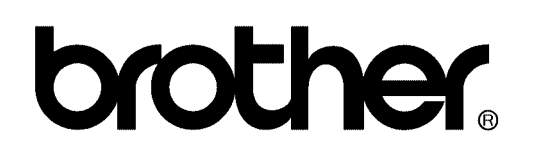

## FACSIMILE EQUIPMENT SERVICE MANUAL

MODELS: MFC3340CN/3240C FAX1940CN/1840C/1835C

© Copyright Brother 2004-2005

All rights reserved.

No part of this publication may be reproduced in any form or by any means without permission in writing from the publisher.

Specifications are subject to change without notice.

#### **Preface**

This Service Manual is intended for use by service personnel and details the specifications, construction, theory of operation, and maintenance for the Brother machines noted on the front cover. It includes information required for troubleshooting and service--disassembly, reassembly, and lubrication--so that service personnel will be able to understand equipment function, repair the equipment in a timely manner and order spare parts as necessary.

To perform appropriate maintenance so that the machine is always in the best possible condition for the customer, service personnel must adequately understand and apply this manual.

#### How this manual is organized

This manual is made up of nine chapters and appendices.

#### CHAPTER 1 PARTS NAMES AND FUNCTIONS

Contains external views and names of components and describes their functions. Information about the keys on the control panel is included to help you check operation or make adjustments.

#### CHAPTER 2 SPECIFICATIONS

Lists the specifications of each model, which enables you to make a comparison of different models.

#### CHAPTER 3 THEORY OF OPERATION

Gives an overview of the scanning and printing mechanisms as well as the sensors, actuators, and control electronics. It aids in understanding the basic principles of operation as well as locating defects for troubleshooting.

#### CHAPTER 4 TRANSFER OF DATA LEFT IN THE MACHINE TO BE SENT FOR REPAIR

Describes how to transfer data left in the machine to be sent for repair. The service personnel should instruct end users to follow the transfer procedure given in this chapter if the machine at the user site cannot print received data due to the printing mechanism defective. End users can transfer received data to another machine to prevent data loss.

#### CHAPTER 5 DISASSEMBLY/REASSEMBLY AND LUBRICATION

Details procedures for disassembling and reassembling the machine together with related notes. The disassembly order flow provided enables you to see at a glance the quickest way to get to component(s) involved.

At the start of a disassembly job, you check a disassembly order flow that guides you through a shortcut to the object components.

This chapter also covers screw tightening torques and lubrication points to which the specified lubricants should be applied during reassembly jobs.

#### CHAPTER 6 ADJUSTMENTS AND UPDATING OF SETTINGS REQUIRED AFTER PARTS REPLACEMENT

Details adjustments and updating of settings, which are required if the head/carriage unit, main PCB and some other parts have been replaced.

#### CHAPTER 7 CLEANING

Provides cleaning procedures not covered by the User's Manual. Before starting any repair work, clean the machine as it may solve the problem concerned.

#### CHAPTER 8 MAINTENANCE MODE

Describes the maintenance mode which is exclusively designed for the purpose of checks, settings and adjustments using the keys on the control panel.

In the maintenance mode, you can update memory (EEPROM: electrically erasable programmable read-only memory) contents for optimizing the drive conditions of the head/carriage unit, paper feed roller or paper ejection roller (if they have been replaced) or for setting the CIS scanner area, for example. You can also customize the EEPROM according to the shipment destination of the machine concerned. In addition, you can perform operational checks of the LCD, control panel PCB or sensors, perform a print test, display the log information or error codes, and modify firmware switches (WSW).

#### CHAPTER 9 ERROR INDICATION AND TROUBLESHOOTING

Details error messages and codes that the incorporated self-diagnostic functions display if any error or malfunction occurs. If any error message appears, refer to this chapter to find which components should be checked or replaced.

The latter half of this chapter provides sample problems that could occur in the main sections of the machine and related troubleshooting procedures. This will help service personnel pinpoint and repair defective components.

#### Appendix 1 Serial Numbering System

Shows the location of serial number labels put on some parts and lists the coding information pertaining to the serial numbers.

#### Appendix 2 Firmware Installation

Provides instructions on how to update firmware stored in the flash ROM on the main PCB or load firmware to a new main PCB from the host PC.

No hardware replacement is required for updating.

#### Appendix 3 Customizing Codes According to Shipping Destination

Provides instructions on how to set up the customizing codes for the various preferences exclusively designed for each destination (e.g. language). Those codes are stored in the memory (EEPROM) mounted on the main PCB. If the main PCB is replaced, therefore, you will need to set up the proper customizing code with the machine in the maintenance mode.

Customizing codes customize firmware for individual models, enabling the common firmware to be used for various models. They come with the firmware data provided by Brother Industries.

#### Appendix 4 Firmware Switches (WSW)

Describes the functions of the firmware switches, which can be divided into two groups: one is for customizing preferences designed for the shipping destination (as described in Appendix 3) and the other is for modifying preferences that match the machine to the environmental conditions. Use the latter group if the machine malfunctions due to mismatching.

#### Appendix 5 Wiring Diagram

Provides the wiring diagram that helps you understand the connections between PCBs.

#### Appendix 6 Circuit Diagrams

Provides the circuit diagrams of the MJ PCB and power supply PCB.

#### Appendix 7 Viewing the Event Log File

When installing the printer driver, the installer logs events that occur during the installation process in the event log file. This appendix views a sample of the event log file. Selecting Start | Program | Brother | MFL-Pro Suite *model name* | Installation Diagnostics reads out the event log file.

This manual describes the models and their versions destined for major countries. The specifications and functions are subject to change depending upon each destination.

## SAFETY PRECAUTIONS

#### To use the machine safely

Please refer to these instructions for later reference and before attempting any maintenance.

#### 

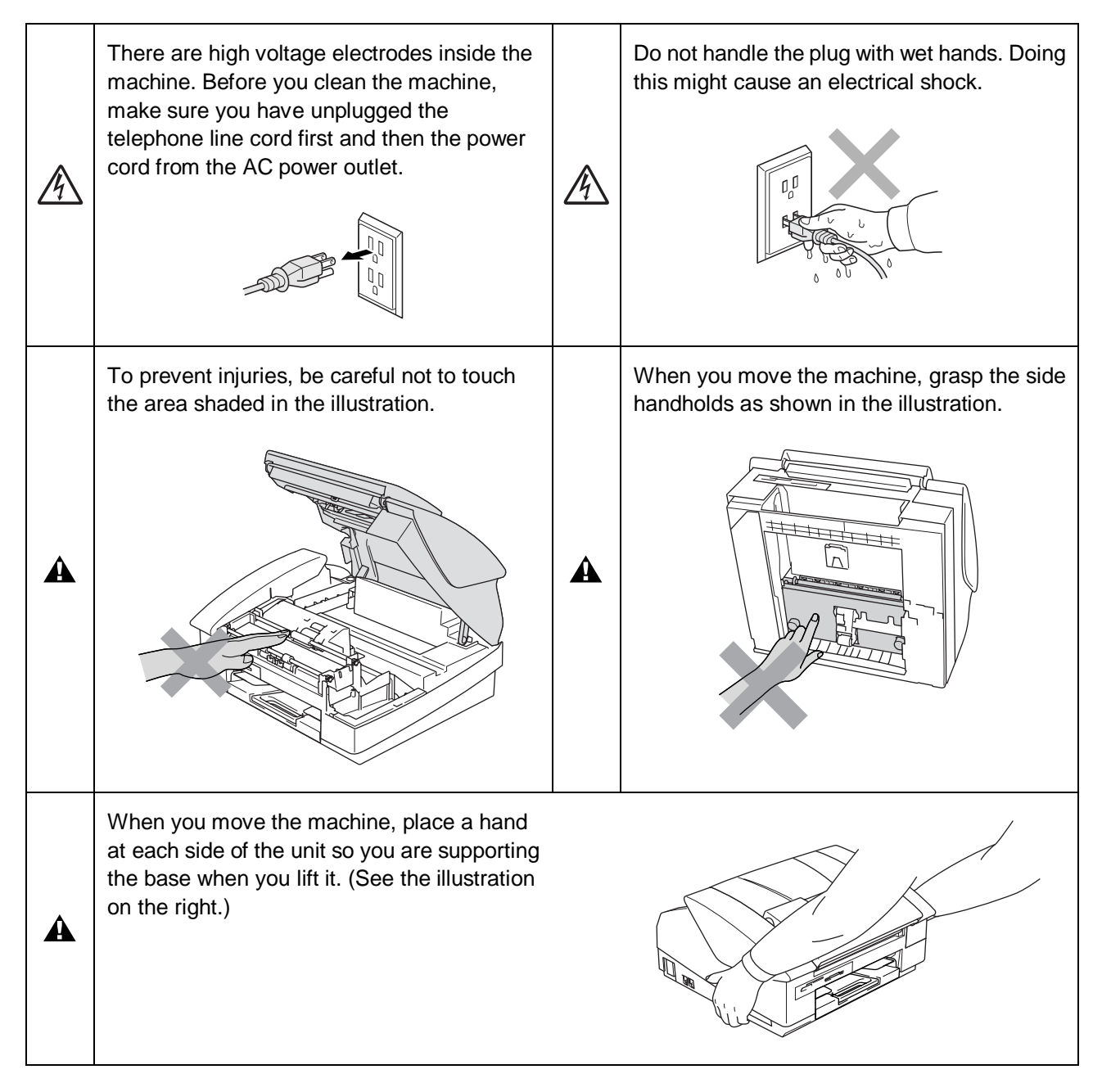

#### 

- Use caution when installing or modifying telephone lines. Never touch telephone wires or terminals that are not insulated unless the telephone line has been disconnected at the wall jack. Never install telephone wiring during a lightning storm. Never install a telephone wall jack in a wet location.
- This product must be installed near an AC power outlet that is easily accessible. In case of emergencies, you must disconnect the power cord from the AC power outlet in order to shut off power completely.
- To reduce the risk of shock or fire, use only a No. 26 AWG or larger telecommunication line cord.

#### Caution

A

- Lightning and power surges can damage this product! We recommend that you use a quality surge protection device on the AC power line and on the telephone line, or unplug the cords during a lightning storm.
- When lifting up the machine, hold it from the base. Lifting up the top cover leaves the machine body inclined, disengaging the top cover from the machine body or letting the machine body fall.

#### IMPORTANT SAFETY INSTRUCTIONS

When using your telephone equipment, basic safety precautions should always be followed to reduce the risk of fire, electric shock and injury to persons, including the following:

- 1. Do not use this product near water, for example, near a bath tub, wash bowl, kitchen sink or washing machine, in a wet basement or near a swimming pool.
- 2. Avoid using this product during an electrical storm. There may be a remote risk of electric shock from lightning.
- 3. Do not use this product to report a gas leak in the vicinity of the leak.
- 4. Use only the power cord provided with the machine.
- SAVE THESE INSTRUCTIONS

#### **Choosing a location**

Place your machine on a flat, stable surface that is free of vibration and shocks, such as a desk. Put the machine near a telephone wall jack and a standard, grounded AC power outlet. Choose a location where the temperature remains between  $50^{\circ}$  and  $95^{\circ}$ F ( $10^{\circ}$ - $35^{\circ}$ C).

#### Caution

- Avoid placing your machine in a high-traffic area.
- Avoid placing your machine on the carpet.
- Do not place near heaters, air conditioners, water, chemicals, or refrigerators.
- Do not expose the machine to direct sunlight, excessive heat, moisture, or dust.
- Do not connect your machine to electrical outlets controlled by wall switches or automatic timers.
- Disruption of power can wipe out information in the machine's memory.
- Do not connect your machine to electrical outlets on the same circuit as large appliances or other equipment that might disrupt the power supply.
- Avoid interference sources, such as speakers or the base units of cordless phones.

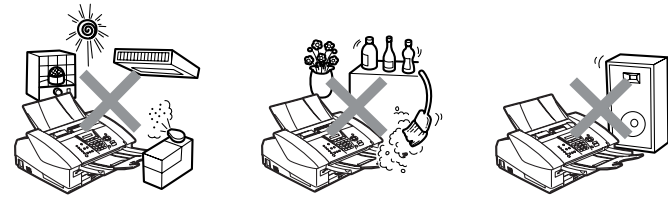

## CHAPTER 1

## **PARTS NAMES & FUNCTIONS**

#### **CHAPTER 1 PARTS NAMES & FUNCTIONS**

This chapter contains external views and names of components and describes their functions. Information about the keys on the control panel is included to help you check operation or make adjustments.

#### CONTENTS

| 1.1 | OUTLINE       | 1-1 |
|-----|---------------|-----|
| 1.2 | CONTROL PANEL | 1-3 |
| 1.3 | COMPONENTS    | 1-7 |

## 1.1 OUTLINE

Front view

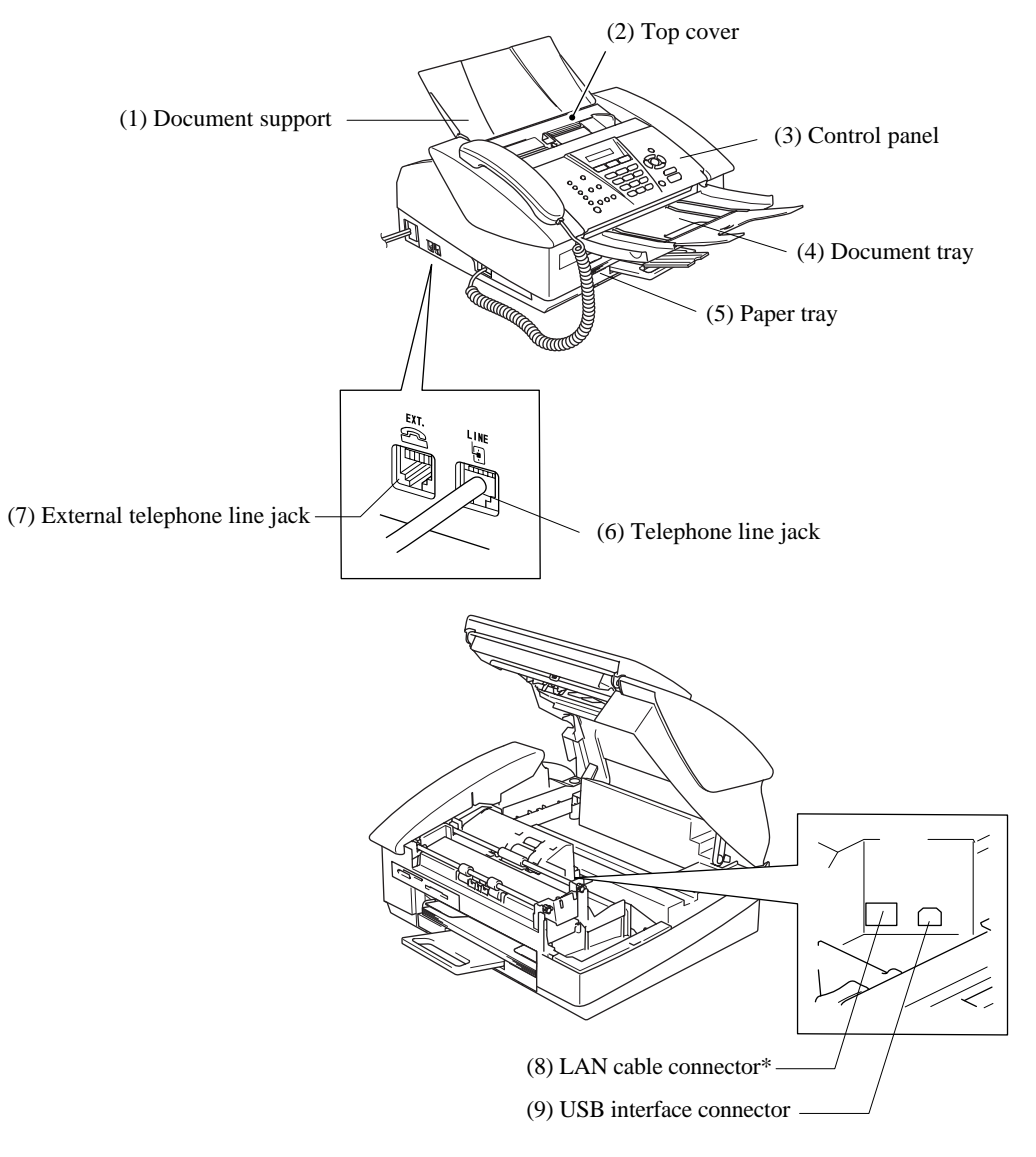

\*Provided on the MFC3340CN and FAX1940CN

**Rear view** 

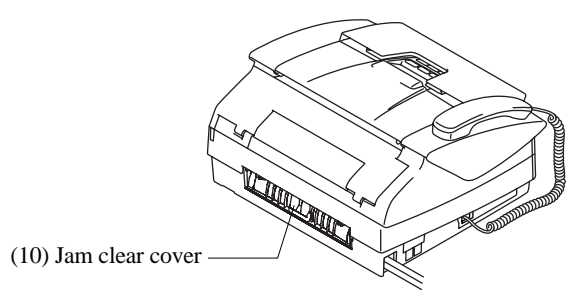

| No.  | Name                                         | Description                                                                                               |
|------|----------------------------------------------|----------------------------------------------------------------------------------------------------|
| (1)  | Document support                             | This supports documents (original) loaded.                                                                |
| (2)  | Top cover                                    | Load documents (original) here.                                                                           |
| (3)  | Control panel                                | Use the keys to operate the machine. The liquid crystal display (LCD) shows the machine operation status. |
| (4)  | Document tray                                | Scanned documents come out here.                                                                          |
| (5)  | Paper tray                                   | Load paper here. Paper will be fed into the machine, sheet by sheet.                                      |
| (6)  | Telephone line jack                          | Plug in the modular plug on the telephone line here.                                                      |
| (7)  | External telephone line jack                 | Plug in the modular plug on the external telephone line here.                                             |
| (8)  | LAN cable connector<br>(MFC3340CN/FAX1940CN) | Connect the LAN cable here.                                                                               |
| (9)  | USB interface connector                      | Connect the USB cable here.                                                                               |
| (10) | Jam clear cover                              | Open to remove paper jammed inside the machine.                                                           |

## **1.2 CONTROL PANEL**

#### ■ MFC3340CN

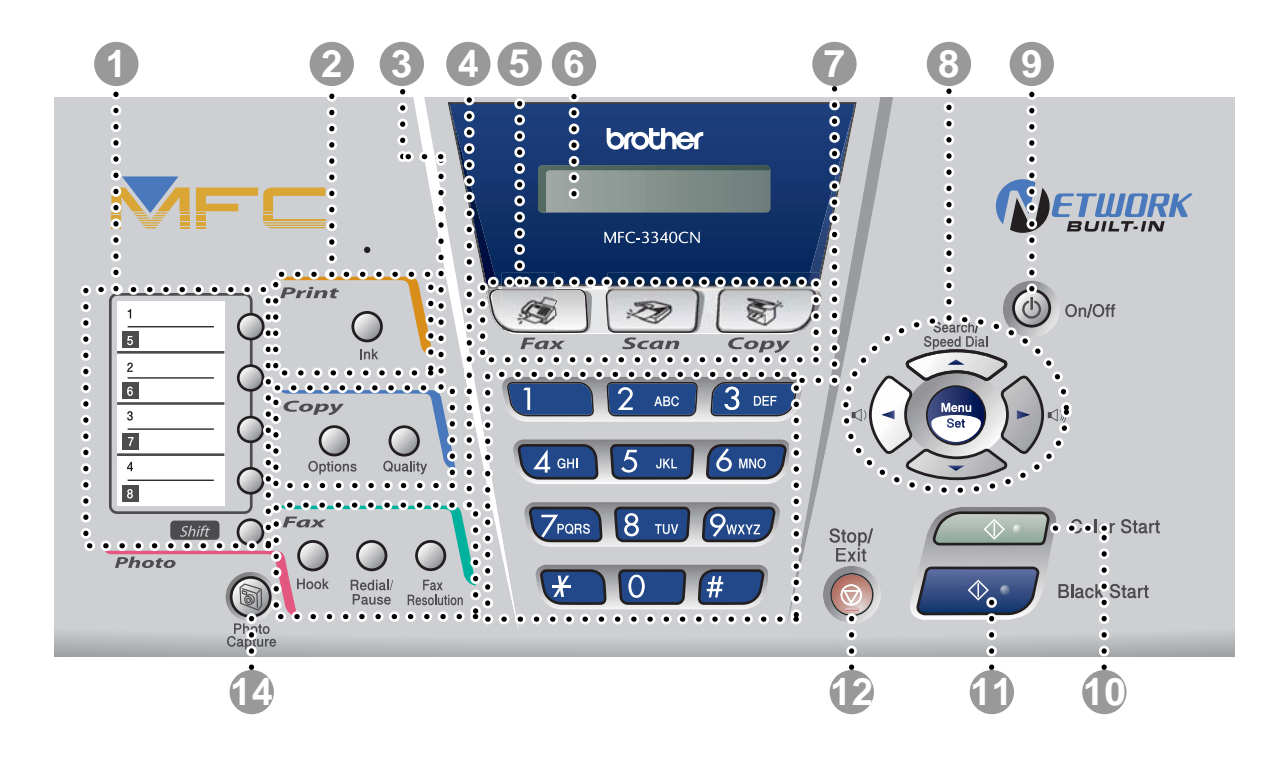

#### MFC3240C

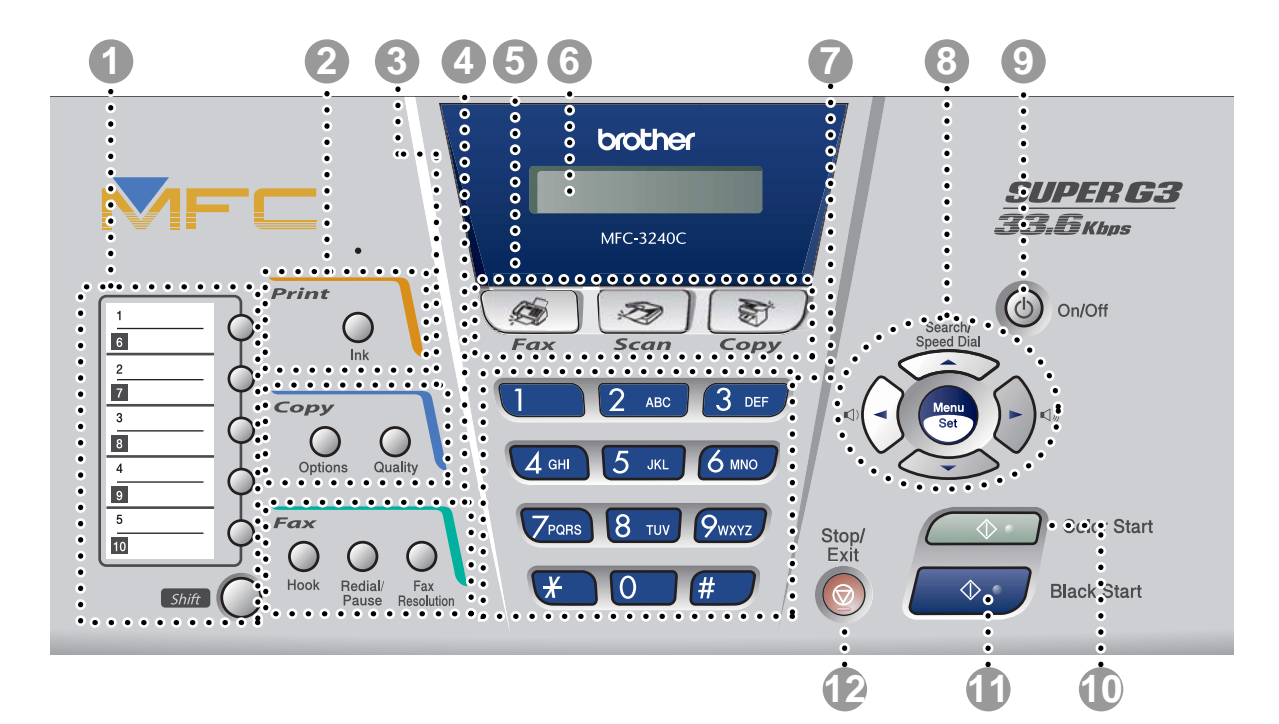

#### ■ FAX1940CN

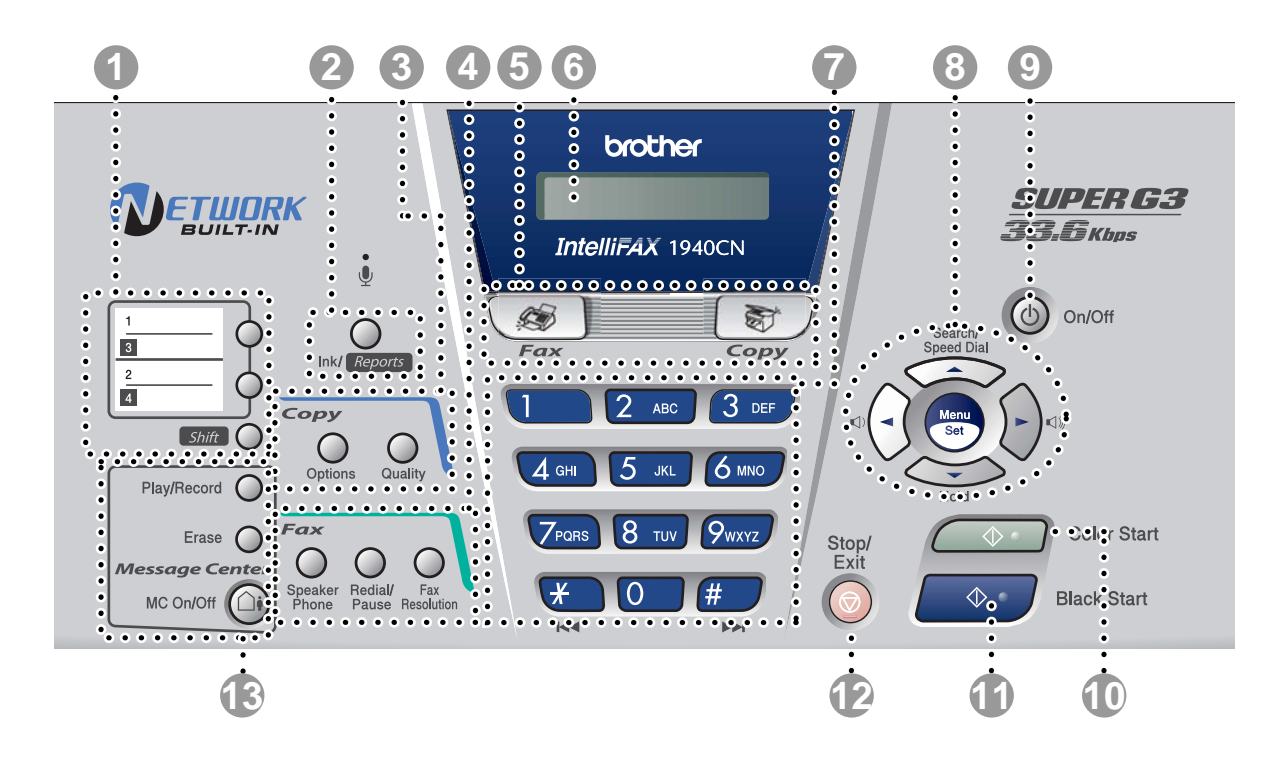

#### ■ FAX1840C/1835C

The control panels of the FAX1840C and FAX1835C look slightly different.

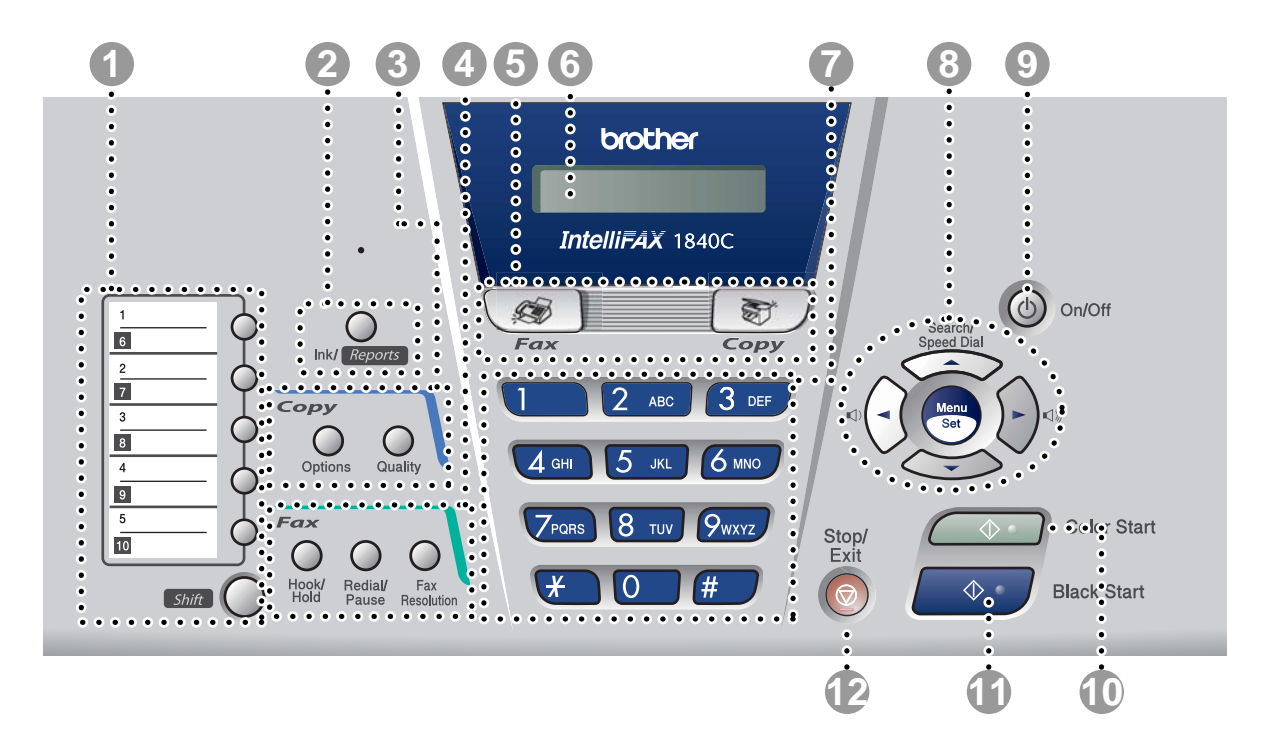

#### 1. One-Touch keys

These keys give you instant access to previously stored Quick-Dial numbers.

#### Shift

To access a One-Touch number in a black square on the control panel, hold down this key as you press the One-Touch key.

#### 2. Ink key

#### Ink (MFC3340CN/3240C only)

Lets you clean the print heads, check the print quality, and check the available ink volume.

#### Ink/Reports (FAX1940CN/1840C only) Ink Management/Reports (FAX1835C only)

Lets you clean the print heads, check the print quality, and check the available ink volume. - OR -

Lets you access the Reports menu if pressed while holding it down with the **Shift** key.

#### 3. Copy keys

#### Options

You can quickly and easily select temporary settings for copying.

**Quality** Use this key for temporary copy settings.

#### 4. Fax and telephone keys

#### Hook/Hold (FAX1840C only)

Press before dialing if you want to make sure a fax machine will answer, and then press **Black Start** or **Color Start**.

- OR -

Lets you place telephone calls on hold.

#### Hook (MFC3340CN/3240C only)

Press before dialing if you want to make sure a fax machine will answer, and then press **Black Start** or **Color Start**.

#### Tel/R (FAX1835C only)

This key is used to have a telephone conversation having picked up the external handset in F/T pseudo-ringing etc. Also, use this key to gain access to an outside line and/or to recall the operator or transfer a call to another extension when it is connected to a PABX.

#### Speaker Phone (FAX1940CN only)

Lets you speak to another party without lifting the handset.

- OR -

Press before dialing if you want to make sure a fax machine answers, and then press **Black Start** or **Color Start**.

#### **Redial/Pause**

Redials the last number you called. It also inserts a pause in quick-dial numbers.

#### Fax Resolution

Adjusts the resolution when you send a fax.

#### <sup>♥</sup> Microphone (FAX1940CN only)

Picks up your voice when you speak to another party using Speaker Phone.

#### 5. Mode keys

#### 🚿 Fax

Lets you access Fax mode.

#### Scan (MFC3340CN/3240C only)

Lets you access Scan mode.

#### 🐨 Copy

Lets you access Copy mode.

#### 6. Liquid Crystal Display (LCD)

Displays messages on the screen to help you set up and use your machine.

#### 7. Dial Pad

Use these keys to dial telephone and fax numbers and as a keyboard for entering information into the machine.

The # key lets you temporarily switch the dialing mode during a telephone call from Pulse to Tone.

#### 8. Navigation keys

#### Menu/Set

The same key is used for Menu and Set operations.

Lets you access the Menu to program and store your settings in the machine.

When using the speaker or during ringing in fax mode, you can press these keys to adjust the volume.

#### ▲ Search/Speed Dial

Lets you look up numbers that are stored in the dialing memory. It also lets you dial stored numbers by pressing # and a two-digit number.

#### ◀

Press to scroll backward to a menu selection.

**▲** or **▼** 

Press to scroll through the menus and options.

#### ▼ Hold (FAX1940CN only)

Lets you place telephone calls on hold.

#### 9. On/Off

#### On/Off Power Save (FAX1835C only)

You can turn the machine on or off.

Also, you can set the On/Off Setting so the machine can still receive faxes when it is turned off.

#### 10. Color Start

Lets you start sending faxes or making copies in full color.

Also for MFC3340CN/3240C, lets you start a scanning operation (in color or mono, depending on the scanning setting on your PC).

#### 11. Black Start

#### Black Start Mono Start (FAX1835C only)

Lets you start sending faxes or making copies in black and white.

Also for MFC3340CN/3240C, lets you start a scanning operation (in color or mono, depending on the scanning setting on your PC).

#### 12. Stop/Exit

Stops an operation or exits from the menu.

#### 13. Message Center keys (FAX1940CN only)

#### MC On/Off

Lets you activate the Message Center and will blink if you have new messages.

#### Play/Record

Lets you listen to voice messages stored in memory. Also, lets you record telephone calls.

#### Erase

Lets you delete voice messages, all fax messages or all messages.

#### 14. PhotoCapture (MFC3340CN only)

Lets you access the PhotoCapture Center<sup>TM</sup> mode.

## **1.3 COMPONENTS**

The machine consists of the following major components:

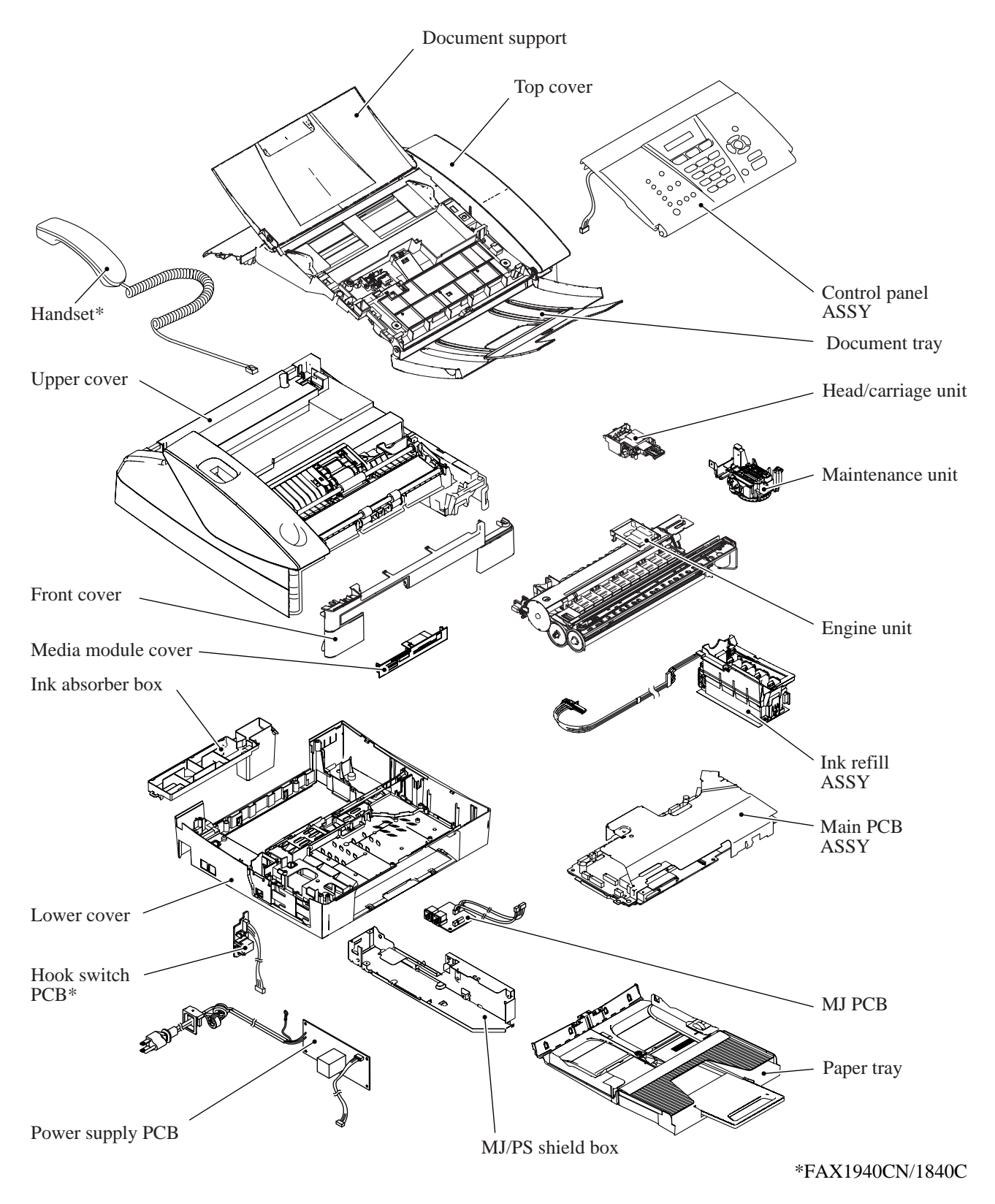

# CHAPTER 2 SPECIFICATIONS

#### **CHAPTER 2 SPECIFICATIONS**

This chapter lists the specifications of each model, which enables you to make a comparison of different models.

#### CONTENTS

| 2.1 | GENERAL |                        |      |  |  |
|-----|---------|------------------------|------|--|--|
|     | 2.1.1   | General Specifications | .2-1 |  |  |
|     | 2.1.2   | Paper Specifications   | .2-3 |  |  |
|     | 2.1.3   | Printable Area         | .2-6 |  |  |
| 2.2 | SPECI   | FICATIONS LIST         | .2-7 |  |  |

## 2.1 GENERAL

#### 2.1.1 General Specifications

| Memory Capacity                                                                            |                                                                                                    |  |  |
|--------------------------------------------------------------------------------------------|----------------------------------------------------------------------------------------------------|--|--|
| MFC3340CN:                                                                                 | 16 MB                                                                                                    |  |  |
| Automatic Document Feeder (ADF)                                                            | Up to 20 sheets                                                                                                    |  |  |
| Paper Tray                                                                                 | 100 sheets (20 lb.)                                                                                                    |  |  |
| Printer Type                                                                               | Ink Jet                                                                                                    |  |  |
| Print Method                                                                               | Piezo with 74 nozzles for each of three colors $+\ a$ pair of 74 nozzles for black                                                                           |  |  |
| Liquid Crystal Display (LCD)                                                               | 16 characters x 1 line                                                                                                    |  |  |
| Operating Environment                                                                      | 50 to 95°F (10 to 35°C)                                                                                                    |  |  |
| Best Print Quality                                                                         | 68 to 91°F (20 to 33°C)                                                                                                    |  |  |
| Power Source                                                                               | 120 VAC, 50/60 Hz (U.S.A./Canada)                                                                                                    |  |  |
|                                                                                            | 230 VAC, 50/60 Hz (Europe/Asia)                                                                                                    |  |  |
| Power Consumption<br>MFC3340CN U.S.A./Canadian models:<br>MFC3340CN European/Asian models: | Minimum: under 4 Wh<br>Standby: 10.5 Wh or less (25°C)<br>Peak: 26 Wh or less<br>Minimum: under 4 Wh<br>Standby: 11 Wh or less (25°C)<br>Peak: 27 Wh or less |  |  |

#### Dimensions (W x D x H) MFC3340CN/3240C FAX1940CN/1840C/1835C

15.3 x 14.3 x 7.6 inches (388 x 364 x 194 mm) 15.3 x 14.3 x 8.1 inches (388 x 364 x 207 mm)

All models

(with document support and document tray extension opened)

15.3 x 20.7 x 11.0 inches (388 x 525 x 279 mm)

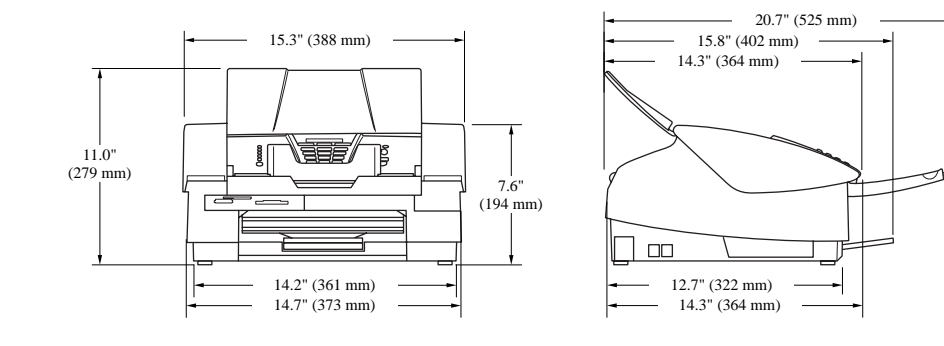

#### Weight

MFC3340CN/3240C

FAX1940CN/1840C/1835C

| (Machine proper) | 12.1 lb. (5.5 kg) | 12.5 lb. (5.7 kg) |
|------------------|-------------------|-------------------|
| (In package)     | 16.0 lb. (7.3 kg) | 16.5 lb. (7.5 kg) |

#### 2.1.2 Paper Specifications

Recommended paper

Brother Paper

| Paper Type                     | Item    |
|--------------------------------|---------|
| Letter Plain                   | BP60PL  |
| Letter Glossy                  | BP60GLL |
| Letter Inkjet<br>(Photo Matte) | BP60ML  |

Transparencies: 3M Transparency Film

Paper type and size for each operation

| Paper Type     | Paper Size              |                                 |     | Us   | age                               |         |
|----------------|-------------------------|---------------------------------|-----|------|-----------------------------------|---------|
|                |                         |                                 | Fax | Copy | PhotoCapture<br>(MFC-3340CN only) | Printer |
| Cut Paper      | Letter                  | 8 1/2" x 11" (216 x 279 mm)     | Yes | Yes  | Yes                               | Yes     |
|                | A4                      | 8.3" x 11.7" (210 x 297 mm)     | Yes | Yes  | Yes                               | Yes     |
|                | Legal                   | 8 1/2" x 14" (216 x 356 mm)     | Yes | Yes  | ı                                 | Yes     |
|                | Executive               | 7 1/4" × 10 1/2" (184 × 267 mm) |     | 1    | 1                                 | Yes     |
|                | JIS B5                  | 7.2" x 10.1" (182 x 257 mm)     |     |      | ı                                 | Yes     |
|                | A5                      | 5.8" x 8.3" (148 x 210 mm)      | •   | Yes  | I                                 | Yes     |
|                | AG                      | 4.1" x 5.8" (105 x 148 mm)      | •   |      | I                                 | Yes     |
| Cards          | Photo                   | 4" x 6" (102 x 152 mm)          |     | Yes  | Yes                               | Yes     |
|                | Photo L                 | 3 1/2" × 5" (89 × 127 mm)       | •   | I    | I                                 | Yes     |
|                | Photo 2L                | 5" x 7" (127 x 178 mm)          | ſ   | I    | Yes                               | Yes     |
|                | Index Card              | 5" x 8" (127 x 203 mm)          | •   | I    | I                                 | Yes     |
|                | Post Card 1             | 3.9" x 5.8" (100 x 148 mm)      |     |      | ı                                 | Yes     |
|                | Post Card 2<br>(Double) | 5.8" x 7.9" (148 x 200 mm)      | ,   |      | ı                                 | Yes     |
| Envelopes      | C5 Envelope             | 6.4" x 9" (162 x 229 mm)        |     |      | ١                                 | Yes     |
|                | DL Envelope             | 4.3" x 8.7" (110 x 220 mm)      | ı   | 1    | ı                                 | Yes     |
|                | COM-10                  | 4 1/8" × 9 1/2" (105 × 241 mm)  |     | ı    | ı                                 | Yes     |
|                | Monarch                 | 3 7/8" × 7 1/2" (98 × 191 mm)   |     | 1    | ı                                 | Yes     |
|                | JE4 Envelope            | 4.1" x 9.3" (105 x 235 mm)      | •   |      | I                                 | Yes     |
| Transparencies | Letter                  | 8 1/2" x 11" (216 x 279 mm)     |     | Yes  | ł                                 | Yes     |
|                | A4                      | 8.3" x 11.7" (210 x 297 mm)     |     | Yes  | ı                                 | Yes     |

#### Paper weight, thickness and capacity

| Paper Type     | e            | Weight                                       | Thickness                             | No. of sheets |
|----------------|--------------|----------------------------------------------|---------------------------------------|---------------|
| Cut Paper      | Plain Paper  | 17 to 32 lb<br>(64 to 120 g/m <sup>2</sup> ) | 0.003" to 0.006"<br>(0.08 to 0.15 mm) | 100*          |
|                | Inkjet Paper | 17 to 53 lb<br>(64 to 200 g/m <sup>2</sup> ) | 0.003" to 0.01"<br>(0.08 to 0.25 mm)  | 20            |
|                | Glossy Paper | Up to 58 lb<br>(Up to 220 g/m <sup>2</sup> ) | Up to 0.01"<br>(Up to 0.25 mm)        | 20            |
| Cards          | Photo Card   | Up to 64 lb<br>(Up to 240 g/m <sup>2</sup> ) | Up to 0.01"<br>(Up to 0.28 mm)        | 20            |
|                | Index Card   | Up to 32 lb<br>(Up to 120 g/m <sup>2</sup> ) | Up to 0.006"<br>(Up to 0.15 mm)       | 30            |
|                | Post Card    | Up to 53 lb<br>(Up to 200 g/m <sup>2</sup> ) | Up to 0.01"<br>(Up to 0.23 mm)        | 30            |
| Envelopes      | Envelopes    |                                              | Up to 0.02"<br>(Up to 0.52 mm)        | 10            |
| Transparencies | S            | -                                            | -                                     | 10            |

\* Up to 50 sheets for Legal size paper (20 lb.).

\* Up to 100 sheets of 20 lb.

#### Paper capacity of the output paper tray

| Output Paper Tray | Up to 50 sheets of 20 lb. (Letter)                                                                                                    |
|-------------------|----------------------------------------------------------------------------------------------------|
|                   | <ul> <li>Transparencies or glossy paper must be picked up from the output paper tray one page at a time to avoid smudging.</li> <li>Legal paper cannot be stacked on the output paper tray.</li> </ul> |

#### O not use paper or envelopes:

■ that are damaged, curled, wrinkled, or irregularly shaped

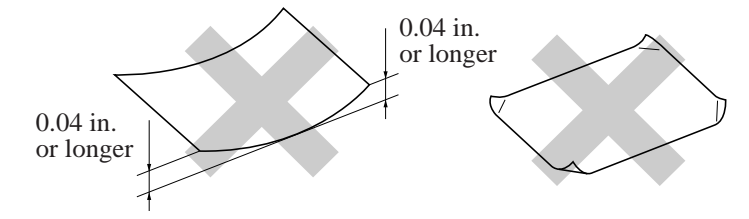

- that are extremely shiny or highly textured
- that were previously printed by a printer
- that cannot be arranged uniformly when stacked
- $\blacksquare$  that are made with a short grain

**N** Do not use envelopes:

- that are of a baggy construction
- that are embossed (have raised writing on them)
- $\blacksquare$  that have clasps on them
- that are not sharply creased
- that are preprinted on the inside

#### 2.1.3 Printable Area

The printable area depends on the settings in the application you are using. The figures below show the unprintable areas on cut sheet paper and envelopes.

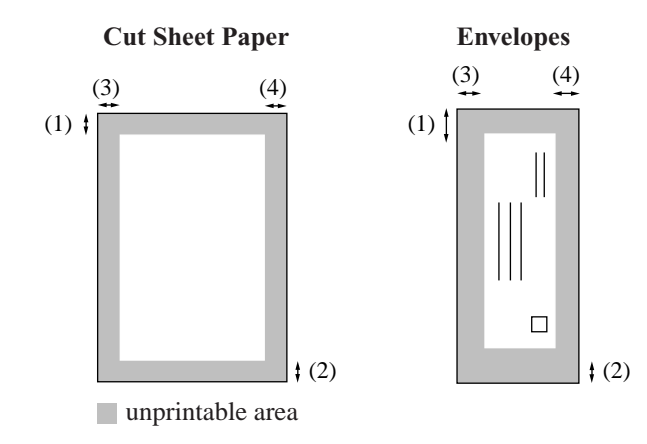

| Paper     | (1) Top              | (2) Bottom           | (3) Left             | (4) Right            |
|-----------|----------------------|----------------------|----------------------|----------------------|
| Cut sheet | 0.12 in.<br>(0 in.)* | 0.12 in.<br>(0 in.)* | 0.12 in.<br>(0 in.)* | 0.12 in.<br>(0 in.)* |
| Envelopes | 0.47 in.             | 0.94 in.             | 0.12 in.             | 0.12 in.             |

\* When you set the Borderless feature to On. Printable area depends on the Printer driver settings.

The figures above are approximate and the printable area may vary depending on the type of cut sheet paper you are using.

# 2.2 SPECIFICATIONS LIST

## FAX1840C/1835C/1940CN

|                                                            |                                                          |                                                     |                                                     |                                                     | (1/12)                                              |                                                     |
|------------------------------------------------------------|----------------------------------------------------------|-----------------------------------------------------|-----------------------------------------------------|-----------------------------------------------------|-----------------------------------------------------|-----------------------------------------------------|
| *                                                          | USA                                                      | EUR                                                 | ASIA/OCE/CHN                                        | EUR                                                 | USA                                                 | EUR                                                 |
| Model name                                                 | FAX-1840C                                                | FAX-1840C                                           | FAX-1840C                                           | FAX-1835C                                           | FAX-<br>1940CN                                      | FAX-<br>1940CN                                      |
| GENERAL                                                    |                                                          |                                                     |                                                     |                                                     |                                                     |                                                     |
| Print Engine                                               | BH3 (KKCMY)<br>74 nozzles/line                           | BH3 (KKCMY)<br>74 nozzles/line                      | BH3 (KKCMY)<br>74 nozzles/line                      | BH3 (KKCMY)<br>74 nozzles/line                      | BH3 (KKCMY)<br>74 nozzles/line                      | BH3 (KKCMY)<br>74 nozzles/line                      |
| Technology                                                 | Inkjet                                                   | Inkjet                                              | Inkjet                                              | Inkjet                                              | Inkjet                                              | Inkjet                                              |
| Scanning Method                                            | CIS                                                      | CIS                                                 | CIS                                                 | CIS                                                 | CIS                                                 | CIS                                                 |
| CPU Speed                                                  | RISC 128MHz                                              | RISC 128MHz                                         | RISC 128MHz                                         | RISC 128MHz                                         | RISC 128MHz                                         | RISC 128MHz                                         |
| Back up Clock                                              | 1 hour                                                   | 1 hour                                              | 1 hour                                              | 1 hour                                              | 1 hour                                              | 1 hour                                              |
| Operating Environment<br>Temperature(BestPrintQu<br>ality) | 5 - 35 (20-33)<br>degrees<br>Centigrade                  | 5 - 35 (20-33)<br>degrees<br>Centigrade             | 5 - 35 (20-33)<br>degrees<br>Centigrade             | 5 - 35 (20-33)<br>degrees<br>Centigrade             | 5 - 35 (20-33)<br>degrees<br>Centigrade             | 5 - 35 (20-33)<br>degrees<br>Centigrade             |
| Humidity                                                   | 20 - 80 %<br>(without<br>condensation)                   | 20 - 80 %<br>(without<br>condensation)              | 20 - 80 %<br>(without<br>condensation)              | 20 - 80 %<br>(without<br>condensation)              | 20 - 80 %<br>(without<br>condensation)              | 20 - 80 %<br>(without<br>condensation)              |
| On/Off Switch                                              | Yes                                                      | Yes                                                 | Yes                                                 | Yes                                                 | Yes                                                 | Yes                                                 |
| Demo Model                                                 | Yes                                                      | -                                                   | -                                                   | -                                                   | -                                                   | -                                                   |
| Panel Key for demo sheet                                   | Press [Copy] &<br>[Fax] mode<br>key at the<br>same time. | -                                                   | -                                                   | -                                                   | -                                                   | -                                                   |
| Simultaneous Operation                                     | Yes                                                      | Yes                                                 | Yes                                                 | Yes                                                 | Yes                                                 | Yes                                                 |
| Test Sheet                                                 | Yes: Print<br>Quality/Alignm<br>ent (in Ink<br>Key)      | Yes: Print<br>Quality/Alignm<br>ent (in Ink<br>Key) | Yes: Print<br>Quality/Alignm<br>ent (in Ink<br>Key) | Yes: Print<br>Quality/Alignm<br>ent (in Ink<br>Key) | Yes: Print<br>Quality/Alignm<br>ent (in Ink<br>Kev) | Yes: Print<br>Quality/Alignm<br>ent (in Ink<br>Kev) |
| Min. Input of ADF<br>(Width/Height)                        | 3.5/5"<br>(89/127mm)                                     | 3.5/5"<br>(89/127mm)                                | 3.5/5"<br>(89/127mm)                                | 3.5/5"<br>(89/127mm)                                | 3.5/5"<br>(89/127mm)                                | 3.5/5"<br>(89/127mm)                                |
| Max. Input of ADF<br>(Width/Height)                        | 8.5"/14"<br>(216/356mm)                                  | 8.5"/14"<br>(216/356mm)                             | 8.5"/14"<br>(216/356mm)                             | 8.5"/14"<br>(216/356mm)                             | 8.5"/14"<br>(216/356mm)                             | 8.5"/14"<br>(216/356mm)                             |
| Max. Input of Glass<br>(Width/Height)                      | -                                                        | -                                                   | -                                                   | -                                                   | -                                                   | -                                                   |
| Min. Output of Auto Cut<br>sheet<br>Feeder(Width/Height)   | 3.5"/4"<br>(89/102mm)                                    | 3.5"/4"<br>(89/102mm)                               | 3.5"/4"<br>(89/102mm)                               | 3.5"/4"<br>(89/102mm)                               | 3.5"/4"<br>(89/102mm)                               | 3.5"/4"<br>(89/102mm)                               |
| Max. Output of Auto Cut<br>sheet<br>Feeder(Width/Height)   | 8.5"/14.0",<br>216/356mm                                 | 8.5"/14.0",<br>216/356mm                            | 8.5"/14.0",<br>216/356mm                            | 8.5"/14.0",<br>216/356mm                            | 8.5"/14.0",<br>216/356mm                            | 8.5"/14.0",<br>216/356mm                            |
| Sheet Weight (Paper tray)                                  | 64 -220 g/m2<br>( 17 - 48 lb. )                          | 64 -220 g/m2<br>( 17 - 48 lb. )                     | 64 -220 g/m2<br>( 17 - 48 lb. )                     | 64 -220 g/m2<br>(17 - 48 lb.)                       | 64 -220 g/m2<br>(17 - 48 lb.)                       | 64 -220 g/m2<br>(17 - 48 lb.)                       |
| Sheet Weight (ADF)                                         | 64-90g/mm2<br>(17-24lb.)                                 | 64-90g/mm2<br>(17-24lb.)                            | 64-90g/mm2<br>(17-24lb.)                            | 64-90g/mm2<br>(17-24lb.)                            | 64-90g/mm2<br>(17-24lb.)                            | 64-90g/mm2<br>(17-24lb.)                            |
| ADF(pages)                                                 | Yes(20)                                                  | Yes(20)                                             | Yes(20)                                             | Yes(20)                                             | Yes(20)                                             | Yes(20)                                             |
| Paper Capacity(sheets)                                     | 100 (80 gsm)                                             | 100 (80 gsm)                                        | 100 (80 gsm)                                        | 100 (80 gsm)                                        | 100 (80 gsm)                                        | 100 (80 gsm)                                        |
| Output Paper<br>Capacity(sheets)                           | 50                                                       | 50                                                  | 50                                                  | 50                                                  | 50                                                  | 50                                                  |

(2/12)

| *                                                                                                    | USA                                      | EUR                                   | ASIA/OCE/CHN                          | EUR                                   | USA                                      | EUR                                   |
|----------------------------------------------------------------------------------------------------|------------------------------------------|---------------------------------------|---------------------------------------|---------------------------------------|------------------------------------------|---------------------------------------|
| Model name                                                                                            | FAX-1840C                                | FAX-1840C                             | FAX-1840C                             | FAX-1835C                             | FAX-                                     | FAX-                                  |
|                                                                                                    |                                          |                                       |                                       |                                       | 1940CN                                   | 1940CN                                |
| Optional Paper Tray<br>(sheets)                                                                       | -                                        | -                                     | -                                     | -                                     | -                                        | -                                     |
| Brother Paper<br>(for Plain,Glossy and<br>Inkjet)                                                     | LTR Plain /<br>LTR Glossy/<br>LTR Inkjet | A4 Plain /<br>A4 Glossy/<br>A4 Inkjet | A4 Plain /<br>A4 Glossy/<br>A4 Inkjet | A4 Plain /<br>A4 Glossy/<br>A4 Inkjet | LTR Plain /<br>LTR Glossy/<br>LTR Inkjet | A4 Plain /<br>A4 Glossy/<br>A4 Inkjet |
| Recommended Paper<br>(Only for Transparency)                                                          | 3M 3410<br>Transparency<br>film          | 3M 3410<br>Transparency<br>film       | 3M 3410<br>Transparency<br>film       | 3M 3410<br>Transparency<br>film       | 3M 3410<br>Transparency<br>film          | 3M 3410<br>Transparency<br>film       |
| LCD Size                                                                                              | Standard 16<br>x 1 line                  | Standard 16<br>x 1 line               | Standard 16<br>x 1 line               | Standard 16<br>x 1 line               | Standard 16<br>x 1 line                  | Standard 16<br>x 1 line               |
| LCD Back Light & Color                                                                                | -                                        | -                                     | -                                     | -                                     | -                                        | -                                     |
| On-Screen Programming                                                                                 | Yes                                      | Yes                                   | Yes                                   | Yes                                   | Yes                                      | Yes                                   |
| LCD Language                                                                                          | English<br>(+French for<br>CAN model)    | Depending on<br>countries             | English                               | Depending on<br>countries             | English                                  | Depending on<br>countries             |
| Illuminated Mode Key                                                                                  | Fax/Copy                                 | Fax/Copy                              | Fax/Copy                              | Fax/Copy                              | Fax/Copy                                 | Fax/Copy                              |
| Memory<br>Capacity(physical: Mbytes<br>))                                                             | RAM 8MB                                  | RAM 8MB                               | RAM 8MB                               | RAM 8MB                               | RAM 16MB                                 | RAM 16MB                              |
| Memory Backup ( with<br>battery 24hour )                                                              | -                                        | -                                     | -                                     |                                       | Yes                                      | Yes                                   |
| Back Up Print:ON/OFF<br>Feature (in function Menu)                                                    | Yes                                      | Yes                                   | Yes                                   | Yes                                   | Yes                                      | Yes                                   |
| Memory Security                                                                                       | -                                        | -                                     | -                                     | -                                     | -                                        | Yes                                   |
| Transmission Lock                                                                                     | -                                        | Yes                                   | Yes                                   | Yes                                   | -                                        |                                       |
| Dimensions w/ Carton<br>(WxDxH)=>Please refer to<br>"Logistic Information" on<br>Sales Data Bank.     | W 455 x D 295<br>x H 460                 | W 455 x D 295<br>x H 460              | W 455 x D 295<br>x H 460              | W 455 x D 295<br>x H 460              | W 455 x D 295<br>x H 460                 | W 455 x D 295<br>x H 460              |
| Dimensions w/o Carton<br>(WxDxH) * tray is not<br>opened )=>Please refer<br>to "Logistic Information" | W 388 x D 364<br>x H 207                 | W 388 x D 364<br>x H 207              | W 388 x D 364<br>x H 207              | W 388 x D 364<br>x H 207              | W 388 x D 364<br>x H 207                 | W 388 x D 364<br>x H 207              |
| Dimensions w/o Carton<br>with tray is opened<br>=>refer to " <b>Logistic</b>                          | W 388 x D 525<br>x H 279                 | W 388 x D 525<br>x H 279              | W 388 x D 525<br>x H 279              | W 388 x D 525<br>x H 279              | W 388 x D 525<br>x H 279                 | W 388 x D 525<br>x H 279              |
| Weight w/ Carton<br>Please refer to "Logistic<br>Information"                                         | 7.5 kg                                   | 7.5 kg                                | 7.5 kg                                | 7.5 kg                                | 7.5 kg                                   | 7.5 kg                                |
| Weight w/o Carton<br>w/o tray <b>Please refer to</b><br>"Logistic Information"                        | 5.7 kg                                   | 5.7 kg                                | 5.7 kg                                | 5.7 kg                                | 5.7 kg                                   | 5.7 kg                                |
| Body Color = Top Cover                                                                                | -                                        | -                                     | -                                     | -                                     | -                                        | -                                     |
| Body Color = Panel cover                                                                              | New light Gray<br>w/o painted            | New light Gray<br>w/o painted         | New light Gray<br>w/o painted         | New light Gray<br>w/o painted         | New light Gray<br>w/o painted            | New light Gray<br>w/o painted         |
| Body Color = Bottom<br>Cover                                                                          | New light Gray<br>w/o painted            | New light Gray<br>w/o painted         | New light Gray<br>w/o painted         | New light Gray<br>w/o painted         | New light Gray<br>w/o painted            | New light Gray<br>w/o painted         |
| Body Color = Bottom<br>Cover (Engine unit)                                                            | Dark gray                                | Dark gray                             | Dark gray                             | Dark gray                             | Dark gray                                | Dark gray                             |

(3/12)

| *                                                                 | USA                                                               | EUR                                                               | ASIA/OCE/CHN                                                      | EUR                                                               | USA                                        | EUR                                       |
|-------------------------------------------------------------------|-------------------------------------------------------------------|-------------------------------------------------------------------|-------------------------------------------------------------------|-------------------------------------------------------------------|--------------------------------------------|-------------------------------------------|
| Model name                                                        | FAX-1840C                                                         | FAX-1840C                                                         | FAX-1840C                                                         | FAX-1835C                                                         | FAX-                                       | FAX-                                      |
|                                                                   |                                                                   |                                                                   |                                                                   |                                                                   | 1940CN                                     | 194001                                    |
| Power Source                                                      | AC 120 V<br>50/60Hz                                               | AC 220-240 V<br>50/60Hz                                           | AC 220-240 V<br>50/60Hz                                           | AC 220-240 V<br>50/60Hz                                           | AC 120 V<br>50/60Hz                        | AC 220-240 V<br>50/60Hz                   |
| Power Consumption<br>(Minimum/ Standby/ Peak)                     | Less than,<br>4Wh/ - / - /<br>10Wh/ 26Wh                          | Less than,<br>4Wh/ - / - /<br>8.5Wh/ 23Wh                         | Less than,<br>4Wh/ - / - /<br>8.5Wh/ 23Wh                         | Less than,<br>4Wh/ - / - /<br>8.5Wh/ 23Wh                         | Less than,<br>4Wh/ - / - /<br>10.5Wh/ 26Wh | Less than,<br>4Wh/ - / - /<br>8.5Wh/ 23Wh |
| Energy Star Compliant(<br>USA Only)                               | Yes                                                               | Yes                                                               | Yes                                                               | Yes                                                               | Yes                                        | Yes                                       |
| Machine Noise<br>(Standby/Peak ex. In<br>printing )               | Better than<br>35/48dB                                            | Better than<br>35/48dB                                            | Better than<br>35/48dB                                            | Better than<br>35/48dB                                            | Better than<br>35/48dB                     | Better than<br>35/48dB                    |
| Total print pages (Internal counter/(In Maintenance)              | Yes                                                               | Yes                                                               | Yes                                                               | Yes                                                               | Yes                                        | Yes                                       |
| Copy pages (Internal<br>counter/ In Maintenance)                  | Yes                                                               | Yes                                                               | Yes                                                               | Yes                                                               | Yes                                        | Yes                                       |
| PC print pages (Internal counter/ In Maintenance)                 | Yes                                                               | Yes                                                               | Yes                                                               | Yes                                                               | Yes                                        | Yes                                       |
| Fax RX pages (Internal counter// In Maintenance)                  | Yes                                                               | Yes                                                               | Yes                                                               | Yes                                                               | Yes                                        | Yes                                       |
| PCC pages (Internal<br>counter /In Maintenance)                   | -                                                                 | -                                                                 | -                                                                 | -                                                                 | Yes                                        | Yes                                       |
| Ink Gauge Indication                                              | Yes (in Ink<br>Key/ Status<br>Monitor<br>(required<br>Driver DL)) | Yes (in Ink<br>Key/ Status<br>Monitor<br>(required<br>Driver DL)) | Yes (in Ink<br>Key/ Status<br>Monitor<br>(required<br>Driver DL)) | Yes (in Ink<br>Key/ Status<br>Monitor<br>(required<br>Driver DL)) | Yes (in Ink<br>Key/ Status<br>Monitor)     | Yes (in Ink<br>Key/ Status<br>Monitor)    |
| LIST/REPORT                                                       |                                                                   |                                                                   |                                                                   |                                                                   |                                            |                                           |
| Activity Report/Journal<br>Report                                 | Yes (up to 200)                                                   | Yes (up to 200)                                                   | Yes (up to 200)                                                   | Yes (up to 200)                                                   | Yes (up to 200)                            | Yes (up to 200)                           |
| Transmission Verification<br>Report                               | Yes (in<br>Reports menu)                                          | Yes (in<br>Reports menu)                                          | Yes (in<br>Reports menu)                                          | Yes (in<br>Reports menu)                                          | Yes (in<br>Reports menu)                   | Yes (in<br>Reports menu)                  |
| Cover page                                                        | -                                                                 | -                                                                 | -                                                                 | -                                                                 | -                                          | -                                         |
| Help List                                                         | Yes (in<br>Reports menu)                                          | Yes (in<br>Reports menu)                                          | Yes (in<br>Reports menu)                                          | Yes (in<br>Reports menu)                                          | Yes (in<br>Reports menu)                   | Yes (in<br>Reports menu)                  |
| Call Back Message                                                 | -                                                                 | -                                                                 | -                                                                 | -                                                                 | -                                          | -                                         |
| Caller ID List                                                    | Yes(in<br>CallerID<br>Menu)                                       | -                                                                 | -                                                                 | -                                                                 | Yes(in<br>CallerID<br>Menu)                | -                                         |
| Quick Dial List ( New )<br>New =>Empty box is not<br>printed out. | Yes (in<br>Reports menu)                                          | Yes (in<br>Reports menu)                                          | Yes (in<br>Reports menu)                                          | Yes (in<br>Reports menu)                                          | Yes (in<br>Reports menu)                   | Yes (in<br>Reports menu)                  |
| Tel Index List                                                    | -                                                                 | -                                                                 | -                                                                 | -                                                                 | -                                          | -                                         |
| Memory Status List                                                | -                                                                 | -                                                                 | -                                                                 | -                                                                 | -                                          | -                                         |
| System Setup(User<br>Setting) List                                | Yes (in<br>Reports Menu)                                          | Yes (in<br>Reports Menu)                                          | Yes (in<br>Reports Menu)                                          | Yes (in<br>Reports Menu)                                          | Yes (in<br>Reports Menu)                   | Yes (in<br>Reports Menu)                  |
| Order Form                                                        | -                                                                 | -                                                                 | -                                                                 | -                                                                 | -                                          | -                                         |

(4/12)

| *                                                  | USA                               | EUR                               | ASIA/OCE/CHN                      | EUR                               | USA                               | EUR                               |
|----------------------------------------------------|-----------------------------------|-----------------------------------|-----------------------------------|-----------------------------------|-----------------------------------|-----------------------------------|
| Model name                                         | FAX-1840C                         | FAX-1840C                         | FAX-1840C                         | FAX-1835C                         | FAX-<br>1940CN                    | FAX-<br>1940CN                    |
| INTERFACE                                          |                                   |                                   |                                   |                                   |                                   |                                   |
| External TAD Interface                             | Yes                               | Yes                               | Yes                               | Yes                               | Yes                               | Yes                               |
| Host Interface                                     | USB1.1/2.0<br>(@FULL-<br>SPEED)   | USB1.1/2.0(@<br>FULL-SPEED)       | USB1.1/2.0(@<br>FULL-SPEED)       | USB1.1/2.0(@<br>FULL-SPEED)       | USB1.1/2.0(@<br>FULL-SPEED)       | USB1.1/2.0(@<br>FULL-SPEED)       |
| LAN                                                | -                                 | -                                 | -                                 | -                                 | Yes                               | Yes                               |
| Cable included                                     | -                                 | -                                 | -                                 | -                                 | -                                 | -                                 |
| PictBridge                                         | -                                 | -                                 | -                                 | -                                 | -                                 | -                                 |
| Acceptable Media Card                              | -                                 | -                                 | -                                 | -                                 | -                                 | -                                 |
| SUPPLIES/ OPTIONS                                  |                                   |                                   |                                   |                                   |                                   |                                   |
| Bundled Ink (Life / Yield)                         | BK: 500pages<br>(Normal 5%)       | BK: 500pages<br>(Normal 5%)       | BK: 500pages<br>(Normal 5%)       | BK: 500pages<br>(Normal 5%)       | BK: 500pages<br>(Normal 5%)       | BK: 500pages<br>(Normal 5%)       |
|                                                    | C/M/Y:<br>400pages<br>(Normal 5%) | C/M/Y:<br>400pages<br>(Normal 5%) | C/M/Y:<br>400pages<br>(Normal 5%) | C/M/Y:<br>400pages<br>(Normal 5%) | C/M/Y:<br>400pages<br>(Normal 5%) | C/M/Y:<br>400pages<br>(Normal 5%) |
| Supply Ink Cartridge (Life / Yield)                | BK: 500pages<br>(Normal 5%)       | BK: 500pages<br>(Normal 5%)       | BK: 500pages<br>(Normal 5%)       | BK: 500pages<br>(Normal 5%)       | BK: 500pages<br>(Normal 5%)       | BK: 500pages<br>(Normal 5%)       |
|                                                    | C/M/Y:<br>400pages<br>(Normal 5%) | C/M/Y:<br>400pages<br>(Normal 5%) | C/M/Y:<br>400pages<br>(Normal 5%) | C/M/Y:<br>400pages<br>(Normal 5%) | C/M/Y:<br>400pages<br>(Normal 5%) | C/M/Y:<br>400pages<br>(Normal 5%) |
| Supply Ink Cartridge (Life / Yield) *High Capacity | BK: 900pages<br>(NORMAL 5%)       | BK: 900pages<br>(NORMAL 5%)       | BK: 900pages<br>(NORMAL 5%)       | BK: 900pages<br>(NORMAL 5%)       | BK: 900pages<br>(NORMAL 5%)       | BK: 900pages<br>(NORMAL 5%)       |
| Options                                            | -                                 | -                                 | -                                 | -                                 | -                                 | -                                 |
| SERVICE<br>INFORMATION                             |                                   |                                   |                                   |                                   |                                   |                                   |
| Monthly Volume                                     | Max 3000                          | Max 3000                          | Max 3000                          | Max 3000                          | Max 3000                          | Max 3000                          |
| Machine Life (year)                                | 5 years or<br>50000 pages         | 5 years or<br>50000 pages         | 5 years or<br>50000 pages         | 5 years or<br>50000 pages         | 5 years or<br>50000 pages         | 5 years or<br>50000 pages         |
| Periodical Replacement                             | -                                 | -                                 | -                                 | -                                 | -                                 | -                                 |
| Fixing Unit                                        | -                                 | -                                 | -                                 | -                                 | -                                 | -                                 |
| Separation Pad Assy                                | -                                 | -                                 | -                                 | -                                 | -                                 |                                   |
| Paper Pick-up Roller Assy                          | -                                 | -                                 | -                                 | -                                 | -                                 |                                   |
| Scanner Unit                                       | -                                 | -                                 | -                                 | -                                 | -                                 | -                                 |
| MTBF (Mean Time<br>Between Failures)               | 4,000 hours                       | 4,000 hours                       | 4,000 hours                       | 4,000 hours                       | 4,000 hours                       | 4,000 hours                       |
| MTTR (Mean Time To BE<br>Repaired)                 | 30 min.                           | 30 min.                           | 30 min.                           | 30 min.                           | 30 min.                           | 30 min.                           |
| Ozone Emission;                                    | -                                 | -                                 | -                                 | -                                 | -                                 | -                                 |
| Printer                                            | -                                 | -                                 | -                                 | -                                 | -                                 | -                                 |
| Scanner( Mono/Color )                              | -                                 | -                                 | -                                 | -                                 | -                                 | -                                 |

(5/12)

| *                                            | USA                         | EUR                                       | ASIA/OCE/CHN                    | EUR                                       | USA                         | EUR                                       |
|----------------------------------------------|-----------------------------|-------------------------------------------|---------------------------------|-------------------------------------------|-----------------------------|-------------------------------------------|
| Model name                                   | FAX-1840C                   | FAX-1840C                                 | FAX-1840C                       | FAX-1835C                                 | FAX-<br>1940CN              | FAX-<br>1940CN                            |
| TELEPHONE                                    |                             |                                           |                                 |                                           |                             |                                           |
| Handset                                      | Yes                         | Yes                                       | Yes                             | -                                         | Yes                         | Yes                                       |
| Hook                                         | Yes                         | -                                         | Yes                             | -                                         | Yes (SPK)                   | Yes (SPK)                                 |
| Off Hook Alarm                               | -                           | -                                         | -                               | -                                         | -                           | -                                         |
| Duplex Speaker Phone                         | -                           | -                                         | -                               | -                                         | Yes                         | Yes                                       |
| Power Failure Phone                          | -                           | -                                         | -                               | -                                         | -                           | -                                         |
| Power Failure Dialing                        | -                           | -                                         | -                               | -                                         | -                           | -                                         |
| Chain Dialing                                | Yes                         | Yes                                       | Yes                             | Yes                                       | Yes                         | Yes                                       |
| Automatic Redial                             | Yes<br>(1time/5min)         | Yes<br>(3time/5min)                       | Yes<br>(3times/5min)            | Yes<br>(3time/5min)                       | Yes<br>(1time/5min)         | Yes<br>(3time/5min)                       |
| Recall (For ASIA)                            | -                           | -                                         | Yes                             | -                                         | -                           | -                                         |
| PBX Feature ( EUR&ASIA )                     | -                           | Yes                                       | Yes                             | Yes                                       | -                           | Yes                                       |
| Handset Volume                               | yes<br>(2steps+Amplif<br>v) | Yes (not<br>adjustable)                   | Yes (not<br>adjustable)         | -                                         | yes<br>(2steps+Amplif<br>v) | Yes (not<br>adjustable)                   |
| Speaker Volume                               | Yes (3 steps +<br>OFF)      | Yes (3 steps +<br>OFF)                    | Yes (3 steps +<br>OFF)          | Yes (3 steps +<br>OFF)                    | Yes (3 steps +<br>OFF)      | Yes (3 steps +<br>OFF)                    |
| Ring Volume                                  | Yes (3 steps +<br>OFF)      | Yes (3 steps +<br>OFF)                    | Yes (3 steps +<br>OFF)          | Yes (3 steps +<br>OFF)                    | Yes (3 steps +<br>OFF)      | Yes (3 steps +<br>OFF)                    |
| Hold/Mute Key                                | Yes (Hold)                  | Yes (Mute)                                | Yes (Hold)                      | -                                         | Yes (Hold)                  | Yes (Mute)                                |
| Music on Hold                                | -                           | -                                         | -                               | -                                         | -                           | -                                         |
| Monitoring the Line on<br>Hold with Music    | -                           | -                                         | -                               | -                                         | -                           | -                                         |
| One-Touch Dial                               | 10                          | 10                                        | 10                              | 10                                        | 4                           | 4                                         |
| Speed Dial                                   | 40                          | 40                                        | 40                              | 40                                        | 100                         | 100                                       |
| Figures of One-Touch &<br>Speed Dial         | 20 digits                   | 20 digits                                 | 20 digits                       | 20 digits                                 | 20 digits                   | 20 digits                                 |
| Registerable Number Of<br>Characters         | 15 characters               | 15 characters                             | 15 characters                   | 15 characters                             | 15 characters               | 15 characters                             |
| Group Dial ( Up to X<br>groups )             | Yes (6)                     | Yes (6)                                   | Yes (6)                         | Yes (6)                                   | Yes (6)                     | Yes (6)                                   |
| Telephone Index<br>( Search/Speed dial key ) | Yes                         | Yes                                       | Yes                             | Yes                                       | Yes                         | Yes                                       |
| Caller ID                                    | Yes                         | -                                         | Yes<br>(ARL/NZ/SIN/<br>HK only) | -                                         | Yes                         | -                                         |
| Call Waiting Caller ID                       | -                           | -                                         | -                               | -                                         | -                           | -                                         |
| Call waiting Ready ( Only for USA )          | -                           | -                                         | -                               | -                                         | -                           | -                                         |
| Distinctive Ringing                          | Yes                         | Yes (U.K.(BT<br>Call Sign),<br>Den. only) | Yes<br>(ARL/NZ/SIN/<br>HK only) | Yes (U.K.(BT<br>Call Sign),<br>Den. only) | Yes                         | Yes (U.K.(BT<br>Call Sign),<br>Den. only) |

(6/12)

| *                                        | USA                                | EUR                                | ASIA/OCE/CHN                       | EUR                                | USA                                | EUR                                |
|------------------------------------------|------------------------------------|------------------------------------|------------------------------------|------------------------------------|------------------------------------|------------------------------------|
| Model name                               | FAX-1840C                          | FAX-1840C                          | FAX-1840C                          | FAX-1835C                          | FAX-                               | FAX-                               |
|                                          |                                    |                                    |                                    |                                    | 1940CN                             | 1940CN                             |
|                                          |                                    |                                    |                                    |                                    |                                    |                                    |
| COLOR FAX                                |                                    |                                    |                                    |                                    |                                    |                                    |
| Modem Speed(bps)                         | 14,400(Fax)                        | 14,400(Fax)                        | 14,400(Fax)                        | 14,400(Fax)                        | 33.600(Fax)                        | 33.600(Fax)                        |
| Transmission Speed(sec.)                 | Approx.6<br>(Brother#1,MM<br>R)    | Approx.6<br>(Brother#1,MM<br>R)    | Approx.6<br>(Brother#1,MM<br>R)    | Approx.6<br>(Brother#1,MM<br>R)    | Approx.3<br>(Brother#1,MM<br>R)    | Approx.3<br>(Brother#1,MM<br>R)    |
| ITU-T Group                              | G3                                 | G3                                 | G3                                 | G3                                 | Super G3                           | Super G3                           |
| Coding Method                            | Mono:<br>MH/MR/MMR,<br>Color: JPEG | Mono:<br>MH/MR/MMR,<br>Color: JPEG | Mono:<br>MH/MR/MMR,<br>Color: JPEG | Mono:<br>MH/MR/MMR,<br>Color: JPEG | Mono:<br>MH/MR/MMR,<br>Color: JPEG | Mono:<br>MH/MR/MMR,<br>Color: JPEG |
| Fax/Tel Switch                           | Yes (by H/S )                      | Yes (by H/S )                      | Yes (by H/S )                      | Yes (Tel key)                      | Yes (by H/S or<br>S.Phone key )    | Yes (by H/S or<br>S.Phone key )    |
| Super Fine                               | Yes(TX &<br>RX:B&W only)           | Yes(TX &<br>RX:B&W only)           | Yes(TX &<br>RX:B&W only)           | Yes(TX &<br>RX:B&W only)           | Yes(TX &<br>RX:B&W only)           | Yes(TX &<br>RX:B&W only)           |
| Gray Scale                               | Mono:64,<br>Color:256              | Mono:64,<br>Color:256              | Mono:64,<br>Color:256              | Mono:64,<br>Color:256              | Mono:64,<br>Color:256              | Mono:64,<br>Color:256              |
| Contrast<br>(Auto/S.Light/S.Dark)        | Yes                                | Yes                                | Yes                                | Yes                                | Yes                                | Yes                                |
| Dual Access                              | Yes(B&W<br>only)                   | Yes(B&W<br>only)                   | Yes(B&W<br>only)                   | Yes(B&W<br>only)                   | Yes(B&W<br>only)                   | Yes ( B&W<br>only )                |
| Enhanced Remote                          | Yes                                | Yes                                | Yes                                | Yes                                | Yes                                | Yes                                |
| Station ID<br>(20digits/20characters)    | Yes                                | Yes                                | Yes                                | Yes                                | Yes                                | Yes                                |
| Remote Maintenance                       | -                                  | -                                  | -                                  | -                                  | Yes                                | Yes                                |
| RX Mode Indication                       | LCD                                | LCD                                | LCD                                | LCD                                | LCD                                | LCD                                |
| Resolution Indication                    | LCD                                | LCD                                | LCD                                | LCD                                | LCD                                | LCD                                |
| Paper Handling Size                      | LTR,<br>A4+LEGAL<br>(withADF)      | LTR,<br>A4+LEGAL<br>(withADF)      | LTR,<br>A4+LEGAL<br>(withADF)      | LTR,<br>A4+LEGAL<br>(withADF)      | LTR,<br>A4+LEGAL<br>(withADF)      | LTR,<br>A4+LEGAL<br>(withADF)      |
| Document Scanning Width                  | 208mm                              | 208mm                              | 208mm                              | 208mm                              | 208mm                              | 208mm                              |
| Delayed Timer<br>(up to 50:B&W only)     | Yes                                | Yes                                | Yes                                | Yes                                | Yes                                | Yes                                |
| Polled Sending (type)<br>*B&W only       | Yes (Std.)                         | Yes<br>(Std/Secure)                | Yes<br>(Std/Secure)                | Yes<br>(Std/Secure)                | Yes (Std.)                         | Yes<br>(Std/Secure)                |
| Next-Fax Reservation                     | Yes (Dual<br>Access)               | Yes (Dual<br>Access)               | Yes (Dual<br>Access)               | Yes (Dual<br>Access)               | Yes (Dual<br>Access)               | Yes (Dual<br>Access)               |
| Batch Transmission                       | Yes (B&W<br>only /not color)       | Yes (B&W<br>only /not color)       | Yes (B&W<br>only /not color)       | Yes (B&W<br>only /not color)       | Yes (B&W<br>only /not color)       | Yes (B&W<br>only /not color)       |
| Quick-Scan(Memory<br>transmission)       | Approx.3.75se<br>c/page@LTR        | Approx.3.75se<br>c/page@LTR        | Approx.3.75se<br>c/page@LTR        | Approx.3.75se<br>c/page@LTR        | Approx.3.75se<br>c/page@LTR        | Approx.3.75se<br>c/page@LTR        |
|                                          | Approx. 4.0<br>sec./page@A4        | Approx. 4.0<br>sec./page@A4        | Approx. 4.0<br>sec./page@A4        | Approx. 4.0<br>sec./page@A4        | Approx. 4.0<br>sec./page@A4        | Approx. 4.0<br>sec./page@A4        |
| Memory Transmission                      | Up to 250                          | Up to 250                          | Up to 250                          | Up to 250                          | Up to 400                          | Up to 400                          |
| (IIU-I Test Chart<br>Memory Transmission | Pages<br>UP to 300                 | Pages<br>UP to 300                 | Pages<br>UP to 300                 | Pages<br>UP to 300                 | Pages<br>UP to 480                 | Pages<br>UP to 480                 |
| (Brother Chart/ MMR)                     | Pages                              | Pages                              | Pages                              | Pages                              | Pages                              | Pages                              |
| ECM(Error Correction<br>Mode)            | Yes                                | Yes                                | Yes                                | Yes                                | Yes                                | Yes                                |
| Error Re-Transmission                    | -                                  | -                                  | -                                  | -                                  | -                                  | -                                  |

(7/12)

| *                                      |                                  | FUR                              |                                  | FUR                              |                                  | FUR                              |
|----------------------------------------|----------------------------------|----------------------------------|----------------------------------|----------------------------------|----------------------------------|----------------------------------|
| Model name                             | EAX-18/0C                        | EAX-18/0C                        |                                  | EAX-1835C                        | EAX-                             | EAX-                             |
|                                        | 1 77-10400                       |                                  |                                  | TAX-10330                        |                                  | 1040CN                           |
|                                        |                                  |                                  |                                  |                                  | 134001                           | 1940CN                           |
|                                        |                                  |                                  |                                  |                                  |                                  |                                  |
| Broadcasting                           | Yes (100                         | Yes (100                         | Yes (100                         | Yes (100                         | Yes (154                         | Yes (154                         |
| (Speed+One I oucn+Manu                 | locations)                       | locations)                       | locations)                       | locations)                       | locations)                       | locations)                       |
| Manual Broadcasting                    |                                  |                                  |                                  |                                  |                                  |                                  |
| ······································ | Yes (50                          | Yes (50                          | Yes (50                          | Yes (50                          | Yes (50                          | Yes (50                          |
|                                        | iocations )                      | locations )                      | locations )                      | locations )                      | locations )                      | locations )                      |
| Easy Receive/Fax Detect                | Yes                              | Yes                              | Yes                              | Yes                              | Yes                              | Yes                              |
|                                        | 100                              | 100                              | 100                              | 100                              | 100                              | 100                              |
| Polling Receiving (type)               |                                  | Yes                              | Yes                              | Yes                              |                                  | Yes                              |
| "B&vv only                             | res (Std/Seq)                    | (Slu/Seq/Secu<br>re/Timer)       | (Slu/Seq/Secu<br>re/Timer)       | (Slu/Seq/Secu                    | res (Slu/Seq)                    | (Stu/Seq/Secu<br>re/Timer)       |
| Auto Reduction                         | Yes                              | Yes                              | Yes                              | Yes                              | Yes                              | Yes                              |
| Out of Dener Decention                 | 163                              | 163                              | 163                              | 163                              | 163                              | 163                              |
| (ITLL-T Test Chart                     | Up to 250                        | Up to 250                        | Up to 250                        | Up to 250                        | Up to 400                        | Up to 400                        |
| #1/MMR)                                | Pages                            | Pages                            | Pages                            | Pages                            | Pages                            | Pages                            |
| Out-of-Paper Reception                 | UP to 300                        | UP to 300                        | UP to 300                        | UP to 300                        | UP to 480                        | UP to 480                        |
| (Brother Chart/ MMR)                   | Pages                            | Pages                            | Pages                            | Pages                            | Pages                            | Pages                            |
| Remote Access                          |                                  | -                                |                                  |                                  |                                  |                                  |
|                                        | Yes                              | Yes                              | Yes                              | Yes                              | Yes                              | Yes                              |
|                                        |                                  |                                  |                                  |                                  |                                  |                                  |
| Fax Retrieval                          | Yes (B&W                         | Yes (B&W                         | Yes (B&W                         | Yes (B&W                         | Yes (B&W                         | Yes (B&W                         |
|                                        | only)                            | only)                            | only)                            | only)                            | only)                            | only)                            |
| Fax Forwarding                         |                                  |                                  | Vec (DRW)                        |                                  |                                  |                                  |
|                                        |                                  |                                  | only)                            | only)                            |                                  | res (Davv                        |
| Desian                                 | Unity)                           | Olly)                            | Only)                            | Ully)                            | Olliy)                           | only)                            |
| Paging                                 | Yes                              | -                                | -                                | _                                | Yes                              |                                  |
|                                        | 103                              |                                  |                                  |                                  | (FAX&VOICE)                      |                                  |
| Color FAX (Document                    | Yes/Yes (ITU-                    | Yes/Yes (ITU-                    | Yes/Yes (ITU-                    | Yes/Yes (ITU-                    | Yes/Yes (ITU-                    | Yes/Yes (ITU-                    |
| Send/Receive)                          | color FAX)                       | color FAX)                       | color FAX)                       | color FAX)                       | color FAX)                       | color FAX)                       |
| Send/Receive)                          | color FAX)                       | color FAX)                       | color FAX)                       | color FAX)                       | color FAX)                       | color FAX)                       |
| COLOR PRINTER                          | Web DL                           | Web DL                           | Web DL                           | Web DL                           | Web DL                           | Web DL                           |
|                                        | Option                           | Option                           | Option                           | Option                           | Option                           | Option                           |
| Color/Mono                             |                                  |                                  |                                  | Color<br>BH3 (KKCMV)             | Color<br>BH3 (KKCMV)             |                                  |
| Engine Type                            | 74 nozzles/line                  | 74 nozzles/line                  | 74 nozzles/line                  | 74 nozzles/line                  | 74 nozzles/line                  | 74 nozzles/line                  |
| Resolution                             | up to                            | up to                            | up to                            | up to                            | up to                            | up to                            |
| (horizontal x vertical)                | 1200x6000 dpi                    | 1200x6000 dpi                    | 1200x6000 dpi                    | 1200x6000 dpi                    | 1200x6000 dpi                    | 1200x6000 dpi                    |
| Speed(ppm) Simple                      | 20/15ppm<br>(Mono/Color:         | 20/15ppm                         | 20/15ppm                         | 20/15ppm                         | 20/15ppm                         | 20/15ppm<br>(Mono/Color:         |
|                                        | (10010/C0101.<br>600x150 dpi)    | (MON0/COIOI.<br>600x150 dpi)     | (MON0/COIOI.<br>600x150 dpi)     | (10010/C0101.<br>600x150 dpi)    | (MON0/COlor.<br>600x150 dpi)     | (10010/C0101.<br>600x150 dpi)    |
| Emulation                              | -                                | -                                | -                                | -                                | -                                | -                                |
| Resident Fonts                         | -                                | -                                | -                                | -                                | -                                | -                                |
| Fonts CD Based                         | Yes (35<br>TrueType)             | Yes (35<br>TrueType)             |                                  | Yes (35<br>TrueType)             |                                  | Yes (35<br>TrueType)             |
| Paper Handling Size                    |                                  |                                  |                                  |                                  |                                  |                                  |
| (Paper Tray)                           | LGL, EXE,                        | LGL, EXE,                        | LGL, EXE,                        | LGL, EXE,                        | LGL, EXE,                        | LGL, EXE,                        |
|                                        | JISB5, A5, A6,                   | JISB5, A5, A6,                   | JISB5, A5, A6,                   | JISB5, A5, A6,                   | JISB5, A5, A6,                   | JISB5, A5, A6,                   |
|                                        | Photo(4x6"/102x                  | Photo(4x6"/102x                  | Photo(4x6"/102x<br>152mm)        | Photo(4x6"/102x                  | Photo(4x6"/102x<br>152mm)        | Photo(4x6"/102x<br>152mm)        |
|                                        | Indexcard(5x8"/1                 | Indexcard(5x8"/1                 | Indexcard(5x8"/1                 | Indexcard(5x8"/1                 | Indexcard(5x8"/1                 | Indexcard(5x8"/1                 |
|                                        | 27x203mm),                       | 27x203mm),                       | 27x203mm),                       | 27x203mm),                       | 27x203mm),                       | 27x203mm),                       |
|                                        | (3.5x5"/89x127m                  | Photo L<br>(3.5x5"/89x127m       | (3.5x5"/89x127m                  | (3.5x5"/89x127m                  | Photo L<br>(3.5x5"/89x127m       | Photo L<br>(3.5x5"/89x127m       |
|                                        | m),                              | m),                              | m),                              | m),                              | m),                              | m),                              |
|                                        | Photo2L(5x7"/12<br>7x178mm) Post | Photo2L(5x7"/12<br>7x178mm) Post | Photo2L(5x7"/12<br>7x178mm) Post | Photo2L(5x7"/12<br>7x178mm) Post | Photo2L(5x7"/12<br>7x178mm) Post | Photo2L(5x7"/12<br>7x178mm) Post |
|                                        | Card                             | Card                             | Card                             | Card                             | Card                             | Card                             |
|                                        | 1(3.9x5.8"/100x1                 | 1(3.9x5.8"/100x1                 | 1(3.9x5.8"/100x1                 | 1(3.9x5.8"/100x1                 | 1(3.9x5.8"/100x1                 | 1(3.9x5.8"/100x1                 |
|                                        | Post Card 2                      | Post Card 2                      | Post Card 2                      | Post Card 2                      | Post Card 2                      | Post Card 2                      |
|                                        | (Double)(5.8x7.8"                | (Double)(5.8x7.8"                | (Double)(5.8x7.8"                | (Double)(5.8x7.8"                | (Double)(5.8x7.8"                | (Double)(5.8x7.8"                |
|                                        | /148x200mm),<br>C5 Envelope      | /148x200mm),<br>C5 Envelope      | /148x200mm),<br>C5 Envelope      | /148x200mm),<br>C5 Envelope      | /148x200mm),<br>C5 Envelope      | /148x200mm),<br>C5 Envelope      |
|                                        | Com-10,                          | Com-10,                          | Com-10,                          | Com-10,                          | Com-10,                          | Com-10,                          |
|                                        | DL Envelope,<br>Monarch          | DL Envelope,<br>Monarch          | DL Envelope,<br>Monarch          | DL Envelope,<br>Monarch          | DL Envelope,<br>Monarch          | DL Envelope,<br>Monarch          |
|                                        | JE4 Envelope.                    | JE4 Envelope.                    | JE4 Envelope.                    | JE4 Envelope.                    | JE4 Envelope.                    | JE4 Envelope.                    |

(8/12)

| *                                                                                                    |                                                                                                    | EUD.                                                                                                    |                                                                                                    | FUD                                                                                                    |                                                                                                    |                                                                                                    |
|----------------------------------------------------------------------------------------------------|----------------------------------------------------------------------------------------------------|----------------------------------------------------------------------------------------------------|----------------------------------------------------------------------------------------------------|----------------------------------------------------------------------------------------------------|----------------------------------------------------------------------------------------------------|----------------------------------------------------------------------------------------------------|
| Model nome                                                                                                    |                                                                                                    |                                                                                                    | ASIA/OCE/CHN                                                                                                    |                                                                                                    | USA                                                                                                    | EUR                                                                                                    |
| woder name                                                                                                    | FAA-1040C                                                                                                    | FAA-1040C                                                                                                    | FAA-1040C                                                                                                    | FAX-1033C                                                                                                    | FAA-                                                                                                    | FAA-                                                                                                    |
|                                                                                                    |                                                                                                    |                                                                                                    |                                                                                                    |                                                                                                    | 1940CN                                                                                                    | 1940CN                                                                                                    |
|                                                                                                    |                                                                                                    |                                                                                                    |                                                                                                    |                                                                                                    |                                                                                                    |                                                                                                    |
| Media Type (Paper Tray)                                                                                                    | Plain, Inkiet,                                                                                                    | Plain, Inkiet,                                                                                                    | Plain, Inkiet,                                                                                                    | Plain, Inkiet.                                                                                                    | Plain, Inkiet.                                                                                                    | Plain, Inkiet,                                                                                                    |
|                                                                                                    | Glossy,                                                                                                    | Glossy,                                                                                                    | Glossy,                                                                                                    | Glossy,                                                                                                    | Glossy,                                                                                                    | Glossy,                                                                                                    |
|                                                                                                    | Transparency                                                                                                    | Transparency                                                                                                    | Transparency                                                                                                    | Transparency                                                                                                    | Transparency                                                                                                    | Transparency                                                                                                    |
| Print Paper Margin (upper.                                                                                                    |                                                                                                    |                                                                                                    |                                                                                                    |                                                                                                    |                                                                                                    |                                                                                                    |
| lower, left, right)                                                                                                    | DN:0 0 0*                                                                                                    | Dorderless                                                                                                    | DN:0 0 00*                                                                                                    | DN:0 0 0.0*                                                                                                    | Borderiess                                                                                                    | Borderiess                                                                                                    |
|                                                                                                    | OFF:0.12. 0.12.                                                                                                    | OFF:0.12, 0.12.                                                                                                    | OFF:0.12. 0.12.                                                                                                    | OFF:0.12. 0.12.                                                                                                    | OFF:0.12. 0.12.                                                                                                    | OFF:0.12, 0.12,                                                                                                    |
|                                                                                                    | 0.12,                                                                                                    | 0.12,                                                                                                    | 0.12,                                                                                                    | 0.12,                                                                                                    | 0.12,                                                                                                    | 0.12,                                                                                                    |
|                                                                                                    | 0,12"/3,3,3,3mm*<br>*                                                                                                    | 0,12"/3,3,3,3mm*<br>*                                                                                                    | 0,12"/3,3,3,3mm*<br>*                                                                                                    | 0,12"/3,3,3,3mm*<br>*                                                                                                    | 0,12"/3,3,3,3mm*<br>*                                                                                                    | 0,12"/3,3,3,3mm*<br>*                                                                                                    |
|                                                                                                    |                                                                                                    |                                                                                                    |                                                                                                    |                                                                                                    |                                                                                                    |                                                                                                    |
|                                                                                                    | * Borderless For                                                                                                    | * Borderless For                                                                                                    | * Borderless For                                                                                                    | * Borderless For                                                                                                    | * Borderless For                                                                                                    | * Borderless For                                                                                                    |
|                                                                                                    | A4<br>/LTR/A6/Photo(4                                                                                                    | A4<br>/I_TR/A6/Photo(4                                                                                                    | A4<br>/I_TR/A6/Photo(4                                                                                                    | A4<br>/I_TR/A6/Photo(4                                                                                                    | A4<br>/I TR/A6/Photo(4                                                                                                    | A4<br>/I TR/A6/Photo(4                                                                                                    |
|                                                                                                    | x6"/102x152mm).                                                                                                    | x6"/102x152mm).                                                                                                    | x6"/102x152mm).                                                                                                    | x6"/102x152mm).                                                                                                    | x6"/102x152mm).                                                                                                    | x6"/102x152mm).                                                                                                    |
|                                                                                                    | Indexcard(5x8"/1                                                                                                    | Indexcard(5x8"/1                                                                                                    | Indexcard(5x8"/1                                                                                                    | Indexcard(5x8"/1                                                                                                    | Indexcard(5x8"/1                                                                                                    | Indexcard(5x8"/1                                                                                                    |
|                                                                                                    | 27x203mm),                                                                                                    | 27x203mm),                                                                                                    | 27x203mm),                                                                                                    | 27x203mm),                                                                                                    | 27x203mm),                                                                                                    | 27x203mm),                                                                                                    |
|                                                                                                    | Photo L<br>(3.5x5"/89x127m                                                                                                    | Photo L<br>(3.5x5"/89x127m                                                                                                    | Photo L<br>(3.5x5"/89x127m                                                                                                    | Photo L<br>(3.5x5"/89x127m                                                                                                    | Photo L<br>(3.5x5"/89x127m                                                                                                    | Photo L<br>(3.5x5"/89x127m                                                                                                    |
|                                                                                                    | m), Photo                                                                                                    | m), Photo                                                                                                    | m), Photo                                                                                                    | m), Photo                                                                                                    | m), Photo                                                                                                    | m), Photo                                                                                                    |
|                                                                                                    | 2L(5x7"/127x178                                                                                                    | 2L(5x7"/127x178                                                                                                    | 2L(5x7"/127x178                                                                                                    | 2L(5x7"/127x178                                                                                                    | 2L(5x7"/127x178                                                                                                    | 2L(5x7"/127x178                                                                                                    |
|                                                                                                    | mm), Post Card                                                                                                    | mm), Post Card                                                                                                    | mm), Post Card                                                                                                    | mm), Post Card                                                                                                    | mm), Post Card                                                                                                    | mm), Post Card                                                                                                    |
|                                                                                                    | 48mm)only                                                                                                    | 48mm)only                                                                                                    | 48mm)only                                                                                                    | 48mm)only                                                                                                    | 48mm)only                                                                                                    | 48mm)only                                                                                                    |
|                                                                                                    | **                                                                                                    | **                                                                                                    | **                                                                                                    | **                                                                                                    | **                                                                                                    | **                                                                                                    |
|                                                                                                    | 0.47x0.95x0.12x                                                                                                    | 0.47x0.95x0.12x                                                                                                    | 0.47x0.95x0.12x                                                                                                    | 0.47x0.95x0.12x                                                                                                    | 0.47x0.95x0.12x                                                                                                    | 0.47x0.95x0.12x                                                                                                    |
|                                                                                                    | m for Envelops                                                                                                    | m for Envelops                                                                                                    | m for Envelops                                                                                                    | m for Envelops                                                                                                    | m for Envelops                                                                                                    | m for Envelops                                                                                                    |
| Variable Dot Print                                                                                                    | Yes (3 sizes)                                                                                                    | Yes (3 sizes)                                                                                                    | Yes (3 sizes)                                                                                                    | Yes (3 sizes)                                                                                                    | Yes (3 sizes)                                                                                                    | Yes (3 sizes)                                                                                                    |
| Minimum Droplet Size                                                                                                    | 3 pl                                                                                                    | 3 pl                                                                                                    | 3 pl                                                                                                    | 3 pl                                                                                                    | 3 pl                                                                                                    | 3 pl                                                                                                    |
| Shingling Print                                                                                                    | -                                                                                                    | -                                                                                                    | -                                                                                                    | -                                                                                                    | -                                                                                                    | -                                                                                                    |
| Color Enhancement                                                                                                    | Yes                                                                                                    | Yes                                                                                                    | Yes                                                                                                    | Yes                                                                                                    | Yes                                                                                                    | Yes                                                                                                    |
| COLOR COPY                                                                                                    |                                                                                                    |                                                                                                    |                                                                                                    |                                                                                                    |                                                                                                    |                                                                                                    |
| Color/Mono                                                                                                    | Color                                                                                                    | Color                                                                                                    | Color                                                                                                    | Color                                                                                                    | Color                                                                                                    | Color                                                                                                    |
| Speed(cpm) *time                                                                                                    |                                                                                                    |                                                                                                    |                                                                                                    |                                                                                                    |                                                                                                    |                                                                                                    |
| calculated excluding paper                                                                                                    |                                                                                                    |                                                                                                    |                                                                                                    |                                                                                                    |                                                                                                    |                                                                                                    |
| feeding                                                                                                    | 17/11cpm                                                                                                    | 17/11cpm                                                                                                    | 17/11cpm                                                                                                    | 17/11cpm                                                                                                    | 17/11cpm                                                                                                    | 17/11cpm                                                                                                    |
| **EU's default is                                                                                                    |                                                                                                    |                                                                                                    |                                                                                                    |                                                                                                    |                                                                                                    |                                                                                                    |
| calculated by "normal                                                                                                    |                                                                                                    |                                                                                                    |                                                                                                    |                                                                                                    |                                                                                                    |                                                                                                    |
| Multi Copy(Stack)                                                                                                    |                                                                                                    |                                                                                                    |                                                                                                    |                                                                                                    |                                                                                                    |                                                                                                    |
|                                                                                                    | Yes (Up to 99                                                                                                    | Yes ( Up to 99                                                                                                    | Yes ( Up to 99                                                                                                    | Yes ( Up to 99                                                                                                    | Yes ( Up to 99                                                                                                    | Yes ( Up to 99                                                                                                    |
| IVIUITI Copy(Sort)                                                                                                    | Yes ( Up to 99<br>-                                                                                                    | Yes ( Up to 99<br>-                                                                                                    | Yes ( Up to 99<br>-                                                                                                    | Yes ( Up to 99<br>-                                                                                                    | Yes ( Up to 99<br>Yes                                                                                                    | Yes ( Up to 99<br>Yes                                                                                                    |
| Reduction/Enlargement(%                                                                                                    | Yes ( Up to 99<br>-                                                                                                    | Yes ( Up to 99<br>-                                                                                                    | Yes ( Up to 99<br>-                                                                                                    | Yes ( Up to 99<br>-                                                                                                    | Yes (Up to 99<br>Yes                                                                                                    | Yes ( Up to 99<br>Yes                                                                                                    |
| Reduction/Enlargement(%                                                                                                    | Yes ( Up to 99<br>-<br>25 400 in<br>1% increments                                                                                                    | Yes ( Up to 99<br>-<br>25 400 in<br>1% increments                                                                                                    | Yes ( Up to 99<br>-<br>25 400 in<br>1% increments                                                                                                    | Yes ( Up to 99<br>-<br>25 400 in<br>1% increments                                                                                                    | Yes ( Up to 99<br>Yes<br>25 400 in<br>1% increments                                                                                                    | Yes ( Up to 99<br>Yes<br>25 400 in<br>1% increments                                                                                                    |
| Reduction/Enlargement(%)                                                                                                    | Yes ( Up to 99<br>-<br>25 400 in<br>1% increments                                                                                                    | Yes ( Up to 99<br>-<br>25 400 in<br>1% increments                                                                                                    | Yes ( Up to 99<br>-<br>25 400 in<br>1% increments                                                                                                    | Yes ( Up to 99<br>-<br>25 400 in<br>1% increments                                                                                                    | Yes (Up to 99<br>Yes<br>25 400 in<br>1% increments                                                                                                    | Yes ( Up to 99<br>Yes<br>25 400 in<br>1% increments                                                                                                    |
| Reduction/Enlargement(%) ) Resolution (horizontal x vertical)                                                                                                    | Yes ( Up to 99<br>-<br>25 400 in<br>1% increments<br>Print: Max.                                                                                                    | Yes ( Up to 99<br>-<br>25 400 in<br>1% increments<br>Print: Max.                                                                                                    | Yes ( Up to 99<br>-<br>25 400 in<br>1% increments<br>Print: Max.                                                                                                    | Yes ( Up to 99<br>-<br>25 400 in<br>1% increments<br>Print: Max.                                                                                                    | Yes (Up to 99<br>Yes<br>25 400 in<br>1% increments<br>Print: Max.                                                                                                    | Yes ( Up to 99<br>Yes<br>25 400 in<br>1% increments<br>Print: Max.                                                                                                    |
| Reduction/Enlargement(%) ) Resolution (horizontal x vertical)                                                                                                    | Yes ( Up to 99<br>-<br>25 400 in<br>1% increments<br>Print: Max.<br>600x1200 dpi                                                                                                    | Yes ( Up to 99<br>-<br>25 400 in<br>1% increments<br>Print: Max.<br>600x1200 dpi                                                                                                    | Yes ( Up to 99<br>-<br>25 400 in<br>1% increments<br>Print: Max.<br>600x1200 dpi                                                                                                    | Yes ( Up to 99<br>-<br>25 400 in<br>1% increments<br>Print: Max.<br>600x1200 dpi                                                                                                    | Yes (Up to 99<br>Yes<br>25 400 in<br>1% increments<br>Print: Max.<br>600x1200 dpi                                                                                                    | Yes (Up to 99<br>Yes<br>25 400 in<br>1% increments<br>Print: Max.<br>600x1200 dpi                                                                                                    |
| Reduction/Enlargement(%) Resolution (horizontal x vertical)                                                                                                    | Yes ( Up to 99<br>-<br>25 400 in<br>1% increments<br>Print: Max.<br>600x1200 dpi<br>Scan: Max.                                                                                                    | Yes ( Up to 99<br>-<br>25 400 in<br>1% increments<br>Print: Max.<br>600x1200 dpi<br>Scan: Max.                                                                                                    | Yes ( Up to 99<br>-<br>25 400 in<br>1% increments<br>Print: Max.<br>600x1200 dpi<br>Scan: Max.                                                                                                    | Yes ( Up to 99<br>-<br>25 400 in<br>1% increments<br>Print: Max.<br>600x1200 dpi<br>Scan: Max.                                                                                                    | Yes (Up to 99<br>Yes<br>25 400 in<br>1% increments<br>Print: Max.<br>600x1200 dpi<br>Scan: Max.                                                                                                    | Yes (Up to 99<br>Yes<br>25 400 in<br>1% increments<br>Print: Max.<br>600x1200 dpi<br>Scan: Max.                                                                                                    |
| Reduction/Enlargement(%<br>)<br>Resolution<br>(horizontal x vertical)                                                                                                    | Yes ( Up to 99<br>-<br>25 400 in<br>1% increments<br>Print: Max.<br>600x1200 dpi<br>Scan: Max.<br>600x1200 dpi                                                                                                    | Yes ( Up to 99<br>-<br>25 400 in<br>1% increments<br>Print: Max.<br>600x1200 dpi<br>Scan: Max.<br>600x1200 dpi                                                                                                    | Yes ( Up to 99<br>-<br>25 400 in<br>1% increments<br>Print: Max.<br>600x1200 dpi<br>Scan: Max.<br>600x1200 dpi                                                                                                    | Yes ( Up to 99<br>-<br>25 400 in<br>1% increments<br>Print: Max.<br>600x1200 dpi<br>Scan: Max.<br>600x1200 dpi                                                                                                    | Yes (Up to 99<br>Yes<br>25 400 in<br>1% increments<br>Print: Max.<br>600x1200 dpi<br>Scan: Max.<br>600x1200 dpi                                                                                                    | Yes (Up to 99<br>Yes<br>25 400 in<br>1% increments<br>Print: Max.<br>600x1200 dpi<br>Scan: Max.<br>600x1200 dpi                                                                                                    |
| Reduction/Enlargement(%<br>)<br>Resolution<br>(horizontal x vertical)                                                                                                    | Yes ( Up to 99<br>-<br>25 400 in<br>1% increments<br>Print: Max.<br>600x1200 dpi<br>Scan: Max.<br>600x1200 dpi                                                                                                    | Yes ( Up to 99<br>25 400 in<br>1% increments<br>Print: Max.<br>600x1200 dpi<br>Scan: Max.<br>600x1200 dpi                                                                                                    | Yes ( Up to 99<br>-<br>25 400 in<br>1% increments<br>Print: Max.<br>600x1200 dpi<br>Scan: Max.<br>600x1200 dpi                                                                                                    | Yes ( Up to 99<br>-<br>25 400 in<br>1% increments<br>Print: Max.<br>600x1200 dpi<br>Scan: Max.<br>600x1200 dpi                                                                                                    | Yes (Up to 99<br>Yes<br>25 400 in<br>1% increments<br>Print: Max.<br>600x1200 dpi<br>Scan: Max.<br>600x1200 dpi                                                                                                    | Yes (Up to 99<br>Yes<br>25 400 in<br>1% increments<br>Print: Max.<br>600x1200 dpi<br>Scan: Max.<br>600x1200 dpi                                                                                                    |
| Reduction/Enlargement(%<br>)<br>Resolution<br>(horizontal x vertical)                                                                                                    | Yes ( Up to 99<br>-<br>25 400 in<br>1% increments<br>Print: Max.<br>600x1200 dpi<br>Scan: Max.<br>600x1200 dpi<br><b>2in1, 4in1</b>                                                                                                    | Yes (Up to 99<br>25 400 in<br>1% increments<br>Print: Max.<br>600x1200 dpi<br>Scan: Max.<br>600x1200 dpi<br><b>2in1, 4in1</b>                                                                                                    | Yes ( Up to 99<br>-<br>25 400 in<br>1% increments<br>Print: Max.<br>600x1200 dpi<br>Scan: Max.<br>600x1200 dpi<br>2in1, 4in1                                                                                                    | Yes (Up to 99<br>-<br>25 400 in<br>1% increments<br>Print: Max.<br>600x1200 dpi<br>Scan: Max.<br>600x1200 dpi<br><b>2in1, 4in1</b>                                                                                                    | Yes (Up to 99<br>Yes<br>25 400 in<br>1% increments<br>Print: Max.<br>600x1200 dpi<br>Scan: Max.<br>600x1200 dpi<br>2in1, 4in1                                                                                                    | Yes (Up to 99<br>Yes<br>25 400 in<br>1% increments<br>Print: Max.<br>600x1200 dpi<br>Scan: Max.<br>600x1200 dpi<br>2in1, 4in1                                                                                                    |
| Reduction/Enlargement(%<br>)<br>Resolution<br>(horizontal x vertical)                                                                                                    | Yes ( Up to 99<br>-<br>25 400 in<br>1% increments<br>Print: Max.<br>600x1200 dpi<br>Scan: Max.<br>600x1200 dpi<br>2in1, 4in1<br>(Not Available<br>for Collar )                                                                                                    | Yes (Up to 99<br>25 400 in<br>1% increments<br>Print: Max.<br>600x1200 dpi<br>Scan: Max.<br>600x1200 dpi<br>2in1, 4in1<br>(Not Available<br>for Color )                                                                                                    | Yes (Up to 99<br>-<br>25 400 in<br>1% increments<br>Print: Max.<br>600x1200 dpi<br>Scan: Max.<br>600x1200 dpi<br>2in1, 4in1<br>(Not Available                                                                                                    | Yes (Up to 99<br>-<br>25 400 in<br>1% increments<br>Print: Max.<br>600x1200 dpi<br>Scan: Max.<br>600x1200 dpi<br>2in1, 4in1<br>(Not Available<br>for Color )                                                                                                    | Yes (Up to 99<br>Yes<br>25 400 in<br>1% increments<br>Print: Max.<br>600x1200 dpi<br>Scan: Max.<br>600x1200 dpi<br>2in1, 4in1<br>(Mono/Color,                                                                                                    | Yes (Up to 99<br>Yes<br>25 400 in<br>1% increments<br>Print: Max.<br>600x1200 dpi<br>Scan: Max.<br>600x1200 dpi<br>2in1, 4in1<br>(Mono/Color,                                                                                                    |
| Nutri Copy(Sort)<br>Reduction/Enlargement(%<br>)<br>Resolution<br>(horizontal x vertical)<br>N in 1                                                                                                    | Yes ( Up to 99<br>-<br>25 400 in<br>1% increments<br>Print: Max.<br>600x1200 dpi<br>Scan: Max.<br>600x1200 dpi<br>2in1, 4in1<br>(Not Available<br>for Color.)<br>A4/I TR only                                                                                                    | Yes (Up to 99<br>25 400 in<br>1% increments<br>Print: Max.<br>600x1200 dpi<br>Scan: Max.<br>600x1200 dpi<br>2in1, 4in1<br>(Not Available<br>for Color.)<br>Ad/I TR only                                                                                                    | Yes (Up to 99<br>-<br>25 400 in<br>1% increments<br>Print: Max.<br>600x1200 dpi<br>Scan: Max.<br>600x1200 dpi<br>2in1, 4in1<br>(Not Available<br>for Color.)<br>A4/I TR only                                                                                                    | Yes ( Up to 99<br>-<br>25 400 in<br>1% increments<br>Print: Max.<br>600x1200 dpi<br>Scan: Max.<br>600x1200 dpi<br>2in1, 4in1<br>(Not Available<br>for Color.)<br>Ad/I TR only                                                                                                    | Yes (Up to 99<br>Yes<br>25 400 in<br>1% increments<br>Print: Max.<br>600x1200 dpi<br>Scan: Max.<br>600x1200 dpi<br>2in1, 4in1<br>(Mono/Color,<br>A4/LTR only)                                                                                                    | Yes (Up to 99<br>Yes<br>25 400 in<br>1% increments<br>Print: Max.<br>600x1200 dpi<br>Scan: Max.<br>600x1200 dpi<br>2in1, 4in1<br>(Mono/Color,<br>A4/LTR only)                                                                                                    |
| Reduction/Enlargement(%<br>)<br>Resolution<br>(horizontal x vertical)<br>N in 1                                                                                                    | Yes ( Up to 99<br>-<br>25 400 in<br>1% increments<br>Print: Max.<br>600x1200 dpi<br>Scan: Max.<br>600x1200 dpi<br>2in1, 4in1<br>(Not Available<br>for Color.)<br>A4/LTR only                                                                                                    | Yes (Up to 99<br>25 400 in<br>1% increments<br>Print: Max.<br>600x1200 dpi<br>Scan: Max.<br>600x1200 dpi<br>2in1, 4in1<br>(Not Available<br>for Color.)<br>A4/LTR only                                                                                                    | Yes ( Up to 99<br>-<br>25 400 in<br>1% increments<br>Print: Max.<br>600x1200 dpi<br>Scan: Max.<br>600x1200 dpi<br>Scan: Max.<br>600x1200 dpi<br><b>2in1, 4in1</b><br>(Not Available<br>for Color.)<br>A4/LTR only                                                                    | Yes ( Up to 99<br>-<br>25 400 in<br>1% increments<br>Print: Max.<br>600x1200 dpi<br>Scan: Max.<br>600x1200 dpi<br>Scan: Max.<br>600x1200 dpi<br>2in1, 4in1<br>(Not Available<br>for Color.)<br>A4/LTR only                                                                            | Yes (Up to 99<br>Yes<br>25 400 in<br>1% increments<br>Print: Max.<br>600x1200 dpi<br>Scan: Max.<br>600x1200 dpi<br>2in1, 4in1<br>(Mono/Color,<br>A4/LTR only)                                                                                                    | Yes (Up to 99<br>Yes<br>25 400 in<br>1% increments<br>Print: Max.<br>600x1200 dpi<br>Scan: Max.<br>600x1200 dpi<br>2in1, 4in1<br>(Mono/Color,<br>A4/LTR only)                                                                                                    |
| Nutri Copy(Sort) Reduction/Enlargement(% ) Resolution (horizontal x vertical) N in 1 Poster Image Enhancement                                                                                                    | Yes ( Up to 99<br>                                                                                                    | Yes ( Up to 99<br>25 400 in<br>1% increments<br>Print: Max.<br>600x1200 dpi<br>Scan: Max.<br>600x1200 dpi<br>2in1, 4in1<br>(Not Available<br>for Color.)<br>A4/LTR only                                                                                                    | Yes ( Up to 99<br>-<br>25 400 in<br>1% increments<br>Print: Max.<br>600x1200 dpi<br>Scan: Max.<br>600x1200 dpi<br>2in1, 4in1<br>(Not Available<br>for Color.)<br>A4/LTR only                                                                                                    | Yes ( Up to 99<br>-<br>25 400 in<br>1% increments<br>Print: Max.<br>600x1200 dpi<br>Scan: Max.<br>600x1200 dpi<br>2in1, 4in1<br>(Not Available<br>for Color.)<br>A4/LTR only                                                                                                    | Yes (Up to 99<br>Yes<br>25 400 in<br>1% increments<br>Print: Max.<br>600x1200 dpi<br>Scan: Max.<br>600x1200 dpi<br>2in1, 4in1<br>(Mono/Color,<br>A4/LTR only)                                                                                                    | Yes (Up to 99<br>Yes<br>25 400 in<br>1% increments<br>Print: Max.<br>600x1200 dpi<br>Scan: Max.<br>600x1200 dpi<br>2in1, 4in1<br>(Mono/Color,<br>A4/LTR only)                                                                                                    |
| Nutri Copy(Sort) Reduction/Enlargement(% ) Resolution (horizontal x vertical) N in 1 Poster Image Enhancement                                                                                                    | Yes ( Up to 99<br>25 400 in<br>1% increments<br>Print: Max.<br>600x1200 dpi<br>Scan: Max.<br>600x1200 dpi<br>2in1, 4in1<br>(Not Available<br>for Color.)<br>A4/LTR only                                                                                                    | Yes ( Up to 99<br>25 400 in<br>1% increments<br>Print: Max.<br>600x1200 dpi<br>Scan: Max.<br>600x1200 dpi<br>2in1, 4in1<br>(Not Available<br>for Color.)<br>A4/LTR only<br>-                                                                                                    | Yes (Up to 99<br>-<br>25 400 in<br>1% increments<br>Print: Max.<br>600x1200 dpi<br>Scan: Max.<br>600x1200 dpi<br>Scan: Max.<br>600x1200 dpi<br>2in1, 4in1<br>(Not Available<br>for Color.)<br>A4/LTR only                                                                            | Yes ( Up to 99<br>-<br>25 400 in<br>1% increments<br>Print: Max.<br>600x1200 dpi<br>Scan: Max.<br>600x1200 dpi<br>2in1, 4in1<br>(Not Available<br>for Color.)<br>A4/LTR only<br>-                                                                                                    | Yes (Up to 99<br>Yes<br>25 400 in<br>1% increments<br>Print: Max.<br>600x1200 dpi<br>Scan: Max.<br>600x1200 dpi<br>2in1, 4in1<br>(Mono/Color,<br>A4/LTR only)<br>-                                                                                                    | Yes (Up to 99<br>Yes<br>25 400 in<br>1% increments<br>Print: Max.<br>600x1200 dpi<br>Scan: Max.<br>600x1200 dpi<br>2in1, 4in1<br>(Mono/Color,<br>A4/LTR only)<br>-                                                                                                    |
| Nutri Copy(Sort)<br>Reduction/Enlargement(%<br>)<br>Resolution<br>(horizontal x vertical)<br>N in 1<br>Poster<br>Image Enhancement<br>Paper Handling Size                                                                            | Yes ( Up to 99<br>-<br>25 400 in<br>1% increments<br>Print: Max.<br>600x1200 dpi<br>Scan: Max.<br>600x1200 dpi<br>2in1, 4in1<br>(Not Available<br>for Color.)<br>A4/LTR only<br>-<br>Letter/Legal/A                                                                                   | Yes (Up to 99<br>25 400 in<br>1% increments<br>Print: Max.<br>600x1200 dpi<br>Scan: Max.<br>600x1200 dpi<br>2in1, 4in1<br>(Not Available<br>for Color.)<br>A4/LTR only                                                                                                    | Yes (Up to 99<br>-<br>25 400 in<br>1% increments<br>Print: Max.<br>600x1200 dpi<br>Scan: Max.<br>600x1200 dpi<br>Scan: Max.<br>600x1200 dpi<br>2in1, 4in1<br>(Not Available<br>for Color.)<br>A4/LTR only                                                                            | Yes ( Up to 99<br>-<br>25 400 in<br>1% increments<br>Print: Max.<br>600x1200 dpi<br>Scan: Max.<br>600x1200 dpi<br>2in1, 4in1<br>(Not Available<br>for Color.)<br>A4/LTR only<br>-<br>Letter/Legal/A                                                                                   | Yes (Up to 99<br>Yes<br>25 400 in<br>1% increments<br>Print: Max.<br>600x1200 dpi<br>Scan: Max.<br>600x1200 dpi<br>2in1, 4in1<br>(Mono/Color,<br>A4/LTR only)<br>-<br>Letter/Legal/A                                                                                  | Yes (Up to 99<br>Yes<br>25 400 in<br>1% increments<br>Print: Max.<br>600x1200 dpi<br>Scan: Max.<br>600x1200 dpi<br>2in1, 4in1<br>(Mono/Color,<br>A4/LTR only)<br>-<br>Letter/Legal/A                                                                                         |
| Nutri Copy(Sort)<br>Reduction/Enlargement(%<br>)<br>Resolution<br>(horizontal x vertical)<br>N in 1<br>Poster<br>Image Enhancement<br>Paper Handling Size<br>(Paper Tray)                                                            | Yes ( Up to 99<br>-<br>25 400 in<br>1% increments<br>Print: Max.<br>600x1200 dpi<br>Scan: Max.<br>600x1200 dpi<br>2in1, 4in1<br>(Not Available<br>for Color.)<br>A4/LTR only<br>-<br>Letter/Legal/A<br>4/A5/4"x6"                                                                     | Yes (Up to 99<br>25 400 in<br>1% increments<br>Print: Max.<br>600x1200 dpi<br>Scan: Max.<br>600x1200 dpi<br>2in1, 4in1<br>(Not Available<br>for Color.)<br>A4/LTR only<br>-<br>Letter/Legal/A<br>4/A5/4"x6"                                                                     | Yes ( Up to 99<br>-<br>25 400 in<br>1% increments<br>Print: Max.<br>600x1200 dpi<br>Scan: Max.<br>600x1200 dpi<br>2in1, 4in1<br>(Not Available<br>for Color.)<br>A4/LTR only<br>-<br>Letter/Legal/A<br>4/A5/4"x6"                                                                    | Yes ( Up to 99<br>-<br>25 400 in<br>1% increments<br>Print: Max.<br>600x1200 dpi<br>Scan: Max.<br>600x1200 dpi<br>2in1, 4in1<br>(Not Available<br>for Color.)<br>A4/LTR only<br>-<br>Letter/Legal/A<br>4/A5/4"x6"                                                                     | Yes (Up to 99<br>Yes<br>25 400 in<br>1% increments<br>Print: Max.<br>600x1200 dpi<br>Scan: Max.<br>600x1200 dpi<br>2in1, 4in1<br>(Mono/Color,<br>A4/LTR only)<br>-<br>Letter/Legal/A<br>4/A5/4"x6"                                                                    | Yes (Up to 99<br>Yes<br>25 400 in<br>1% increments<br>Print: Max.<br>600x1200 dpi<br>Scan: Max.<br>600x1200 dpi<br>2in1, 4in1<br>(Mono/Color,<br>A4/LTR only)<br>-<br>Letter/Legal/A<br>4/A5/4*x6"                                                                           |
| Nutri Copy(Sort)<br>Reduction/Enlargement(%<br>)<br>Resolution<br>(horizontal x vertical)<br>N in 1<br>Poster<br>Image Enhancement<br>Paper Handling Size<br>(Paper Tray)                                                            | Yes ( Up to 99<br>-<br>25 400 in<br>1% increments<br>Print: Max.<br>600x1200 dpi<br>Scan: Max.<br>600x1200 dpi<br>2in1, 4in1<br>(Not Available<br>for Color.)<br>A4/LTR only<br>-<br>Letter/Legal/A<br>4/A5/4"x6"<br>(10(W)x15(H)c<br>m)                                              | Yes ( Up to 99<br>25 400 in<br>1% increments<br>Print: Max.<br>600x1200 dpi<br>Scan: Max.<br>600x1200 dpi<br>2in1, 4in1<br>(Not Available<br>for Color.)<br>A4/LTR only<br>-<br>Letter/Legal/A<br>4/A5/4"x6"<br>(10(W)x15(H)c<br>m)                                             | Yes ( Up to 99<br>-<br>25 400 in<br>1% increments<br>Print: Max.<br>600x1200 dpi<br>Scan: Max.<br>600x1200 dpi<br>Scan: Max.<br>600x1200 dpi<br>2in1, 4in1<br>(Not Available<br>for Color.)<br>A4/LTR only<br>-<br>Letter/Legal/A<br>4/A5/4"x6"<br>(10(W)x15(H)c<br>m)               | Yes ( Up to 99<br>-<br>25 400 in<br>1% increments<br>Print: Max.<br>600x1200 dpi<br>Scan: Max.<br>600x1200 dpi<br>2in1, 4in1<br>(Not Available<br>for Color.)<br>A4/LTR only<br>-<br>Letter/Legal/A<br>4/A5/4"x6"<br>(10(W)x15(H)c<br>m)                                              | Yes (Up to 99<br>Yes<br>25 400 in<br>1% increments<br>Print: Max.<br>600x1200 dpi<br>Scan: Max.<br>600x1200 dpi<br>2in1, 4in1<br>(Mono/Color,<br>A4/LTR only)<br>-<br>Letter/Legal/A<br>4/A5/4"x6"<br>(10(W)x15(H)c                                                   | Yes (Up to 99<br>Yes<br>25 400 in<br>1% increments<br>Print: Max.<br>600x1200 dpi<br>Scan: Max.<br>600x1200 dpi<br>2in1, 4in1<br>(Mono/Color,<br>A4/LTR only)<br>-<br>Letter/Legal/A<br>4/A5/4"x6"<br>(10(W)x15(H)c                                                          |
| Nutri Copy(Sort) Reduction/Enlargement(% ) Resolution (horizontal x vertical) N in 1 Poster Image Enhancement Paper Handling Size (Paper Tray) Media Type (Paper Trav)                                                               | Yes ( Up to 99<br>-<br>25 400 in<br>1% increments<br>Print: Max.<br>600x1200 dpi<br>Scan: Max.<br>600x1200 dpi<br>2in1, 4in1<br>(Not Available<br>for Color.)<br>A4/LTR only<br>-<br>Letter/Legal/A<br>4/A5/4"x6"<br>(10(W)x15(H)c<br>m)                                              | Yes ( Up to 99<br>25 400 in<br>1% increments<br>Print: Max.<br>600x1200 dpi<br>Scan: Max.<br>600x1200 dpi<br>2in1, 4in1<br>(Not Available<br>for Color.)<br>A4/LTR only<br>-<br>Letter/Legal/A<br>4/A5/4"x6"<br>(10(W)x15(H)c<br>m)                                             | Yes (Up to 99<br>-<br>25 400 in<br>1% increments<br>Print: Max.<br>600x1200 dpi<br>Scan: Max.<br>600x1200 dpi<br>Scan: Max.<br>600x1200 dpi<br><b>2in1, 4in1</b><br>(Not Available<br>for Color.)<br>A4/LTR only<br>-<br>Letter/Legal/A<br>4/A5/4"x6"<br>(10(W)x15(H)c<br>m)         | Yes ( Up to 99<br>-<br>25 400 in<br>1% increments<br>Print: Max.<br>600x1200 dpi<br>Scan: Max.<br>600x1200 dpi<br>2in1, 4in1<br>(Not Available<br>for Color.)<br>A4/LTR only<br>-<br>Letter/Legal/A<br>4/A5/4"x6"<br>(10(W)x15(H)c<br>m)                                              | Yes (Up to 99<br>Yes<br>25 400 in<br>1% increments<br>Print: Max.<br>600x1200 dpi<br>Scan: Max.<br>600x1200 dpi<br>2in1, 4in1<br>(Mono/Color,<br>A4/LTR only)<br>-<br>Letter/Legal/A<br>4/A5/4"x6"<br>(10(W)x15(H)c<br>m)                                             | Yes (Up to 99<br>Yes<br>25 400 in<br>1% increments<br>Print: Max.<br>600x1200 dpi<br>Scan: Max.<br>600x1200 dpi<br>2in1, 4in1<br>(Mono/Color,<br>A4/LTR only)<br>-<br>Letter/Legal/A<br>4/A5/4*x6"<br>(10(W)x15(H)c<br>m)                                                    |
| Nutri Copy(Sort)<br>Reduction/Enlargement(%<br>)<br>Resolution<br>(horizontal x vertical)<br>N in 1<br>Poster<br>Image Enhancement<br>Paper Handling Size<br>(Paper Tray)<br>Media Type (Paper Tray)                                 | Yes ( Up to 99<br>-<br>25 400 in<br>1% increments<br>Print: Max.<br>600x1200 dpi<br>Scan: Max.<br>600x1200 dpi<br>2in1, 4in1<br>(Not Available<br>for Color.)<br>A4/LTR only<br>-<br>Letter/Legal/A<br>4/A5/4"x6"<br>(10(W)x15(H)c<br>m)<br>Plain, Inkjet,<br>Closent                 | Yes ( Up to 99<br>25 400 in<br>1% increments<br>Print: Max.<br>600x1200 dpi<br>Scan: Max.<br>600x1200 dpi<br>2in1, 4in1<br>(Not Available<br>for Color.)<br>A4/LTR only<br>-<br>Letter/Legal/A<br>4/A5/4"x6"<br>(10(W)x15(H)c<br>m)<br>Plain, Inkjet,<br>Classic                | Yes ( Up to 99<br>-<br>25 400 in<br>1% increments<br>Print: Max.<br>600x1200 dpi<br>Scan: Max.<br>600x1200 dpi<br>2in1, 4in1<br>(Not Available<br>for Color.)<br>A4/LTR only<br>-<br>Letter/Legal/A<br>4/A5/4"x6"<br>(10(W)x15(H)c<br>m)<br>Plain, Inkjet,<br>Clocent                | Yes ( Up to 99<br>-<br>25 400 in<br>1% increments<br>Print: Max.<br>600x1200 dpi<br>Scan: Max.<br>600x1200 dpi<br>2in1, 4in1<br>(Not Available<br>for Color.)<br>A4/LTR only<br>-<br>Letter/Legal/A<br>4/A5/4"x6"<br>(10(W)x15(H)c<br>m)<br>Plain, Inkjet,<br>Classy                  | Yes (Up to 99<br>Yes<br>25 400 in<br>1% increments<br>Print: Max.<br>600x1200 dpi<br>Scan: Max.<br>600x1200 dpi<br>2in1, 4in1<br>(Mono/Color,<br>A4/LTR only)<br>-<br>Letter/Legal/A<br>4/A5/4"x6"<br>(10(W)x15(H)c<br>m)<br>Plain, Inkjet,<br>Claceut                | Yes (Up to 99<br>Yes<br>25 400 in<br>1% increments<br>Print: Max.<br>600x1200 dpi<br>Scan: Max.<br>600x1200 dpi<br>2in1, 4in1<br>(Mono/Color,<br>A4/LTR only)<br>-<br>-<br>Letter/Legal/A<br>4/A5/4*x6"<br>(10(W)x15(H)c<br>m)<br>Plain, Inkjet,<br>Closery                  |
| Invite Copy(Sort)         Reduction/Enlargement(%)         Resolution<br>(horizontal x vertical)         N in 1         Poster         Image Enhancement         Paper Handling Size<br>(Paper Tray)         Media Type (Paper Tray) | Yes ( Up to 99<br>-<br>25 400 in<br>1% increments<br>Print: Max.<br>600x1200 dpi<br>Scan: Max.<br>600x1200 dpi<br>2in1, 4in1<br>(Not Available<br>for Color.)<br>A4/LTR only<br>-<br>Letter/Legal/A<br>4/A5/4"x6"<br>(10(W)x15(H)c<br>m)<br>Plain, Inkjet,<br>Glossy,<br>Trapsparpare | Yes (Up to 99<br>25 400 in<br>1% increments<br>Print: Max.<br>600x1200 dpi<br>Scan: Max.<br>600x1200 dpi<br>2in1, 4in1<br>(Not Available<br>for Color.)<br>A4/LTR only<br>-<br>Letter/Legal/A<br>4/A5/4"x6"<br>(10(W)x15(H)c<br>m)<br>Plain, Inkjet,<br>Glossy,<br>Transparpare | Yes ( Up to 99<br>-<br>25 400 in<br>1% increments<br>Print: Max.<br>600x1200 dpi<br>Scan: Max.<br>600x1200 dpi<br>2in1, 4in1<br>(Not Available<br>for Color.)<br>A4/LTR only<br>-<br>Letter/Legal/A<br>4/A5/4"x6"<br>(10(W)x15(H)c<br>m)<br>Plain, Inkjet,<br>Glossy,<br>Trapsparocy | Yes ( Up to 99<br>-<br>25 400 in<br>1% increments<br>Print: Max.<br>600x1200 dpi<br>Scan: Max.<br>600x1200 dpi<br>2in1, 4in1<br>(Not Available<br>for Color.)<br>A4/LTR only<br>-<br>Letter/Legal/A<br>4/A5/4"x6"<br>(10(W)x15(H)c<br>m)<br>Plain, Inkjet,<br>Glossy,<br>Transparance | Yes (Up to 99<br>Yes<br>25 400 in<br>1% increments<br>Print: Max.<br>600x1200 dpi<br>Scan: Max.<br>600x1200 dpi<br>2in1, 4in1<br>(Mono/Color,<br>A4/LTR only)<br>-<br>Letter/Legal/A<br>4/A5/4"x6"<br>(10(W)x15(H)c<br>m)<br>Plain, Inkjet,<br>Glossy,<br>Transnarocy | Yes ( Up to 99<br>Yes<br>25 400 in<br>1% increments<br>Print: Max.<br>600x1200 dpi<br>Scan: Max.<br>600x1200 dpi<br>2in1, 4in1<br>(Mono/Color,<br>A4/LTR only)<br>-<br>-<br>Letter/Legal/A<br>4/A5/4"x6"<br>(10(W)x15(H)c<br>m)<br>Plain, Inkjet,<br>Glossy,<br>Transparance |

(9/12)

| *                                                 | USA                                       | EUR                                       | ASIA/OCE/CHN                              | EUR                                       | USA                                                                    | EUR                                                                    |
|---------------------------------------------------|-------------------------------------------|-------------------------------------------|-------------------------------------------|-------------------------------------------|------------------------------------------------------------------------|------------------------------------------------------------------------|
| Model name                                        | FAX-1840C                                 | FAX-1840C                                 | FAX-1840C                                 | FAX-1835C                                 | FAX-<br>1940CN                                                         | FAX-<br>1940CN                                                         |
| Print Paper Margin(<br>upper, lower, left, right) | 0.12, 0.12,<br>0.12, 0,12"<br>(3,3,3,3mm) | 0.12, 0.12,<br>0.12, 0,12"<br>(3,3,3,3mm) | 0.12, 0.12,<br>0.12, 0,12"<br>(3,3,3,3mm) | 0.12, 0.12,<br>0.12, 0,12"<br>(3,3,3,3mm) | 0.12, 0.12,<br>0.12, 0,12"<br>(3,3,3,3mm)                              | 0.12, 0.12,<br>0.12, 0,12"<br>(3,3,3,3mm)                              |
| Duplex Copy                                       | -                                         | -                                         | -                                         | -                                         | -                                                                      | -                                                                      |
| Resolution Indication                             | LCD                                       | LCD                                       | LCD                                       | LCD                                       | LCD                                                                    | LCD                                                                    |
| COLOR SCANNER<br>Color/Mono                       | -                                         | -                                         | -                                         | -                                         | -                                                                      | -                                                                      |
| Resolution<br>(horizontal x vertical)             | -                                         | -                                         | -                                         | -                                         | -                                                                      | -                                                                      |
| Interpolated Resolution<br>(dpi)                  | -                                         | -                                         | -                                         | -                                         | -                                                                      | -                                                                      |
| Gray Scale                                        | -                                         | -                                         | -                                         | -                                         | -                                                                      | -                                                                      |
| Document Scanning width                           | -                                         | -                                         | -                                         | -                                         | -                                                                      | -                                                                      |
| Scan Image                                        | -                                         | -                                         | -                                         | -                                         | -                                                                      | -                                                                      |
| Scan / OCR                                        | -                                         | -                                         | -                                         | -                                         | -                                                                      | -                                                                      |
| Scan to E-mail                                    | -                                         | -                                         | -                                         | -                                         | -                                                                      | -                                                                      |
| Scan to File                                      | -                                         | -                                         | -                                         | -                                         | -                                                                      | -                                                                      |
| Scan to Card                                      | -                                         | -                                         | -                                         | -                                         | -                                                                      | -                                                                      |
| Scan speed (Mono/Color)<br>*@100dpi               | -                                         | -                                         | -                                         | -                                         | -                                                                      | -                                                                      |
| Color Depth (Input/Output)                        | -                                         | -                                         | -                                         | -                                         | -                                                                      | -                                                                      |
| MESSAGE CENTER                                    |                                           |                                           |                                           |                                           |                                                                        |                                                                        |
| TAD                                               | -                                         | -                                         | -                                         | -                                         | Yes                                                                    | Yes                                                                    |
| ICM Recording Time                                | -                                         | -                                         | -                                         | -                                         | Max.29minute<br>s Or Max.99<br>messages<br>(Max.180sec./<br>1message.) | Max.29minute<br>s Or Max.99<br>messages<br>(Max.180sec./<br>1message.) |
| Toll Saver                                        | -                                         | -                                         | -                                         | -                                         | Yes                                                                    | Yes                                                                    |
| Memo/Recording<br>Conversation                    | -                                         | -                                         | -                                         | -                                         | Yes                                                                    | Yes                                                                    |
| OGM (MC/TAD,F/T)                                  | -                                         | -                                         | -                                         | -                                         | Yes                                                                    | Yes                                                                    |
| User Recording OGM<br>TIME( MC/TAD, F/T )         | -                                         | -                                         | -                                         | -                                         | Yes (20sec.)                                                           | Yes (20sec.)                                                           |

| (10/12) | ) |
|---------|---|
|---------|---|

| *                                                 |                  | ELIP             |                  |                  |                  | ELID             |
|---------------------------------------------------|------------------|------------------|------------------|------------------|------------------|------------------|
| Model name                                        | FAX-1840C        | FAX-1840C        | FAX-1840C        | FAX-1835C        | FAX-             | FAX-             |
|                                                   |                  |                  |                  |                  | 1940CN           | 1940CN           |
|                                                   |                  |                  |                  |                  |                  |                  |
| PC FAX                                            | Web DL<br>Option | Web DL<br>Option | Web DL<br>Option | Web DL<br>Option | Web DL<br>Option | Web DL<br>Option |
| Supplier                                          | Brother          | Brother          | Brother          | Brother          | Brother          | Brother          |
| Color/Mono                                        | Mono             | Mono             | Mono             | Mono             | Mono             | Mono             |
| Sending                                           | Yes              | Yes              | Yes              | Yes              | Yes              | Yes              |
| Receiving                                         | -                | -                | -                | -                | -                | -                |
| Protocol Compliance                               | -                | -                | -                | -                | -                | -                |
| Broadcasting                                      | up to 50         | up to 50         | up to 50         | up to 50         | up to 50         | up to 50         |
| PHOTO CAPTURE<br>CENTER                           |                  |                  |                  |                  |                  |                  |
| Acceptable Media Card &<br>Size                   | -                | -                | -                | -                | -                | -                |
| Paper Handling Size &<br>Type (Paper Tray)        | -                | -                |                  | -                | -                |                  |
| Print Paper Margin (upper,<br>lower, left, right) | -                | -                | -                | -                | -                | -                |

(11/12)

| *                          |           |           | 4014/005/0111 | EUD.      |                 | FUR             |
|----------------------------|-----------|-----------|---------------|-----------|-----------------|-----------------|
| Medel                      |           |           | ASIA/OCE/CHN  | EUR       | USA             | EUR             |
| wodel name                 | FAX-1840C | FAX-1840C | FAX-1840C     | FAX-1835C |                 | FAX-            |
|                            |           |           |               |           | 1940CN          | 1940CN          |
|                            |           |           |               |           |                 |                 |
| Available paper size for   |           |           |               |           |                 |                 |
| full (Max) size printing   | -         | -         | -             | -         | -               | -               |
|                            |           |           |               |           |                 |                 |
| Direct Print Size for      |           |           |               |           |                 |                 |
| A4/LTR                     |           |           |               |           |                 |                 |
|                            |           |           |               |           |                 |                 |
|                            | -         | -         | -             | -         | -               | -               |
|                            |           |           |               |           |                 |                 |
|                            |           |           |               |           |                 |                 |
| Borderless / Cropping/Full |           |           |               |           |                 |                 |
| Auto)                      | -         | -         | -             | -         | -               | -               |
|                            |           |           |               |           |                 |                 |
| Media Format               |           |           |               |           |                 |                 |
|                            | -         | -         | -             | -         | -               | -               |
|                            |           |           |               |           |                 |                 |
| Image Format               |           |           |               |           |                 |                 |
| Print by PCC               |           |           |               |           |                 |                 |
| Scan to Card               |           |           |               |           |                 |                 |
|                            | -         | -         | -             | -         | -               | -               |
|                            |           |           |               |           |                 |                 |
|                            |           |           |               |           |                 |                 |
| Color Enhancement          |           |           |               |           |                 |                 |
|                            | -         | -         | -             | -         | -               | -               |
| Removable Disk             |           |           |               |           |                 |                 |
|                            | -         | -         | -             | -         | -               | -               |
| Scan to Card               |           |           | 1             |           |                 |                 |
|                            | -         | -         | -             | -         | -               | -               |
|                            |           |           |               |           |                 |                 |
| Network PCC                | -         |           |               |           |                 |                 |
|                            |           | -         | -             | -         | -               | -               |
| NETWORK                    |           |           |               |           |                 |                 |
| Standard/Option(User       |           |           |               |           | Yes:Standard    | Yes:Standard    |
| Option or Dealer Option)   | -         | -         | -             | -         | . colotandara   | . colorandura   |
| Model name                 |           |           |               |           | Embedded        | Embedded        |
|                            | -         | -         | -             | -         | (NC-110h)       | (NC-110h)       |
| Printer                    |           |           |               |           | Yes (Web DL     | Yes (Web DL     |
|                            | -         | -         | -             | -         | Opt)            | Opt)            |
| Scanner                    | _         | _         |               | _         | _               |                 |
| <b>DO FAX</b>              | -         | -         | -             | -         | -               | -               |
| PCFAX                      | -         | -         | -             | -         | Yes (Web DL     | Yes (Web DL     |
| Internet EAX (Firmware)    |           |           |               |           | - (Poquirod     | Opt)            |
|                            |           |           |               |           | Optional Web    | Optional Web    |
|                            | -         | -         | -             | -         | DL)             | DL)             |
|                            |           |           |               |           | ,               | ,               |
| Format (Scan to E-mail     |           |           |               |           |                 |                 |
| server)                    | -         | -         | -             | -         | -               | -               |
|                            |           |           |               |           |                 |                 |
| Support OS version         |           |           |               |           | Win98(SE)/Me    | Win98(SE)/Me    |
|                            | -         | -         | -             | -         | /2K/XP Web      | /2K/XP Web      |
|                            |           |           |               |           | DL Opt          | DL Opt          |
| Support OS version         |           |           |               |           |                 |                 |
|                            |           |           |               |           | PC-Print/Fax    | PC-Print/Fax    |
|                            |           |           |               |           | Mac OS 8.6-     | Mac OS 8.6-     |
|                            | -         | -         | -             | -         | 9.2,            | 9.2,            |
|                            |           |           |               |           | 10.2.4(greater) | 10.2.4(greater) |
|                            |           |           |               |           | Web DL Opt      | Web DL Opt      |
|                            |           |           |               |           |                 |                 |
| Support OS version         | _         | _         | -             | _         | - (Novell       | - (Novell       |
| 1                          |           |           |               |           | NetWare)        | NetWare)        |
| (12 | 2/1 | 2) |
|-----|-----|----|
|-----|-----|----|

| *                  | USA       | EUR       | ASIA/OCE/CHN | EUR       | USA                          | EUR                          |
|--------------------|-----------|-----------|--------------|-----------|------------------------------|------------------------------|
| Model name         | FAX-1840C | FAX-1840C | FAX-1840C    | FAX-1835C | FAX-                         | FAX-                         |
|                    |           |           |              |           | 1940CN                       | 1940CN                       |
|                    |           |           |              |           |                              |                              |
| Network connection |           |           |              |           | Ethernet                     | Ethernet                     |
|                    | -         | -         | -            | -         | TX Auto                      | TX Auto                      |
|                    |           |           |              |           | Negotiation                  | Negotiation                  |
| Support Protocols  | _         |           |              | _         | TCP/IP                       | TCP/IP                       |
|                    | _         |           | _            |           |                              |                              |
| Protocols          |           |           |              |           | BOOTP                        | BOOTP                        |
|                    | -         | -         | -            | -         | DHCP, APIPA,                 | DHCP, APIPA,                 |
|                    |           |           |              |           | NetBIOS,                     | NetBIOS,                     |
| Protocols          |           |           |              |           | LPR/LPD.                     | LPR/LPD.                     |
|                    |           |           |              |           | Port9100                     | Port9100                     |
|                    | -         | -         | -            | -         | (SMTP/POP3<br>available with | (SMTP/POP3<br>available with |
|                    |           |           |              |           | web DL opt)                  | web DL opt)                  |
| Protocols          |           |           |              |           | _                            | _                            |
|                    |           |           |              |           | (SMB(NetBIO                  | (SMB(NetBIO                  |
|                    | -         | -         | -            | -         | S/ IP), IPP,                 | S/ IP), IPP,                 |
|                    |           |           |              |           | IPX/DLC)                     | IPX/DLC)                     |
| Protocols          |           |           |              |           |                              |                              |
|                    | -         | _         | -            | _         | TELNET                       | TELNET                       |
|                    |           |           |              |           | SNMP, TFTP                   | SNMP, TFTP                   |
|                    |           |           |              |           |                              |                              |
| Network Management | -         |           | -            | -         | -                            |                              |
|                    |           |           |              |           |                              |                              |
| Network Management |           |           |              | _         | - (Network                   | - (Network                   |
|                    | -         | _         | -            | -         | Setup)                       | Setup)                       |
| Network Management |           |           |              |           | - (MIB-II as                 | - (MIB-II as                 |
|                    | -         | -         | -            | -         | well as Brother              | well as Brother              |
| Network reset      |           |           |              |           | Yes                          | Yes                          |
|                    |           |           |              |           | (in LAN Menu                 | (in LAN Menu                 |
| Others             |           |           |              |           | )                            | )                            |
|                    |           |           |              |           |                              |                              |
| Optional I/F       |           |           |              |           |                              |                              |
|                    |           | -         | -            | -         | -                            | -                            |

### MFC3240C/3340CN

| (1/12                                                      |                                                        |                                                     |                                                     |                                                     |                                                     |
|------------------------------------------------------------|--------------------------------------------------------|-----------------------------------------------------|-----------------------------------------------------|-----------------------------------------------------|-----------------------------------------------------|
| *                                                          | USA                                                    | EUR                                                 | ASIA/OCE/CHN                                        | USA                                                 | EUR                                                 |
| Model name                                                 | MFC-3240C                                              | MFC-3240C                                           | MFC-3240C                                           | MFC-<br>3340CN                                      | MFC-<br>3340CN                                      |
| GENERAL                                                    |                                                        |                                                     |                                                     |                                                     |                                                     |
| Print Engine                                               | BH3 (KKCMY)<br>74 nozzles/line                         | BH3 (KKCMY)<br>74 nozzles/line                      | BH3 (KKCMY)<br>74 nozzles/line                      | BH3 (KKCMY)<br>74 nozzles/line                      | BH3 (KKCMY)<br>74 nozzles/line                      |
| Technology                                                 | Inkjet                                                 | Inkjet                                              | Inkjet                                              | Inkjet                                              | Inkjet                                              |
| Scanning Method                                            | CIS                                                    | CIS                                                 | CIS                                                 | CIS                                                 | CIS                                                 |
| CPU Speed                                                  | RISC 128MHz                                            | RISC 128MHz                                         | RISC 128MHz                                         | RISC 128MHz                                         | RISC 128MHz                                         |
| Back up Clock                                              | 1 hour                                                 | 1 hour                                              | 1 hour                                              | 1 hour                                              | 1 hour                                              |
| Operating Environment<br>Temperature(BestPrintQu<br>ality) | 5 - 35 (20-33)<br>degrees<br>Centigrade                | 5 - 35 (20-33)<br>degrees<br>Centigrade             | 5 - 35 (20-33)<br>degrees<br>Centigrade             | 5 - 35 (20-33)<br>degrees<br>Centigrade             | 5 - 35 (20-33)<br>degrees<br>Centigrade             |
| Humidity                                                   | 20 - 80 %<br>(without<br>condensation)                 | 20 - 80 %<br>(without<br>condensation)              | 20 - 80 %<br>(without<br>condensation)              | 20 - 80 %<br>(without<br>condensation)              | 20 - 80 %<br>(without<br>condensation)              |
| On/Off Switch                                              | Yes                                                    | Yes                                                 | Yes                                                 | Yes                                                 | Yes                                                 |
| Demo Model                                                 | Yes                                                    | -                                                   | -                                                   | -                                                   | -                                                   |
| Panel Key for demo sheet                                   | Press[Copy]<br>&[Fax] mode<br>key at the<br>same time. | -                                                   | -                                                   | -                                                   | -                                                   |
| Simultaneous Operation                                     | Yes                                                    | Yes                                                 | Yes                                                 | Yes                                                 | Yes                                                 |
| Test Sheet                                                 | Yes: Print<br>Quality/Alignm<br>ent (in Ink<br>Kev)    | Yes: Print<br>Quality/Alignm<br>ent (in Ink<br>Kev) | Yes: Print<br>Quality/Alignm<br>ent (in Ink<br>Kev) | Yes: Print<br>Quality/Alignm<br>ent (in Ink<br>Kev) | Yes: Print<br>Quality/Alignm<br>ent (in Ink<br>Kev) |
| Min. Input of ADF<br>(Width/Height)                        | 3.5/5"<br>(89/127mm)                                   | 3.5/5"<br>(89/127mm)                                | 3.5/5"<br>(89/127mm)                                | 3.5/5"<br>(89/127mm)                                | 3.5/5"<br>(89/127mm)                                |
| Max. Input of ADF<br>( Width/Height)                       | 8.5"/14"<br>(216/356mm)                                | 8.5"/14"<br>(216/356mm)                             | 8.5"/14"<br>(216/356mm)                             | 8.5"/14"<br>(216/356mm)                             | 8.5"/14"<br>(216/356mm)                             |
| Max. Input of Glass<br>(Width/Height)                      | -                                                      | -                                                   | -                                                   | -                                                   | -                                                   |
| Min. Output of Auto Cut<br>sheet<br>Feeder(Width/Height)   | 3.5"/4"<br>(89/102mm)                                  | 3.5"/4"<br>(89/102mm)                               | 3.5"/4"<br>(89/102mm)                               | 3.5"/4"<br>(89/102mm)                               | 3.5"/4"<br>(89/102mm)                               |
| Max. Output of Auto Cut<br>sheet<br>Feeder(Width/Height)   | 8.5"/14.0",<br>216/356mm                               | 8.5"/14.0",<br>216/356mm                            | 8.5"/14.0",<br>216/356mm                            | 8.5"/14.0",<br>216/356mm                            | 8.5"/14.0",<br>216/356mm                            |
| Sheet Weight (Paper tray)                                  | 64 -220 g/m2<br>( 17 - 48 lb. )                        | 64 -220 g/m2<br>(17 - 48 lb.)                       | 64 -220 g/m2<br>(17 - 48 lb.)                       | 64 -220 g/m2<br>( 17 - 48 lb. )                     | 64 -220 g/m2<br>( 17 - 48 lb. )                     |
| Sheet Weight (ADF)                                         | 64-90g/mm2<br>(17-24lb.)                               | 64-90g/mm2<br>(17-24lb.)                            | 64-90g/mm2<br>(17-24lb.)                            | 64-90g/mm2<br>(17-24lb.)                            | 64-90g/mm2<br>(17-24lb.)                            |
| ADF(pages)                                                 | Yes(20)                                                | Yes(20)                                             | Yes(20)                                             | Yes(20)                                             | Yes(20)                                             |
| Paper Capacity(sheets)                                     | 100 (80 gsm)                                           | 100 (80 gsm)                                        | 100 (80 gsm)                                        | 100 (80 gsm)                                        | 100 (80 gsm)                                        |
| Output Paper<br>Capacity(sheets)                           | 50                                                     | 50                                                  | 50                                                  | 50                                                  | 50                                                  |

(2/12)

| *                                                                                                    | USA                                       | EUR                                       | ASIA/OCE/CHN                              | USA                                              | EUR                                              |
|----------------------------------------------------------------------------------------------------|-------------------------------------------|-------------------------------------------|-------------------------------------------|--------------------------------------------------|--------------------------------------------------|
| Model name                                                                                                   | MFC-3240C                                 | MFC-3240C                                 | MFC-3240C                                 | MFC-<br>3340CN                                   | MFC-<br>3340CN                                   |
| Optional Paper Tray<br>(sheets)                                                                              | -                                         | -                                         | -                                         | -                                                |                                                  |
| Brother Paper<br>(for Plain,Glossy and<br>Inkjet)                                                            | LTR Plain /<br>LTR Glossy/<br>LTR Inkjet  | A4 Plain /<br>A4 Glossy/<br>A4 Inkjet     | A4 Plain /<br>A4 Glossy/<br>A4 Inkjet     | LTR Plain /<br>LTR Glossy/<br>LTR Inkjet         | A4 Plain /<br>A4 Glossy/<br>A4 Inkjet            |
| Recommended Paper<br>(Only for Transparency)                                                                 | 3M 3410<br>Transparency<br>film           | 3M 3410<br>Transparency<br>film           | 3M 3410<br>Transparency<br>film           | 3M 3410<br>Transparency<br>film                  | 3M 3410<br>Transparency<br>film                  |
| LCD Size                                                                                                    | Standard 16<br>x 1 line                   | Standard 16<br>x 1 line                   | Standard 16<br>x 1 line                   | Standard 16<br>x 1 line                          | Standard 16<br>x 1 line                          |
| LCD Back Light & Color                                                                                       | -                                         | -                                         | -                                         | -                                                |                                                  |
| On-Screen Programming                                                                                        | Yes                                       | Yes                                       | Yes                                       | Yes                                              | Yes                                              |
| LCD Language                                                                                                 | English<br>(+French for<br>CAN model)     | Depending on<br>countries                 | English                                   | English<br>(+French for<br>CAN model)            | Depending on<br>countries                        |
| Illuminated Mode Key                                                                                         | Fax/Scan/Cop<br>y                         | Fax/Scan/Cop<br>y                         | Fax/Scan/Cop<br>y                         | Fax/Scan/Cop<br>y+PCC(separa<br>ted on the left) | Fax/Scan/Cop<br>y+PCC(separa<br>ted on the left) |
| Memory<br>Capacity(physical: Mbytes<br>) )                                                                   | RAM 8MB                                   | RAM 8MB                                   | RAM 8MB                                   | RAM 16MB                                         | RAM 16MB                                         |
| Memory Backup ( with battery 24hour )                                                                        | -                                         | -                                         | -                                         | -                                                | -                                                |
| Back Up Print:ON/OFF<br>Feature (in function Menu)                                                           | Yes                                       | Yes                                       | Yes                                       | Yes                                              | Yes                                              |
| Memory Security                                                                                              | -                                         | -                                         | -                                         | -                                                | -                                                |
| Transmission Lock                                                                                            | -                                         | Yes                                       | Yes                                       | -                                                | Yes                                              |
| Dimensions w/ Carton<br>(WxDxH)=>Please refer to<br>" <b>Logistic Information</b> " on<br>Sales Data Bank.   | W 455 x D 295<br>x H 460                  | W 455 x D 295<br>x H 460                  | W 455 x D 295<br>x H 460                  | W 455 x D 295<br>x H 460                         | W 455 x D 295<br>x H 460                         |
| Dimensions w/o Carton<br>(WxDxH) * tray is not<br>opened )=>Please refer<br>to <b>"Logistic Information"</b> | W 388 x D 364<br>x H 194                  | W 388 x D 364<br>x H 194                  | W 388 x D 364<br>x H 194                  | W 388 x D 364<br>x H 194                         | W 388 x D 364<br>x H 194                         |
| Dimensions w/o Carton<br>with tray is opened<br>=>refer to " <b>Logistic</b>                                 | W 388 x D 525<br>x H 279                  | W 388 x D 525<br>x H 279                  | W 388 x D 525<br>x H 279                  | W 388 x D 525<br>x H 279                         | W 388 x D 525<br>x H 279                         |
| Weight w/ Carton<br>Please refer to "Logistic<br>Information"                                                | 7.3 kg                                    | 7.3 kg                                    | 7.3 kg                                    | 7.3 kg                                           | 7.3 kg                                           |
| Weight w/o Carton<br>w/o tray Please refer to<br>"Logistic Information"                                      | 5.5 kg                                    | 5.5 kg                                    | 5.5 kg                                    | 5.5 kg                                           | 5.5 kg                                           |
| Body Color = Top Cover                                                                                       | -                                         | -                                         | -                                         | -                                                | -                                                |
| Body Color = Panel cover                                                                                     | BHL2's cool<br>gray w/o Paint             | BHL2's cool<br>gray w/o Paint             | BHL2's cool<br>gray w/o Paint             | BHL2's cool<br>gray w/o Paint                    | BHL2's cool<br>gray w/o Paint                    |
| Body Color = Bottom<br>Cover                                                                                 | Darker gray<br>(Not same as<br>BHmini2's) | Darker gray<br>(Not same as<br>BHmini2's) | Darker gray<br>(Not same as<br>BHmini2's) | Darker gray<br>(Not same as<br>BHmini2's)        | Darker gray<br>(Not same as<br>BHmini2's)        |
| Body Color = Bottom<br>Cover (Engine unit)                                                                   | Dark gray                                 | Dark gray                                 | Dark gray                                 | Dark gray                                        | Dark gray                                        |

Confidential

(3/12)

| *                                                                 | USA                                      | EUR                                       | ASIA/OCE/CHN                              | USA                                        | EUR                                      |
|-------------------------------------------------------------------|------------------------------------------|-------------------------------------------|-------------------------------------------|--------------------------------------------|------------------------------------------|
| Model name                                                        | MFC-3240C                                | MFC-3240C                                 | MFC-3240C                                 | MFC-                                       | MFC-                                     |
|                                                                   |                                          |                                           |                                           | 3340CN                                     | 3340CN                                   |
|                                                                   |                                          |                                           |                                           |                                            |                                          |
| Power Source                                                      | AC 120 V<br>50/60Hz                      | AC 220-240 V<br>50/60Hz                   | AC 220-240 V<br>50/60Hz                   | AC 120 V<br>50/60Hz                        | AC 220-240 V<br>50/60Hz                  |
| Power Consumption                                                 |                                          |                                           |                                           |                                            |                                          |
| (Minimum/ Standby/ Peak)                                          | Less than,<br>5Wh/ - / - /<br>10Wh/ 24Wh | Less than,<br>4Wh/ - / - /<br>8.5Wh/ 23Wh | Less than,<br>4Wh/ - / - /<br>8.5Wh/ 23Wh | Less than,<br>4Wh/ - / - /<br>10.5Wh/ 26Wh | Less than,<br>4Wh/ - / - /<br>11Wh/ 27Wh |
| Energy Star Compliant(<br>USA Only)                               | Yes                                      | Yes                                       | Yes                                       | Yes                                        | Yes                                      |
| Machine Noise<br>(Standby/Peak ex. In<br>printing )               | Better than<br>35/48dB                   | Better than<br>35/48dB                    | Better than<br>35/48dB                    | Better than<br>35/48dB                     | Better than<br>35/48dB                   |
| Total print pages (Internal counter/(In Maintenance)              | Yes                                      | Yes                                       | Yes                                       | Yes                                        | Yes                                      |
| Copy pages (Internal<br>counter/ In Maintenance)                  | Yes                                      | Yes                                       | Yes                                       | Yes                                        | Yes                                      |
| PC print pages (Internal counter/ In Maintenance)                 | Yes                                      | Yes                                       | Yes                                       | Yes                                        | Yes                                      |
| Fax RX pages (Internal counter// In Maintenance)                  | Yes                                      | Yes                                       | Yes                                       | Yes                                        | Yes                                      |
| PCC pages (Internal counter /In Maintenance)                      | -                                        | -                                         | -                                         | Yes                                        | Yes                                      |
| Ink Gauge Indication                                              |                                          |                                           |                                           |                                            |                                          |
|                                                                   | Yes (in Ink<br>Key/ Status<br>Monitor)   | Yes (in Ink<br>Key/ Status<br>Monitor)    | Yes (in Ink<br>Key/ Status<br>Monitor)    | Yes (in Ink<br>Key/ Status<br>Monitor)     | Yes (in Ink<br>Key/ Status<br>Monitor)   |
| LIST/REPORT                                                       |                                          |                                           |                                           |                                            |                                          |
| Activity Report/Journal                                           | Yes (up to                               | Yes (up to                                | Yes (up to                                | Yes (up to                                 | Yes (up to                               |
| Report                                                            | 200)                                     | 200)                                      | 200)                                      | 200)                                       | 200)                                     |
| Transmission Verification<br>Report                               | Yes (in Menu)                            | Yes (in<br>Reports menu)                  | Yes (in<br>Reports menu)                  | Yes (in<br>Reports menu)                   | Yes (in<br>Reports menu)                 |
| Cover page                                                        | -                                        | -                                         | -                                         | -                                          | -                                        |
| Help List                                                         | Yes (in<br>Reports menu)                 | Yes (in<br>Reports menu)                  | Yes (in<br>Reports menu)                  | Yes (in<br>Reports menu)                   | Yes (in<br>Reports menu)                 |
| Call Back Message                                                 | -                                        | -                                         | -                                         | -                                          | -                                        |
| Caller ID List                                                    | Yes(in<br>CallerID<br>Menu)              | -                                         | -                                         | Yes(in<br>CallerID<br>Menu)                | -                                        |
| Quick Dial List ( New )<br>New =>Empty box is not<br>printed out. | Yes (in<br>Reports menu)                 | Yes (in<br>Reports menu)                  | Yes (in<br>Reports menu)                  | Yes (in<br>Reports menu)                   | Yes (in<br>Reports menu)                 |
| Tel Index List                                                    | -                                        | -                                         | -                                         | -                                          | -                                        |
| Memory Status List                                                | -                                        | -                                         | -                                         | -                                          | -                                        |
| System Setup(User<br>Setting) List                                | Yes (in<br>Reports Menu)                 | Yes (in<br>Reports Menu)                  | Yes (in<br>Reports Menu)                  | Yes (in<br>Reports Menu)                   | Yes (in<br>Reports Menu)                 |
| Order Form                                                        | -                                        | -                                         | -                                         | -                                          | -                                        |

(4/12)

| *                                                  | USA                               | EUR                               | ASIA/OCE/CHN                      | USA                               | EUR                               |
|----------------------------------------------------|-----------------------------------|-----------------------------------|-----------------------------------|-----------------------------------|-----------------------------------|
| Model name                                         | MFC-3240C                         | MFC-3240C                         | MFC-3240C                         | MFC-                              | MFC-                              |
|                                                    |                                   |                                   |                                   | 3340CN                            | 3340CN                            |
|                                                    |                                   |                                   |                                   |                                   |                                   |
| INTERFACE                                          |                                   |                                   |                                   |                                   |                                   |
| External TAD Interface                             | Yes                               | Yes                               | Yes                               | Yes                               | Yes                               |
| Host Interface                                     | USB1.1/2.0(@<br>FULL-SPEED)       | USB1.1/2.0(@<br>FULL-SPEED)       | USB1.1/2.0(@<br>FULL-SPEED)       | USB1.1/2.0(@<br>FULL-SPEED)       | USB1.1/2.0(@<br>FULL-SPEED)       |
| LAN                                                | _                                 | -                                 | -                                 | Yes                               | Yes                               |
| Cable included                                     |                                   |                                   |                                   | -                                 | -                                 |
| PictBridge                                         | -                                 | -                                 | -                                 | -                                 | -                                 |
| FICIDITUGE                                         | -                                 | -                                 | -                                 | -                                 | -                                 |
| Acceptable Media Card                              | -                                 | -                                 | -                                 | CF/MS/SD/SM<br>/xD                | CF/MS/SD/SM<br>/xD                |
| SUPPLIES/ OPTIONS                                  |                                   |                                   |                                   |                                   |                                   |
| Bundled Ink (Life / Yield)                         | BK: 500pages<br>(Normal 5%)       | BK: 500pages<br>(Normal 5%)       | BK: 500pages<br>(Normal 5%)       | BK: 500pages<br>(Normal 5%)       | BK: 500pages<br>(Normal 5%)       |
|                                                    | C/M/Y:<br>400pages<br>(Normal 5%) | C/M/Y:<br>400pages<br>(Normal 5%) | C/M/Y:<br>400pages<br>(Normal 5%) | C/M/Y:<br>400pages<br>(Normal 5%) | C/M/Y:<br>400pages<br>(Normal 5%) |
| Supply Ink Cartridge (Life / Yield)                | BK: 500pages<br>(Normal 5%)       | BK: 500pages<br>(Normal 5%)       | BK: 500pages<br>(Normal 5%)       | BK: 500pages<br>(Normal 5%)       | BK: 500pages<br>(Normal 5%)       |
|                                                    | C/M/Y:<br>400pages<br>(Normal 5%) | C/M/Y:<br>400pages<br>(Normal 5%) | C/M/Y:<br>400pages<br>(Normal 5%) | C/M/Y:<br>400pages<br>(Normal 5%) | C/M/Y:<br>400pages<br>(Normal 5%) |
| Supply Ink Cartridge (Life / Yield) *High Capacity | BK: 900pages<br>(NORMAL 5%)       | BK: 900pages<br>(NORMAL 5%)       | BK: 900pages<br>(NORMAL 5%)       | BK: 900pages<br>(NORMAL 5%)       | BK: 900pages<br>(NORMAL 5%)       |
| Options                                            | -                                 | -                                 | -                                 | -                                 | -                                 |
| SERVICE<br>INFORMATION                             |                                   |                                   |                                   |                                   |                                   |
| Monthly Volume                                     | Max 3000                          | Max 3000                          | Max 3000                          | Max 3000                          | Max 3000                          |
| Machine Life (year)                                | pages<br>5 years or               | pages<br>5 years or               | pages<br>5 years or               | pages<br>5 years or               | pages<br>5 years or               |
|                                                    | 50000 pages                       | 50000 pages                       | 50000 pages                       | 50000 pages                       | 50000 pages                       |
| Periodical Replacement<br>Parts for Laser;         | -                                 | -                                 | -                                 | -                                 | -                                 |
| Fixing Unit                                        | -                                 | -                                 | -                                 | -                                 | -                                 |
| Separation Pad Assy                                | -                                 | -                                 | -                                 | -                                 | -                                 |
| Paper Pick-up Roller Assy                          | -                                 | -                                 | -                                 | -                                 | -                                 |
| Scanner Unit                                       | -                                 | -                                 | -                                 | -                                 | -                                 |
| MTBF (Mean Time<br>Between Failures)               | 4,000 hours                       | 4,000 hours                       | 4,000 hours                       | 4,000 hours                       | 4,000 hours                       |
| MTTR (Mean Time To BE                              | 30 min.                           | 30 min.                           | 30 min.                           | 30 min.                           | 30 min.                           |
| Ozone Emission;                                    | -                                 | -                                 | -                                 | -                                 | -                                 |
| Printer                                            | -                                 | -                                 | -                                 | -                                 | -                                 |
| Scanner( Mono/Color )                              | -                                 | -                                 | -                                 | -                                 | -                                 |

(5/12)

| *                                            | USA                    | EUR                                       | ASIA/OCE/CHN                    | USA                    | EUR                                       |
|----------------------------------------------|------------------------|-------------------------------------------|---------------------------------|------------------------|-------------------------------------------|
| Model name                                   | MFC-3240C              | MFC-3240C                                 | MFC-3240C                       | MFC-                   | MFC-                                      |
|                                              |                        |                                           |                                 | 55400N                 | 5540CN                                    |
| TELEPHONE                                    |                        |                                           |                                 |                        |                                           |
| Handset                                      | -                      | -                                         | -                               | -                      | -                                         |
| Hook                                         | Yes                    | -                                         | Yes                             | Yes                    | -                                         |
| Off Hook Alarm                               | -                      | -                                         | -                               | -                      | -                                         |
| Duplex Speaker Phone                         | -                      | -                                         | -                               | -                      | -                                         |
| Power Failure Phone                          | -                      | -                                         | -                               | -                      | -                                         |
| Power Failure Dialing                        | -                      | -                                         | -                               | -                      | -                                         |
| Chain Dialing                                | Yes                    | Yes                                       | Yes                             | Yes                    | Yes                                       |
| Automatic Redial                             | Yes<br>(1time/5min)    | Yes<br>(3time/5min)                       | Yes<br>(3times/5min)            | Yes<br>(1time/5min)    | Yes<br>(3time/5min)                       |
| Recall (For ASIA)                            | -                      | -                                         | -                               | -                      | -                                         |
| PBX Feature (EUR&ASIA)                       | -                      | Yes                                       | -                               | -                      | Yes                                       |
| Handset Volume                               | -                      | -                                         | -                               | -                      | -                                         |
| Speaker Volume                               | Yes (3 steps +<br>OFF) | Yes (3 steps +<br>OFF)                    | Yes (3 steps +<br>OFF)          | Yes (3 steps +<br>OFF) | Yes (3 steps +<br>OFF)                    |
| Ring Volume                                  | Yes (3 steps +<br>OFF) | Yes (3 steps +<br>OFF)                    | Yes (3 steps +<br>OFF)          | Yes (3 steps +<br>OFF) | Yes (3 steps +<br>OFF)                    |
| Hold/Mute Key                                | -                      | -                                         | -                               | -                      | -                                         |
| Music on Hold                                | -                      | -                                         | -                               | -                      | -                                         |
| Monitoring the Line on<br>Hold with Music    | -                      | -                                         | -                               | -                      | -                                         |
| One-Touch Dial                               | 10                     | 10                                        | 10                              | 8                      | 8                                         |
| Speed Dial                                   | 40                     | 40                                        | 40                              | 100                    | 100                                       |
| Figures of One-Touch &<br>Speed Dial         | 20 digits              | 20 digits                                 | 20 digits                       | 20 digits              | 20 digits                                 |
| Registerable Number Of<br>Characters         | 15 characters          | 15 characters                             | 15 characters                   | 15 characters          | 15 characters                             |
| Group Dial ( Up to X<br>groups )             | Yes (6)                | Yes (6)                                   | Yes (6)                         | Yes (6)                | Yes (6)                                   |
| Telephone Index<br>( Search/Speed dial key ) | Yes                    | Yes                                       | Yes                             | Yes                    | Yes                                       |
| Caller ID                                    | Yes                    | -                                         | Yes<br>(ARL/NZ/SIN/<br>HK only) | Yes                    | -                                         |
| Call Waiting Caller ID                       | -                      | -                                         | -                               | -                      | -                                         |
| Call waiting Ready ( Only for USA )          | -                      | -                                         | -                               | -                      | -                                         |
| Distinctive Ringing                          | Yes                    | Yes (U.K.(BT<br>Call Sign),<br>Den. only) | Yes<br>(ARL/NZ/SIN/<br>HK only) | Yes                    | Yes (U.K.(BT<br>Call Sign),<br>Den. only) |

(6/12)

| *                                     | USA                                | EUR                                | ASIA/OCE/CHN                       | USA                                | EUR                                |
|---------------------------------------|------------------------------------|------------------------------------|------------------------------------|------------------------------------|------------------------------------|
| Model name                            | MFC-3240C                          | MFC-3240C                          | MFC-3240C                          | MFC-                               | MFC-                               |
|                                       |                                    |                                    |                                    | 3340CN                             | 3340CN                             |
|                                       |                                    |                                    |                                    |                                    |                                    |
| COLOR FAX                             |                                    |                                    |                                    |                                    |                                    |
| Modem Speed(bps)                      | 33,600(Fax)                        | 33,600(Fax)                        | 33,600(Fax)                        | 33,600(Fax)                        | 33,600(Fax)                        |
| Transmission Speed(sec.)              | Approx.3<br>(Brother#1,MM<br>R)    | Approx.3<br>(Brother#1,MM<br>R)    | Approx.3<br>(Brother#1,MM<br>R)    | Approx.3<br>(Brother#1,MM<br>R)    | Approx.3<br>(Brother#1,MM<br>R)    |
| ITU-T Group                           | Super G3                           | Super G3                           | Super G3                           | Super G3                           | Super G3                           |
| Coding Method                         | Mono:<br>MH/MR/MMR,<br>Color: JPEG | Mono:<br>MH/MR/MMR,<br>Color: JPEG | Mono:<br>MH/MR/MMR,<br>Color: JPEG | Mono:<br>MH/MR/MMR,<br>Color: JPEG | Mono:<br>MH/MR/MMR,<br>Color: JPEG |
| Fax/Tel Switch                        | Yes (Hook<br>key)                  | Yes (Tel key)                      | Yes (Hook<br>key)                  | Yes (Hook<br>key)                  | Yes (Tel key)                      |
| Super Fine                            | Yes ( TX &<br>RX:B&W only )        | Yes ( TX &<br>RX:B&W only )        | Yes ( TX &<br>RX:B&W only )        | Yes ( TX &<br>RX:B&W only )        | Yes ( TX &<br>RX:B&W only )        |
| Gray Scale                            | Mono:64,<br>Color:256              | Mono:64,<br>Color:256              | Mono:64,<br>Color:256              | Mono:64,<br>Color:256              | Mono:64,<br>Color:256              |
| Contrast<br>(Auto/S.Light/S.Dark)     | Yes                                | Yes                                | Yes                                | Yes                                | Yes                                |
| Dual Access                           | Yes ( B&W<br>only )                | Yes(B&W<br>only)                   | Yes(B&W<br>only)                   | Yes(B&W<br>only)                   | Yes(B&W<br>only)                   |
| Enhanced Remote<br>Activate           | Yes                                | Yes                                | Yes                                | Yes                                | Yes                                |
| Station ID<br>(20digits/20characters) | Yes                                | Yes                                | Yes                                | Yes                                | Yes                                |
| Remote Maintenance                    | -                                  | -                                  | -                                  | Yes                                | Yes                                |
| RX Mode Indication                    | LCD                                | LCD                                | LCD                                | LCD                                | LCD                                |
| Resolution Indication                 | LCD                                | LCD                                | LCD                                | LCD                                | LCD                                |
| Paper Handling Size                   | LTR,<br>A4+LEGAL<br>(withADF)      | LTR,<br>A4+LEGAL<br>(withADF)      | LTR,<br>A4+LEGAL<br>(withADF)      | LTR,<br>A4+LEGAL<br>(withADF)      | LTR,<br>A4+LEGAL<br>(withADF)      |
| Document Scanning Width               | 208mm                              | 208mm                              | 208mm                              | 208mm                              | 208mm                              |
| Delayed Timer<br>(up to 50:B&W only)  | Yes                                | Yes                                | Yes                                | Yes                                | Yes                                |
| Polled Sending (type)<br>*B&W only    | Yes (Std.)                         | Yes<br>(Std/Secure)                | Yes<br>(Std/Secure)                | Yes (Std.)                         | Yes<br>(Std/Secure)                |
| Next-Fax Reservation                  | Yes (Dual<br>Access)               | Yes (Dual<br>Access)               | Yes (Dual<br>Access)               | Yes (Dual<br>Access)               | Yes (Dual<br>Access)               |
| Batch Transmission                    | Yes (B&W<br>only /not color)       | Yes (B&W<br>only /not color)       | Yes (B&W<br>only /not color)       | Yes (B&W<br>only /not color)       | Yes (B&W<br>only /not color)       |
| Quick-Scan(Memory<br>transmission)    | Approx.3.75se<br>c/page@LTR        | Approx.3.75se<br>c/page@LTR        | Approx.3.75se<br>c/page@LTR        | Approx.3.75se<br>c/page@LTR        | Approx.3.75se<br>c/page@LTR        |
|                                       | Approx. 4.0<br>sec./page@A4        | Approx. 4.0<br>sec./page@A4        | Approx. 4.0<br>sec./page@A4        | Approx. 4.0<br>sec./page@A4        | Approx. 4.0<br>sec./page@A4        |
| Memory Transmission                   | Up to 170                          | Up to 170                          | Up to 170                          | Up to 400                          | Up to 400                          |
| Memory Transmission                   | UP to 200                          | UP to 200                          | UP to 200                          | UP to 480                          | UP to 480                          |
| (Brother Chart/ MMR)                  | Pages (MMR                         | Pages ( MMR                        | Pages (MMR                         | Pages                              | Pages                              |
| Mode)                                 | Yes                                | Yes                                | Yes                                | Yes                                | Yes                                |
| Error Re-Transmission                 | -                                  | -                                  | -                                  | -                                  | -                                  |

(7/12)

| *                                    |                          |                          |                             |                             | спр                      |
|--------------------------------------|--------------------------|--------------------------|-----------------------------|-----------------------------|--------------------------|
| Model name                           | MEC-3240C                | MEC-3240C                | MEC-3240C                   | MEC-                        | MEC-                     |
| mouer name                           | WI C-3240C               | WI C-3240C               | WII C-32400                 | 3340CN                      | 3340CN                   |
|                                      |                          |                          |                             | 334001                      | 334001                   |
| Dreadeesting                         |                          |                          |                             |                             |                          |
| Broadcasting<br>(Speed+OpeTouch+Mapu | Yes (100                 | Yes (100                 | Yes (100                    | Yes (158                    | Yes (158                 |
| al)                                  | locations)               | locations)               | locations)                  | locations)                  | locations)               |
| Manual Broadcasting                  | N/22/150                 | Naa (50                  | Vec (50                     | Vee (50                     | V/ac (50                 |
|                                      | locations )              | locations )              | locations )                 | locations )                 | locations )              |
| From Descine /Four Detect            |                          | locationic )             |                             |                             | locationic )             |
| Easy Receive/Fax Delect              | Yes                      | Yes                      | Yes                         | Yes                         | Yes                      |
| Polling Pocoiving (typo)             |                          | Ves                      | Ves                         |                             | Ves                      |
| *B&W only                            | Yes (Std/Seq)            | (Std/Seg/Secu            | (Std/Seq/Secu               | Yes (Std/Seq)               | (Std/Seg/Secu            |
|                                      | · · · ·                  | re/Timer)                | re/Timer)                   | · · ·                       | `re/Timer)               |
| Auto Reduction                       | Yes                      | Yes                      | Yes                         | Yes                         | Yes                      |
| Out-of-Paper Reception               | Lin to 170               | Lin to 170               | Lin to 170                  | Lin to 400                  | Lin to 400               |
| (ITU-T Test Chart                    | Pages                    | Pages                    | Pages                       | Pages                       | Pages                    |
| #1/MMR)<br>Out-of-Paper Reception    |                          |                          |                             |                             |                          |
| (Brother Chart/ MMR)                 | UP to 200                | UP to 200                | UP to 200                   | UP to 480                   | UP to 480                |
|                                      | Fayes                    | Fayes                    | Fayes                       | Fayes                       | Fayes                    |
| Remote Access                        | Ves                      | Ves                      | Ves                         | Ves                         | Ves                      |
|                                      | 103                      | 103                      | 105                         | 103                         | 105                      |
| Fax Retrieval                        | Yes (B&W                 | Yes (B&W                 | Yes (B&W                    | Yes (B&W                    | Yes (B&W                 |
|                                      | only)                    | only)                    | only)                       | only)                       | only)                    |
| Fax Forwarding                       | N( (D0)N(                |                          |                             |                             |                          |
| g                                    | Yes (B&W                 | Yes (B&W                 | Yes (B&W                    | Yes (B&W                    | Yes (B&W                 |
| <b>D</b> .                           | Offiy)                   | Uniy)                    | Offiy)                      | Uniy)                       | Offiy)                   |
| Paging                               | Yes                      | _                        | _                           | Yes                         | -                        |
|                                      | 100                      |                          |                             | 100                         |                          |
| Color FAX (Document                  | Yes/Yes (ITU-            | Yes/Yes (ITU-            | Yes/Yes (ITU-               | Yes/Yes (ITU-               | Yes/Yes (ITU-            |
| Send/Receive)                        | COLOR FAX)               | COLOT FAX)               | COLOR FAX)                  | COLOT FAX)                  | COLOR FAX)               |
| Send/Receive)                        | color FAX)               | color FAX)               | color FAX)                  | color FAX)                  | color FAX)               |
| COLOR PRINTER                        |                          |                          |                             |                             |                          |
| Color/Mono                           | Color                    | Color                    | Color                       | Color                       | Color                    |
| Engine Type                          | BH3 (KKCMY)              | BH3 (KKCMY)              | BH3 (KKCMY)                 | BH3 (KKCMY)                 | BH3 (KKCMY)              |
| Resolution                           | up to                    | up to                    | up to                       | up to                       | up to                    |
| (horizontal x vertical)              | 1200x6000 dpi            | 1200x6000 dpi            | 1200x6000 dpi               | 1200x6000 dpi               | 1200x6000 dpi            |
| Speed(ppm) Simple                    | 20/15ppm                 | 20/15ppm                 | 20/15ppm                    | 20/15ppm                    | 20/15ppm                 |
|                                      | (Mono/Color:             | (Mono/Color:             | (Mono/Color:                | (Mono/Color:                | (Mono/Color:             |
| Emulation                            | -                        | -                        |                             |                             |                          |
| Resident Fonts                       | -                        | -                        | -                           | -                           | -                        |
| Fonts CD Based                       | Yes (35                  | Yes (35                  | Yes (35                     | Yes (35                     | Yes (35                  |
| Paper Handling Size                  | I rue I ype)             | Irue (ype)               | I rue I ype)                | I rue I ype)                | Irue (ype)               |
| (Paper Trav)                         | A4, LTR,                 | A4, LTR,                 | A4, LTR,                    | A4, LTR,                    | A4, LTR,                 |
| ( -177                               | JISB5, A5, A6,           | JISB5, A5, A6,           | JISB5, A5, A6,              | JISB5, A5, A6,              | JISB5, A5, A6,           |
|                                      | Photo(4x6"/102x          | Photo(4x6"/102x          | Photo(4x6"/102x             | Photo(4x6"/102x             | Photo(4x6"/102x          |
|                                      | 152mm),                  | 152mm),                  | 152mm),<br>Indexeerd(Ex8"/1 | 152mm),<br>Indexeard(5x8"/1 | 152mm),                  |
|                                      | 27x203mm).               | 27x203mm).               | 27x203mm).                  | 27x203mm).                  | 27x203mm).               |
|                                      | Photo L                  | Photo L                  | Photo L                     | Photo L                     | Photo L                  |
|                                      | (3.5x5"/89x127m<br>m)    | (3.5x5"/89x127m<br>m)    | (3.5x5"/89x127m<br>m)       | (3.5x5"/89x127m<br>m)       | (3.5x5"/89x127m<br>m)    |
|                                      | Photo2L(5x7"/12          | Photo2L(5x7"/12          | Photo2L(5x7"/12             | Photo2L(5x7"/12             | Photo2L(5x7"/12          |
|                                      | 7x178mm), Post           | 7x178mm), Post           | 7x178mm), Post              | 7x178mm), Post              | 7x178mm), Post           |
|                                      | caru<br>1(3.9x5.8"/100x1 | Caru<br>1(3.9x5.8"/100x1 | Caru<br>1(3.9x5.8"/100x1    | Caru<br>1(3.9x5.8"/100x1    | Caru<br>1(3.9x5.8"/100x1 |
|                                      | 48mm),                   | 48mm),                   | 48mm),                      | 48mm),                      | 48mm),                   |
|                                      | Post Card 2              | Post Card 2              | Post Card 2                 | Post Card 2                 | Post Card 2              |
|                                      | /148x200mm),             | /148x200mm),             | /148x200mm),                | /148x200mm),                | /148x200mm),             |
|                                      | C5 Envelope,             | C5 Envelope,             | C5 Envelope,                | C5 Envelope,                | C5 Envelope,             |
|                                      | DL Envelope.             | DL Envelope.             | DL Envelope.                | DL Envelope.                | DL Envelope.             |
|                                      | Monarch,                 | Monarch,                 | Monarch,                    | Monarch,                    | Monarch,                 |
|                                      | JE4 Envelope.            | JE4 Envelope.            | JE4 Envelope.               | JE4 Envelope.               | JE4 Envelope.            |

Confidential

(8/12)

| *                                                                                                    |                                                                                                    |                                                                                                    |                                                                                                    |                                                                                                    |                                                                                                    |
|----------------------------------------------------------------------------------------------------|----------------------------------------------------------------------------------------------------|----------------------------------------------------------------------------------------------------|----------------------------------------------------------------------------------------------------|----------------------------------------------------------------------------------------------------|----------------------------------------------------------------------------------------------------|
| Medel                                                                                                    | USA                                                                                                    |                                                                                                    | ASIA/OCE/CHN                                                                                                    | USA                                                                                                    | EUR                                                                                                    |
| Model name                                                                                                    | MFC-3240C                                                                                                    | MFC-3240C                                                                                                    | MFC-3240C                                                                                                    |                                                                                                    |                                                                                                    |
|                                                                                                    |                                                                                                    |                                                                                                    |                                                                                                    | 3340CN                                                                                                    | 3340CN                                                                                                    |
|                                                                                                    |                                                                                                    |                                                                                                    |                                                                                                    |                                                                                                    |                                                                                                    |
| Media Type (Paper Tray)                                                                                                    | Plain, Inkjet,                                                                                                    | Plain, Inkjet,                                                                                                    | Plain, Inkjet,                                                                                                    | Plain, Inkjet,                                                                                                    | Plain, Inkjet,                                                                                                    |
|                                                                                                    | Glossy,                                                                                                    | Glossy,                                                                                                    | Glossy,                                                                                                    | Glossy,                                                                                                    | Glossy,                                                                                                    |
|                                                                                                    | Transparency                                                                                                    | Transparency                                                                                                    | Transparency                                                                                                    | Transparency                                                                                                    | Transparency                                                                                                    |
| Print Paper Margin (upper,                                                                                                    | Borderless                                                                                                    | Borderless                                                                                                    | Borderless                                                                                                    | Borderless                                                                                                    | Borderless                                                                                                    |
| lower, left, right)                                                                                                    | ON:0, 0, 0,0*                                                                                                    | ON:0, 0, 0,0*                                                                                                    | ON:0, 0, 0,0*                                                                                                    | ON:0, 0, 0,0*                                                                                                    | ON:0, 0, 0,0*                                                                                                    |
|                                                                                                    | OFF:0.12, 0.12,                                                                                                    | OFF:0.12, 0.12,                                                                                                    | OFF:0.12, 0.12,                                                                                                    | OFF:0.12, 0.12,                                                                                                    | OFF:0.12, 0.12,                                                                                                    |
|                                                                                                    | 0.12,<br>0.12"/3.3.3.3mm*                                                                                                    | 0.12,<br>0.12"/3.3.3.3mm*                                                                                                    | 0.12,<br>0.12"/3.3.3.3mm*                                                                                                    | 0.12,<br>0.12"/3.3.3.3mm*                                                                                                    | 0.12,<br>0.12"/3.3.3.3mm*                                                                                                    |
|                                                                                                    | *                                                                                                    | *                                                                                                    | *                                                                                                    | *                                                                                                    | *                                                                                                    |
|                                                                                                    | * Borderless For                                                                                                    | * Borderless For                                                                                                    | * Bordorloss For                                                                                                    | * Bordorloss For                                                                                                    | * Bordorloss For                                                                                                    |
|                                                                                                    | A4                                                                                                    | A4                                                                                                    | A4                                                                                                    | A4                                                                                                    | A4                                                                                                    |
|                                                                                                    | /LTR/A6/Photo(4                                                                                                    | /LTR/A6/Photo(4                                                                                                    | /LTR/A6/Photo(4                                                                                                    | /LTR/A6/Photo(4                                                                                                    | /LTR/A6/Photo(4                                                                                                    |
|                                                                                                    | x6"/102x152mm),                                                                                                    | x6"/102x152mm),<br>Indexcard(5x8"/1                                                                                                    | x6"/102x152mm),<br>Indexcard(5x8"/1                                                                                                    | x6"/102x152mm),<br>Indexcard(5x8"/1                                                                                                    | x6"/102x152mm),<br>Indexcard(5x8"/1                                                                                                    |
|                                                                                                    | 27x203mm),                                                                                                    | 27x203mm),                                                                                                    | 27x203mm),                                                                                                    | 27x203mm),                                                                                                    | 27x203mm),                                                                                                    |
|                                                                                                    | Photo L                                                                                                    | Photo L                                                                                                    | Photo L                                                                                                    | Photo L                                                                                                    | Photo L                                                                                                    |
|                                                                                                    | (3.5x5"/89x12/m<br>m) Photo                                                                                                    | (3.5x5"/89x127m<br>m) Photo                                                                                                    | (3.5x5"/89x127m<br>m) Photo                                                                                                    | (3.5x5"/89x12/m<br>m) Photo                                                                                                    | (3.5x5"/89x127m<br>m) Photo                                                                                                    |
|                                                                                                    | 2L(5x7"/127x178                                                                                                    | 2L(5x7"/127x178                                                                                                    | 2L(5x7"/127x178                                                                                                    | 2L(5x7"/127x178                                                                                                    | 2L(5x7"/127x178                                                                                                    |
|                                                                                                    | mm), Post Card                                                                                                    | mm), Post Card                                                                                                    | mm), Post Card                                                                                                    | mm), Post Card                                                                                                    | mm), Post Card                                                                                                    |
|                                                                                                    | 48mm)only                                                                                                    | 48mm)only                                                                                                    | 48mm)only                                                                                                    | 48mm)only                                                                                                    | 48mm)only                                                                                                    |
|                                                                                                    | **                                                                                                    | **                                                                                                    | **                                                                                                    | **                                                                                                    | **                                                                                                    |
|                                                                                                    | 0.47x0.95x0.12x<br>0.12"/12.24.3.3m                                                                                                    | 0.47x0.95x0.12x<br>0.12"/12.24.3.3m                                                                                                    | 0.47x0.95x0.12x<br>0.12"/12.24.3.3m                                                                                                    | 0.47x0.95x0.12x<br>0 12"/12 24 3 3m                                                                                                    | 0.47x0.95x0.12x<br>0 12"/12 24 3 3m                                                                                                    |
|                                                                                                    | m for Envelops                                                                                                    | m for Envelops                                                                                                    | m for Envelops                                                                                                    | m for Envelops                                                                                                    | m for Envelops                                                                                                    |
| Variable Dot Print                                                                                                    | Yes (3 sizes)                                                                                                    | Yes (3 sizes)                                                                                                    | Yes (3 sizes)                                                                                                    | Yes (3 sizes)                                                                                                    | Yes (3 sizes)                                                                                                    |
| Minimum Droplet Size                                                                                                    | 3 pl                                                                                                    | 3 pl                                                                                                    | 3 pl                                                                                                    | 3 pl                                                                                                    | 3 pl                                                                                                    |
| Shingling Print                                                                                                    | -                                                                                                    | -                                                                                                    | -                                                                                                    | -                                                                                                    | -                                                                                                    |
| Color Enhancement                                                                                                    | Yes                                                                                                    | Yes                                                                                                    | Yes                                                                                                    | Yes                                                                                                    | Yes                                                                                                    |
| COLOR COPY                                                                                                    |                                                                                                    |                                                                                                    |                                                                                                    |                                                                                                    |                                                                                                    |
| Color/Mono                                                                                                    | Color                                                                                                    | Color                                                                                                    | Color                                                                                                    | Color                                                                                                    | Color                                                                                                    |
| Speed(cpm) *time                                                                                                    |                                                                                                    |                                                                                                    |                                                                                                    |                                                                                                    |                                                                                                    |
| calculated excluding paper                                                                                                    |                                                                                                    |                                                                                                    |                                                                                                    |                                                                                                    |                                                                                                    |
| feeding                                                                                                    | 17/11cpm                                                                                                    | 17/11cpm                                                                                                    | 17/11cpm                                                                                                    | 17/11cpm                                                                                                    | 17/11cpm                                                                                                    |
| **EU's default is                                                                                                    | -                                                                                                    |                                                                                                    |                                                                                                    |                                                                                                    | -                                                                                                    |
| mode"speed                                                                                                    |                                                                                                    |                                                                                                    |                                                                                                    |                                                                                                    |                                                                                                    |
| Multi Copy(Stack)                                                                                                    | Yes (Up to 99                                                                                                    | Yes (Up to 99                                                                                                    | Yes (Up to 99                                                                                                    | Yes (Up to 99                                                                                                    | Yes (Up to 99                                                                                                    |
| Multi Copy(Soft)                                                                                                    | -                                                                                                    | -                                                                                                    | -                                                                                                    | Yes                                                                                                    | Vee                                                                                                    |
| Reduction/Enlargement(%                                                                                                    | 25 400 in                                                                                                    |                                                                                                    |                                                                                                    | 100                                                                                                    | res                                                                                                    |
| )                                                                                                    | 23 400 111                                                                                                    | 25 400 in                                                                                                    | 25 400 in                                                                                                    | 25 400 in                                                                                                    | 25 400 in                                                                                                    |
|                                                                                                    | 1% increments                                                                                                    | 25 400 in<br>1% increments                                                                                                    | 25 400 in<br>1% increments                                                                                                    | 25 400 in<br>1% increments                                                                                                    | 25 400 in<br>1% increments                                                                                                    |
| Resolution                                                                                                    | 1% increments                                                                                                    | 25 400 in<br>1% increments<br>Print: Max                                                                                                    | 25 400 in<br>1% increments<br>Print: Max                                                                                                    | 25 400 in<br>1% increments                                                                                                    | 25 400 in<br>1% increments                                                                                                    |
| Resolution<br>(horizontal x vertical)                                                                                                    | Print: Max.<br>600x1200 dpi                                                                                                    | 25 400 in<br>1% increments<br>Print: Max.<br>600x1200 dpi                                                                                                    | 25 400 in<br>1% increments<br>Print: Max.<br>600x1200 dpi                                                                                                    | 25 400 in<br>1% increments<br>Print: Max.<br>600x1200 dpi                                                                                                    | 25 400 in<br>1% increments<br>Print: Max.<br>600x1200 dpi                                                                                                    |
| Resolution<br>(horizontal x vertical)                                                                                                    | 1% increments<br>Print: Max.<br>600x1200 dpi<br>Scan: Max.                                                                                                    | 25 400 in<br>1% increments<br>Print: Max.<br>600x1200 dpi<br>Scan: Max.                                                                                                    | 25 400 in<br>1% increments<br>Print: Max.<br>600x1200 dpi<br>Scan: Max.                                                                                                    | 25 400 in<br>1% increments<br>Print: Max.<br>600x1200 dpi<br>Scan: Max.                                                                                                    | 25 400 in<br>1% increments<br>Print: Max.<br>600x1200 dpi<br>Scan: Max.                                                                                                    |
| Resolution<br>(horizontal x vertical)                                                                                                    | 23 - 400 m<br>1% increments<br>Print: Max.<br>600x1200 dpi<br>Scan: Max.<br>600x1200 dpi                                                                                                    | 25 400 in<br>1% increments<br>Print: Max.<br>600x1200 dpi<br>Scan: Max.<br>600x1200 dpi                                                                                                    | 25 400 in<br>1% increments<br>Print: Max.<br>600x1200 dpi<br>Scan: Max.<br>600x1200 dpi                                                                                                    | 25 400 in<br>1% increments<br>Print: Max.<br>600x1200 dpi<br>Scan: Max.<br>600x1200 dpi                                                                                                    | 25 400 in<br>1% increments<br>Print: Max.<br>600x1200 dpi<br>Scan: Max.<br>600x1200 dpi                                                                                                    |
| Resolution<br>(horizontal x vertical)                                                                                                    | 1% increments<br>Print: Max.<br>600x1200 dpi<br>Scan: Max.<br>600x1200 dpi                                                                                                    | 25 400 in<br>1% increments<br>Print: Max.<br>600x1200 dpi<br>Scan: Max.<br>600x1200 dpi                                                                                                    | 25 400 in<br>1% increments<br>Print: Max.<br>600x1200 dpi<br>Scan: Max.<br>600x1200 dpi                                                                                                    | 25 400 in<br>1% increments<br>Print: Max.<br>600x1200 dpi<br>Scan: Max.<br>600x1200 dpi                                                                                                    | 25 400 in<br>1% increments<br>Print: Max.<br>600x1200 dpi<br>Scan: Max.<br>600x1200 dpi                                                                                                    |
| Resolution<br>(horizontal x vertical)<br>N in 1                                                                                                  | 20 - 400 m<br>1% increments<br>Print: Max.<br>600x1200 dpi<br>Scan: Max.<br>600x1200 dpi<br><b>2in1, 4in1</b>                                                                                                    | 25 400 in<br>1% increments<br>Print: Max.<br>600x1200 dpi<br>Scan: Max.<br>600x1200 dpi<br><b>2in1, 4in1</b>                                                                                                    | 25 400 in<br>1% increments<br>Print: Max.<br>600x1200 dpi<br>Scan: Max.<br>600x1200 dpi<br><b>2in1, 4in1</b>                                                                                                    | 25 400 in<br>1% increments<br>Print: Max.<br>600x1200 dpi<br>Scan: Max.<br>600x1200 dpi<br>2in1, 4in1                                                                                                    | 25 400 in<br>1% increments<br>Print: Max.<br>600x1200 dpi<br>Scan: Max.<br>600x1200 dpi<br>2in1, 4in1                                                                                                    |
| Resolution<br>(horizontal x vertical)<br>N in 1                                                                                                  | Print: Max.<br>600x1200 dpi<br>Scan: Max.<br>600x1200 dpi<br>2in1, 4in1<br>(Not Available<br>for Color.)                                                                                                    | 25 400 in<br>1% increments<br>Print: Max.<br>600x1200 dpi<br>Scan: Max.<br>600x1200 dpi<br>2in1, 4in1<br>(Not Available<br>for Color )                                                                                                    | 25 400 in<br>1% increments<br>Print: Max.<br>600x1200 dpi<br>Scan: Max.<br>600x1200 dpi<br>2in1, 4in1<br>(Not Available<br>for Color )                                                                                                    | 25 400 in<br>1% increments<br>Print: Max.<br>600x1200 dpi<br>Scan: Max.<br>600x1200 dpi<br>2in1, 4in1<br>(Mono/Color,                                                                                                    | 25 400 in<br>1% increments<br>Print: Max.<br>600x1200 dpi<br>Scan: Max.<br>600x1200 dpi<br>2in1, 4in1<br>(Mono/Color,                                                                                                    |
| Resolution<br>(horizontal x vertical)<br>N in 1                                                                                                  | Print: Max.<br>600x1200 dpi<br>Scan: Max.<br>600x1200 dpi<br>2in1, 4in1<br>(Not Available<br>for Color.)<br>A4/LTR only                                                                                                    | 25 400 in<br>1% increments<br>Print: Max.<br>600x1200 dpi<br>Scan: Max.<br>600x1200 dpi<br>2in1, 4in1<br>(Not Available<br>for Color.)<br>A4/LTR only                                                                                          | 25 400 in<br>1% increments<br>Print: Max.<br>600x1200 dpi<br>Scan: Max.<br>600x1200 dpi<br>2in1, 4in1<br>(Not Available<br>for Color.)<br>A4/LTR only                                                                                                    | 25 400 in<br>1% increments<br>Print: Max.<br>600x1200 dpi<br>Scan: Max.<br>600x1200 dpi<br>2in1, 4in1<br>(Mono/Color,<br>A4/LTR only)                                                                                               | 25 400 in<br>1% increments<br>Print: Max.<br>600x1200 dpi<br>Scan: Max.<br>600x1200 dpi<br>2in1, 4in1<br>(Mono/Color,<br>A4/LTR only)                                                                                                    |
| Resolution<br>(horizontal x vertical)<br>N in 1<br>Poster                                                                                        | 20 - 400 m<br>1% increments<br>Print: Max.<br>600x1200 dpi<br>Scan: Max.<br>600x1200 dpi<br>2in1, 4in1<br>(Not Available<br>for Color.)<br>A4/LTR only                                                                                          | 25 400 in<br>1% increments<br>Print: Max.<br>600x1200 dpi<br>Scan: Max.<br>600x1200 dpi<br>2in1, 4in1<br>(Not Available<br>for Color.)<br>A4/LTR only                                                                                          | 25 400 in<br>1% increments<br>Print: Max.<br>600x1200 dpi<br>Scan: Max.<br>600x1200 dpi<br>2in1, 4in1<br>(Not Available<br>for Color.)<br>A4/LTR only                                                                                                    | 25 400 in<br>1% increments<br>Print: Max.<br>600x1200 dpi<br>Scan: Max.<br>600x1200 dpi<br>2in1, 4in1<br>(Mono/Color,<br>A4/LTR only)                                                                                               | 25 400 in<br>1% increments<br>Print: Max.<br>600x1200 dpi<br>Scan: Max.<br>600x1200 dpi<br>2in1, 4in1<br>(Mono/Color,<br>A4/LTR only)                                                                                                    |
| Resolution<br>(horizontal x vertical)<br>N in 1<br>Poster<br>Image Enhancement                                                                   | Print: Max.<br>600x1200 dpi<br>Scan: Max.<br>600x1200 dpi<br>2in1, 4in1<br>(Not Available<br>for Color.)<br>A4/LTR only                                                                                                    | 25 400 in<br>1% increments<br>Print: Max.<br>600x1200 dpi<br>Scan: Max.<br>600x1200 dpi<br>2in1, 4in1<br>(Not Available<br>for Color.)<br>A4/LTR only                                                                                          | 25 400 in<br>1% increments<br>Print: Max.<br>600x1200 dpi<br>Scan: Max.<br>600x1200 dpi<br>2in1, 4in1<br>(Not Available<br>for Color.)<br>A4/LTR only                                                                                                    | 25 400 in<br>1% increments<br>Print: Max.<br>600x1200 dpi<br>Scan: Max.<br>600x1200 dpi<br>2in1, 4in1<br>(Mono/Color,<br>A4/LTR only)                                                                                               | 25 400 in<br>1% increments<br>Print: Max.<br>600x1200 dpi<br>Scan: Max.<br>600x1200 dpi<br>2in1, 4in1<br>(Mono/Color,<br>A4/LTR only)                                                                                                    |
| Resolution<br>(horizontal x vertical)<br>N in 1<br>Poster<br>Image Enhancement                                                                   | 23 - 400 m<br>1% increments<br>Print: Max.<br>600x1200 dpi<br>Scan: Max.<br>600x1200 dpi<br>2in1, 4in1<br>(Not Available<br>for Color.)<br>A4/LTR only<br>-<br>Letter/Legal/A                                                                   | 25 400 in<br>1% increments<br>Print: Max.<br>600x1200 dpi<br>Scan: Max.<br>600x1200 dpi<br>2in1, 4in1<br>(Not Available<br>for Color.)<br>A4/LTR only<br>-<br>Letter/I ecal/A                                                                  | 25 400 in<br>1% increments<br>Print: Max.<br>600x1200 dpi<br>Scan: Max.<br>600x1200 dpi<br>2in1, 4in1<br>(Not Available<br>for Color.)<br>A4/LTR only                                                                                                    | 25 400 in<br>1% increments<br>Print: Max.<br>600x1200 dpi<br>Scan: Max.<br>600x1200 dpi<br>2in1, 4in1<br>(Mono/Color,<br>A4/LTR only)<br>-<br>-                                                                                     | 25 400 in<br>1% increments<br>Print: Max.<br>600x1200 dpi<br>Scan: Max.<br>600x1200 dpi<br>2in1, 4in1<br>(Mono/Color,<br>A4/LTR only)<br>-<br>Letter/Legal/A                                                                             |
| Resolution<br>(horizontal x vertical)<br>N in 1<br>Poster<br>Image Enhancement<br>Paper Handling Size<br>(Paper Trav)                            | 23 - 400 III<br>1% increments<br>Print: Max.<br>600x1200 dpi<br>Scan: Max.<br>600x1200 dpi<br>2in1, 4in1<br>(Not Available<br>for Color.)<br>A4/LTR only<br>-<br>Letter/Legal/A<br>4/A5/4"x6"                                                   | 25 400 in<br>1% increments<br>Print: Max.<br>600x1200 dpi<br>Scan: Max.<br>600x1200 dpi<br>2in1, 4in1<br>(Not Available<br>for Color.)<br>A4/LTR only<br>-<br>Letter/Legal/A<br>4/A5/4"x6"                                                     | 25 400 in<br>1% increments<br>Print: Max.<br>600x1200 dpi<br>Scan: Max.<br>600x1200 dpi<br>2in1, 4in1<br>(Not Available<br>for Color.)<br>A4/LTR only                                                                                                    | 25 400 in<br>1% increments<br>Print: Max.<br>600x1200 dpi<br>Scan: Max.<br>600x1200 dpi<br>2in1, 4in1<br>(Mono/Color,<br>A4/LTR only)<br>-<br>-<br>Letter/Legal/A<br>4/A5/4"x6"                                                     | 25 400 in<br>1% increments<br>Print: Max.<br>600x1200 dpi<br>Scan: Max.<br>600x1200 dpi<br>2in1, 4in1<br>(Mono/Color,<br>A4/LTR only)<br>-<br>-<br>Letter/Legal/A<br>4/A5/4"x6"                                                          |
| Resolution<br>(horizontal x vertical)<br>N in 1<br>Poster<br>Image Enhancement<br>Paper Handling Size<br>(Paper Tray)                            | 23 - 400 III<br>1% increments<br>Print: Max.<br>600x1200 dpi<br>Scan: Max.<br>600x1200 dpi<br>2in1, 4in1<br>(Not Available<br>for Color.)<br>A4/LTR only<br>-<br>Letter/Legal/A<br>4/A5/4"x6"<br>(10(W)x15(H)c                                  | 25 400 in<br>1% increments<br>Print: Max.<br>600x1200 dpi<br>Scan: Max.<br>600x1200 dpi<br>2in1, 4in1<br>(Not Available<br>for Color.)<br>A4/LTR only<br>-<br>Letter/Legal/A<br>4/A5/4"x6"<br>(10(W)x15(H)c                                    | 25 400 in<br>1% increments<br>Print: Max.<br>600x1200 dpi<br>Scan: Max.<br>600x1200 dpi<br>2in1, 4in1<br>(Not Available<br>for Color.)<br>A4/LTR only<br>-<br>Letter/Legal/A<br>4/A5/4"x6"<br>(10(W)x15(H)c                                               | 25 400 in<br>1% increments<br>Print: Max.<br>600x1200 dpi<br>Scan: Max.<br>600x1200 dpi<br>2in1, 4in1<br>(Mono/Color,<br>A4/LTR only)<br>-<br>-<br>Letter/Legal/A<br>4/A5/4"x6"<br>(10(W)x15(H)c                                    | 25 400 in<br>1% increments<br>Print: Max.<br>600x1200 dpi<br>Scan: Max.<br>600x1200 dpi<br>2in1, 4in1<br>(Mono/Color,<br>A4/LTR only)<br>-<br>-<br>Letter/Legal/A<br>4/A5/4"x6"<br>(10(W)x15(H)c                                         |
| Resolution<br>(horizontal x vertical)<br>N in 1<br>Poster<br>Image Enhancement<br>Paper Handling Size<br>(Paper Tray)                            | 23 - 400 m<br>1% increments<br>Print: Max.<br>600x1200 dpi<br>Scan: Max.<br>600x1200 dpi<br>2in1, 4in1<br>(Not Available<br>for Color.)<br>A4/LTR only<br>-<br>Letter/Legal/A<br>4/A5/4"x6"<br>(10(W)x15(H)c<br>m)                              | 25 400 in<br>1% increments<br>Print: Max.<br>600x1200 dpi<br>Scan: Max.<br>600x1200 dpi<br>2in1, 4in1<br>(Not Available<br>for Color.)<br>A4/LTR only<br>-<br>Letter/Legal/A<br>4/A5/4"x6"<br>(10(W)x15(H)c<br>m)                              | 25 400 in<br>1% increments<br>Print: Max.<br>600x1200 dpi<br>Scan: Max.<br>600x1200 dpi<br>2in1, 4in1<br>(Not Available<br>for Color.)<br>A4/LTR only<br>-<br>Letter/Legal/A<br>4/A5/4"x6"<br>(10(W)x15(H)c<br>m)                                         | 25 400 in<br>1% increments<br>Print: Max.<br>600x1200 dpi<br>Scan: Max.<br>600x1200 dpi<br>2in1, 4in1<br>(Mono/Color,<br>A4/LTR only)<br>-<br>Letter/Legal/A<br>4/A5/4"x6"<br>(10(W)x15(H)c<br>m)                                   | 25 400 in<br>1% increments<br>000x1200 dpi<br>Scan: Max.<br>600x1200 dpi<br>2in1, 4in1<br>(Mono/Color,<br>A4/LTR only)<br>-<br>-<br>Letter/Legal/A<br>4/A5/4"x6"<br>(10(W)x15(H)c<br>m)                                                  |
| Resolution<br>(horizontal x vertical)<br>N in 1<br>Poster<br>Image Enhancement<br>Paper Handling Size<br>(Paper Tray)<br>Media Type (Paper Tray) | 23 - 400 m<br>1% increments<br>Print: Max.<br>600x1200 dpi<br>Scan: Max.<br>600x1200 dpi<br>2in1, 4in1<br>(Not Available<br>for Color.)<br>A4/LTR only<br>-<br>Letter/Legal/A<br>4/A5/4"x6"<br>(10(W)x15(H)c<br>m)<br>Plain, Inkjet,            | 25 400 in<br>1% increments<br>Print: Max.<br>600x1200 dpi<br>Scan: Max.<br>600x1200 dpi<br>2in1, 4in1<br>(Not Available<br>for Color.)<br>A4/LTR only<br>-<br>Letter/Legal/A<br>4/A5/4"x6"<br>(10(W)x15(H)c<br>m)<br>Plain, Inkjet,            | 25 400 in<br>1% increments<br>Print: Max.<br>600x1200 dpi<br>Scan: Max.<br>600x1200 dpi<br><b>2in1, 4in1</b><br>(Not Available<br>for Color.)<br>A4/LTR only<br>-<br>Letter/Legal/A<br>4/A5/4"x6"<br>(10(W)x15(H)c<br>m)<br>Plain, Inkjet,                | 25 400 in<br>1% increments<br>Print: Max.<br>600x1200 dpi<br>Scan: Max.<br>600x1200 dpi<br>2in1, 4in1<br>(Mono/Color,<br>A4/LTR only)<br>-<br>Letter/Legal/A<br>4/A5/4"x6"<br>(10(W)x15(H)c<br>m)<br>Plain, Inkjet,                 | 25 400 in<br>1% increments<br>000x1200 dpi<br>Scan: Max.<br>600x1200 dpi<br>2in1, 4in1<br>(Mono/Color,<br>A4/LTR only)<br>-<br>Letter/Legal/A<br>4/A5/4"x6"<br>(10(W)x15(H)c<br>m)<br>Plain, Inkjet,                                     |
| Resolution<br>(horizontal x vertical)<br>N in 1<br>Poster<br>Image Enhancement<br>Paper Handling Size<br>(Paper Tray)<br>Media Type (Paper Tray) | 23 - 400 m<br>1% increments<br>Print: Max.<br>600x1200 dpi<br>Scan: Max.<br>600x1200 dpi<br>2in1, 4in1<br>(Not Available<br>for Color.)<br>A4/LTR only<br>-<br>Letter/Legal/A<br>4/A5/4"x6"<br>(10(W)x15(H)c<br>m)<br>Plain, Inkjet,<br>Glossy, | 25 400 in<br>1% increments<br>Print: Max.<br>600x1200 dpi<br>Scan: Max.<br>600x1200 dpi<br>2in1, 4in1<br>(Not Available<br>for Color.)<br>A4/LTR only<br>-<br>Letter/Legal/A<br>4/A5/4"x6"<br>(10(W)x15(H)c<br>m)<br>Plain, Inkjet,<br>Glossy, | 25 400 in<br>1% increments<br>Print: Max.<br>600x1200 dpi<br>Scan: Max.<br>600x1200 dpi<br>2in1, 4in1<br>(Not Available<br>for Color.)<br>A4/LTR only<br>-<br>Letter/Legal/A<br>4/A5/4"x6"<br>(10(W)x15(H)c<br>m)<br>Plain, Inkjet,<br>Glossy,<br>Tenenet | 25 400 in<br>1% increments<br>Print: Max.<br>600x1200 dpi<br>Scan: Max.<br>600x1200 dpi<br>2in1, 4in1<br>(Mono/Color,<br>A4/LTR only)<br>-<br>-<br>Letter/Legal/A<br>4/A5/4"x6"<br>(10(W)x15(H)c<br>m)<br>Plain, Inkjet,<br>Glossy, | 25 400 in<br>1% increments<br>Print: Max.<br>600x1200 dpi<br>Scan: Max.<br>600x1200 dpi<br>2in1, 4in1<br>(Mono/Color,<br>A4/LTR only)<br>-<br>Letter/Legal/A<br>4/A5/4"x6"<br>(10(W)x15(H)c<br>m)<br>Plain, Inkjet,<br>Glossy,<br>Tomson |

Confidential

(9/12)

| *                                                   | USA                                                                                                    | EUR                                                                                                    | ASIA/OCE/CHN                                                                                            | USA                                                                                                    | EUR                                                                                                    |
|-----------------------------------------------------|----------------------------------------------------------------------------------------------------|----------------------------------------------------------------------------------------------------|----------------------------------------------------------------------------------------------------|----------------------------------------------------------------------------------------------------|----------------------------------------------------------------------------------------------------|
| Model name                                          | MFC-3240C                                                                                               | MFC-3240C                                                                                               | MFC-3240C                                                                                               | MFC-<br>3340CN                                                                                          | MFC-<br>3340CN                                                                                          |
| Print Paper Margin (<br>upper, lower, left, right ) | 0.12, 0.12,<br>0.12, 0,12"<br>(3,3,3,3mm)                                                               | 0.12, 0.12,<br>0.12, 0,12"<br>(3,3,3,3mm)                                                               | 0.12, 0.12,<br>0.12, 0,12"<br>(3,3,3,3mm)                                                               | 0.12, 0.12,<br>0.12, 0,12"<br>(3,3,3,3mm)                                                               | 0.12, 0.12,<br>0.12, 0,12"<br>(3,3,3,3mm)                                                               |
| Duplex Copy                                         | -                                                                                                    | -                                                                                                    | -                                                                                                    | -                                                                                                    | -                                                                                                    |
| Resolution Indication                               | LCD                                                                                                    | LCD                                                                                                    | LCD                                                                                                    | LCD                                                                                                    | LCD                                                                                                    |
| COLOR SCANNER                                       |                                                                                                    |                                                                                                    |                                                                                                    |                                                                                                    |                                                                                                    |
| Color/Mono                                          | Color                                                                                                   | Color                                                                                                   | Color                                                                                                   | Color                                                                                                   | Color                                                                                                   |
| Resolution<br>(horizontal x vertical)               | 600x1200 dpi                                                                                            | 600x1200 dpi                                                                                            | 600x1200 dpi                                                                                            | 600x1200 dpi                                                                                            | 600x1200 dpi                                                                                            |
| Interpolated Resolution<br>(dpi)                    | up to<br>2400x2400 dpi<br>(For XP, with<br>special tool.<br>1200x1200dpi<br>for XP w/o<br>special tool) | up to<br>2400x2400 dpi<br>(For XP, with<br>special tool.<br>1200x1200dpi<br>for XP w/o<br>special tool) | up to<br>2400x2400 dpi<br>(For XP, with<br>special tool.<br>1200x1200dpi<br>for XP w/o<br>special tool) | up to<br>2400x2400 dpi<br>(For XP, with<br>special tool.<br>1200x1200dpi<br>for XP w/o<br>special tool) | up to<br>2400x2400 dpi<br>(For XP, with<br>special tool.<br>1200x1200dpi<br>for XP w/o<br>special tool) |
| Gray Scale                                          | 256                                                                                                    | 256                                                                                                    | 256                                                                                                    | 256                                                                                                    | 256                                                                                                    |
| Document Scanning width                             | Max. 210mm                                                                                              | Max. 210mm                                                                                              | Max. 210mm                                                                                              | Max. 210mm                                                                                              | Max. 210mm                                                                                              |
| Scan Image                                          | Yes (scan key)                                                                                          | Yes (scan key)                                                                                          | Yes (scan key)                                                                                          | Yes (scan key)                                                                                          | Yes (scan key)                                                                                          |
| Scan / OCR                                          | Yes (scan key)                                                                                          | Yes (scan key)                                                                                          | Yes (scan key)                                                                                          | Yes (scan key)                                                                                          | Yes (scan key)                                                                                          |
| Scan to E-mail                                      | Yes (scan key)                                                                                          | Yes (scan key)                                                                                          | Yes (scan key)                                                                                          | Yes (scan key)                                                                                          | Yes (scan key)                                                                                          |
| Scan to File                                        | Yes (scan key)                                                                                          | Yes (scan key)                                                                                          | Yes (scan key)                                                                                          | Yes (scan key)                                                                                          | Yes (scan key)                                                                                          |
| Scan to Card                                        | -<br>Max 275/227                                                                                        | -<br>Max 2 75/9 27                                                                                      | -<br>Max 2 75/9 27                                                                                      | Yes (scan key)                                                                                          | Yes (scan key)                                                                                          |
| *@100dpi                                            | Sec                                                                                                    | Sec                                                                                                    | Sec                                                                                                    | Sec                                                                                                    | Sec                                                                                                    |
|                                                     | @Letter_size                                                                                            | @Letter_size                                                                                            | @Letter_size                                                                                            | @Letter_size                                                                                            | @Letter_size                                                                                            |
|                                                     | Max. 3.99/8.89<br>sec @A4_size                                                                          | Max. 3.99/8.89<br>sec @A4_size                                                                          | Max. 3.99/8.89<br>sec @A4_size                                                                          | Max. 3.76/5.93<br>sec @A4_size                                                                          | Max. 3.76/5.93<br>sec @A4_size                                                                          |
| Color Depth (Input/Output)                          | 36/24 bit color processing                                                                              | 36/24 bit color processing                                                                              | 36/24 bit color processing                                                                              | 36/24 bit color processing                                                                              | 36/24 bit color processing                                                                              |
| MESSAGE CENTER                                      |                                                                                                    |                                                                                                    |                                                                                                    |                                                                                                    |                                                                                                    |
| TAD                                                 | -                                                                                                    | -                                                                                                    | -                                                                                                    | -                                                                                                    | -                                                                                                    |
| ICM Recording Time                                  | -                                                                                                    | -                                                                                                    | -                                                                                                    | -                                                                                                    | -                                                                                                    |
| Toll Saver                                          |                                                                                                    |                                                                                                    | _                                                                                                    | -                                                                                                    |                                                                                                    |
| Memo/Recording<br>Conversation                      | -                                                                                                    | -                                                                                                    | -                                                                                                    | -                                                                                                    | -                                                                                                    |
| OGM (MC/TAD,F/T)                                    | -                                                                                                    | -                                                                                                    | -                                                                                                    | -                                                                                                    | -                                                                                                    |
| User Recording OGM<br>TIME( MC/TAD, F/T )           | -                                                                                                    | -                                                                                                    | -                                                                                                    | -                                                                                                    | -                                                                                                    |

(10/12)

| *                                                 | USA       | EUR       | ASIA/OCE/CHN | USA                                                                                                    | EUR                                                                                                    |
|---------------------------------------------------|-----------|-----------|--------------|----------------------------------------------------------------------------------------------------|----------------------------------------------------------------------------------------------------|
| Model name                                        | MFC-3240C | MFC-3240C | MFC-3240C    | MFC-                                                                                                    | MFC-                                                                                                    |
|                                                   |           |           |              | 3340CN                                                                                                    | 3340CN                                                                                                    |
| PC FAX                                            |           |           |              |                                                                                                    |                                                                                                    |
| Supplier                                          | Brother   | Brother   | Brother      | Brother                                                                                                    | Brother                                                                                                    |
| Color/Mono                                        | Mono      | Mono      | Mono         | Mono                                                                                                    | Mono                                                                                                    |
| Sending                                           | Yes       | Yes       | Yes          | Yes                                                                                                    | Yes                                                                                                    |
| Receiving                                         | -         | -         | -            | Yes                                                                                                    | Yes                                                                                                    |
| Protocol Compliance                               | -         | -         | -            | -                                                                                                    | -                                                                                                    |
| Broadcasting                                      | up to 50  | up to 50  | up to 50     | up to 50                                                                                                    | up to 50                                                                                                    |
| PHOTO CAPTURE                                     |           |           |              |                                                                                                    |                                                                                                    |
| Acceptable Media Card &<br>Size                   | -         |           | -            | Smart Media<br>(3.3V):4MB-<br>128MB<br>Compact Flash<br>(Type-1only, N/A<br>for Type2&Micro-<br>Drive):4MB-2GB<br>Memory<br>Stick: 16MB-<br>128MB (Duo with<br>Adopter)<br>Memory Stick<br>Pro:256MB-1GB<br>(MagicGate:Yes<br>if not use MG<br>function)<br>Secure<br>Digital: 16MB-<br>512MB (MiniSD<br>with Adopter)<br>Minere<br>Card:16-512MB | Smart Media<br>(3.3V):4MB-<br>128MB<br>Compact Flash<br>(Type-1only, N/A<br>for Type2&Micro-<br>Drive):4MB-2CB<br>Memory<br>Stick:16MB-<br>128MB (Duo with<br>Adopter)<br>Memory Stick<br>Pro:256MB-1GB<br>(MagicGate:Yes<br>if not use MG<br>function)<br>Secure<br>Digital:16MB-<br>512MB (MiniSD<br>with Adopter)<br>XD Picture<br>Card:16-512MB |
| Paper Handling Size &<br>Type (Paper Tray)        | -         | -         | -            | Letter<br>Glossy/4"x6"(1<br>0x15cm)<br>Glossy/5"x7"(1<br>3x18cm)<br>Glossy /A4<br>Glossy /A4<br>Glossy /Letter<br>Plai-4<br>Plain/Letter<br>Inkjet/A4<br>Inkjet/4"x6"(10<br>x15cm) Inkjet                                                                                                    | Letter<br>Glossy/4"x6"(1<br>0x15cm)<br>Glossy/5"x7"(1<br>3x18cm)<br>Glossy /A4<br>Glossy /A4<br>Glossy/Letter<br>Plai-4<br>Plain/Letter<br>Inkjet/A4<br>Inkjet/4"x6"(10<br>x15cm) Inkjet                                                                                                    |
| Print Paper Margin (upper,<br>lower, left, right) | -         | -         | -            | Borderless<br>(For all size)<br>ON:0, 0, 0, 0, 0<br>OFF:0.12,<br>0.12, 0.12,<br>0,12"/3,3,3,3m<br>m                                                                                                    | Borderless<br>(For all size)<br>ON:0, 0, 0, 0, 0<br>OFF:0.12,<br>0.12, 0.12,<br>0,12"/3,3,3,3m<br>m                                                                                                    |

#### (11/12)

| *                          | USA          | FUR        | ASIA/OCE/CHN | USA                  | FUR                 |
|----------------------------|--------------|------------|--------------|----------------------|---------------------|
| Model name                 | MEC-3240C    | MEC-3240C  | MEC-3240C    | MEC-                 | MEC-                |
|                            | 1111 0-32400 | WI 0-32400 | WI 0-32400   | 3340CN               | 3340CN              |
|                            |              |            |              | 334001               | 334001              |
|                            |              |            |              |                      |                     |
| Available paper size for   |              |            |              | All size             | All size            |
| full (Max) size printing   | -            | -          | -            |                      |                     |
|                            |              |            |              | 4.08/40.0            | 4.01/(40.0)/        |
| Direct Print Size for      |              |            |              | 4x3"(10x8cm)/        | 4x3"(10x8cm)/       |
| A4/LIR                     |              |            |              | 6x4"(15x10cm)/       | 6x4"(15x10cm)/      |
|                            | -            | -          | -            | 7x5"(18x13cm)/       | 7x5"(18x13cm)/      |
|                            |              |            |              | 8"x6"(20x15cm)       | 8"x6"(20x15cm)      |
|                            |              |            |              | /<br>Max Siza        | /<br>Max Siza       |
|                            |              |            |              | IVIAX.SIZE           | IVIAX.SIZE          |
| Borderless / Cropping(Full |              |            |              |                      |                     |
| Auto)                      | -            | -          | -            | res/res              | res/res             |
| Media Format               |              |            |              |                      |                     |
|                            |              |            |              | DPOF. Exif.          | DPOF. Exif.         |
|                            | -            | -          | -            | DCF                  | DCF                 |
|                            |              |            |              |                      |                     |
| Image Format               |              |            |              | Photo Print:         | Photo Print:        |
| Print by PCC               |              |            |              | JPEG                 | JPEG                |
| Scan to Card               |              |            |              | Scan to Card:        | Scan to Card:       |
|                            | -            | -          | -            | (Color)              | (Color)             |
|                            |              |            |              | TIFF/PDF             | TIFF/PDF            |
|                            |              |            |              | (B&W)                | (B&W)               |
| Color Enhancement          | -            | -          | -            | Yes                  | Yes                 |
| Domovable Diele            |              |            |              | Vee                  | Vee                 |
| Removable Disk             | _            | -          |              | Yes<br>(Read/M/rite) | Yes<br>(Read/Write) |
|                            |              |            |              | (Reau/White)         | (Reau/White)        |
| Scan to Card               |              |            |              | Yes                  | Yes                 |
|                            | -            | -          | -            |                      |                     |
| Network PCC                |              |            |              | Yes DL only          | Yes DL only         |
|                            | -            | -          | -            | (FTP browser)        | (FTP browser)       |
|                            |              |            |              | ,                    | ````                |
| NETWORK                    |              |            |              |                      |                     |
| Standard/Option( User      | _            |            |              | Yes:Standard         | Yes:Standard        |
| Option or Dealer Option)   |              |            |              |                      |                     |
| Model hame                 | -            | -          | -            | Embedded             | Embedded            |
|                            |              |            |              | (NC-110h)            | (NC-110h)           |
| Printer                    | _            | -          | -            | Yes                  | Yes                 |
| 0                          |              |            |              | X                    | X                   |
| Scanner                    | -            | -          | -            | Yes                  | Yes                 |
| PC FAX                     |              |            |              | Yes                  | Yes                 |
|                            | -            | -          | -            |                      |                     |
| Internet FAX (Firmware)    |              |            |              | - (Required          | - (Required         |
|                            | -            | -          | -            | Optional Web         | Optional Web        |
|                            |              |            |              | DL)                  | DL)                 |
| Format ( Scan to E-mail    |              |            |              | - (Required          | - (Required         |
| server)                    | _            | -          | -            | Optional Web         | Optional Web        |
| ,                          |              |            |              | DL)                  | DL)                 |
| Support OS version         |              |            |              |                      |                     |
|                            |              |            |              | Win98(SE)/Me         | Win98(SE)/Me        |
|                            | -            | -          | -            | /2K/XP               | /2K/XP              |
|                            |              |            |              |                      |                     |
| Support US version         |              |            |              | PC-Print/Fax         | PC-Print/Fax        |
|                            |              |            |              | Mac OS 8.6-          | Mac OS 8.6-         |
|                            |              |            |              | 9.2,                 | 9.2,                |
|                            |              |            |              | 10.2.4(greater)      | 10.2.4(greater)     |
|                            |              |            |              | Scan: Mac            | Scan: Mac           |
|                            |              |            |              | 10.2.4(greater)      | 10.2.4(greater)     |
| Support OS version         |              |            |              | - (Novell            | - (Novell           |
|                            | -            | -          | -            | NetWare)             | NetWare)            |

| *                        | USA          | EUR          | ASIA/OCE/CHN | USA             | EUR             |
|--------------------------|--------------|--------------|--------------|-----------------|-----------------|
| Model name               | MFC-3240C    | MFC-3240C    | MFC-3240C    | MFC-            | MFC-            |
|                          |              |              |              | 3340CN          | 3340CN          |
|                          |              |              |              |                 |                 |
| Network connection       |              |              |              | Ethernet        | Ethernet        |
|                          | _            | _            | _            | 10/100BASE-     | 10/100BASE-     |
|                          |              |              |              | TX Auto         | TX Auto         |
| Ourse and Directory allo |              |              |              | Negotiation     | Negotiation     |
| Support Protocols        | -            | -            | -            | TCP/IP          | TCP/IP          |
| Protocols                |              |              |              | RARP,           | RARP,           |
|                          |              |              |              |                 |                 |
|                          | -            | -            | -            | NetBIOS         | NetBIOS         |
|                          |              |              |              | WINS            | WINS            |
| Protocols                |              |              |              | LPR/LPD,        | LPR/LPD,        |
|                          |              |              |              | Port9100        | Port9100        |
|                          | -            | -            | -            | (SMTP/POP3      | (SMTP/POP3      |
|                          |              |              |              | available with  | available with  |
| Protocolo                |              |              |              |                 | HOD DE Opty     |
| FIOLOCOIS                |              |              |              | -               | -               |
|                          | -            | -            | -            | (SMB(NetBIO     | (SMB(NetBIO     |
|                          |              |              |              | IPX/DLC)        | IPX/DLC)        |
| Protocols                |              |              |              |                 |                 |
| FIOLOCOIS                |              |              |              |                 |                 |
|                          | _            | _            | _            | MDNS, FTP,      | MDNS, FTP,      |
|                          | -            | -            | -            | SNMP. TETP      | SNMP. TETP      |
|                          |              |              |              | , ,             | , ,             |
| Network Management       |              |              |              | BRAdmin         | BRAdmin         |
|                          | -            | -            | -            | Professional    | Professional    |
| Network Management       |              |              |              | - (Network      | - (Network      |
| 5                        | -            | -            | -            | Remote          | Remote          |
|                          |              |              |              | Setup)          | Setup)          |
| Network Management       |              |              |              | - (MIB-II as    | - (MIB-II as    |
|                          | -            | -            | -            | well as Brother | well as Brother |
|                          |              |              |              | private MIB)    | private MIB)    |
| Network reset            |              |              |              | Yes             | Yes             |
|                          |              |              |              |                 |                 |
| Others                   |              |              |              | ,               | ,<br>           |
| Optional I/F             |              |              |              |                 |                 |
|                          | Wireless OPT | Wireless OPT | Wireless OPT | Wireless OPT    | Wireless OPT    |
|                          | IVIA USB     | IVIA USB     | IVIA USB     | IVIA USB        | via USB         |

# CHAPTER 3

## THEORY OF OPERATION

Confidential

## **CHAPTER 3 THEORY OF OPERATION**

This chapter gives an overview of the scanning and printing mechanisms as well as the sensors, actuators, and control electronics. It aids in understanding the basic principles of operation as well as locating defects for troubleshooting.

### CONTENTS

| 3.1 | OVERVIEW   |                                                                    |  |  |  |
|-----|------------|--------------------------------------------------------------------|--|--|--|
| 3.2 | MECHANIC   | ECHANICAL COMPONENTS                                               |  |  |  |
|     | 3.2.1 Sca  | nner Mechanism3-4                                                  |  |  |  |
|     | 3.2.1.1    | Document feeding and ejecting mechanism                            |  |  |  |
|     | 3.2.1.2    | Document scanning mechanism                                        |  |  |  |
|     | 3.2.2 Prin | ting Mechanism                                                     |  |  |  |
|     | 3.2.2.1    | Paper pulling-in, registration, feeding and ejecting mechanisms3-5 |  |  |  |
|     | 3.2.2.2    | Ink supply and ink jet mechanism                                   |  |  |  |
|     | [1]        | Overview                                                           |  |  |  |
|     | [2]        | Features                                                           |  |  |  |
|     | [3]        | Head/carriage unit                                                 |  |  |  |
|     | [4]        | Ink cartridges                                                     |  |  |  |
|     | [5]        | Ink refill assembly                                                |  |  |  |
|     | [6]        | Ink supply tubes                                                   |  |  |  |
|     | 3.2.2.3    | Head maintenance mechanism3-22                                     |  |  |  |
|     | [1]        | Maintenance mechanism components                                   |  |  |  |
|     | [2]        | Maintenance unit components                                        |  |  |  |
|     | [3]        | Head capping mechanism                                             |  |  |  |
|     | [4]        | Purge mechanism                                                    |  |  |  |
|     | 3.2.2.4    | Carriage drive mechanism                                           |  |  |  |
|     | 3.2.3 Sen  | sors and Actuators                                                 |  |  |  |
| 3.3 | CONTROL    | ELECTRONICS                                                        |  |  |  |
|     | 3.3.1 Con  | nponents                                                           |  |  |  |

## 3.1 OVERVIEW

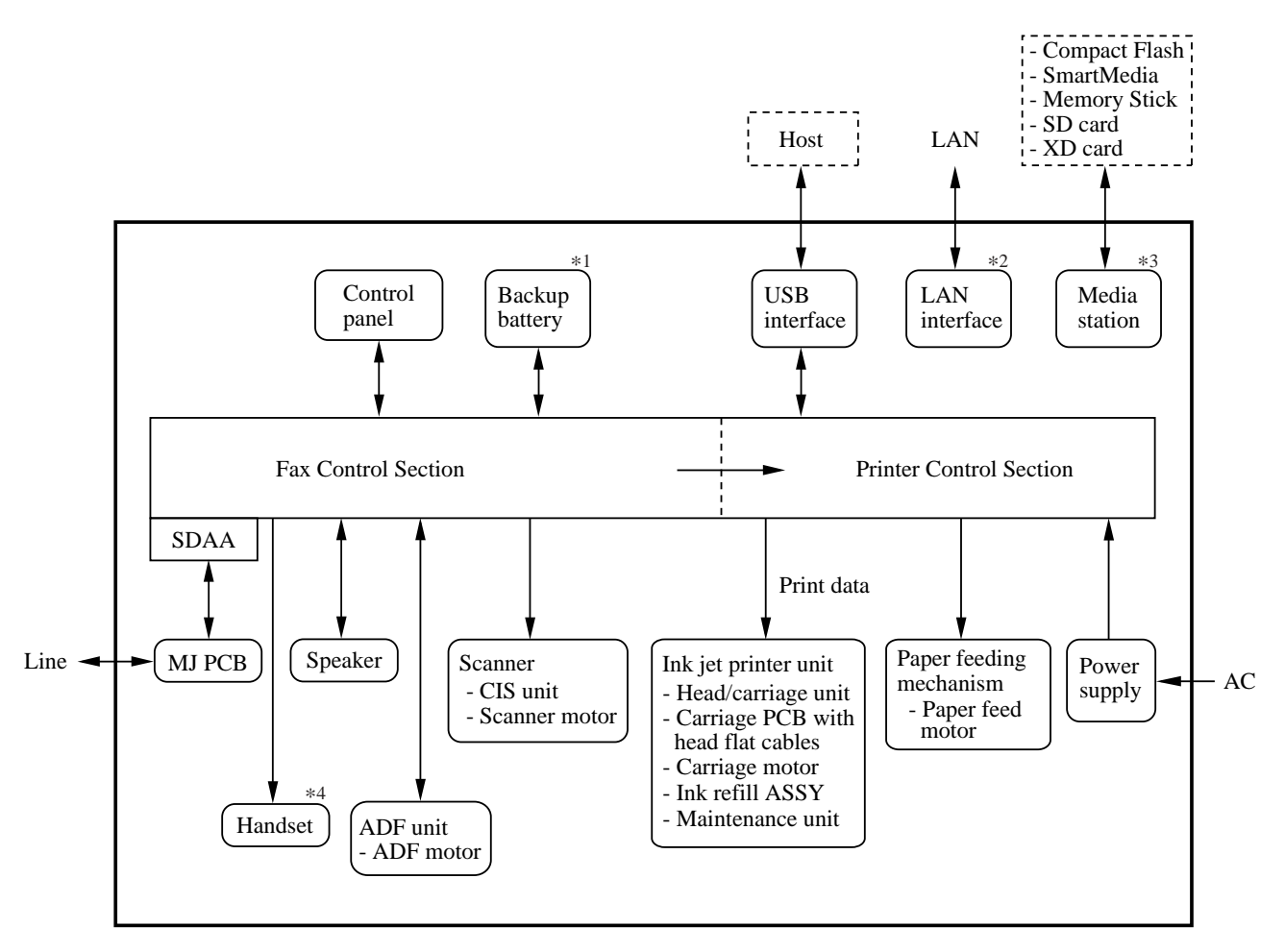

- \*1 FAX1940CN
- \*2 MFC3340CN and FAX1940CN
- \*3 MFC3340CN
- \*4 FAX1940CN/1840C

## 3.2 MECHANICAL COMPONENTS

This machine consists of the following mechanisms and uses three motors, two encoders, various sensors, and a head thermistor.

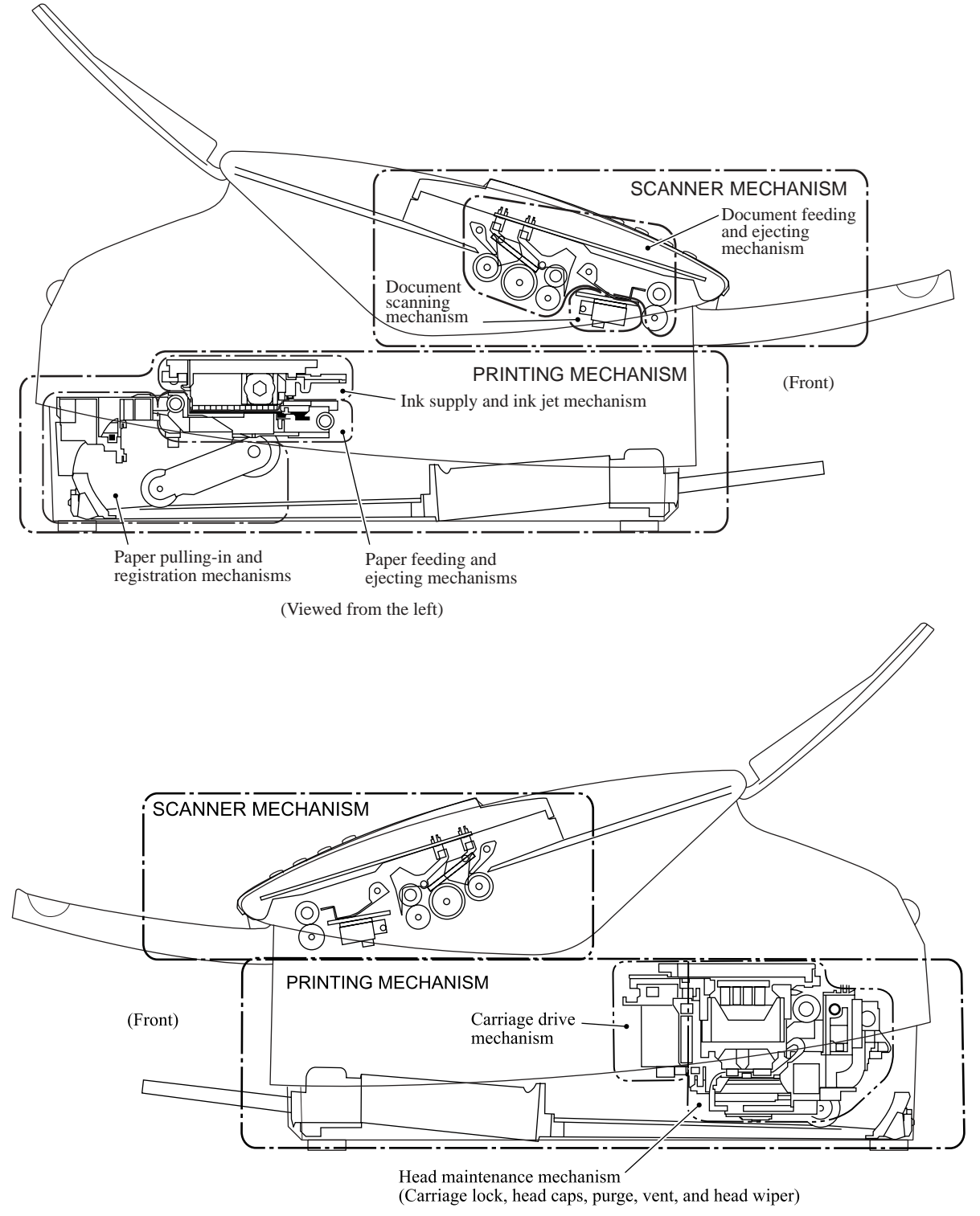

| ■ Scanner Mechanism<br>(See Section 3.2.1.) | <ul> <li>Document feeding and ejecting<br/>mechanism</li> <li>Document scanning mechanism</li> </ul>                                                                                                    | Scanner motor<br>(stepping motor) |
|---------------------------------------------|----------------------------------------------------------------------------------------------------|-----------------------------------|
| Printing Mechanism<br>(See Section 3.2.2.)  | - Paper pulling-in, registration, paper<br>feeding, and ejecting mechanisms<br>(See Section 3.2.2.1.)                                                                                                    | Paper feed motor<br>(DC motor)    |
|                                             | - Ink supply and ink jet mechanism (See Section 3.2.2.2.)                                                                                                    |                                   |
|                                             | - Head maintenance mechanism<br>(carriage lock, head caps, purge, vent,<br>and head wiper)<br>(See Section 3.2.2.3.)                                                                                                    | Paper feed motor<br>(DC motor)    |
|                                             | - Carriage drive mechanism<br>(See Section 3.2.2.4.)                                                                                                    | Carriage motor<br>(DC motor)      |
| Encoders<br>(See Section 3.2.3.)            | <ul><li>Carriage motor (CR) encoder</li><li>Paper feed motor (PF) encoder</li></ul>                                                                                                    |                                   |
| Sensors<br>(See Section 3.2.3.)             | <ul> <li>Document front and rear sensors</li> <li>Cover open sensor</li> <li>Registration sensor</li> <li>Paper width (media) sensor</li> <li>Ink cartridge sensors</li> <li>Large-volume ink cartridge sensor</li> <li>Purge cam switch</li> <li>Hook switch sensor (FAX1940CN/1840C)</li> </ul> |                                   |
| Thermistor<br>(See Section 3.2.3.)          | - Head thermistor                                                                                                    |                                   |

#### 3.2.1 Scanner Mechanism

#### 3.2.1.1 Document feeding and ejecting mechanism

This mechanism consists of the document support, automatic document feeder (ADF), document feed roller, document ejection roller ASSY, and document sensors. (For details about the sensors, refer to Section 3.2.3.)

Placing documents *face down* on the top cover and starting the scanning operation activate the scanner motor so that the ADF (consisting of the document pull-in roller, nip piece, separation roller and ADF parts) feeds the documents into the machine, *starting from the bottom* (first page), page by page. Each document advances with the document feed roller to the scanner, and then it is fed out of the machine with the document ejection roller ASSY.

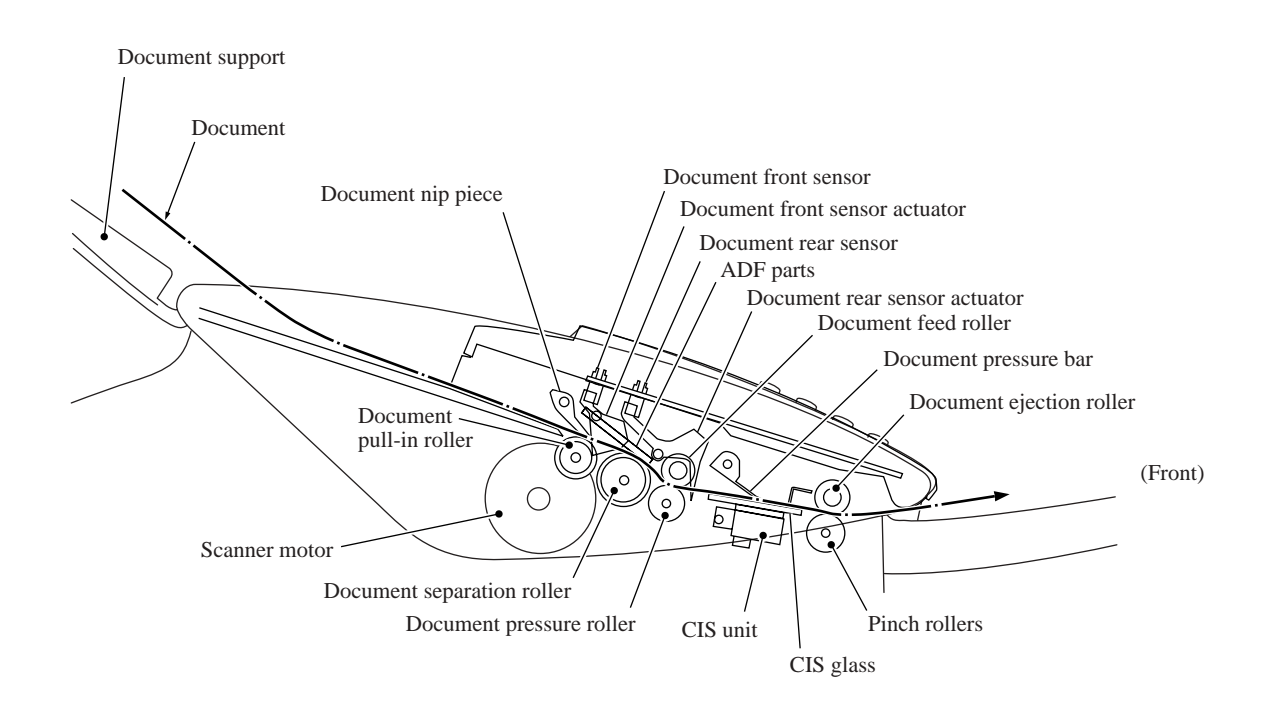

#### 3.2.1.2 Document scanning mechanism

The scanner uses a contact image sensor (CIS) unit which consists of the document illumination LED array, the self-focus lens array gathering the light reflected from the scanned image, the CIS PCB converting the light input to pixel data output, and CIS glass on which a document advances. When the document passes between the document pressure bar and the cover glass, it is scanned.

#### 3.2.2 Printing Mechanism

#### 3.2.2.1 Paper pulling-in, registration, feeding and ejecting mechanisms

These mechanisms are driven by a single paper feed motor located at the left of the engine unit via a gear train. (See the illustration on the next page.)

The following illustration is a cross-sectional view of the machine viewed from the right. Place the recording paper *face down* in the paper tray. This paper first proceeds to the rear, bends upward, heads back toward the front panel, passes under the head/carriage unit for printing, and finally enters the eject tray on top of the paper tray.

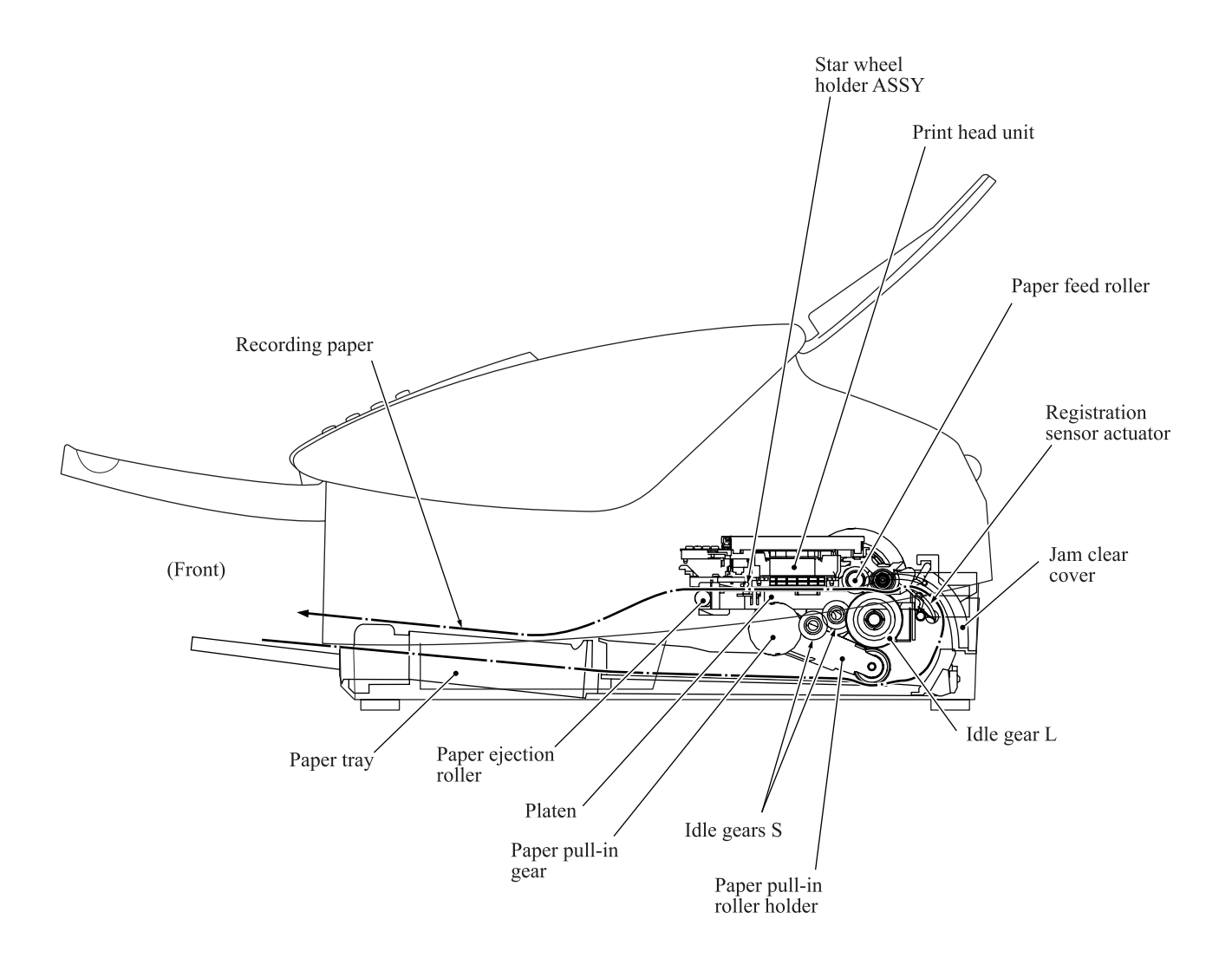

First, the paper feed motor rotates counterclockwise (when viewed from the output gear side). The motor rotation passes to the PF roller gear L and, via the ejection idle gear, the ejection roller gear to rotate the paper feed and ejection rollers in the reverse direction.

At the right end of the paper feed roller is the PF roller gear R which is always engaged with the clutch gear and the idle gear L. The latter transmits the motor rotation via the idle gears S and the paper pull-in gear shaft to the paper pull-in roller holder so that the paper pull-in roller pulls in a sheet of paper.

While the paper pull-in roller pulls the paper, the paper feed roller rotates in the reverse direction to align (register) the leading edge of the paper.

Registration sensor activation switches the paper feed motor to clockwise rotation to rotate the paper feed roller in the forward direction to feed the paper. During this paper feed operation, the planetary gear inside the paper pull-in roller holder prevents rotational torque from reaching the paper pull-in roller.

The above paper pulling-in and feeding operations take place when the head/carriage unit is in printing operation. When the head/carriage unit reaches the purge position, the clutch gear becomes disengaged from the idle gear L and engaged with the purge gear. For further details on the head maintenance mechanism, see Section 3.2.2.3.

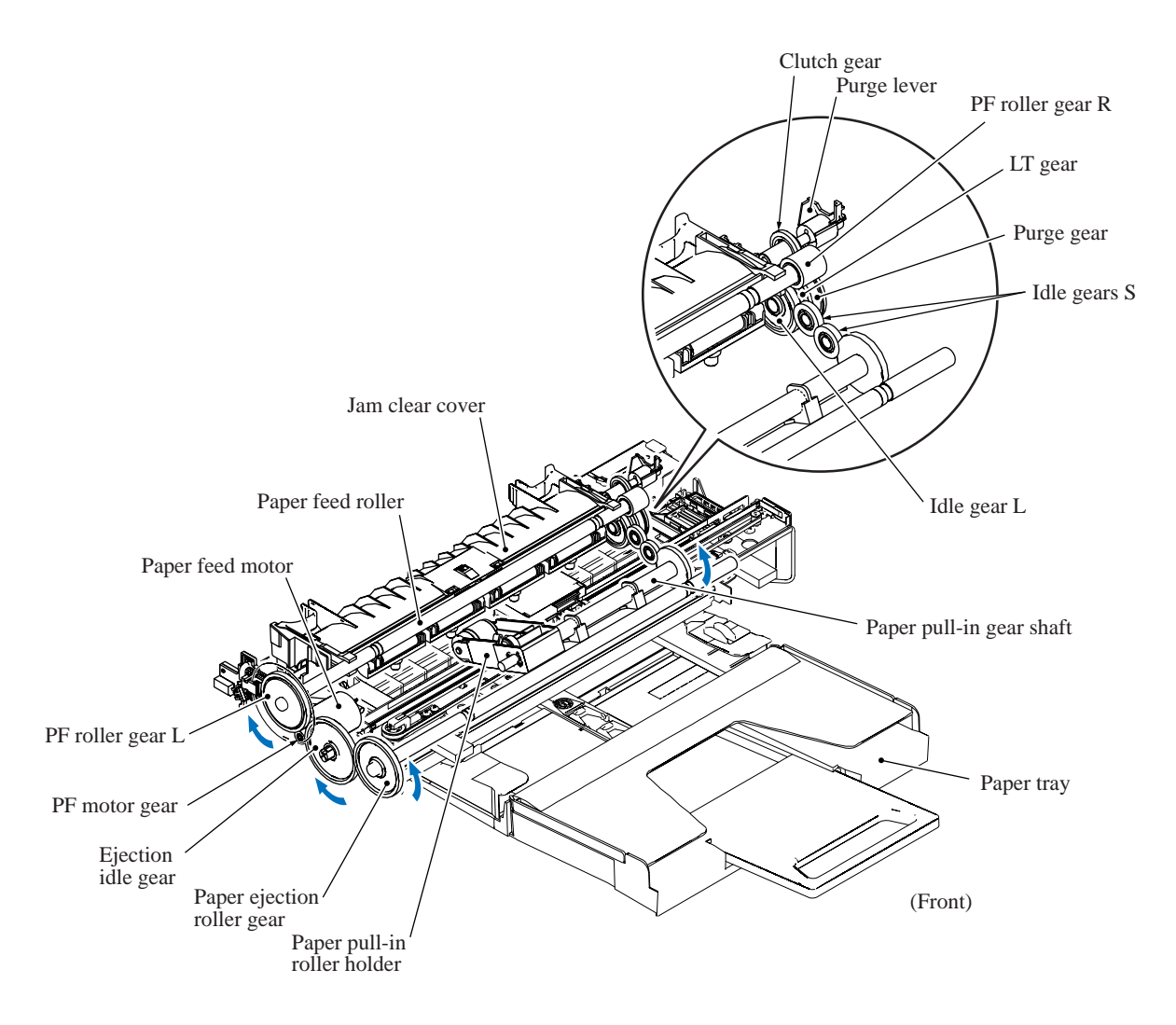

The outer circumference of the PF roller gear L functions as a 300 dpi (0.084 mm pitch) encoder disk which the PF encoder sensor uses to generate a signal indicating the gear rotation speed--in other words, the paper feed roller speed--to the controller for use in controlling paper feed position and speed. This signal from the PF encoder is a 2-phase one, for a maximum position detection resolution 300 dpi four times or 1200 dpi.

#### Paper stop position control

The controller uses the PF encoder signal for proportional, integration, differential (PID) control of the paper feed motor to produce high-resolution precision paper positioning during printing. This signal also determines the motor parameters for rapidly and precisely positioning the paper past a gap.

#### Fixed-speed paper feed

This operation rotates the paper feed roller to feed the paper at a constant speed regardless of load fluctuations. The primary application is ejecting paper when printing is complete--in other words, in situations where precision stop position control is not needed.

#### Paper feeding amount control

There is variation in the head nozzle pitch of individual head/carriage units, as well as in the shape of the paper feed and ejection rollers. To make those parts match each other, therefore, updating the paper feeding correction value and correcting the positioning error of the head/carriage unit are necessary (see Chapter 6).

#### 3.2.2.2 Ink supply and ink jet mechanism

#### [1] Overview

The ink supply and ink-jet mechanism consists of the head/carriage unit, four ink cartridges, ink refill assembly, and ink supply tubes.

The head/carriage unit scans the surface of the recording paper, jetting out ink supplied through the ink supply tubes onto the paper to produce images. For further details, see "[3] Head/carriage unit" below.

The four ink cartridges (black, yellow, cyan, and magenta) are mounted on the ink refill assembly. For further details, see "[4] Ink cartridges" below.

The ink refill assembly secures the ink cartridges and connects them to the corresponding ink supply tubes. Ribs inside the cartridge slots prevent wrong cartridge insertion and color mixups. For further details, see "[5] Ink refill assembly" below.

The ink supply tubes supply the head/carriage unit with ink from the ink cartridges. For further details, see "[6] Ink supply tubes" below.

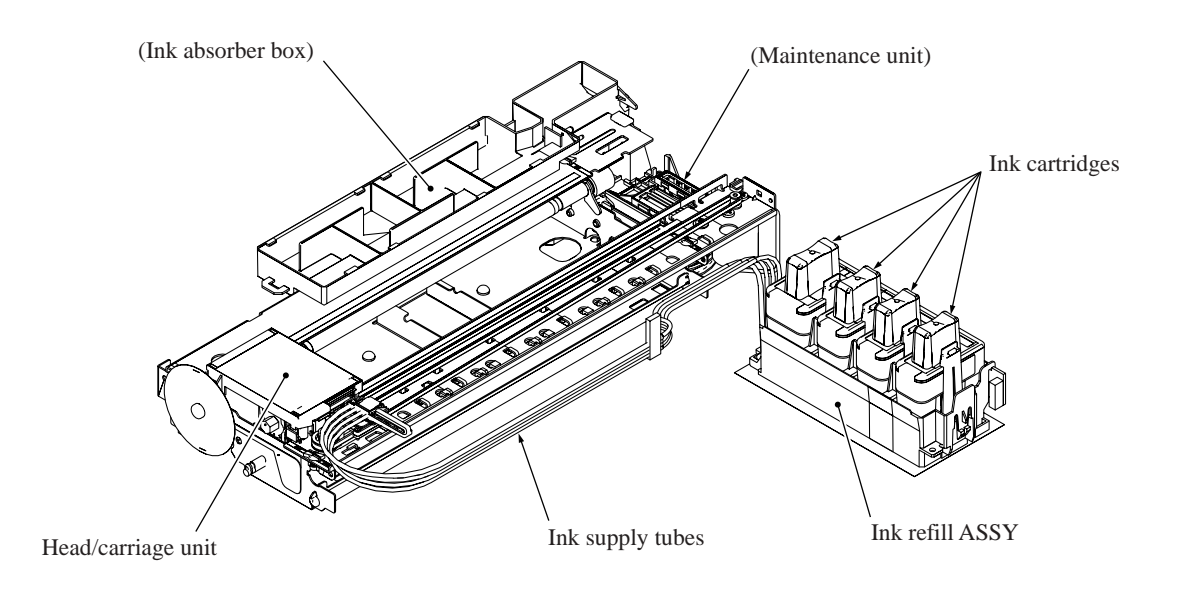

#### [2] Features

A distinct feature of this machine is the use of ink supply tubes between the ink cartridges and the head/carriage unit. Relieving the head/carriage unit of the task of carrying heavy ink cartridges back and forth across the page, the approach generally adopted by other ink-jet printers, offers the following advantages.

- Smaller unit size--lower height, in particular
- Lower power consumption
- Lower noise levels

During print operation, the ink-jet mechanism inside the head/carriage unit sprays ink droplets from the head nozzles. The loss of this ink from the head produces a negative pressure that replenishes the head with ink from the ink tank through the supply tubes.

Note, however, that the above ink flow is only possible when the ink supply tubes are full of ink. The factory therefore primes the ink supply path by applying strong suction to the head nozzles with the maintenance unit to suck both air and ink through the ink supply tubes.

Leaving too long interval between this priming and actual use, however, risks air bubbles, increased viscosity, and other quality issues with the ink in the supply tubes. Before using this machine for the first time, therefore, the user must totally replace the ink supply path contents with fresh ink using an initial purge, a repeat of this priming operation. The cartridges that ship with the machine contain just that amount of ink extra over the ones sold as consumables.

When the machine is on standby, a constant negative pressure (which is produced according to the difference in height between the head/carriage unit and ink cartridges) is applied to the rear of the head/carriage unit, thus preventing ink from leading out of those nozzles.

**NOTE:** The above applies only as long as this machine rests on a horizontal surface. Standing this machine on end or even just tilting it backwards with the print head uncapped risks overcoming this slight negative pressure preventing ink leakage from the head nozzles.

Piezoelectric ceramic actuators inside the print head convert this ink to droplets sprayed onto the paper. For further details, see "[3] Head/carriage unit" below.

#### [3] Head/carriage unit

The head/carriage unit consists of a front end (ink-jet head) and a back end (buffer and air vent unit).

The front end consists of metal plates laminated together and etched to form ink flow channels. (See illustration.)

Piezoelectric ceramic actuators generate the spray pressure. The response of individual front ends to applied voltages and waveforms varies, however, because of the nature of piezoelectric materials, fluctuation in manufacturing accuracy, and other factors. The front end therefore leaves the production line with a bar code giving property data. The manufacturer writes this data to the EEPROM on the main PCB incorporating this unit to insure consistent performance without fluctuations.

These labels appear on the head/carriage unit itself and on the machine. Replacing the head/carriage unit requires writing 12 of the 13 property data digits on the label included with the new unit into the EEPROM with maintenance mode function code 68 and applying the new property label on the machine. Replacing the main PCB requires similar property data updates.

#### Front end

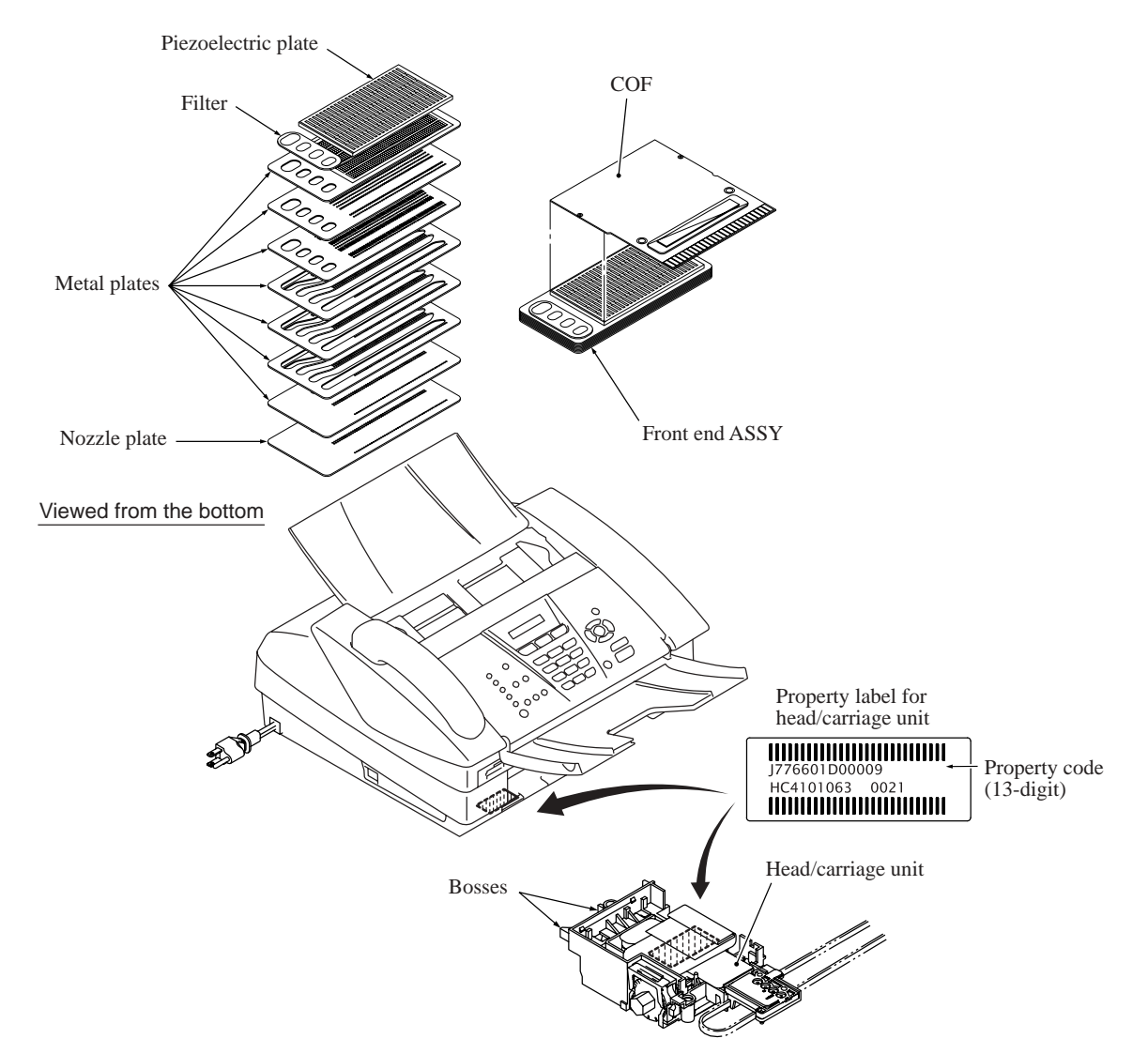

Front end components and their main roles

- Piezoelectric plate

Applying a voltage stretches the plate, serving as the actuator for spraying ink. Consisting of thin piezoelectric plates laminated together, this plate can be driven even by a low voltage.

- Filter

This removes foreign matter from the ink.

- Metal plates

These form the print nozzle pressure chambers, ink flow paths, and manifolds.

- Nozzle plate

This plate has 370 nozzles in five staggered lines with 74 nozzles each: two (148 nozzles) for black and one each for the three color inks.

- COF

This flexible circuit board holds the piezoelectric driver chip.

#### Nozzle array (head bottom plate)

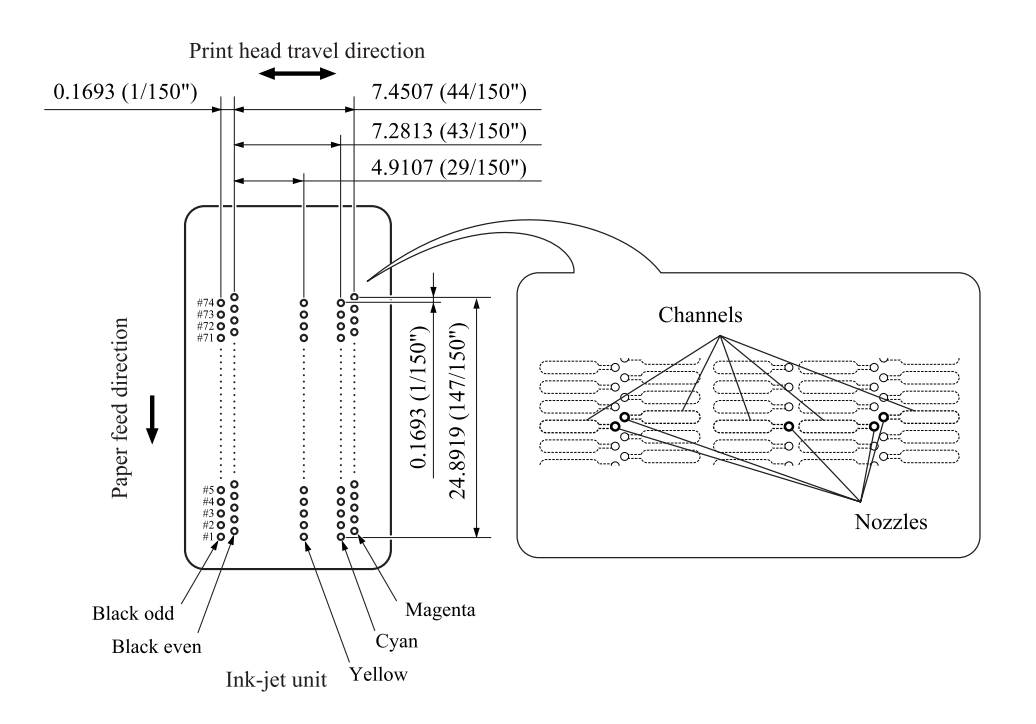

#### Ink spray function

The head employs drop-on-demand ink-jet printing.

Print commands to the drive circuit apply a bias voltage to the layer electrodes on the piezoelectric ceramic surface stretching the elements perpendicular to that surface. Drive signals removing this voltage for specific channel electrodes allow the piezoelectric elements to return to their original shape, sucking ink into the corresponding channels\*. Reapplying the bias voltage stretches the elements once again, applying pressure to the ink, spraying it from the print nozzle. The ink drop hits the paper on the platen, forming a dot.

\*Pressure chambers for individual nozzles

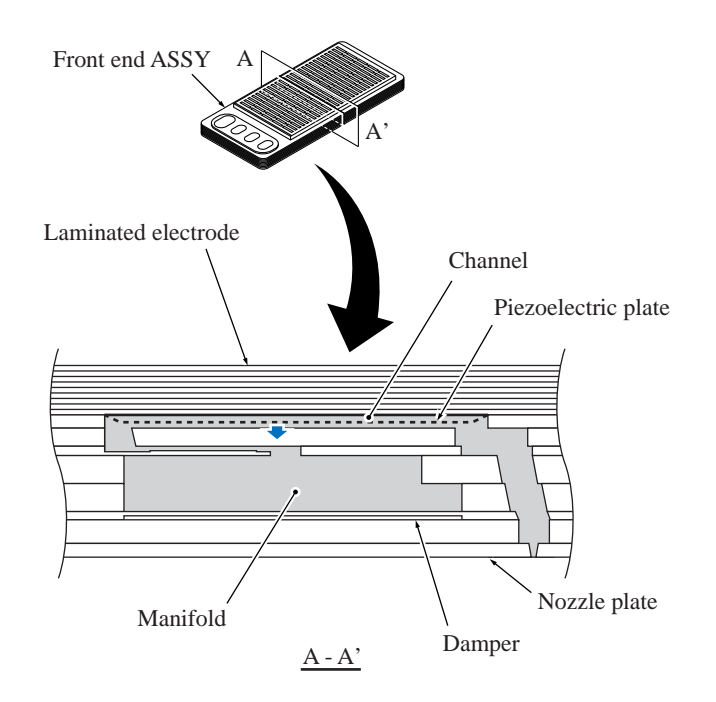

#### Back end

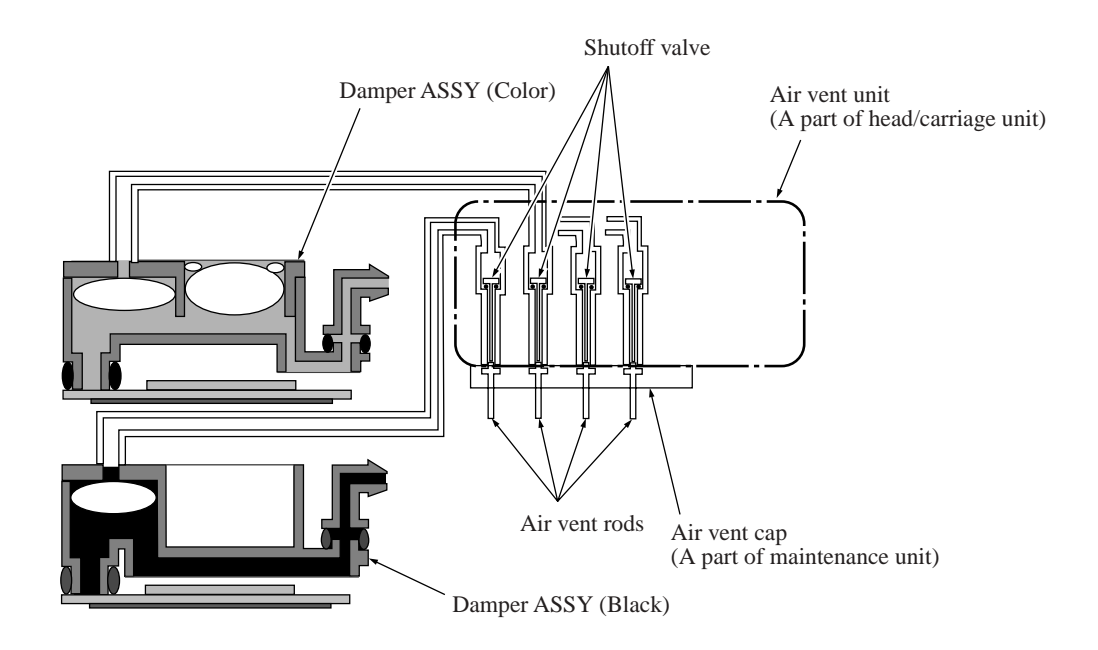

Back end components and their main roles

- Damper assembly

This has two roles: dampening the ink pressure fluctuations\*\* in the tubes as the carriage moves and collecting air bubbles that result from pressure changes on the ink.

- \*\* Ink pressure fluctuations: As the head/carriage unit travels, inertia means that the ink remains in the same place, temporarily raising the pressure in the tubes.
- Air vent unit

At regular scheduled intervals, this vents any air bubbles that have accumulated in the damper assembly.

- Air vent cap

This fits tightly over the air vent unit to allow the negative pressure from the pump to suck air bubbles out of the unit.

- Air vent rods

These open air vent flow paths by pushing up the normally closed shut-off valves inside the air vent unit.

#### **Damping**

Without damping, ink pressure fluctuations directly affect the size of ink-jet head droplets, risking lower print quality.

The damper structure for black differs from that for the colors (C, M, and Y) because black has twice nozzles used for each color, meaning higher ink flow rates and bigger pressure fluctuations.

#### - Color dampers

The three color damper assemblies each have two chambers. The one on the right in the illustration serves as the damper. The air at the top constitutes a cushion that expands and contracts to absorb the pressure fluctuations caused by the inertia of the ink in the supply tubes as the head/carriage unit travels.

#### - Black damper

The black damper assembly is not partitioned into two chambers. Instead, it has a loose film across the bottom of its single chamber. This film immediately flexes in and out in response to rises and falls in pressure, adjusting the chamber volume to counteract pressure fluctuations in the ink supply tubes.

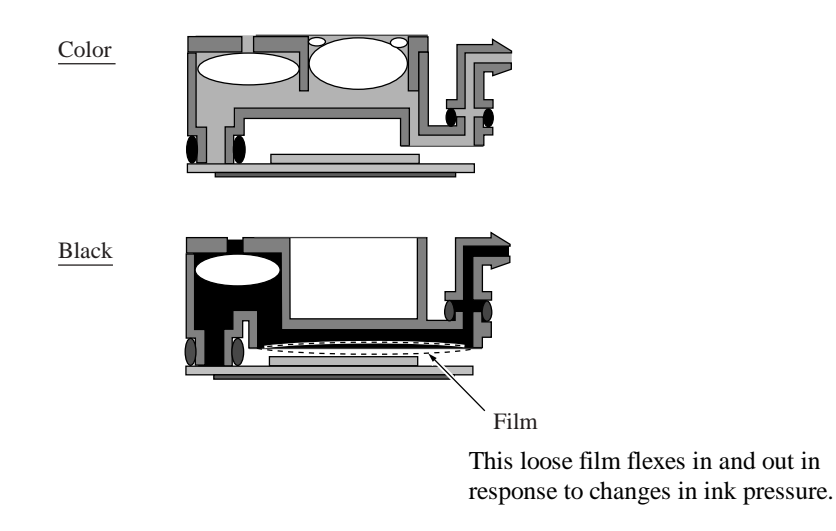

#### Air buffering

Liquid ink contains trace amounts of air. These molecules coalesce into air bubbles as the piezoelectric ceramic actuators vary the pressure on the ink in the ink-jet head channel. (See the illustration on page 3-11.) Removing as many of these bubbles as possible before the ink reaches the ink-jet head is essential to maintaining proper print quality. The above illustrations show how the damper assemblies provide air buffers, the chambers on the left, for consolidating these air bubbles away from the ink-jet head and vent flow paths for purging them at regular scheduled intervals.

#### Air bubble growth

Liquid ink contains trace amounts of air. The amount varies with the pressure on the ink because increasing the pressure raises the ink's ability to absorb air from its surroundings and lowering the pressure forces the ink to give up some of this air.

The ink pressure fluctuations generated by the piezoelectric ceramic actuators repeatedly expand and contract any air bubbles, causing them to gradually grow larger as the ink pressure changes repeatedly expand and contract them.

The design therefore compensates by allowing the purging/flushing of air bubbles during printing to keep the amount of air dissolved in the ink to a minimum.

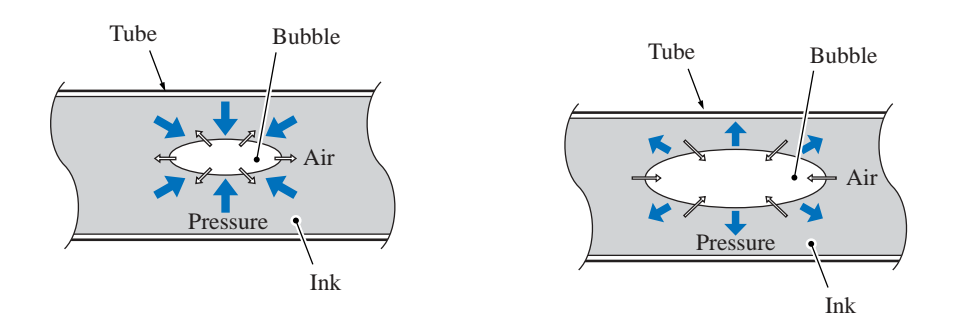

#### What's so bad about air bubble growth?

Pressure fluctuations do not affect the volume of a liquid (ink), but Boyle's Law says that the volume of a gas (air) varies with the pressure on it. The main issue with air bubbles in the ink flow path is their damping effect, absorbing the pressure from the piezoelectric ceramic actuators and thus degrading inkjet performance.

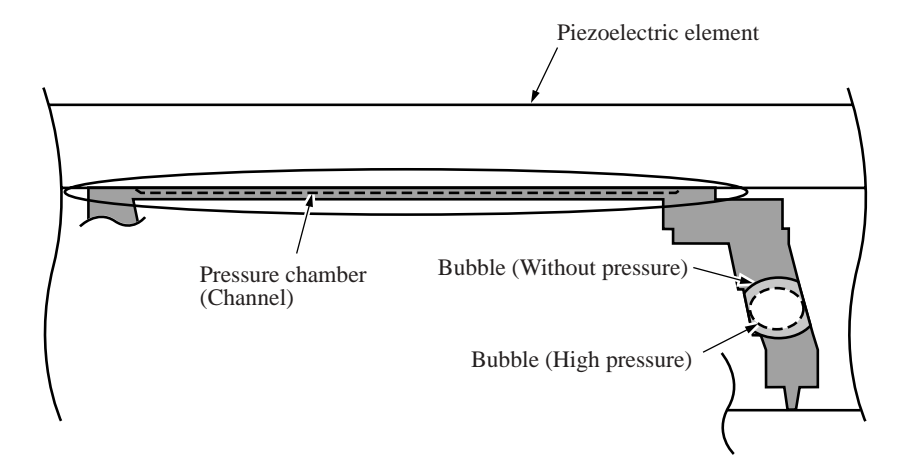

The above illustration shows an example of an extremely large air bubble reaching the print nozzle from the channel ink flow path; the dotted line, the changes resulting from applying a voltage to the laminated electrode, expanding the piezoelectric ceramic actuator. Note how contraction of the air bubble absorbs the pressure from the piezoelectric ceramic actuator, preventing ink ejection.

#### [4] Ink cartridges

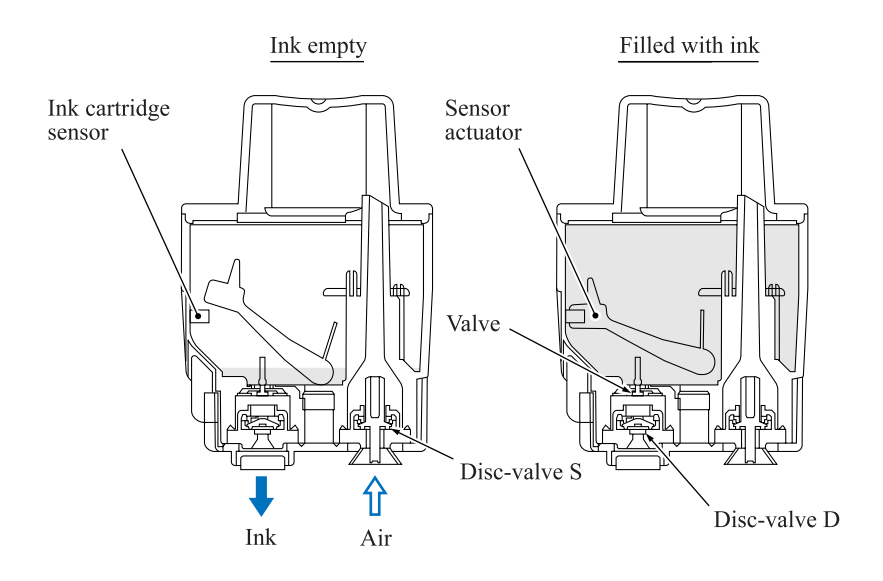

#### Ink cartridge features

This machine uses four ink cartridges: a black one and three color ones with a slightly lower capacity.

Previous versions featured horizontal insertion over metal needles fixed to the chassis. This one features vertical mounting in the ink refill base over plastic needles.

This vertical arrangement requires two ports in the bottom of the cartridge: one supplying the ink for printing and another supplying air to replace that ink. Both ports have disc valves preventing ink leakage. Mounting a cartridge over the plastic needles in the ink refill base forces these valves open to secure flow paths for both the ink and the air.

#### Inks

#### "Removing air"

An earlier page explained how too much air in the ink risks air bubbles degrading ink-jet performance. The manufacturing process prevents such air bubbles with a step, deaeration, that removes air from the ink before injection into the cartridge. Vacuum packaging then prevents air contamination during shipping and storage.

#### "Pigment-based ink"

Previous Brother machines used only dye-based inks. This one switches to a pigment-based ink for black only, reducing fuzziness from print character outlines, boosting resolution for black dots, and producing clearer images on plain paper.

This machine provides separate head caps and individual vent unit drive mechanisms for this black pigment-based ink and its dye-based color counterparts. Such special design measures are necessary because any mixing of the two types triggers a chemical reaction producing residue clogging head nozzles, filters, maintenance unit piping, and other components, degrading print performance.

Ink cartridge components and their main roles

- Disc valve S

A plastic needle in the refill base opens this valve to supply air to the ink cartridge. Removing the ink cartridge closes this valve to prevent leakage due to ink backflow.

- Disc valve D

A plastic needle in the refill base opens this valve to allow ink to flow out of the ink cartridge. Removing the ink cartridge closes this valve to prevent leakage.

- Valve

This prevents ink from flowing backward through the ink outlet.

- Sensor arm

This arm indicates the amount of ink remaining. Certain positions cut the light beam to the ink cartridge sensor on the ink cartridge PCB inside the ink refill assembly.

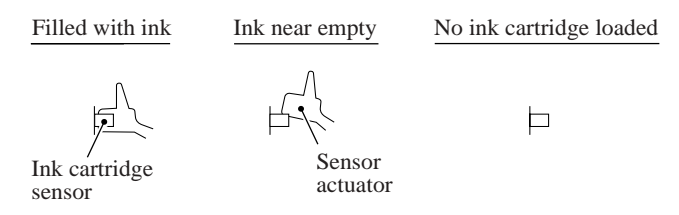

These ink cartridges are single-use affairs. There is no provision for refilling them. The design reduces environment load by using no metals and only burnable materials yielding no toxic substances.

#### Ink near-empty detection

The ink refill assembly has four ink cartridge sensors (photosensors of transparent type) that monitor the ink levels with sensor arms inside the ink cartridges.

Attached to one end of the sensor arm is a float. When there is ink in the cartridge, buoyancy lifts the float, rotating the sensor arm about a pivot near the center of the arm to block the light beam to the sensor, indicating that there is ink. As the ink level in the ink cartridge drops, however, the float falls, eventually moving the sensor arm out of the beam.

Light hitting the sensor is the signal that ink is running low ("Ink near-empty"), activating a firmware counter tracking ink usage during ink-jet printing, purges, and other operations. When this counter reaches a predetermined limit, the firmware considers the "ink empty" and prompts the use to replace it.

Removing an ink cartridge from its slot also causes light to hit the corresponding sensor. The firmware differentiates this from the above "running low" situation by interpreting any intervening activation of the scanner open sensor as indicating that the user has opened the scanner to remove that ink cartridge, so considers the "ink empty".

### [5] Ink refill assembly

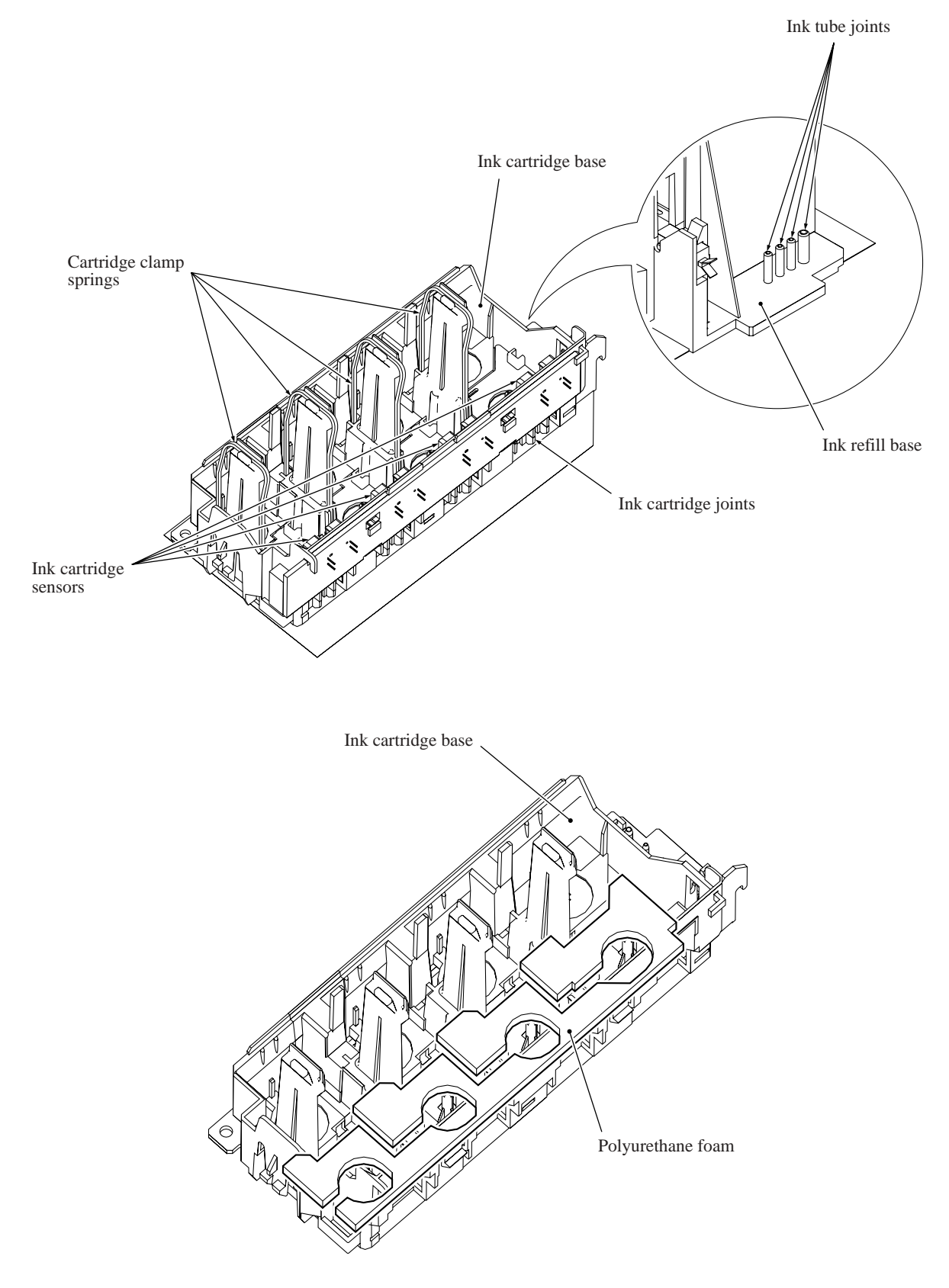

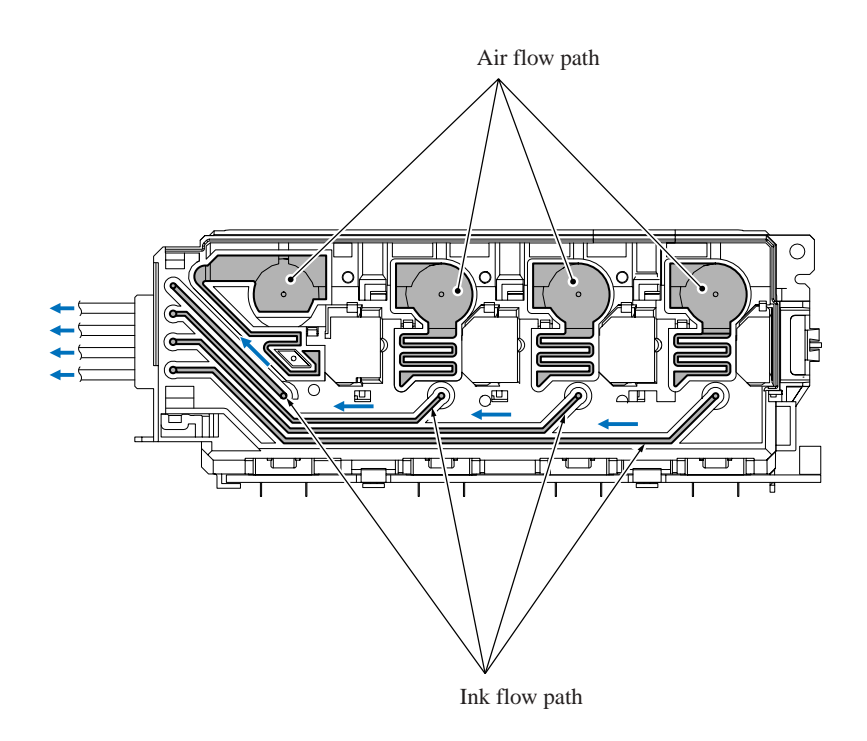

Ink refill assembly components and their main roles

- Ink refill base This holds the ink cartridges and feeds ink from them to the ink supply tubes.
- Cartridge clamp springs These force the ink cartridges into close contact with the ink cartridge joint to prevent ink leakage.
- Joint head This lifts the disc valves S and D, allowing ink to flow out of the ink cartridges and air to flow in. It also incorporates measures to prevent insertion of the wrong ink cartridges.
- Ink cartridge sensors These detect when the ink cartridges are running out of ink ("Ink near-empty").
- Polyurethane foam This absorbs any ink that leaks from the ink cartridges, limiting its spread and thus reducing the risk of damage to other components.

#### Ink refill assembly

The cartridge clamp springs force the ink cartridge ink supply ports into close contact with the joint head to prevent ink leakage.

The ink from the ink cartridges flows along paths in the ink refill base and through connectors into the ink supply tubes. As the ink level in an ink cartridge drops, the pressure inside falls, drawing in air from the air supply port in the ink refill base.

Polyurethane foam absorbs any ink that leaks from the ink cartridges, limiting its spread and thus reducing the risk of damage to other components.

An ink cartridge sensor arm blocking light to a cartridge sensor indicates that there is ink in the ink cartridge. When ink runs low, the arm moves out of the beam, activating the sensor. (Note that the firmware also interprets a missing ink cartridge as running low on ink.)

#### [6] Ink supply tubes

These are made of an elastomer providing a highly impermeable barrier against air ingress and drying out of the ink during extended periods of nonuse. This material is also soft and highly flexible to better withstand the sharp and frequent bending associated with high-speed head operation repeatedly over extended periods.
# 3.2.2.3 Head maintenance mechanism

#### [1] Maintenance mechanism components

The head maintenance mechanism consists of the maintenance unit and the ink absorber box. (See the illustration below.)

The maintenance unit has the following functions.

- Locking the head/carriage unit
- Capping the head nozzles to prevent them from drying up (See page 3-24.)
- Purging for restoring optimum head performance by removing old ink from the head nozzles (See page 3-25.)
- Removing air bubbles from the print head (See page 3-13.)
- Cleaning with the wiper (See page 3-29.)

The ink absorber box absorbs the ink sucked out by purge operations.

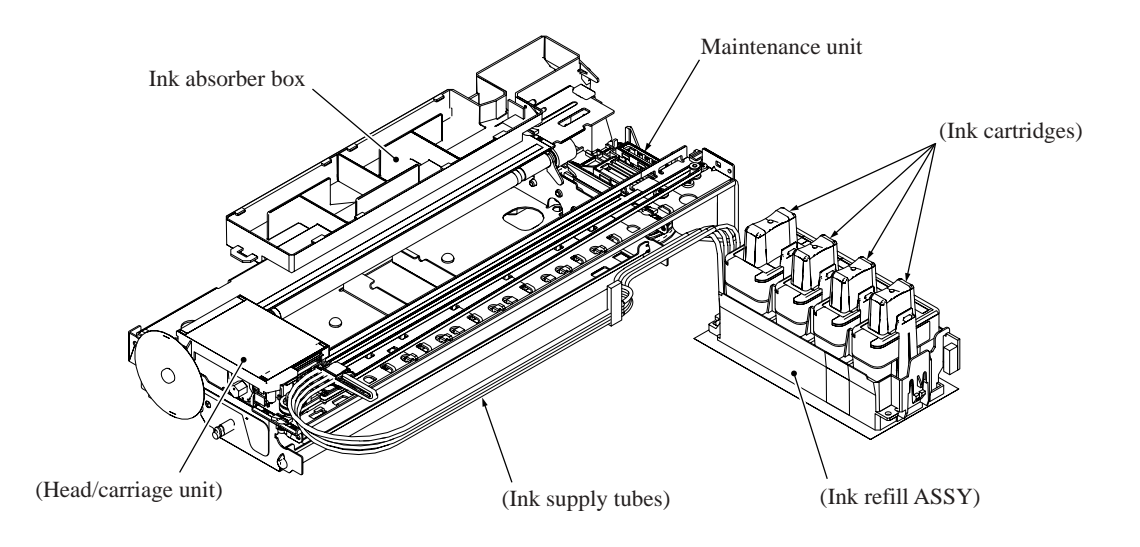

#### [2] Maintenance unit components

- Pump switching unit

This switches the negative pressure from the tube pump and the atmosphere to the black and color head caps, the air vent unit, etc.

- Purge cam This rotating cam drives the carriage lock, the switching unit, the air vent rods, the head wiper, etc.
- Head/carriage lock This locks the head/carriage unit in its home position.

- Planetary arm

This switches power to the tube pump and pump switching unit depending on the direction of paper feed motor rotation.

- Bevel gear

This transmits the power from the clutch gear to the planetary arm.

- Tube pump

A roller squeezes the ink drain tubes looped inside, forcing their contents toward the ink absorber box and creating negative pressure.

- Head caps

When the power is off or there is no printing, these fit tightly over the print head to prevent the head nozzles from drying up and to seal the head nozzles for purge operations to suck up old ink.

- Air vent rods

Pushing these up opens the shut-off valves inside the air vent unit, expelling air trapped in the manifolds.

- Head wiper

As the head/carriage unit moves, this wipes off any ink remaining on the head nozzle surface.

- Head cap holder

This moves to the right together with the head/carriage unit as the latter returns to its home position. Rightward motion of the head cap holder turns the lift arms, fitting the head caps tightly over the print head to seal the head nozzles.

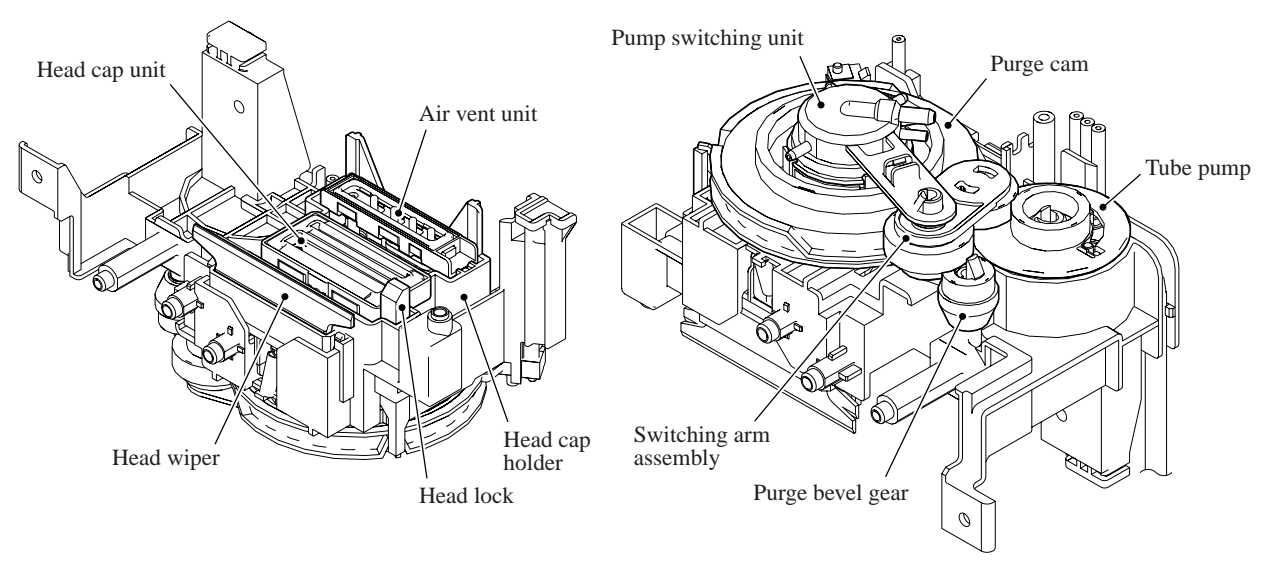

Viewed from the top

Viewed from the bottom

## [3] Head capping mechanism

When the power is off or the machine is not printing, this mechanism fits the head caps tightly over the print head to prevent the head nozzles from drying up and to keep dust off the print nozzle surface.

The pump switching unit connects the spaces inside the caps to the atmosphere to prevent internal pressure fluctuations due to environmental changes from damaging the meniscuses. The ink remaining inside these spaces seals them. (See the illustration below.)

This mechanism moves with the head/carriage unit. When the head/carriage unit returns to its home position, it presses against the head cap holder in the maintenance unit. The lift arms in the maintenance unit raise the head caps, fitting them tightly over the head nozzle surface to protect them.

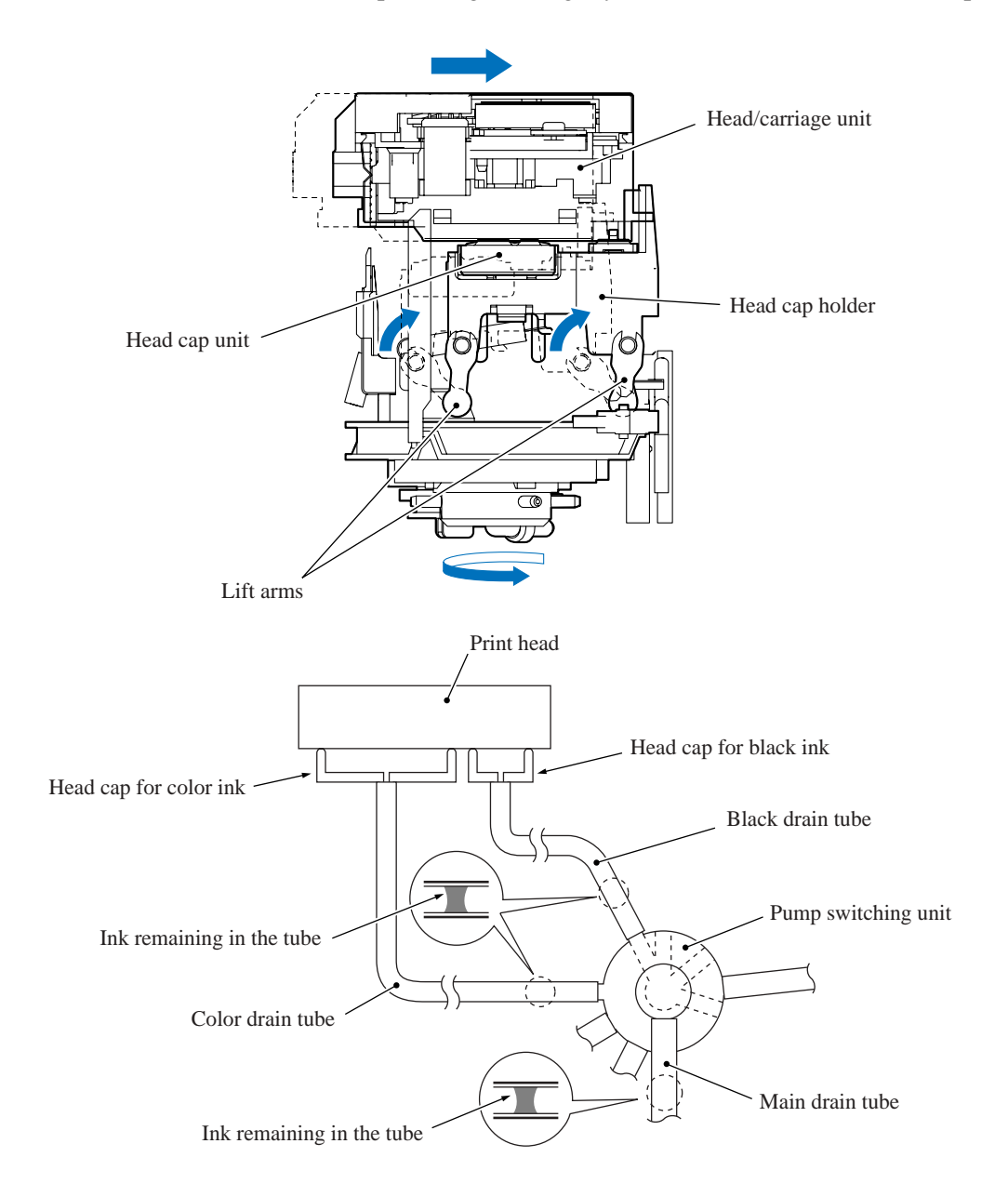

# [4] Purge mechanism

This mechanism draws its power from the paper feed motor on the left side of the main chassis.

# Gears between paper feed motor and maintenance unit

As described in Section 3.2.2.1, the motor drives the PF roller gear L that rotates the paper feed roller. At the right end of the roller (left in the illustration because the view is from the rear) is the PF roller gear R, which always meshes with the clutch gear.

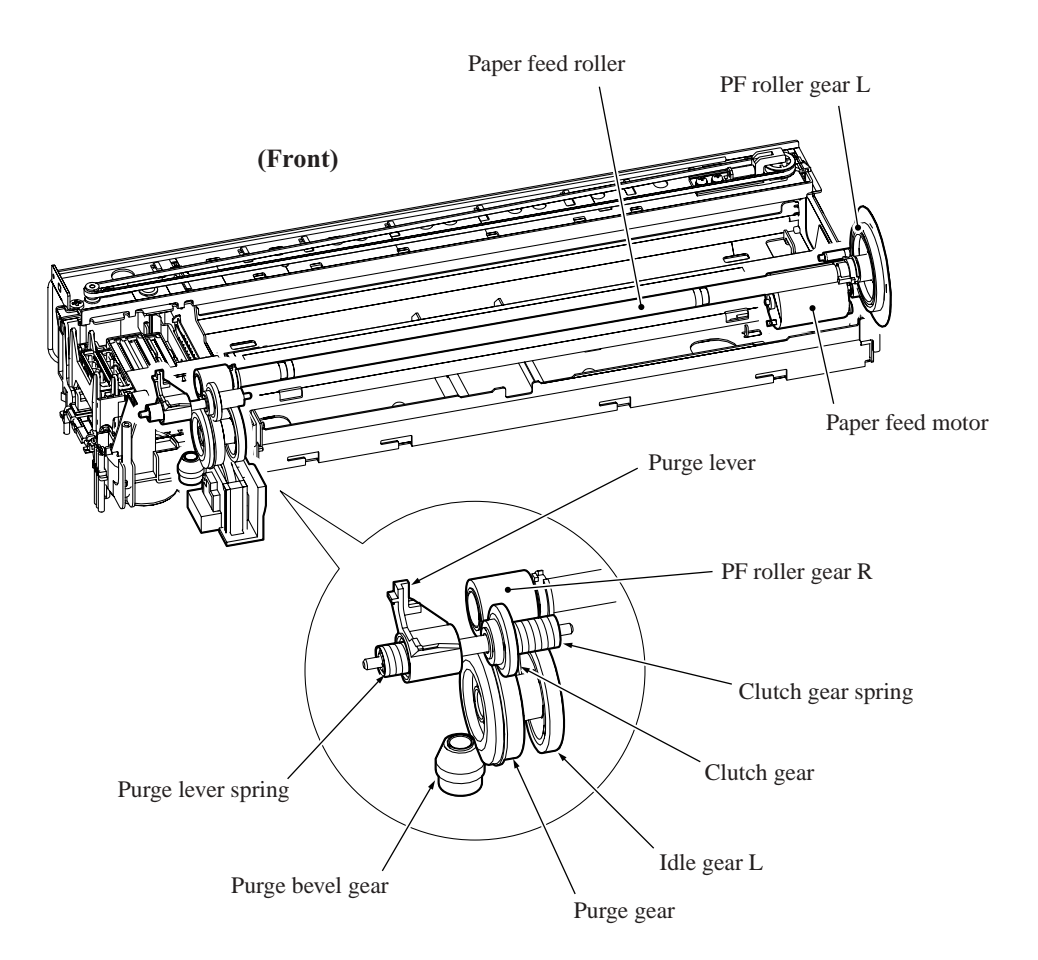

When the head/carriage unit travels from the left to right to reach the purge position, a tab on the carriage rear panel pushes the purge lever to the right (left in the illustration). The clutch gear spring pushes the clutch gear to the right, away from idle gear L, to mesh with the purge gear. At the purge position, therefore, the maintenance unit transmits the paper feed motor rotation to the bevel gear.

On the other hand, when the head/carriage unit moves left from the purge position, the tab on the carriage rear panel releases the purge lever, allowing a spring to force the purge lever and the clutch gear to the left. The purge lever spring is stronger, so forces the clutch gear spring back, disengaging it from the purge gear.

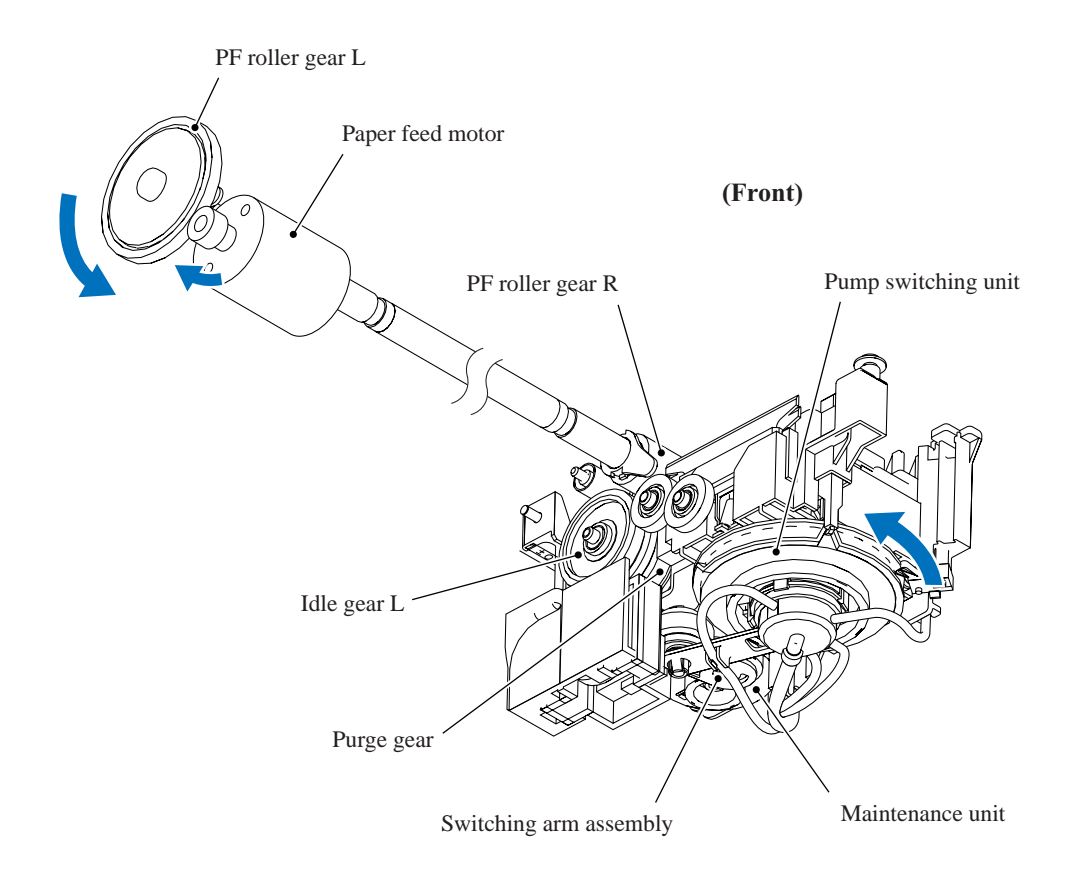

## Switching arm assembly inside maintenance unit

When the paper feed motor is driving the maintenance unit, counterclockwise (when viewed from the output gear side) rotation drives the purge cam; clockwise rotation, the tube pump.

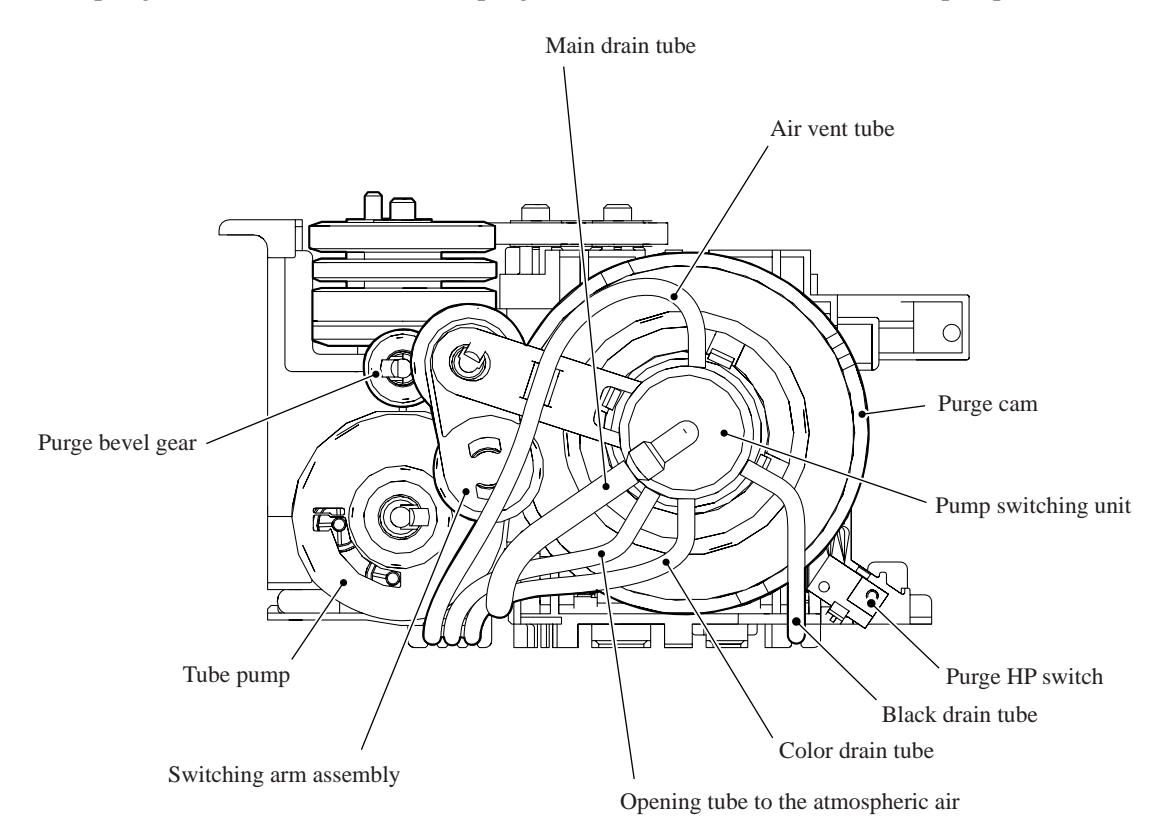

#### Purge cam mechanism

The purge cam is so designed that:

- the carriage lock pops out to lock the head/carriage unit before purging and pops in before cleaning with the head wiper (this lock also secures the head/carriage unit during transportation),
- the pump switching unit switches application of the negative pressure from the pump between the black head nozzles, the color head nozzles, and the air vent rod unit. When the purge cam is in the head capping position, the pump switching unit opens their interiors to normal atmospheric pressure.
- the head wiper comes out to clean the nozzle surface, and
- the air vent rods are pushed up via the slide cams to expel air trapped.

The purge cam switch detects the cam drive positions. (See Section 3.2.3.)

## (1) Carriage lock

Driving the purge cam pushes the carriage lock up and down. During the purge operation, the carriage lock pops out and locks the head/carriage unit to align ink-jet units with the mating head caps. After the purge operation, but before cleaning with the head wiper starts, the purge cam pulls in the carriage lock and releases the head/carriage unit. When the power is off, the carriage lock is released, pressing the head caps against the print head.

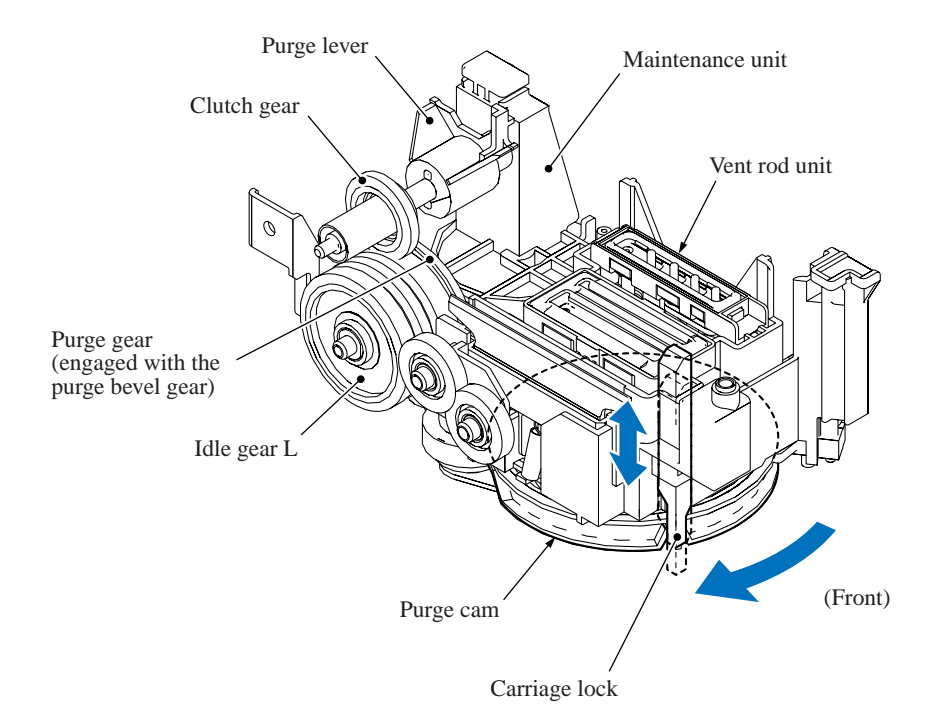

## (2) **Purging**

Driving the purge cam to the pump switching unit's black or color position reverses the paper feed motor and activates the tube pump, producing negative pressure to drain the air and old ink from the head nozzles and channels into the ink absorber box.

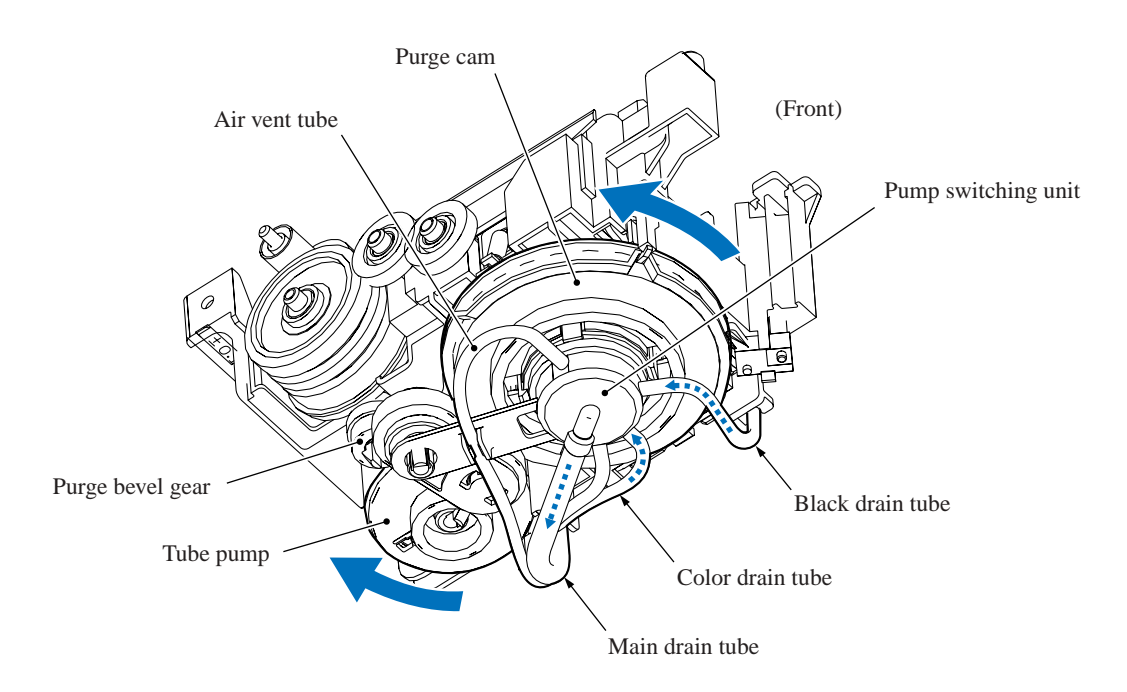

## (3) Head wiper

After the purge operation, the purge cam pushes up the head wiper, wiping off any ink remaining on the head nozzle surface as the head/carriage unit moves from right to left.

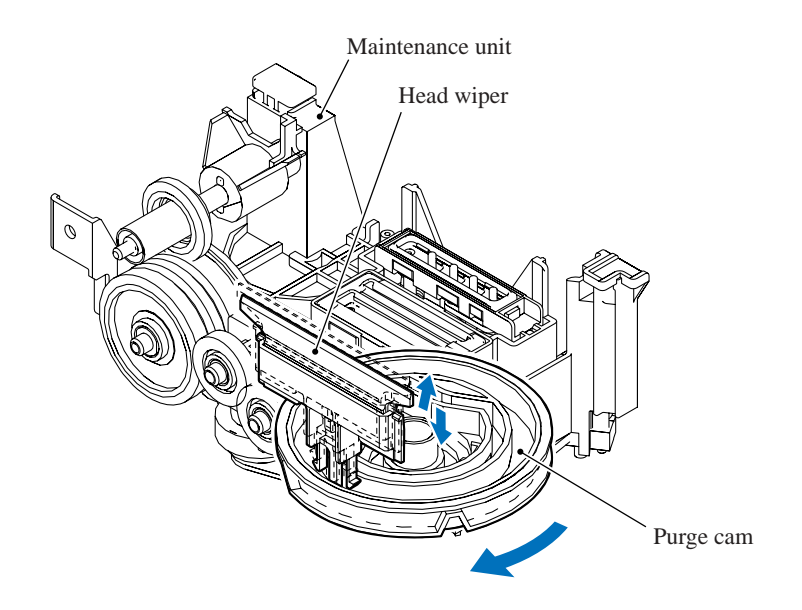

## (4) Switching pump

The pump switching unit switches the negative pressure from the pump between the black head nozzles, the color head nozzles, and the air vent rod unit. Another position returns all these components to normal atmospheric pressure.

When the purge cam is in head capping position, the carriage lock fits the head caps tightly over the print head, and the pump switching unit is opened to the atmosphere.

The tube pump consists of a pump gear and tube roller. As the pump gear rotates, the tube roller on its circumference squeezes the ink drain tubes looped around the pump gear, forcing their contents toward the ink absorber box and creating negative pressure.

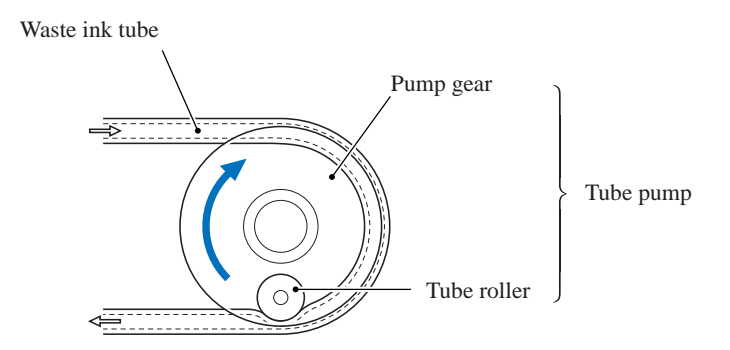

# (5) Removing air

Another position of the purge cam shifts the slide cams, producing vertical motion of the air vent rods. Pushing up the air vent rods opens the shut-off valves inside the air vent unit of the head/carriage unit. Simultaneously adding negative pressure from the tube pump expels air trapped in the manifolds.

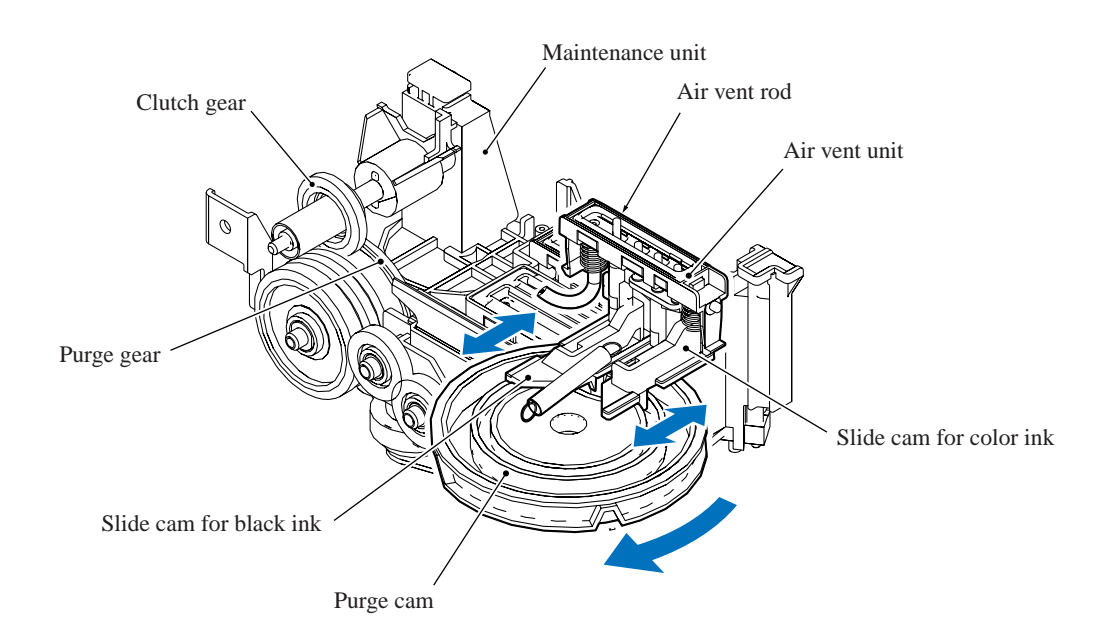

| Purge Types                                      | Description                                                                                                    | Ink Used                         | Purge Counts<br>(See Note.) | Keys to trigger the<br>purge, to be<br>followed by <b>Black</b><br><b>Start (Mono Start)</b><br>key |
|--------------------------------------------------|----------------------------------------------------------------------------------------------------|----------------------------------|-----------------------------|----------------------------------------------------------------------------------------------------|
| Normal purge                                     | This purge operation removes<br>dried ink sticking to the head<br>nozzles.                                                                                                 | Black: 0.3 cc<br>Color: 0.15 cc  | Black: 15<br>Color: 22      | 1 key                                                                                               |
| Power purge                                      | More powerful than a reset<br>purge, this purge operation is<br>for removing stubborn<br>clogging from the head nozzles<br>and ink supply tubes.                           | Black: 0.85 cc<br>Color: 0.55 cc | Black: 43<br>Color: 86      | 3 key                                                                                               |
| Initial purge                                    | Run automatically when the<br>user powers up this machine<br>for the first time, this purge<br>operation refills the ink supply<br>tubes and print head with fresh<br>ink. | Black: 3.63 cc<br>Color: 2.61 cc | Black: 187<br>Color: 420    | <b>4</b> key                                                                                        |
| Reset purge                                      | This purge operation removes<br>any bubbles that have<br>accumulated in the ink supply<br>tubes.                                                                           | Black: 0.55 cc<br>Color: 0.4 cc  | Black: 28<br>Color: 63      | 5 key                                                                                               |
| Engine setup purge                               | This purge operation refills the<br>ink supply tubes with ink when<br>there is no ink in those tubes.                                                                      | Black: 3.93 cc<br>Color: 2.76 cc | Black: 202<br>Color: 443    | <b>6</b> key                                                                                        |
| Cartridge<br>replacement purge                   | This purge operation must follow ink cartridge replacement.                                                                                                    | Black: 0.3 cc<br>Color: 0.15 cc  | Black: 15<br>Color: 22      | 7 key                                                                                               |
| Ink drain purge<br>(not used)                    | This purge operation drains all<br>ink from the supply system,<br>permitting repairs without the<br>risk of scattering ink all over<br>the surroundings.                   |                                  |                             |                                                                                                    |
| Initial liquid<br>substitute purge<br>(not used) | This purge operation<br>substitutes ink in the ink supply<br>tubes and print head with initial<br>liquid.                                                                  |                                  |                             |                                                                                                    |

# Purge types, ink used, purge counts, and purge trigger keys

(Note) This machine counts all purge operations performed since produced in order to prevent the ink absorber box from overflowing with drained ink. An initial purge, for example, advances the counter by 187 + 420 = 607. When the counter approaches <u>10200</u>, "MACHINE ERROR 46" appears, and further purge operations are prohibited. Replace the ink absorber box and reset the purge counter with the following procedure.

- Resetting purge counter
- 1) Press the **Menu/Set** and **Black Start (Mono Start)** keys. Next press the ▲ key four times to enter the maintenance mode.

**TIP:** FAX models equipped with numerical keypads can enter the maintenance mode in the same way as conventional models; that is, by pressing the **Menu/Set**, \*, **2**, **8**, **6** and **4** keys in this sequence.

- 2) Press the **8** and **0** keys in this order in the initial stage of the maintenance mode to call up the machine's log information. (Function code 80. Refer to Chapter 8, Section 8.5.19.)
- 3) Press the **Black Start (Mono Start)** key several times until the purge count appears on the LCD.
- 4) Press the 2, 7, 8, and 3 keys in this order to reset the purge count to zero.
- 5) Press the **Stop/Exit** key to return to the initial stage of the maintenance mode.
- 6) Press the 9 key twice to return to the standby state.

# Ink cartridge capacities

| Ink cartridge type              |                      |                  | Contents | Usable portion  |
|---------------------------------|----------------------|------------------|----------|-----------------|
| Spare cartridges                | Black ink cartridge  | High volume type | 30.3 cc  | Approx. 29.2 cc |
|                                 |                      | Low volume type  | 18.0 cc  | Approx. 16.9 cc |
|                                 | Color ink cartridges |                  | 11.3 cc  | Approx. 10.5 cc |
| Initial cartridges              | Black ink cartridge  |                  | 21.5 cc  | Approx. 20.4 cc |
| (that ship with<br>the machine) | Color ink cartridges |                  | 14.2 cc  | Approx. 13.4 cc |

# Ink cartridge lifetimes

Print conditions:3 pages/day (monochrome print, 5% duty)Ambient temperature:5 to 25°C

| Ink Cartridge Type                   |  | Projected Lifetime |  |
|--------------------------------------|--|--------------------|--|
| Black ink cartridge High volume type |  | Approx. 6.7 months |  |
| Low volume type                      |  | Approx. 4.6 months |  |
| Color ink cartridges                 |  | Approx. 6.9 months |  |

# 3.2.2.4 Carriage drive mechanism

The head/carriage unit, which integrates the print head unit and carriage, is supported and guided by the CR guide rail and CR support chassis. The CR timing belt (1/25.4 inch pitch) transmits the carriage motor rotation to the carriage. Clockwise motor rotations move the carriage to the right; counterclockwise ones to the left.

The CR encoder sensor on the back of the head/carriage unit scans the CR encoder strip under the engine chassis to monitor the current head position relative to the home position. The controller uses this signal for proportional, integration, differential (PID) control ensuring uniform speed. The strip's 1/150 dpi markings offer a choice of four speeds to match the print resolution: 40.0, 33.3, 32.0, and 20.0 ips.

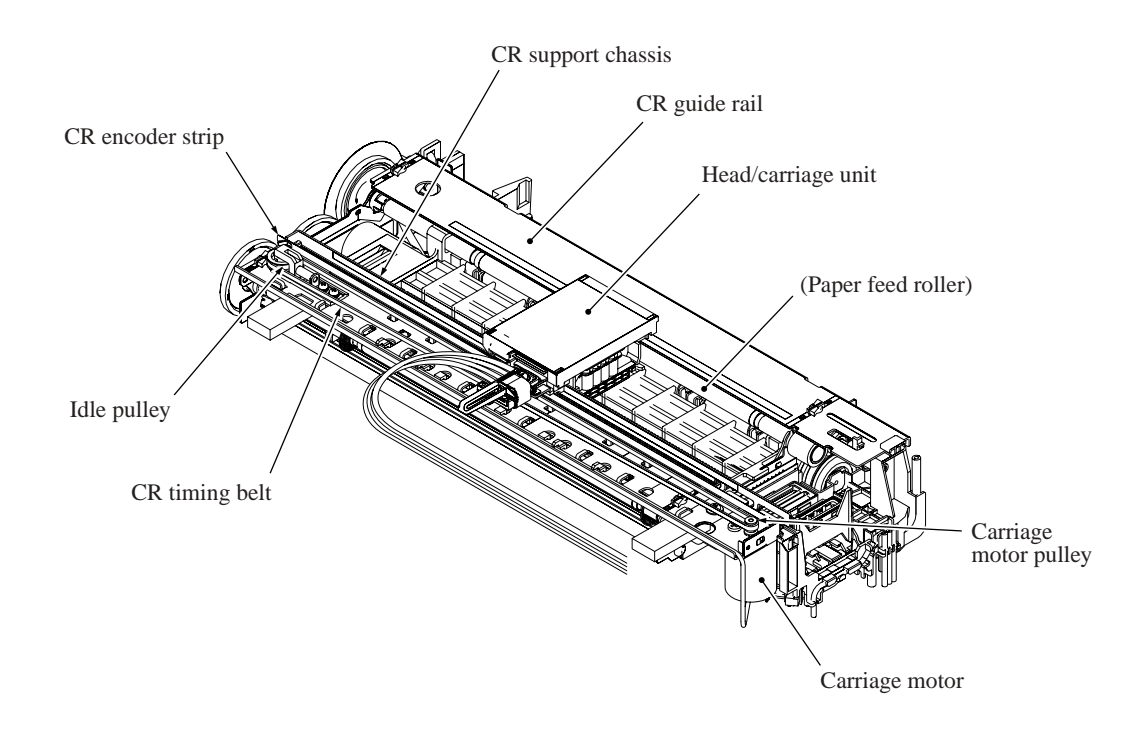

# Aging

Maintenance mode function code 69 is for adjusting the initial PWM value. The firmware automatically adjusts this CR drive parameter as the head/carriage unit works to minimize speed deviations and to match the current mechanism. This aging sometimes resolves problems with ink clogging uneven operation.

For further details on maintenance function code 69, see Chapter 8, Section 8.5.16.

# Adjusting print head angle relative to carriage

For optimal image printing, the print head nozzle array must be perpendicular to the head/carriage unit's line of travel. Manufacturing limitations, however, make perfect alignment impossible during mass production. The angle must be adjusted at the individual machine level.

The following describes this adjustment mechanism's components and their roles.

Slider L, the slider, and the rib attach the head/carriage unit to the CR chassis. The rib acts as a pivot for the slider's damping spring pressing the carriage to the rear. Slider L has a skew adjustment knob that shifts the slider back and forth, adjusting the angle of this backward pressure. Rotating the skew adjustment knob tilts the entire head/carriage unit, thus adjusting the print nozzle vertical angle relative to the carriage unit's line of travel.

This knob offers 15 settings, from -7 to +7.

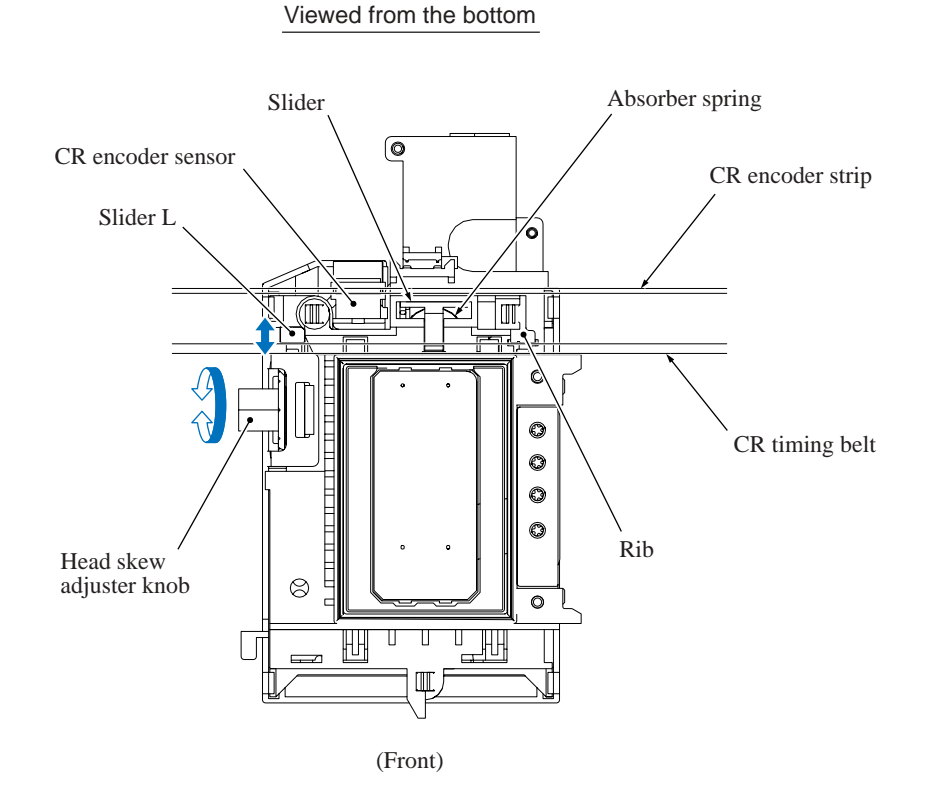

## 3.2.3 Sensors and Actuators

This machine uses the following sensors and thermistor.

| Sensor Name                             | Sensor Type       | Location                                                |  |
|-----------------------------------------|-------------------|---------------------------------------------------------|--|
| Document front sensor                   | Photosensor       | On the control neural DCD                               |  |
| Document rear sensor                    | Photosensor       | On the control panel PCB                                |  |
| Cover open sensor                       | Mechanical switch | In the rubber keypad inside the control panel ASSY      |  |
| Paper width sensor                      | Photosensor       |                                                         |  |
| Head thermistor                         | Thermistor        | On the carriage PCB                                     |  |
| CR encoder sensor                       | Photosensor       |                                                         |  |
| PF encoder sensor Photosensor           |                   | On the DE concor DCD                                    |  |
| Registration sensor                     | Photosensor       | On the PF sensor PCB                                    |  |
| Purge cam switch                        | Mechanical switch | On the maintenance unit                                 |  |
| Ink cartridge sensors (four)            | Photosensor       | On the ink cartridge PCB inside the ink refill assembly |  |
| Large-volume ink cartridge sensor       | Mechanical switch | On the ink refill assembly                              |  |
| Hook switch sensor<br>(FAX1940CN/1840C) | Photosensor       | On the hook switch PCB in the lower cover               |  |

- The document front sensor detects whether there is a document in the ADF.
- The document rear sensor detects the leading and trailing edges of document pages, indicating to the control circuitry the point at which to start reading and when page scanning is complete.
- The cover open sensor detects whether the top cover is properly closed.
- The paper width (media) sensor detects the right and left paper edges, as well as the paper width in near-edge printing.
- The head thermistor detects the temperature of the print engine. According to the sensor information, the controller adjusts the head driver to compensate for changes in ink viscosity.
- The carriage motor (CR) encoder sensor monitors the head/carriage unit's current position and speed. An error in the head's travel speed usually indicates a paper jam.
- The paper feed motor (PF) encoder sensor monitors the PF roller rotation angle and speed for use in optimizing paper feed amount and speed.
- The registration sensor detects the leading and trailing edges of paper for use in determining registration timing and detecting paper jams.
- The purge cam switch detects the drive positions of the purge cam.

- There are four ink cartridge sensors, one for each color. The sensor actuator inside the ink cartridge usually blocks the light path to indicate the presence of ink. When ink runs low (near-empty), the arm moves out of the beam, activating the sensor. The same signal also indicates whether there is an ink cartridge present.
- The large-volume ink cartridge sensor detects whether a large-volume ink cartridge is loaded.
- The hook switch sensor detects whether the handset is on the handset mount.

Most sensors are photointerrupters consisting of a light-emitting diode and a light-sensitive transistor. The only exception is the paper width sensor, which uses reflective tape. The illustration on the next page gives the sensor and actuator locations.

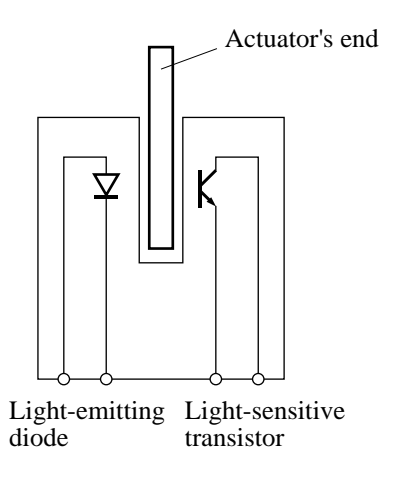

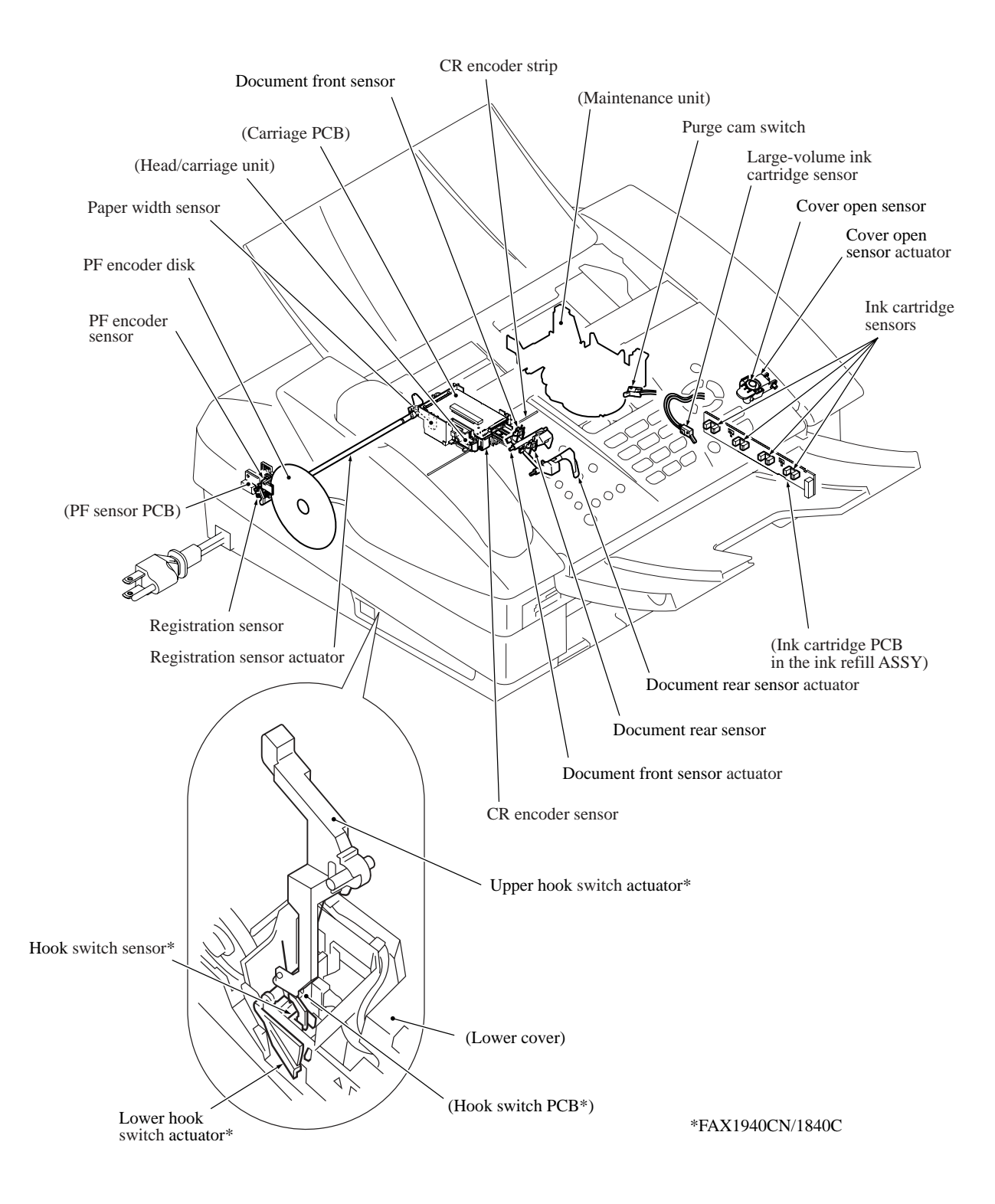

Sensors and Actuators Locations

# 3.3 CONTROL ELECTRONICS

# 3.3.1 Components

The following illustration shows the hardware components for this machine. The corresponding wiring diagram appears in Appendix 5.

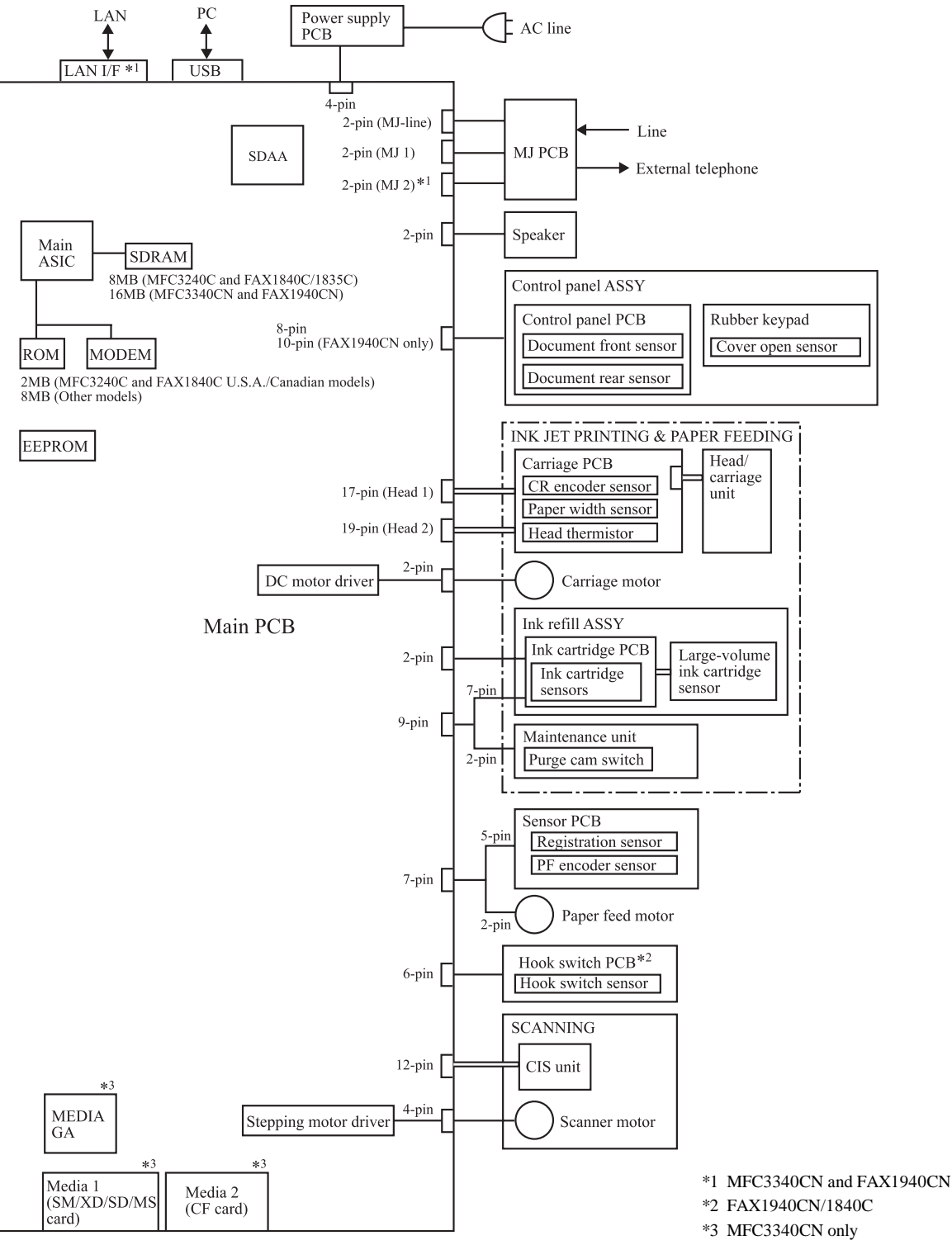

**Machine Components** 

# CHAPTER 4

# TRANSFER OF DATA LEFT IN THE MACHINE TO BE SENT FOR REPAIR

# CHAPTER 4 TRANSFER OF DATA LEFT IN THE MACHINE TO BE SENT FOR REPAIR

This chapter describes how to transfer data left in the machine to be sent for repair. The service personnel should instruct end users to follow the transfer procedure given in this chapter if the machine at the user site cannot print received data due to the printing mechanism defective. End users can transfer received data to another machine to prevent data loss.

# CONTENTS

# 4.1 TRANSFERRING RECEIVED FAX DATA

When the machine at the user site requires to be repaired, unplugging the power cord from the wall socket for sending the machine for repair will lose received FAX data if unprinted and left in the machine.

To prevent such data loss, the service personnel should instruct end users (e.g., by telephone) to transfer data to another facsimile machine using the procedure below.

**NOTE:** The number of files that can be transferred <u>at a time</u> is 99. To transfer 100 files or more, carry out the following procedure more than one time.

**TIP:** If there are both color and monochrome data in a file to be transferred, the monochrome data will be transferred first. If the receiver machine does not support the color function, the sender machine cannot transfer color data, resulting in an error.

# Operating Procedure

- (1) Connect the machine to be repaired (that has received data in the memory) to the telephone line.
- (2) Switch the machine on.
- (3) Press the Menu/Set, Black Start (Mono Start), 0, 5 and 3 keys in this order to access useraccessible functions of the maintenance mode.

The "FAX TRANSFER" appears on the LCD.

(4) <u>To check the number of received files</u>, press the **1** key.

The "1.NO. OF JOBS" appears on the LCD.

Press the Menu/Set key, and the number of received files appears, just as "NO. OF. JOBS: 10."

(5) <u>To transfer the activity report only</u>, press the **2** key.

The "2.ACTIVITY" appears.

To transfer received files together with the activity report, press the 3 key.

The "3.DOCUMENTS" appears. Note that if there is no received file, the "NO DOCUMENTS" appears.

(6) <u>To transfer the communication list for the latest communication</u>, press the **4** key.

The "4.COM.LIST (NEW)" appears.

To transfer the communication list for last three errors, press the 5 key.

The "5.COM.LIST (ERR3)" appears.

(7) With the "2.ACTIVITY," "3.DOCUMENTS," "4.COM.LIST (NEW)," or "5.COM.LIST (ERR3)" being displayed, press the **Menu/Set** key.

The "ENTER NO. &SET" appears.

(8) Enter the telephone number of the receiver machine and press the Menu/Set key again.

**NOTE:** Be sure to type the telephone number with the numerical keys. No one-touch dialing is allowed in this procedure.

The machine displays the "ACCEPTED" for approx. two seconds and starts dialing to transfer data.

No station ID will be attached. A cover page and end page as shown on the next page will be automatically attached, instead.

# Cover page sample

| === FAX TRANSFER COVER PAGE ===                                                                                |                                                                                                    |
|----------------------------------------------------------------------------------------------------|----------------------------------------------------------------------------------------------------|
| NO. OF JOBS :001<br>TOTAL PAGE[S]:001<br>NAME :BROTHER<br>FAX :052 824 2330<br>TEL :<br>TIME :01/02/2004 22:21 | Job number         Total number of pages to be transferred         Station ID registered in the sender equipment         FAX number of the sender equipment         Telephone number of the sender equipment         Transfer start date |
| 8CA-811<br>B0403261602<br>U0404221449 VER.0<br>G01234567890                                                    | Model code         Boot ROM info         ROM info         Serial number                                                                                                    |
|                                                                                                    |                                                                                                    |

# End page sample

| === FAX TRANSFER<br>NO. OF JOBS :1<br>TOTAL PAGE[S] :1<br>NAME :1<br>FAX :1<br>TEL :                                                                           | R END PAGE ===<br>001  001  EROTHER  052 824 2330                                                                                                    | Job number         Total number of pages transferred         Station ID registered in the sender equipment         FAX number of the sender equipment         Telephone number of the sender equipment |
|----------------------------------------------------------------------------------------------------|----------------------------------------------------------------------------------------------------|----------------------------------------------------------------------------------------------------|
| MACHINE STATUS<br>MACHINE STATUS<br>MACHINE STATUS<br>MACHINE STATUS<br>MACHINE STATUS<br>MACHINE STATUS<br>MACHINE STATUS<br>MACHINE STATUS<br>MACHINE STATUS | AF:0401022216 ←         2       43:0401022216 ←         3       48:0401022216 ←         4       AF:0401022217 ←         5       43:0401022017 ←         6       48:0401022017 ←         7       AF:0401011756 ←         8       43:0401011756 ←         9       48:0401011756 ← | Error codes                                                                                                    |
|                                                                                                    |                                                                                                    |                                                                                                    |

# CHAPTER 5

# DISASSEMBLY/REASSEMBLY AND LUBRICATION

# CHAPTER 5 DISASSEMBLY/REASSEMBLY AND LUBRICATION

This chapter details procedures for disassembling and reassembling the machine together with related notes. The disassembly order flow provided enables you to see at a glance the quickest way to get to component(s) involved.

At the start of a disassembly job, you check the disassembly order flow that guides you through a shortcut to the target components.

This chapter also covers screw tightening torques and lubrication points to which the specified lubricants should be applied during reassembly jobs.

# CONTENTS

| 5.1 | DISAS    | SEMBLY/REASSEMBLY                                                                                                    |
|-----|----------|----------------------------------------------------------------------------------------------------|
|     | Safe     | ty Precautions                                                                                                    |
|     | Tigh     | tening Torque5-2                                                                                                    |
|     | Prepared | paration5-3                                                                                                    |
|     | How      | v to Access the Target Component5-3                                                                                                    |
|     | Disa     | assembly Flowchart5-4                                                                                                    |
|     | 5.1.1    | Draining the Ink from the Ink Tubes Be sure to perform draining before removing the head/carriage unit, ink refill ASSY or engine unit |
|     | 5.1.2    | Jam Clear Cover, Blank Cover* and Handset Mount**5-6                                                                                   |
|     | 5.1.3    | Top Cover                                                                                                    |
|     | 5.1.4    | Control Panel ASSY                                                                                                    |
|     | 5.1.5    | Components on the Top Cover (Document Pressure Bar and Document Front and Rear Sensor Actuators)                                       |
|     | 5.1.6    | Upper Hook Switch Actuator (FAX1940CN/1840C)5-13                                                                                       |
|     | 5.1.7    | Front Cover, Media Module Cover*, and Harness Cover                                                                                    |
|     | 5.1.8    | Document Feed Roller and Document Ejection Roller5-15                                                                                  |
|     | 5.1.9    | CIS Unit                                                                                                    |
|     | 5.1.10   | Document Pressure Roller and Pinch Rollers5-18                                                                                         |
|     | 5.1.11   | Upper Cover                                                                                                    |
|     | 5.1.12   | Lower Hook Switch Actuator and Hook Switch PCB (FAX1940CN/1840C)5-20                                                                   |
|     | 5.1.13   | Reinforcement Plate and Scanner Drive Unit (Scanner Motor,<br>Document Pull-in Roller, and Document Separation Roller)                 |
|     | 5.1.14   | Head/Carriage Unit5-25                                                                                                    |
|     | 5.1      | .14.1 Old Type of Head/Carriage Unit5-25                                                                                               |
|     | 5.1      | .14.2 New Type of Head/Carriage Unit5-33                                                                                               |
|     |          |                                                                                                    |

|     | 5.1.15 Backup Battery (FAX1940CN)                    | .5-41 |
|-----|------------------------------------------------------|-------|
|     | 5.1.16 Ink Refill ASSY                               | .5-43 |
|     | 5.1.17 Main PCB                                      | .5-44 |
|     | 5.1.18 MJ/PS Shield Box, MJ PCB and Power Supply PCB | .5-48 |
|     | 5.1.19 Ink Absorber Box                              | .5-50 |
|     | 5.1.20 Engine Unit and Maintenance Unit              | .5-52 |
|     | 5.1.21 Components on the Engine Unit                 | .5-54 |
|     | 5.1.22 Routing of the Harnesses and Flat Cables      | .5-66 |
| 5.2 | LUBRICATION                                          | .5-71 |

# 5.1 DISASSEMBLY/REASSEMBLY

## Safety Precautions

To prevent the creation of secondary problems by mishandling, observe the following precautions during maintenance work.

(1) Before starting disassembly/reassembly jobs, unplug the power cord and telephone line.

In particular, when having access to the power supply inside the machine, make sure that the power cord is unplugged from the electrical outlet; when having access to the main PCB or MJ PCB, make sure that both the power cord and telephone line are unplugged from the machine.

- (2) Be careful not to lose screws, washers, or other parts removed for parts replacement.
- (3) When using soldering irons and other heat-generating tools, take care not to damage the resin parts such as wires, PCBs, and covers.
- (4) Static electricity charged in your body may damage electronic parts.

Before handling the PCBs, touch a metal portion of the machine to discharge static electricity charged in your body. When transporting PCBs, be sure to wrap them in conductive sheets such as aluminum foil.

When replacing the head/carriage unit, put on a grounding wrist band and perform the job on a static mat. Also take care not to touch the conductor sections on the flat cables.

- (5) Be sure to reinsert self-tapping screws correctly, if removed.
- (6) Tighten screws to the torque values listed on the next page.
- (7) When connecting or disconnecting cable connectors, hold the connector bodies not the wires. If the connector has a lock, always slide the connector lock to unlock it.
- (8) Before reassembly, apply the specified lubricant to the specified points. (Refer to Section 5.2 in this chapter.)
- (9) After repairs, check not only the repaired portion but also that the connectors and other related portions function properly before operation checks.
- (10) Once the head/carriage unit prints, it will start head locking operation after five seconds from the end of printing. The head locking operation will take 5 to 10 seconds. NEVER unplug the power cord before the machine completes the head locking operation; doing so will make the head/carriage unit unusable and require replacement with a new head/carriage unit.

When you receive the machine from the user or when you pack it for sending it back to the user, check the head locking state.

# ■ Tightening Torque

| Location of screw             | Screw type                                 | Q'ty   | Tightening torque<br>N•m (kgf•cm)    |
|-------------------------------|--------------------------------------------|--------|--------------------------------------|
| Top cover                     | Taptite, cup B M3x8                        | 4      | 0.45 ±0.1 (4.5 ±1)                   |
| Front cover                   | Taptite, cup B M3x8                        | 2      | 0.49 ±0.1 (5 ±1)                     |
| Upper cover                   | Taptite, bind B M4x12                      | 4      | 0.69 ±0.1 (7 ±1)                     |
| Reinforcement plate           | Taptite, cup B M3x8                        | 4      | 0.45 ±0.1 (4.5 ±1)                   |
| Scanner drive unit            | Taptite, bind B M3x10                      | 2      | 0.45 ±0.1 (4.5 ±1)                   |
| Scanner motor                 | Screw, pan (s/p washer) M3x6               | 2      | 0.69 ±0.1 (7 ±1)                     |
| Main PCB shield               | Taptite, cup B M3x8<br>Taptite, cup S M3x6 | 2<br>1 | 0.29 ±0.1 (3 ±1)<br>0.39 ±0.1 (4 ±1) |
| Main PCB                      | Taptite, cup B M3x8<br>Taptite, cup S M3x6 | 3<br>1 | 0.29 ±0.1 (3 ±1)<br>0.39 ±0.1 (4 ±1) |
| Main PCB shield frame         | Screw, pan (s/p washer) M3x8               | 1      | 0.59 ±0.1 (6 ±1)                     |
| MJ/PS shield box              | Taptite, cup S M3x6                        | 2      | 0.39 ±0.1 (4 ±1)                     |
| MJ shield                     | Screw, pan (washer) M3x8DB                 | 1      | 0.39 ±0.1 (4 ±1)                     |
| Power supply PCB              | Taptite, cup S M3x6                        | 4      | 0.39 ±0.1 (4 ±1)                     |
| Grounding terminal            | Screw, pan (s/p washer) M4x8               | DB 1   | 0.39 ±0.1 (4 ±1)                     |
| MJ PCB                        | Taptite, cup S M3x6                        | 1      | 0.39 ±0.1 (4 ±1)                     |
| Maintenance unit (top)        | Taptite, cup B M3x8                        | 1      | 0.59 ±0.1 (6 ±1)                     |
| Maintenance unit (right side) | Taptite, cup S M3x6                        | 1      | 0.78 ±0.1 (8 ±1)                     |
| Carriage motor                | Screw, bind M3x3                           | 2      | 0.39 ±0.1 (4 ±1)                     |
| PF sensor PCB                 | Screw, bind S tite M2.6x8                  | 1      | 0.49 ±0.1 (5 ±1)                     |
| Paper feed motor              | Screw, bind M3x3                           | 2      | 0.39 ±0.1 (4 ±1)                     |

#### Preparation

Prior to proceeding with the disassembly procedure,

- (1) Unplug
  - the power cord from the electrical outlet,
  - the modular jack of the telephone line from the machine,
  - the modular jack of the curled cord\* (and remove the handset\*),
  - the USB cable, if connected (not shown below), and
  - the modular jack of the external telephone set if connected (not shown below).
- (2) Remove
  - the document support
  - the document tray, and
  - the paper tray.
- (3) Remove memory cards\*\* if inserted in the machine.

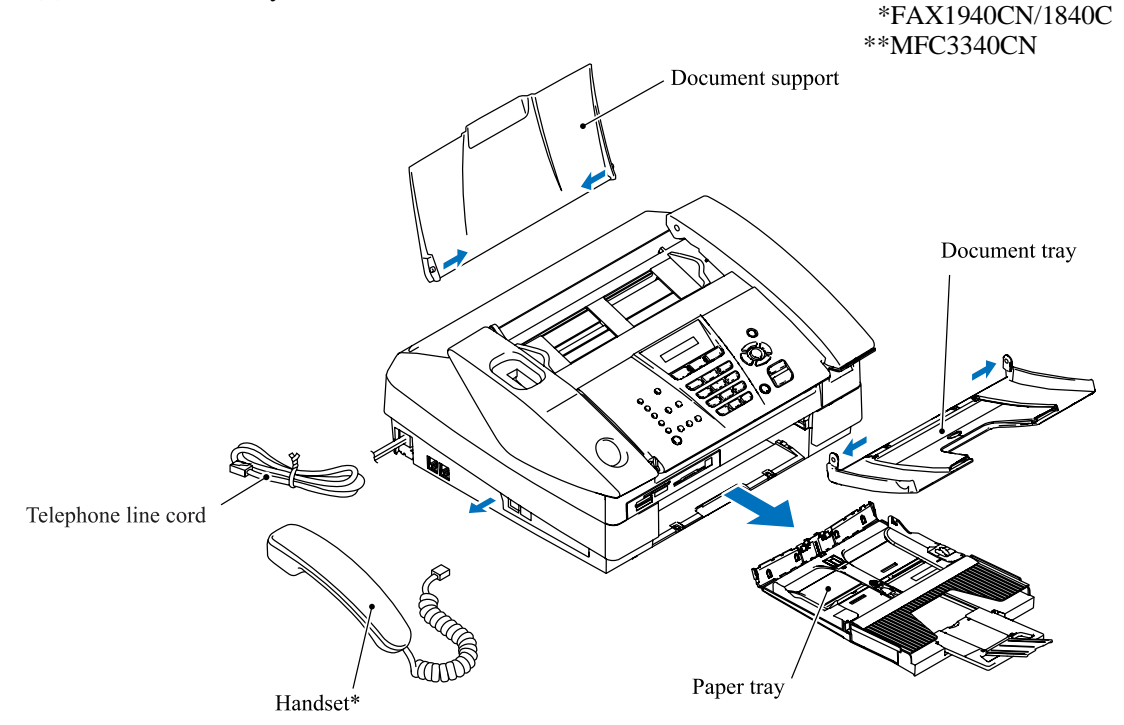

During disassembly jobs except when removing the ink refill ASSY or engine unit (including the maintenance unit), leave the head/carriage unit and all four ink cartridges in the machine.

When removing the head/carriage unit, ink refill ASSY or engine unit, you need to remove the ink cartridges and drain the ink from the ink refill ASSY and head/carriage unit beforehand.

# How to Access the Target Component

- On the next page is a disassembly flowchart which helps you access the target components. To remove the maintenance unit, for example, first find it on the flowchart and note its number (612) in this case). To access it, you need to remove all the parts above the maintenance unit on the flowchart (612, 613, 613), 613), 613) and 6120 in this case) before the unit itself can be removed.
- Unless otherwise specified, all parts should be replaced in the reverse order to which they were removed to reassemble the machine.

## Disassembly Flowchart

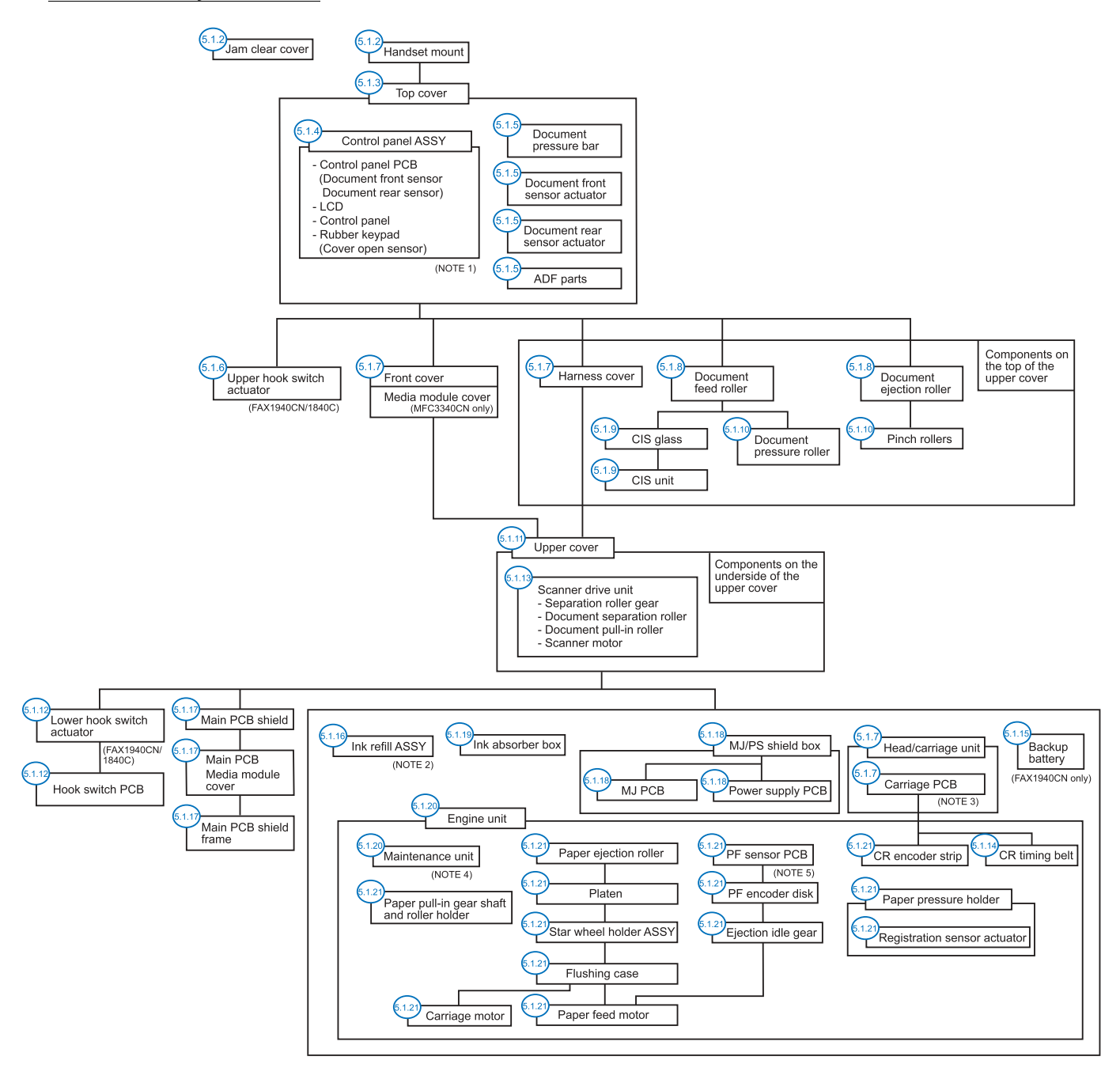

#### Sensors, encoders, and thermistors

- (NOTE 1) On the control panel PCB are document front and rear sensors. In the rubber keypad in the control panel ASSY is a cover open sensor.
- (NOTE 2) On the ink cartridge PCB in the ink refill ASSY are four ink cartridge sensors. Also on the ink refill ASSY is a large-volume ink cartridge sensor.
- (NOTE 3) On the carriage PCB are a paper width sensor, CR encoder sensor and head thermistor.
- (NOTE 4) On the maintenance unit is a purge cam switch.
- (NOTE 5) On the PF sensor PCB are a registration sensor and PF encoder sensor.

## 5.1.1 Draining the lnk from the lnk Tubes

- -- Be sure to perform draining before removing the head/carriage unit, ink refill ASSY or engine unit. --
  - (1) Open the top cover and pull out all four ink cartridges.
  - (2) As shown below, attach a piece of black vinyl adhesive tape to each of four dummy cartridges to prevent the ink cartridge sensors from detecting ink near-empty.

Then load those dummy cartridges into the cartridge slots and close the top cover.

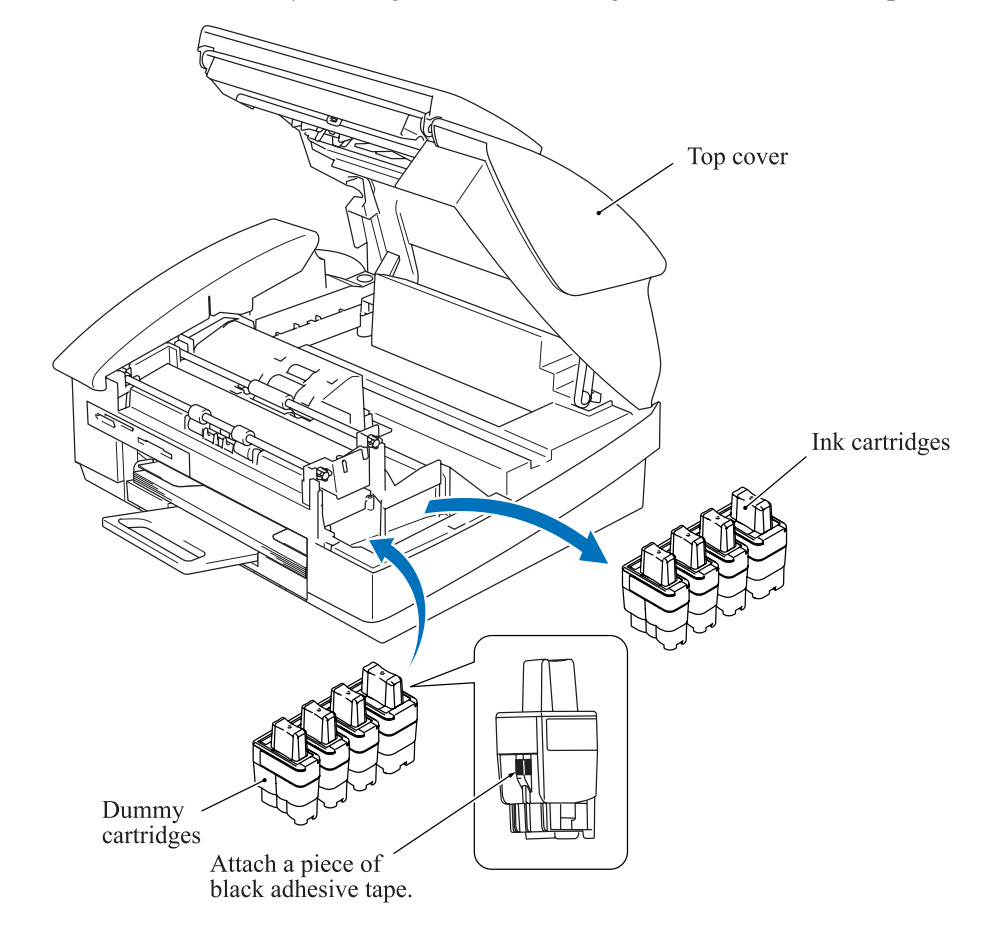

- (3) Plug the power cord into an electrical outlet.
- (4) Press the **Menu/Set** and **Black Start** keys. Next press the  $\blacktriangle$  key four times to make the machine enter the maintenance mode.

The "■■ MAINTENANCE ■■■" appears on the LCD.

**TIP:** FAX models equipped with numerical keypads can enter the maintenance mode in the same way as conventional models; that is, by pressing the **Menu/Set**, \*, 2, 8, 6 and 4 keys in this sequence.

- (5) Carry out "Initial purge" (with Function code 76) by pressing the **7**, **6**, **4** and **Black Start** keys. For details, refer to Chapter 8, Section 8.5.18 "Purging Operation."
- (6) Make the head/carriage unit travel to the head replacement position (with Function code 63) by pressing the **6**, **3** and \* keys.

For details, refer to Chapter 8, Section 8.5.12 "Travel Check of the Head/Carriage Unit and Initial Setup Mode."

- (7) Unplug the power cord from the electrical outlet.
- (8) Replace the dummy cartridges loaded in step (2) with protective ones.

# 5.1.2 Jam Clear Cover, Blank Cover\* and Handset Mount\*\*

- (1) Hold the two lock arms inwards and pull the jam clear cover to the rear.
- (2) Remove the blank cover\* (handset mount\*\*) from the upper cover using a spring hook. Insert the spring hook through the cutout as shown below and pull it outwards to disengage the boss provided inside the blank cover\* (handset mount\*\*) from the lock section provided on the upper cover.

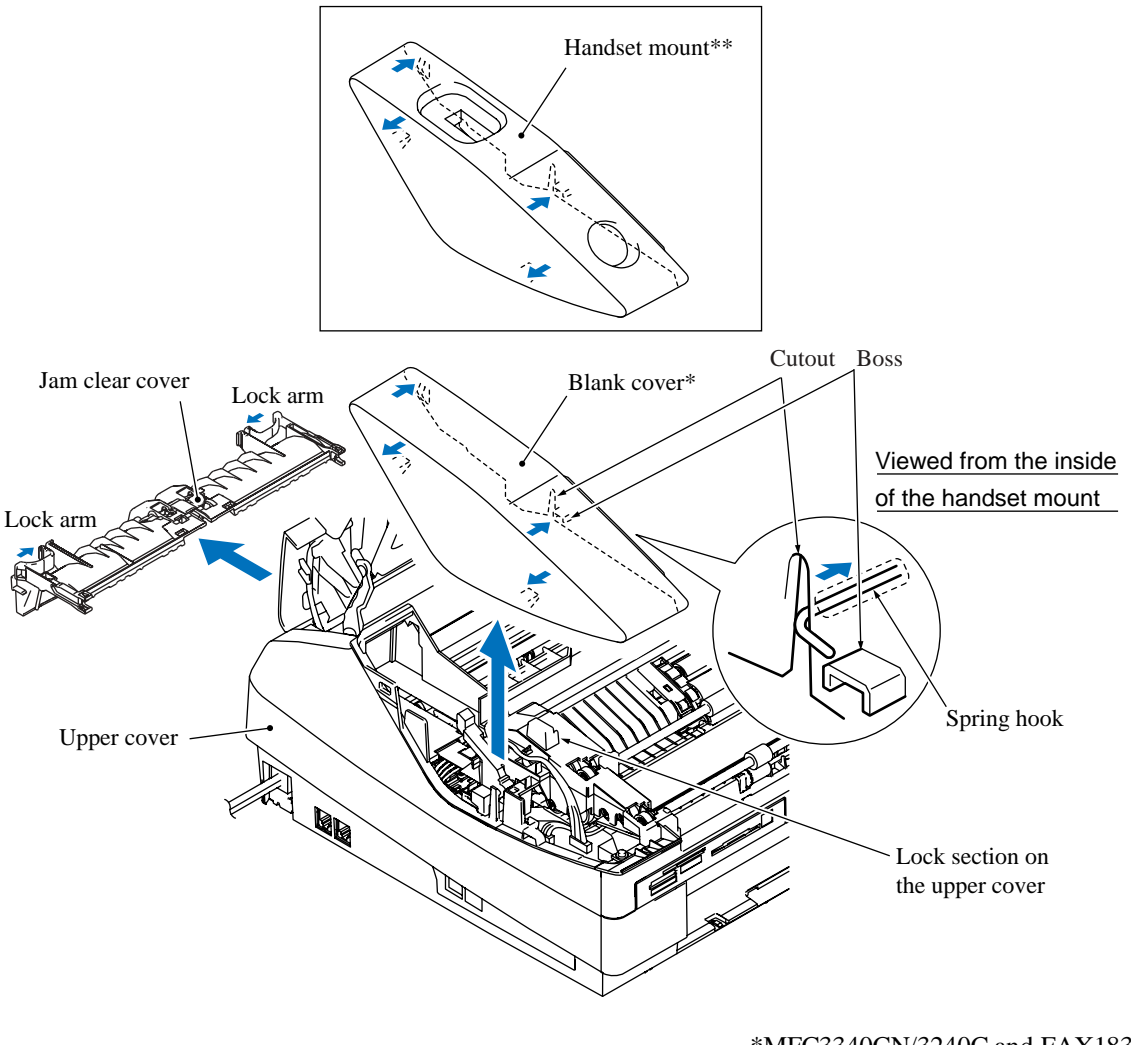

\*MFC3340CN/3240C and FAX1835C \*\*FAX1940CN/1840C

# 5.1.3 Top Cover

(1) Disconnect the panel-main harness from the main PCB and take it out of the cable guides on the upper cover.

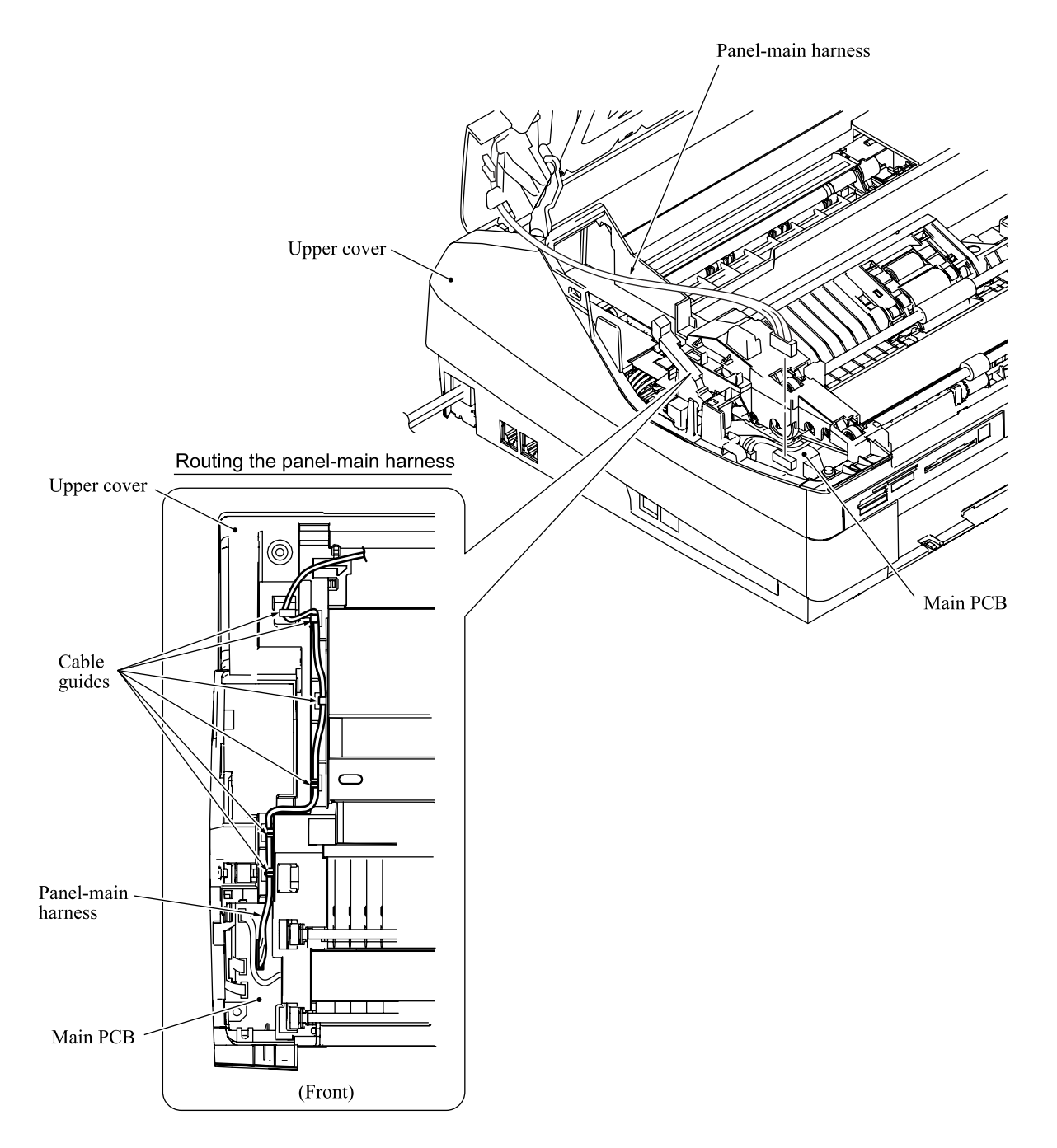

- (2) Press each of the right and left latches to the rear (①) and shift the corresponding top cover stopper to the right (②) and off the upper cover.
- (3) While supporting the top cover, turn the top cover stoppers and take them off the top cover. Lift the top cover and off the upper cover.
- (4) Unhook the stopper springs from the upper cover and top cover stoppers.

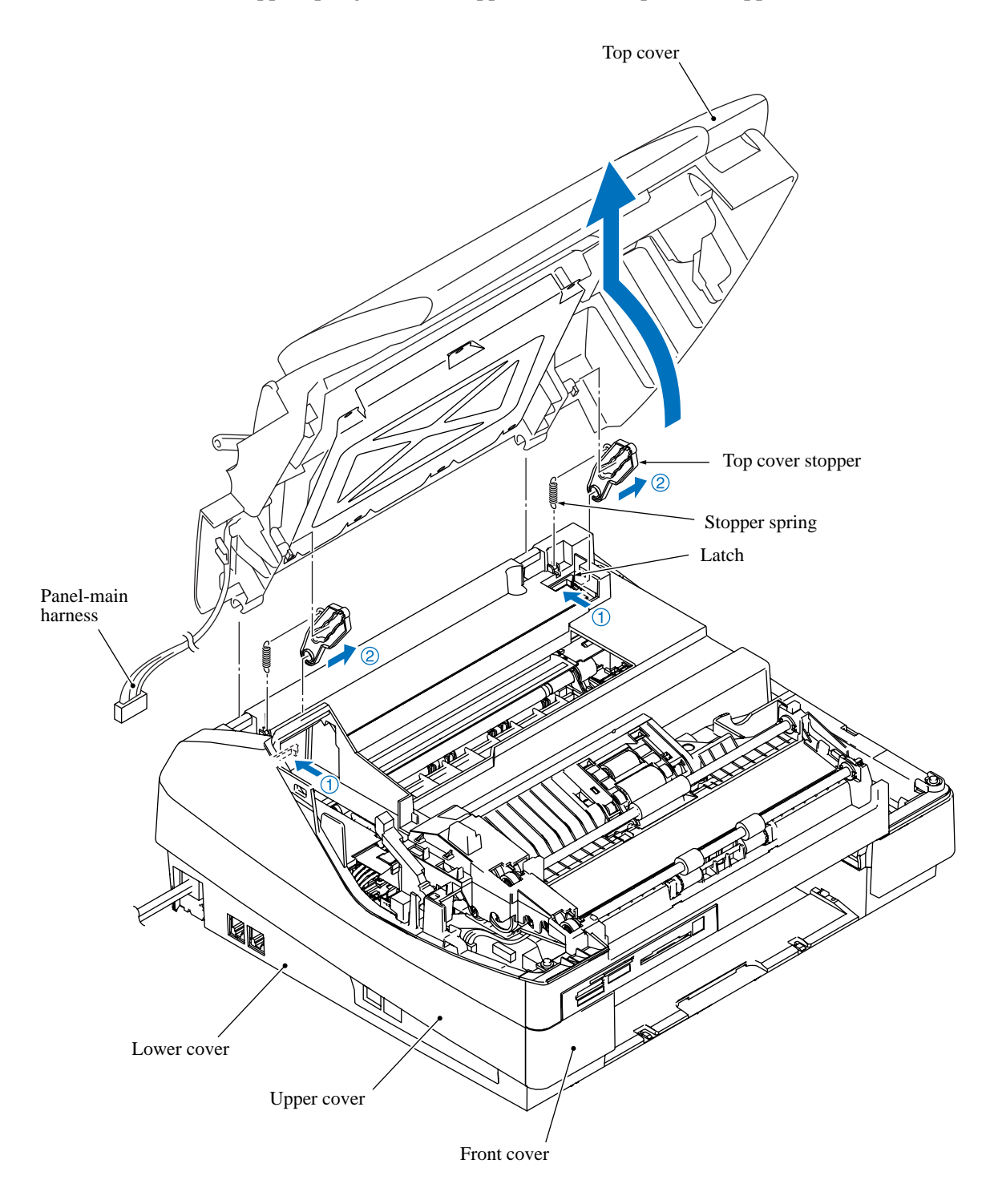

# 5.1.4 Control Panel ASSY

- (1) Turn the top cover upside down.
- (2) Remove the four screws.
- (3) Release the two latches provided on the control panel ASSY in the direction of the arrow as shown below and separate the ASSY from the top cover.

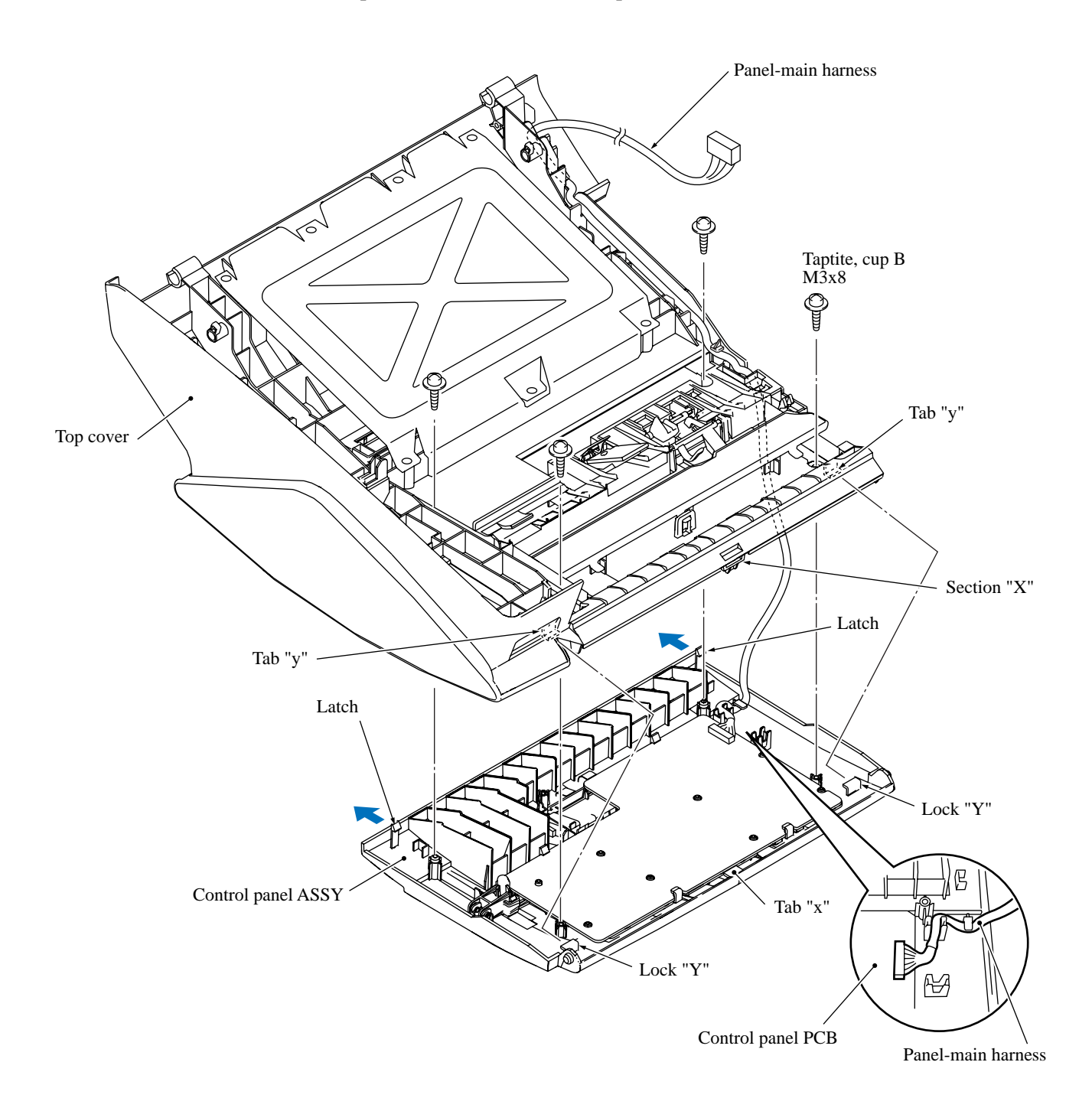

#### < Disassembly of the control panel ASSY >

1) Place the control panel ASSY upside down. Pull the two "X" latches outwards to release the rear edge of the control panel PCB.

NOTE: Do not pull away the control panel PCB that is connected to the LCD.

2) Slightly lift up the control panel PCB, unlock the flat cable connector on the PCB's inside face, and disconnect the LCD flat cable.

FAX1940CN: The microphone harness is taped together with the panel-main harness. Lift up the MIC cover, microphone (MIC), and bushing.

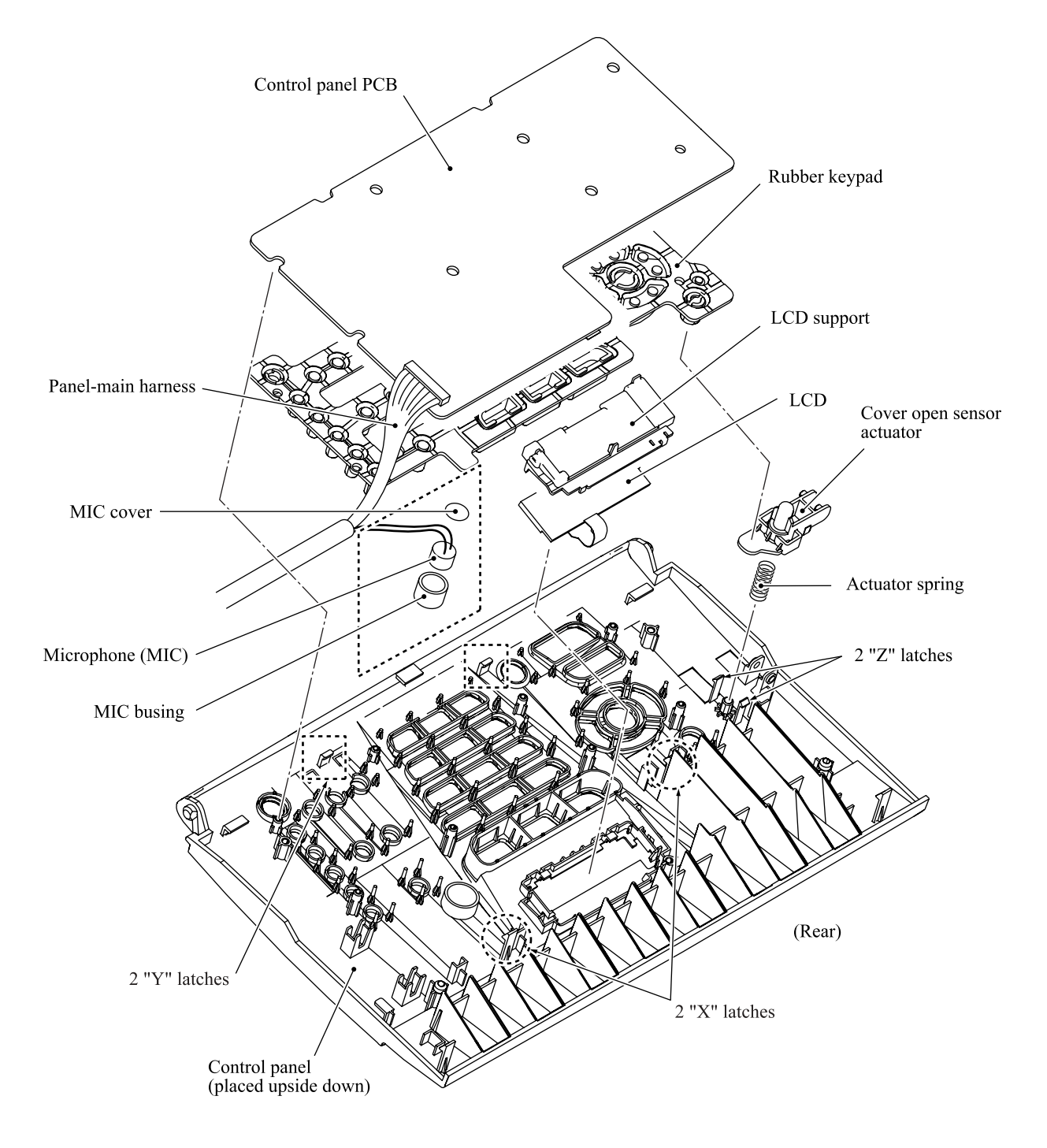
- 3) Remove the LCD support. Pull the locking arms outward and take the LCD out of the control panel.
- 4) Remove the rubber keypad.
- 5) Press the two "Z" latches inwards and remove the cover open sensor actuator. The actuator spring also comes off.

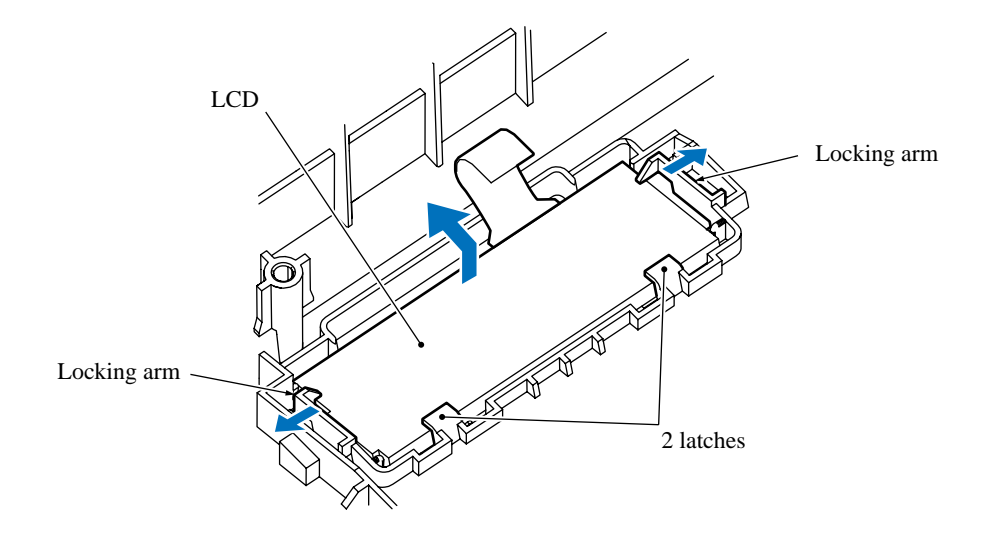

### Reassembling Notes

- Before setting the LCD back to the control panel, wipe fingerprints or dust off the LCD surface and control panel window with a soft cloth.
- A new LCD is covered with a protection sheet. Before setting it, remove the protection sheet.
- When mounting the control panel PCB on the rubber keypad, make sure that the inner edge of the cover open sensor actuator is beneath the rubber keypad.
- When mounting the control panel ASSY on the top cover, first fit section "X" and tabs "Y" provided on the top cover over tab "x" and into locks "y" on the control panel, respectively. Then assemble the control panel and top cover together until they snap. (See page 5-9.)

# 5.1.5 Components on the Top Cover (Document Pressure Bar and Document Front and Rear Sensor Actuators)

- (1) Place the top cover upside down.
- (2) Lift up the document front and rear sensor actuators while pulling the corresponding actuator lock outwards.
- (3) Press either side of the document nip piece inwards and remove it from the boss provided on the top cover, using a flat screwdriver.
- (4) Remove the separation rubber and plate.
- (5) Press the right or left support arm inwards and remove the document pressure bar. The two springs also come off.

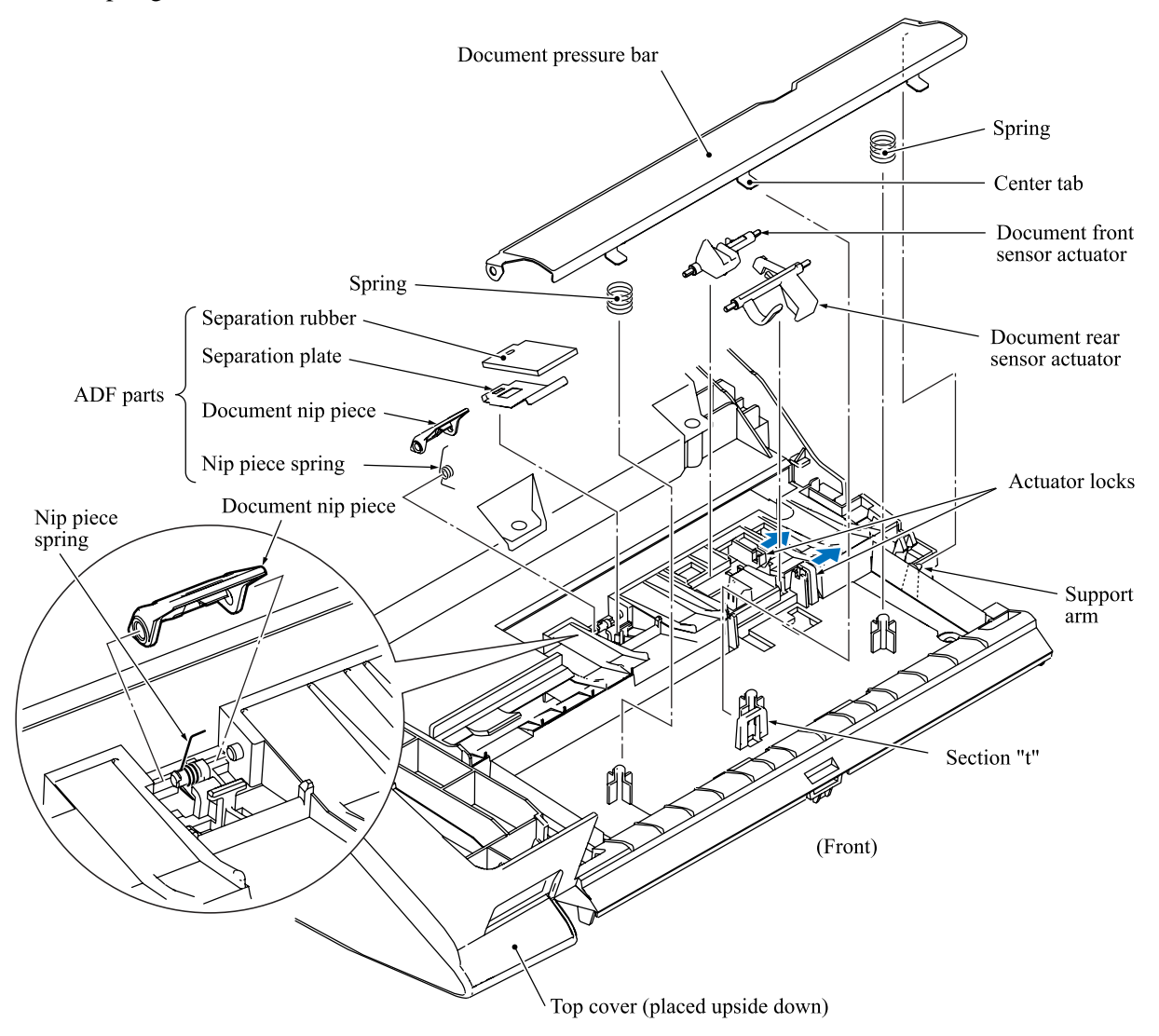

#### Reassembling Notes

• When mounting the document pressure bar, set two springs to the right and left bosses on the top cover. Do not set a spring on the center boss.

Be sure to fit the center tab on the document pressure bar into section "t" on the top cover.

## 5.1.6 Upper Hook Switch Actuator (FAX1940CN/1840C)

 Pull the latch outwards and lift the upper hook switch actuator up and out of the upper cover. The actuator spring also comes off.

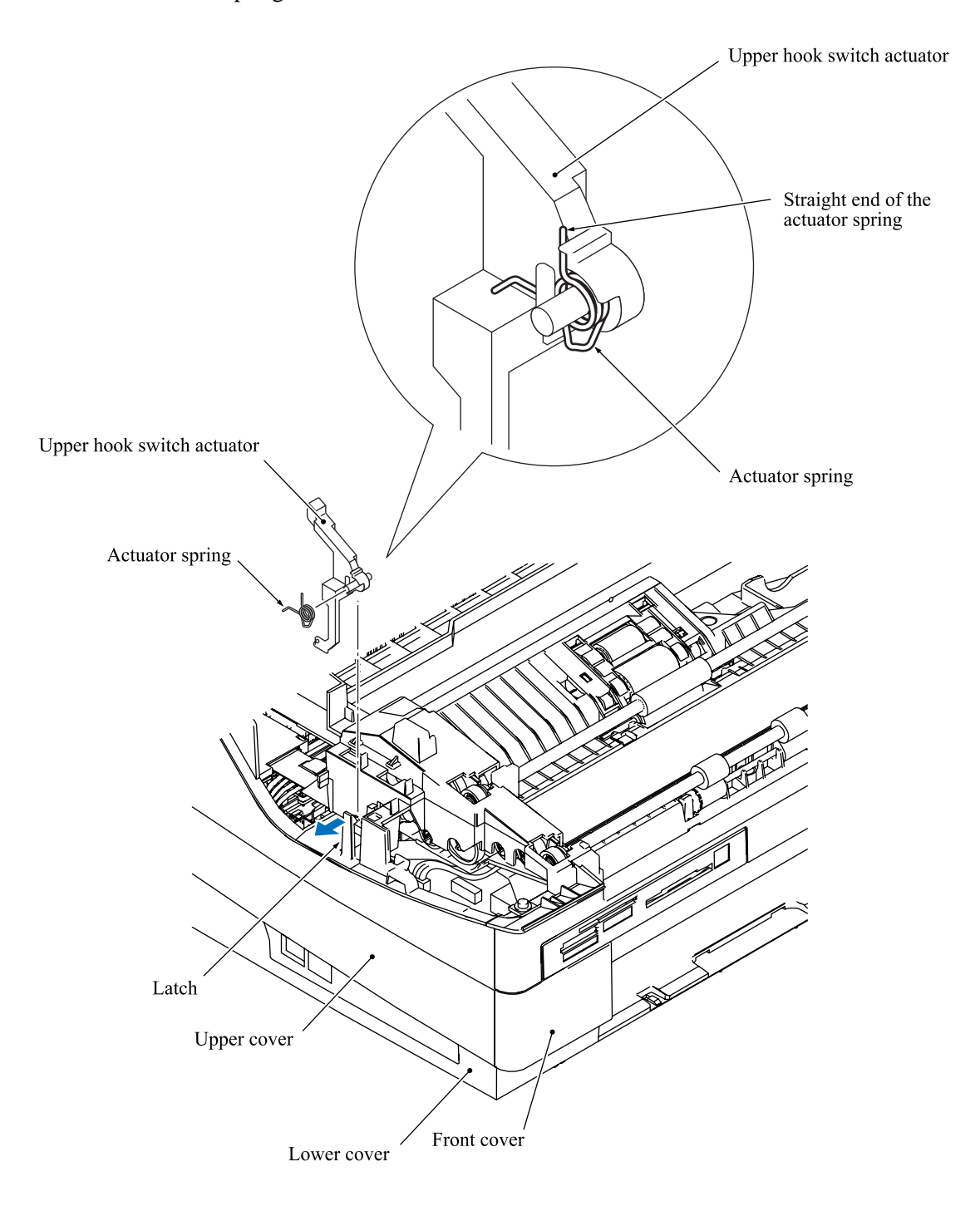

## 5.1.7 Front Cover, Media Module Cover\*, and Harness Cover

\*MFC3340CN only

- (1) Remove the two screws.
- (2) Take the front cover off the upper cover together with the media module cover.
- (3) Press the latches on the harness cover inwards with a flat screwdriver, slide the harness cover slightly to the rear, push down the two tabs to release them from the upper cover, and take the harness cover out of the upper cover.

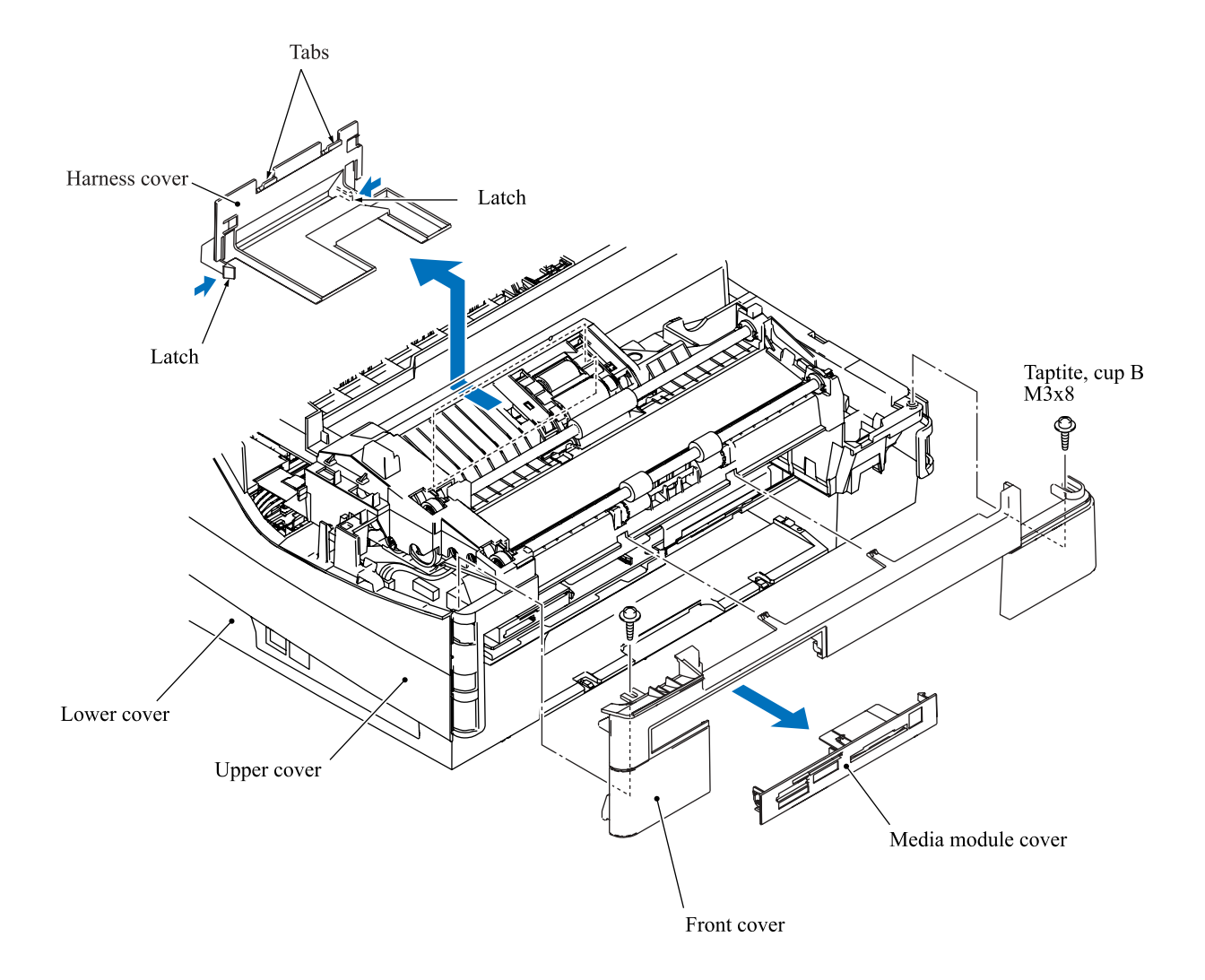

## 5.1.8 Document Feed Roller and Document Ejection Roller

- (1) At the right end of the document feed roller, press the latches on the lock bushing, release it to the left, and remove the roller in the direction of the arrow shown below.
- (2) Remove the document ejection roller in the same way as in step (1).

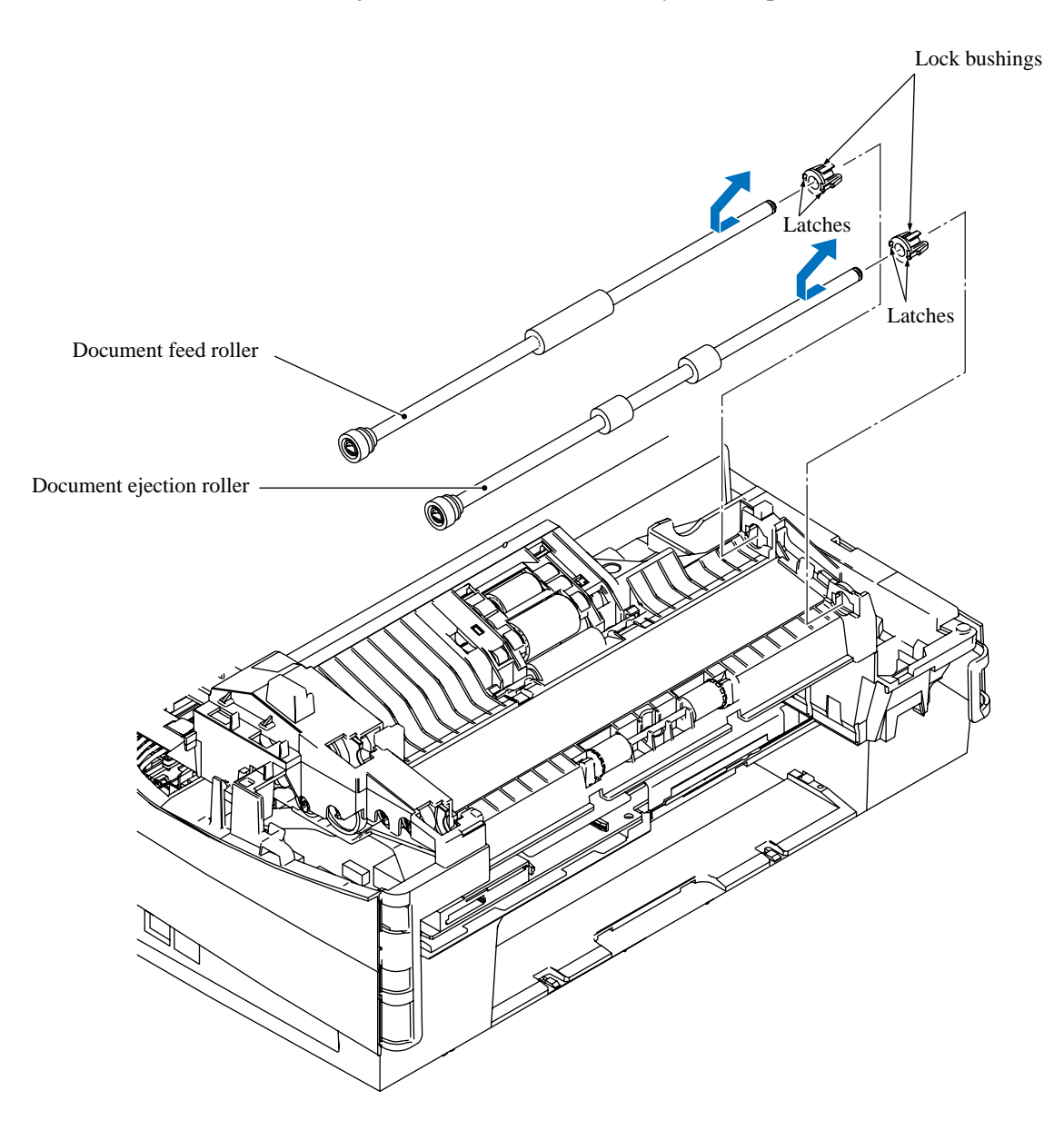

## 5.1.9 CIS Unit

- (1) Unlatch the front end of the CIS stopper and remove the stopper.
- (2) Remove the CIS glass.

**NOTE:** When removing the CIS glass, protect it from dust or fingerprints. If it is stained, wipe fingerprints or dust off the CIS glass. Take care not to let foreign materials get into the CIS unit.

(3) Remove CIS sponges R and F.

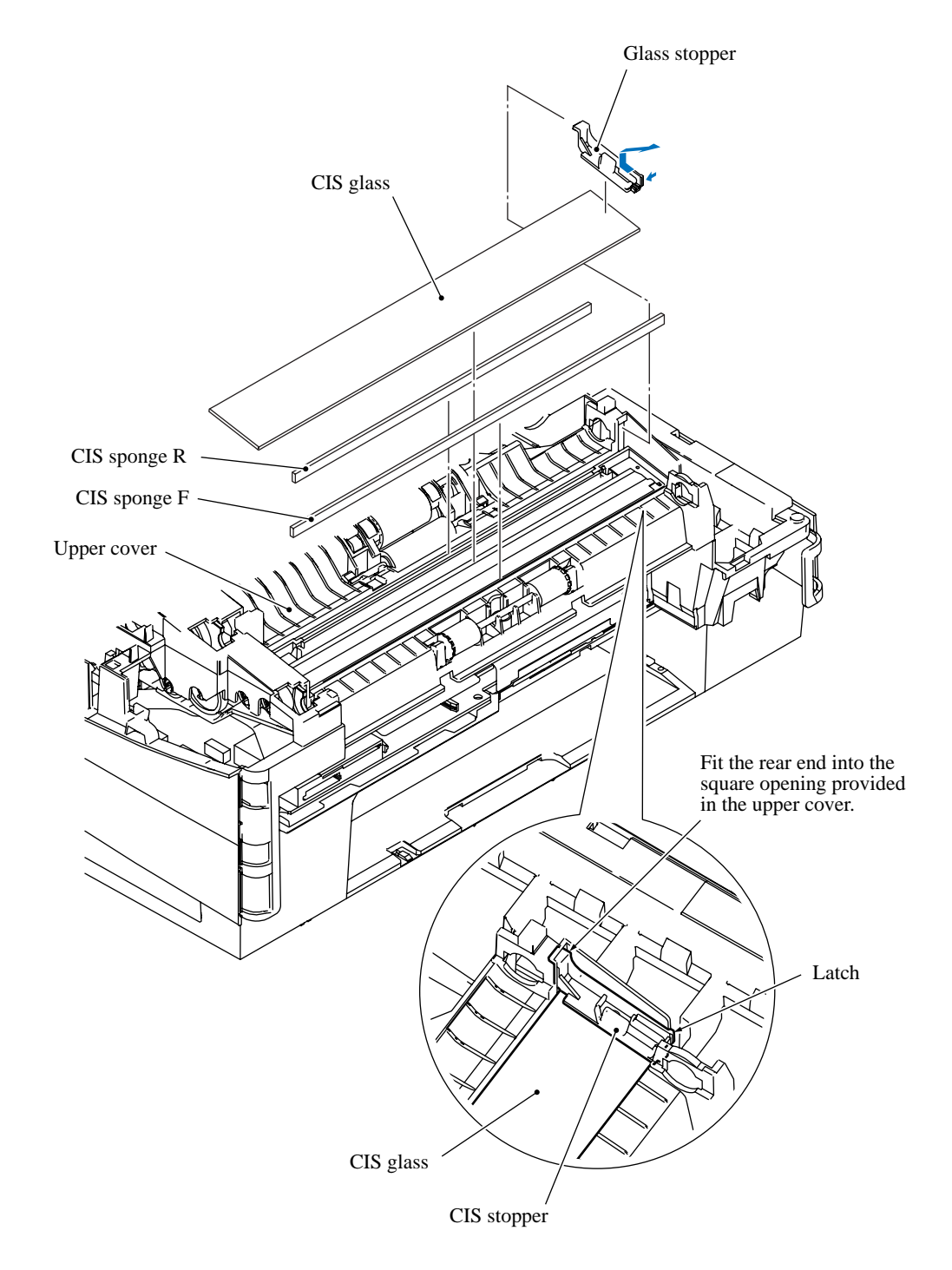

(4) Lift up the CIS unit and disconnect the CIS flat cable, taking care not to drop the two CIS spacers.

**NOTE:** Take care not to lose the spacers.

(5) Remove the CIS springs.

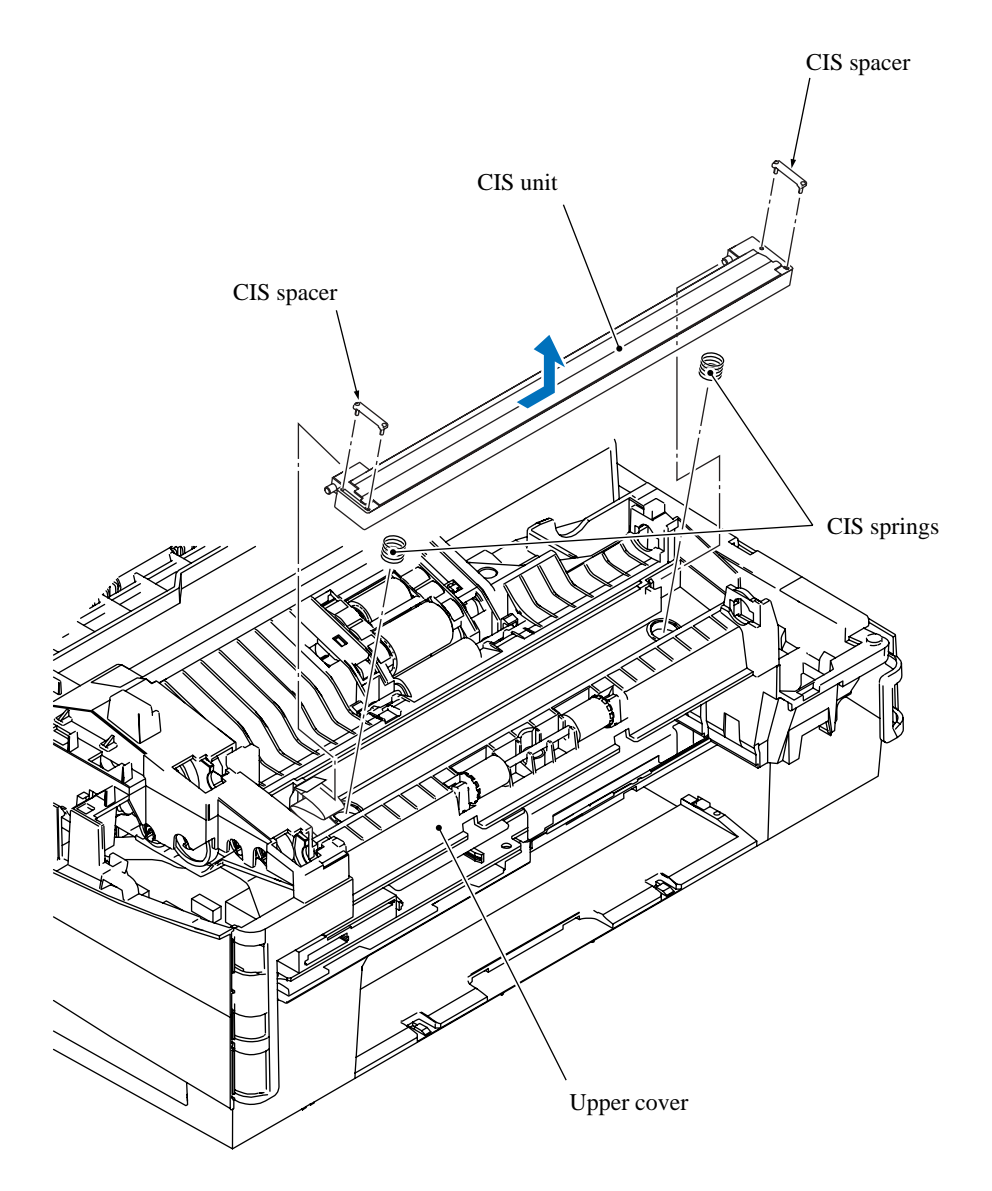

### 5.1.10 Document Pressure Roller and Pinch Rollers

- (1) Press latches "a" to the rear and remove the document pressure roller and its shaft. The springs also come off.
- (2) Press latches "b" to the front and remove the pinch rollers and their shaft. The spring also comes off.

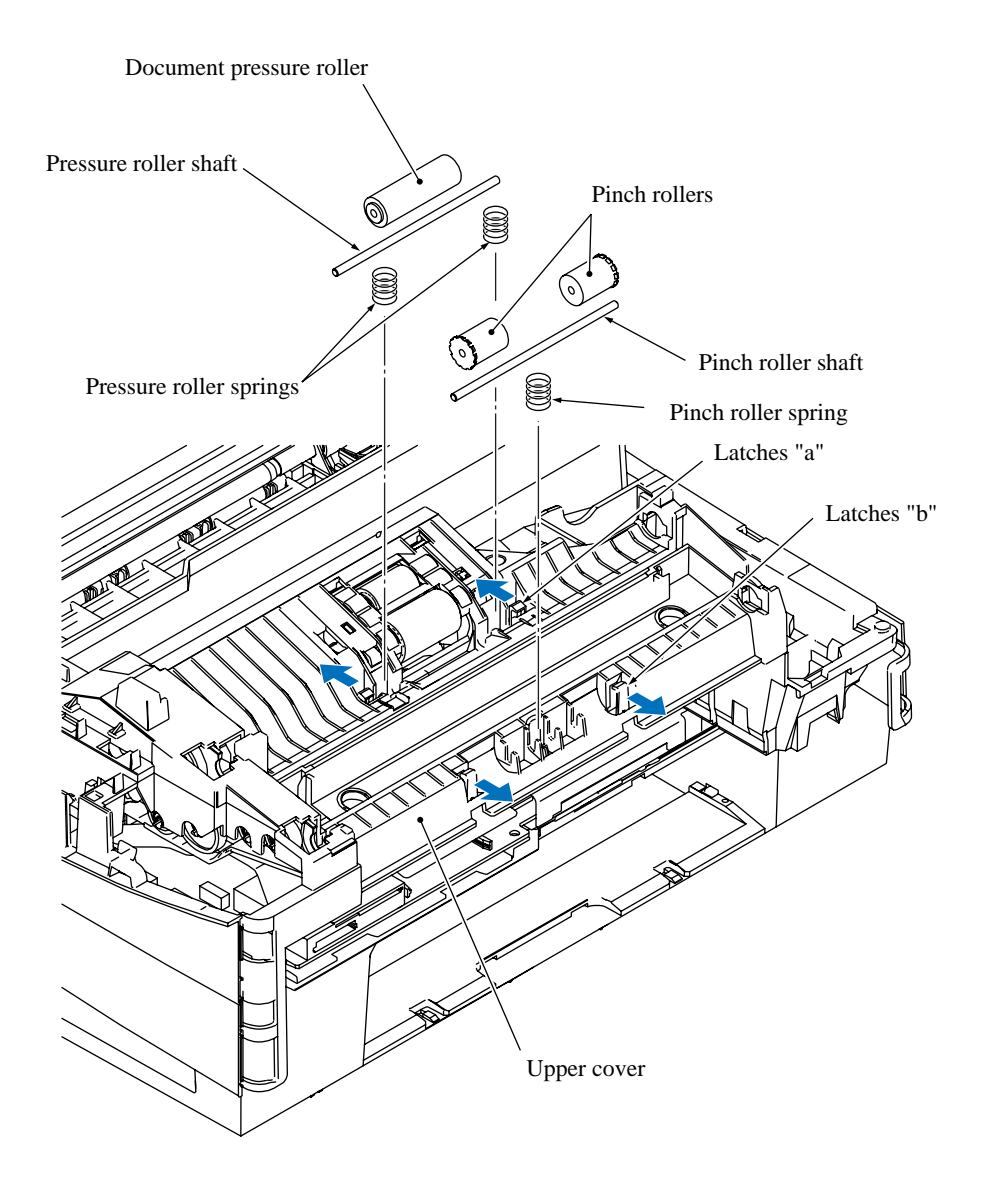

## 5.1.11 Upper Cover

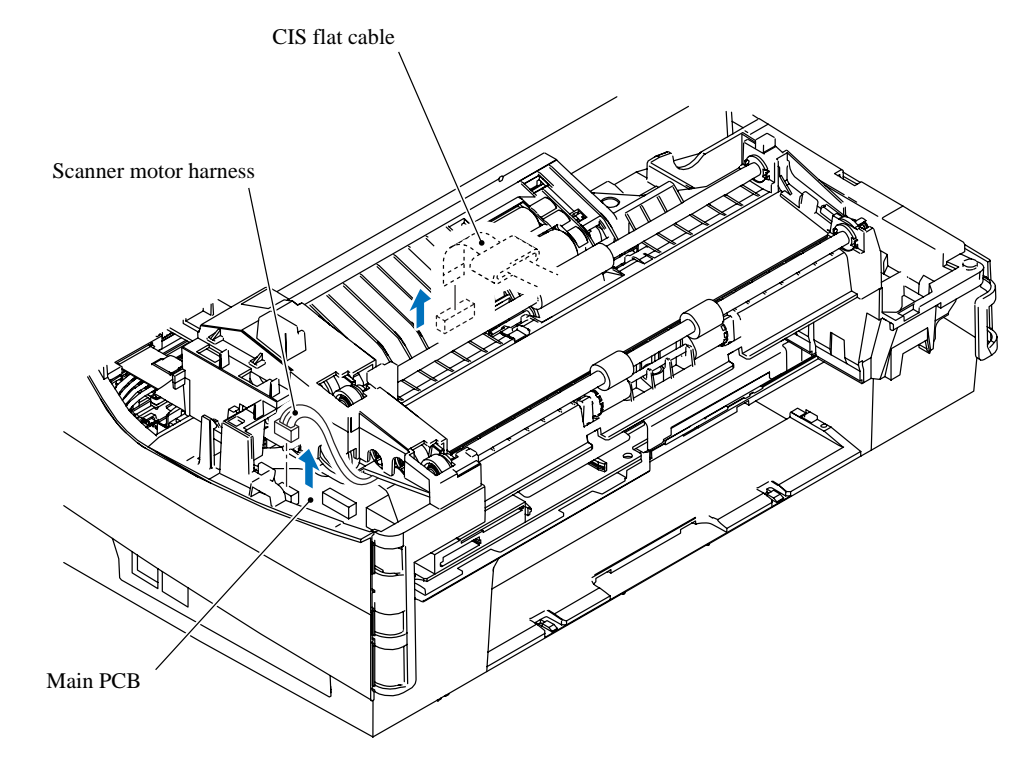

(1) Disconnect the scanner motor harness and CIS flat cable from the main PCB.

(2) Remove the four screws and lift the upper cover up and off the lower cover.

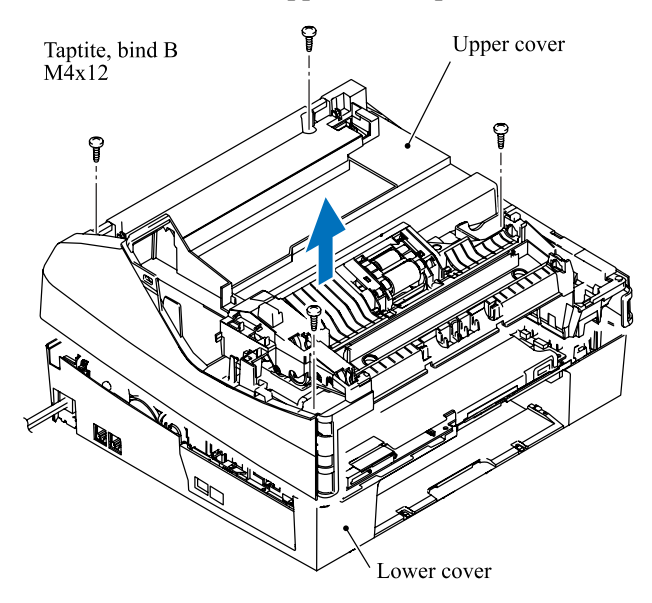

#### Reassembling Notes

• When mounting the upper cover:

Make sure that the head/carriage unit is placed in the head capping position to prevent the ink supply tubes from getting crushed between the upper and lower covers.

Take care not to deform the PF encoder disk.

Be careful not to pinch the ink absorber box. If pinched, the ink absorber box presses down the paper pressure holder (shown on page 5-59), resulting in a paper jam.

## 5.1.12 Lower Hook Switch Actuator and Hook Switch PCB (FAX1940CN/1840C)

(1) Pull the lower hook switch actuator outwards, turn it counterclockwise to release it from the boss, and take it up and out of the lower cover.

The actuator spring also comes off.

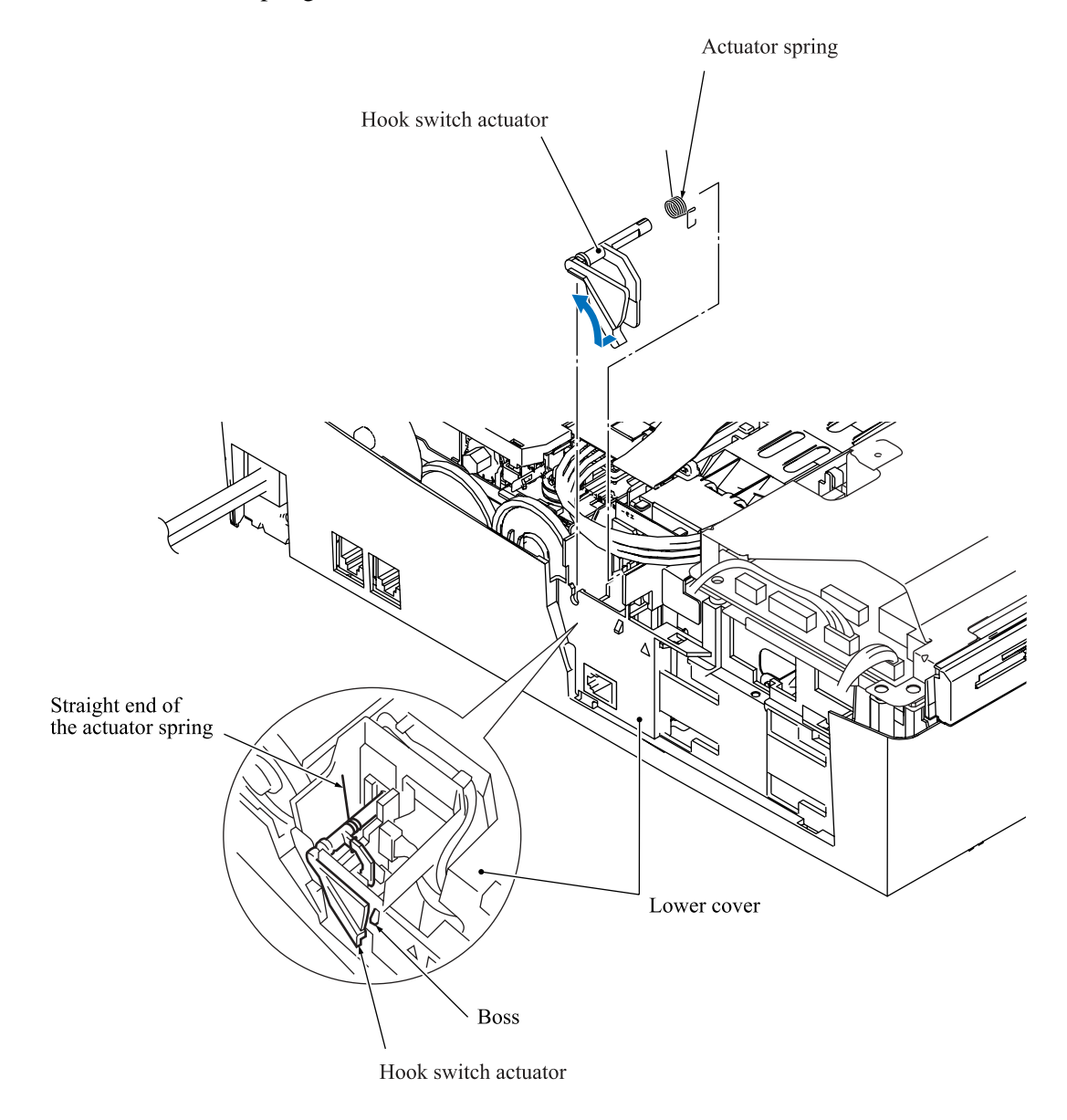

- (2) Disconnect the hook switch harness from the main PCB.
- (3) Insert the tip of a flat screwdriver through the square cutout provided in the bottom of the machine, release the latch to the front, and lift up the hook switch PCB.

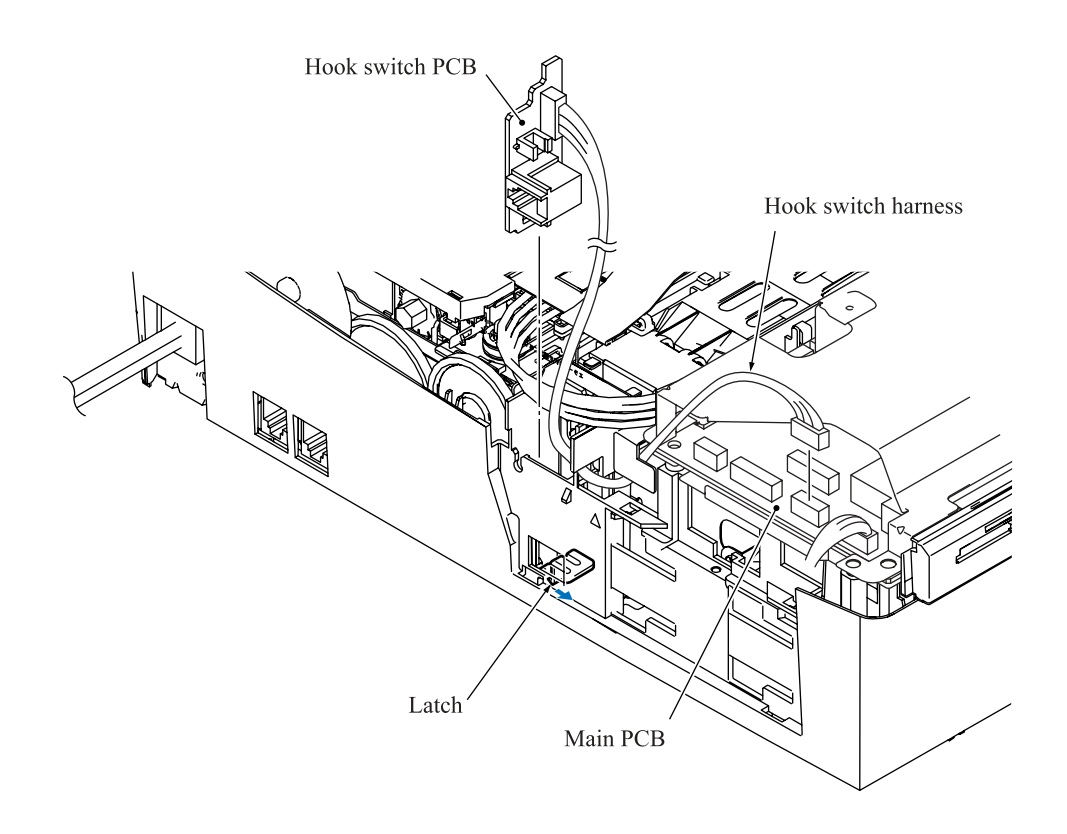

# 5.1.13 Reinforcement Plate and Scanner Drive Unit (Scanner Motor, Document Pull-in Roller, and Document Separation Roller)

- (1) Turn the upper cover upside down.
- (2) Remove the four screws and take the reinforcement plate off the upper cover. The grounding plate and cover film also come off.

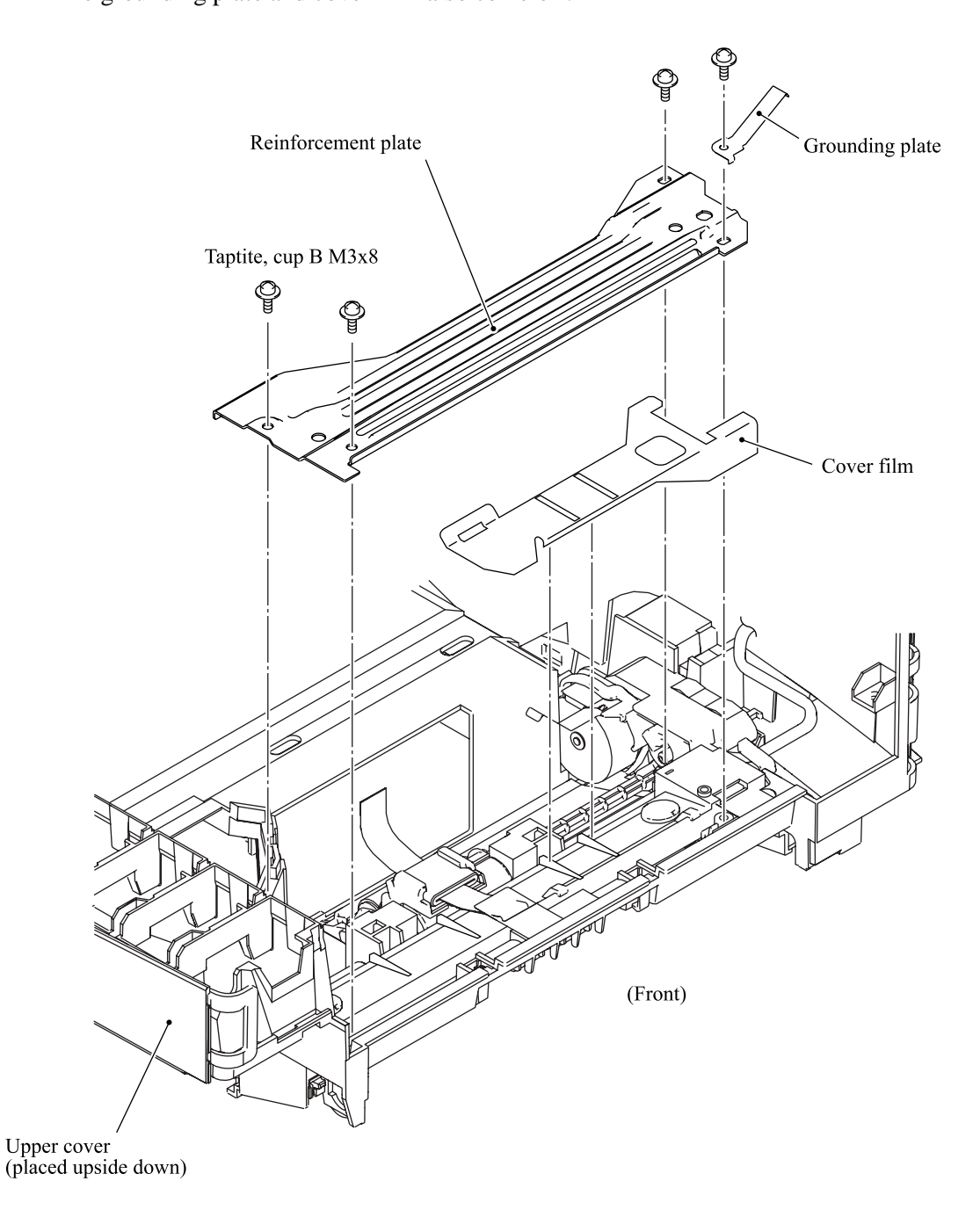

- (3) Pull out the CIS flat cable from the flat core.
- (4) Remove the two screws from the scanner drive unit.
- (5) Release the right and left rear corners of the document pull-in/separation roller holder from the lock tabs provided on the upper cover and take the roller holder out of the latches.

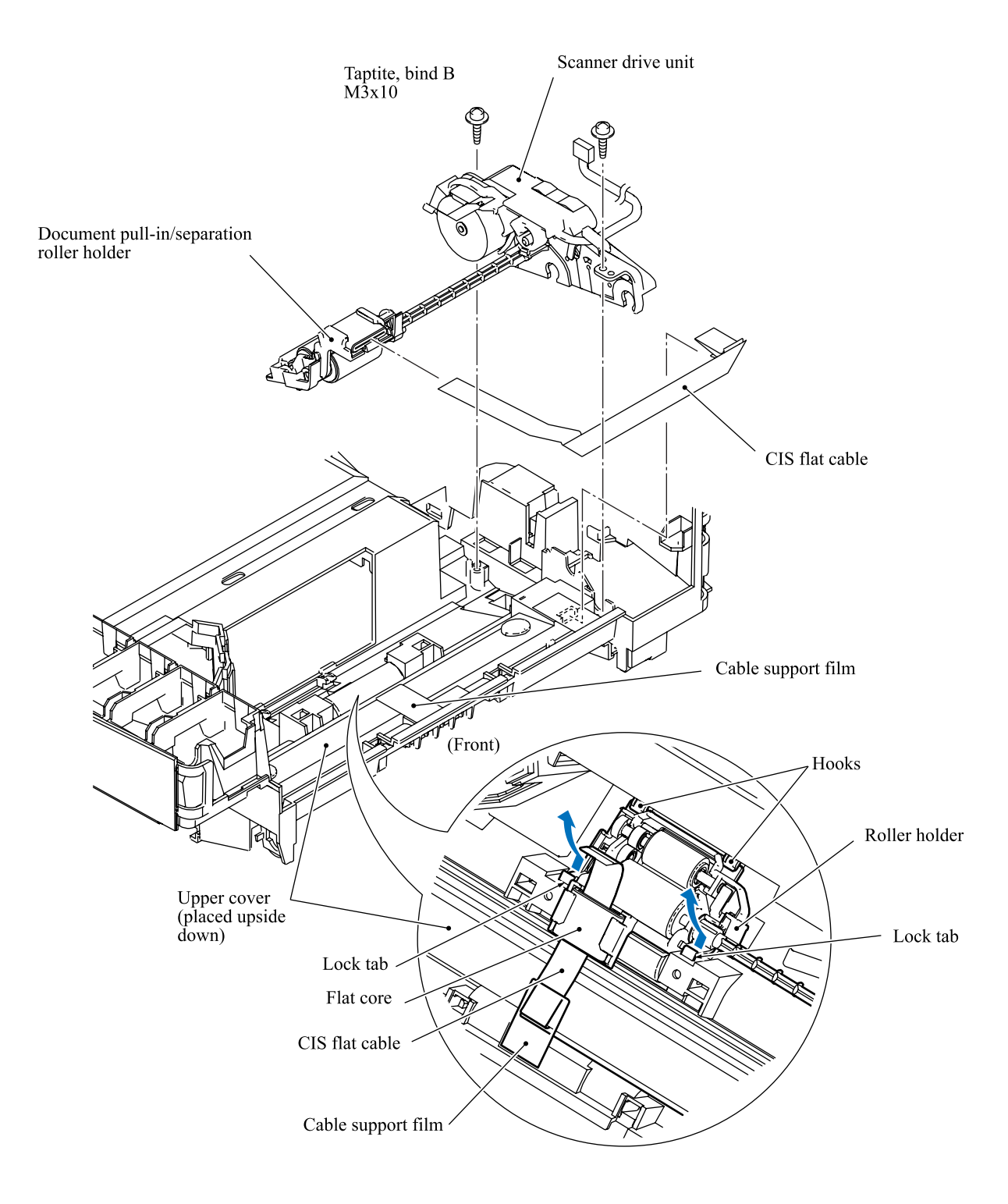

## Reassembling Notes

• When handling or routing the CIS flat cable, do not unfold the cable.

#### < Disassembly of the scanner drive unit >

- 1) Slightly pull up the lock tab (①) and pull out the separation roller gear (②).
- 2) Remove the document separation roller and idle gear.
- 3) Slightly push down the lock arm (③) and remove the document pull-in roller and its gear.
- 4) Remove the flat core.
- 5) Remove the planetary gear assembly from the scanner drive unit.
- 6) Remove the two screws and take the scanner motor off.

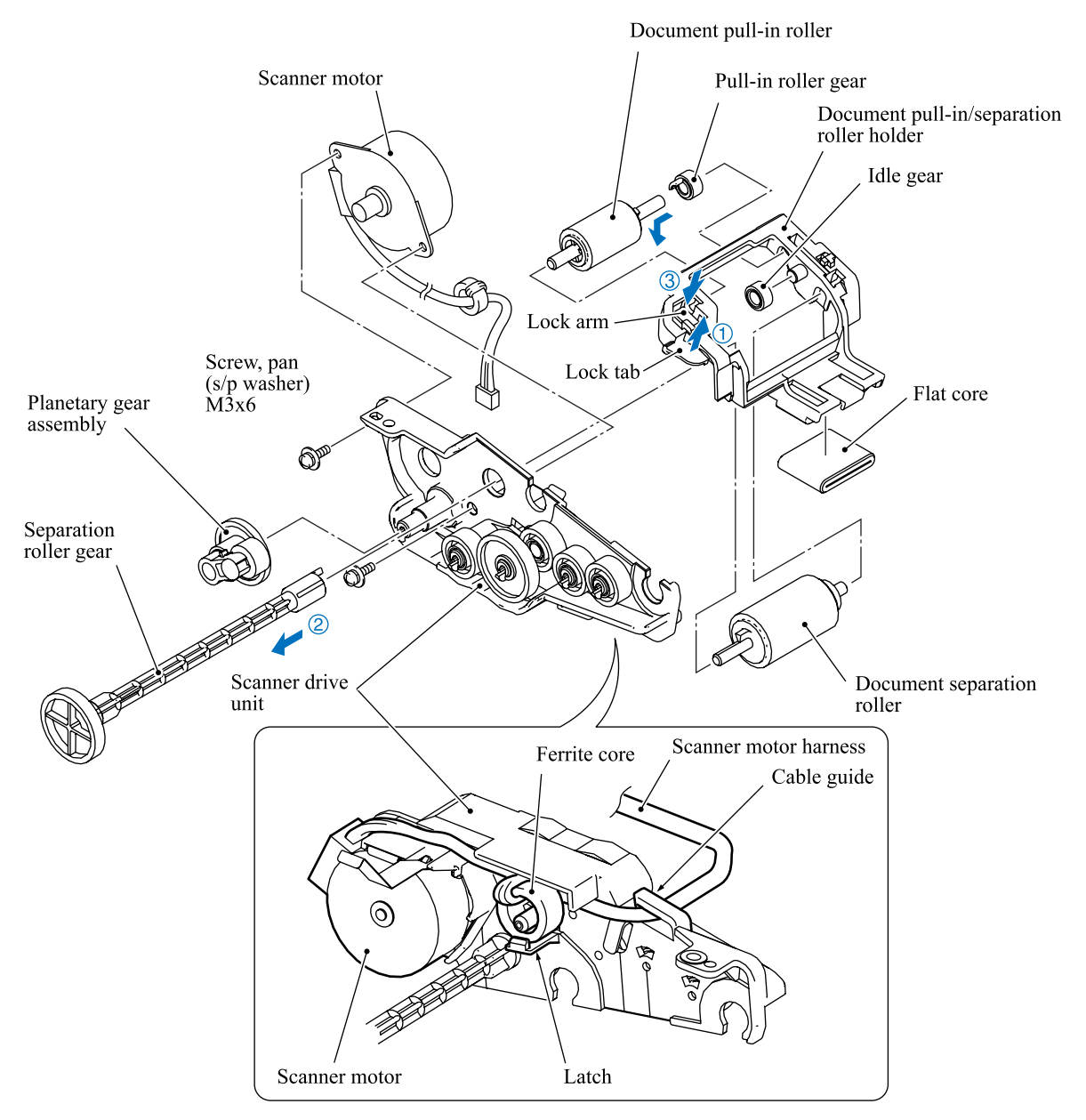

### 5.1.14 Head/Carriage Unit

During disassembly jobs, except when removing the ink refill ASSY or engine unit (including the maintenance unit), leave the head/carriage unit and all four ink cartridges in the machine.

Before removing the head/carriage unit, ink refill ASSY or engine unit, you need to replace the current ink cartridges with dummy ones and drain ink from the ink refill ASSY and head/carriage unit (see Section 5.1.1). After ink draining, be sure to set protective cartridges instead of dummy ones.

The machine is available with two types of the head/carriage units--old type with FFC sponge and new type with FFC support. For the former one, see Section 5.1.14.1; for the latter one, see Section 5.1.14.2.

**NOTE:** When replacing the head/carriage unit, put on a grounding wrist band and perform the job on a static mat. Also take care not to touch the conductor sections on the flat cables.

**NOTE:** To replace the head/carriage unit, you need to turn the machine on and let the head/carriage unit travel to the head replacement position as described in Section 5.1.1 (Function code 63). Do not move the head/carriage unit by hand when the machine is turned off. However, if the head/carriage unit fails to move in Section 5.1.1, rotate the ejection idle gear shown on the next page counterclockwise (viewed from the left) by hand to unlock the head/carriage unit and move it to the head replacement position.

**NOTE:** If you replace the head/carriage unit, also replace the ink cartridges. This is because sufficient ink volume is necessary for refilling the ink supply tubes after replacement of the head/carriage unit.

### 5.1.14.1 Old Type of Head/Carriage Unit

# Draining the ink from the ink supply tubes and moving the head/carriage unit to the head replacement position (Refer to Section 5.1.1.)

- (1) Make sure that:
  - the ink in the ink refill ASSY and head/carriage unit has been drained,
  - all four ink cartridges have been replaced with protective cartridges,
  - the head/carriage unit is placed in the head replacement position, and
  - the power cord is unplugged from the electrical outlet.

## **Removing the head cover**

(2) Unlatch the head cover from the head/carriage unit and pull it up.

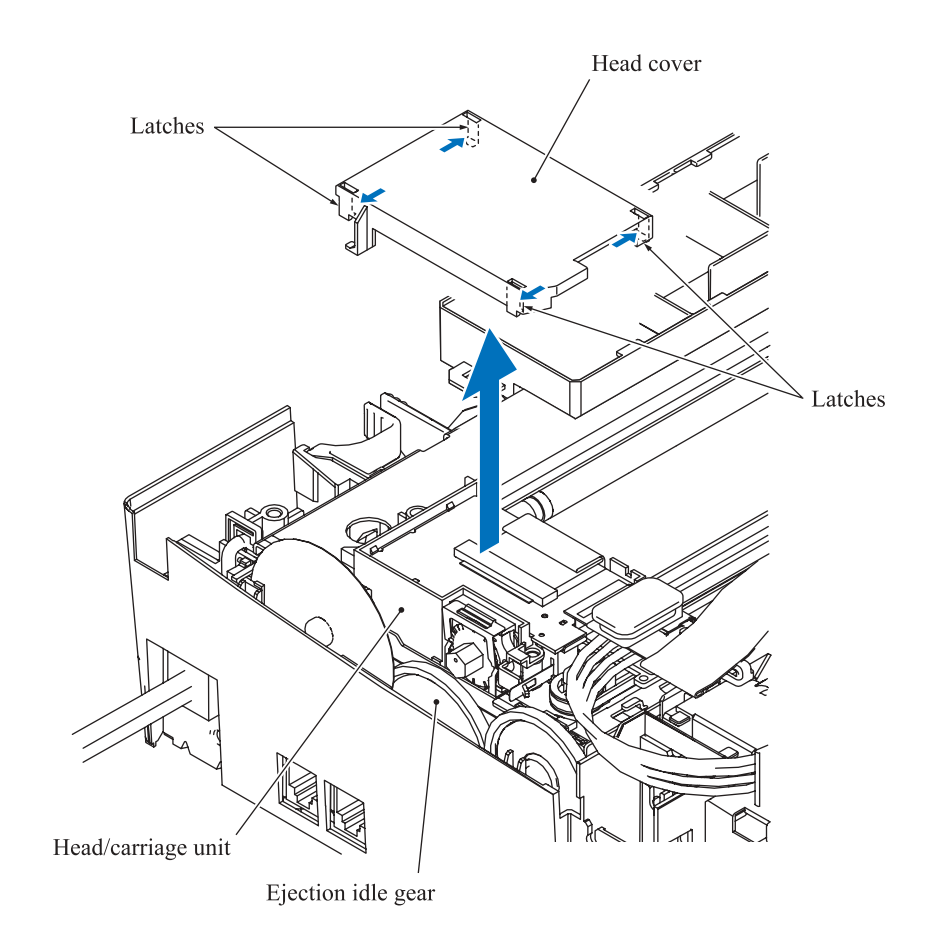

### Releasing the head flat cables from the head joint

(3) Disconnect the head flat cables 1 and 2 from the main PCB and pull them out to the rear through the opening provided in the lower cover as shown below.

**NOTE:** Take care not to drop the flat core from the head flat cables.

(4) Peel the right-hand bent section of the FFC support film off section "a" of the cable clamp on the head joint and take the head flat cables out of section "b."

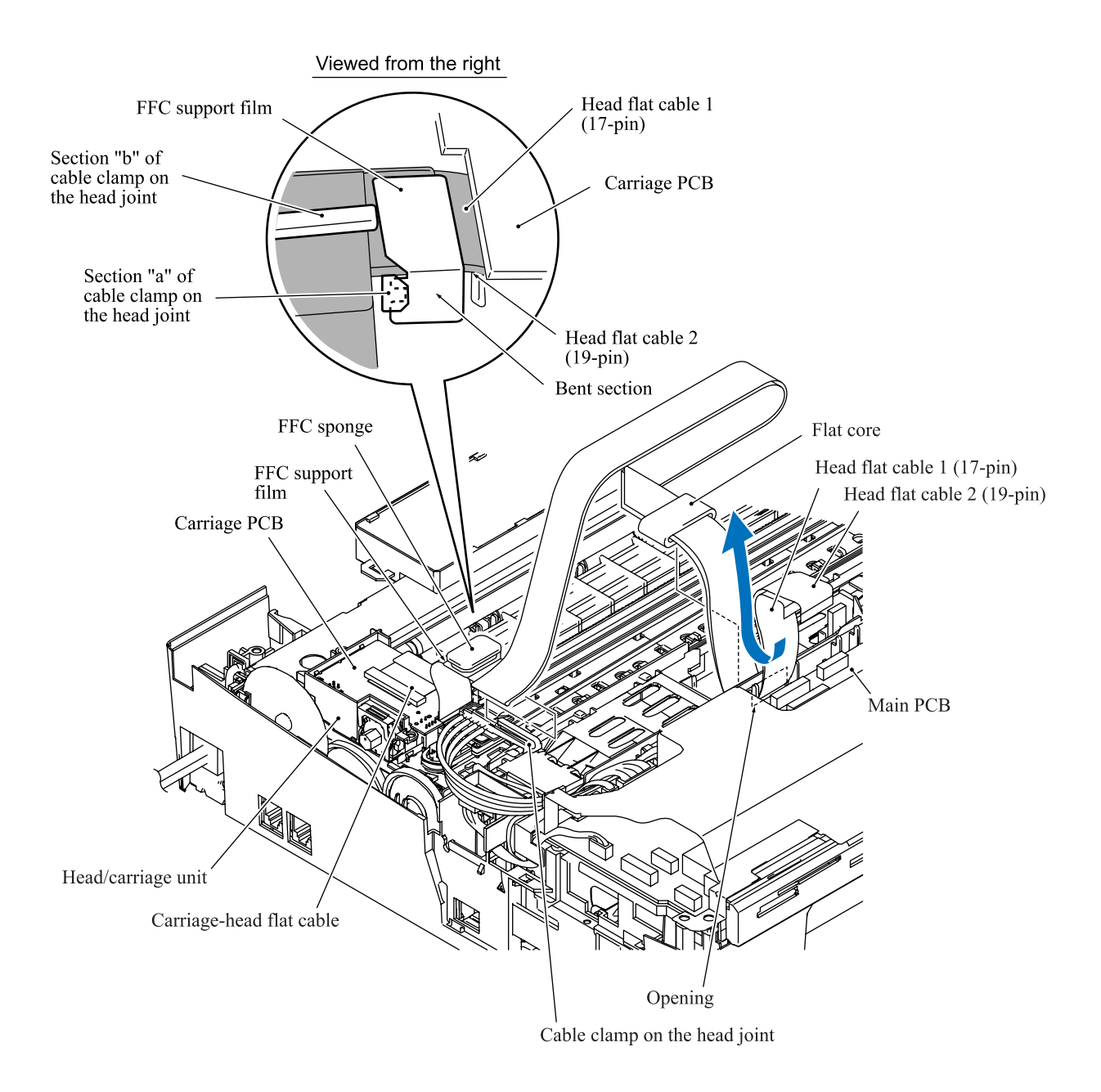

#### Removing the head joint from the head/carriage unit

- (5) While turning up the head flat cables, pull the joint leaf spring to the right to release the head joint.
- (6) Pull the head joint up and off the head/carriage unit, taking care not to contaminate the head flat cables with ink remaining on the section where the head joint was mounted.
- (7) Remove the head joint rubber (that is a part of the head/carriage unit but may be attached to the head joint) and put it on a clean vinyl sheet while taking care not to contaminate it.

**NOTE:** Wipe off the ink remaining on the section where the head joint was mounted with a clean, lint-free cloth.

**NOTE:** Wrap the head joint in a clean, lint-free cloth to prevent ink remaining in the ink supply tubes from leaking and the machine from getting stained with leaked ink.

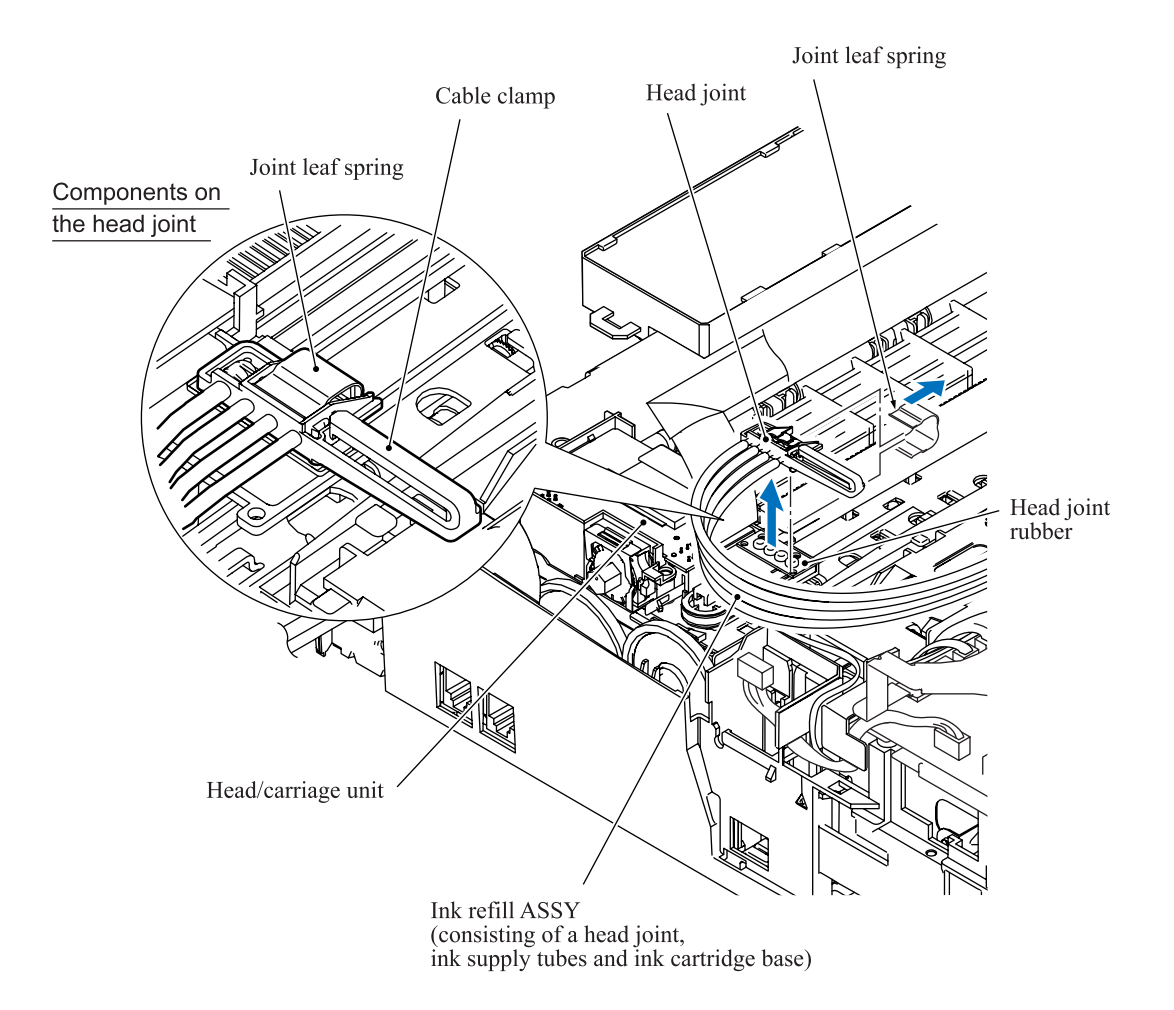

### Removing the head/carriage unit and CR timing belt

**NOTE:** During the removal or installation job for the head/carriage unit, take care not to contaminate the CR encoder strip or PF encoder disk with grease applied to the head/carriage unit.

**NOTE:** Do not disassemble the old type of the head/carriage unit. Always handle it together with the carriage PCB and head flat cables.

- (8) While pressing the idle pulley to the right, remove the CR timing belt from the carriage motor pulley and idle pulley.
- (9) Move the head/carriage unit to the left end of its travel.
- (10) Align the bosses on the head/carriage unit with the cutouts in the engine unit and lift the head/carriage unit up and off the engine unit.

**NOTE:** Do not touch the print nozzles (the printing ends) or ink supply ports (to which ink supply tubes are connected) of the head/carriage unit; doing so will not only stain your hands with ink but also damage the nozzles and supply ports. If you do touch them though, clean them with a special-purpose cleaning stick and liquid.

(11) Remove the CR timing belt from the head/carriage unit.

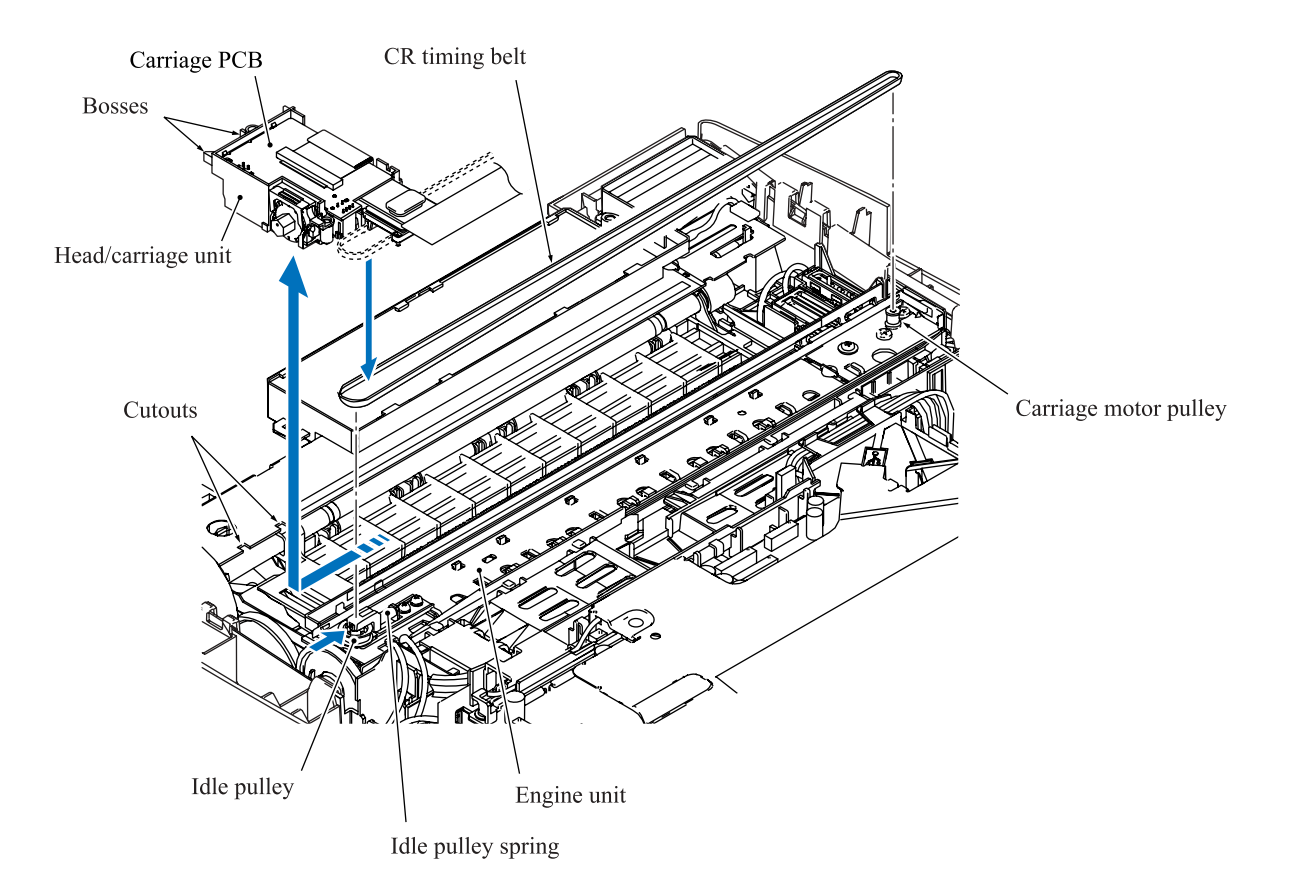

(12) A head/carriage unit is assigned a property code that represents the properties unique to that head/carriage unit. The property code is printed on a property label that is attached to the carriage-head flat cable and the machine.

When you remove the head/carriage unit and store it separately from the machine, remove the property label from the machine and store it together with the head/carriage unit.

If you replace the head/carriage unit, attach the property label that comes with the new head/carriage unit to the machine as shown below.

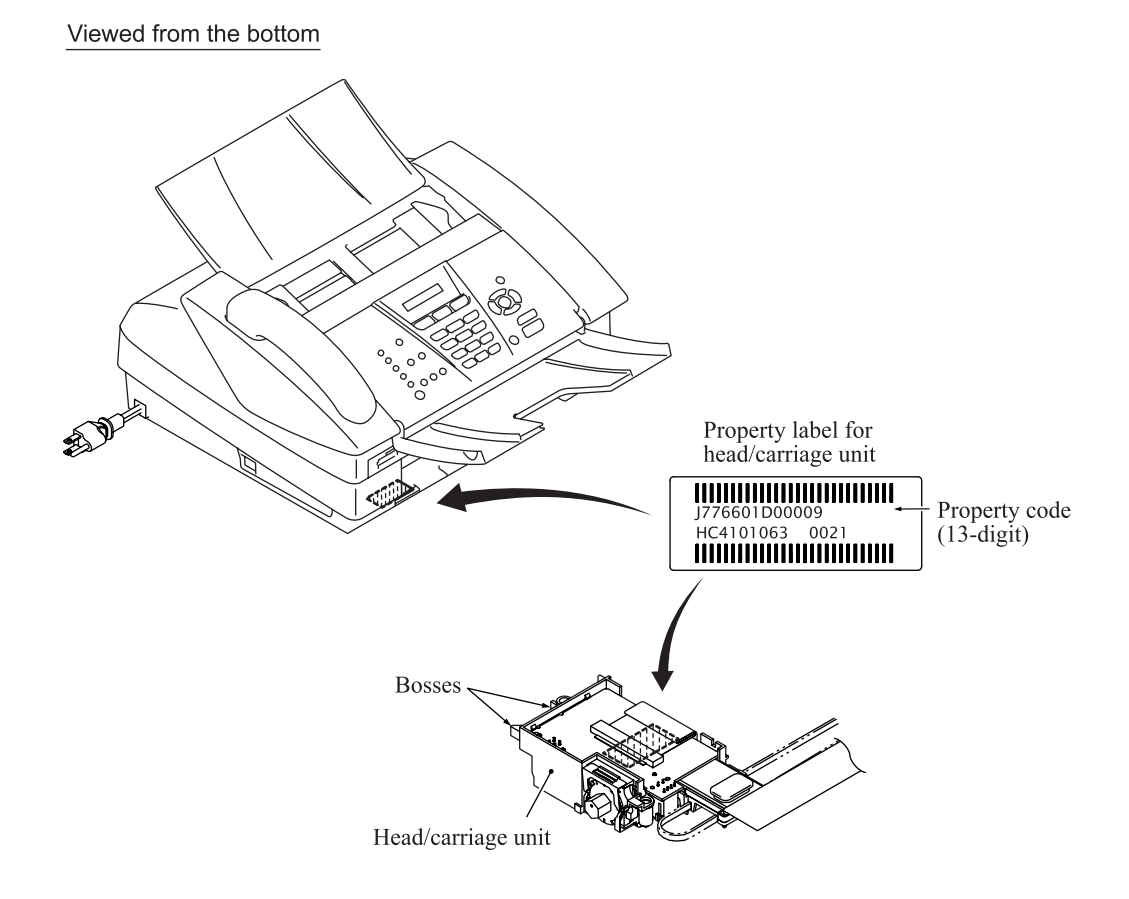

Confidential

**NOTE:** When storing the head/carriage unit for a long period, be sure to put an air buffer cap on the head/carriage unit and store the unit in the head casing, as shown below. Leaving the head/carriage unit out of the casing will cause the print nozzles and ink supply ports to dry up, resulting in a damaged head.

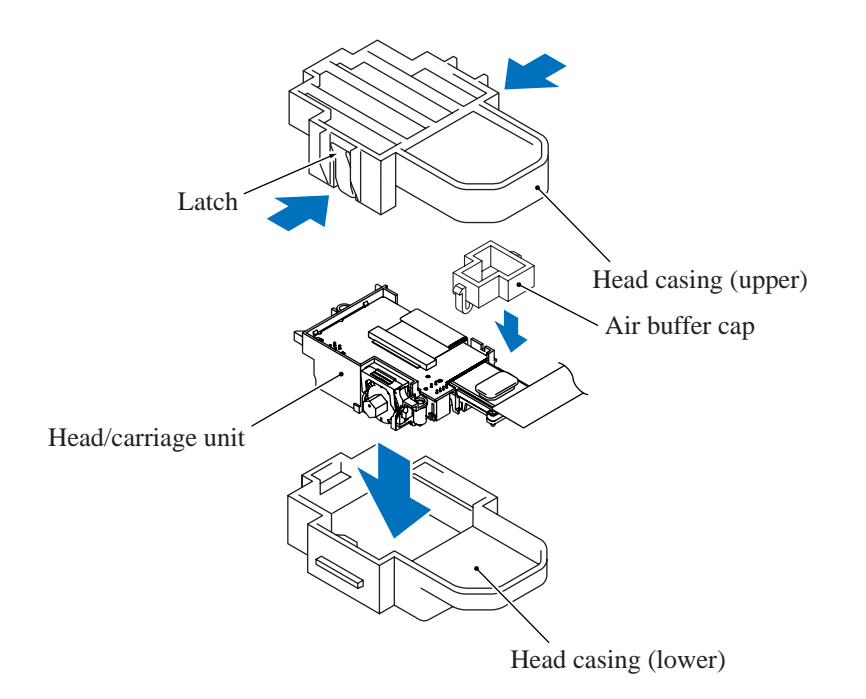

#### Reassembling Notes

- When replacing the old type of the head/carriage unit with a new type, also replace the current upper cover and head cover with a new type. For the mounting procedure of the new type of the head/carriage unit, see page 5-39.
- When handling the head/carriage unit, put on a grounding wrist band and perform the job on a static mat. Also take care not to touch the conductor sections on the flat cables.
- When you set a <u>new</u> head/carriage unit to the machine, apply lubricant to the 5 points specified in Section 5.2.
- After replacement of the head/carriage unit, check that the CR encoder strip and PF encoder disk are free of grease. If they are stained with grease, replace them.
- If you replace the head/carriage unit, make adjustments specified in Chapter 6, Section 6.2.
- When mounting the head/carriage unit, route the head flat cables and attach the FFC support film and FFC sponge, using the following procedure. (See the illustration on the next page.)
  - 1) Attach a piece of double-sided adhesive tape, which is used to secure the head flat cable 1 to the lower cover, to the position shown on the next page.
  - 2) Attach the CR timing belt to the head/carriage unit, then mount the head/carriage unit to the engine unit.
  - 3) Make sure that the head joint rubber is set on the head/carriage unit. Then secure the head

Confidential

- 5) Route the head flat cable 1 as shown on page 5-27 and secure it to the lower cover with the double-sided adhesive tape attached in 1) above.
- 6) Attach the FFC support film to the head flat cable 2 as shown below, bend it at the right-hand position to fit it into section "a" of the cable clamp, and attach it to the right side of the joint leaf spring.
- 7) Mount the head cover.
- 8) Attach the FFC sponge at a place  $1 \pm 1$  mm apart from the head cover as shown below.

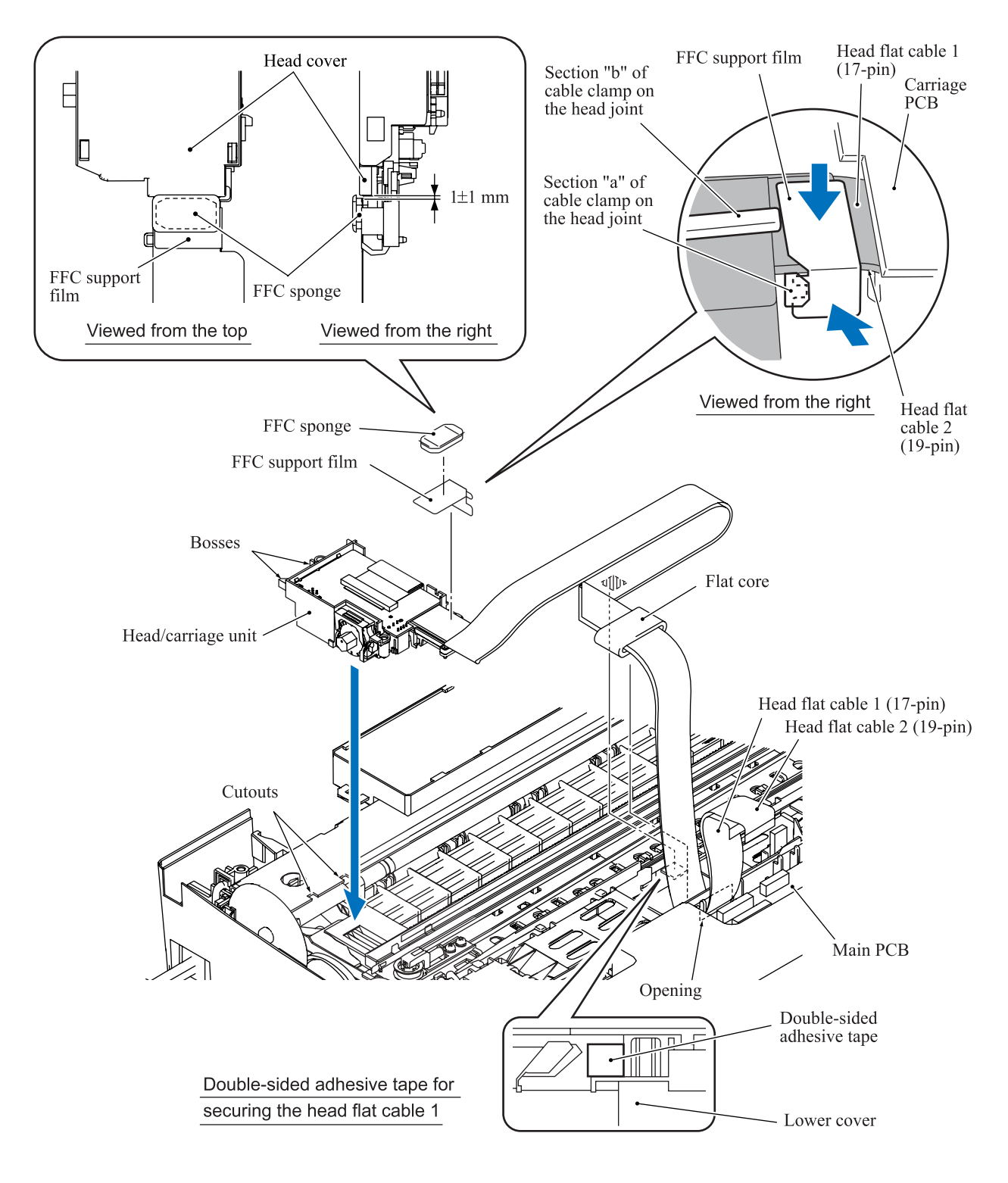

### 5.1.14.2 New Type of Head/Carriage Unit

# Draining the ink from the ink supply tubes and moving the head/carriage unit to the head replacement position (Refer to Section 5.1.1.)

- (1) Make sure that:
  - the ink in the ink refill ASSY and head/carriage unit has been drained,
  - all four ink cartridges have been replaced with protective cartridges,
  - the head/carriage unit is placed in the head replacement position, and
  - the power cord is unplugged from the electrical outlet.

## **Removing the head cover**

(2) Unlatch the head cover from the head/carriage unit and pull it up.

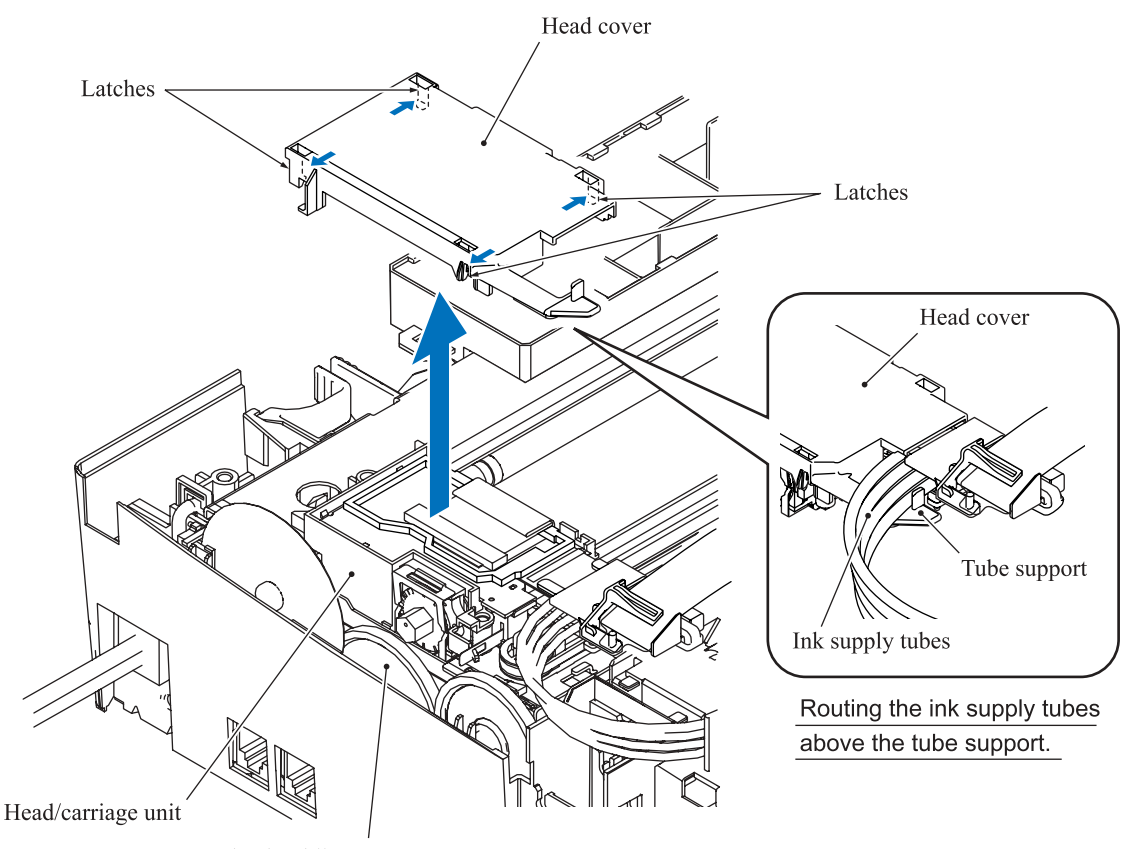

Ejection idle gear

#### Removing the carriage PCB and head flat cables

(3) Disconnect the head flat cables 1 and 2 from the main PCB and pull them out to the rear through the opening provided in the lower cover as shown below.

**NOTE:** Take care not to drop the flat core from the head flat cables.

- (4) Slide the FFC support to the rear and lightly pull up the cable clamp to release the support from the cable clamp.
- (5) Remove the head flat cables from the FFC support.

**NOTE:** For easier removal, first release the left end of the FFC support film from the boss on the FFC support and turn the head flat cables clockwise.

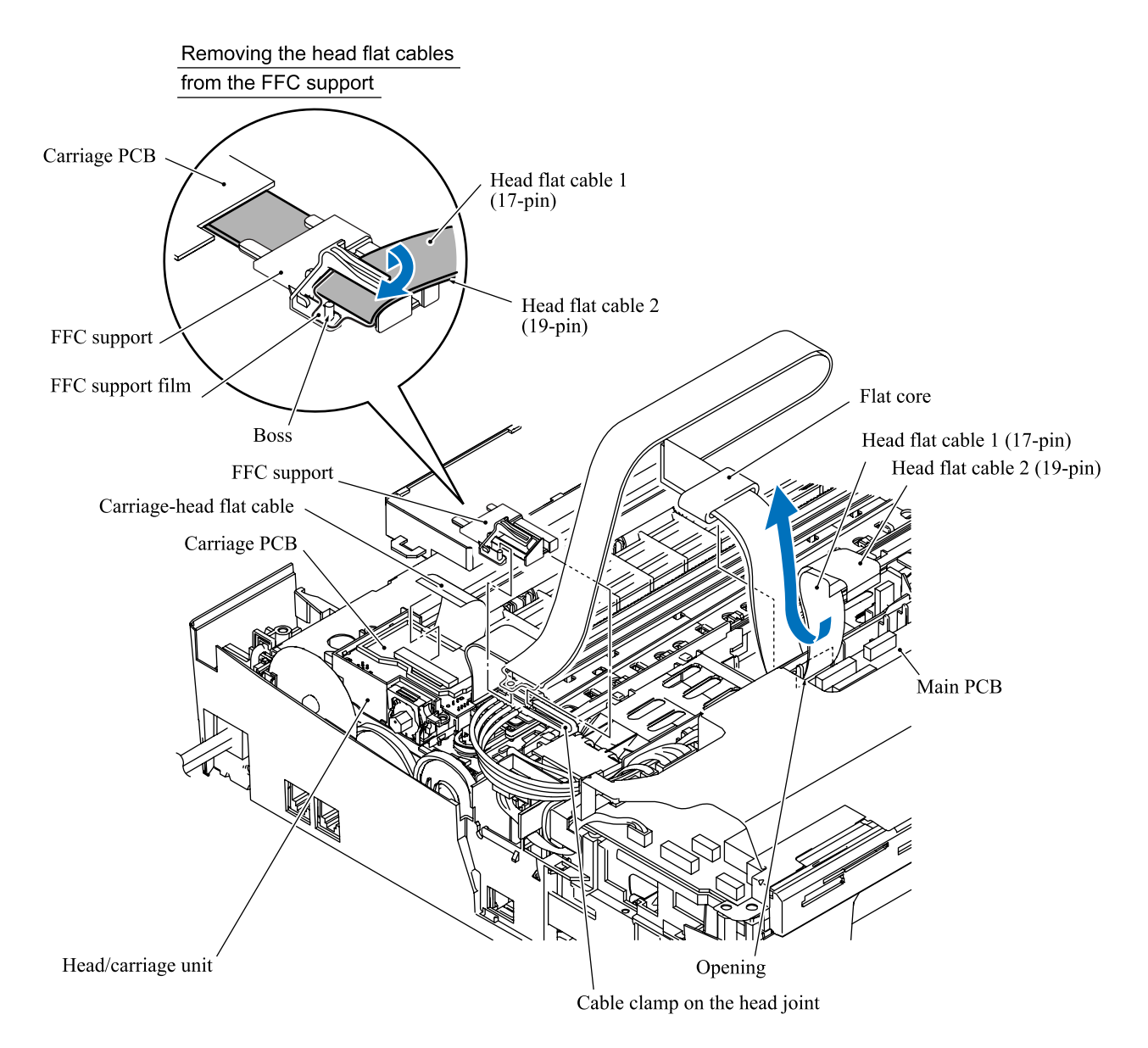

(6) Unlock the connector on the carriage PCB and disconnect the carriage-head flat cable.

(7) Pull up the front edge of the carriage PCB to release the rear edge from the two latches provided on the head/carriage unit. Then lift the carriage PCB up and out of the head/carriage unit.

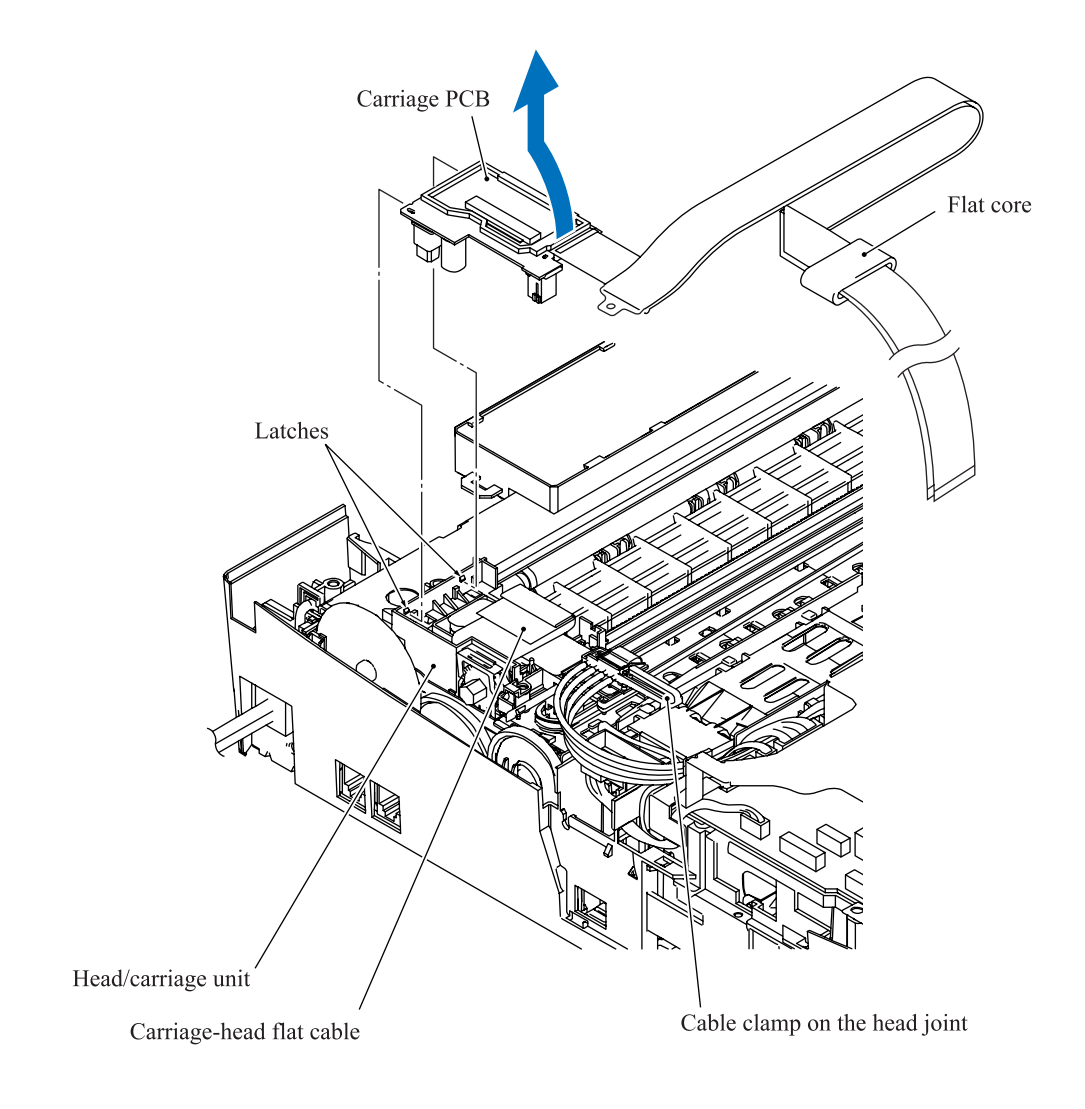

#### Removing the head joint

- (8) Pull the joint leaf spring to the right to release the head joint.
- (9) Pull the head joint up and off the head/carriage unit.

Remove the head joint rubber (that is a part of the head/carriage unit but may be attached to the head joint) and put it on a clean vinyl sheet while taking care not to contaminate it.

**NOTE:** Wipe off the ink remaining on the section where the head joint was mounted with a clean, lint-free cloth.

**NOTE:** Wrap the head joint in a clean, lint-free cloth to prevent ink remaining in the ink supply tubes from leaking and the machine from getting stained with leaked ink.

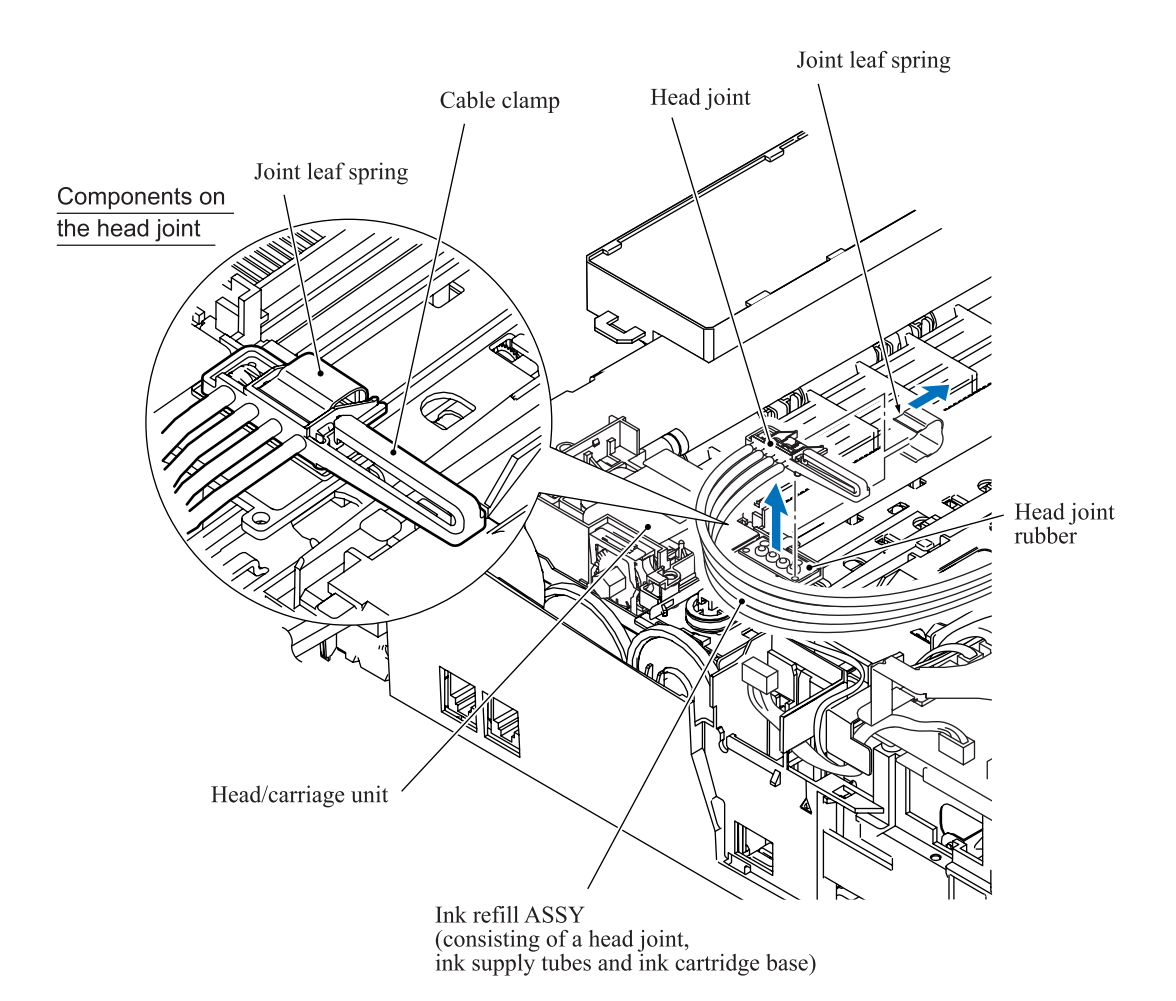

#### Removing the head/carriage unit and CR timing belt

**NOTE:** During the removal or installation job for the head/carriage unit, take care not to contaminate the CR encoder strip or PF encoder disk with grease applied to the head/carriage unit.

- (10) While pressing the idle pulley to the right, remove the CR timing belt from the carriage motor pulley and idle pulley.
- (11) Move the head/carriage unit to the left end of its travel.
- (12) Align the bosses on the head/carriage unit with the cutouts in the engine unit and lift the head/carriage unit up and off the engine unit.

**NOTE:** Do not touch the print nozzles (the printing ends) or ink supply ports (to which ink supply tubes are connected) of the head/carriage unit; doing so will not only stain your hands with ink but also damage the nozzles and supply ports. If you do touch them though, clean them with a special-purpose cleaning stick and liquid.

(13) Remove the CR timing belt from the head/carriage unit.

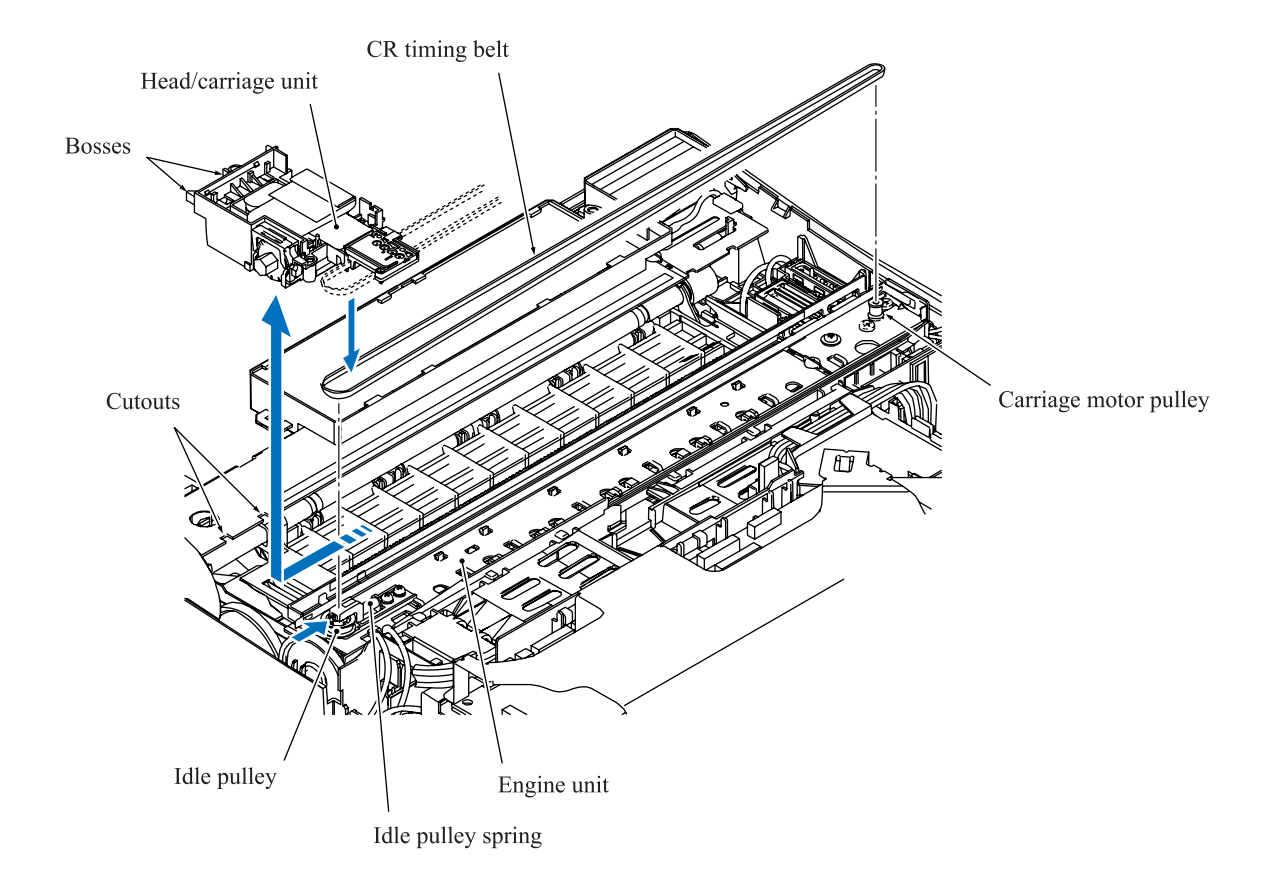

(14) A head/carriage unit is assigned a property code that represents the properties unique to that head/carriage unit. The property code is printed on a property label that is attached to the carriage-head flat cable and the machine.

When you remove the head/carriage unit and store it separately from the machine, remove the property label from the machine and store it together with the head/carriage unit.

If you replace the head/carriage unit, attach the property label that comes with the new head/carriage unit to the machine as shown below.

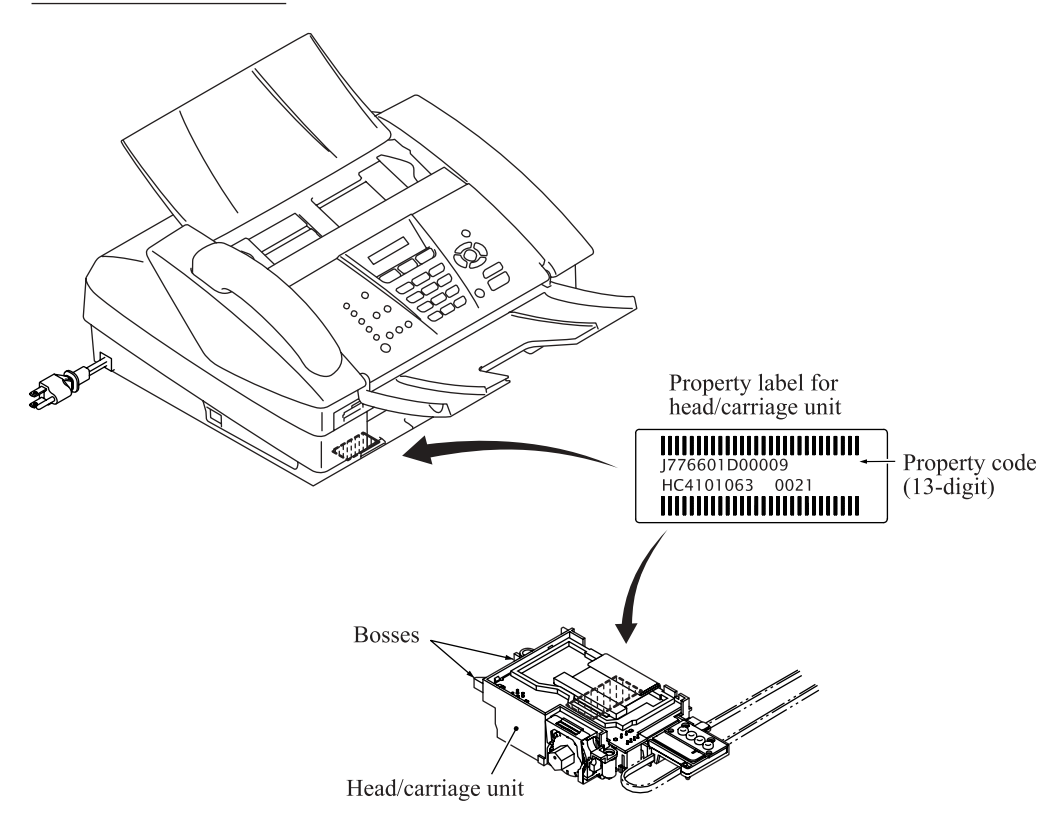

Viewed from the bottom

**NOTE:** When storing the head/carriage unit for a long period, be sure to put an air buffer cap on the head/carriage unit and store the unit in the head casing, as shown below. Leaving the head/carriage unit out of the casing will cause the print nozzles and ink supply ports to dry up, resulting in a damaged head.

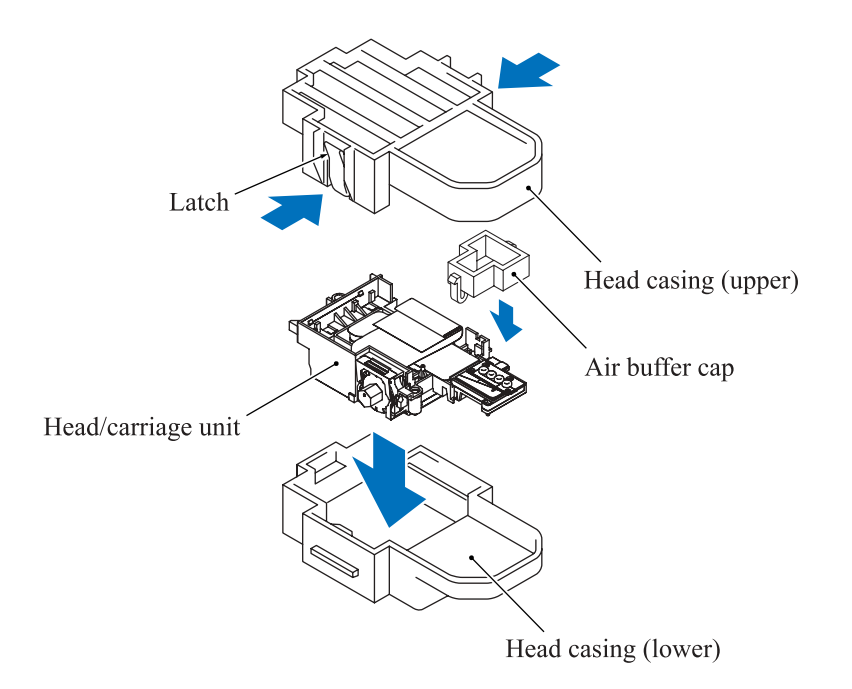

### Reassembling Notes

- When handling the head/carriage unit, put on a grounding wrist band and perform the job on a static mat. Also take care not to touch the conductor sections on the flat cables.
- When you set a <u>new</u> head/carriage unit to the machine, apply lubricant to the 5 points specified in Section 5.2.
- After replacement of the head/carriage unit, check that the CR encoder strip and PF encoder disk are free of grease. If they are stained with grease, replace them.
- If you replace the head/carriage unit, make adjustments specified in Chapter 6, Section 6.2.
- When mounting the head/carriage unit, route the head flat cables and attach the FFC support, using the following procedure. (See the illustration on the next page.)
  - 1) Attach a piece of double-sided adhesive tape, which is used to secure the head flat cable 1 to the lower cover, to the position shown on the next page.
  - 2) Attach the CR timing belt to the head/carriage unit, then mount the head/carriage unit to the engine unit.
  - 3) Make sure that the head joint rubber is set on the head/carriage unit. Then secure the head joint to the head/carriage unit with the joint leaf spring.
  - 4) Set the FFC support to the head flat cables. (See the illustration on page 5-34.)
  - 5) Mount the carriage PCB with head flat cables onto the head/carriage unit.

- 6) Fit the FFC support to the head joint, sliding it along the joint's cable clamp.
- 7) Route the head flat cable 1 as shown on page 5-34 and secure it to the lower cover with the double-sided adhesive tape attached in 1) above.
- 8) Mount the head cover.

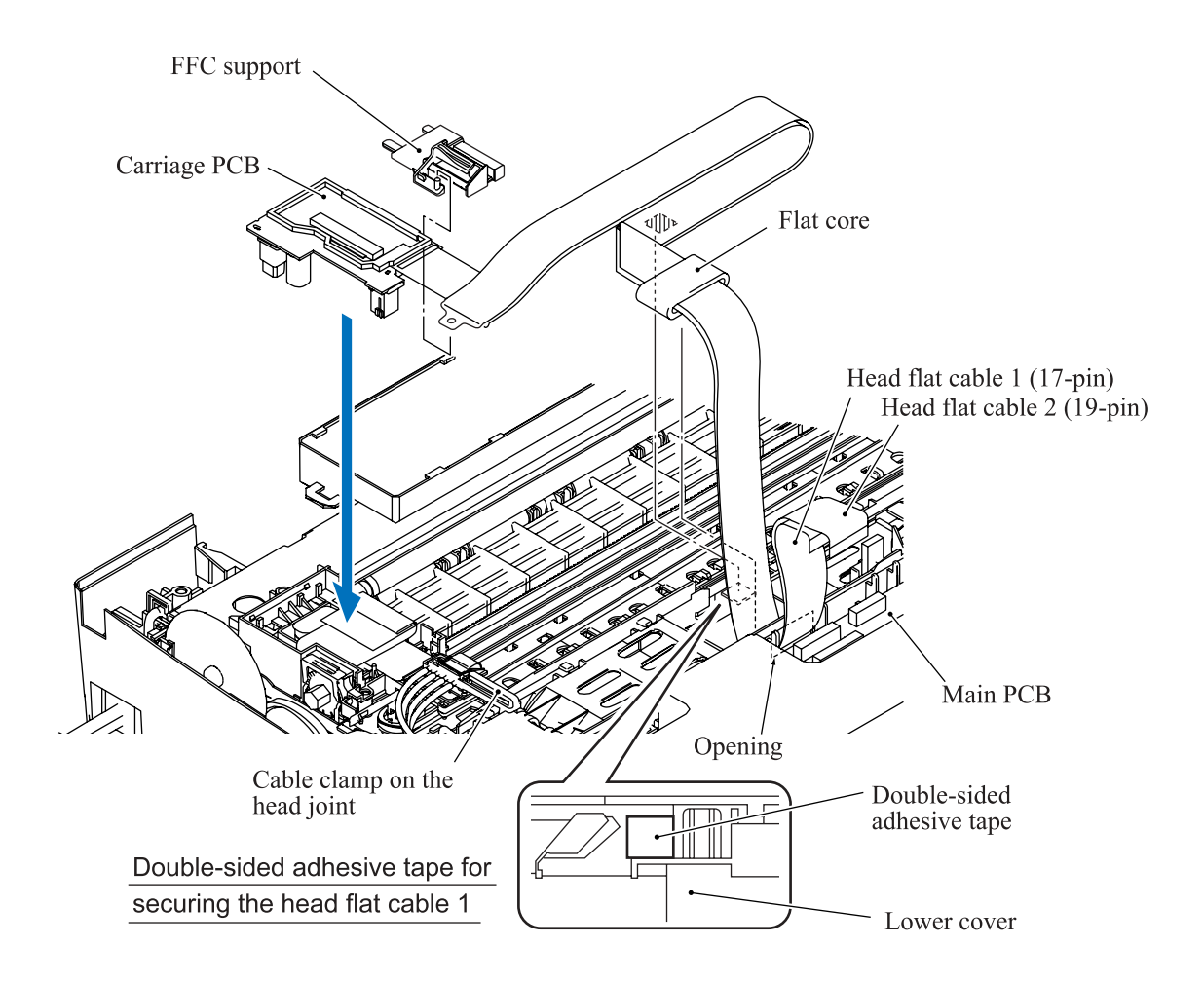

## 5.1.15 Backup Battery (FAX1940CN)

- (1) Disconnect the battery harness from the main PCB.
- (2) Release the ink supply tubes routed on the lower cover from the tube guides.

**NOTE:** Releasing those tubes makes it easy to release the battery harness from the hook provided on the lower cover since the battery harness is routed beneath those tubes. (See Section 5.1.22, Routing C.)

(3) Release the battery harness from the hook and remove the backup battery.

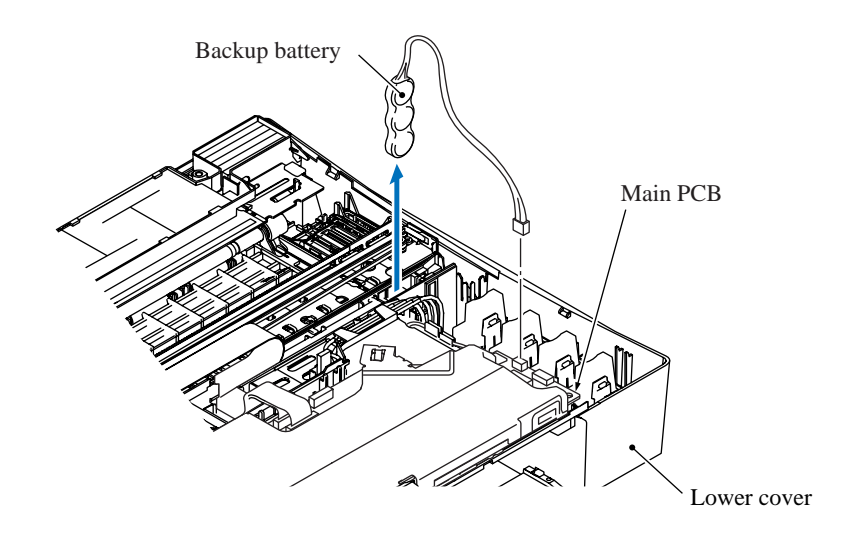

## CAUTION

- There is a danger of explosion if the battery is incorrectly replaced.
- Do not disassemble or recharge the battery.
- Do not dispose of the battery in fire.
- Used batteries should be disposed of according to the local regulations.

## Reassembling Notes

• Route the battery harness beneath the ink supply tubes as shown below.

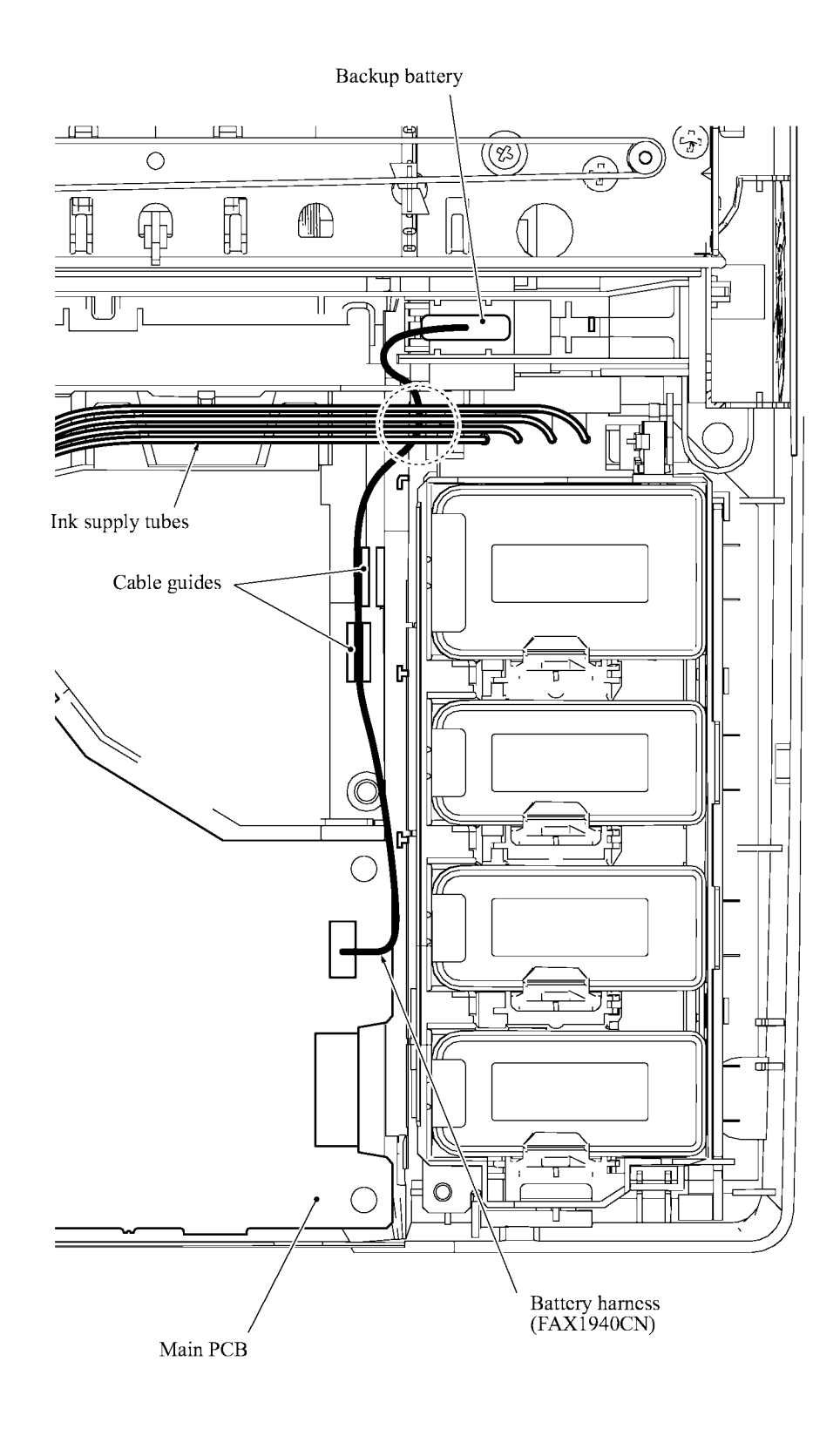

## 5.1.16 Ink Refill ASSY

- (1) Take the ink supply tubes routed on the lower cover out of the machine.
- (2) Press the latch provided on the front side of the ink cartridge base inwards with a flat screwdriver and lift the ink cartridge base up and out of the lower cover.

**NOTE:** Inside the ink cartridge base is an ink absorber foam that may be stained with ink. If it is excessively stained, replace the ink refill ASSY.

- (3) Disconnect the ink cartridge/purge cam switch harness from the main PCB and the ink cartridge PCB.
- (4) Disconnect the large-volume ink cartridge sensor harness from the ink cartridge PCB and remove the sensor from the ink refill ASSY.

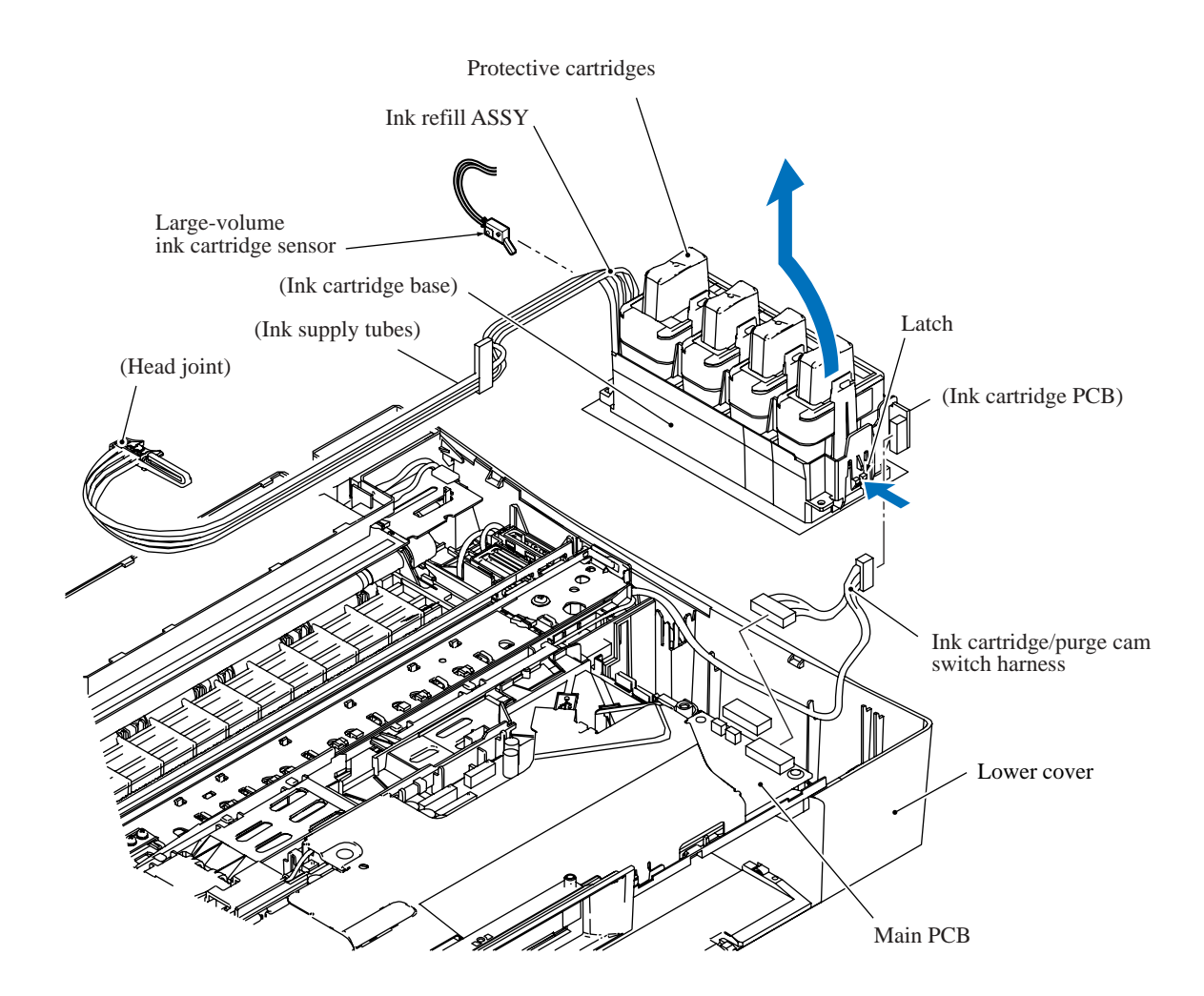

## 5.1.17 Main PCB

**CAUTION:** Before accessing the main PCB, make sure that the <u>power cord</u> is unplugged from the electrical outlet and the <u>telephone line</u> is disconnected; otherwise, an electric shock could occur.

**CAUTION:** At the time of removal of the main PCB, untightening screws should be preceded by disconnection of the harnesses and flat cables, and at the time of installation, connection of the harnesses and flat cables, by tightening of screws. Observing this sequence prevents harnesses and flat cables from getting crushed or damaged by screws or screwdrivers.

(1) Remove three screws "b1" through "b3" from the main PCB shield and lift it up.

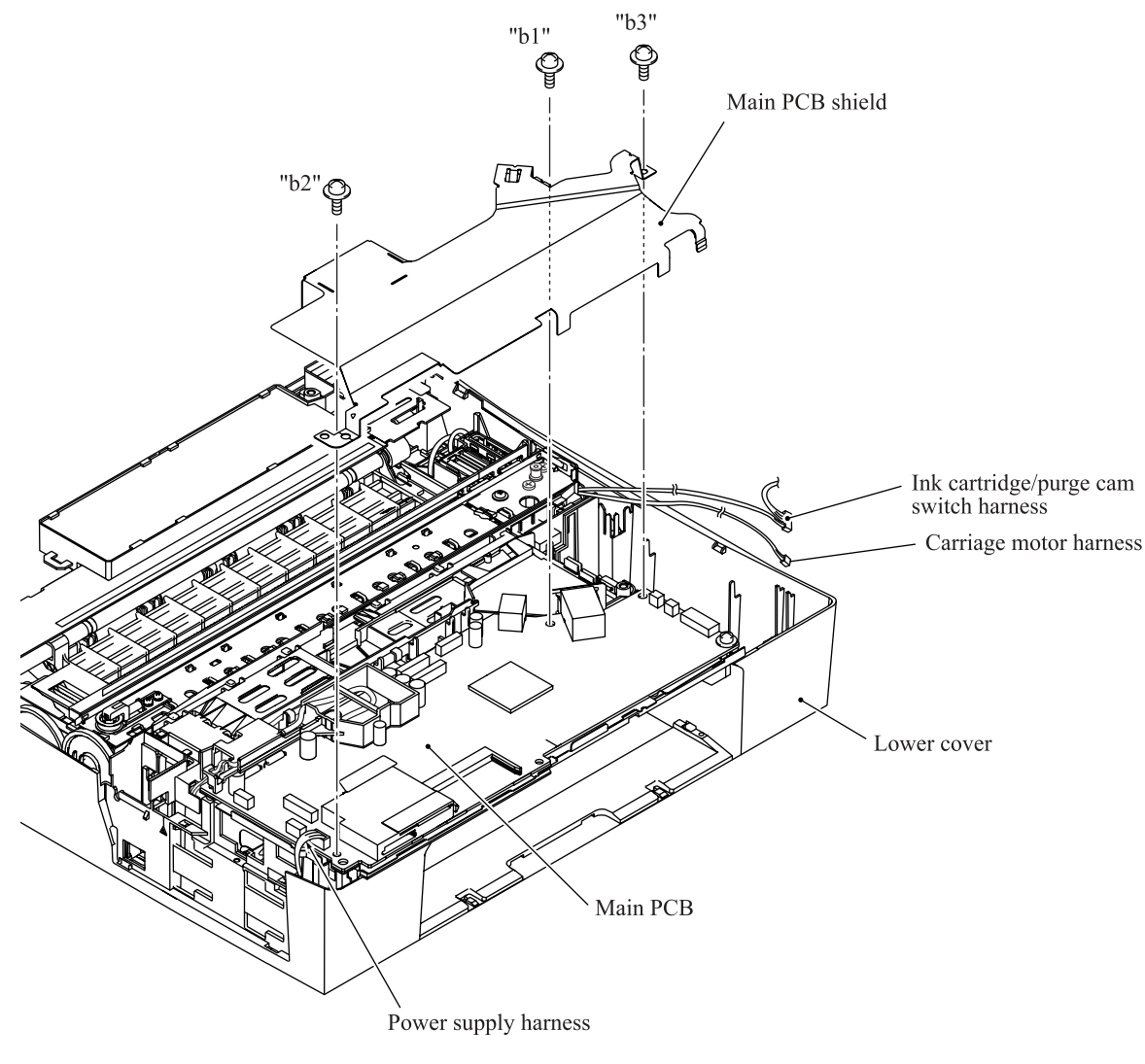

"b1" and "b3": Taptite, cup B M3x8 "b2": Taptite, cup S M3x6

- (2) Disconnect the MJ-line harness from the main PCB.
- (3) Remove the SDAA enclosure from the main PCB.

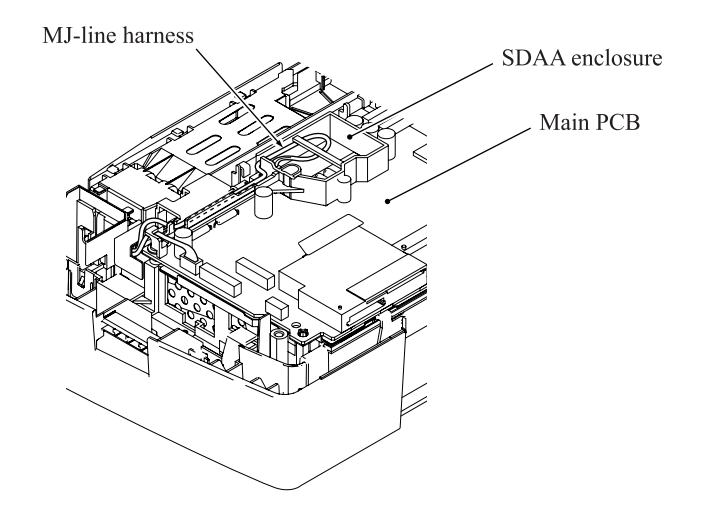

(4) Disconnect the following harnesses and flat cables from the main PCB.

**CAUTION:** Do not remove the screws from the main PCB before disconnecting harnesses and flat cables.

- Power supply harness (4-pin)
- PF motor/sensor PCB harness (7-pin)
- Carriage motor harness (2-pin)
- MJ-main harness 1 (2-pin)
- Speaker harness (2-pin)
- Head flat cable 1 (17-pin)
- Head flat cable 2 (19-pin)

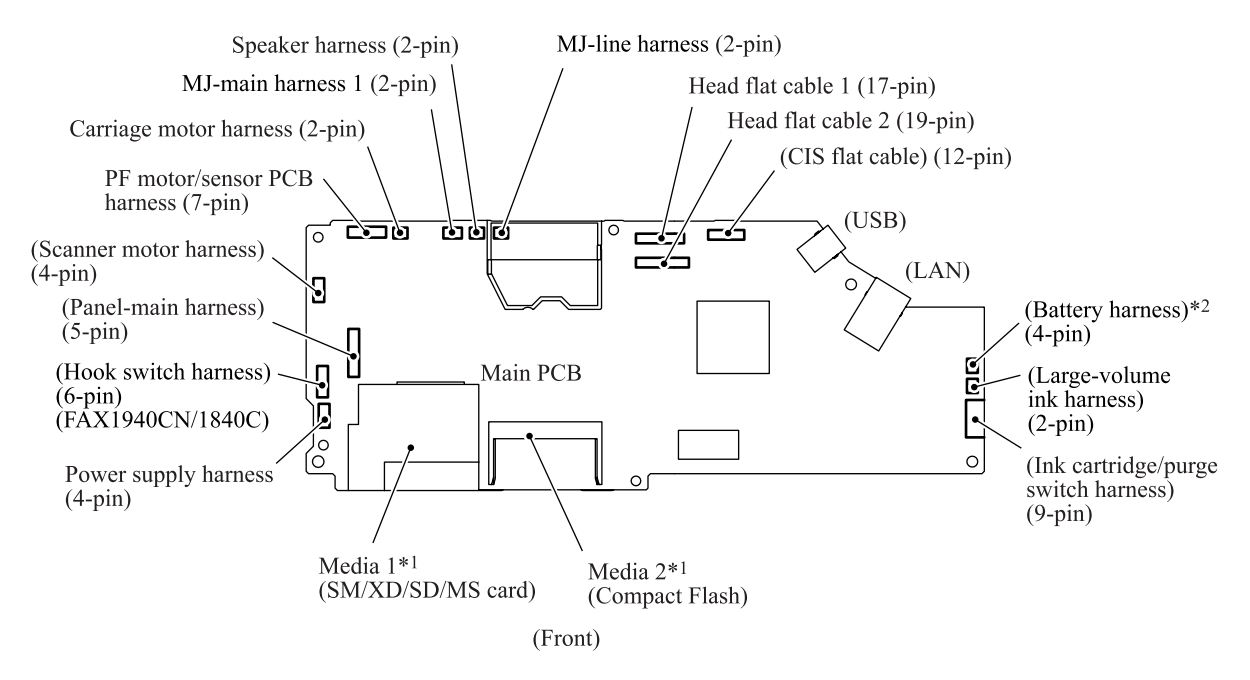

\*1 MFC3340CN only \*2 FAX1940CN only

#### Confidential

- (5) Remove four screws (three "d" and one "e" screws) from the main PCB, then lift up the PCB.
- (6) Remove screw "c" from the main PCB shield frame.
- (7) Remove the main PCB film and shield frame.

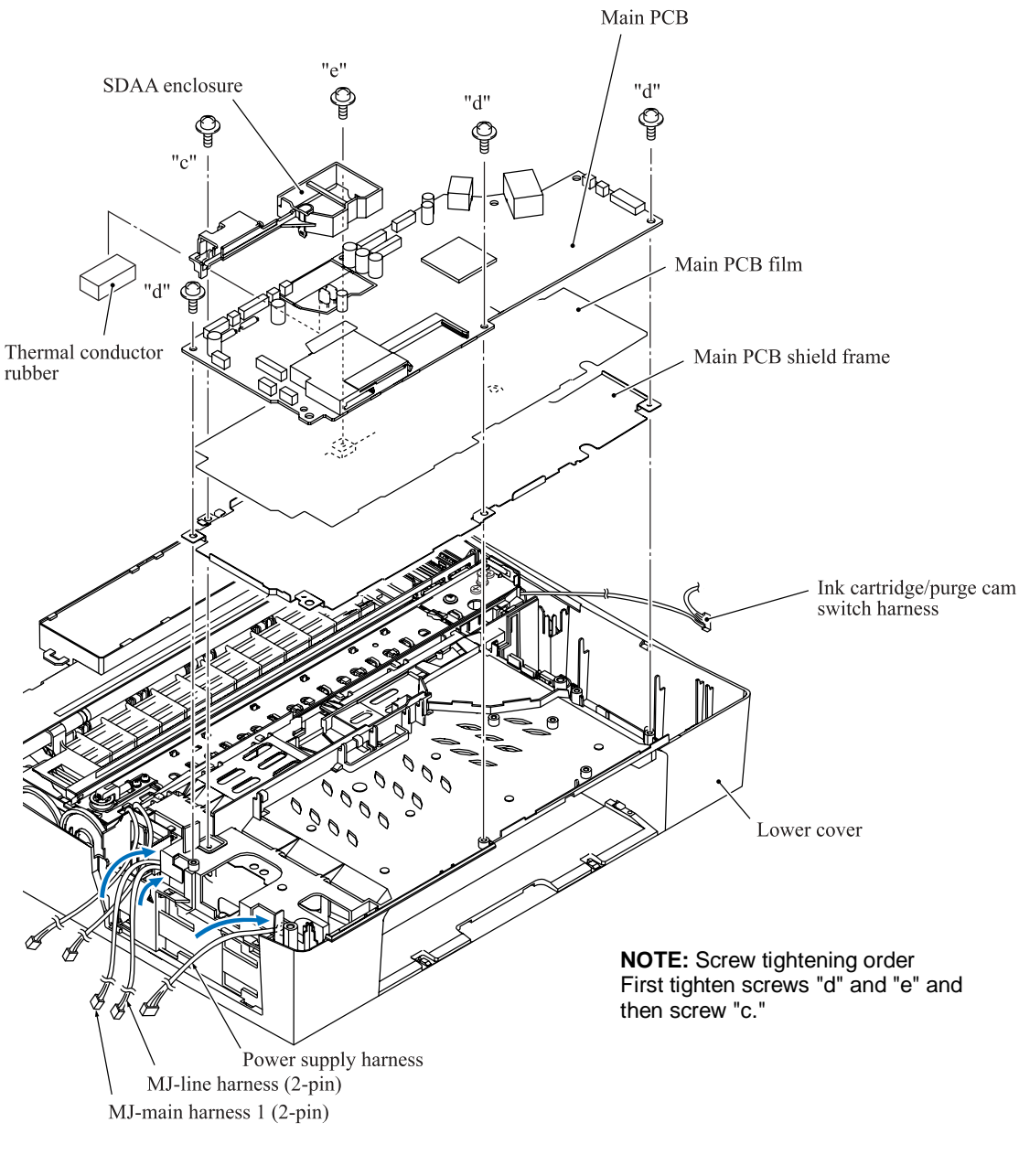

- "c": Screw, pan (s/p washer) M3x8
- "d": Taptite, cup B M3x8
- "e": Taptite, cup S M3x6
- (8) The thermal conductor rubber is attached to the solder side of the main PCB. When replacing the main PCB, gently remove the thermal conductor rubber from the main PCB and attach it to a new PCB. (For details, refer to the next page.)
#### Reassembling Notes

• If the main PCB is replaced, attach the thermal conductor rubber removed from the old PCB to a new one as specified below.

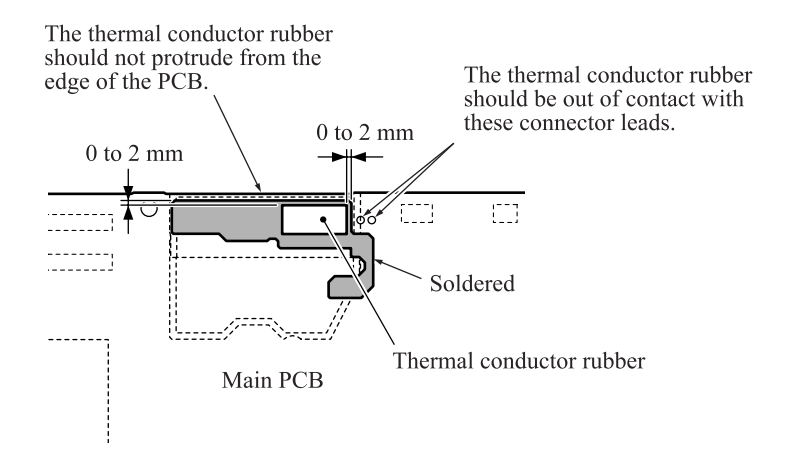

- When securing the main PCB and its shield frame, first tighten four screws "d" and "e" and then screw "c." See the previous page.
- Before securing the main PCB shield, connect the MJ-line harnesses to the main PCB and route it through the SDAA enclosure as shown below.

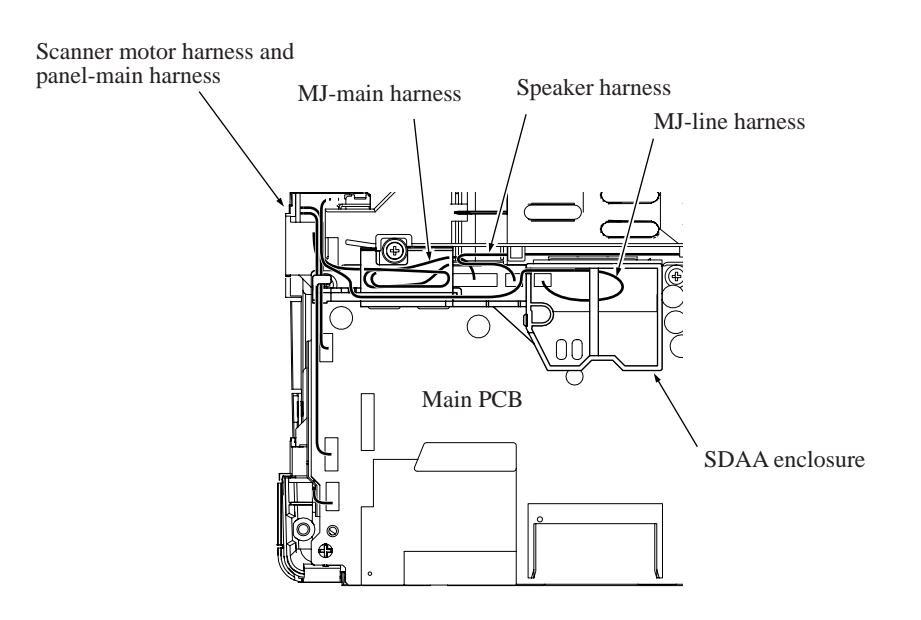

- If you replace the main PCB, also replace the ink absorber box. Otherwise, drained ink may overflow after long-term use.
- If you replace the main PCB, you need to make the specified adjustments and updating of settings stored in the flash ROM while referring to Chapter 6, Section 6.3. Before starting, make sure that the head/carriage unit is installed.

#### 5.1.18 MJ/PS Shield Box, MJ PCB and Power Supply PCB

- (1) Remove the two screws.
- (2) Insert the tip of a flat screwdriver through square cutout "x" and push boss "X" inwards to release the MJ/PS shield box.

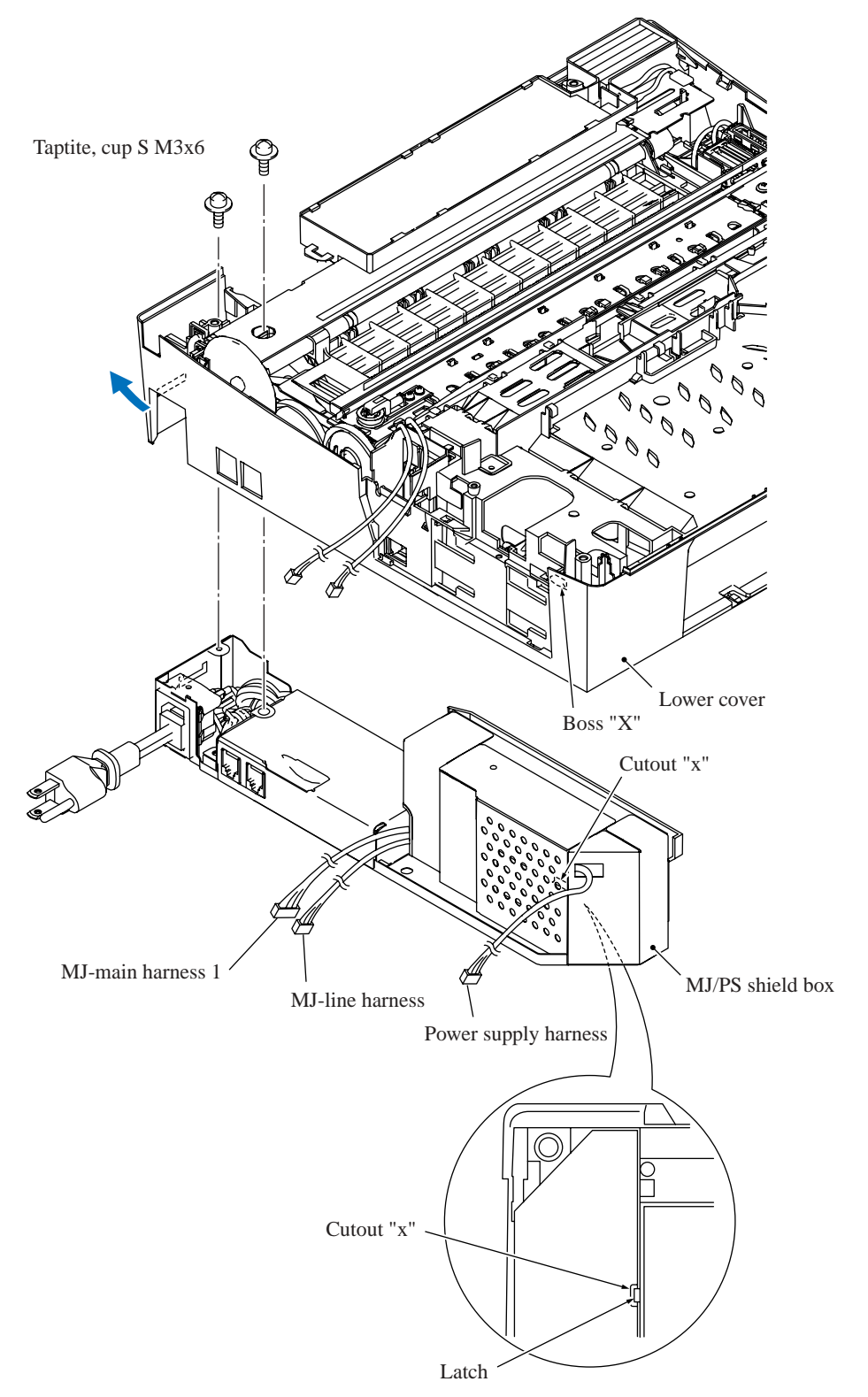

Confidential

- (3) Remove screw "a" from the MJ shield and take it off the lower MJ/PS shield.
- (4) Remove the power supply shield.
- (5) Remove five screws ("c" and "d1" through "d4" screws) from the grounding terminal and power supply PCB.
- (6) Remove screw "b" from the MJ PCB and take it off the lower MJ/PS shield.

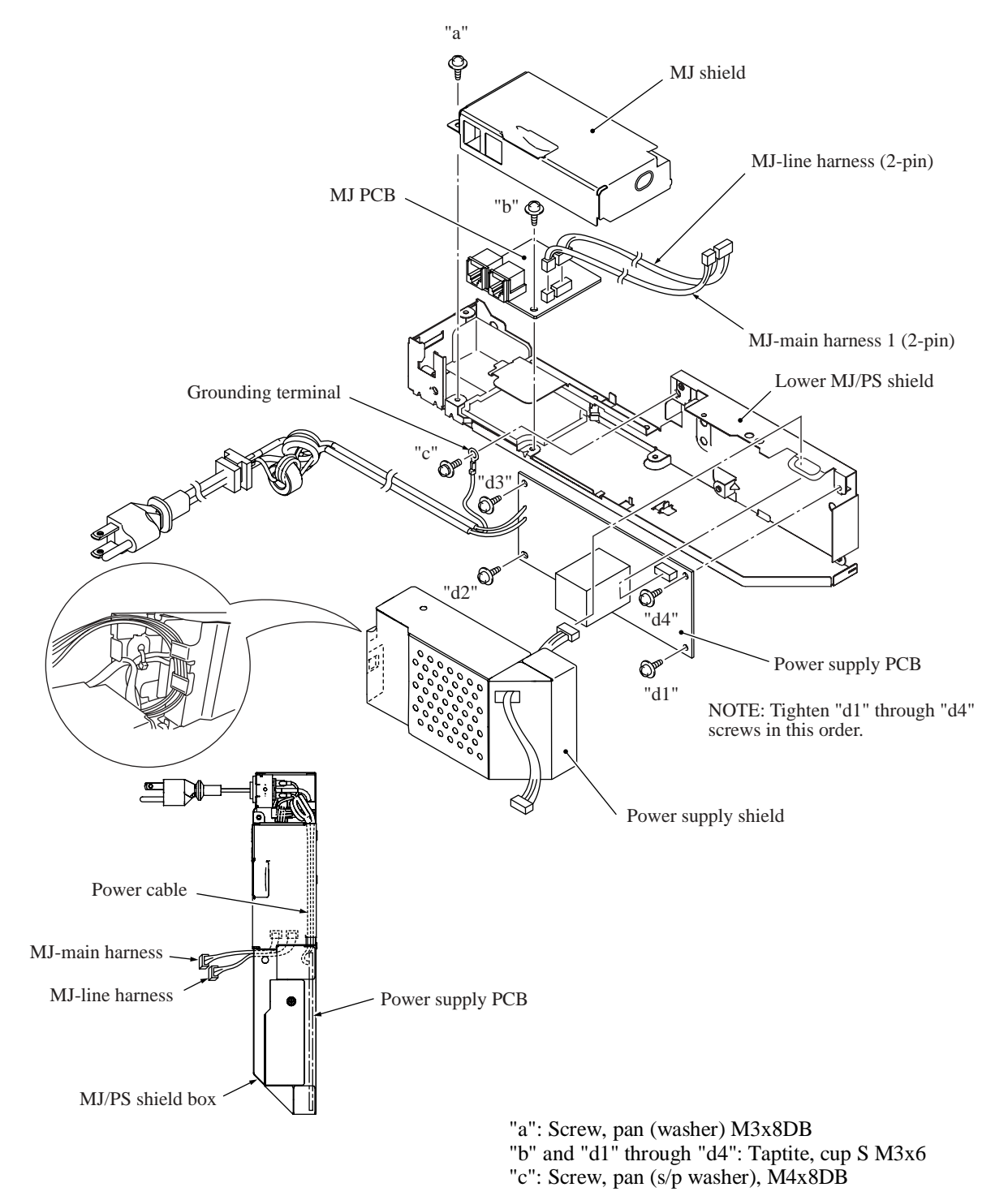

#### Reassembling Notes

• When securing the power supply PCB, tighten "d1," "d2," "d3," and "d4" screws in this order.

#### 5.1.19 Ink Absorber Box

(1) Pull out the two tubes (main drain tube and opening tube to the atmospheric air) from the ink absorber box.

**NOTE:** Pinch the end of the main drain tube with a clip to prevent drained ink from leaking and the machine from getting stained with leaked ink.

**NOTE:** Wrap the end of the opening tube to the atmospheric air in tissue paper to prevent drained ink from leaking and the machine from getting stained with leaked ink.

(2) Lift the ink absorber box up and out of the lower cover.

**NOTE:** Do not remove the ink absorber box unless it needs to be replaced. When replacing it, set a new one immediately to prevent the machine from getting stained with drained ink.

**NOTE:** If the ink absorber box or its surroundings are stained with ink, wipe them off with a cloth.

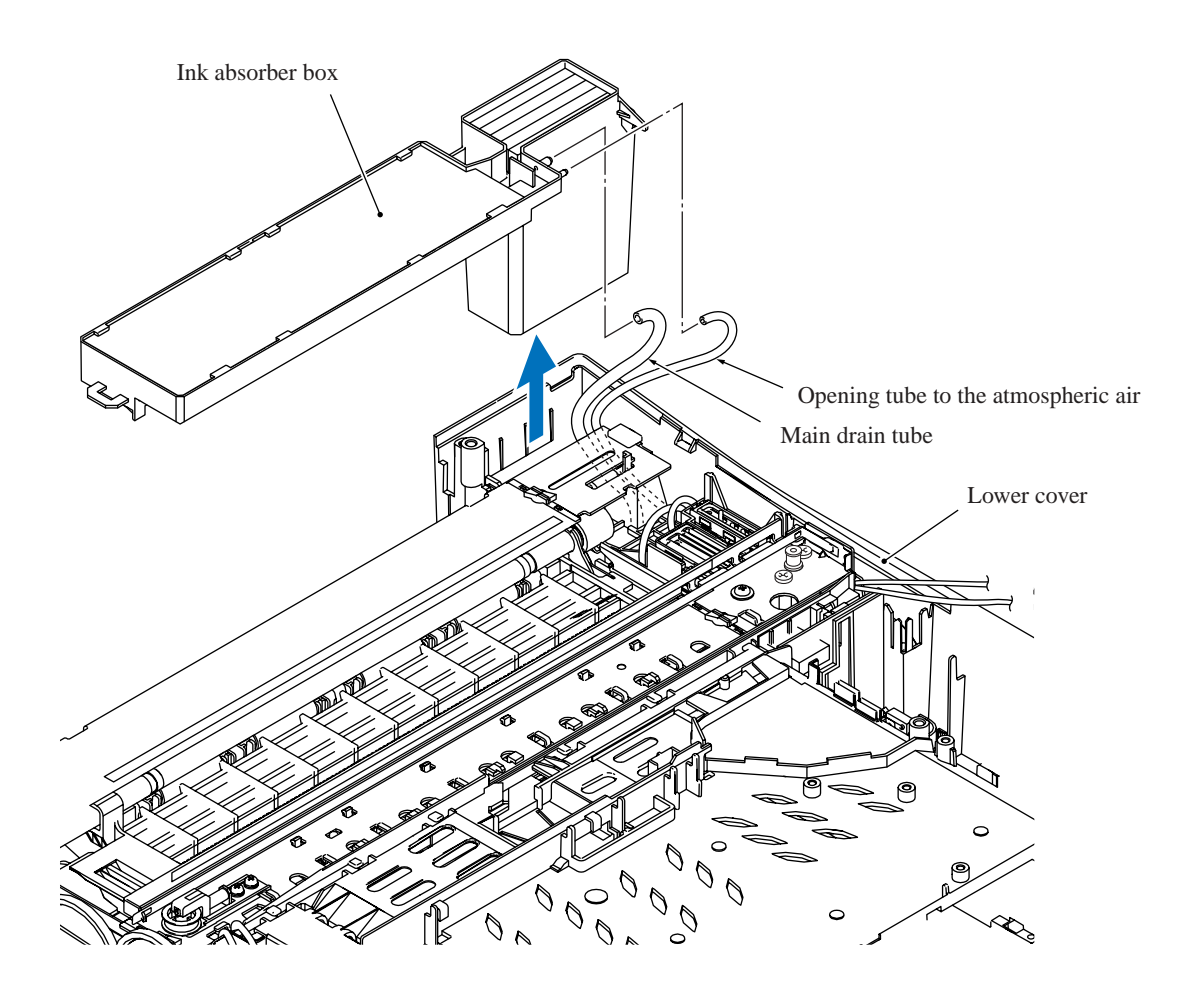

#### Reassembling Notes

- If you replace the ink absorber box (without replacing the main PCB), you need to reset the purge counter in the EEPROM to zero according to the procedure below.
  - 1) Press the **Menu/Set** and **Black Start** keys. Next press the ▲ key four times to make the machine enter the maintenance mode.

The "■■ MAINTENANCE ■■■" appears on the LCD.

**TIP:** FAX models equipped with numerical keypads can enter the maintenance mode in the same way as conventional models; that is, by pressing the **Menu/Set**, \*, 2, 8, 6 and 4 keys in this sequence.

- 2) Press the **8** and **0** keys in this order to display the equipment's log. (Function code 80 described in Chapter 8, Section 8.5.19.)
- 3) Press the **Black Start** key several times until the purge count appears on the LCD.
- 4) Press the **2**, **7**, **8** and **3** keys to reset the purge count to zero.
- 5) Press the **9** key twice to return to the standby state.

#### 5.1.20 Engine Unit and Maintenance Unit

During disassembly jobs, except when removing the ink refill ASSY or engine unit (including the maintenance unit), leave the head/carriage unit and all four ink cartridges in the machine.

Before removing the head/carriage unit, ink refill ASSY or engine unit, you need to replace the current ink cartridges with dummy ones and drain ink from the ink refill ASSY and head/carriage unit (see Section 5.1.1). After ink draining, be sure to set protective cartridges instead of dummy ones.

#### **Removing the engine unit**

(1) Lift the engine unit up and out of the lower cover.

**NOTE:** When handling the engine unit, hold it at the both ends with both hands taking care not to touch the PF encoder disk. Do not hold it with one hand at the center, particularly at the carriage rail section.

**NOTE:** Do not place the engine unit directly on a flat surface; doing so may break the PF encoder disk and gears. Be sure to place a support pad under the engine unit as illustrated below.

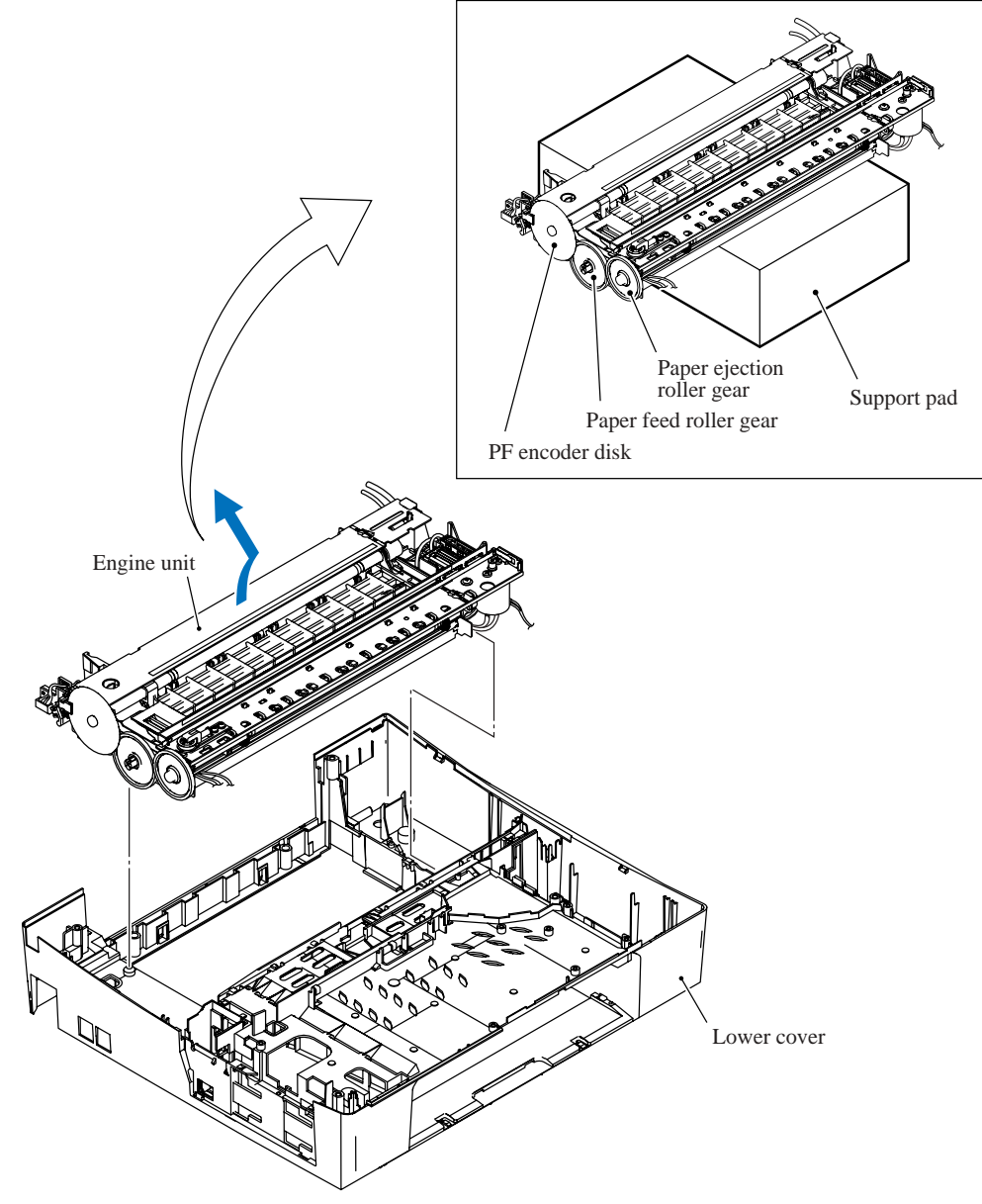

#### Removing the maintenance unit and related parts

- (2) Remove two screws, "e" from the top of the engine unit and "f" from the right side of the maintenance unit.
- (3) Remove the maintenance unit.
- (4) Unlatch the purge cam switch from the maintenance unit.
- (5) Remove the purge-related parts from the engine unit as shown below.

NOTE: Take care not to let the springs bounce off.

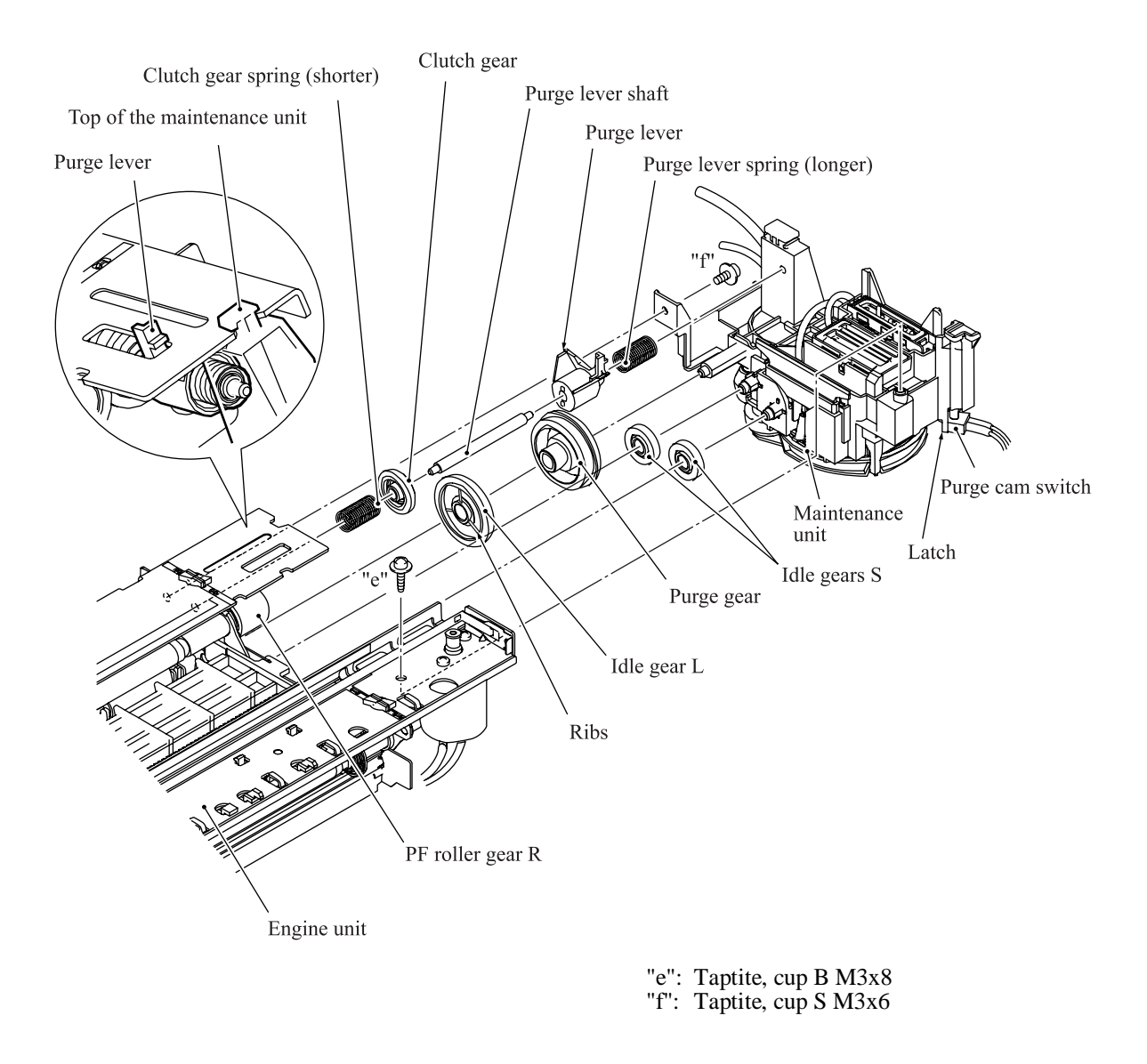

**Reassembling Note:** When setting the idle gear L back into place, face its ribs inwards. **Reassembling Note:** If you replace the engine unit, make adjustments specified in Chapter 6, Section 6.2.

#### 5.1.21 Components on the Engine Unit

#### **Removing the CR encoder strip**

(1) Unhook the CR encoder strip from the engine unit.

**NOTE:** Take care not to scratch or damage the encoder strip. If it becomes dirty, wipe it with a soft, dry cloth. If it is stained with ink, replace it.

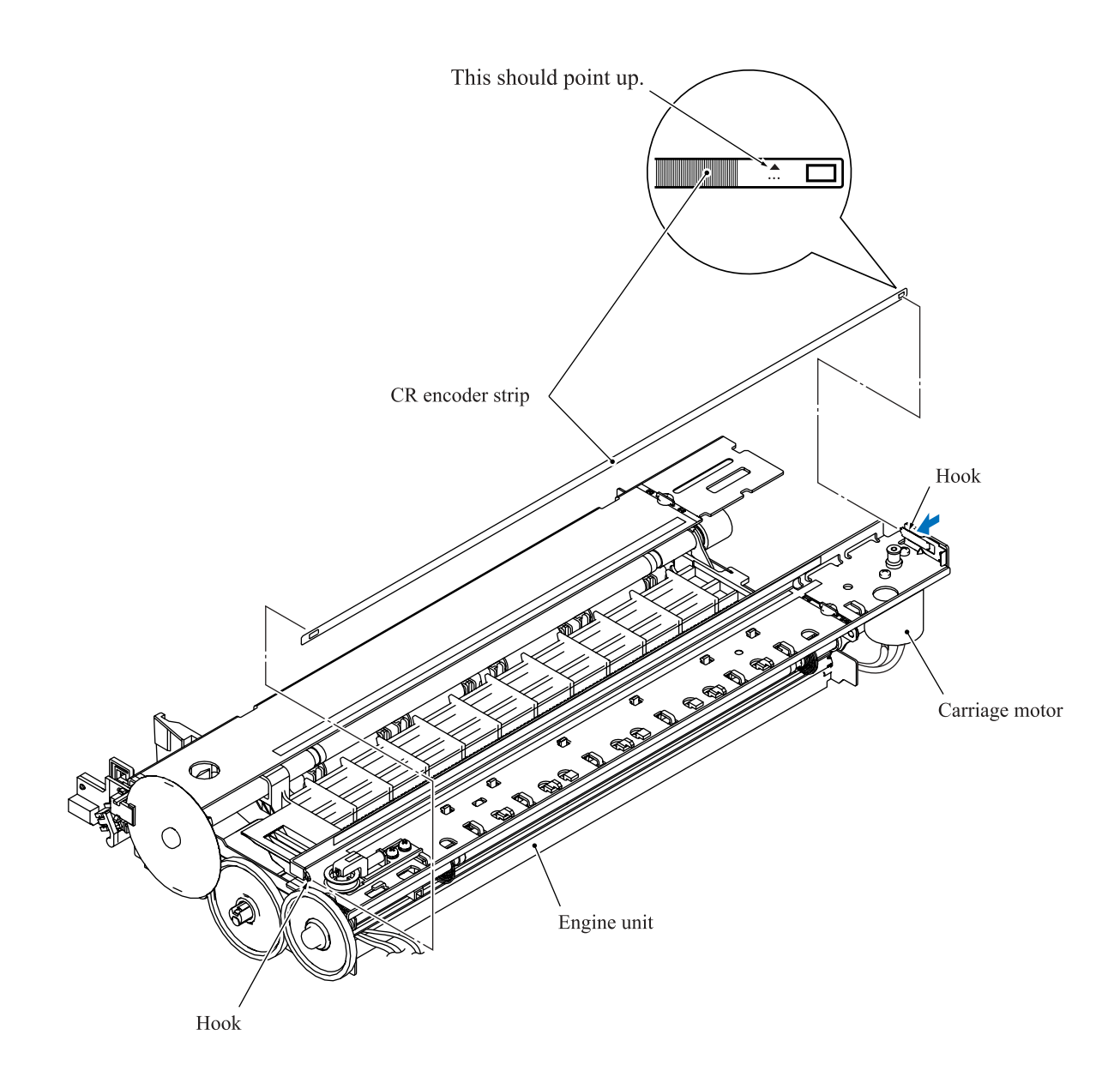

**Reassembling Note:** Pass the CR encoder strip through the CR encoder sensor located at the back of the head/carriage unit so that the  $\blacktriangle$ -marked end is to the right (carriage motor side) and the  $\blacktriangle$  mark points upwards.

#### Removing the paper pull-in gear shaft and roller holder

- (2) Press the locking arm and pull out the paper pull-in gear shaft to the right.
- (3) Remove the paper pull-in roller holder.

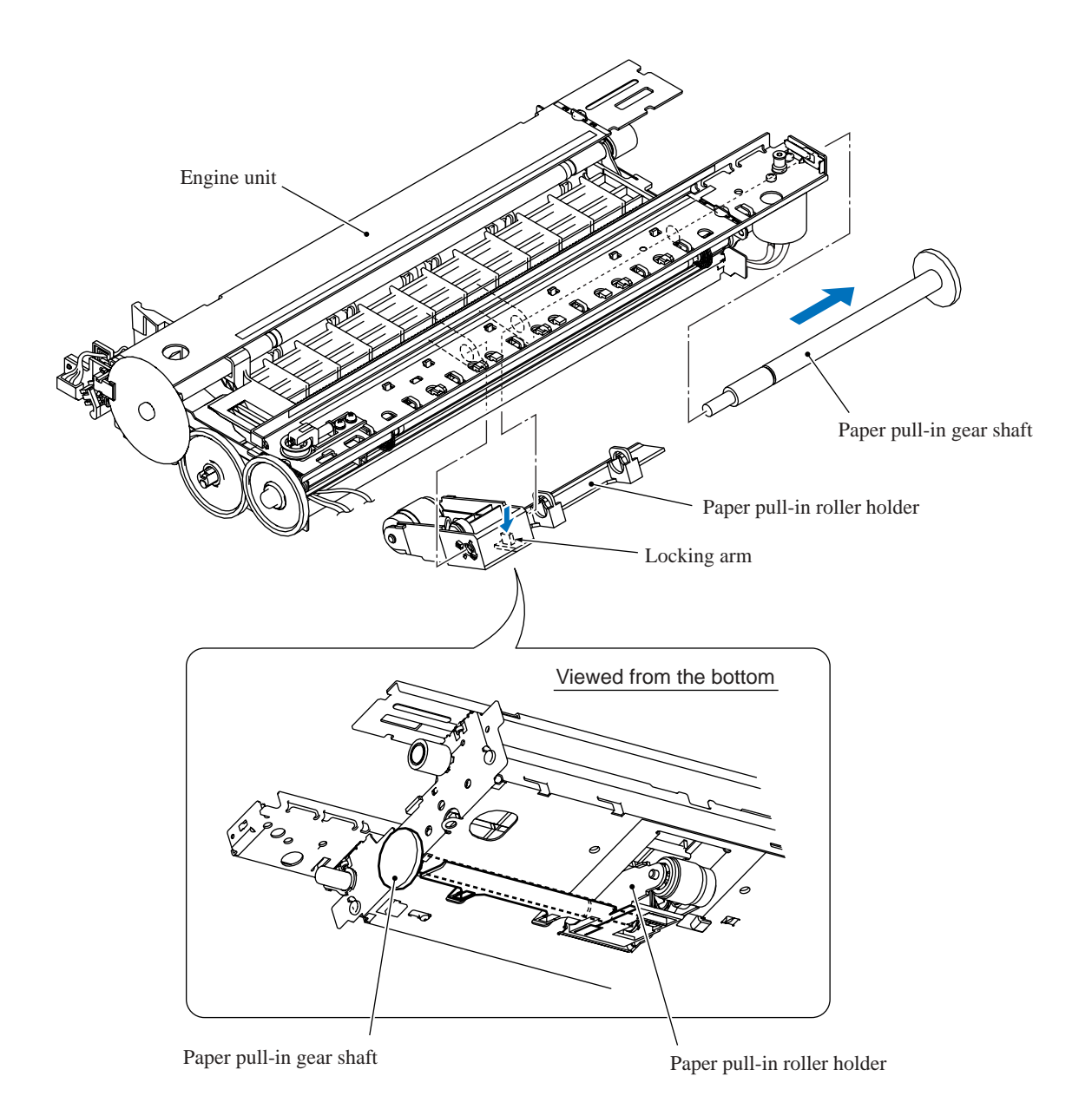

#### **Removing the paper ejection roller**

(4) At the left end of the paper ejection roller, release the lock arm of bushing L from the hole provided in the chassis of the engine unit and turn bushing L clockwise (viewed from the right).

At the right end, release the lock arm of bushing R from the chassis and turn it clockwise to the horizontal position, then remove the paper ejection roller towards you.

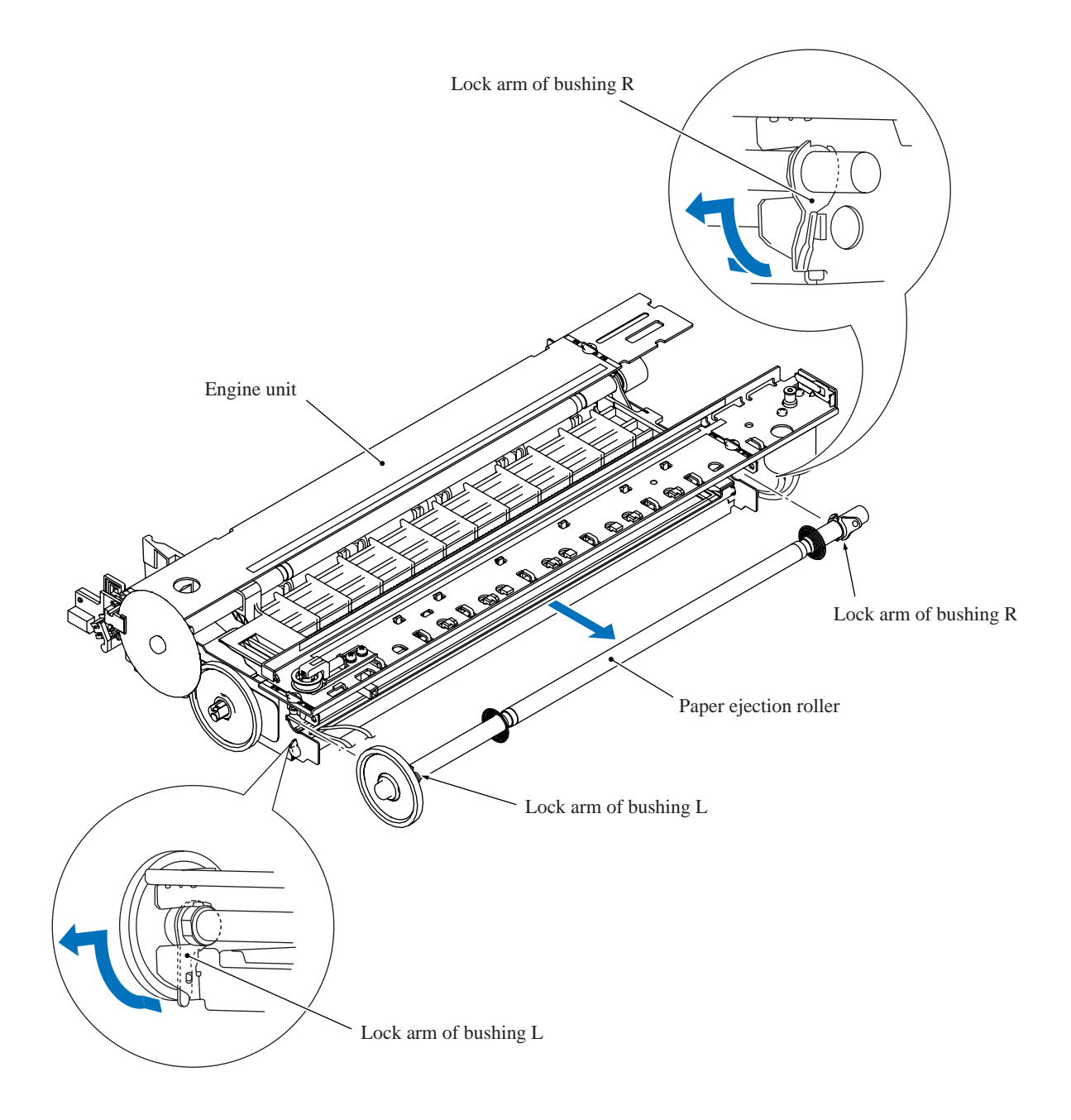

#### **Removing the platen**

(5) Pull out the platen towards you.

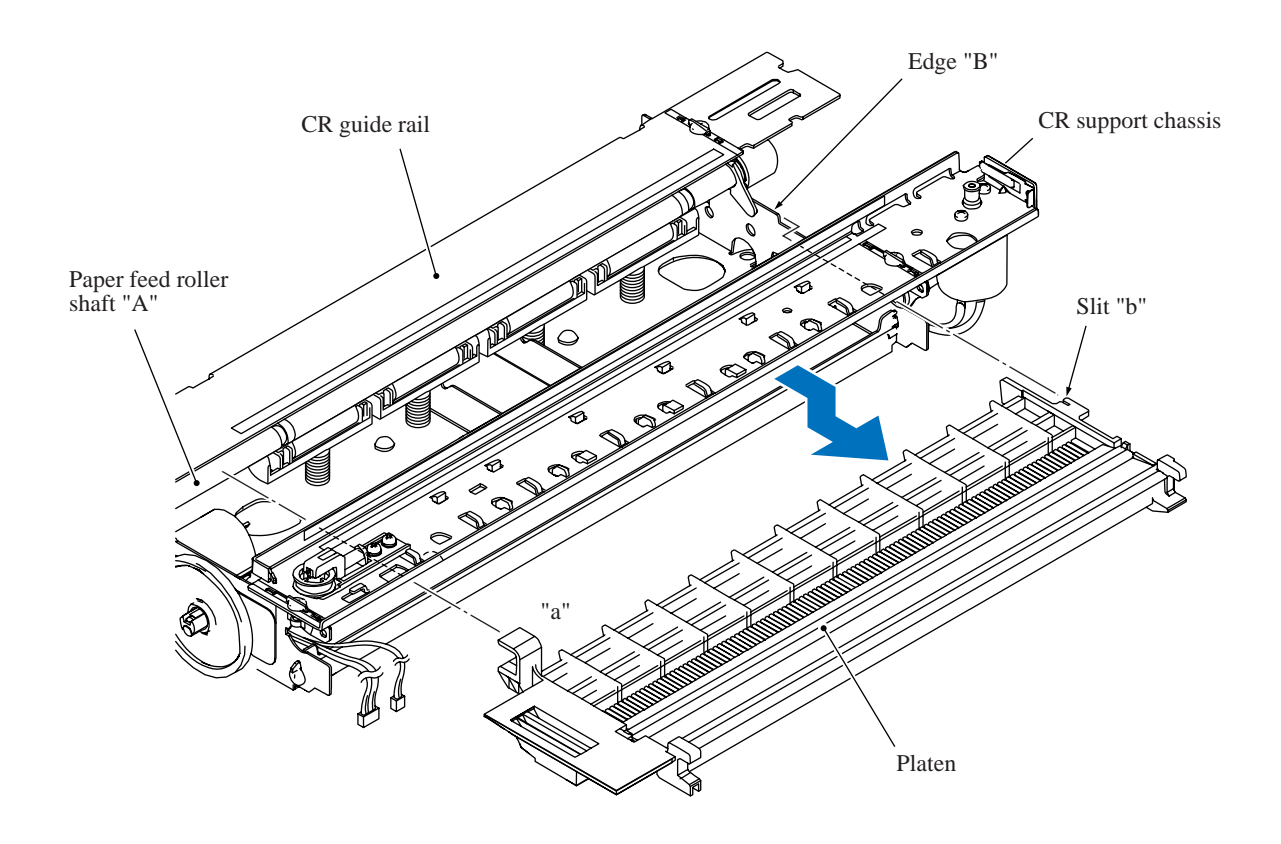

**Reassembling Note:** Make sure that section "a" and slit "b" on the platen are fitted over paper feed roller shaft "A" and edge "B," respectively.

#### **Removing the star wheel holder ASSY**

(6) Release the two latches provided on the star wheel holder ASSY from the CR support chassis and take the ASSY out of the engine unit.

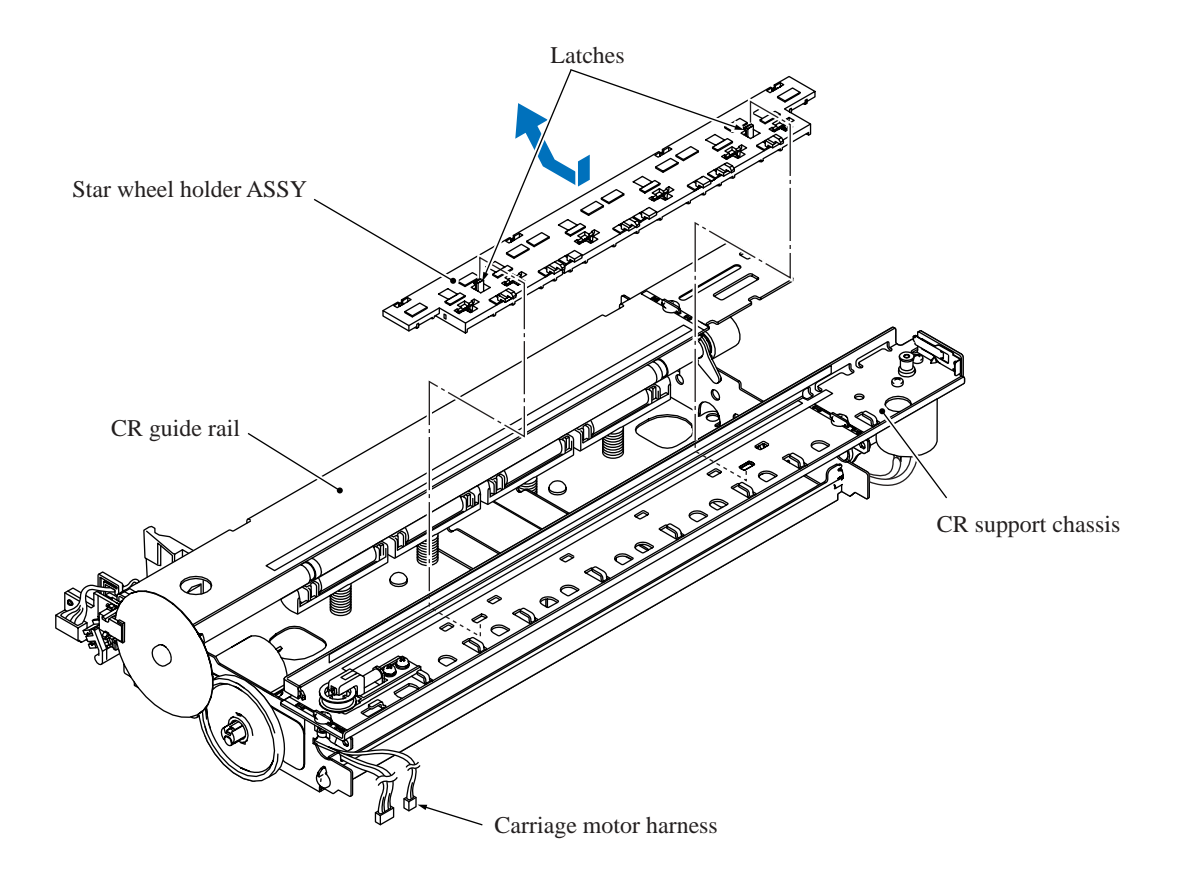

#### Removing the paper pressure holder and registration sensor actuator

(7) Release the latch provided on the paper pressure holder from the engine unit and remove the holder to the left and rear. The four paper pressure springs also come off.

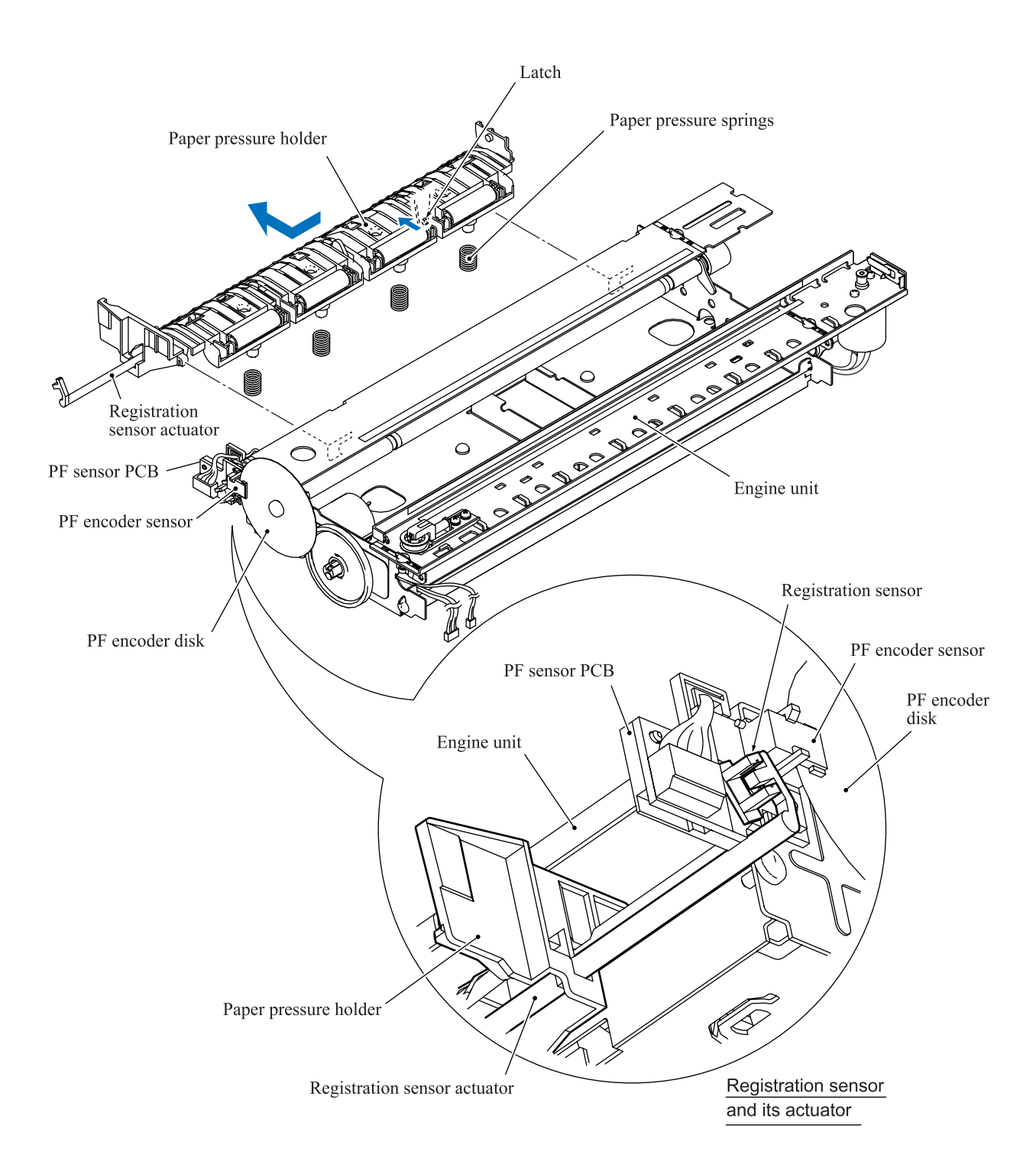

(8) Unhook the sensor actuator spring from the paper pressure holder and turn the registration sensor actuator in the direction of the arrow as shown below to release it.

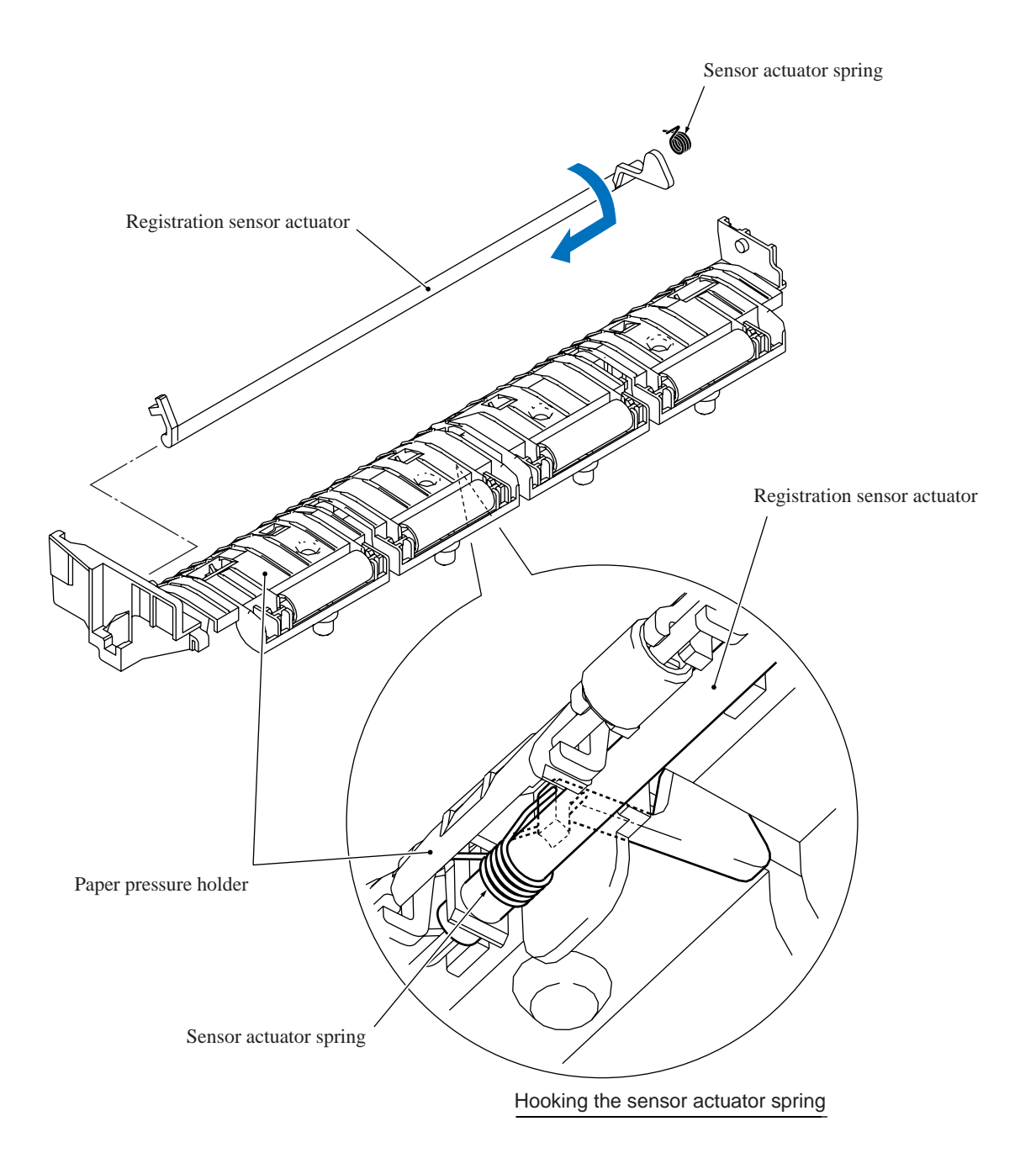

#### **Removing the flushing case**

(9) Press the locking pawl from the bottom of the flushing case and slide the case to the right and rear.

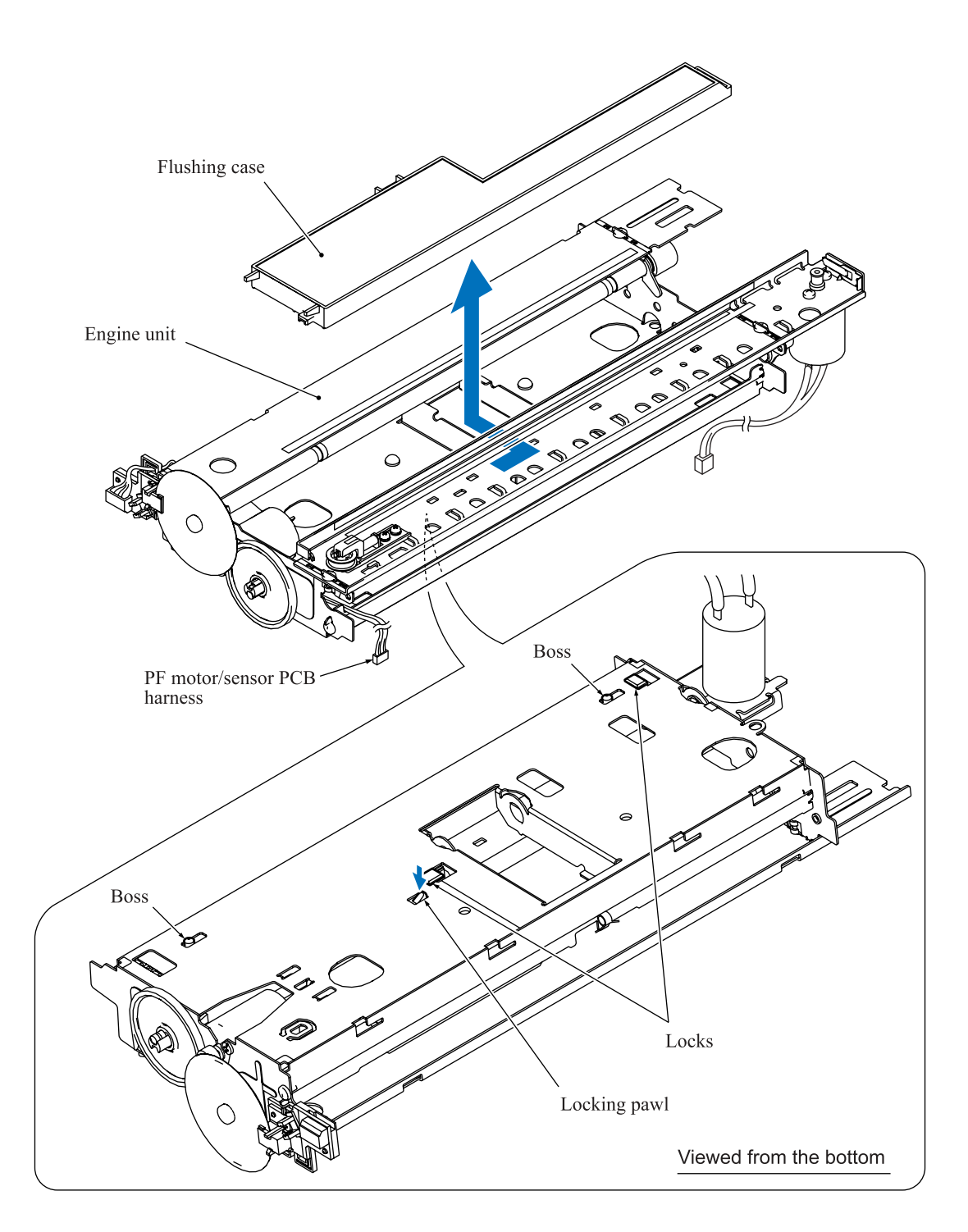

#### **Removing the carriage motor**

(10) Release the carriage motor from the engine unit by removing the two screws.

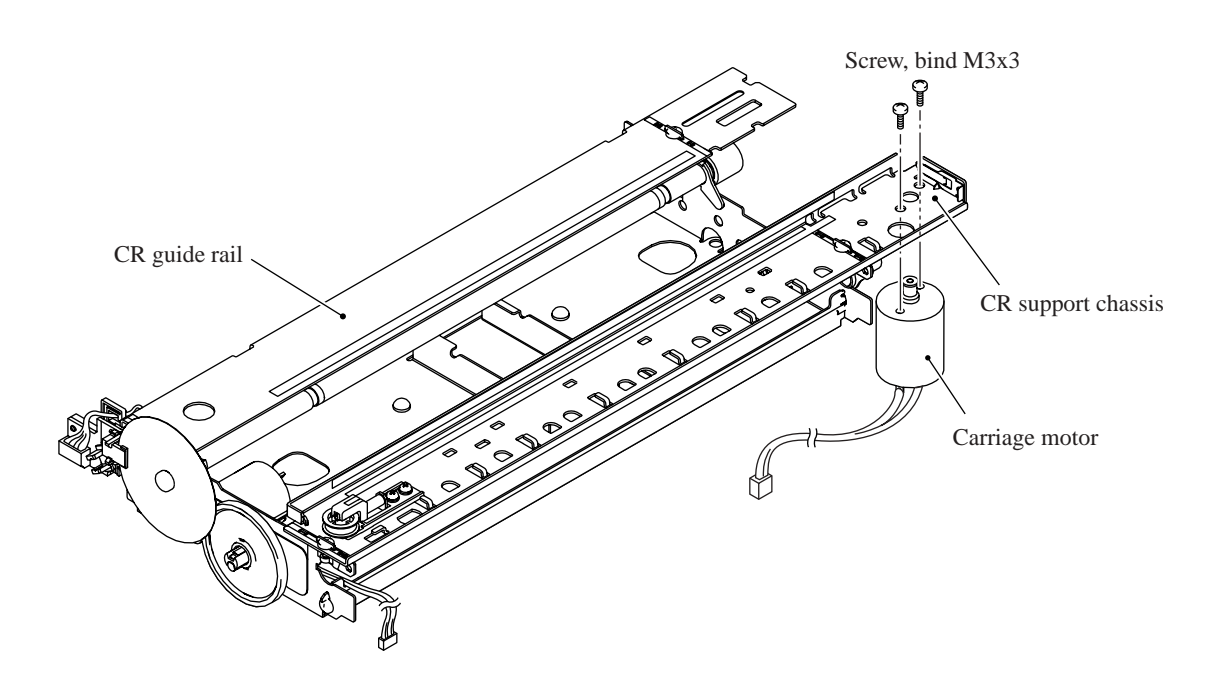

#### **Removing the PF sensor PCB**

- (11) Disconnect the PF motor/sensor PCB harness from the PF sensor PCB.
- (12) Remove the screw from the PF sensor PCB and release the PCB from the engine unit, taking care not to touch the PF encoder disk.

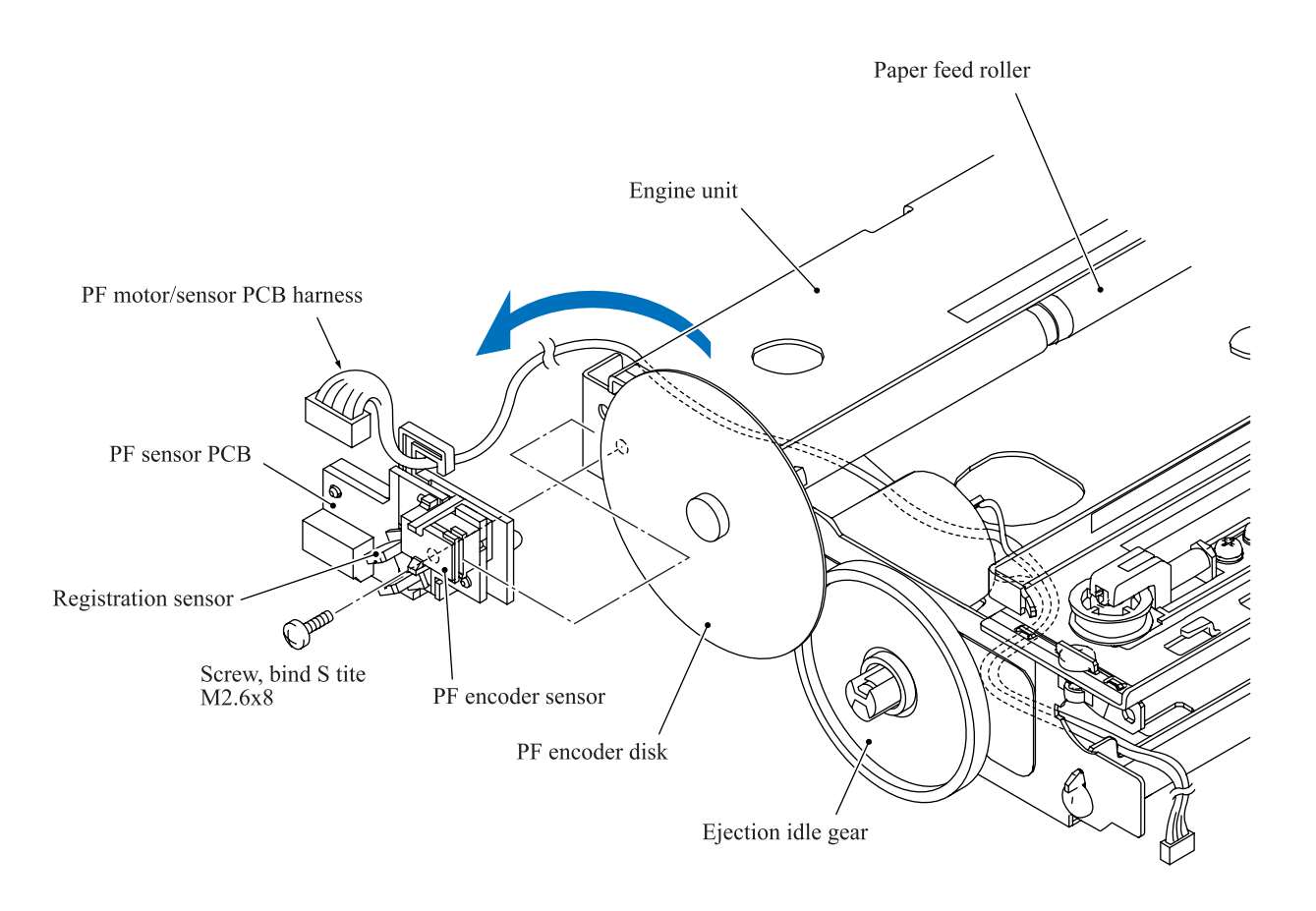

#### Removing the PF encoder disk, ejection idle gear and paper feed motor

(13) Peel off the PF encoder disk from the PF roller gear only when it should be replaced.NOTE: Once removed, the PF encoder disk will become unusable and a new disk will have to be put back in.

NOTE: Remove any adhesive remaining left on the PF roller gear.

(14) Remove the ejection idle gear.

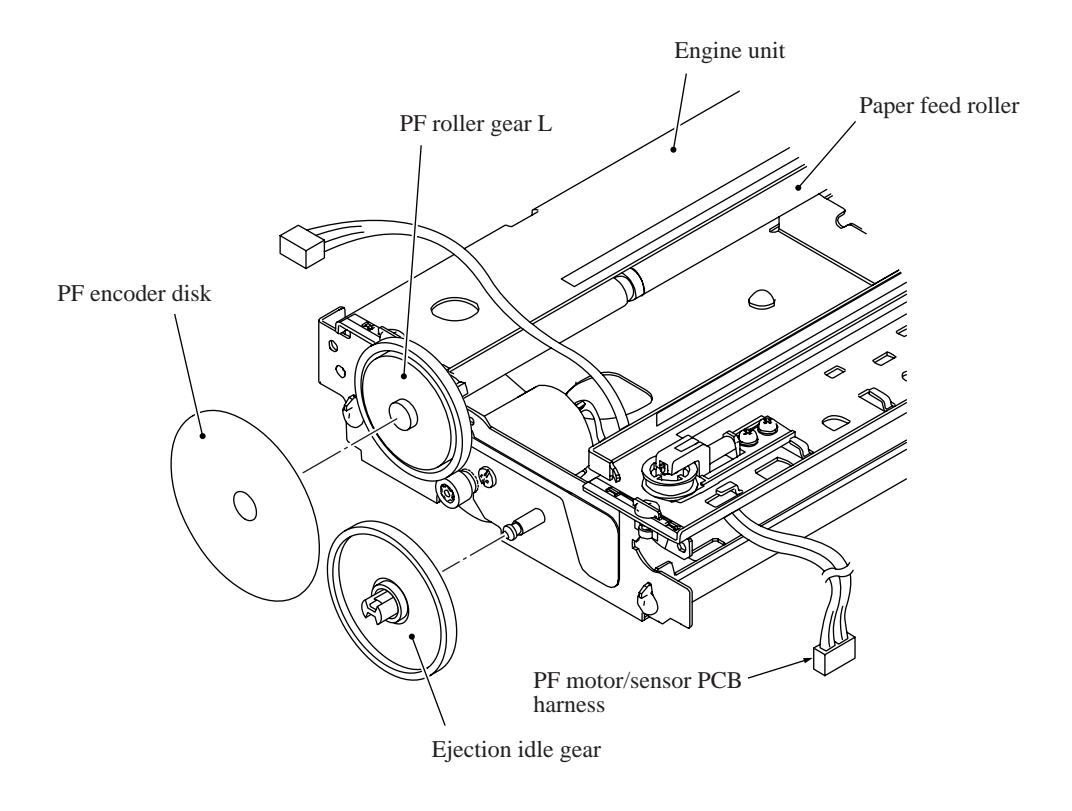

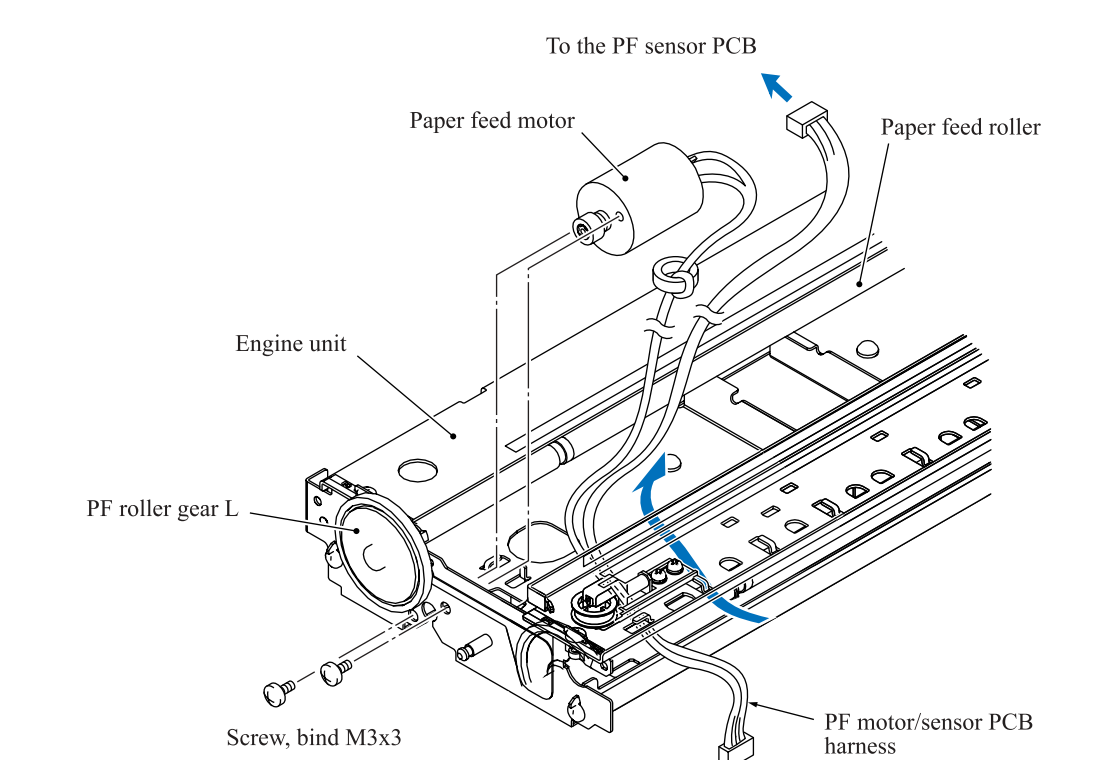

(15) Remove the two screws and release the paper feed motor from the engine unit.

**Reassembling Note:** When attaching the PF encoder disk to the PF roller gear, put on clean gloves to protect the disk surface from dust or fingerprints.

#### 5.1.22 Routing of the Harnesses and Flat Cables

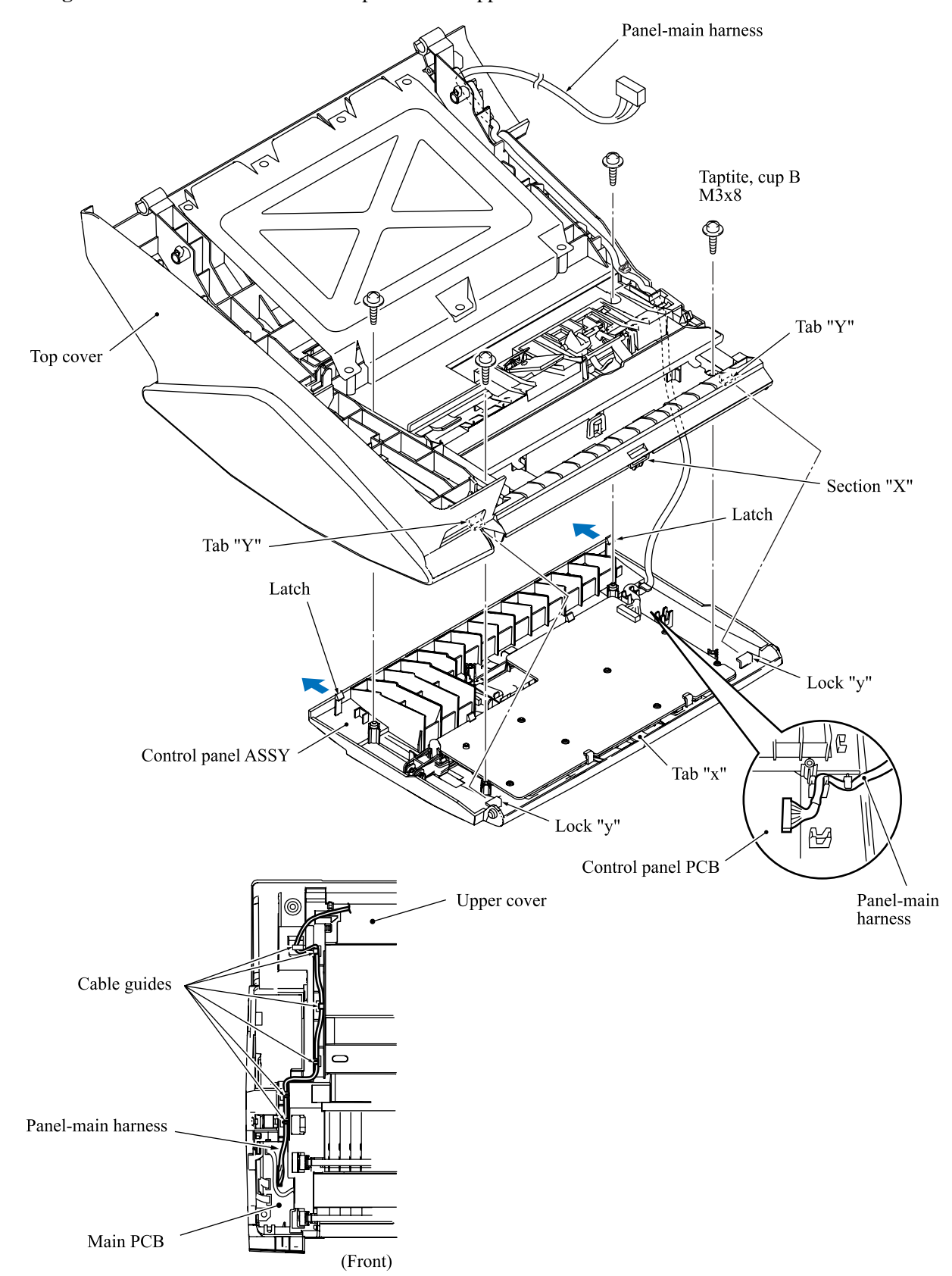

**Routing A:** Panel-main harness on the top cover and upper cover

### Routing B: Scanner motor harness on the scanner drive unit

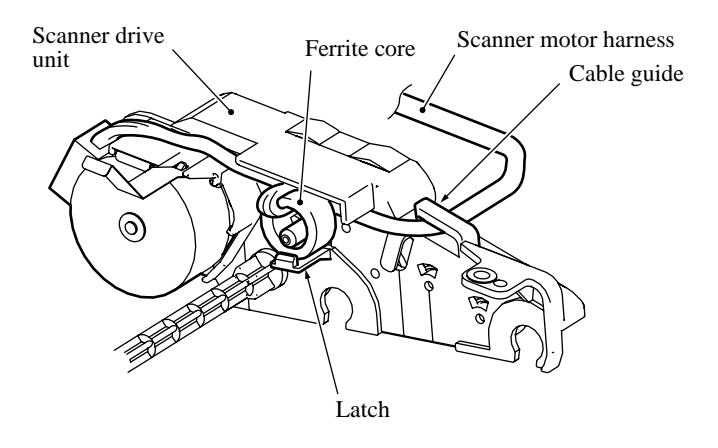

### **Routing C:** Harnesses, flat cables and ink supply tubes on the lower cover

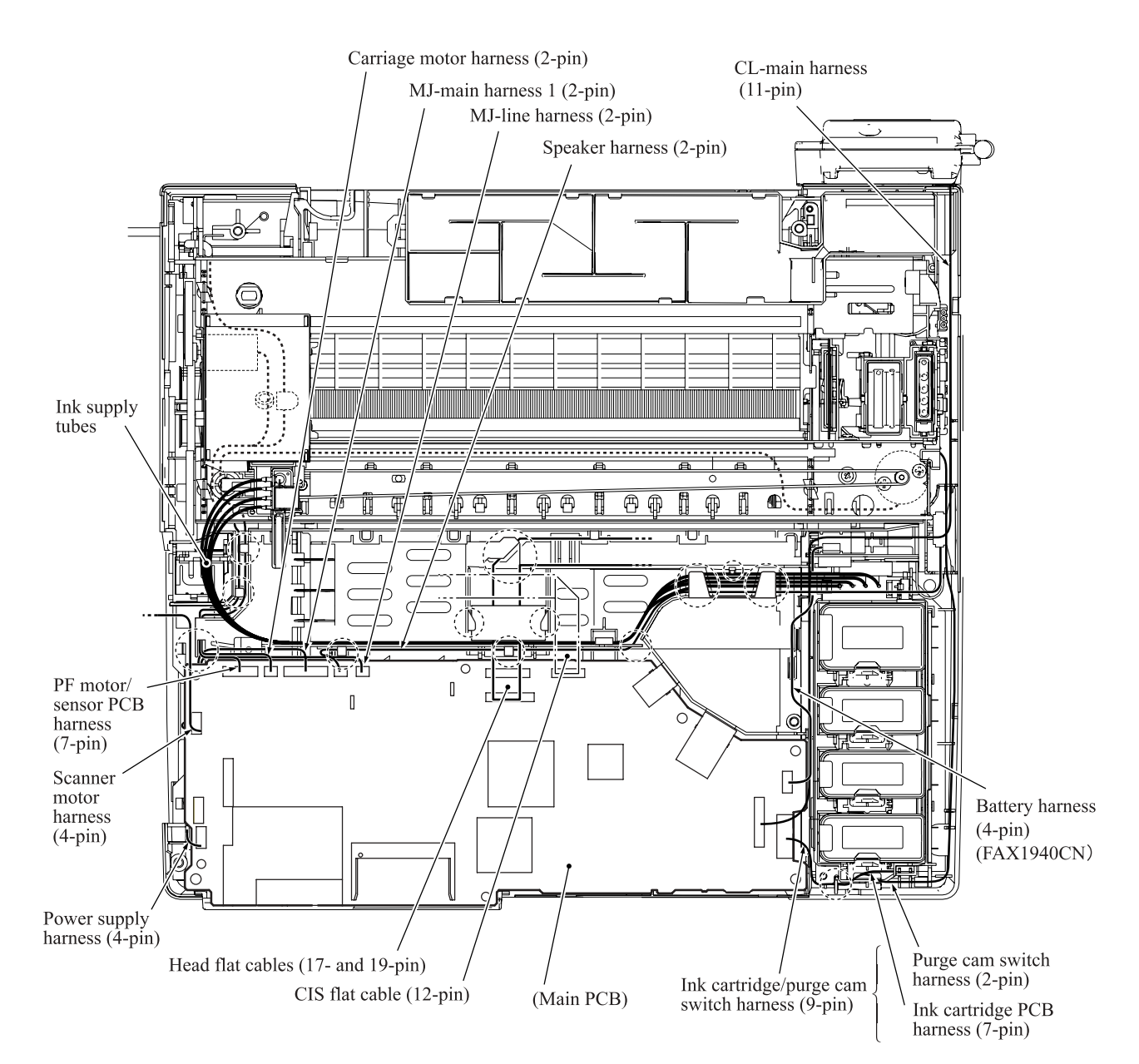

#### Top view

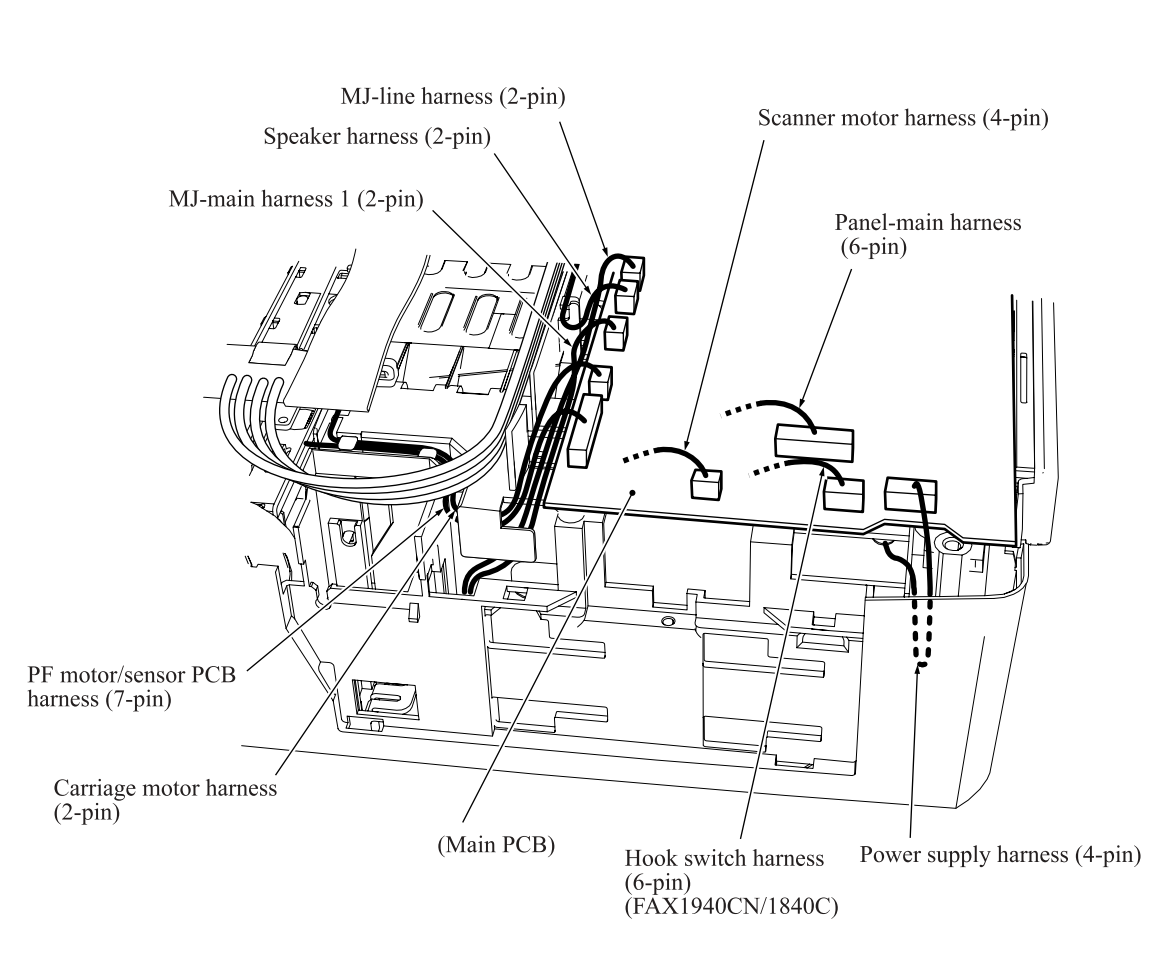

#### Viewed from the left

#### Routing D: MJ-main harness and MJ-line harness through the SDAA enclosure

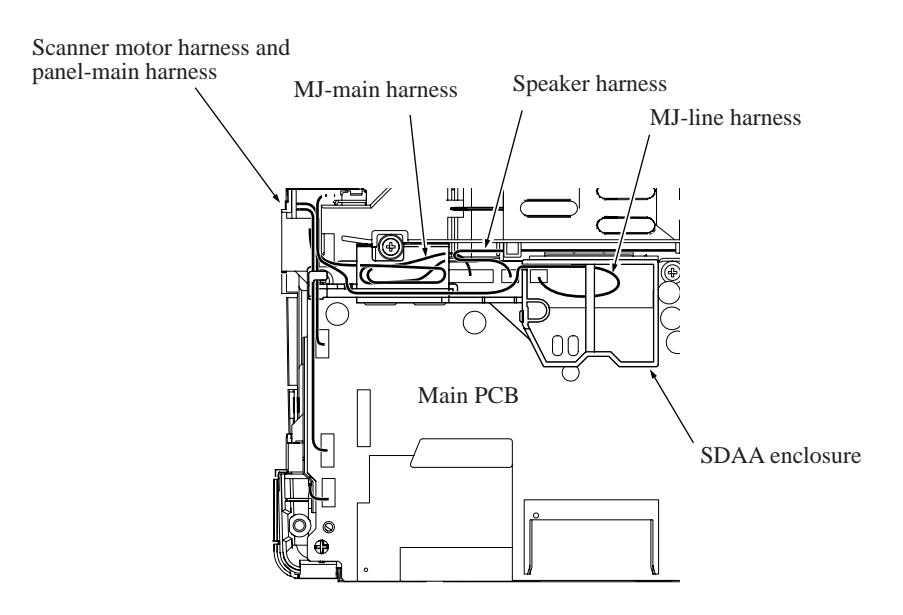

Routing E: Power cord, MJ-main harness and MJ-line harness in the MJ/PS shield box

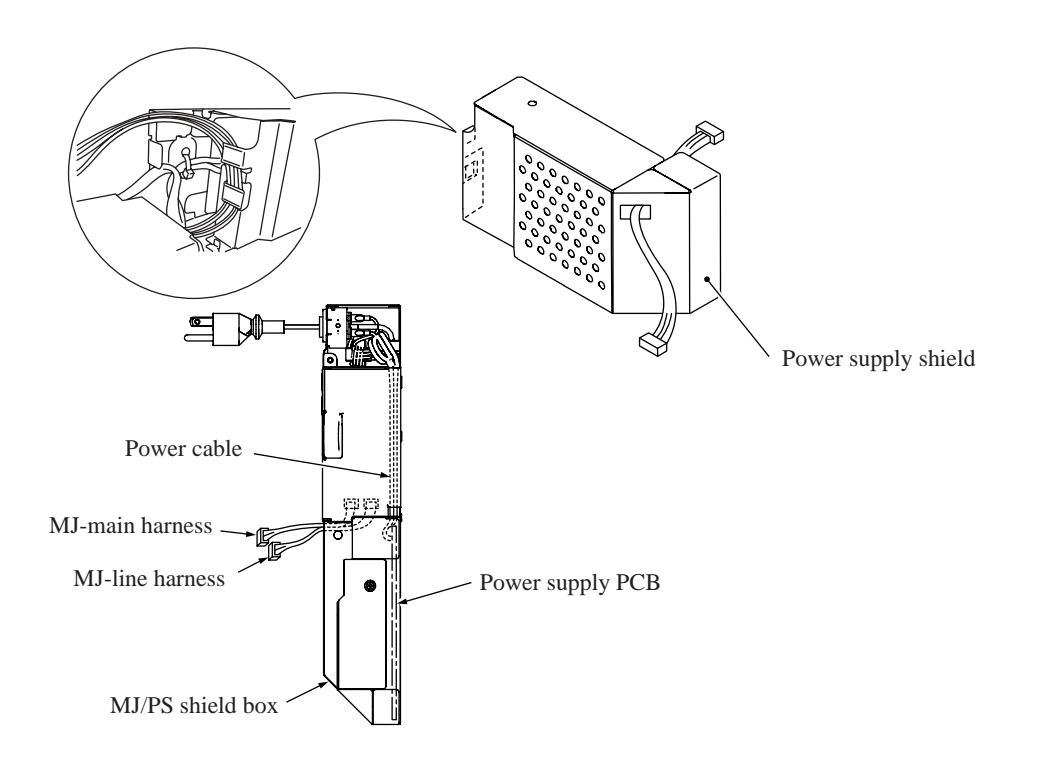

Confidential

# 5.2 LUBRICATION

Apply the specified lubricants to the lubrication points as shown below.

| Lubricant type (Manufacturer)     | Lubrication points                                    | Lubricant amount |
|-----------------------------------|-------------------------------------------------------|------------------|
| Molykote EM-60L<br>(Dow Corning)  | Head/carriage unit                                    | 3 mm dia. ball   |
| Molykote EL-30LG<br>(Dow Corning) | Document pull-in roller<br>Document separation roller | 3 mm dia. ball   |

### ■ Head/carriage unit

Apply a 3 mm dia. ball of grease (Molykote EM-60L) to each of the following lubrication points.

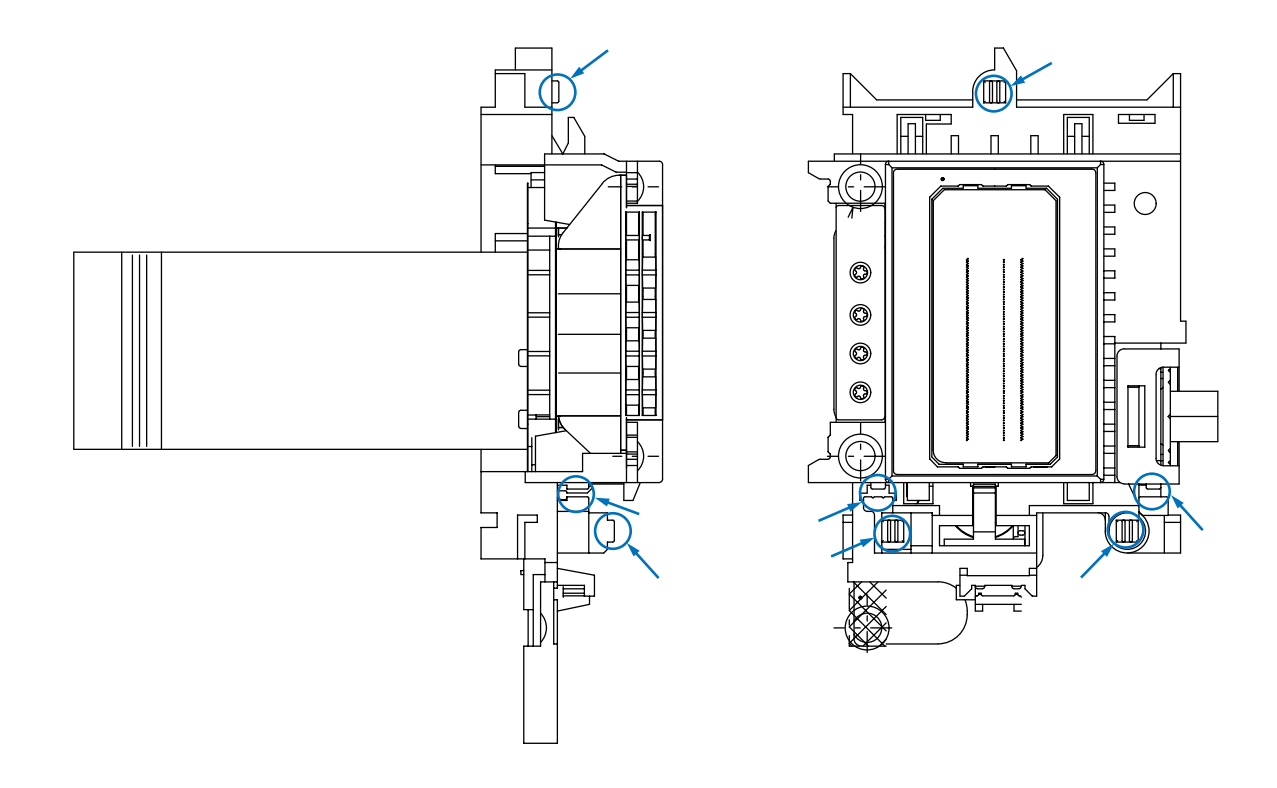

■ Document pull-in roller and document separation roller

Apply a 3 mm dia. ball of grease (Molykote EM-60L) to each of the following lubrication points.

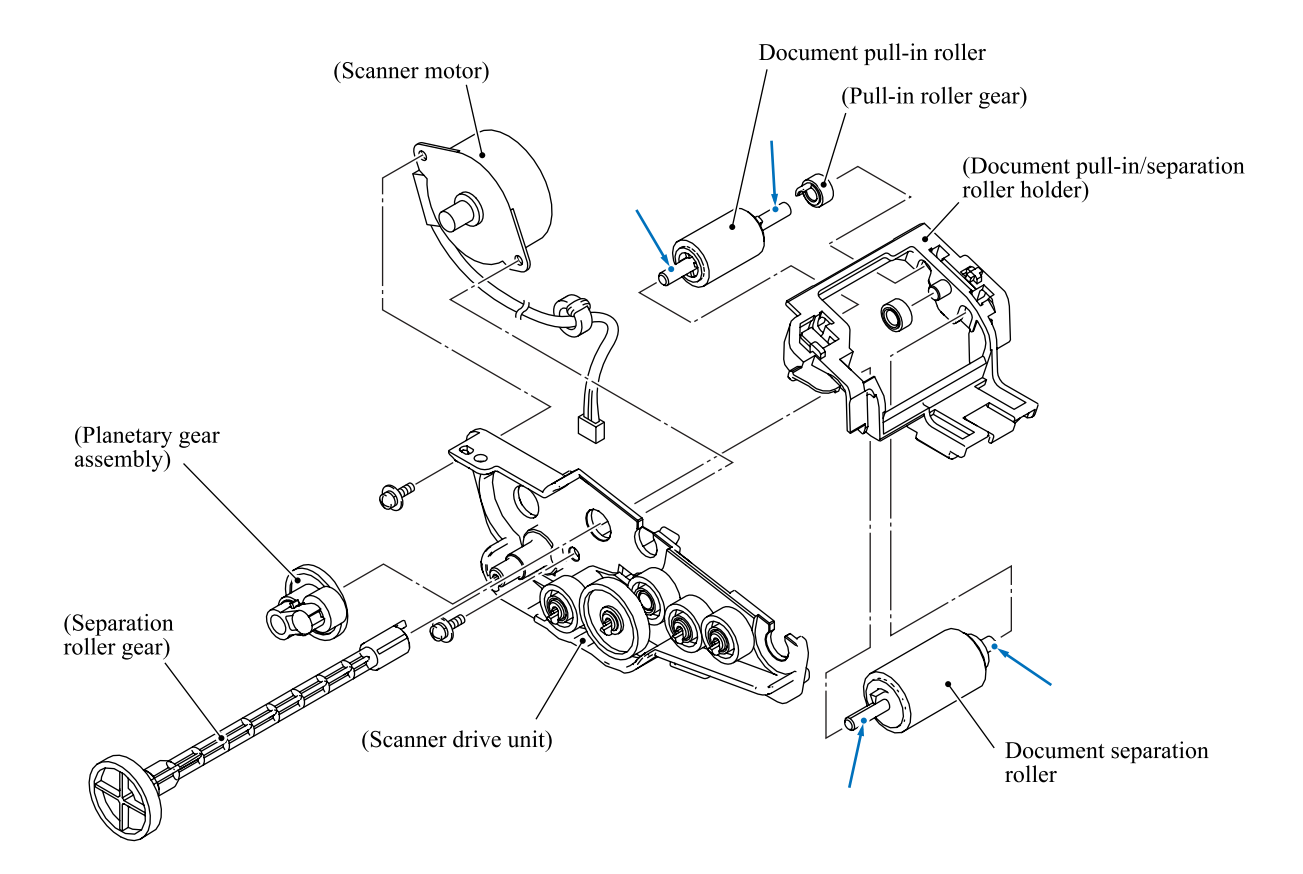

# CHAPTER 6

# ADJUSTMENTS AND UPDATING OF SETTINGS, REQUIRED AFTER PARTS REPLACEMENT

Confidential

### CHAPTER 6 ADJUSTMENTS AND UPDATING OF SETTINGS, REQUIRED AFTER PARTS REPLACEMENT

This chapter details adjustments and updating of settings, which are required if the head/carriage unit, main PCB and some other parts have been replaced.

### CONTENTS

| 6.1 | PREPA  | ARAT  | -ION6-1                                                                                                    |
|-----|--------|-------|----------------------------------------------------------------------------------------------------|
|     | 6.1.1  | Req   | uirements6-1                                                                                                    |
|     | 6.1.2  | Writ  | ing the Update Programs/Data to the Machine6-2                                                                                          |
|     | 6.1.3  | Emb   | bedded and Full Maintenance Programs6-6                                                                                                 |
| 6.2 | IF YOL | J REF | PLACE THE HEAD/CARRIAGE UNIT OR ENGINE UNIT6-7                                                                                          |
|     | [      | 1]    | Load the full maintenance program temporarily (Required for the MFC3240C/FAX1840C U.S.A./Canadian models)6-7                            |
|     | [      | 2]    | Update the head property information stored in the EEPROM<br>on the main PCB                                                            |
|     | [      | 3]    | Clean the new head/carriage unit6-11                                                                                                    |
|     | [      | 4]    | Correct the positioning error of the head/carriage unit6-12                                                                             |
|     | [      | 5]    | Update the paper feeding correction value6-14                                                                                           |
|     | [      | 6]    | Align vertical print lines                                                                                                    |
|     | [      | 7]    | Margin adjustment in near-edge printing6-19                                                                                             |
|     | [      | 8]    | Print out a test pattern                                                                                                    |
|     | [      | 9]    | Load the firmware designed for the corresponding model to the flash ROM (Required for the MFC3240C/FAX1840C U.S.A./Canadian models)6-21 |
|     | [      | 10]   | Switch back to standby6-22                                                                                                    |
|     | [      | 11]   | Replace the ink cartridges with protective ones                                                                                         |
| 6.3 | IF YOU | J REF | PLACE THE MAIN PCB6-23                                                                                                    |
|     | [      | 1]    | Load the full maintenance program temporarily (MFC3240C/FAX1840C U.S.A./Canadian models) Load update programs/data (Other models)6-23   |
|     | [      | 2]    | Initialize the EEPROM on the main PCB (Function code 01)6-23                                                                            |
|     | [      | 3]    | Customize the EEPROM on the main PCB (Function code 74)6-23                                                                             |
|     | [      | 4]    | Check the control panel PCB for normal operation (Function code 13) 6-23                                                                |
|     | [      | 5]    | Make a sensor operational check (Function code 32)6-23                                                                                  |
|     | [      | 6]    | Acquire white level data and set the CIS scanner area<br>(Function code 55)                                                             |
|     | [      | 7]    | Set an ID code and update the head property information6-24                                                                             |
|     | [      | 8]    | Update the paper feeding correction value                                                                                               |
|     | [      | 9]    | Align vertical print lines                                                                                                    |
|     |        |       | O a ufi da                                                                                                    |

Confidential

|     | [ 10 ] Margin adjustment in near-edge printing6-                                                                                           | -27      |
|-----|----------------------------------------------------------------------------------------------------|----------|
|     | [11] Load the firmware designed for the corresponding model to the flash ROM (Required for the MFC3240C/FAX1840C U.S.A./Canadian models)6- | 1<br>∙27 |
|     | [ 12 ] Switch back to standby (Required for the MFC3340CN and<br>FAX1940CN/1835C)6-                                                        | -27      |
| 6.4 | IF YOU REPLACE THE INK ABSORBER BOX6-                                                                                                    | ·28      |
|     | Reset the purge counter to zero6-                                                                                                    | ·28      |
|     | Reset the ink absorber counter to the count specified for a spare ink absorber box6-                                                       | -28      |

# 6.1 **PREPARATION**

#### 6.1.1 Requirements

Before proceeding to perform any adjustments or update any settings, you need to have the specified executables, files, spare parts and supplies (provided by Brother Industries) on hand and set up your PC.

**NOTE:** Use a PC/AT-compatible computer running Windows 98SE, Windows Me, Windows 2000 Professional, or Windows XP Home/Professional.

|                                                    | BHL2-<br>Maintenance<br>Printer driver | Full maintenance<br>program (LZ****.upd)<br>(See Note below.) | BrUsbsn.exe  | brusbsn.ini  | FILEDG32.exe |
|----------------------------------------------------|----------------------------------------|---------------------------------------------------------------|--------------|--------------|--------------|
| Head/carriage unit<br>Engine unit<br>(Section 6.2) | $\checkmark$                           | $\checkmark$                                                  | $\checkmark$ | $\checkmark$ | $\checkmark$ |
| Main PCB<br>(Section 6.3)                          | $\checkmark$                           | $\checkmark$                                                  | $\checkmark$ | $\checkmark$ | $\checkmark$ |
| Ink absorber box<br>(Section 6.4)                  |                                        |                                                               |              |              |              |

#### Executables and Files Required for Adjustments and Updating of Settings

Note: The full maintenance program is required for the MFC3240C/FAX1840C U.S.A./Canadian models.

|                                                    | INCLINE.PRN  | PFROLL.PRN   | EDGE_CHECK.PRN |
|----------------------------------------------------|--------------|--------------|----------------|
| Head/carriage unit<br>Engine unit<br>(Section 6.2) | $\checkmark$ | $\checkmark$ | $\checkmark$   |
| Main PCB<br>(Section 6.3)                          | $\checkmark$ | $\checkmark$ | $\checkmark$   |
| Ink absorber box<br>(Section 6.4)                  |              |              |                |

**NOTE:** Executables and files listed above should be saved in an arbitrary folder in your PC beforehand.

#### Spare Parts and Supplies Required for Adjustments and Updating of Settings

|                                                    | Recording paper | Ink cartridges | Dummy cartridges |
|----------------------------------------------------|-----------------|----------------|------------------|
| Head/carriage unit<br>Engine unit<br>(Section 6.2) | $\checkmark$    | $\checkmark$   | $\checkmark$     |
| Main PCB<br>(Section 6.3)                          | $\checkmark$    | $\checkmark$   |                  |
| Ink absorber box<br>(Section 6.4)                  |                 |                |                  |

#### 6.1.2 Writing the Update Programs/Data to the Machine

If you want to update the current programs/data stored in the flash ROM on the main PCB or after you replace the main PCB, write the update programs/data to the flash ROM.

Writing requires a PC/AT-compatible computer running Windows 98/98SE, Windows Me, Windows 2000 Professional, or Windows XP Home/Professional.

**CAUTION:** During writing, do not turn the power off, disconnect the interface cable, interrupt writing, or write invalid data. If you do so, writing will fail, causing the PCB to be unusable. You will need to replace the main PCB and write update programs/data to a new PCB.

#### Preparation

You need to have the BHL2-Maintenance Printer driver and FILEDG32.exe (provided by Brother Industries) on hand. Save them in an arbitrary folder in your PC.

#### Installing the BHL2-Maintenance Printer driver

To identify terminals connected via USB interface, a PC requires the corresponding <u>virtual</u> USB devices to be implemented by driver/software. If you connect any number of machines to your PC, therefore, the same number of virtual USB devices will be automatically configured on your PC. To prevent virtual USB devices from being configured limitlessly, use the unique driver installation procedure described below that enables your PC to identify terminals via a single virtual USB device.

**NOTE:** Once this installation procedure is carried out for a PC, no more driver/software installation will be required for that PC to identify machines. If the BHL2-Maintenance Printer driver has been already installed to your PC according to this procedure, skip this section.

**NOTE:** Before proceeding to the procedure given below, make sure that the BHL2-Maintenance Printer driver (listed in Chapter 6, Section 6.1.1) is stored in your PC.

(1) Make sure that the machine's power cord is unplugged from an electrical outlet.

If the machine is connected to a PC, unplug the USB cable.

- (2) Switch on your PC.
- (3) Plug the machine's power cord into an electrical outlet.
- (4) Enter the maintenance mode.
- (5) Connect the machine to your PC using the USB cable.

The following window appears.

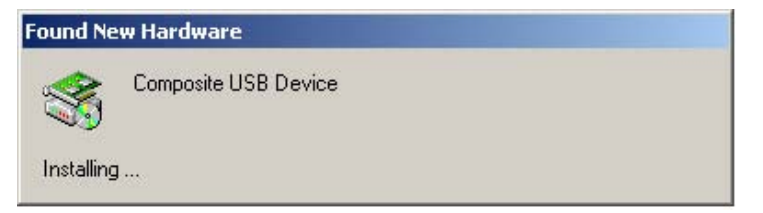

(6) The following screen appears, indicating the detection of new hardware device by the system. Click **Next** to proceed.

| Welcome to the Found New                                                |
|-------------------------------------------------------------------------|
| Hardware Wizard                                                         |
| This wizard helps you install a device driver for a<br>hardware device. |
|                                                                         |
|                                                                         |
|                                                                         |
|                                                                         |
|                                                                         |
| To continue, click Next.                                                |
| < <u>B</u> ack. <u>Next&gt;</u> Cancel                                  |

(7) Select "Search for a suitable driver for my device (recommended)" and click Next.

| Found New Hardware Wizard                                                                             |                                                                                                 |
|----------------------------------------------------------------------------------------------------|-------------------------------------------------------------------------------------------------|
| Install Hardware Device Drivers<br>A device driver is a software prog<br>an operating system.         | :<br>ram that enables a hardware device to work with                                            |
| This wizard will complete the insta                                                                   | allation for this device:                                                                       |
| Composite USB Device                                                                                  |                                                                                                 |
| A device driver is a software prog<br>needs driver files for your new dev<br>installation click Next. | ram that makes a hardware device work. Windows<br>vice. To locate driver files and complete the |
| What do you want the wizard to d                                                                      | lo?                                                                                             |
| Search for a suitable driver                                                                          | r for my device (recommended)                                                                   |
| C <u>D</u> isplay a list of the known<br>driver                                                       | drivers for this device so that I can choose a specific                                         |
|                                                                                                    |                                                                                                 |
|                                                                                                    | <back next=""> Cancel</back>                                                                    |
|                                                                                                    |                                                                                                 |

(8) Select "Specify a location" and click **Next**.

| und New Har                   | dware Wizard                                                                                                    |                         |
|-------------------------------|----------------------------------------------------------------------------------------------------|-------------------------|
| <b>Locate Driv</b><br>Where d | rer Files<br>o you want Windows to search for driver files?                                                          |                         |
| Search fo                     | or driver files for the following hardware device:                                                                   |                         |
| 2                             | Composite USB Device                                                                                                 |                         |
| The wiza<br>any of the        | rd searches for suitable drivers in its driver database o<br>e following optional search locations that you specify. | on your computer and in |
| To start the                  | he search, click Next. If you are searching on a flopp<br>floppy disk or CD before clicking Next.                    | y disk or CD-ROM drive, |
| Optional                      | search locations:                                                                                                    |                         |
| Fie                           | oppy <u>d</u> isk drives                                                                                             |                         |
|                               | D-ROM drives                                                                                                    |                         |
| 🔽 <u>S</u> p                  | pecify a location                                                                                                    |                         |
| <u>— м</u> і                  | icrosoft Windows Update                                                                                              | •                       |
|                               |                                                                                                    | $\sim$                  |
|                               | Z Back                                                                                                    | Nevt Cancel             |
|                               |                                                                                                    |                         |

(9) Select the folder where the copy of the BHL2-Maintenance Printer driver is located (or click **Browse** to specify it), then click **OK**.

(This sample screen is captured on the Windows 2000 desktop.)

| ound Ne | w Hardware Wizard                                                                       | x         |
|---------|-----------------------------------------------------------------------------------------|-----------|
|         | Insert the manufacturer's installation disk into the drive selected, and then click OK. | OK Cancel |
|         | Copy manufacturer's files from:                                                         | 3 <u></u> |
|         | E:\TOOL\usb_download_2kxp                                                               | Browse    |

(10) Click Next.

| Drive<br>T | Files Search Results<br>e wizard has finished searching for driver files for your hardware device. |
|------------|----------------------------------------------------------------------------------------------------|
| -          |                                                                                                    |
| T          | e wizard found a driver for the following device:                                                  |
| Q          | Printer                                                                                            |
| W          | ndows found a driver for this device. To install the driver Windows found, click Next.             |
| Ē          | e:\tool\usb_download_2kxp\brboot02.inf                                                             |
|            |                                                                                                    |
|            | $\checkmark$                                                                                       |
|            |                                                                                                    |

(11) To proceed, click Yes.

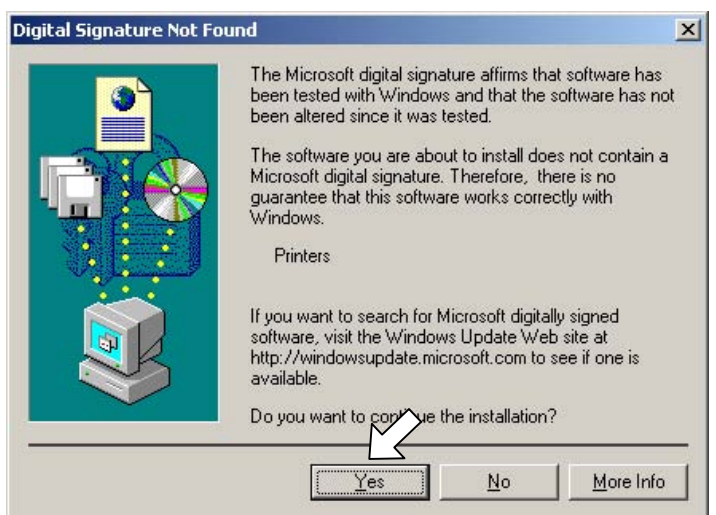

(12) If the driver is successfully installed, the following message window appears. Click **Finish** to return to Windows.

| Found New Hardware Wizard |                                                                                                    |
|---------------------------|----------------------------------------------------------------------------------------------------|
|                           | Completing the Found New<br>Hardware Wizard<br>Brother BHL2-Maintnance Printer<br>Windows has finished installing the software for this device. |
|                           | To close this wizard, click Finish.                                                                                                    |

**NOTE:** After completion of the driver installation, if the machine exits the maintenance mode, the "Found New Hardware Wizard" screen in step (6) appears again. Click **Cancel**.

**NOTE:** To check that the printer driver is successfully installed, click **Start|Settings|Printers** to call up the Printers window as shown below and confirm that the BHL2-Maintenance Printer icon is displayed.

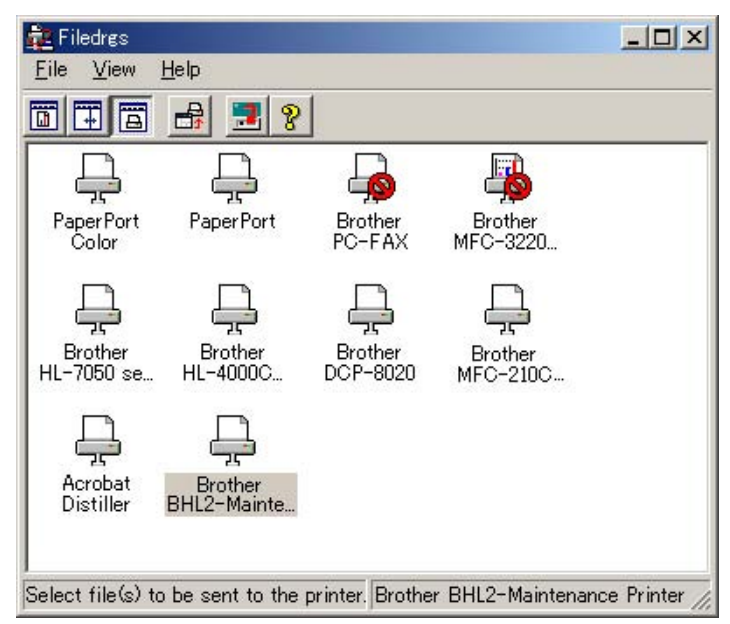

#### 6.1.3 Embedded and Full Maintenance Programs

The maintenance program embedded in some models (MFC3240C/FAX1840C U.S.A./Canadian models only) is a part of the full maintenance program as shown in the table below.

If you need to use functions not supported by the embedded maintenance program (e.g., 09, 12, 54, ...), *temporarily* load the full maintenance program via the work PC to the flash ROM of the machine to be repaired.

**NOTE:** After repair, be sure to load the latest version of the firmware designed for the corresponding model to the machine.

| Maintenance-mode functions               | 01           | 05 | 09 | 10           | 11           | 12           | 13           | 32           | 53  | 54 | 55           | 58 |
|------------------------------------------|--------------|----|----|--------------|--------------|--------------|--------------|--------------|-----|----|--------------|----|
| "Embedded maintenance program" supports: | $\checkmark$ |    |    | $\checkmark$ | $\checkmark$ | $\checkmark$ | $\checkmark$ | $\checkmark$ |     |    | $\checkmark$ |    |
| (User-accessible)                        |              |    |    | (√)          | (√)          | (√)          |              |              | (√) |    |              |    |

| Maintenance-mode functions               | 63           | 65 | 66           | 68 | 69 | 74 | 76           | 80           | 82  | 87  | 91           | 99           |
|------------------------------------------|--------------|----|--------------|----|----|----|--------------|--------------|-----|-----|--------------|--------------|
| "Embedded maintenance program" supports: | $\checkmark$ |    | $\checkmark$ |    |    |    | $\checkmark$ | $\checkmark$ |     |     | $\checkmark$ | $\checkmark$ |
| (User-accessible)                        |              |    | (√)          |    |    |    | (√)          | (√)          | (√) | (√) | (√)          |              |

## 6.2 IF YOU REPLACE THE HEAD/CARRIAGE UNIT OR ENGINE UNIT

# [1] Load the full maintenance program temporarily (Required for the MFC3240C/FAX1840C U.S.A./Canadian models)

**NOTE:** Before proceeding the program loading procedure, install the printer driver to the work PC. (Refer to Appendix 2.)

**NOTE:** The full maintenance program file (LZ\*\*\*\*.upd) should be saved in an arbitrary folder in the work PC beforehand.

(1) Make sure that the machine's power cord is unplugged from an electrical outlet.

If the machine is connected to a PC, unplug the USB cable.

- (2) Switch on the work PC.
- (3) While holding down the 5 key, plug the machine's power cord into an electrical outlet. NOTE: This step is not required if the main PCB is replaced with a new one. Just turning on the machine automatically switches to program loading.
- (4) Connect the machine to the work PC using the USB cable.
- (5) Run "FILEDG32.exe" in the folder created.

The Filedrgs window appears as shown below.

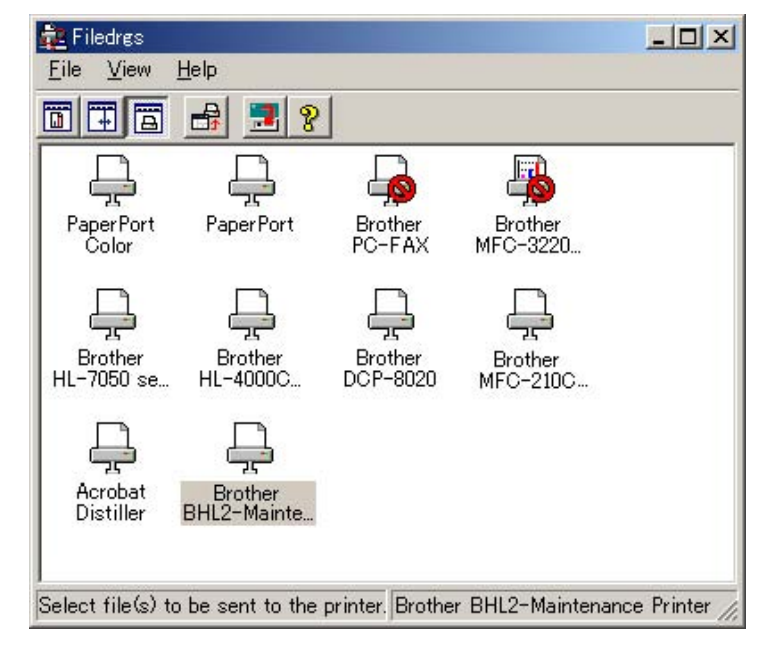

(6) Drag and drop the full maintenance program icon onto the BHL2-Maintenance Printer icon in the Filedrgs window shown above.

When the work PC starts loading the full maintenance program to the flash ROM in the machine, the machine beeps intermittently.

Loading terminates in approx. one minute. Before the machine automatically switches to standby, disconnect the USB cable.
## [2] Update the head property information stored in the EEPROM on the main PCB

For the MFC3240C/FAX1840C U.S.A./Canadian models, skip steps (1) through (3) below.

- Make sure that the machine's power cord is unplugged from an electrical outlet. If the machine is connected to a PC, unplug the USB cable.
- (2) Switch on the PC.
- (3) Plug the machine's power cord into an electrical outlet.
- (4) Enter the maintenance mode.
- (5) Connect the machine to the PC using the USB cable.
- (6) On the PC, run the ID/head property setup utility (BrUsbsn.exe) in the folder created. The following window appears.

| Help(H)<br>File(E) Help(H)                          |                                                                                                    |   |
|-----------------------------------------------------|----------------------------------------------------------------------------------------------------|---|
| Port USB00                                          | 1                                                                                                    | • |
| Serial No = BRO                                     |                                                                                                    |   |
| Head Info.                                          |                                                                                                    |   |
| Model<br>MFC<br>BH<br>BY4<br>Printer 1<br>Printer 2 | DCP-3020C<br>FAX-1800C<br>FAX-1815C<br>FAX-1820C<br>FAX-1920C<br>MFC-210C<br>MFC-410CN<br>MFC-420CN<br>MFC-620CN | • |
| ОК                                                  | Cancel                                                                                                    |   |

(7) On the **Model** menu, click **BH**.

 (8) In Port, select the port number assigned to the BHL2-Maintenance Printer. To confirm the port number, follow the instructions below. Click Start | Settings | Printers.

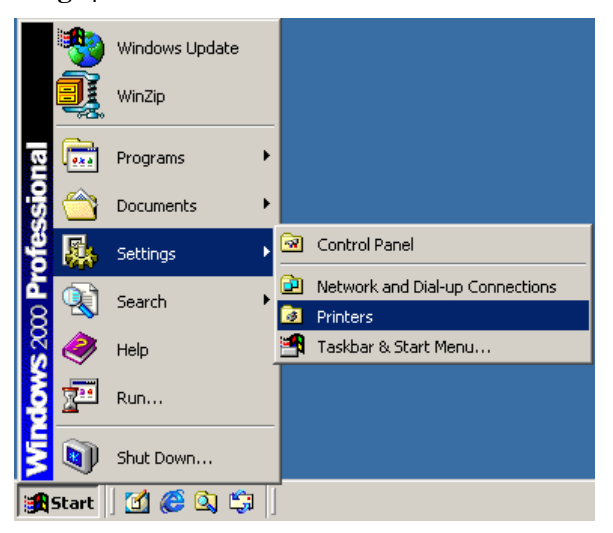

The Printers window appears as shown below. Right-click the BHL2-Maintenance Printer icon.

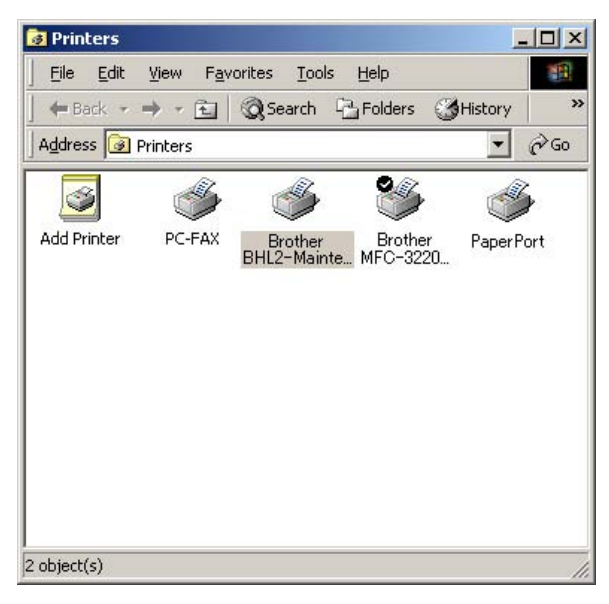

Click Properties.

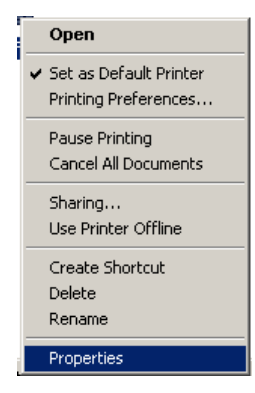

The BHL2-Maintenance Printer Properties window appears as shown below. Click the **Ports** tab.

| Brother Bl             | HL2-Maintenance Pr                                       | rinter Propertie   | an 1                 | ?)       |
|------------------------|----------------------------------------------------------|--------------------|----------------------|----------|
|                        | Brother BHL2-Main                                        | tenance Printe     | a.                   | j        |
| Print to the checked p | following port(s). Doo<br>ort.                           | cuments will prin  | nt to the first free | e        |
|                        | : Serial Port<br>: Serial Port<br>Print to File          | , M                |                      |          |
| USBO                   | 10 Virtual printer port<br>Standard TCP/IP<br>Local Port | fo Brother<br>Port | BHL2- Mainte         | mance    |
| Add                    | Port                                                     | Delete Port        | <u>C</u> onfigu      | ure Port |
| Enable                 | bidirectional support<br>printer pooling                 |                    |                      |          |
|                        |                                                          | ОК                 | Cancel               |          |

The port number assigned to the Brother BHL2-Maintenance Printer, USB010 in this example, is one that has been selected in **Port** on the BrUsbSn screen (page 6-8).

- (9) In the **Head Info.** box on the BrUsbSn screen (page 6-8), type 12 digits (e.g., 776601D00009) out of the 13-digit property code (enclosed with asterisks, e.g., \*J776601D00009\*) which is printed on the bar code label attached to the head/carriage unit. Click the **OK** button.
- (10) To check that the entered head property is correct (using Function code 68 in Chapter 8, Section 8.5.15), press the 6 and 8 keys in this order. Then press the 2, 5, 8, 0 keys in this order.

The LCD shows the current head property information (12-digit code) stored in the EEPROM on the main PCB.

(11) Check that the character string entered in step (9) is displayed in "XXXXXXXXXXXXXX."

If it is OK, press the **Stop/Exit** key.

If something other than that is displayed in XXXXXXXXXX, check the connection between the PC and machine and go back to step (6).

## [3] Clean the new head/carriage unit

- (1) Open the top cover, set new ink cartridges into the ink refill ASSY, and close the top cover.
- (2) Carry out "Initial purge" (with Function code 76) using the steps below. (See Chapter 8, Section 8.5.18.)

Press the 7 and 6 keys in this order.

The machine displays "CLEANING ALL" on the LCD and enters the purge mode.

Press the 4 and Black Start (Mono Start) keys in this order.

The machine starts an initial purge that refills the ink supply tubes and the new print head with fresh ink.

## [4] Correct the positioning error of the head/carriage unit

(1) Run "FILEDG32.exe" in the folder created.

The Filedrgs window appears as shown below.

| 🚉 Filedrøs            |                        |                     |                     |                |
|-----------------------|------------------------|---------------------|---------------------|----------------|
| <u>File V</u> iew     | <u>H</u> elp           |                     |                     |                |
|                       | 🔒 🛃 💡                  | ]                   |                     |                |
| Ļ                     | Ļ                      |                     | <b>B</b>            |                |
| PaperPort<br>Color    | PaperPort              | Brother<br>PC-FAX   | Brother<br>MFC-3220 |                |
| ļ                     | Ļ                      | Ļ                   | Ļ                   |                |
| Brother<br>HL-7050 se | Brother<br>HL-4000C    | Brother<br>DCP-8020 | Brother<br>MFC-210C |                |
| ļ                     | Ę                      |                     |                     |                |
| Acrobat<br>Distiller  | Brother<br>BHL2-Mainte |                     |                     |                |
|                       |                        |                     |                     |                |
| Select file(s) to     | o be sent to the j     | printer. Brothe     | r BHL2-Maintenar    | nce Printer // |

(2) Drag and drop the "INCLINE.PRN" icon onto the BHL2-Maintenance Printer icon in the Filedrgs window shown above.

The "Incline Adjust" test chart will be printed out.

(3) Check the printed test patterns and select the one that is the least uneven print. Make a note of that pattern number.

Incline Adjust - Ver. 002

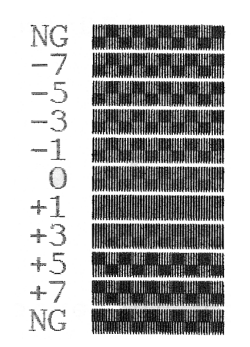

**Head Positioning Test Pattern** 

(4) Press the **6**, **3**, and \* keys in this order to move the head/carriage unit to the head replacement position (with Function code 63).

For details, refer to Chapter 8, Section 8.5.12 "Travel Check of the Head/Carriage Unit and Initial Setup Mode."

(5) Turn the head skew adjuster knob by the number of divisions specified by the pattern number you recorded in step (3), using a spanner.

If pattern +1 is the least uneven print, for example, turn the head skew adjuster knob to the front by one division; if pattern -1, turn the lever to the rear by one division.

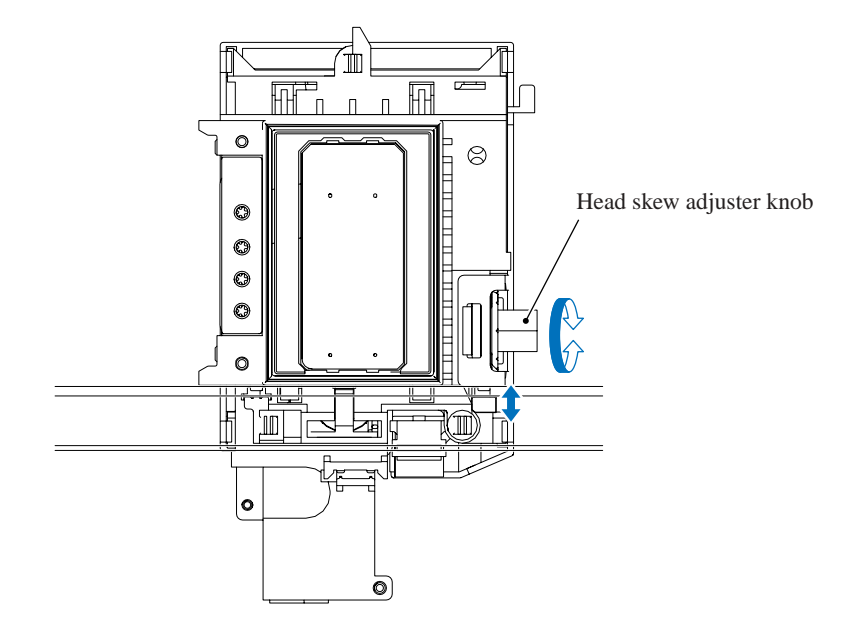

## [5] Update the paper feeding correction value

 Run "FILEDG32.exe" in the folder created in Section 6.1.1. The Filedrgs window appears as shown below.

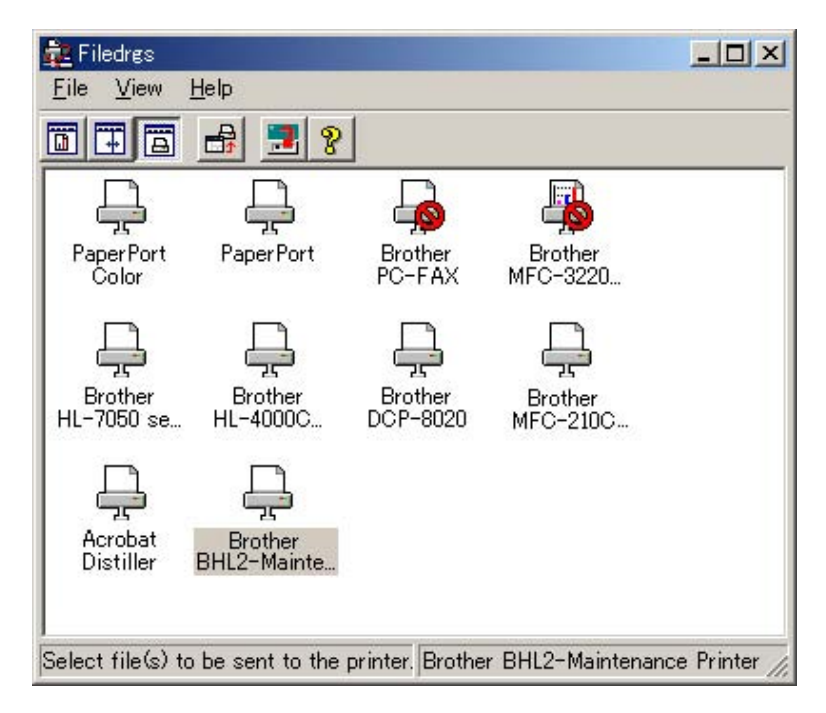

(2) Drag and drop the "PFROLL.PRN" onto the BHL2-Maintenance Printer icon in the Filedrgs window shown above.

The machine displays the "RECEIVING DATA" on the LCD and prints out "PF adjust check" patterns (see page 6-16 for a sample printout).

(3) Press the **5** and **8** keys on the machine.

The "1.PF 2.EXIT" appears on the LCD.

(4) To select the paper feed roller adjustment, press the 1 key.

The "PF ADJ NO. +0" appears on the LCD.

(5) Check the PF adjust check patterns ("A" on page 6-16) and select the one that is the least uneven print. Make a note of that pattern number.

If the unevenness is far to the left of check pattern -8, regard it as -8; if it is far to the right of check pattern +8, regard it as +8. In this case, you need to check whether the paper feed roller and head/carriage unit are set into place.

(6) Enter the number of the least uneven check pattern found in step (5).

For example, if the number of the least uneven check pattern is +4, press the  $\blacktriangle$  and 4 keys; if -4, press the  $\blacktriangledown$  and 4 keys. (To enter +, use the  $\blacktriangle$  key; to enter -, use the  $\blacktriangledown$  key.)

The machine automatically returns to the initial stage of the maintenance mode.

(7) Press the **5** and **8** keys on the machine.

The "1.PF 2.EXIT" appears on the LCD.

- (8) To select the paper ejection roller adjustment, press the 2 key. The "EXIT ADJ NO. +0" appears on the LCD.
- (9) Check the PF adjust check patterns ("B" on the next page) and select the one that is the least uneven print. Make a note of that pattern number.
- (10) Enter the number of the least uneven check pattern found in step (9) in the same way as in step (6).

The machine automatically returns to the initial stage of the maintenance mode.

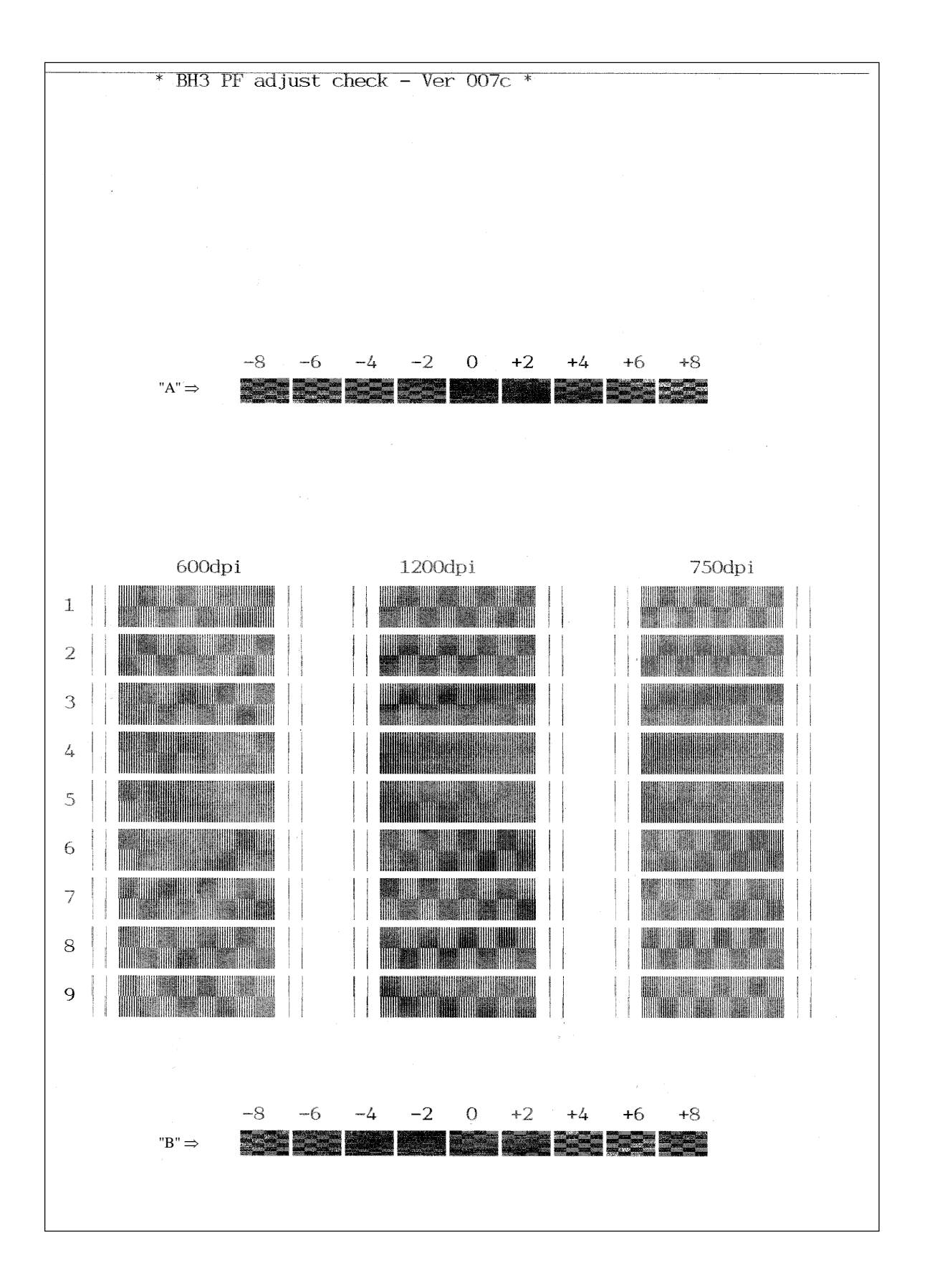

Paper Feeding Check Patterns for the Paper Feed Roller and Paper Ejection Roller

## [6] Align vertical print lines

(1) Press the **6**, **5** and **1** keys in this order.

The machine prints out a set of vertical alignment check patterns (see the next page) which consist of #0 to #8 lines for each of the 600 dpi and 1200 dpi, and #1 to #8 for 750 dpi.

If the vertical alignment is ON, #0 line (each in the 600 dpi and 1200 dpi printouts) shows vertically aligned lines as given on the next page.

The "600DPI NO.(1-8)" appears on the LCD.

(2) Check the printed vertical alignment check patterns for the 600 dpi and find which number line shows full alignment.

If the line is other than No. 5, enter that line number by using the numerical keys. The "1200DPI NO.(1-8)" appears.

- (3) For the 1200 dpi, perform the same operation as in step (2). The "750DPI NO.(1-8)" appears.
- (4) For the 750 dpi, perform the same operation as in step (2).

The machine automatically returns to the initial stage of the maintenance mode.

**NOTE:** If #1 or #8 line is fully aligned so that you press the **1** or **8** key (or you enter 1 or 8 and press the **Set** key) in the above procedure, then go back to step (1) to confirm that #0 line becomes aligned.

600DPI

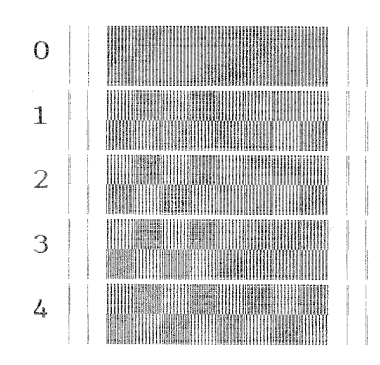

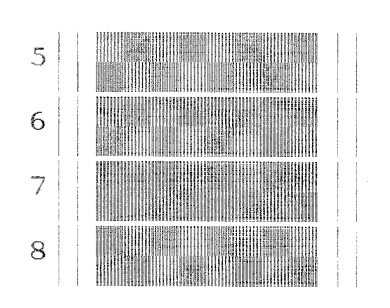

1200DPI

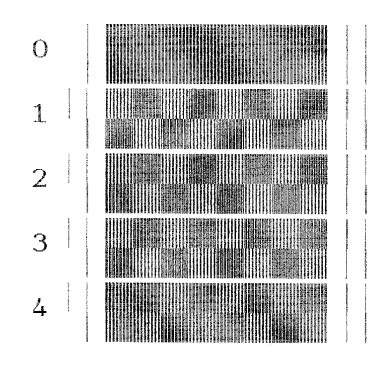

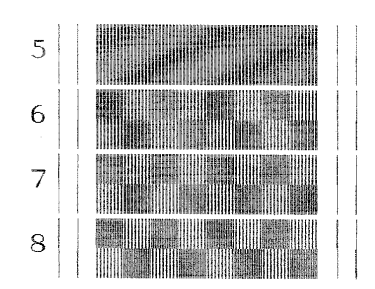

750DPI

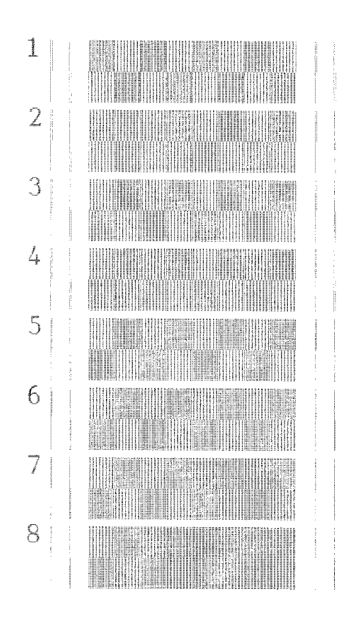

Vertical Alignment Check Patterns

## [7] Margin adjustment in near-edge printing

 On the PC, run "FILEDG32.exe" in the folder created in Section 6.1.1. The Filedrgs window appears as shown below.

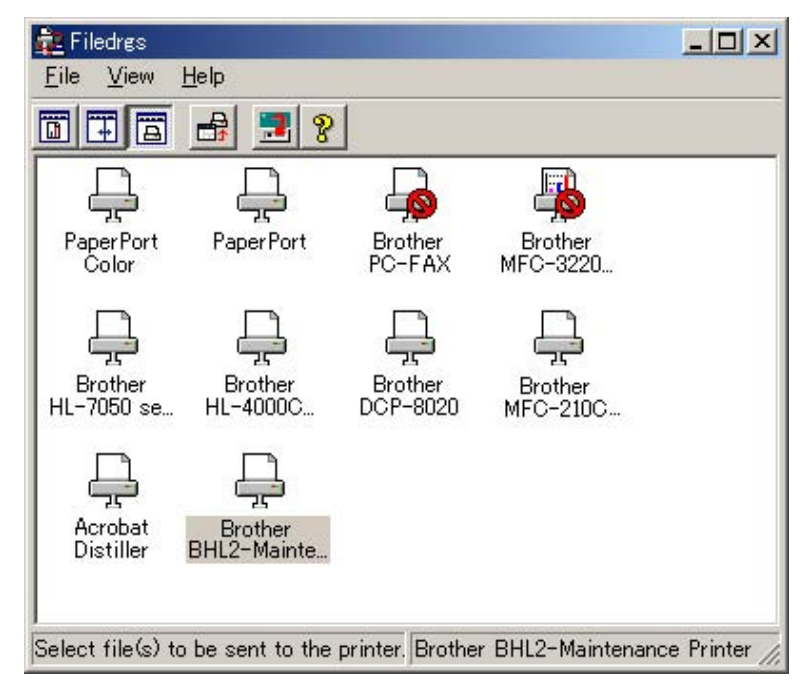

(2) Drag and drop the "EDGE\_CHECK.PRN" onto the BHL2-Maintenance Printer icon in the Filedrgs window shown above.

The machine displays the "RECEIVING DATA" on the LCD and prints out the margin check pattern (see a sample printout on the next page).

- (3) Measure the left and right margins on the printout.(Example) Left: 1.0 mm, Right: 1.3 mmIf both margins are within the range from 0.9 to 1.1 mm, no adjustment is required.
- (4) If either margin is out of the specified range, press the 6 key twice on the machine. The "MEDIA SENSOR ADJ" appears again.
- (5) To make the machine ready for data entry, press the \* key.
- (6) Enter the measured value (in units of 0.1 mm) multiplied by 10. (Example) Left: 10, Right: 13In this example, press 1, 0, Menu/Set, 1, 3, and Menu/Set keys.
- (7) Upon completion of the entry, the machine automatically returns to the initial stage of the maintenance mode.

Go back to step (2) and print out the margin check pattern again.

(8) Measure the left and right margins on the printout.If both margins are within the range from 0.9 to 1.1 mm, the adjustment is completed.

TIP: To reset the newly entered values to defaults, press the Black Start (Mono Start) key.

|                | * BH3 MEDIA CHECK - Version 0.02 * |                 |
|----------------|------------------------------------|-----------------|
|                |                                    |                 |
|                |                                    |                 |
| LEFT:0.9-1.1mm |                                    | RIGHT:0.9-1.1mm |
|                |                                    |                 |
|                |                                    |                 |
|                |                                    |                 |
|                |                                    |                 |
|                |                                    |                 |
|                |                                    |                 |
|                |                                    |                 |
|                |                                    |                 |
|                |                                    |                 |
|                |                                    |                 |
|                |                                    |                 |
|                |                                    |                 |
|                |                                    |                 |
|                |                                    |                 |
|                |                                    |                 |
|                |                                    |                 |

## Margin Check Pattern

## [8] Print out a test pattern

Press the **0** and **9** keys in this order.

Refer to Chapter 8, Section 8.5.3.

# [9] Load the firmware designed for the corresponding model to the flash ROM (Required for the MFC3240C/FAX1840C U.S.A./Canadian models)

- (1) On the machine, press the **9** key twice to exit from the maintenance mode.
- (2) After the head/carriage unit returns to the home position, unplug the machine's power cord from the electrical outlet.
- (3) While holding down the **5** key, plug the power cord of the machine into an electrical outlet.
- (4) On the PC, run "FILEDG32.exe" in the folder created in Section 6.1.1. The Filedrgs window appears as shown below.

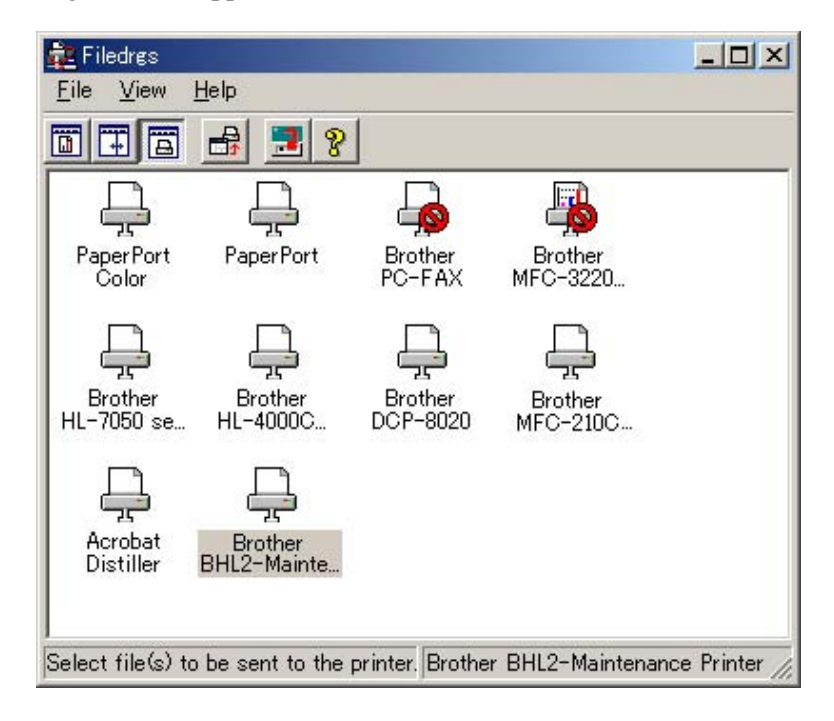

(5) Drag and drop the firmware file that has been designed for the corresponding model repaired onto the BHL2-Maintenance Printer icon in the Filedrgs window shown above.

When the work PC starts loading the firmware file to the flash ROM of the machine, the machine beeps intermittently. Loading terminates in approx. one minute.

After that, the machine automatically restarts and switches back to standby.

**NOTE:** Use the firmware file after extracting. It is a self-extracting file having the extension .exe. Double-click the exe file to extract it.

**NOTE:** When the machine reboots, the PC system automatically runs "Found New Hardware Wizard" to start USB driver installation (as described in Section 6.1.2). Click **Cancel** on the wizard screen.

### [10] Switch back to standby

After completion of the adjustment, <u>disconnect the USB cable</u> and then press the **9** key twice to return to the standby state.

**NOTE:** Be sure to disconnect the USB cable first. Returning to the standby state without disconnecting the USB cable runs "Found New Hardware Wizard" that starts USB driver installation (as described in Section 6.1.2). Enable the initial setup mode (see Chapter 8, Section 8.5.12).

## [11] Replace the ink cartridges with protective ones

Replace the ink cartridges with protective ones.

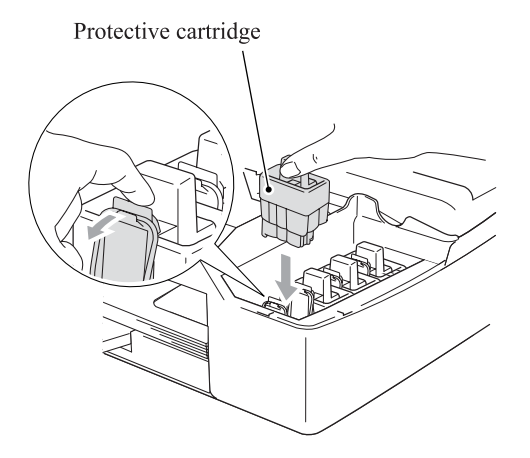

# 6.3 IF YOU REPLACE THE MAIN PCB

**NOTE:** If you replace the main PCB, also replace the ink absorber box. Using the machine without replacing the ink absorber box for a long period may cause an overflow of drained ink from the ink absorber box, thereby staining the machine.

# [1] Load the full maintenance program temporarily (MFC3240C/FAX1840C U.S.A./Canadian models)

## Load update programs/data (Other models)

## MFC3240C/FAX1840C U.S.A./Canadian models

Load the full maintenance program temporarily. Refer to Section 6.2, [1].

## Other models

- If the main PCB is replaced with a new one, write the update programs/data onto the flash ROM. Refer to Appendix 2, page App. 2-5.
- If the main PCB is replaced with the one used for other machines, follow the steps below.
  - (1) Update the firmware stored in the flash ROM. Refer to Appendix 2, page App. 2-6.
  - (2) Reset the purge counter to zero with the following procedure.
    - Press the 8 and 0 keys in this order in the initial stage of the maintenance mode.
       NOTE: Make a note of the log information displayed on the LCD on the machine's repair log sheet as well as leaving a comment that the log information stored in the EEPROM is different from the actual record.
    - 2) Press the **Black Start (Mono Start)** key several times until the purge count appears on the LCD.
    - 3) Press the 2, 7, 8, and 3 keys in this order to reset the purge count to zero.
    - 4) Press the Stop/Exit key to return to the initial stage of the maintenance mode.
    - 5) Press the 9 key twice to exit the maintenance mode.

## [2] Initialize the EEPROM on the main PCB (Function code 01)

Refer to Chapter 8, Section 8.5.1.

## [3] Customize the EEPROM on the main PCB (Function code 74)

Refer to Chapter 8, Section 8.5.17.

[4] Check the control panel PCB for normal operation (Function code 13)

Refer to Chapter 8, Section 8.5.6.

[5] Make a sensor operational check (Function code 32)

Refer to Chapter 8, Section 8.5.7.

## [6] Acquire white level data and set the CIS scanner area (Function code 55)

Refer to Chapter 8, Section 8.5.10.

## [7] Set an ID code and update the head property information

**NOTE:** Make sure that the BHL2-Maintenance Printer driver has been installed to your PC. To do it, click **Start|Settings|Printers** to call up the Printers window and confirm that the BHL2-Maintenance Printer icon (shown on the sample window on page 6-12) is displayed. If the driver has not been installed, install it referring to Section 6.1.2.

- (1) Make sure that your PC is turned off, then connect the machine to your PC using a USB cable.
- (2) Switch your PC on.
- (3) On your PC, run the ID/head property utility (BrUsbsn.exe) in the folder created in Section 6.1.1. The following window appears.

| File(F) Help(H)                                              |                                                                                                    | <u>_                                    </u> |
|--------------------------------------------------------------|----------------------------------------------------------------------------------------------------|----------------------------------------------|
| Port USB01                                                   | 0                                                                                                    | •                                            |
| Serial No = BRO                                              |                                                                                                    |                                              |
| Head Info.                                                   |                                                                                                    |                                              |
| Model<br>MFC<br>MFC 2<br>BH<br>BY4<br>Printer 1<br>Printer 2 | FAX-1920CN<br>FAX-2440C<br>MFC-210C<br>MFC-3100C<br>MFC-3200C<br>MFC-3220C<br>MFC-3220CN<br>MFC-3420C<br>MFC-3420C<br>MFC-3420CN<br>MFC-3420CN |                                              |
| OK                                                           | Cancel                                                                                                    | <u>*</u>                                     |

- (4) On the **Model** menu, click **BH**.
- (5) In **Port**, select the port number assigned to the BHL2-Maintenance Printer driver. To confirm the port number, follow the instructions below.

Click Start|Settings|Printers.

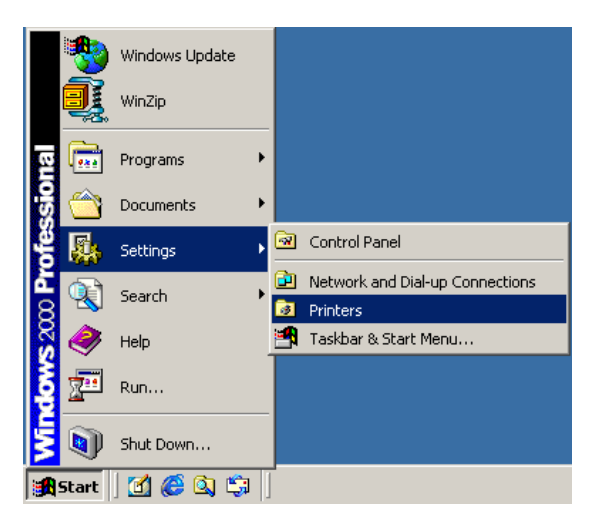

The Printers window appears as shown below.

Right-click the BHL2-Maintenance Printer driver icon.

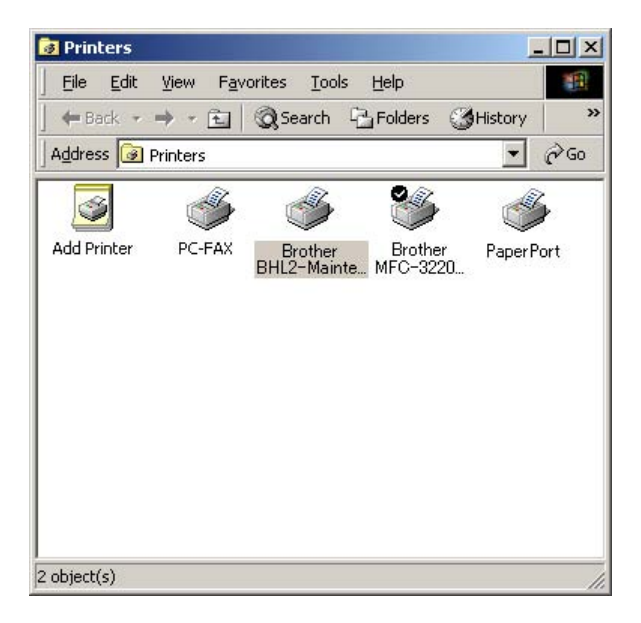

Click Properties.

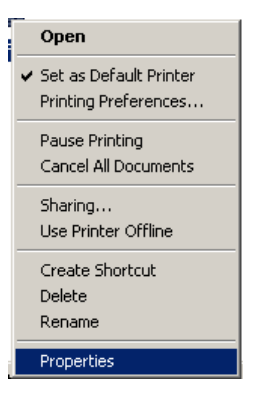

The BHL2-Maintenance Printer Properties window appears as shown below. Click the **Ports** tab.

| Brother BH<br>ieneral   Sł | IL2-Maintenance Pri<br>haring Ports Adva                                                  | nter Propertie<br>anced Securit | y]                | ?       |
|----------------------------|-------------------------------------------------------------------------------------------|---------------------------------|-------------------|---------|
| <b>S</b>                   | Brother BHL2-Maint                                                                        | enance Printer                  |                   |         |
| Print to the checked p     | following port(s). Doci<br>ort.<br>Description                                            | uments will print               | to the first free |         |
| COM3                       | : Serial Port<br>: Serial Port<br>Print to File                                           |                                 |                   |         |
| ✓ USB0<br>□ IP_10. □ BIP0  | <ol> <li>Virtual printer port I</li> <li>Standard TCP/IP I</li> <li>Local Port</li> </ol> | o Brother<br><sup>P</sup> ort   | BHL2- Mainte      | nance   |
| Add                        | Por <u>t D</u>                                                                            | elete Port                      | <u>C</u> onfigu   | re Port |
| Enable                     | bidirectional support<br>printer pooling                                                  |                                 |                   |         |
|                            |                                                                                           | ОК                              | Cancel            | Apply   |

The port number assigned to the BHL2-Maintenance Printer, USB010 in this example, is one that has been selected in **Port** on the BrUsbSn screen (page 6-24).

- (6) In the **Serial No = BRO** box on the BrUsbSn screen (page 6-24), type the 9-digit serial number (e.g., M2J012345) printed on the nameplate labeled to the machine as an ID code.
- (7) In the **Head Info.** box, type 12 digits (e.g., 776601D00009) out of the 13-digit property code (enclosed with asterisks, e.g., \*J776601D00009\*) which is printed on the bar code label attached to the head/carriage unit. Click the **OK** button.
- (8) Check whether the entered character strings (ID code and head property information) are correct with the following procedure.

Press the **8** and **0** keys in this order. Then press the **Black Start** (**Mono Start**) key several times, and the ID code appears on the LCD. Check that the displayed code is that string entered in step (6).

Next, press the 6 and 8 keys in this order. Then press the 2, 5, 8, 0 keys in this order, and the head property code appears on the LCD. Check that the displayed code is that string entered in step (7).

(9) If both are OK, proceed to [8] below.

If something wrong is displayed, check the connection between the PC and machine and go back to step (2).

## [8] Update the paper feeding correction value

Refer to Section 6.2, [5].

### [9] Align vertical print lines

Refer to Section 6.2, [6].

## [10] Margin adjustment in near-edge printing

Refer to Section 6.2, [7].

[11] Load the firmware designed for the corresponding model to the flash ROM (Required for the MFC3240C/FAX1840C U.S.A./Canadian models)

Refer to Section 6.2, [9].

## [12] Switch back to standby (Required for the MFC3340CN and FAX1940CN/1835C)

Refer to Section 6.2, [10].

# 6.4 IF YOU REPLACE THE INK ABSORBER BOX

### Reset the purge counter to zero

- (1) Press the **Menu/Set** and **Black Start** (Mono Start) keys. Next press ▲ key four times to make the machine enter the maintenance mode.
- (2) Press the 8 and 0 keys in this order. (See Function code 80 in Section 8.5.19.)
- (3) Press the Black Start (Mono Start) key many times until the purge count appears on the LCD.
- (4) Press the 2, 7, 8, and 3 keys in this order to reset the purge count to zero.
- (5) Press the Stop/Exit key to return to the initial stage of the maintenance mode.

## Reset the ink absorber counter to the count specified for a spare ink absorber box

- (6) Press the **6**, **3**, and **9** keys in this order to reset the ink absorber counter to the count specified for a spare ink absorber box. (See Function code 63 in Section 8.5.12.)
- (7) Press the **9** key twice to exit from the maintenance mode.

# CHAPTER 7 CLEANING

Confidential

## **CHAPTER 7 CLEANING**

This chapter provides cleaning procedures not covered by the User's Manual. Before starting any repair work, clean the machine as it may solve the problem concerned.

## CONTENTS

## 

For the cleaning procedures of the head/carriage unit, scanner, and platen, refer to the User's Guide.

# 7.1 CLEANING THE MAINTENANCE UNIT

- (1) Unplug the machine's power cord from the electrical outlet.
- (2) Plug the power cord again. After you hear the head/carriage unit moving out of the home position for initialization, unplug the power cord again. The head/carriage unit will stop at the middle of the travel.
- (3) Open the top cover.
- (4) Clean the two head caps and wiper of the maintenance unit with a "Rubycel" stick that is a head cleaner stick provided as a spare part.

**NOTE:** Do not use a cotton swab that may leave lint on the cleaned sections. Lint left on the maintenance unit will affect the print performance.

NOTE: Use a new Rubycel stick and do not use the used one for any other maintenance units.

**NOTE:** During the cleaning jobs, take care not to touch the head caps or wiper directly by hand or scratch their surfaces. Do not remove them from the head cap holder.

- (5) Close the top cover.
- (6) Hear the head/carriage unit moving. After the moving sound stops, unplug the machine's power cord from the electrical outlet.

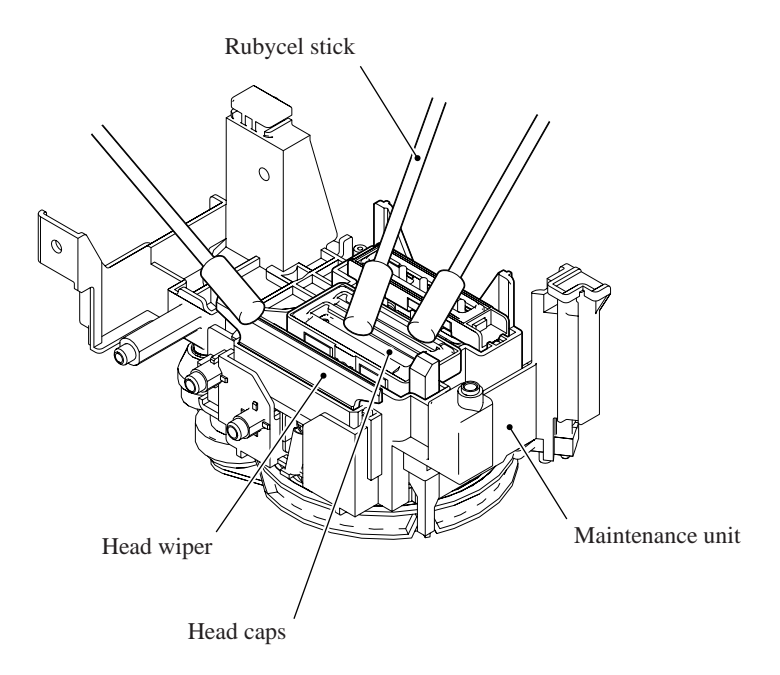

# CHAPTER 8

# **MAINTENANCE MODE**

Confidential

## **CHAPTER 8 MAINTENANCE MODE**

This chapter describes the maintenance mode which is exclusively designed for the purpose of checks, settings and adjustments using the keys on the control panel.

In the maintenance mode, you can update memory (EEPROM: electrically erasable programmable read-only memory) contents for optimizing the drive conditions of the head/carriage unit, paper feed roller or paper ejection roller (if they have been replaced) or for setting the CIS scanner area, for example. You can also customize the EEPROM according to the shipment destination of the machine concerned. In addition, you can perform operational checks of the LCD, control panel PCB or sensors, perform a print test, display the log information or error codes, and modify firmware switches (WSW).

## CONTENTS

| 8.1 | EMBE   | DDED AND FULL MAINTENANCE PROGRAMS                                                                       | 8-1                 |
|-----|--------|----------------------------------------------------------------------------------------------------|---------------------|
| 8.2 | ENTR   | Y INTO THE MAINTENANCE MODE                                                                              | 8-3                 |
| 8.3 | LIST C | OF MAINTENANCE-MODE FUNCTIONS                                                                            | 8-4                 |
| 8.4 | USER   | ACCESS TO THE MAINTENANCE MODE                                                                           | 8-5                 |
| 8.5 | DETAI  | LED DESCRIPTION OF MAINTENANCE-MODE FUNCTIONS                                                            | 8-7                 |
|     | 8.5.1  | EEPROM Parameter Initialization (Function code 01, 91)                                                   | 8-7                 |
|     | 8.5.2  | Printout of Scanning Compensation Data (Function code 05)                                                | 8-8                 |
|     | 8.5.3  | Test Pattern (Function code 09)                                                                          | 8-10                |
|     | 8.5.4  | Firmware Switch Setting and Printout (Function codes 10 and 11)                                          | 8-12                |
|     | 8.5.5  | Operational Check of LCD (Function code 12)                                                              | 8-15                |
|     | 8.5.6  | Operational Check of Control Panel PCB (Function code 13)                                                | 8-16                |
|     | 8.5.7  | Sensor Operational Check (Function code 32)                                                              | 8-18                |
|     | 8.5.8  | Transfer of Received FAX Data and/or Equipment's Log (Function code §                                    | 53)8-20             |
|     | 8.5.9  | Fine Adjustment of Scanning Start/End Position (Function code 54)                                        | 8-22                |
|     | 8.5.10 | Acquisition of White Level Data and CIS Scanner Area Setting<br>(Function code 55)                       | 8-23                |
|     | 8.5.11 | Updating of Paper Feeding Correction Value (Function code 58)                                            | 8-24                |
|     | 8.5.12 | Travel Check of the Head/Carriage Unit, Initial Setup Mode,<br>and Ink Absorber Count (Function code 63) | 8-27                |
|     | 8.5.13 | Alignment of Vertical Print Lines in Monochrome (Function code 65)                                       | 8-28                |
|     | 8.5.14 | Margin Adjustment in Near-edge Printing (Function code 66)                                               | 8-30                |
|     | 8.5.15 | Updating of Property Data (Function code 68)                                                             | 8-33                |
|     | 8.5.16 | Initial Adjustment of PWM Value (Aging of the Head/Carriage Unit)<br>(Function code 69)                  | 8-34                |
|     | 8.5.17 | EEPROM Customizing (Function code 74)                                                                    | 8-35                |
|     | 8.5.18 | Purging Operation (Function code 76)                                                                     | 8-36<br>Confidentia |

| 8.5.19 | Display of the Equipment's Log (Function code 80)8                      | 3-39 |
|--------|-------------------------------------------------------------------------|------|
| 8.5.20 | Equipment Error Code Indication (Function code 82)                      | 3-40 |
| 8.5.21 | Output of Transmission Log to the Telephone Line (Function code 87)     | 3-40 |
| 8.5.22 | Cancellation of the Pin TX Lock Mode (Not applicable to U.S.A. models)8 | 3-41 |

## 8.1 EMBEDDED AND FULL MAINTENANCE PROGRAMS

## [1] Outline

The maintenance program embedded in some models (e.g., MFC3240C/FAX1840C for U.S.A./Canadian models) is a part of the full maintenance program as shown in the table below.

If you need to use functions not supported by the embedded maintenance program (e.g., 09, 12, 54, ...), *temporarily* load the full maintenance program (LZ\*\*\*\*.upd) via the work PC to the flash ROM of the machine to be repaired.

**NOTE:** After repair, be sure to load the latest version of the firmware designed for the corresponding model to the machine.

| Maintenance-mode functions               | 01           | 05 | 09 | 10           | 11           | 12           | 13           | 32           | 53  | 54 | 55           | 58 |
|------------------------------------------|--------------|----|----|--------------|--------------|--------------|--------------|--------------|-----|----|--------------|----|
| "Embedded maintenance program" supports: | $\checkmark$ |    |    | $\checkmark$ | $\checkmark$ | $\checkmark$ | $\checkmark$ | $\checkmark$ |     |    | $\checkmark$ |    |
| (User-accessible)                        |              |    |    | (√)          | (√)          | (√)          |              |              | (√) |    |              |    |

| Maintenance-mode functions               |              | 65 | 66           | 68           | 69 | 74 | 76           | 80  | 82  | 87  | 91           | 99           |
|------------------------------------------|--------------|----|--------------|--------------|----|----|--------------|-----|-----|-----|--------------|--------------|
| "Embedded maintenance program" supports: | $\checkmark$ |    | $\checkmark$ | $\checkmark$ |    |    | $\checkmark$ |     |     |     | $\checkmark$ | $\checkmark$ |
| (User-accessible)                        |              |    | (√)          |              |    |    | (√)          | (√) | (√) | (√) | (√)          |              |

## [2] Loading the full maintenance program temporarily

**NOTE:** Before proceeding the program loading procedure, install the printer driver to the work PC. (Refer to Appendix 2.)

**NOTE:** The full maintenance program file (LZ\*\*\*\*.upd) should be saved in an arbitrary folder in the work PC beforehand.

(1) Make sure that the machine's power cord is unplugged from a wall socket.

If the machine is connected to a PC, unplug the USB cable.

- (2) Switch on the work PC.
- (3) Plug the machine's power cord into a wall socket.
- (4) Enter the maintenance mode.
- (5) Connect the machine to the work PC using the USB cable.

(6) Run "FILEDG32.exe" in the folder created.

The Filedrgs window appears as shown below.

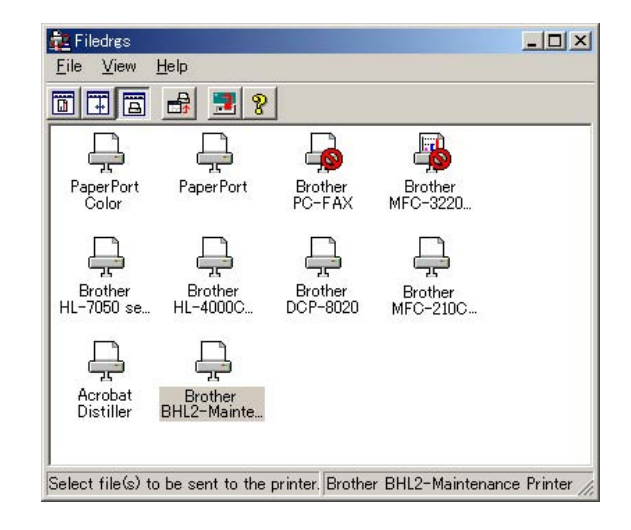

(7) Drag and drop the full maintenance program icon onto the BHL2-Maintenance Printer icon in the Filedrgs window shown above.

When the work PC starts loading the full maintenance program to the flash ROM of the machine, the machine beeps intermittently. Loading terminates in approx. 2 minutes.

## [3] Loading the latest version of the firmware designed for the corresponding model

If the full maintenance program has been installed onto the machine, you need to load the latest version of the firmware designed for the corresponding model after repair.

# 8.2 ENTRY INTO THE MAINTENANCE MODE

Press the **Menu/Set** and **Black Start (Mono Start)** keys. Next press the  $\blacktriangle$  key four times to make the machine enter the maintenance mode.

**TIP:** Models equipped with numerical keypads can enter the maintenance mode in the same way as conventional models; that is, by pressing the **Menu/Set**, **\***, **2**, **8**, **6** and **4** keys in this sequence.

The machine beeps for approx. one second and displays "**II** MAINTENANCE **III**" on the LCD, indicating that it is placed in the initial stage of the maintenance mode, a mode in which the machine is ready to accept entry from the keys.

To select one of the maintenance-mode functions listed in Section 8.3, enter the corresponding 2-digit function code with the numerical keys on the control panel. (The details of each maintenance-mode function are described in Section 8.5.)

- **NOTES** To exit from the maintenance mode and switch to standby, press the **9** key twice in the initial stage of the maintenance mode.
  - Pressing the **Stop/Exit** key after entering only one digit restores the machine to the initial stage of the maintenance mode.
  - If an invalid function code is entered, the machine resumes the initial stage of the maintenance mode.

# 8.3 LIST OF MAINTENANCE-MODE FUNCTIONS

| Function<br>Code                 | Function                                                                       | Reference<br>Section (Page) |
|----------------------------------|--------------------------------------------------------------------------------|-----------------------------|
| 01                               | EEPROM Parameter Initialization                                                | 8.5.1 (8-7)                 |
| 05                               | Printout of Scanning Compensation Data                                         | 8.5.2 (8-8)                 |
| 09                               | Test Pattern                                                                   | 8.5.3 (8-10)                |
| 10                               | Firmware Switch Setting                                                        | 8.5.4 (8-12)                |
| 11                               | Printout of Firmware Switch Data                                               | 8.5.4 (8-14)                |
| 12                               | Operational Check of LCD                                                       | 8.5.5 (8-15)                |
| 13                               | Operational Check of Control Panel PCB<br>(Check of Keys)                      | 8.5.6 (8-16)                |
|                                  |                                                                                |                             |
| 32                               | Sensor Operational Check                                                       | 8.5.7 (8-18)                |
|                                  |                                                                                |                             |
| 53                               | Transfer of Received FAX Data and/or Equipment's Log                           | 8.5.8 (8-20)                |
| 54                               | Fine Adjustment of Scanning Start/End Position                                 | 8.5.9 (8-22)                |
| 55                               | Acquisition of White Level Data and CIS Scanner Area Setting                   | 8.5.10 (8-23)               |
| 58                               | Updating of Paper Feeding Correction Value                                     | 8.5.11 (8-24)               |
|                                  |                                                                                |                             |
| 63                               | Travel Check of Head/Carriage Unit, Initial Setup Mode, and Ink Absorber Count | 8.5.12 (8-27)               |
| 65                               | Alignment of Vertical Print Lines in Monochrome                                | 8.5.13 (8-28)               |
|                                  |                                                                                |                             |
| 66                               | Margin Adjustment in Near-edge Printing                                        | 8.5.14 (8-30)               |
| 68                               | Updating of Property Data                                                      | 8.5.15 (8-33)               |
| 69                               | Initial Adjustment of PWM Value (Aging of the Head/Carriage Unit)              | 8.5.16 (8-34)               |
|                                  |                                                                                |                             |
| 74                               | EEPROM Customizing                                                             | 8.5.17 (8-35)               |
| 76                               | Purging Operation                                                              | 8.5.18 (8-36)               |
|                                  |                                                                                |                             |
| 80                               | Display of the Equipment's Log                                                 | 8.5.19 (8-39)               |
| 82                               | Equipment Error Code Indication                                                | 8.5.20 (8-40)               |
| 87                               | Output of Transmission Log to the Telephone Line                               | 8.5.21 (8-40)               |
| 91                               | EEPROM Parameter Initialization (except the telephone number storage area)     | 8.5.1 (8-7)                 |
| 99                               | Exit from the Maintenance Mode                                                 | (8-3)                       |
| (Menu/Set + #,<br>2, 7, 9, 0, 0) | Cancellation of the Pin TX Lock Mode (Not applicable to U.S.A. models)         | 8.5.22 (8-41)               |

## **Maintenance-mode Functions**

# 8.4 USER-ACCESS TO THE MAINTENANCE MODE

Basically, the maintenance-mode functions listed on the previous page should be accessed by service personnel only. However, you can allow end users to access some of these under the guidance of service personnel (e.g., by telephone).

The user-accessible functions (codes 10, 11, 12, 53, 66, 76, 80, 82, 87, and 91) are *shaded* in the table given on the previous page. Function code 10 accesses the firmware switches, each of which has eight selectors. You should not allow end users to access all of those selectors, but you can allow them to access user-accessible selectors which are *shaded* in the firmware switch tables in Appendix 4

The service personnel should instruct end users to follow the procedure given below.

(1) Press the Menu/Set, Black Start (Mono Start), Menu/Set, and Black Start (Mono Start) keys in this order.

TIP: For the FAX models equipped with numerical keypads, you may press the Menu/Set, Black Start (Mono Start), and 0 keys instead in the same way as conventional models.

The "MAINTENANCE 10" appears on the LCD.

(2) To access function code 10, press the Menu/Set key.

To access any other function code, call up the desired code using the  $\blacktriangle$  and  $\blacktriangledown$  keys or numerical keys.

Then press the **Menu/Set** key.

For function code 10, access the desired firmware switch according to the operating procedure described in Appendix 4.

(3) To switch the machine back to the standby state, press the **Stop/Exit** key. When each of the user-accessible functions is completed, the machine automatically returns to the standby state.

MFC3340CN/3240C

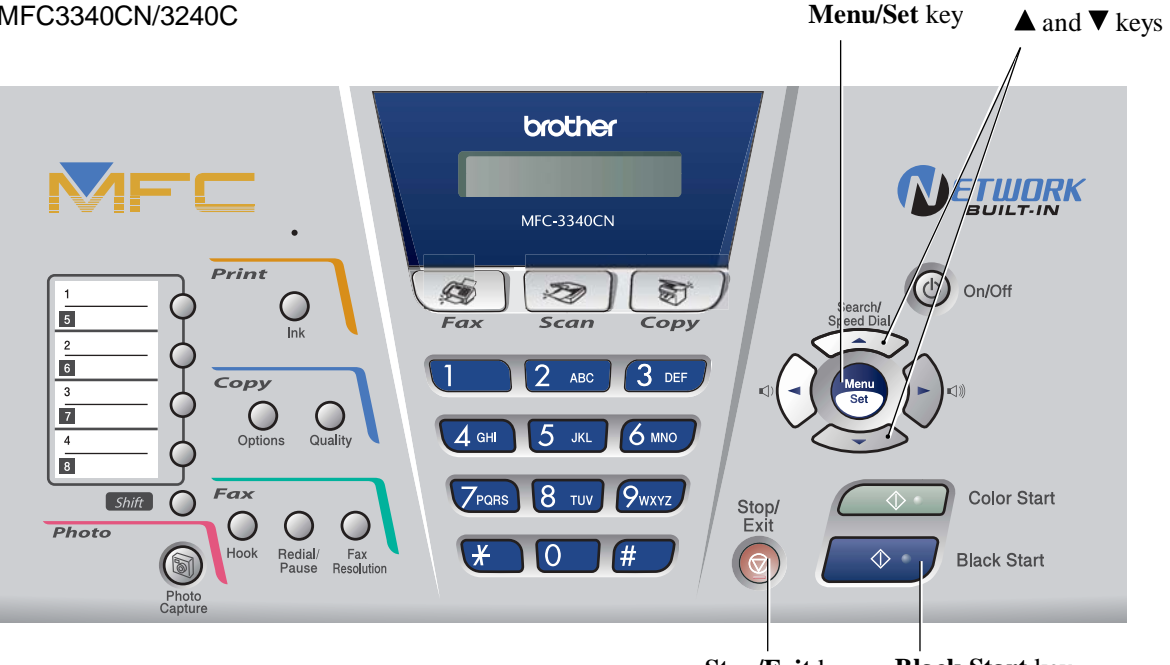

Black Start key Stop/Exit key

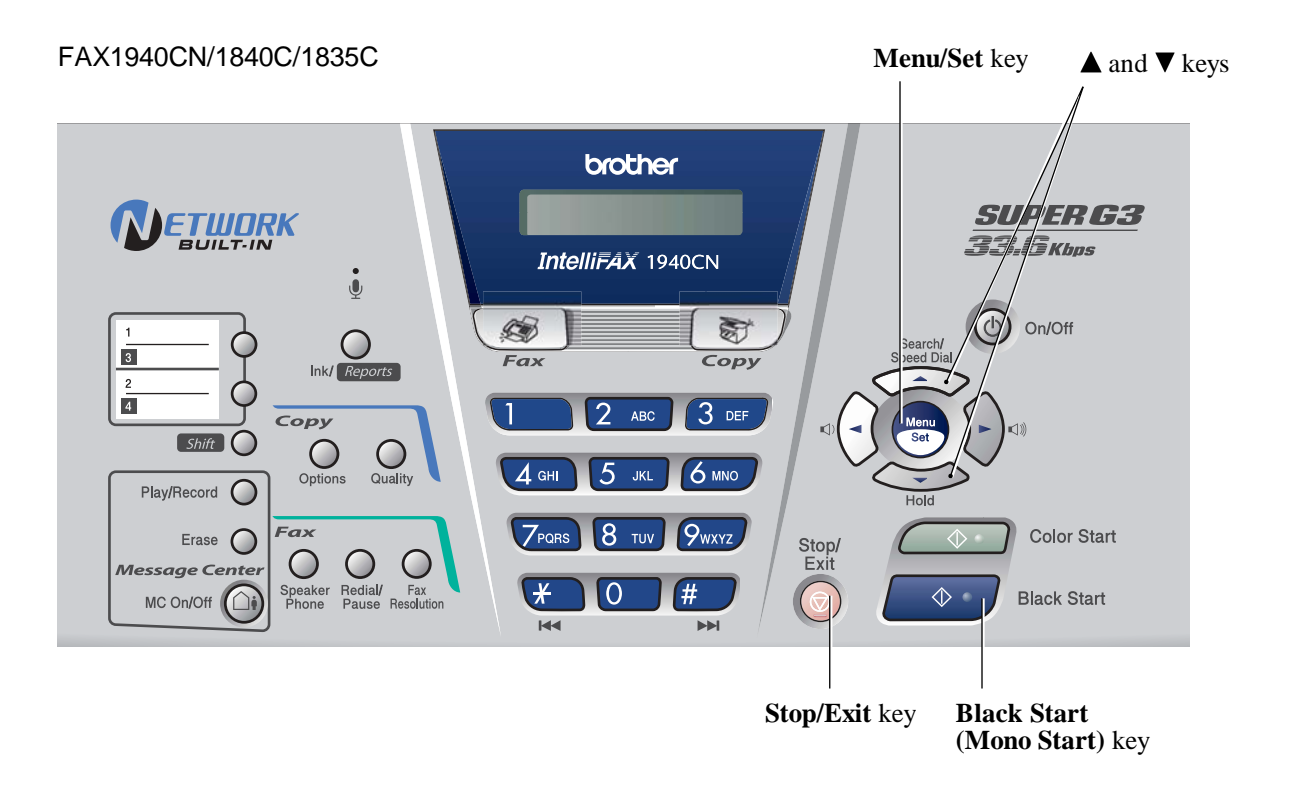

# 8.5 DETAILED DESCRIPTION OF MAINTENANCE-MODE FUNCTIONS

## 8.5.1 EEPROM Parameter Initialization (Function code 01, 91)

## Function

The machine initializes the parameters, user switches, and firmware switches registered in the EEPROM, to the initial values. Entering the function code 01 initializes almost all of the EEPROM areas, but entering 91 does not initialize some areas, as listed below.

| Function code<br>Data item                                                                                                    | 01                                                                                                    | 91                                    |  |  |  |
|----------------------------------------------------------------------------------------------------|----------------------------------------------------------------------------------------------------|---------------------------------------|--|--|--|
| Maintenance-mode functions<br>User switches<br>Firmware switches<br>Remote activation code                                                          |                                                                                                    | These will be initialized.            |  |  |  |
| Activity report<br>Station ID data<br>Outside line number<br>Telephone function registration<br>One-touch dialing<br>Speed dialing<br>Group dialing | All of these will be initialized.                                                                                                    | These will <u>not</u> be initialized. |  |  |  |
| EEPROM customizing code<br>(4-digit)                                                                                                    | This will <u>not</u> be initialized.<br>(Note that the first digit of the 4-digit code will be<br>initialized to "0." If the code is <u>1</u> 001, for example, i<br>will be initialized to <u>0</u> 001.) |                                       |  |  |  |

**NOTE:** If you replace the main PCB with the one used for any other machine, carry out this procedure and then customize the EEPROM (maintenance-mode function code 74 in Section 8.5.17).

### Operating Procedure

(1) Press the **0** and **1** keys (or the **9** and **1** keys according to your need) in this order in the initial stage of the maintenance mode.

The "PARAMETER INIT" will appear on the LCD.

(2) Upon completion of parameter initialization, the machine returns to the initial stage of the maintenance mode.

## 8.5.2 Printout of Scanning Compensation Data (Function code 05)

Function code 05 is not supported in the maintenance program embedded in the flash ROM of the MFC3240C/FAX1840C U.S.A./Canadian models. To use Function code 05 in these models, you need to temporarily load the full maintenance program onto the flash ROM. Refer to Section 8.1.

## Function

The machine prints out the white and black level data for scanning compensation.

## Operating Procedure

Do not start this function merely after powering on the machine but start it after carrying out a sequence of scanning operation. Unless the machine has carried out any scanning operation, this function cannot print out correct scanning compensation data. This is because at the start of scanning operation, the machine initializes white and black level data and takes in the scanning compensation reference data.

(1) Press the **0** and **5** keys in this order in the initial stage of the maintenance mode.

The "PRINT" will appear on the LCD.

- (2) The machine prints out the scanning compensation data list containing the following:
  - a) Black/white data graph
  - b) LED light intensity pulse data for green image (2 bytes)
  - c) LED light intensity pulse data for blue image (2 bytes)
  - d) LED light intensity pulse data for red image (2 bytes)
  - e) Compensation data for background color (1 byte)
  - f) Black level data (4970 bytes)
  - g) White level data for red image (4970 bytes)
  - h) White level data for green image (4970 bytes)
  - i) White level data for blue image (4970 bytes)
- (3) Upon completion of recording of the compensation data list, the machine returns to the initial stage of the maintenance mode.

**NOTE:** When the machine prints monochrome images after monochrome scanning, only the green data is valid.

**NOTE:** If any data is abnormal, its code will be printed in inline style.

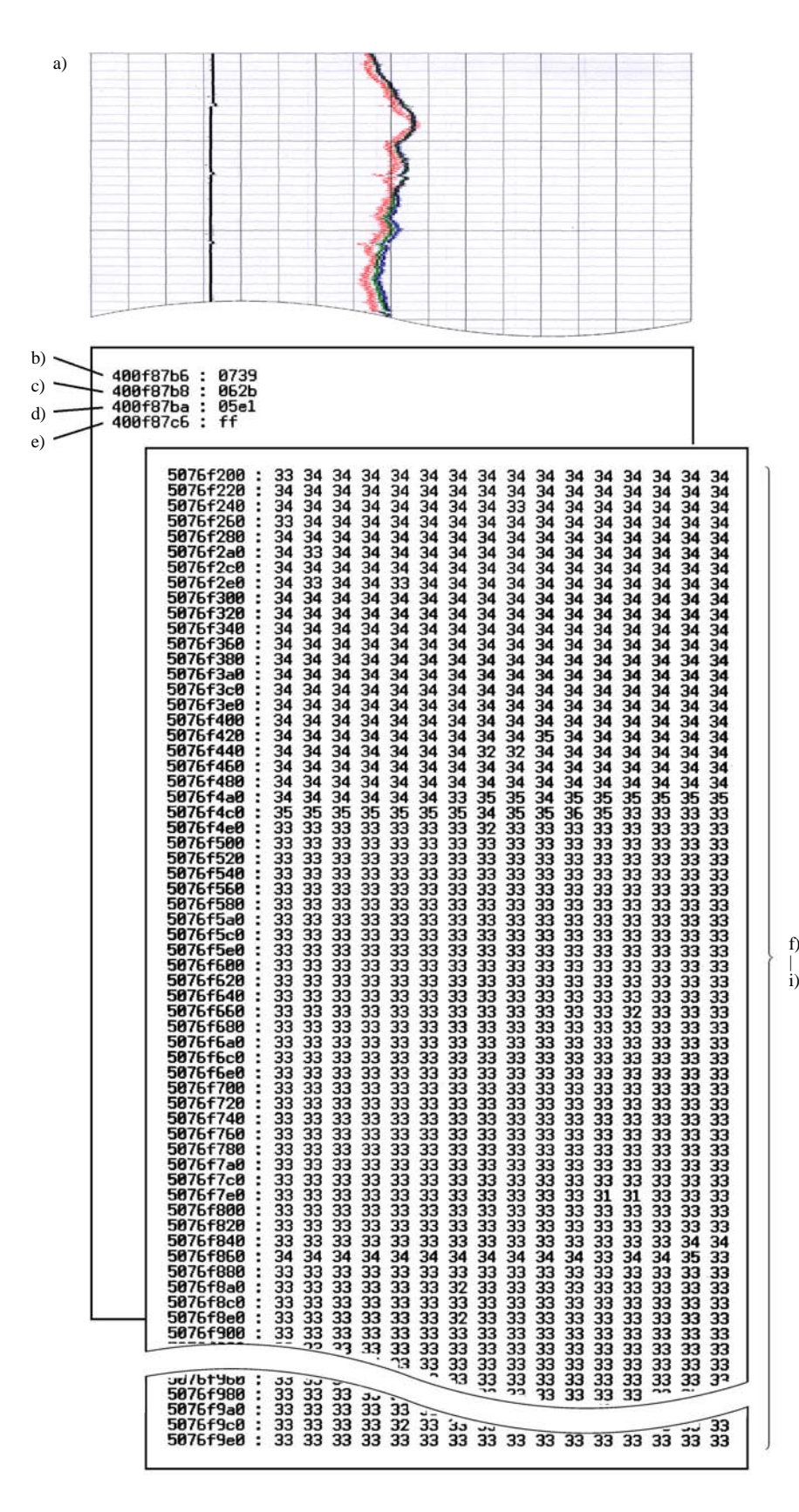

Scanning Compensation Data List
#### 8.5.3 Test Pattern (Function code 09)

Function code 09 is not supported in the maintenance program embedded in the flash ROM of the MFC3240C/FAX1840C U.S.A./Canadian models. To use Function code 09 in these models, you need to temporarily load the full maintenance program onto the flash ROM. Refer to Section 8.1.

#### Function

This function, much like the copying function, prints out a test pattern (PRINT QUALITY CHECK SHEET) to allow the service personnel to check for print quality.

### Operating Procedure

Press the **0** and **9** keys in this order in the initial stage of the maintenance mode.

The figure on the next page shows a test pattern which is printed on the PRINT QUALITY CHECK SHEET. According to the instructions printed on the sheet, you can check or correct the print quality.

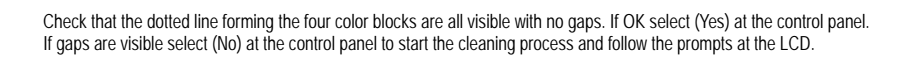

| <br> | <br> |
|------|------|
|      |      |
|      |      |
|      |      |

**Test Pattern** 

#### 8.5.4 Firmware Switch Setting and Printout (Function codes 10 and 11)

#### [A] Firmware switch setting

#### Function

The machine incorporates the following firmware switch functions which can be activated with the procedures using the control panel keys.

The firmware switches have been set at the factory in conformity to the communications standards and codes of each country. Do not disturb them unless necessary. Some firmware switches may not be applicable in some versions. The firmware switch data list indicates "Not used." for those inapplicable switches.

| WSW No. | Function                                      |
|---------|-----------------------------------------------|
| WSW01   | Dial pulse setting                            |
| WSW02   | Tone signal setting                           |
| WSW03   | PABX mode setting                             |
| WSW04   | TRANSFER facility setting                     |
| WSW05   | 1st dial tone and busy tone detection         |
| WSW06   | Pause key setting and 2nd dial tone detection |
| WSW07   | Dial tone setting 1                           |
| WSW08   | Dial tone setting 2                           |
| WSW09   | Protocol definition 1                         |
| WSW10   | Protocol definition 2                         |
| WSW11   | Busy tone setting                             |
| WSW12   | Signal detection condition setting            |
| WSW13   | Modem setting                                 |
| WSW14   | AUTO ANS facility setting                     |
| WSW15   | REDIAL facility setting                       |
| WSW16   | Function setting 1                            |
| WSW17   | Function setting 2                            |
| WSW18   | Function setting 3                            |
| WSW19   | Transmission speed setting                    |
| WSW20   | Overseas communications mode setting          |
| WSW21   | TAD setting 1                                 |
| WSW22   | ECM and call waiting caller ID                |
| WSW23   | Communications setting                        |
| WSW24   | TAD setting 2                                 |
| WSW25   | TAD setting 3                                 |
| WSW26   | Function setting 4                            |
| WSW27   | Function setting 5                            |
| WSW28   | Function setting 6                            |
| WSW29   | Function setting 7                            |
| WSW30   | Function setting 8                            |
| WSW31   | Function setting 9                            |
| WSW32   | Function setting 10                           |
| WSW33   | Function setting 11                           |

#### Firmware Switches (WSW01 through WSW51)

#### Firmware Switches (WSW01 through WSW51) Continued

| WSW No. | Function                                                     |
|---------|--------------------------------------------------------------|
| WSW34   | Function setting 12                                          |
| WSW35   | Function setting 13                                          |
| WSW36   | Function setting 14                                          |
| WSW37   | Function setting 15                                          |
| WSW38   | V.34 transmission settings                                   |
| WSW39   | V.34 transmission speed                                      |
| WSW40   | V.34 modem settings                                          |
| WSW41   | ON-duration of the scanning light source                     |
| WSW42   | Internet mail settings                                       |
| WSW43   | Function setting 21                                          |
| WSW44   | Speeding up scanning-1                                       |
| WSW45   | Speeding up scanning-2                                       |
| WSW46   | Monitor of power ON/OFF state and parallel port kept at high |
| WSW47   | Switching between high- and full-speed USB                   |
| WSW48   | USB setup latency                                            |
| WSW49   | End-of-copying beep and print in black                       |
| WSW50   | SDAA settings                                                |
| WSW51   | Function setting 16                                          |

#### Operating Procedure

- Press the 1 and 0 keys in this order in the initial stage of the maintenance mode.
  The machine displays the "WSW<u>0</u>0" on the LCD and becomes ready to accept a firmware switch number.
- (2) Enter the desired number from the firmware switch numbers (01 through 51).

The following appears on the LCD: Selector 1 Selector 8

$$WSWXX = 000000000$$

- (3) Use the right and left arrow keys to move the cursor to the selector position to be modified.
- (4) Enter the desired number using the **0** and **1** keys.
- (5) Press the **Menu/Set** key. This operation saves the newly entered selector values onto the EEPROM and readies the machine for accepting a firmware switch number.
- (6) Repeat steps (2) through (5) until the modification for the desired firmware switches is completed.
- (7) Press the **Menu/Set** or **Stop/Exit** key to return the machine to the initial stage of the maintenance mode.
- **NOTES:** To cancel this operation and return the machine to the initial stage of the maintenance mode during the above procedure, press the **Stop/Exit** key.
  - If there is a pause of more than one minute after a single-digit number is entered for double-digit firmware switch numbers, the machine will automatically return to the initial stage of the maintenance mode.

#### Details of Firmware Switches

The details of the firmware switches are described in Appendix 4 in which the user-accessible selectors of the firmware switches are *shaded*.

#### [B] Printout of firmware switch data

#### Function

The machine prints out the setting items and contents specified by the firmware switches.

#### Operating Procedure

- Press the 1 key twice in the initial stage of the maintenance mode. The "PRINTING" will appear on the LCD.
- (2) The machine prints out the configuration list as shown in the figure below.
- (3) Upon completion of printing, the machine returns to the initial stage of the maintenance mode.

|                                                                                                    | CONFIGURATION LIST |                                                                                                    |
|----------------------------------------------------------------------------------------------------|--------------------|----------------------------------------------------------------------------------------------------|
|                                                                                                    |                    | MODEL : 8XA-911<br>TIME : 01/01/2004 05:39<br>REV. : U0408061611VER.A<br>PCI : 5.00<br>SUM : E5EC<br>SER.# : BRDG4F000519 |
| WSW01 = 00000000      WSW02 = 11111010      WSW03 = 10000000      WSW03 = 0001011      WSW05 = 0010110      WSW05 = 00101100      WSW05 = 01001100      WSW05 = 0100100      WSW05 = 0100100      WSW07 = 0100100      WSW08 = 01100100      WSW09 = 00000000      WSW11 = 01011000      WSW12 = 10011001      WSW14 = 0110010      WSW15 = 00000100      WSW17 = 00100001      WSW18 = 1000101      WSW18 = 1000101      WSW18 = 1000101      WSW20 = 10011111      WSW21 = 00101000      WSW22 = 00100000      WSW23 = 0000100      WSW24 = 0100001      WSW25 = 0000100      WSW26 = 0000000      WSW27 = 0010000      WSW28 = 0100000      WSW30 = 1000000      WSW31 = 1110010      WSW33 = 0110000      WSW33 = 0110000      WSW34 = 0001000      WSW35 = 0100000      WSW38 = 0001010      WSW38 = 0001010      WSW38 = 0001010      WSW39 = 1111000      WSW40 = 00000000 |                    |                                                                                                    |

#### **Configuration List**

#### 8.5.5 Operational Check of LCD (Function code 12)

#### Function

This function allows you to check whether the LCD on the control panel works normally.

#### Operating Procedure

Checking the display state of the LCD:

- Press the 1 and 2 keys in this order in the initial stage of the maintenance mode. The LCD shows the screen given at right.
   Press the Black Start (Mono Start) key.
   Black Start (Mono Start) J
  - Each time you press the **Black Start (Mono Start)** key, the LCD cycles through the displays shown at right.

| B  | ack Start (Mono Start) |
|----|------------------------|
|    |                        |
| Bl | ick Start (Mono Start) |
|    |                        |
| B  | ack Start (Mono Start) |
|    |                        |
|    |                        |

(3) Press the **Stop/Exit** key in any process of the above display cycle. The machine beeps for one second and returns to the initial stage of the maintenance mode.

#### 8.5.6 Operational Check of Control Panel PCB (Function code 13)

#### Function

This function allows you to check the control panel PCB for normal operation.

#### Operating Procedure

(1) Press the **1** and **3** keys in this order in the initial stage of the maintenance mode.

The "00 " will appear on the LCD.

(2) Press the keys in the order designated in the illustration shown below.

The LCD shows the corresponding number in decimal notation each time a key is pressed. Check that the displayed number is correct by referring to the illustration below.

If a key is pressed out of order, the machine beeps and displays the "INVALID OPERATE" on the LCD. To return to the status ready to accept key entry for operational check, press the **Stop/Exit** key.

(3) After the last number key is pressed, the machine beeps and returns to the initial stage of the maintenance mode.

To terminate this operation, press the **Stop/Exit** key. The machine returns to the initial stage of the maintenance mode.

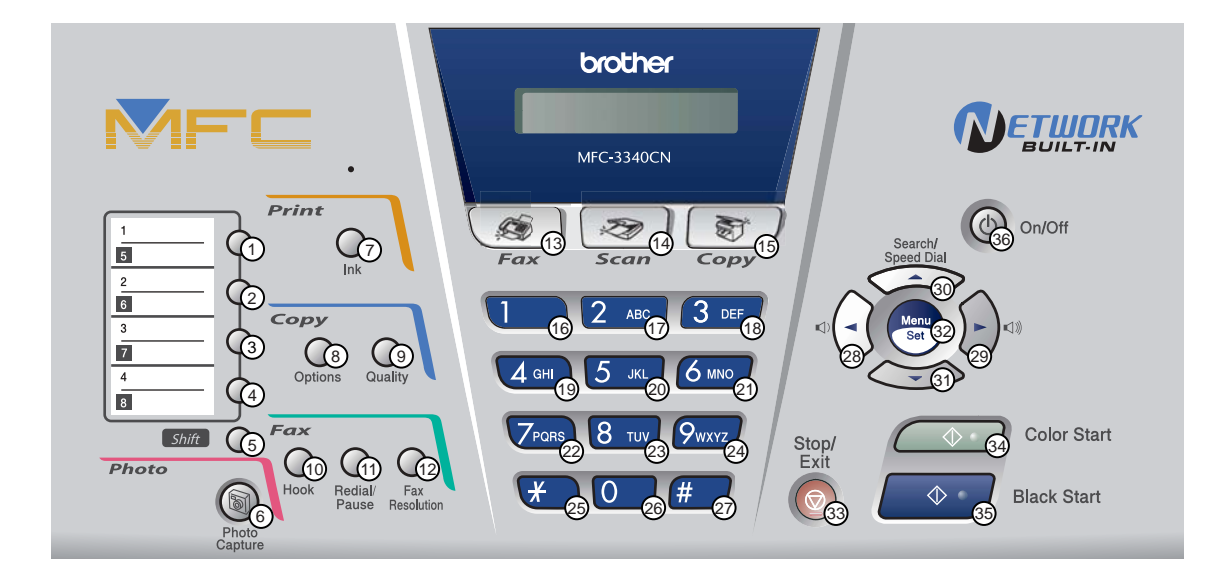

#### MFC3340CN/3240C

Key Entry Order (1)

### FAX1940CN/1840C/1835C

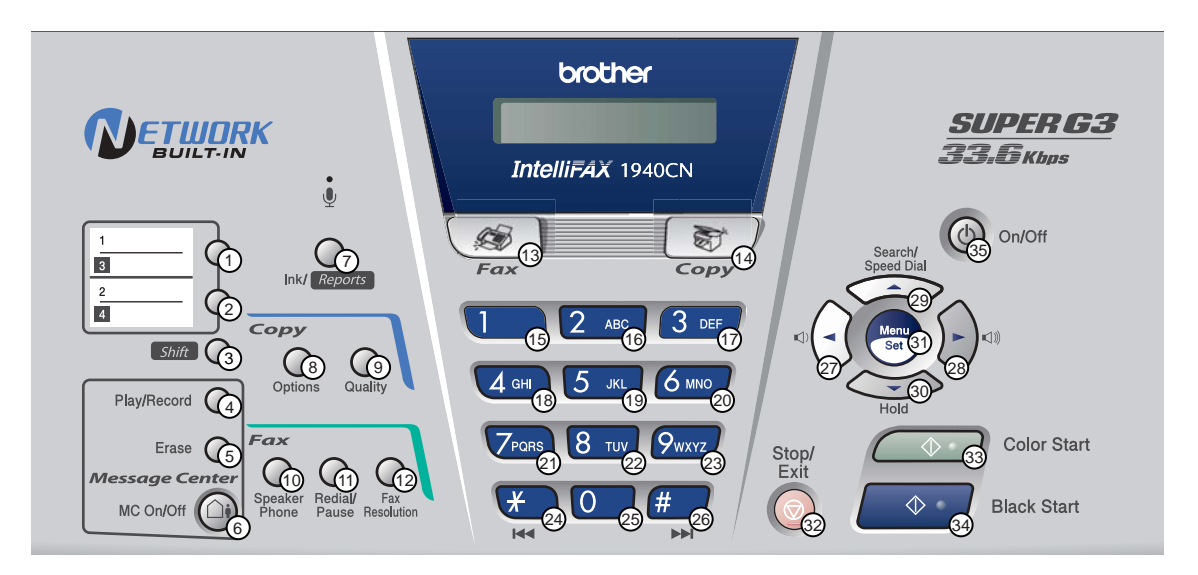

Key Entry Order (2)

#### 8.5.7 Sensor Operational Check (Function code 32)

#### Function

This function allows you to check the following:

- Document front sensor
- Document rear sensor
- Cover open sensor
- Registration sensor
- Purge cam switch
- Black ink cartridge sensor
- Yellow ink cartridge sensor
- Cyan ink cartridge sensor
- Magenta ink cartridge sensor
- Head driver chip temperature sensor
- Hook switch sensor (FAX1940CN/1840C)
- Large-volume ink cartridge sensor

#### Operating Procedure

(1) Press the **3** and **2** keys in this order in the initial stage of the maintenance mode.

The machine sounds 1100 Hz and 400 Hz tones cyclically through the following volumes for testing the speaker:

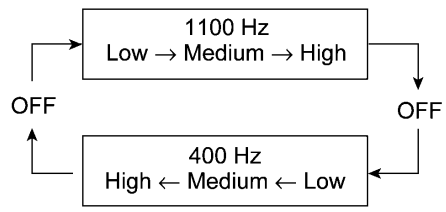

**NOTE:** To stop beeping, press the **Menu/Set** key.

If the sensing status are as listed below, the LCD will show "DFDRCVRS P1 " and "IKIYICIMVTHKLK ," which can be switched by pressing the **Black Start** (Mono Start) key.

Given below is the relationship between the LCD indication, sensor name and sensor status.

| LCD | Sensors                             | Sensing status                                      |
|-----|-------------------------------------|-----------------------------------------------------|
| DF  | Document front sensor               | No document detected.                               |
| DR  | Document rear sensor                | No document detected.                               |
| CV  | Cover open sensor                   | Top cover closed.                                   |
| RS  | Registration sensor                 | No recording paper detected.                        |
| P1  | Purge cam switch                    | Purge cam switch ON.                                |
| IK  | Black ink cartridge sensor          | Black ink cartridge loaded (Black ink present).     |
| IY  | Yellow ink cartridge sensor         | Yellow ink cartridge loaded (Yellow ink present).   |
| IC  | Cyan ink cartridge sensor           | Cyan ink cartridge loaded (Cyan ink present).       |
| IM  | Magenta ink cartridge sensor        | Magenta ink cartridge loaded (Magenta ink present). |
| VT  | Head driver chip temperature sensor | Driver chip temperature within the allowable range. |
| HK  | Hook switch*                        | On-hook state.                                      |
| LK  | Large-volume ink cartridge sensor   | Large volume ink cartridge loaded.                  |

\*FAX1940CN/1840C

The DF, DR, HK, and LK are displayed even on those models not equipped with their related sensors.

- (2) Change the detecting conditions (e.g., open the top cover or insert paper through the registration sensor or remove the ink cartridges), and then check that the indication on the LCD changes according to the sensor states.
- (3) To stop this operation and return the machine to the initial stage of the maintenance mode, press the **Stop/Exit** key.

#### 8.5.8 Transfer of Received FAX Data and/or Equipment's Log (Function code 53)

#### Function

This function transfers received FAX data to another machine. It is useful when the machine cannot print received data due to the printing mechanism defective.

**NOTE:** The number of files that can be transferred <u>at a time</u> is 99. To transfer 100 files or more, carry out the following procedure more than one time.

**TIP:** If there are both color and monochrome data in a file to be transferred, the monochrome data will be transferred first. If the receiver machine does not support the color function, the sender machine cannot transfer color data, resulting in an error.

#### Operating Procedure

(1) Press the **5** and **3** keys in this order in the initial stage of the maintenance mode.

The "FAX TRANSFER" appears on the LCD.

(2) <u>To check the number of received files</u>, press the **1** key.

The "1.NO. OF JOBS" appears on the LCD.

Press the Menu/Set key, and the number of received files appears, just as "NO. OF. JOBS: 10."

(3) <u>To transfer the activity report only</u>, press the **2** key.

The "2.ACTIVITY" appears.

To transfer received files (together with the activity report), press the 3 key.

The "3.DOCUMENTS" appears. Note that if there is no received file, the "NO DOCUMENTS" appears.

(4) <u>To transfer the communication list for the latest communication</u>, press the **4** key.

The "4.COM.LIST (NEW)" appears.

To transfer the communication list for last three errors, press the 5 key.

The "5.COM.LIST (ERR3)" appears.

(5) With the "2.ACTIVITY," "3.DOCUMENTS," "4.COM.LIST (NEW)," or "5.COM.LIST (ERR3)" being displayed, press the **Menu/Set** key.

The "ENTER NO. &SET" appears.

(6) Enter the telephone number of the receiver machine and press the Menu/Set key again.

**NOTE:** Be sure to type the telephone number with the numerical keys. No one-touch dialing is allowed in this procedure.

The machine displays the "ACCEPTED" for approx. two seconds and starts dialing to transfer data.

No station ID will be attached. A cover page and end page as shown on the next page will be automatically attached, instead.

# Cover page sample

| === FAX TRANSFER COVER PAGE ===                                                                                |                                                                                                    |
|----------------------------------------------------------------------------------------------------|----------------------------------------------------------------------------------------------------|
| NO. OF JOBS :001<br>TOTAL PAGE[S]:001<br>NAME :BROTHER<br>FAX :052 824 2330<br>TEL :<br>TIME :01/02/2004 22:21 | Job number      Total number of pages to be transferred      Station ID registered in the sender equipment      FAX number of the sender equipment      Telephone number of the sender equipment      Transfer start date |
| 8CA-811<br>B0403261602<br>U0404221449 VER.0<br>G01234567890                                                    | Model code      Boot ROM info      ROM info      Serial number                                                                                                    |
|                                                                                                    |                                                                                                    |

# End page sample

| === FAX TRANSFER END PAGE ===                                                                                                    |                                                                                                    |
|----------------------------------------------------------------------------------------------------|----------------------------------------------------------------------------------------------------|
| NO. OF JOBS :001<br>TOTAL PAGE[S] :001<br>NAME :BROTHER<br>FAX :052 824 2330<br>TEL :                                                                                                    | Job number      Total number of pages transferred      Station ID registered in the sender equipment      FAX number of the sender equipment      Telephone number of the sender equipment |
| MACHINE STATUS 1    AF:0401022216 ←      MACHINE STATUS 2    43:0401022216 ←      MACHINE STATUS 3    48:0401022216 ←      MACHINE STATUS 4    AF:0401022017 ←      MACHINE STATUS 5    43:0401022017 ←      MACHINE STATUS 6    48:0401022017 ←      MACHINE STATUS 6    48:0401022017 ←      MACHINE STATUS 7    AF:04010122017 ←      MACHINE STATUS 8    43:04010122017 ←      MACHINE STATUS 9    48:04010122017 ←      MACHINE STATUS 9    48:0401011756 ←      MACHINE STATUS 9    48:0401011756 ← | Error codes                                                                                                    |
|                                                                                                    |                                                                                                    |

#### 8.5.9 Fine Adjustment of Scanning Start/End Position (Function code 54)

Function code 54 is not supported in the maintenance program embedded in the flash ROM of the MFC3240C/FAX1840C U.S.A./Canadian models. To use Function code 54 in these models, you need to temporarily load the full maintenance program onto the flash ROM. Refer to Section 8.1.

#### Function

This function allows you to adjust the scanning start/end position.

#### Operating Procedure

(1) Press the **5** and **4** keys in this order in the initial stage of the maintenance mode.

The "SCAN START ADJ." appears on the LCD.

After one second, the current scanning position correction value appears.

You can adjust the correction value to 11 levels from +5 to -5 (mm).

(2) To increase the correction value, press the left arrow key; to decrease it, press the right arrow key.

If you press the **Stop/Exit** key, the machine returns to the initial stage of the maintenance mode without making change of the correction value.

(3) Press the **Menu/Set** key.

The "ACCEPTED" appears on the LCD. After one second, the machine returns to the initial stage of the maintenance mode.

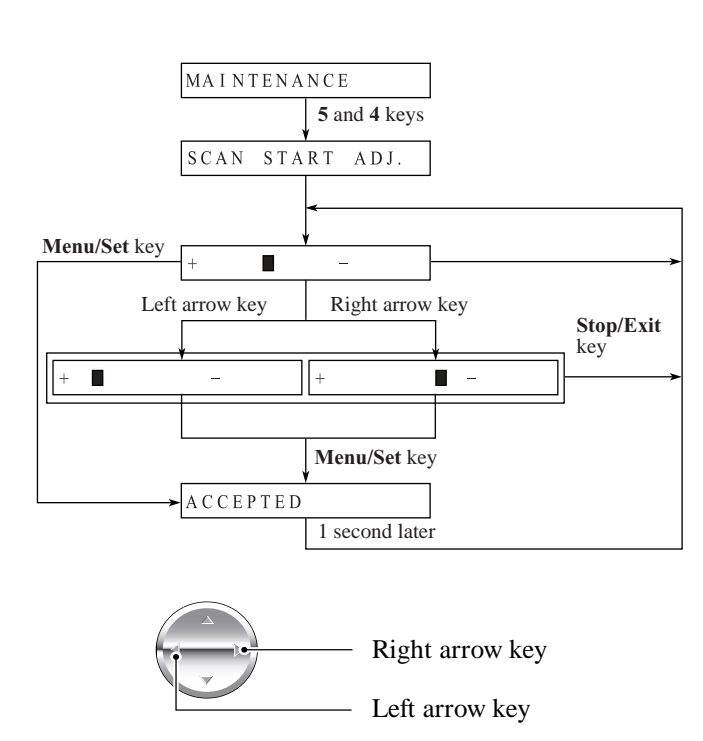

**NOTE**: The relationship between the scanning start/end positions and their correction values is shown below.

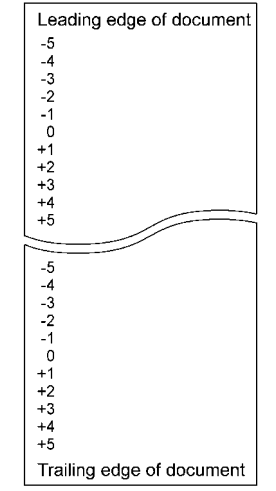

#### 8.5.10 Acquisition of White Level Data and CIS Scanner Area Setting (Function code 55)

#### Function

This function allows the machine to obtain white level data for the CIS scanner and save it together with the CIS scanner area into the EEPROM on the main PCB.

#### Operating Procedure

(1) Press the **5** key twice in the initial stage of the maintenance mode.

The "SCANNER AREA SET" will appear on the LCD.

The machine automatically obtains white level data.

(2) If this operation completes normally, the machine returns to the initial stage of the maintenance mode.

If any error is noted, the "SCANNER ERROR" appears on the LCD. To return the machine to the initial stage of the maintenance mode, press the **Stop/Exit** key.

#### 8.5.11 Updating of Paper Feeding Correction Value (Function code 58)

Function code 58 is not supported in the maintenance program embedded in the flash ROM of the MFC3240C/FAX1840C U.S.A./Canadian models. To use Function code 58 in these models, you need to temporarily load the full maintenance program onto the flash ROM. Refer to Section 8.1.

#### Function

To keep the paper feeding performance in the best condition for quality print, the controller optimizes the rotation of the paper feed roller, using the correction value stored in the EEPROM on the main PCB.

If you replace the engine unit, paper ejection roller, or head/carriage unit, you need to update the paper feeding correction value according to the procedure given here.

#### Operating Procedure

- (1) Switch on your PC.
- (2) Connect the machine to your PC using the USB cable.
- (3) Run "FILEDG32.exe" in the folder created in Section 6.1.1.

The Filedrgs window appears as shown below.

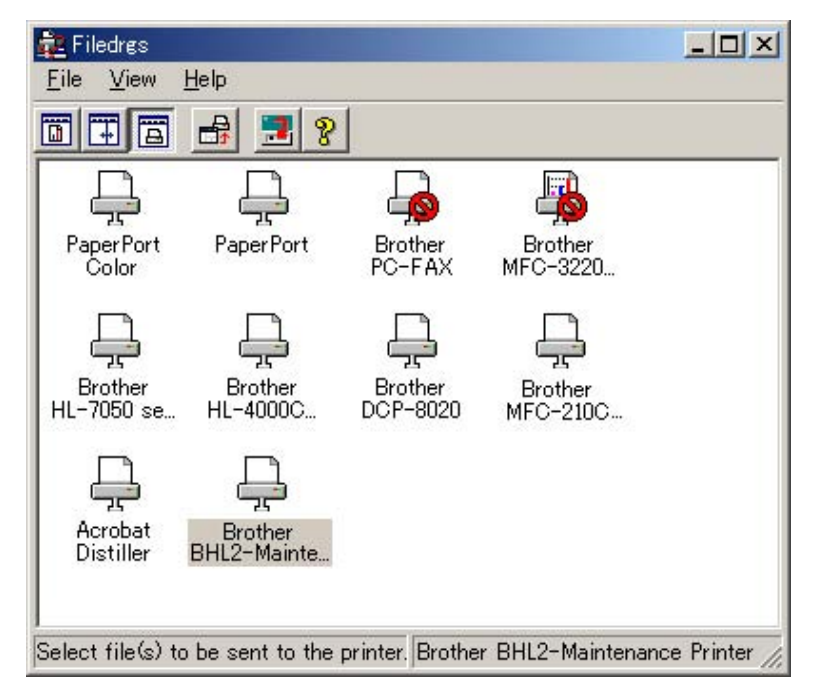

(4) Drag and drop the "PFROLL.PRN" onto the BHL2-Maintenance Printer icon in the Filedrgs window shown above.

The machine displays the "RECEIVING DATA" on the LCD and prints out "PF adjust check" patterns (see page 8-26 for a sample printout).

(5) Press the **5** and **8** keys on the machine.

The "1.PF 2.EXIT" appears on the LCD.

- (6) To select the paper feed roller adjustment, press the 1 key. The "PF ADJ NO. +0" appears on the LCD.
- (7) Check the PF adjust check patterns ("A" on the next page) and select the one that is the least uneven print. Make a note of that pattern number.

If the unevenness is far to the left of check pattern -8, regard it as -8; if it is far to the right of check pattern +8, regard it as +8. In this case, you need to check whether the paper feed roller and head/carriage unit are set into place.

(8) Enter the number of the least uneven check pattern found in step (7).

For example, if the number of the least uneven check pattern is +4, press the  $\blacktriangle$  and 4 keys; if -4, press the  $\blacktriangledown$  and 4 keys. (To enter +, use the  $\blacktriangle$  key; to enter -, use the  $\blacktriangledown$  key.)

The machine automatically returns to the initial stage of the maintenance mode.

(9) Press the **5** and **8** keys on the machine.

The "1.PF 2.EXIT" appears on the LCD.

(10) To select the paper ejection roller adjustment, press the 2 key.

The "EXIT ADJ NO. +0" appears on the LCD.

- (11) Check the PF adjust check patterns ("B" on the next page) and select the one that is the least uneven print. Make a note of that pattern number.
- (12) Enter the number of the least uneven check pattern found in step (11).

The machine automatically returns to the initial stage of the maintenance mode.

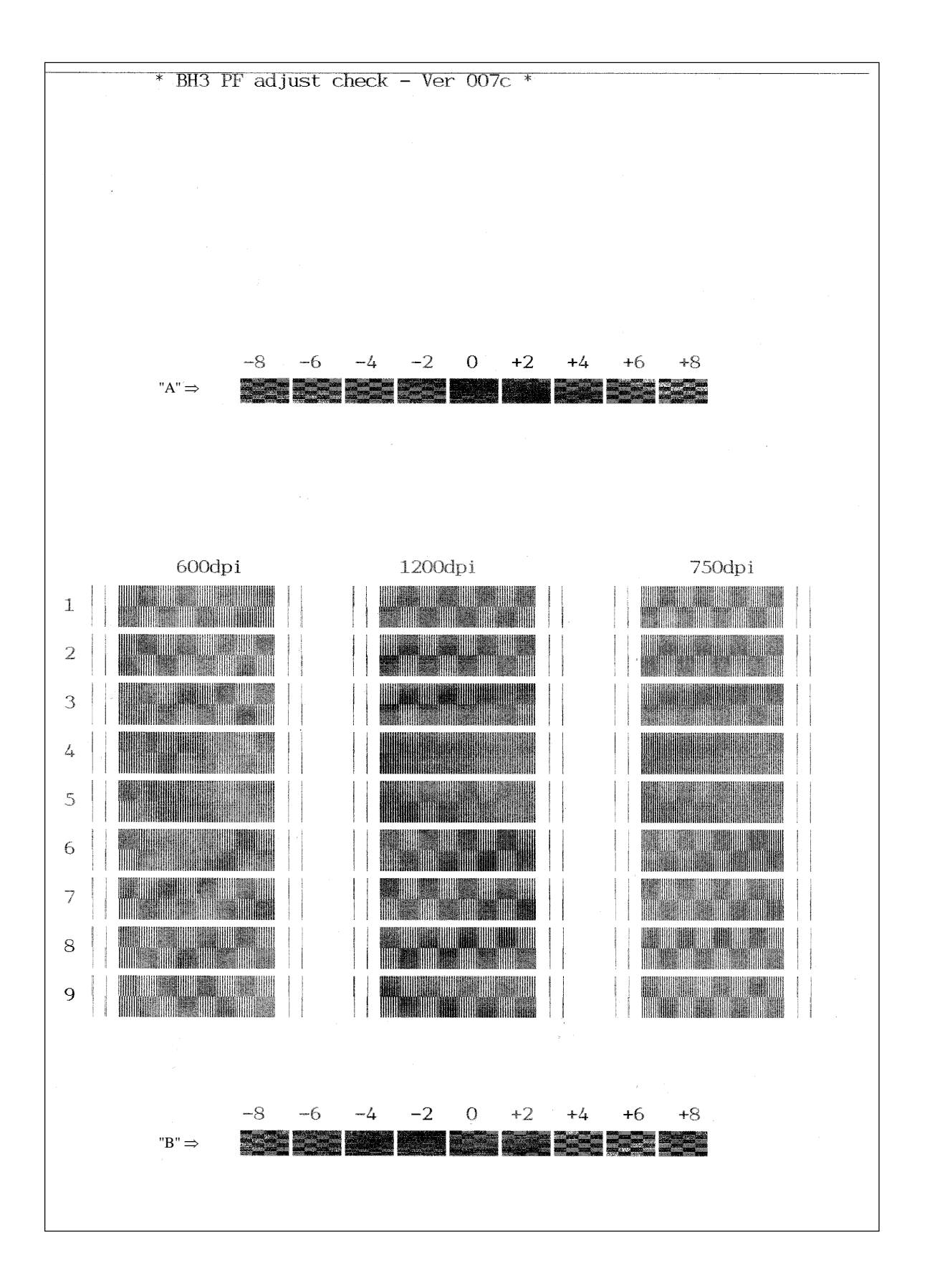

Paper Feeding Check Pattern for the Paper Feed Roller and Paper Ejection Roller

# 8.5.12 Travel Check of the Head/Carriage Unit, Initial Setup Mode, and Ink Absorber Count (Function code 63)

#### Function

This procedure has the following three functions:

- Moving the head/carriage unit to the head replacement position (Function code 63 + \*).
- Enabling or disabling the initial setup mode when the power is applied at the next time (Function code 63 + 1 or +3).
- Resetting the ink absorber counter to the count specified for a spare ink absorber box at the replacement time of the ink absorber box (Function code 63 + 9).

#### Operating Procedure

(1) Press the **6** and **3** keys in this order in the initial stage of the maintenance mode.

The "MAINTENANCE 63" will appear on the LCD.

(2) <u>To make the head/carriage unit travel to the head replacement position</u>, press the \* key.

After completion of head replacement or adjustment jobs, press the **Stop/Exit** key. The head/carriage unit returns to the home position where the head/carriage unit will be locked.

(3) To enable or disable the initial setup mode\* when the power is applied at the next time, press the **1** or **3** key, respectively.

If you enable the initial setup mode, wait until the "INIT" appears on the LCD and the head/carriage unit becomes locked. When the "HEAD LOCKED" appears, turn the power off.

**NOTE:** Enabling the initial setup mode resets all counts which can be displayed with Function code 80 (described in Section 8.5.19 "Display of the Equipment's Log") to zero.

If you disable the initial setup mode, the machine displays the "NOT INIT" on the LCD and returns to the initial stage of the maintenance mode.

- \* The initial setup mode allows the user to prime the ink supply tubes with ink or perform a print test when the power is first applied.
- (4) To reset the ink absorber counter to the count specified for a spare ink absorber box, press the **9** key.

#### 8.5.13 Alignment of Vertical Print Lines in Monochrome (Function code 65)

Function code 65 is not supported in the maintenance program embedded in the flash ROM of the MFC3240C/FAX1840C U.S.A./Canadian models. To use Function code 65 in these models, you need to temporarily load the full maintenance program onto the flash ROM. Refer to Section 8.1.

#### Function

This function allows you to align vertical lines printed in the forward and backward direction of the head/carriage unit.

If the head/carriage unit or main PCB is replaced with a new one, you need to make the adjustment given in this section.

**NOTE:** If the head/carriage unit is replaced with a new one, you need to make other adjustments in addition. Refer to Chapter 6, Section 6.2.

#### Operating Procedure

(1) Press the 6 and 5 keys in this order in the initial stage of the maintenance mode. Then press the 1 key.

The machine displays the "MAINTENANCE 65" on the LCD and prints two sheets of check patterns as shown on the next page.

-----

<u>On the 1st sheet</u>, two sets of vertical alignment check patterns in monochrome are printed for 600 dpi and 1200 dpi, each of which consists of #1 through #8 blocks. If the vertical alignment is ON, #5 block (each in the 600 and 1200 dpi printouts) shows vertically aligned lines.

On the 2nd sheet, the vertical alignment check pattern is printed for 750 dpi.

----

The "600DPI NO. (1-8)" appears on the LCD.

(2) <u>On the 1st sheet</u>, check the printed vertical alignment check patterns for 600 dpi in monochrome and find which number block shows full alignment.

If the block is other than #5, enter that block number by using the numerical keys.

The "1200DPI NO.(1-8)" appears on the LCD.

- (3) For 1200 dpi, perform the same operation as in step (2). The "750DPI NO.(1-8)" appears on the LCD.
- (4) <u>On the 2nd sheet</u>, check the printed vertical alignment pattern for 750 dpi and perform the same operation as in step (2).

The machine automatically returns to the initial stage of the maintenance mode.

**NOTE:** If #1 or #8 block is fully aligned so that you press the **1** or **8** key (or you enter 1 or 8) in the above procedure, then go back to step (1) to confirm that #5 block becomes aligned.

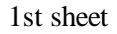

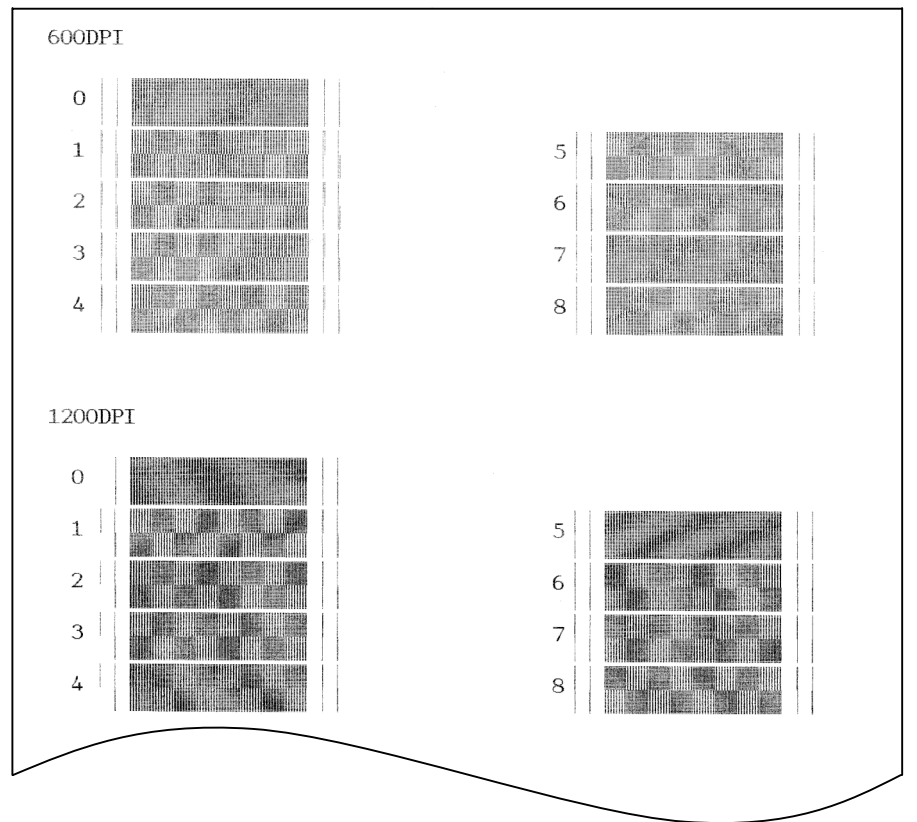

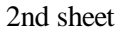

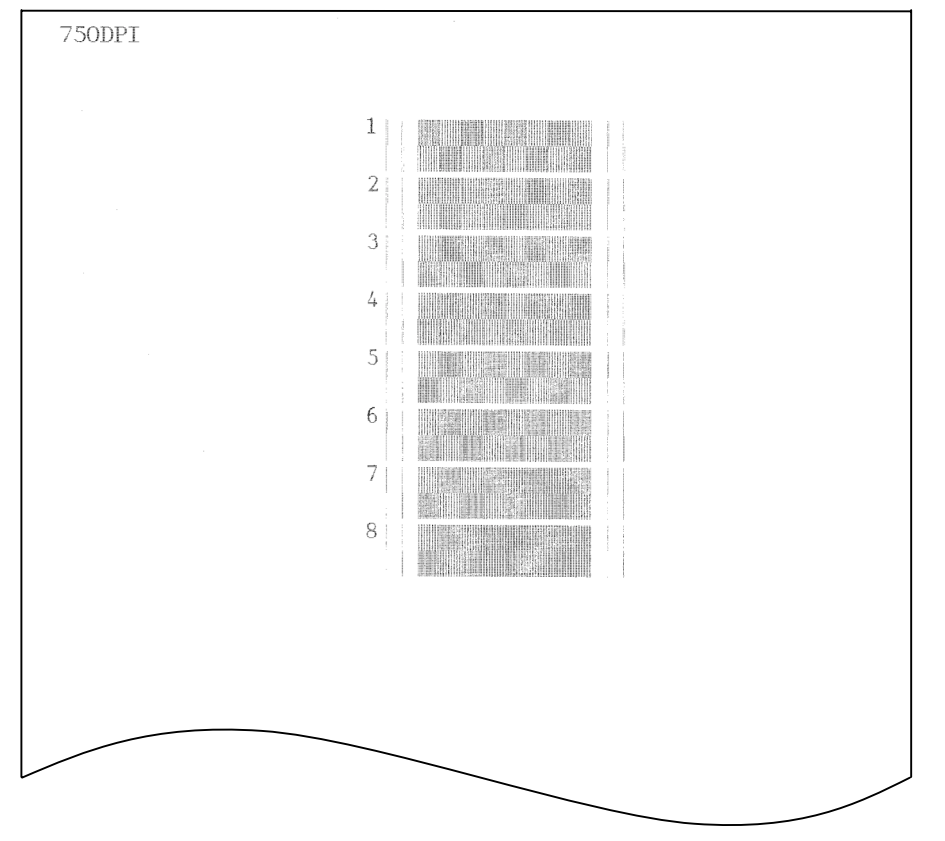

Vertical Alignment Check Patterns

#### 8.5.14 Margin Adjustment in Near-edge Printing (Function code 66)

#### Function

This function allows you to adjust the left and right margins for near-edge printing. You print out a set of margin check patterns, measure the margins, and enter the correction values.

#### Operating Procedure

- (1) Switch on your PC.
- (2) Place the machine in the maintenance mode.
- (3) Connect the machine to your PC using the USB cable.
- (4) On the PC, run "FILEDG32.exe" in the folder created in Section 6.1.1.

The Filedrgs window appears as shown below.

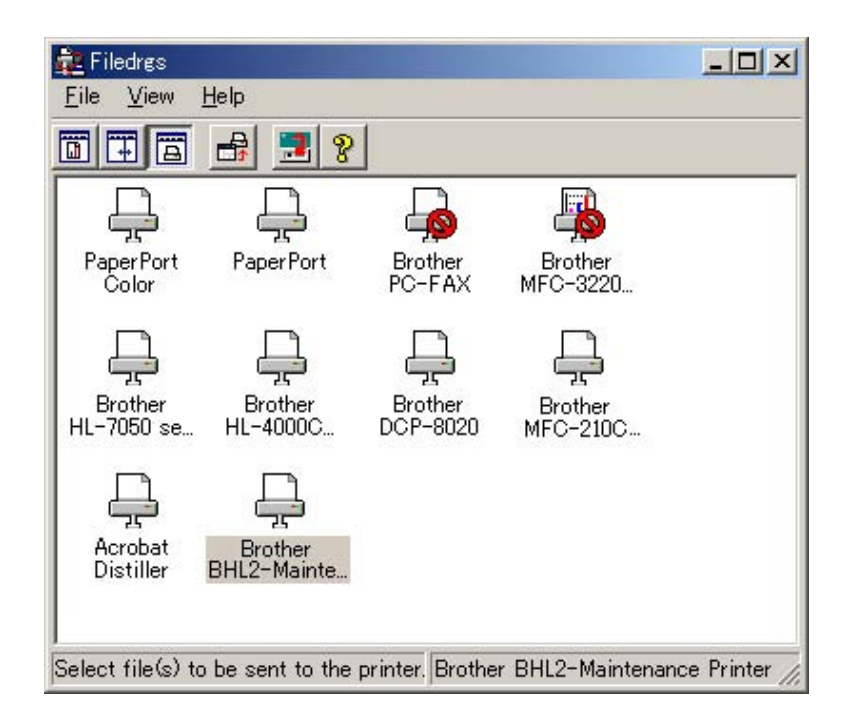

(5) Drag and drop the "EDGE\_CHECK.PRN" onto the BHL2-Maintenance Printer icon in the Filedrgs window shown above.

The machine displays the "RECEIVING DATA" on the LCD and prints out the margin check pattern (see page 8-32 for a sample printout).

(6) Measure the left and right margins on the printout.

(Example) Left: 1.0 mm, Right: 1.3 mm

If both margins are within the range from 0.9 to 1.1 mm, no adjustment is required.

- (7) If either margin is out of the specified range, press the 6 key twice on the machine. The "MEDIA SENSOR ADJ" appears again.
- (8) To make the machine ready for data entry, press the \* key.
- (9) Enter the measured value (in units of 0.1 mm) multiplied by 10. (Example) Left: 10, Right: 13In this example, press 1, 0, Menu/Set, 1, 3, and Menu/Set keys.
- (10) Upon completion of the entry, the machine automatically returns to the initial stage of the maintenance mode.

Go back to step (5) and print out the margin check pattern again.

- (11) Measure the left and right margins on the printout.If both margins are within the range from 0.9 to 1.1 mm, the adjustment is completed.
  - TIP: To reset the newly entered values to defaults, press the Black Start (Mono Start) key.

|                | * BH3 MEDIA CHECK - Version 0.02 * |                 |
|----------------|------------------------------------|-----------------|
|                |                                    |                 |
|                |                                    |                 |
| LEFT:0.9-1.1mm |                                    | RIGHT:0.9-1.1mm |
|                |                                    |                 |
|                |                                    |                 |
|                |                                    |                 |
|                |                                    |                 |
|                |                                    |                 |
|                |                                    |                 |
|                |                                    |                 |
|                |                                    |                 |
|                |                                    |                 |
|                |                                    |                 |
|                |                                    |                 |
|                |                                    |                 |
|                |                                    |                 |
|                |                                    |                 |
|                |                                    |                 |
|                |                                    |                 |

#### **Margin Check Pattern**

#### 8.5.15 Updating of Property Data (Function code 68)

#### Function

To keep the print quality, the controller optimizes the drive conditions of individual head/carriage units according to the property data. For instance, the controller optimizes the head drive strength, ink jet-out timing and other drive conditions according to the electromechanical properties unique to individual head/carriage units and ambient temperature.

The property data is stored in the EEPROM on the main PCB and its property code is printed on the property label which is attached to the machine.

If you replace the head/carriage unit with a new spare part, you need to enter its property code printed on the property label (that comes with the new spare part) and replace the old property label on the bottom of the machine with the new one. If the old part may be used in future, store the old property label also with the old part.

#### Operating Procedure

- (1) Press the **6** and **8** keys in this order in the initial stage of the maintenance mode.
- (2) Press the 2, 5, 8, and 0 keys in this order.

The current property data stored in the EEPROM appears on the LCD and the machine is ready for entry.

(3) Check the property label that comes with a new head/carriage unit and then enter the property code.

The code to be entered is <u>12 digits</u> excluding the heading alphabet.

|                | Head property code  |
|----------------|---------------------|
| HC4101063 0021 | Thead property code |
|                |                     |

To enter letters "A" through "F," press the 1 through 6 keys while holding down the # key, respectively.

(4) Press the **Menu/Set** key.

The machine beeps, shows the "INPUT ACCEPTED" on the LCD, and writes the entered property code into the EEPROM. Then it returns to the initial stage of the maintenance mode.

**NOTE:** If the entered data contains any checksum error, the machine beeps, shows the "INPUT ERROR," and then returns to the ready-to-enter state. Go back to step (3).

#### 8.5.16 Initial Adjustment of PWM Value (Aging of the Head/Carriage Unit) (Function code 69)

Function code 69 is not supported in the maintenance program embedded in the flash ROM of the MFC3240C/FAX1840C U.S.A./Canadian models. To use Function code 69 in these models, you need to temporarily load the full maintenance program onto the flash ROM. Refer to Section 8.1.

#### Function

This function obtains the initial value of the PWM by aging the head/carriage unit and writes it onto the EEPROM, as well as checking the head drive voltage level.

This aging procedure should be performed if you replace the head/carriage unit, carriage motor, or CR encoder strip or if you loosen the timing belt.

**NOTE:** Opening the top cover during the aging procedure will result in an error. If you perform this aging procedure with the top cover opened, the machine will slowly age the head/carriage unit resulting in an error after completion of the aging.

#### Operating Procedure

(1) Press the **6** and **9** keys in this order in the initial stage of the maintenance mode.

The machine starts aging the head/carriage unit, showing the "CR AGING" on the LCD.

In each of travel speeds 40, 33.3, 32.0 and 20, the machine checks whether the maximum and minimum speeds are within the specified range.

If both are within the range, the machine automatically returns to the initial stage of the maintenance mode.

If either one is out of the range, the machine beeps and shows some message, e.g., "40O 30X 32X 20O" on the LCD. This sample message indicates that the speed variation is within the allowable range when the head/carriage unit travels at 40 or 20 inches/sec.; however, it is out of the range at 30 or 32 inches/sec.

To return to the initial stage of the maintenance mode, press the Stop/Exit key.

#### 8.5.17 EEPROM Customizing (Function code 74)

#### Function

This function allows you to customize the EEPROM according to language, function settings, and firmware switch settings. Customizing codes come with the firmware data provided by Brother Industries.

NOTE: If you replace the main PCB, be sure to carry out this procedure.

#### Operating Procedure

(1) Press the **7** and **4** keys in this order in the initial stage of the maintenance mode.

The current customizing code (e.g., 0001 in the case of MFC3340CN U.S.A. model) appears.

(2) Enter the desired customizing code (e.g., 0002 in the case of MFC3340CN Canadian model).

To enter letters "A" through "F," press the 1 through 6 keys while holding down the # key, respectively.

The newly entered code appears.

NOTE: If a wrong 4-digit code is entered, the machine will malfunction.

(3) Press the **Black Start** (Mono Start) key.

The machine saves the setting and returns to the initial stage of the maintenance mode.

If you press the **Stop/Exit** key or no keys are pressed for one minute in the above procedure, the machine stops the procedure and returns to the initial stage of the maintenance mode.

#### 8.5.18 Purging Operation (Function code 76)

#### Function

The machine can carry out several types of purging operations--normal purge, power purge, initial purge, reset purge, engine setup purge, cartridge replacement purge, ink drain purge, and initial liquid substitute purge. This function allows you to select the desired purge type and carry it out.

TIP: The purge types and their details are described on the next page.

#### Operating Procedure

(1) Press the 7 and 6 keys in this order in the initial stage of the maintenance mode.

The machine displays the "CLEANING ALL" on the LCD and enters the purge mode.

- (2) Press the *◄* or *▶* key to select all colors, black, magenta, cyan, or yellow. Any color choice performs all color purge.
- (3) Select the purge type according to the table on the next page.
- (4) Press the Black Start (Mono Start) key.

Upon completion of purging, the machine automatically returns to the initial stage of the maintenance mode.

| Purge Types                                      | Description                                                                                                    | Ink Used       | Purge Counts<br>(See Note on<br>the next page.) | Keys to trigger the<br>purge, to be<br>followed by <b>Black</b><br><b>Start (Mono Start)</b><br>key |
|--------------------------------------------------|----------------------------------------------------------------------------------------------------|----------------|-------------------------------------------------|----------------------------------------------------------------------------------------------------|
| Normal purge                                     | This purge operation removes                                                                                                    | Black: 0.3 cc  | Black:15                                        | 1 key                                                                                               |
|                                                  | dried ink sticking to the head nozzles.                                                                                                    | Color: 0.15 cc | Color: 22                                       |                                                                                                    |
| Power purge                                      | More powerful than a reset                                                                                                    | Black: 0.85 cc | Black:43                                        | 3 key                                                                                               |
|                                                  | purge, this purge operation is<br>for removing stubborn<br>clogging from the head nozzles<br>and ink supply tubes.                                       | Color: 0.55 cc | Color: 86                                       |                                                                                                    |
| Initial purge                                    | Run automatically when the                                                                                                    | Black: 3.63 cc | Black: 187                                      | 4 key                                                                                               |
|                                                  | user powers up this machine<br>for the first time, this purge<br>operation refills the ink supply                                                        | Color: 2.61 cc | Color: 420                                      |                                                                                                    |
|                                                  | tubes and print head with fresh ink.                                                                                                    |                |                                                 |                                                                                                    |
| Reset purge                                      | This purge operation removes                                                                                                    | Black: 0.55 cc | Black:28                                        | 5 key                                                                                               |
|                                                  | any bubbles that have<br>accumulated in the ink supply<br>tubes.                                                                                         | Color: 0.4 cc  | Color: 63                                       |                                                                                                    |
| Engine setup                                     | This purge operation refills the                                                                                                    | Black: 3.93 cc | Black: 202                                      | <b>6</b> key                                                                                        |
| purge                                            | ink supply tubes with ink when<br>there is no ink in those tubes.                                                                                        | Color: 2.76 cc | Color: 443                                      |                                                                                                    |
| Cartridge                                        | This purge operation must                                                                                                    | Black: 0.3 cc  | Black:15                                        | <b>7</b> key                                                                                        |
| replacement purge                                | follow ink cartridge replacement.                                                                                                    | Color: 0.15 cc | Color: 22                                       |                                                                                                    |
| Ink drain purge<br>(not used)                    | This purge operation drains all<br>ink from the supply system,<br>permitting repairs without the<br>risk of scattering ink all over<br>the surroundings. |                |                                                 |                                                                                                    |
| Initial liquid<br>substitute purge<br>(not used) | This purge operation<br>substitutes ink in the ink<br>supply tubes and print head<br>with initial liquid.                                                |                |                                                 |                                                                                                    |

- (Note) This machine counts all purge operations performed since produced in order to prevent the ink absorber box from overflowing with drained ink. An initial purge, for example, advances the counter by 187 + 420 = 607. When the counter approaches <u>10200</u>, "MACHINE ERROR 46" appears, and further purge operations are prohibited. Replace the ink absorber box and reset the purge counter with the following procedure.
  - Resetting purge counter
  - Press the Menu/Set and Black Start (Mono Start) keys. Next press the ▲ key four times to enter the maintenance mode.

TIP: Models equipped with numerical keypads can enter the maintenance mode in the same way as conventional models; that is, by pressing the **Menu/Set**, \*, 2, 8, 6 and 4 keys in this sequence.

- 2) Press the **8** and **0** keys in this order in the initial stage of the maintenance mode to call up the machine's log information. (Function code 80. Refer to Chapter 8, Section 8.5.19.)
- 3) Press the **Black Start (Mono Start)** key several times until the purge count appears on the LCD.
- 4) Press the 2, 7, 8, and 3 keys in this order to reset the purge count to zero.
- 5) Press the **Stop/Exit** key to return to the initial stage of the maintenance mode.
- 6) Press the 9 key twice to return to the standby state.

#### 8.5.19 Display of the Equipment's Log (Function code 80)

#### Function

The machine can display its log information on the LCD.

This procedure allows you to reset the purge count. It is necessary to reset the purge count when the ink absorber box is replaced with a new one without replacing the main PCB.

#### Operating Procedure

- (1) Press the **8** and **0** keys in this order in the initial stage of the maintenance mode. The calendar clock appears on the LCD.
- (2) Press the **Black Start** (Mono Start) key. Each time the key is pressed, one of the following log information items appears on the LCD in the order given below.
  - 10th) Head property code
  - 14th) Ink drop count, indicating how many droplets have been jetted out from each of the ink cartridges\*1
  - 15th) Ink drop count after near-empty, indicating how many droplets have been jetted out from each of the ink cartridges<sup>\*1</sup> after the ink cartridge sensor detects near-empty.
  - 16th) Total ink drop count, indicating how many droplets the machine has been jetted out from each of the ink cartridges<sup>\*1</sup> since produced
  - 17th) Ink cartridge change count, indicating how many times ink cartridge replacement has been made for each color\*<sup>1</sup>
  - 18th) Jam count, indicating how many times a paper jam has been occurred
  - 19th) Total page count, indicating how many pages have been printed since the machine was produced
  - 20th) PC print page count, indicating how many pages the machine has been printed as an output device of the connected PC
  - 21st) Color copy page count, indicating how many copies in color have been made
  - 22nd) Black copy page count, indicating how many copies in monochrome have been made
  - 23rd) Media card print page count, indicating how many pages have been printed from the media card data
  - 24th) FAX page count, indicating how many received FAX pages have been printed
  - 25th) Purge count, indicating how many times the purge operation has been carried out With the purge count displayed, pressing the **2**, **7**, **8** and **3** keys in this order resets the purge count to zero.
  - 26th) Wiper count, indicating how many times the wiper operation has been carried out
  - 27th) Total power-ON time
  - 28th) Error code of the most recent machine  $error^{*2}$
  - 29th) Flat-bed page count, indicating how many documents have been scanned
  - 30th) Error code of the most recent communications error\*<sup>3</sup>

If you press the **Black Start** (Mono Start) key, the screen goes back to the calendar clock in step (1) above.

- (3) To stop this operation and return to the machine to the initial stage of the maintenance mode, press the **Stop/Exit** key.
- \*<sup>1</sup> To check each of the four ink cartridges, press the **Menu/Set** key. Pressing the key cycles through black, yellow, cyan, and magenta.
- \*<sup>2</sup> When a machine error code is displayed, pressing the **Menu/Set** key cycles through recent nine errors that have occurred.
- \*<sup>3</sup> When a communications error code is displayed, pressing the **Menu/Set** key cycles through the latest error, 2nd latest error, and 3rd latest error.

#### Confidential

#### 8.5.20 Equipment Error Code Indication (Function code 82)

#### Function

This function displays an error code of the last error on the LCD.

#### Operating Procedure

- (1) Press the **8** and **2** keys in this order in the initial stage of the maintenance mode. The LCD shows the "MACHINE ERROR  $\underline{X} \underline{X}$ ."
- (2) To stop this operation and return the machine to the initial stage of the maintenance mode, press the **Stop/Exit** key.

#### 8.5.21 Output of Transmission Log to the Telephone Line (Function code 87)

#### Function

This function outputs the transmission log (that the machine has stored about the latest transmission) to the telephone line. It allows the service personnel to receive the transmission log of the user's machine at a remote location and use it for analyzing problems arising in the user's machine.

#### Operating Procedure

- (1) If the user's machine has a transmission-related problem, call the user's machine at a remote location from your machine.
- (2) If the line is connected, have the user perform the following:
  - 1) Press the Menu/Set, Redial/Pause, and 0 keys in this order.
  - 2) Press the 8 and 7 keys in this order.

The above operation makes the user's machine send CNG to your machine for sending the transmission log.

(3) If you hear the CNG sent from the user's machine, press the **Black Start** (Mono Start) key of your machine.

Your machine will start to receive the transmission log from the user's machine.

#### 8.5.22 Cancellation of the Pin TX Lock Mode (Not applicable to U.S.A. models)

#### Function

This procedure can cancel the Pin TX lock mode. Use this procedure if the user forgets his/her password entered when setting the Pin TX lock mode so as not to exit from the mode.

**NOTE:** Carrying out this procedure will lose passwords previously entered but retain FAX messages received in the Pin TX lock mode.

#### Operating Procedure

(1) When the PIN TX LOCK is displayed on the LCD, press the **Menu/Set** and # keys *at the same time*. Within two seconds, start to press the **2**, **7**, **9**, **0**, and **0** keys.

The Pin TX lock mode will be canceled and the machine returns to the calendar clock screen.

# CHAPTER 9

# ERROR INDICATION AND TROUBLESHOOTING

Confidential

# **CHAPTER 9 ERROR INDICATION AND TROUBLESHOOTING**

This chapter details error messages and codes that the incorporated self-diagnostic functions display if any error or malfunction occurs. If any error message appears, refer to this chapter to find which components should be checked or replaced.

The latter half of this chapter provides sample problems that could occur in the main sections of the machine and related troubleshooting procedures. This will help service personnel pinpoint and repair defective components.

### CONTENTS

| 9.1 | ERROR INDICATION9 |       |                                                                                          | 9-1  |
|-----|-------------------|-------|------------------------------------------------------------------------------------------|------|
|     | 9.1.1             | Equ   | ipment Errors                                                                            | 9-1  |
|     |                   | [1]   | Error messages appearing on the LCD                                                      | 9-1  |
|     |                   | [2]   | Error codes contained in "MACHINE ERROR X X" messages                                    | 9-4  |
|     | 9.1.2             | Con   | nmunications Errors                                                                      | 9-18 |
| 9.2 | TROU              | BLE   | SHOOTING                                                                                 | 9-25 |
|     | 9.2.1             | Intro | oduction                                                                                 | 9-25 |
|     | 9.2.2             | Pred  | cautions                                                                                 | 9-25 |
|     | 9.2.3             | Che   | cking prior to Troubleshooting                                                           | 9-25 |
|     | 9.2.4             | Trou  | ubleshooting based on problem type                                                       | 9-27 |
|     |                   | [1]   | Control panel problems                                                                   | 9-27 |
|     |                   | [2]   | Telephone problems                                                                       | 9-27 |
|     |                   | [3]   | Communications problems                                                                  | 9-28 |
|     |                   | [4]   | Paper/document feeding problems                                                          | 9-28 |
|     |                   | [5]   | Print-image problems                                                                     | 9-29 |
|     |                   | [6]   | PC-driven printing problems                                                              | 9-34 |
|     |                   | [7]   | Memory card driven printing (SmartMedia, Compact Flash,<br>Memory Stick, SD card, or XD) | 9-34 |
|     |                   | [8]   | Others                                                                                   | 9-35 |
|     | 9.2.5             | Prot  | plems encountered frequently in the past                                                 | 9-36 |
|     |                   | [1]   | Paper jams                                                                               | 9-36 |
|     |                   | [2]   | "MACHINE ERROR 41" error message                                                         | 9-37 |
|     |                   | [3]   | Ink-related problems                                                                     | 9-37 |
|     |                   | [4]   | Auto document feeder (ADF) malfunction                                                   | 9-38 |

Confidential

| 9.2.6 Pos | sible component defects and resulting problems | 9-40 |
|-----------|------------------------------------------------|------|
| [1]       | ADF mechanism                                  | 9-40 |
| [2]       | Scanner mechanism                              | 9-41 |
| [3]       | Head/carriage unit drive and purge mechanisms  | 9-42 |
| [4]       | Print head mechanism                           | 9-43 |
| [5]       | ASF mechanism                                  | 9-44 |
| [6]       | Paper feeding mechanism                        | 9-44 |
| [7]       | Speaker                                        | 9-44 |
| [8]       | Control panel                                  | 9-45 |
| [9]       | PCBs                                           | 9-45 |
| [ 10 ]    | Adjustments/data in the memories               | 9-46 |

# 9.1 ERROR INDICATION

To help the user or the service personnel promptly locate the cause of a problem (if any), the machine incorporates the self-diagnostic functions which display error messages for equipment errors and communications errors.

For the communications errors, the machine also prints out the transmission verification report and the communications list.

#### 9.1.1 Equipment Errors

If an equipment error occurs, the machine emits an audible alarm (continuous beeping) for approximately 4 seconds and shows the error message on the LCD. For the error messages, see [1] below.

To display detailed error information, use maintenance-mode function code 82 described in Chapter 8, Section 8.5.20 (that is, make the machine enter the maintenance mode and then press the 8 and 2 keys). Following the MACHINE ERROR, one of the error codes listed in [2] will appear on the LCD.

#### [1] Error messages appearing on the LCD

| ERROR MESSAGES     |                                                                                                    |  |  |
|--------------------|----------------------------------------------------------------------------------------------------|--|--|
| ERROR<br>MESSAGE   | CAUSE                                                                                                    |  |  |
| Comm.Error         | Poor phone line quality caused a communication error.                                                                                       |  |  |
| Connection<br>Fail | You tried to poll a fax machine that is not in Polled Waiting mode.                                                                         |  |  |
| Cover is Open      | Top cover is not closed<br>completely.                                                                                                    |  |  |
| Data<br>Remaining  | Print data remains in the machine's memory.                                                                                                 |  |  |
|                    | Print data remains in the<br>machine's memory. The USB<br>cable was unplugged while the<br>computer was sending the data to<br>the machine. |  |  |
| Disconnected       | The other person or other person's fax machine stopped the call.                                                                            |  |  |
| ERROR MESSAG                        | ES                                                                                                    |
|-------------------------------------|----------------------------------------------------------------------------------------------------|
| ERROR<br>MESSAGE                    | CAUSE                                                                                                    |
| Document Jam                        | The document scanned from ADF was longer than about 35.4 inches.                                                                                                    |
|                                     | The document is jammed in the machine.                                                                                                    |
| DR Mode in<br>Use                   | The machine is set to Distinctive<br>Ring mode. You can not change<br>the Receive Mode from Manual to<br>another mode.                                                                                                    |
| High<br>Temperature                 | The print heads are too warm.                                                                                                    |
| Ink Empty                           | One or more of the ink cartridges<br>is empty. The machine will stop all<br>print operations. While memory is<br>available, black and white faxes<br>will be received into memory. If a<br>sending machine has a color fax,<br>the machine's 'handshake' will<br>request that the fax be sent as<br>black and white. If the sending<br>machine has the ability to convert<br>it, the color fax will be received into<br>memory as a black and white fax. |
| Low<br>Temperature                  | The print heads is too cold.                                                                                                    |
| Media Error<br>(MFC-3340CN<br>only) | The media card is either<br>corrupted, improperly formatted,<br>or there is a problem with the<br>media drive.                                                                                                    |
| Near Empty                          | One or more of the ink cartridges<br>are running out of ink. If a sending<br>machine has a color fax, the<br>machine's 'handshake' will<br>request that the fax be sent as<br>black and white. If the sending<br>machine has the ability to convert<br>it, the color fax will be received into<br>memory as a black and white fax.                                                                                                    |
| No Cartridge                        | An ink cartridge is not properly installed.                                                                                                    |
| No File<br>(MFC-3340CN<br>only)     | The media card in the media drive does not contain a .JPG file.                                                                                                    |

| ERROR MESSAG        | ES                                                                                 |
|---------------------|------------------------------------------------------------------------------------|
| ERROR<br>MESSAGE    | CAUSE                                                                              |
| No Paper Fed        | The machine is out of paper.                                                       |
|                     | The paper is jammed in the machine.                                                |
| No<br>Response/Busy | The number you dialed does not answer or is busy.                                  |
| Not<br>Registered   | You tried to access a One-Touch<br>or Speed-Dial number that is not<br>programmed. |
| Out of Memory       | The machine's memory is full.                                                      |
| Paper Jam           | Paper is jammed in the machine.                                                    |
| Wrong Paper<br>Size | Paper is not the correct size.                                                     |
| Unable to<br>Change | The machine has a mechanical problem.<br>— <b>OR</b> —                             |
| Unable to<br>Clean  | A foreign obstacle, such as a clip<br>or ripped paper, is in the machine.          |
| Unable to<br>Init.  |                                                                                    |
| Unable to<br>Print  |                                                                                    |
| Unable to<br>Scan   |                                                                                    |

#### [2] Error codes contained in "MACHINE ERROR <u>X X</u>" messages

If the LCD shows the "UNABLE TO PRINT" message, you can display the detailed error code following the MACHINE ERROR by using maintenance-mode function code 82 described in Chapter 8, Section 8.5.20.

NOTE: When checking a PCB as instructed in the "Check:" column, also check its harness.

**NOTE:** To check sensors, use maintenance-mode function code 32 described in Chapter 8, Section 8.5.7 (that is, press the **3** and **2** keys in the maintenance mode).

| Error Code<br>(Hex)  | Symptom                            | Probable Cause                                                                                                    | Solution                                                      |
|----------------------|------------------------------------|----------------------------------------------------------------------------------------------------|---------------------------------------------------------------|
| 25                   | Not used.                          |                                                                                                    |                                                               |
| 26<br>27<br>28<br>29 | Cannot detect ink cartridges.      | The ink has run out or<br>the ink cartridge is not<br>set into place.<br>26: Black ink<br>27: Yellow ink<br>28: Cyan ink<br>29: Magenta ink | Reload ink cartridges,<br>referring to the Owner's<br>Manual. |
|                      |                                    | Ink cartridge PCB defective                                                                                                    | Replace the ink refill ASSY.                                  |
|                      |                                    | Main PCB defective                                                                                                    | Replace the main PCB.                                         |
| 2A-2F                | Not used.                          |                                                                                                    |                                                               |
| 3*                   | Head/carriage unit travel<br>error | Any obstacles on the<br>travel path of the<br>head/carriage unit                                                                            | Clean the CR guide rail<br>and CR support chassis.            |
|                      |                                    | Carriage PCB broken                                                                                                    | Replace the carriage PCB.                                     |
|                      |                                    | Head/carriage unit<br>broken                                                                                                    | Replace the head/carriage unit.                               |
|                      |                                    | CR encoder strip<br>stained or scratched                                                                                                    | Replace the CR encoder strip.                                 |
|                      |                                    | Carriage motor broken                                                                                                    | Replace the carriage motor.                                   |
|                      |                                    | Main PCB defective                                                                                                    | Replace the main PCB.                                         |
|                      |                                    | Power supply PCB defective                                                                                                    | Replace the power supply PCB.                                 |
|                      |                                    | Maintenance unit defective                                                                                                    | Replace the maintenance unit.                                 |

| Error Code<br>(Hex) | Symptom                                                                                                 | Probable Cause                                                                 | Solution                                                        |
|---------------------|----------------------------------------------------------------------------------------------------|--------------------------------------------------------------------------------|-----------------------------------------------------------------|
| 40                  | Not used.                                                                                               |                                                                                |                                                                 |
| 41                  | The head drive voltage has<br>dropped from the high to<br>low level in an abnormally<br>short period.   | Piezoelectric (PZT)<br>ceramic actuator<br>defective (Cracks or rare<br>short) | Replace the head/carriage unit.                                 |
| 42                  | The head drive voltage has<br>not dropped from the high<br>to low level within the<br>specified period. | Piezoelectric (PZT)<br>ceramic actuator<br>defective                           | Replace the head/carriage unit.                                 |
| 43                  | The head thermistor has been opened or shorted                                                          | Head flat cables broken                                                        | Replace the head flat cables.                                   |
|                     | abnormally.                                                                                             | Head flat cables and<br>carriage-head flat cable<br>not connected correctly    | Correct those flat cables.                                      |
|                     |                                                                                                    | Carriage PCB defective                                                         | Replace the carriage PCB.                                       |
|                     |                                                                                                    | Main PCB defective                                                             | Replace the main PCB.                                           |
| 44                  | The temperature of the print head driver has risen abnormally.                                          | Head property<br>parameters incorrect in<br>the EEPROM                         | Enter the correct parameter values.                             |
|                     | The head driver chip temperature sensor in the                                                          | Head/carriage unit<br>broken                                                   | Replace the head/carriage unit.                                 |
|                     | COF detects abnormally high temperature.                                                                | Head flat cables and<br>carriage-head flat cable<br>not connected correctly    | Correct those flat cables.                                      |
|                     |                                                                                                    | Main PCB defective                                                             | Replace the main PCB.                                           |
| 45                  | Not used.                                                                                               |                                                                                |                                                                 |
| 46                  | The number of performed<br>purge sequences has<br>reached the limit.                                    | Purge counter<br>overflowed                                                    | Replace the ink absorber<br>box and reset the purge<br>counter. |
|                     | The number of flushing operations has reached the limit.                                                | Flushing counter<br>overflowed                                                 | Replace the flushing case<br>and reset the flushing<br>counter. |
| 47                  | Not used.                                                                                               |                                                                                |                                                                 |
| 48                  | Weak connection of the head flat cables.                                                                | Head flat cables or<br>carriage-head flat cable<br>broken or not connected     | Replace those cables or correct their connection.               |

| Error Code<br>(Hex) | Symptom                                                                                                    | Probable Cause                                                                 | Solution                                                     |
|---------------------|----------------------------------------------------------------------------------------------------|--------------------------------------------------------------------------------|--------------------------------------------------------------|
| 49                  | The head drive voltage has<br>not risen to the specified<br>level.                                                                   | Head flat cables and<br>carriage-head flat cable<br>not connected correctly    | Correct those flat cables.                                   |
|                     |                                                                                                    | Main PCB defective                                                             | Replace the main PCB.                                        |
|                     |                                                                                                    | Power supply PCB defective                                                     | Replace the power supply PCB.                                |
| 4A-4E               | Not used.                                                                                                    |                                                                                |                                                              |
| 4F                  | The head drive voltage has<br>dropped from the high to<br>low level in an abnormally<br>short period.                                | Piezoelectric (PZT)<br>ceramic actuator<br>defective (Cracks or<br>rare short) | Replace the head/carriage unit.                              |
| 50<br>51            | The purge cam switch does<br>not come ON or OFF even<br>after the purge cam has<br>been driven by the<br>specified number of pulses. | Switching arm<br>assembly not engaged<br>correctly                             | If the switching arm does<br>not move smoothly,<br>clean it. |
|                     |                                                                                                    | Ink cartridge/purge<br>switch harness not<br>connected correctly               | Correct the connection.                                      |
|                     |                                                                                                    | Purge cam switch broken                                                        | Replace the purge cam switch.                                |
|                     |                                                                                                    | Gear(s) on the<br>maintenance unit<br>broken                                   | Replace the maintenance unit.                                |
|                     |                                                                                                    | Paper feed motor<br>broken                                                     | Replace the paper feed motor.                                |
|                     |                                                                                                    | Main PCB defective.                                                            | Replace the main PCB.                                        |
| 52                  | The purge cam switch does<br>not come ON at each<br>detection point.                                                                 | Switching arm<br>assembly not engaged<br>correctly                             | If the switching arm does<br>not move smoothly,<br>clean it. |
|                     |                                                                                                    | Gear(s) on the<br>maintenance unit<br>broken                                   | Replace the maintenance unit.                                |
|                     |                                                                                                    | Abnormal load applied to the purge cam                                         |                                                              |
|                     |                                                                                                    | Paper feed motor<br>broken                                                     | Replace the paper feed motor.                                |
|                     |                                                                                                    | Main PCB defective                                                             | Replace the main PCB.                                        |
| 53-56               | Not used.                                                                                                    |                                                                                |                                                              |

| Error Code<br>(Hex) | Symptom                                                                                                    | Probable Cause                                                                                                    | Solution                                                                                                    |
|---------------------|----------------------------------------------------------------------------------------------------|----------------------------------------------------------------------------------------------------|----------------------------------------------------------------------------------------------------|
| 57                  | After a purging operation,<br>the head/carriage unit will<br>not return to the home<br>position (capping<br>position). | Head cap unit, head<br>wiper or other parts on<br>the maintenance unit<br>interfering with the<br>head/carriage unit | Set these parts back into<br>place.<br>If any part on the<br>maintenance unit does<br>not operate smoothly,<br>replace the unit. |
|                     |                                                                                                    | CR encoder strip stained                                                                                             | Clean the CR encoder strip.                                                                                                    |
|                     |                                                                                                    | Any obstacles on the<br>travel path of the<br>head/carriage unit                                                     | Clean the CR guide rail and CR support chassis.                                                                                  |
|                     |                                                                                                    | Carriage motor defective                                                                                             | Replace the carriage motor.                                                                                                    |
|                     |                                                                                                    | Head/carriage unit defective                                                                                         | Replace the head/carriage unit.                                                                                                  |
|                     |                                                                                                    | Main PCB defective                                                                                                   | Replace the main PCB.                                                                                                    |
|                     |                                                                                                    | Power supply PCB defective                                                                                           | Replace the power supply PCB.                                                                                                    |
| 58, 59              | Not used.                                                                                                    |                                                                                                    |                                                                                                    |
| 5A                  | The purge cam stops<br>abnormally when it is in<br>operation.                                                          | Purge cam gear broken<br>Abnormal load applied to<br>the purge cam                                                   | Replace the maintenance unit.                                                                                                    |
| 5B                  | The pump stops<br>abnormally during air                                                                                | PF encoder disk being in<br>contact with the upper<br>cover and deformed                                             | Replace the PF encoder disk.                                                                                                    |
|                     | ventilation.                                                                                                    | PF roller gear L broken                                                                                              | Replace the engine unit.                                                                                                    |
| 5C                  | The pump stops                                                                                                    | Switching arm assembly broken                                                                                        | Replace the maintenance unit.                                                                                                    |
|                     | abnormally during purging operation.                                                                                   | Foreign materials in the machine                                                                                     | Remove foreign materials.                                                                                                    |
|                     |                                                                                                    | Clutch gear broken                                                                                                   | Replace the clutch gear.                                                                                                    |
|                     |                                                                                                    | PF sensor PCB defective                                                                                              | Replace the PF sensor PCB.                                                                                                    |
|                     |                                                                                                    | Main PCB defective                                                                                                   | Replace the main PCB.                                                                                                    |
|                     |                                                                                                    | Power supply PCB defective                                                                                           | Replace the power supply PCB.                                                                                                    |
|                     |                                                                                                    | Paper feed motor defective                                                                                           | Replace the paper feed motor.                                                                                                    |

| Error Code<br>(Hex) | Symptom                                                                                                    | Probable Cause                                                       | Solution                                                                                         |
|---------------------|----------------------------------------------------------------------------------------------------|----------------------------------------------------------------------|--------------------------------------------------------------------------------------------------|
| 5D-5F               | Not used.                                                                                                    |                                                                      |                                                                                                  |
| 60<br>61            | Paper width sensor (media sensor) error.                                                                                                    | Paper width sensor<br>broken                                         | Replace the carriage<br>PCB ASSY.                                                                |
| 62                  |                                                                                                    | Head flat cables or<br>carriage-head flat cable<br>broken            | Replace the carriage<br>PCB ASSY.                                                                |
|                     |                                                                                                    | Main PCB defective                                                   | Replace the main PCB.                                                                            |
| 63-7C               | Not used.                                                                                                    |                                                                      |                                                                                                  |
| 7D                  | Any of the ink dot counters<br>has counted up to the<br>specified number of dots,<br>meaning the end of the<br>head service life.<br>(Not used.) | The service life of the head/carriage unit has been expired.         | Replace the<br>head/carriage unit.                                                               |
| 7E                  | No head parameters stored<br>in the EEPROM.                                                                                                    | No head property data has been entered                               | Enter the head property data.                                                                    |
|                     | (This code may appear<br>only in the maintenance<br>mode.)                                                                                       | Main PCB defective                                                   | Replace the main PCB.                                                                            |
| 7F                  | Print engine error.<br>(Not used.)                                                                                                    |                                                                      |                                                                                                  |
| 80                  | At the start of FAX<br>message printing, the<br>controller detects that<br>paper is smaller than A4<br>size in width.                            | Paper smaller than the<br>specified size loaded in<br>the paper tray | Load the correct size of paper.                                                                  |
|                     |                                                                                                    | Platen stained                                                       | Clean the platen.                                                                                |
|                     |                                                                                                    | Paper width sensor<br>broken                                         | Replace the carriage<br>PCB ASSY.                                                                |
|                     |                                                                                                    | Paper width sensor not adjusted                                      | Adjust the margin for<br>near-edge printing with<br>Function code 66 in the<br>maintenance mode. |
|                     |                                                                                                    | Main PCB defective                                                   | Replace the main PCB.                                                                            |

| Error Code<br>(Hex) | Symptom                                                                                                    | Probable Cause                                            | Solution                                               |
|---------------------|----------------------------------------------------------------------------------------------------|-----------------------------------------------------------|--------------------------------------------------------|
| 81                  | Recording paper jam.<br>(The paper width sensor<br>stays ON even after<br>completion of paper<br>ejection operation.) | Foreign materials in the paper path                       | Remove foreign materials.                              |
|                     |                                                                                                    | The paper ejection<br>roller does not rotate<br>correctly | Replace the paper<br>ejection roller.<br>(Engine unit) |
|                     |                                                                                                    | Paper width sensor<br>broken                              | Replace the carriage<br>PCB ASSY.                      |
|                     |                                                                                                    | Main PCB defective                                        | Replace the main PCB.                                  |
| 82                  | Recording paper jam in<br>paper pull-in operation                                                                     | Foreign materials in the paper path.                      | Remove foreign materials.                              |
|                     | (The paper width sensor<br>fails to detect the leading<br>edge of paper.)                                             | Paper not loaded<br>correctly in the paper<br>tray        | Reload paper.                                          |
|                     |                                                                                                    | Head flat cable connection failure                        | Insert the head flat cables correctly.                 |
|                     |                                                                                                    | Paper width sensor defective                              | Replace the carriage<br>PCB ASSY.                      |
|                     |                                                                                                    | Main PCB defective                                        | Replace the main PCB.                                  |
| 83                  | Recording paper jam.<br>(The registration sensor<br>comes ON too early in the<br>paper feeding operation.)            | Paper is not correctly set in the paper tray              | Reload paper.                                          |
|                     |                                                                                                    | Separation pad<br>damaged                                 | Replace the paper tray.                                |
|                     |                                                                                                    | Registration sensor<br>actuator unhooked                  | Set the registration<br>sensor actuator into<br>place. |
|                     |                                                                                                    | Main PCB defective                                        | Replace the main PCB.                                  |
|                     |                                                                                                    | PF encoder sensor defective                               | Replace the PF sensor PCB.                             |

| Error Code<br>(Hex) | Symptom                                                                            | Probable Cause                                                     | Solution                                                    |
|---------------------|------------------------------------------------------------------------------------|--------------------------------------------------------------------|-------------------------------------------------------------|
| 84                  | Recording paper jam.<br>(The registration sensor<br>stays ON after completion      | The paper ejection<br>roller does not rotate<br>correctly          | Replace the paper<br>ejection roller.<br>(Engine unit)      |
|                     | of paper ejection operation.)                                                      | Foreign materials in the paper path.                               | Remove foreign materials.                                   |
|                     |                                                                                    | Registration sensor<br>actuator caught on the<br>surrounding parts | Correct the surrounding parts on which the actuator caught. |
|                     |                                                                                    | Registration sensor<br>broken                                      | Replace the PF sensor<br>PCB.                               |
|                     |                                                                                    | Main PCB defective                                                 | Replace the main PCB.                                       |
| 85, 86              | Not used.                                                                          |                                                                    |                                                             |
| 87                  | The paper feed motor has<br>not stopped at the correct<br>position.<br>(Not used.) | Abnormal load applied to the paper feed roller                     | Check the PF roller gear and its related gears.             |
|                     |                                                                                    | PF encoder disk stained<br>or scratched                            | Replace the PF encoder disk.                                |
|                     |                                                                                    | PF encoder sensor<br>defective                                     | Replace the PF sensor<br>PCB.                               |
|                     |                                                                                    | Paper feed motor<br>broken                                         | Replace the paper feed motor.                               |
|                     |                                                                                    | Main PCB defective                                                 | Replace the main PCB.                                       |

| Error Code<br>(Hex) | Symptom                                                                                   | Probable Cause                                                       | Solution                                                       |
|---------------------|-------------------------------------------------------------------------------------------|----------------------------------------------------------------------|----------------------------------------------------------------|
| 88                  | Recording paper jam.<br>(Even after paper pulling-in<br>operation, the registration       | Recording paper not<br>loaded correctly                              | Instruct the user to load<br>the recording paper<br>correctly. |
|                     | sensor is still OFF.)                                                                     | Registration sensor<br>broken                                        | Replace the registration sensor.                               |
|                     |                                                                                           | Separation pad<br>damaged                                            | Replace the paper tray.                                        |
|                     |                                                                                           | Objects, such as bits of<br>paper or chips, are in<br>the paper tray | Remove the objects from the paper tray.                        |
|                     |                                                                                           | Paper pull-in roller<br>holder defective                             | Replace the paper pull-in roller holder.                       |
|                     | Purge lever at the right<br>end of the paper feed<br>roller shaft not slid<br>smoothly    | Clean the purge lever.                                               |                                                                |
|                     | Any one of the gears at<br>the both side of the<br>paper feed roller shaft<br>are damaged | Replace the paper feed<br>roller ASSY with a<br>normal part.         |                                                                |
|                     |                                                                                           | Paper feed motor<br>broken                                           | Replace the paper feed motor ASSY.                             |
|                     |                                                                                           | Main PCB defective.                                                  | Replace the main PCB.                                          |
| 89                  | Not used.                                                                                 |                                                                      |                                                                |

| Error Code<br>(Hex) | Symptom                                                      | Probable Cause                                 | Solution                                        |
|---------------------|--------------------------------------------------------------|------------------------------------------------|-------------------------------------------------|
| 8A                  | The paper feed motor does not rotate.                        | Abnormal load applied to the paper feed roller | Replace the PF-related gear(s).                 |
|                     |                                                              | PF-related gear(s)<br>broken                   |                                                 |
|                     |                                                              | PF encoder disk stained<br>or scratched        | Replace the PF encoder disk.                    |
|                     |                                                              | PF encoder sensor<br>defective                 | Replace the PF sensor PCB.                      |
|                     |                                                              | Paper feed motor defective                     | Replace the paper feed motor.                   |
|                     |                                                              | Main PCB defective                             | Replace the main PCB.                           |
| 8B                  | The paper feed motor stops suddenly.                         | Abnormal load applied to the paper feed roller | Replace the PF-related gear(s).                 |
|                     |                                                              | PF-related gear(s)<br>broken                   |                                                 |
|                     |                                                              | PF encoder disk stained<br>or scratched        | Replace the PF encoder disk.                    |
|                     |                                                              | PF encoder sensor<br>defective                 | Replace the PF sensor PCB.                      |
|                     |                                                              | Paper feed motor defective                     | Replace the paper feed motor.                   |
|                     |                                                              | Main PCB defective                             | Replace the main PCB.                           |
| 8C                  | Not used.                                                    |                                                |                                                 |
| 8D                  | The paper feed motor<br>rotates in the reverse<br>direction. | PF encoder disk stained<br>or scratched        | Replace the PF encoder disk.                    |
|                     |                                                              | PF encoder disk<br>dislocated                  | Replace the PF encoder disk.                    |
|                     |                                                              | PF encoder sensor<br>defective                 | Replace the PF sensor PCB.                      |
|                     |                                                              | Abnormal load applied to the paper feed roller | Check the PF roller gear and its related gears. |
|                     |                                                              | Paper feed motor<br>broken                     | Replace the paper feed motor.                   |
|                     |                                                              | Main PCB defective                             | Replace the main PCB.                           |

| Error Code<br>(Hex) | Symptom                                                                                                    | Probable Cause                                                      | Solution                                                          |
|---------------------|----------------------------------------------------------------------------------------------------|---------------------------------------------------------------------|-------------------------------------------------------------------|
| 8E                  | Max. speed error in the paper feed motor.                                                                       | Abnormal load applied to the paper feed roller                      | Check the PF roller gear and its related gears.                   |
|                     | (Not used.)                                                                                                    | PF encoder disk stained<br>or scratched                             | Replace the PF encoder disk.                                      |
|                     |                                                                                                    | PF encoder sensor<br>defective                                      | Replace the PF sensor<br>PCB.                                     |
|                     |                                                                                                    | Paper feed motor<br>broken                                          | Replace the paper feed motor.                                     |
|                     |                                                                                                    | Main PCB defective                                                  | Replace the main PCB.                                             |
| 8F-A0               | Not used.                                                                                                    |                                                                     |                                                                   |
| A1                  | Top cover opened.                                                                                               | Cover open sensor<br>broken                                         | Replace the control panel PCB or rubber keypad.                   |
|                     |                                                                                                    | Cover open sensor<br>actuator unhooked                              | Set the cover open<br>sensor actuator into<br>place.              |
|                     |                                                                                                    | Control panel PCB defective                                         | Replace the control panel PCB.                                    |
| A2                  | A2 Document length<br>exceeding the scan<br>limitation.<br>During scanning, 90 cm or<br>longer of a document is | Document jam                                                        | Remove the jammed document.                                       |
|                     |                                                                                                    | Document rear sensor<br>actuator caught on the<br>surrounding parts | Correct the surrounding parts on which the actuator caught.       |
|                     | During document feeding<br>or ejecting, 400 cm or<br>longer of a document is<br>detected.                       | Document rear sensor<br>broken                                      | Replace the document rear sensor.                                 |
| A3                  | The document rear sensor<br>does not come ON during<br>document pull-in<br>operation.                           | Document jam                                                        | Remove the jammed document.                                       |
|                     |                                                                                                    | Document rear sensor<br>actuator caught on the<br>surrounding parts | Correct the surrounding<br>parts on which the<br>actuator caught. |
|                     |                                                                                                    | Document rear sensor<br>broken                                      | Replace the document rear sensor.                                 |

| Error Code<br>(Hex) | Symptom                                                      | Probable Cause                                                 | Solution                                       |
|---------------------|--------------------------------------------------------------|----------------------------------------------------------------|------------------------------------------------|
| A4                  | 50% or more faulty of white level data.                      | CIS flat cable not connected properly                          | Correct the connection.                        |
|                     | (Not used.)                                                  | CIS defective                                                  | Replace the CIS unit.                          |
|                     |                                                              | Main PCB defective                                             | Replace the main PCB.                          |
| A5<br>A6            | FAX scanning failure (1st<br>time)<br>FAX scanning failure   | CIS defective<br>White-level reference<br>film on the document | Replace the CIS unit or document pressure bar. |
|                     | (retry)                                                      | Main PCB defective                                             | Replace the main PCB.                          |
| A7                  | Mismatch between the CIS<br>type and ROM data<br>(Not used.) | The improper CIS type installed at repair                      | Correct the ROM data.                          |
| A8-AB               | Not used.                                                    |                                                                |                                                |
| AC                  | Less than 50% faulty of                                      | CIS defective                                                  | Replace the CIS unit.                          |
|                     | (Not used.)                                                  | Main PCB defective                                             | Replace the main PCB.                          |
| AD-AE               | Not used.                                                    |                                                                |                                                |
| AF                  | CIS positioning error.<br>(Not used.)                        |                                                                |                                                |
| B0                  | Not used.                                                    |                                                                |                                                |
| B1                  | Dark level offset data level                                 | CIS defective                                                  | Replace the CIS unit.                          |
|                     | (Not used.)                                                  | Main PCB defective                                             | Replace the main PCB.                          |

| Error Code<br>(Hex) | Symptom                                                                                            | Probable Cause                                                        | Solution                           |  |
|---------------------|----------------------------------------------------------------------------------------------------|-----------------------------------------------------------------------|------------------------------------|--|
| B2                  | Gain control data level                                                                            | CIS defective                                                         | Replace the CIS unit.              |  |
|                     | (Not used.)                                                                                        | Main PCB defective                                                    | Replace the main PCB.              |  |
| B3                  | Scan area left edge                                                                                | CIS defective                                                         | Replace the CIS unit.              |  |
|                     | (Not used.)                                                                                        | White-level reference<br>film on the document<br>pressure bar stained | Replace the document pressure bar. |  |
| B4                  | Scan area right edge                                                                               | CIS defective                                                         | Replace the CIS unit.              |  |
|                     | (Not used.)                                                                                        | White-level reference<br>film on the document<br>pressure bar stained | Replace the document pressure bar. |  |
| B5                  | Horizontal scanning edge<br>reduction detection error in<br>scanning area setting<br>(Not used.)   | _                                                                     | _                                  |  |
| B6                  | Horizontal scanning edge<br>enlargement detection error<br>in scanning area setting<br>(Not used.) | _                                                                     | _                                  |  |
| B7                  | A/D converter reference<br>voltage error (at High<br>level).<br>(Not used.)                        | Main PCB defective                                                    | Replace the main PCB.              |  |
| B8                  | A/D converter reference<br>voltage error (at Low<br>level).<br>(Not used.)                         | Main PCB defective                                                    | Replace the main PCB.              |  |
| B9                  | Light emission intensity                                                                           | CIS defective                                                         | Replace the CIS unit.              |  |
|                     | (Exceeding the upper<br>limit).                                                                    | Main PCB defective                                                    | Replace the main PCB.              |  |
| BA                  | Not used.                                                                                          |                                                                       |                                    |  |
| BB                  | White level data error.                                                                            | CIS defective                                                         | Replace the CIS unit.              |  |
|                     |                                                                                                    | Main PCB defective                                                    | Replace the main PCB.              |  |

| Error Code<br>(Hex) | Symptom                                | Probable Cause                                                           | Solution                                                    |
|---------------------|----------------------------------------|--------------------------------------------------------------------------|-------------------------------------------------------------|
| BC                  | Not used.                              |                                                                          |                                                             |
| BD                  | Black level data error.                | CIS defective                                                            | Replace the CIS unit.                                       |
|                     |                                        | Main PCB defective                                                       | Replace the main PCB.                                       |
| BE                  | Scan starting edge                     | CIS defective                                                            | Replace the CIS unit.                                       |
|                     | detection error.                       | CIS flat cable broken<br>or not connected                                | Correct the cable connection.                               |
|                     |                                        |                                                                          | Replace the CIS unit.                                       |
|                     |                                        | Main PCB defective                                                       | Replace the main PCB.                                       |
|                     |                                        | White-level reference<br>film on the document<br>pressure bar stained    | Replace the document pressure bar.                          |
| BF-CF               | Not used.                              |                                                                          |                                                             |
| D*                  | Modem error.                           | Main PCB defective                                                       | Replace the main PCB.                                       |
| Е0-Е3               | Not used.                              |                                                                          |                                                             |
| E4                  | Out of recording paper.<br>(Not used.) | The paper tray cannot feed paper                                         | Replace the paper tray.                                     |
|                     |                                        | Registration sensor<br>actuator unhooked                                 | Set the registration<br>sensor actuator into<br>place.      |
|                     |                                        | Main PCB defective                                                       | Replace the main PCB.                                       |
|                     |                                        | Clutch gear not<br>switched between the<br>idle gear L and purge<br>gear | Check the engagement of<br>the clutch gear and clean<br>it. |
| E5                  | Not used.                              |                                                                          |                                                             |
| E6                  | Write error in EEPROM.                 | Main PCB defective                                                       | Replace the main PCB.                                       |
| E7                  | Not used.                              |                                                                          |                                                             |
| E8                  | Data scanning error during             | CIS defective                                                            | Replace the CIS unit.                                       |
|                     | transmission.                          | Main PCB defective                                                       | Replace the main PCB.                                       |

| Error Code<br>(Hex) | Symptom                            | Probable Cause                                                       | Solution                                                          |
|---------------------|------------------------------------|----------------------------------------------------------------------|-------------------------------------------------------------------|
| E9                  | Not used.                          |                                                                      |                                                                   |
| EA                  | Document removed at phase B.       | Document front sensor<br>actuator caught on the<br>surrounding parts | Correct the surrounding<br>parts on which the<br>actuator caught. |
|                     |                                    | Main PCB defective                                                   | Replace the main PCB.                                             |
| EB-ED               | Not used.                          |                                                                      |                                                                   |
| EE                  | Voice device error.                | Main PCB defective                                                   | Replace the main PCB.                                             |
| EF-F2               | Not used.                          |                                                                      |                                                                   |
| F3, F5              | Internal software error.           | Main PCB defective                                                   | Replace the main PCB.                                             |
| F4                  | Not used.                          |                                                                      |                                                                   |
| F6                  | PC interface error.                | Main PCB defective                                                   | Replace the main PCB.                                             |
| F7                  | Media module connection            | Main PCB defective                                                   | Replace the main PCB.                                             |
|                     | error.                             | The media module<br>cover is deformed or<br>warped.                  | Replace the media module cover.                                   |
| F8                  | Battery harness connection failure | Battery harness not inserted correctly.                              | Correct the connection.                                           |
| F9-FE               | Not used.                          |                                                                      |                                                                   |
| FF                  | Memory management<br>error.        | Main PCB defective                                                   | Replace the main PCB.                                             |

#### 9.1.2 Communications Errors

If a communications error occurs, the machine:

- ① emits an audible alarm (intermittent beeping) for approximately 4 seconds,
- (2) displays the corresponding error message, and
- ③ prints out the transmission verification report if the machine is in sending operation.

## ■ Definition of Error Codes on the Communications List

## (1) Calling

| Code 1 | Code 2 | Causes                                             |
|--------|--------|----------------------------------------------------|
| 10     | 08     | Wrong number called.                               |
| 11     | 01     | No dial tone detected before start of dialing.     |
| 11     | 02     | Busy tone detected before dialing.                 |
| 11     | 03     | 2nd dial tone not detected.                        |
| 11     | 05     | No loop current detected.*                         |
| 11     | 06     | Busy tone detected after dialing or called.        |
| 11     | 07     | No response from the remote station in sending.    |
| 11     | 10     | Unobtainable tone detected after dialing.          |
|        |        |                                                    |
| 17     | 07     | No response from the calling station in receiving. |
|        |        |                                                    |

\*Available in German models only.

## (2) Command reception

| Code 1 | Code 2 | Causes                                                                                    |
|--------|--------|-------------------------------------------------------------------------------------------|
| 20     | 01     | Unable to detect a flag field.                                                            |
| 20     | 02     | Carrier was OFF for 200 ms or longer.                                                     |
| 20     | 03     | Abort detected ("1" in succession for 7 bits or more).                                    |
| 20     | 04     | Overrun detected.                                                                         |
| 20     | 05     | A frame for 3 seconds or more received.                                                   |
| 20     | 06     | CRC error in answerback.                                                                  |
| 20     | 07     | Error command received.                                                                   |
| 20     | 08     | Invalid command received.                                                                 |
| 20     | 09     | Command ignored once for document setting or for dumping-out at turn-around transmission. |
| 20     | 0A     | T5 time-out error                                                                         |
| 20     | 0B     | CRP received.                                                                             |
| 20     | 0C     | EOR and NULL received.                                                                    |

## (3) Compatibility [checking the NSF and DIS]

| Code 1 | Code 2 | Causes                                                                                                    |
|--------|--------|----------------------------------------------------------------------------------------------------|
| 32     | 01     | Remote terminal only with V.29 capability in 2400 or 4800 bps transmission.                                                                              |
| 32     | 02     | Remote terminal not ready for polling.                                                                                                    |
|        |        |                                                                                                    |
|        |        |                                                                                                    |
| 32     | 10     | Remote terminal not equipped with password function or its password switch OFF.                                                                          |
| 32     | 11     | Remote terminal not equipped with or not ready for confidential mailbox function.                                                                        |
| 32     | 12     | Remote terminal not equipped with or not ready for relay broadcasting function.                                                                          |
| 32     | 13     | No confidential mail in the remote terminal.                                                                                                    |
| 32     | 14     | The available memory space of the remote terminal is less than that<br>required for reception of the confidential or relay broad-casting<br>instruction. |
| 32     | 18     | Remote terminal not equipped with color function.                                                                                                    |
|        |        |                                                                                                    |
|        |        |                                                                                                    |

| Code 1 | Code 2 | Causes                                                                        |
|--------|--------|-------------------------------------------------------------------------------|
| 40     | 02     | Illegal coding system requested.                                              |
| 40     | 03     | Illegal recording width requested.                                            |
|        |        |                                                                               |
| 40     | 05     | ECM requested although not allowed.                                           |
| 40     | 06     | Polled while not ready.                                                       |
| 40     | 07     | No document to send when polled.                                              |
|        |        |                                                                               |
|        |        |                                                                               |
| 40     | 10     | Nation code or manufacturer code not coincident.                              |
| 40     | 13     | Polled by any other manufacturers' terminal while waiting for secure polling. |
| 40     | 17     | Invalid resolution selected.                                                  |
| 40     | 20     | Invalid full-color mode requested.                                            |
|        |        |                                                                               |

## (4) Instructions received from the remote terminal [checking the NSC, DTC, NSS, and DCS]

## (5) Command reception [checking the NSF and DIS after transmission of NSS and DCS]

| Code 1 | Code 2 | Causes                                                                         |
|--------|--------|--------------------------------------------------------------------------------|
| 50     | 01     | Vertical resolution capability changed after compensation of background color. |
|        |        |                                                                                |
|        |        |                                                                                |
|        |        |                                                                                |

## (6) ID checking

| Code 1 | Code 2 | Causes                                                             |
|--------|--------|--------------------------------------------------------------------|
| 63     | 01     | Password plus "lower 4 digits of telephone number" not coincident. |
| 63     | 02     | Password not coincident.                                           |
| 63     | 03     | Polling ID not coincident.                                         |
|        |        |                                                                    |
|        |        |                                                                    |
|        |        |                                                                    |

## (7) DCN reception

| Code 1 | Code 2 | Causes        |
|--------|--------|---------------|
| 74     |        | DCN received. |
|        |        |               |
|        |        |               |
|        |        |               |

## (8) TCF transmission/reception

| Code 1 | Code 2 | Causes               |
|--------|--------|----------------------|
| 80     | 01     | Fallback impossible. |
|        |        |                      |
|        |        |                      |
|        |        |                      |
|        |        |                      |
|        |        |                      |

## (9) Signal isolation

| Code 1 | Code 2 | Causes                                                                                 |
|--------|--------|----------------------------------------------------------------------------------------|
| 90     | 01     | Unable to detect video signals and commands within 6 seconds after CFR is transmitted. |
| 90     | 02     | Received PPS containing invalid page count or block count.                             |
|        |        |                                                                                        |
|        |        |                                                                                        |

## (10) Video signal reception

| Code 1 | Code 2 | Causes                                                                                      |
|--------|--------|---------------------------------------------------------------------------------------------|
| A0     | 03     | Error correction sequence not terminated even at the final transmission speed for fallback. |
| A0     | 11     | Receive buffer empty. (5-second time-out)                                                   |
| A0     | 12     | Receive buffer full during operation except receiving into memory.                          |
| A0     | 13     | Decoding error continued on 500 lines.                                                      |
| A0     | 14     | Decoding error continued for 10 seconds.                                                    |
| A0     | 15     | Time-out: 13 seconds or more for one-line transmission.                                     |
| A0     | 16     | RTC not found and carrier OFF signal detected for 6 seconds.                                |
| A0     | 17     | RTC found but no command detected for 60 seconds.                                           |
| AA     | 18     | Receive buffer full during receiving into memory.                                           |
| A0     | 19     | No video data to be sent                                                                    |
| A0     | 20     | Unable to continue to receive color FAX (Remaining ink insufficient)                        |
| A8     | 01     | RTN, PIN, or ERR received at the calling terminal.*                                         |
| A9     | 01     | RTN, PIN, or ERR received at the called terminal.*                                          |

\* Available in German models only

#### (11) General communications-related

| Code 1 | Code 2 | Causes                                                                                                    |
|--------|--------|----------------------------------------------------------------------------------------------------|
| B0     | 02     | Unable to receive the next-page data.                                                                                                    |
| BO     | 03     | Unable to receive polling even during turn-around transmission due to call reservation.                                                       |
| B0     | 04     | PC interface error.                                                                                                    |
| BF     | 01     | Communication canceled by pressing the <b>STOP</b> key <i>before</i> establishment of FAX communication*.                                     |
| BF     | 02     | Communication canceled by pressing the <b>STOP</b> key <i>after</i> establishment of FAX communication*.                                      |
| BF     | 03     | Transmission canceled due to a scanning error caused by no<br>document or document feed problem in ADF scanning in real time<br>transmission. |
|        |        |                                                                                                    |

\* Establishment of FAX communication

FAX communication is established when the calling station receives a DIS (reception capability) signal from the called station and the called station receives an NSS or DCS (communications test) signal from the calling station.

#### (12) Maintenance mode

| Code 1 | Code 2 | Causes                                                |
|--------|--------|-------------------------------------------------------|
| E0     | 01     | Failed to detect 1300 Hz signal in burn-in operation. |
| E0     | 02     | Failed to detect PB signals in burn-in operation.     |
|        |        |                                                       |
|        |        |                                                       |

#### (13) Equipment error

| Code 1 | Code 2     | Causes                                                                            |
|--------|------------|-----------------------------------------------------------------------------------|
| FF     | <u>X X</u> | Equipment error (For $\underline{X} \underline{X}$ , refer to Section 9.1.1 [2].) |
|        |            |                                                                                   |
|        |            |                                                                                   |

# 9.2 TROUBLESHOOTING

#### 9.2.1 Introduction

This section gives the service personnel some of the troubleshooting procedures to be followed if an error or malfunction occurs with the machine. It is impossible to anticipate all of the possible problems which may occur in future and determine the troubleshooting procedures, so this section covers some sample problems. However, those samples will help service personnel pinpoint and repair other defective elements if he/she analyzes and examines them well.

#### 9.2.2 Precautions

Be sure to observe the following to prevent the secondary troubles from happening:

- (1) Always unplug the AC power cord from the outlet when removing the covers and PCBs, adjusting the mechanisms, or conducting continuity testing with a circuit tester.
- (2) When disconnecting the connectors, do not pull the lead wires but hold the connector housings.
- (3) Before handling the PCBs, touch a metal portion of the machine to discharge static electricity charged in your body.
  - When repairing the PCBs, handle them with extra care.

After repairing the defective section, be sure to check again if the repaired section works correctly. Also record the troubleshooting procedure so that it would be of use for future trouble occurrence.

#### 9.2.3 Checking prior to Troubleshooting

Prior to proceeding to the troubleshooting procedures given in Section 9.2.4, make the following initial checks:

#### Environmental conditions

Check that:

- (1) The machine is placed on a flat, firm surface.
- (2) The machine is used in a clean environment at or near normal room temperature (10°C to 35°C) with normal relative humidity (20 to 80%).
- (3) The machine is not exposed to direct sunlight or harmful gases.

#### Power requirements

Check that:

- (1) The power supply specified on the rating plate on the machine is used. The supply voltage stays within the rating  $\pm 10\%$ .
- (2) Each voltage level on AC input lines and DC lines is correct.
- (3) All cables and harnesses are firmly connected.
- (4) None of the fuses are blown.

## Recording paper

#### Check that:

- (1) A recommended type of recording paper is used.
- (2) The recording paper is not dampened.

#### Ink cartridges

(1) Check that all of four ink cartridges are loaded.

### Head/carriage unit

- (1) Check that the carriage-head flat cable is connected to the carriage PCB.
- (2) Repeat the head purging operation several times.
- (3) Clean the print surface of the head/carriage unit. (Refer to the User's Guide.)

## 9.2.4 Troubleshooting based on problem type

## [1] Control panel problems

| Problem                        | Check:             |
|--------------------------------|--------------------|
| (1) LCD shows nothing.         | Panel-main harness |
|                                | Control panel PCB  |
|                                | • Power supply PCB |
|                                | Main PCB           |
| (2) Control panel inoperative. | Panel-main harness |
|                                | Control panel PCB  |
|                                | Rubber keypad      |
|                                | Main PCB           |

## [2] Telephone problems

| Problem                                          | Check:                                                                                                    |
|--------------------------------------------------|----------------------------------------------------------------------------------------------------|
| (1) No phone call can be made.                   | <ul> <li>Rubber keypad</li> <li>Control panel PCB</li> <li>Main PCB</li> <li>MJ PCB</li> </ul>                                                                                 |
| (2) Speed dialing will not work.                 | <ul> <li>Ordinary dialing function (other than the speed and one-touch dialing)</li> <li>If it works normally, check the main PCB; if not, refer to item (1) above.</li> </ul> |
| (3) Dial does not switch between tone and pulse. | Main PCB                                                                                                    |
| (4) Telephone does not ring.                     | <ul><li>Speaker</li><li>Main PCB</li><li>MJ PCB</li></ul>                                                                                                    |

## [3] Communications problems

| Problem                     | Check:                                    |
|-----------------------------|-------------------------------------------|
| (1) No tone is transmitted. | <ul><li>Main PCB</li><li>MJ PCB</li></ul> |

## [4] Paper/document feeding problems

| Problem                                                                           | Check:                                                                                                    |
|-----------------------------------------------------------------------------------|----------------------------------------------------------------------------------------------------|
| (1) The "Enter Fax No." message<br>does not appear although<br>documents are set. | <ul> <li>Sensors by using maintenance-mode function code 32. (Refer to Chapter 8, Section 8.5.7.)</li> <li>Document front sensor actuator</li> <li>Main PCB</li> </ul> |
| (2) Document not fed.                                                             | <ul> <li>ADF parts and its related sections</li> <li>Scanner motor and its harness</li> <li>Document feed roller and its related gears</li> <li>Main PCB</li> </ul>    |
| (3) Document double feeding                                                       | • ADF parts                                                                                                    |
| (4) Document jam                                                                  | <ul><li>Scanner motor</li><li>Document rear sensor actuator</li><li>Main PCB</li></ul>                                                                                 |
| (5) Recording paper not fed.                                                      | <ul> <li>PF-related gears</li> <li>Main PCB</li> <li>Paper feed motor</li> <li>Paper tray</li> </ul>                                                                   |
| (6) Recording paper jam                                                           | <ul><li>Paper feeding mechanism</li><li>Check that the carriage-head flat cable is connected to the carriage PCB.</li></ul>                                            |

#### [5] Print-image problems

If there is any problem with any image received or sent, first make a copy of it using the machine.

If the copied image is normal, the cause of the problem may be the remote terminal; if it is abnormal, proceed with the following checks:

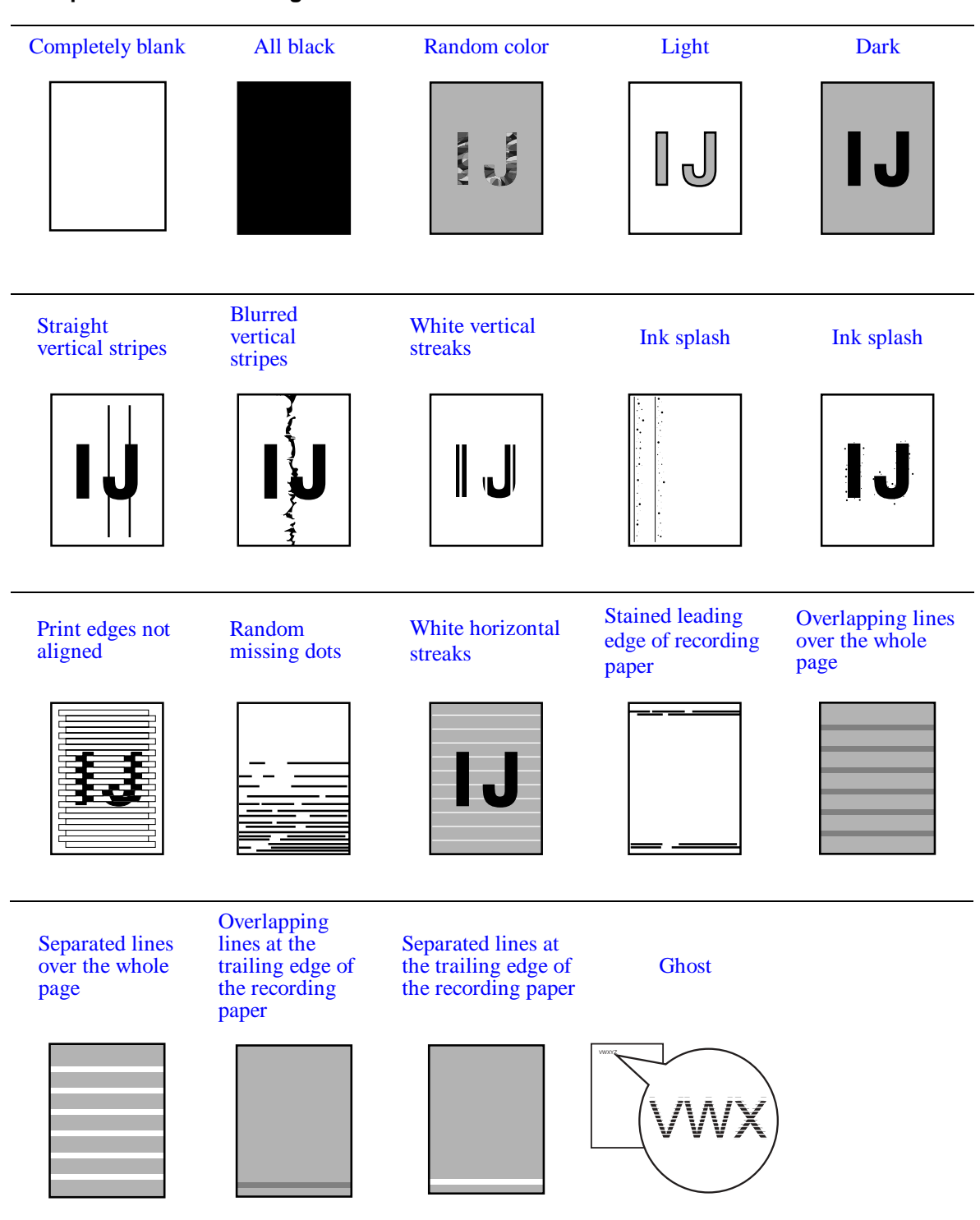

#### Examples of Defective Images

| Problem                                                            | Action to be taken                                                                                                    |
|--------------------------------------------------------------------|----------------------------------------------------------------------------------------------------|
| <ul> <li>(1) Completely blank</li> <li>(2) Random color</li> </ul> | At the scanner         Check that the document is placed facing in the correct direction.         Is the document placed face down?         Check the following components:         - CIS flat cable         - Main PCB         - CIS unit         At the printer         • Check the ink cartridges. If any cartridges have run out of ink, replace them.         • Check the connection of the head flat cables on the main PCB. (If either of those cables is broken or damaged, replace it.)         • Replace the main PCB.         • Clean the head caps and wiper of the maintenance unit with a Rubycel stick. For the cleaning procedure, refer to Chapter 7, Section 7.1 "CLEANING THE MAINTENANCE UNIT."         • Replace the maintenance unit.         • Check that the drain tubes are not bent. |
| (3) All black                                                      | At the scanner         Check the following components:         - CIS flat cable         - CIS unit         - Main PCB         At the printer         Check the following components:         - Head/carriage unit         - Main PCB                                                                                                    |

| Problem                                  | Action to be taken                                                                                                    |
|------------------------------------------|----------------------------------------------------------------------------------------------------|
| (4) Light                                | At the scanner                                                                                                    |
| IJ                                       | Check the following components:<br>- CIS unit<br>- Main PCB<br><u>At the printer</u><br>Check the following components:<br>- Ink cartridges<br>- Head/carriage unit<br>- Main PCB<br>- Power supply PCB<br>- Head property info (to be installed to the main PCB from<br>the connected PC. Refer to Chapter 8, Section 8.5.15.)<br>- Maintenance unit                                                                                                    |
| (5) Dark                                 | At the scanner         Check the following components:         - CIS unit         - Main PCB         At the printer side         • Perform the head purging operation several times to remove dust or air bubbles from its nozzles. If the problem persists, replace the head/carriage unit.         Check the following components:         - Ink cartridges         - Head/carriage unit         - Main PCB         - Power supply PCB         - Head property info (to be installed to the main PCB from the connected PC. Refer to Chapter 8, Section 8.5.15.)         - Maintenance unit |
| (6) Straight or blurred vertical stripes | <ul> <li>Scanner</li> <li>Check the following components: <ul> <li>CIS unit</li> <li>CIS glass</li> </ul> </li> <li>Printer</li> <li>Check whether paper is coming into contact with any components other than the ones it should during ejecting.</li> <li>Check the CR encoder strip for stains or scratches. (If the CR encoder strip is not hooked properly, correct it.)</li> </ul>                                                                                                    |

| Problem                     | Action to be taken                                                                                                    |
|-----------------------------|----------------------------------------------------------------------------------------------------|
| (7) Ink splash              | <ul> <li>Printer</li> <li>Perform the head purging operation several times to remove dust or air bubbles from its nozzles.</li> <li>Check the ink cartridges. Any of them has run out of ink or the ink viscosity has been increased, so replace it.</li> <li>Replace the head/carriage unit.</li> <li>Replace the main PCB.</li> <li>Replace the power supply PCB.</li> <li>Replace the maintenance unit.</li> </ul>                                                                                                    |
| (8) Print edges not aligned | <ul> <li><u>Printer</u></li> <li>Check the alignment of vertical print lines using maintenance-mode function code 65. (Refer to Chapter 8, Section 8.5.13.)</li> <li>Check the head/carriage unit.</li> <li>Check the CR encoder strip for stains or scratches. (If the CR encoder strip is not hooked properly, correct it.)</li> <li>Correct the positioning error of the head/carriage unit. (Refer to Chapter 6, Section 6.2, [ 4 ].)</li> </ul>                                                                                                    |
| (9) Random missing dots     | <ul> <li>Printer</li> <li>Perform the head purging operation several times to remove dust or air bubbles from its nozzles.</li> <li>Check the ink cartridges. If any cartridges have run out of ink, replace them.</li> <li>Check that the carriage-head flat cable is connected to the carriage PCB.</li> <li>Replace the head/carriage unit.</li> <li>Check the connection of the head flat cables on the main PCB. (If either of those cables is broken or damaged, replace it.)</li> <li>Replace the main PCB.</li> <li>Clean the head caps and wiper of the maintenance unit with a Rubycel stick. For the cleaning procedure, refer to Chapter 7, Section 7.1 "CLEANING THE MAINTENANCE UNIT."</li> <li>Replace the maintenance unit.</li> </ul> |

| Problem                                                                               | Action to be taken                                                                                                    |
|---------------------------------------------------------------------------------------|----------------------------------------------------------------------------------------------------|
| (10) White horizontal streaks                                                         | <ul> <li>Perform the head purging operation several times to remove dust or air bubbles from its nozzles.</li> <li>Replace the head/carriage unit.</li> <li>Check the paper feed-related rollers.</li> <li>Perform the print head skew compensation with the head screw adjuster knob. Refer to Chapter 3, Section 3.2.2.4.</li> <li>Clean the head caps and wiper of the maintenance unit with a Rubycel stick. For the cleaning procedure, refer to Chapter 7, Section 7.1 "CLEANING THE MAINTENANCE UNIT."</li> </ul> |
| (11) Stained leading edge of recording paper                                          | <ul> <li><u>Printer</u></li> <li>Press the <b>Ink</b> button to perform a head cleaning operation.</li> <li>Check that the head/carriage unit is set into place.</li> </ul>                                                                                                    |
| (12) Overlapping or separated lines over the whole page                               | <ul> <li>Adjust the paper feeding correction value of the paper feed<br/>roller. (Refer to Chapter 6, Section 6.2, [ 5 ].)</li> </ul>                                                                                                    |
| (13) Overlapping or separated<br>lines at the trailing edge of the<br>recording paper | • Adjust the paper feeding correction value of the paper ejection roller. (Refer to Chapter 6, Section 6.2, [ 5 ].)                                                                                                    |
| (14) Ghost                                                                            | <ul> <li>Adjust the paper feeding correction value of the paper feed roller and paper ejection roller. (Refer to Chapter 8, Section 8.5.11.)</li> <li>Correct the positioning error of the head/carriage unit. (Refer to Chapter 6, Section 6.2, [ 4 ].)</li> <li>Replace the PF encoder disk.</li> <li>Replace the PF sensor PCB.</li> </ul>                                                                                                    |

## [6] PC-driven printing problems

| Problem                   | Action to be taken                 |
|---------------------------|------------------------------------|
| (1) PC-driven printing is | • Interface with the host computer |
| impossible.               | • PC interface cable               |
|                           | Main PCB                           |
|                           | • USB interface                    |

## [7] Memory card driven printing (SmartMedia, Compact Flash, Memory Stick, SD card, or XD)

| Trouble                                            | Action to be taken                                                                                                    |  |
|----------------------------------------------------|----------------------------------------------------------------------------------------------------|--|
| (1) No image data can be read.                     | Insertion direction of memory cards                                                                                                    |  |
|                                                    | <ul> <li>Insert a SmartMedia or Memory Stick card with the<br/>cutout corner leading and facing up.</li> </ul>                                           |  |
|                                                    | - Insert a Compact Flash card with the label side facing towards the left.                                                                               |  |
|                                                    | Memory cards                                                                                                    |  |
|                                                    | - Formatted?                                                                                                    |  |
|                                                    | - Any data in the media?                                                                                                    |  |
|                                                    | <ul> <li>Images stored in the media are in EXIF2.0-compliant<br/>JPEG file format (having extension .JPG)?</li> </ul>                                    |  |
|                                                    | Media PCB                                                                                                    |  |
|                                                    | Media flat cables                                                                                                    |  |
|                                                    | Main PCB                                                                                                    |  |
| (2) More than one media card cannot be recognized. | • The machine can recognize only a single media card at a time even if it has two cards in the two slots. Only the first inserted one can be recognized. |  |
|                                                    | If only a single media card is inserted, refer to item (1) above.                                                                                        |  |
| (3) Media printing is impossible.                  | • Check whether the memory is full.                                                                                                    |  |

## [8] Others

| Trouble                                                                                                    | Action to be taken                                                               |
|----------------------------------------------------------------------------------------------------|----------------------------------------------------------------------------------|
| <ul><li>(1) When the power is turned<br/>on (when the power cord is<br/>plugged into an outlet), the<br/>scanner makes a grating<br/>noise.</li></ul> | Check the following components:<br>- CIS flat cable<br>- Top cover<br>- Main PCB |

#### 9.2.5 Problems encountered frequently in the past

This section lists the four problems most frequently encountered during on-site service in the past.

- Paper jams
- Error message "MACHINE ERROR 41"
- Ink-related problems
- Auto document feeder (ADF) failure

#### [1] Paper jams

A paper jam may occur not only due to machine malfunction but also to the user's actions.

**IMPORTANT:** In some cases, foreign material that has found its way into the machine without the user realizing can be the cause a paper jam. Instruct the user to place nothing on top of the machine that might fall into it.

#### Problems due to the user's actions

| Check                    | Possible causes                                                                   | Problems that may result                                                            |
|--------------------------|-----------------------------------------------------------------------------------|-------------------------------------------------------------------------------------|
| Recording paper          | Paper not suited to use with the machine was used.                                | Paper with labels attached, for<br>example, may leave labels<br>inside the machine. |
| For foreign<br>materials | Fragments of paper that were left<br>behind when previous paper jams<br>occurred. | Foreign materials can hinder the paper feed.                                        |
|                          | Foreign materials such as tacks<br>have found their way into the<br>machine.      |                                                                                     |

#### Problems due to machine malfunction

| Check                             | Possible causes                                        | Problems that may result                                                                                                    |
|-----------------------------------|--------------------------------------------------------|----------------------------------------------------------------------------------------------------|
| Star wheels on star wheel support | Star wheels became dislocated when paper jam occurred. | Dislocated star wheels can hinder paper feed.                                                                               |
| Sensors and actuators             | Any sensor(s) not working.                             | If a sensor does not turn on, the related roller(s) will not rotate.                                                        |
| Bank ASSY                         | The bank ASSY has worn thin.<br>Bank ASSY              | A worn section on the bank<br>ASSY can cause double-<br>feeding.                                                            |
| CR encoder strip                  | The CR encoder strip is stained.                       | A stained CR encoder strip can<br>cause a carriage drive error<br>during printing that will stop the<br>printing operation. |

## [2] "MACHINE ERROR 41" error message

The error message "MACHINE ERROR 41" appears if the head drive voltage drops from the high to low level in an abnormally short period. The source of the problem is either the head/carriage unit or power supply PCB.

| Check              | Possible causes                                                                                                    | Problems that may result                                                                                                    |
|--------------------|----------------------------------------------------------------------------------------------------|----------------------------------------------------------------------------------------------------|
| Head/carriage unit | <ul> <li>The carriage-head flat cable is disconnected from the carriage PCB.</li> <li>Piezoelectric (PZT) ceramic actuator defective (Cracks or rare short)</li> </ul>                                        | At the start of printing or head<br>cleaning operation, correct<br>voltage will not be applied to<br>the electrodes on the surface of<br>the PZT ceramic actuator<br>(described in Chapter 3, Section<br>3.2.2.2). |
| Power supply PCB   | <ul> <li>A power failure when the machine was in operation resulted in a damaged part.</li> <li>Exposure to power surges caused by lightning damaged electronic devices on the neuron surgely PCP.</li> </ul> | The head drive voltage will be<br>too low to drive the print head.                                                                                                    |
|                    | devices on the power supply PCB.                                                                                                    |                                                                                                    |
| Main PCB           | Voltage detection circuit defective                                                                                                    | The head drive voltage becomes too high or low.                                                                                                    |

#### [3] Ink-related problems

Problems of this nature may arise not only due to machine malfunction but also to the user's actions.

IMPORTANT: In many cases, the user fails to set ink cartridges in place.

| Check                                         | Possible causes                                                                           | Problems that may result                                                                                                    |
|-----------------------------------------------|-------------------------------------------------------------------------------------------|----------------------------------------------------------------------------------------------------|
| Ink cartridges                                | - Ink cartridges are not inserted fully into the ink refill ASSY.                         | The machine will not be able to print.                                                                                                    |
|                                               | - One or more of the ink cartridges are not loaded.                                       |                                                                                                    |
|                                               | - One or more of the ink cartridges has run out of ink.                                   |                                                                                                    |
| Data setting<br>required after<br>replacement | The related ink dot counter(s) was<br>not reset after replacement of ink<br>cartridge(s). | After the machine is used for a<br>while, the "INK EMPTY XXX"<br>message will appear and the<br>machine will no longer be able<br>to print. |

Problems due to the user's actions
Problems due to machine malfunction

| Check              | Possible causes                                                                                                    | Problems that may result                                                                                               |
|--------------------|----------------------------------------------------------------------------------------------------|----------------------------------------------------------------------------------------------------|
| Head/carriage unit | <ul> <li>Air bubbles, high viscosity ink, or<br/>foreign materials have found their<br/>way into the head/carriage unit.</li> <li>Head flat cables are broken.</li> <li>Head flat cables have not been<br/>inserted into the carriage PCB.</li> </ul> | Dot missing occurs on the<br>printout.<br>The machine will not be able to<br>print or drive the head/carriage<br>unit. |
| Maintenance unit   | <ul> <li>Air bubbles, high viscosity ink, or<br/>foreign materials get into the<br/>maintenance unit.</li> <li>Torque not transmitted</li> <li>Drain tube bent or pinched</li> </ul>                                                                  | Head cleaning operation will not<br>be possible and/or the<br>maintenance unit will not work.                          |
| CIS unit           | The CIS unit is weak in identifying colors.                                                                                                    | The quality of print colors in copying operation will be low.                                                          |

### [4] Auto document feeder (ADF) malfunction

An ADF failure may occur not only due to machine malfunction but also to the user's actions.

| Check                               | Possible causes                                                                  | Problems that may result                                                              |
|-------------------------------------|----------------------------------------------------------------------------------|---------------------------------------------------------------------------------------|
| Document guides<br>on the top cover | The document guides are not positioned to match the width of document(s) loaded. | Documents will skew.                                                                  |
| ADF-related components              | - Foreign materials have found their way into the document path.                 | Foreign materials can hinder document feeding.                                        |
|                                     | - The size of the document loaded is smaller than the specified size.            | The document will jam in the document path.                                           |
| Top cover                           | The top cover is not closed properly.                                            | The "Cover is Open" message<br>will appear and the machine will<br>no longer operate. |

Problems due to the user's actions

Problems due to machine malfunction

| Check                   | Possible causes                                                                                                    | Problems that may result                                                                                |
|-------------------------|----------------------------------------------------------------------------------------------------|----------------------------------------------------------------------------------------------------|
| Main PCB                | The motor driver IC is defective.                                                                                  | Documents will not be able to be drawn in.                                                              |
| ADF                     | The spring plate of the ADF parts are deformed.                                                                    | Documents will stop halfway through feeding.                                                            |
|                         | The ADF parts are deformed or worn.                                                                                | Two or more sheets of documents will be fed through at once.                                            |
| Pressure roller         | The pressure roller is dislocated or warped.                                                                       | Documents will not be able to be drawn in.                                                              |
| Document rear<br>sensor | <ul> <li>The document rear sensor is defective.</li> <li>The document rear sensor actuator is deformed.</li> </ul> | Documents will stop halfway<br>through feeding or the machine<br>will not be able to recognize<br>them. |

#### 9.2.6 Possible component defects and resulting problems

This section lists possible component defects and what happens due to them. It also describes what happens if the necessary adjustments or data settings into the memories is not made.

#### [1] ADF mechanism

| Defective component              | Result                                                                                                    | Error codes |
|----------------------------------|----------------------------------------------------------------------------------------------------|-------------|
| Pressure rollers                 | - Documents will jam.                                                                                                    | A2, A3      |
| Scanner motor                    | - Document will not be able to be fed.                                                                                                    |             |
| Document feed roller             | <ul><li>Documents will jam.</li><li>Documents will skew.</li><li>Documents will not be able to be fed.</li></ul>                                                                                                    | A2, A3      |
| Separation rubber                | - Two or more sheets of documents will be fed at once.                                                                                                    |             |
| Document front sensor actuator   | - Document draw-in operation will not start even though documents have been set.                                                                                                    | A3          |
| Document rear sensor<br>actuator | <ul> <li>Document draw-in operation will not start even<br/>though documents have been set.</li> <li>Document draw-in operation will continue even<br/>though all documents have been fed into the<br/>machine.</li> </ul> | A2, A3      |

### [2] Scanner mechanism

| Defective component          | Result                                                                                                    | Error codes                  |
|------------------------------|----------------------------------------------------------------------------------------------------|------------------------------|
| Defective component CIS unit | Result         - Any of the following images may appear on the printout of sent, copied, or scanned data:         Image: Comparison of the following images may appear on the printout of sent, copied, or scanned data:         Image: Comparison of the following images may appear on the printout of sent, copied, or scanned data:         Image: Comparison of the following images may appear on the printout of sent, copied, or scanned data:         Image: Comparison of the following images may appear on the printout of sent, copied, or scanned data:         Image: Comparison of the following images may appear on the printout of sent, copied, or scanned data:         Image: Comparison of the following images may appear on the printout of sent, copied, or scanned data:         Image: Comparison of the following images may appear on the printout of sent, copied, or scanned data:         Image: Comparison of the following images may appear on the printout of sent, copied, or scanned data:         Image: Comparison of the following images may appear on the printout of sent, copied, or scanned data:         Image: Comparison of the following images may appear on the printout of sent, copied, or scanned data:         Image: Comparison of the following images may appear on the printout of sent, copied, or scanned data:         Image: Comparison of the following images may appear on the printout of sent, copied, or scanned data:         Image: Comparison of the following images may appear on the printout of sent, copied, or scanned data:         Image: Comparison of the following images may appear on | Error codes<br>B9, BB,<br>BD |
|                              | <ul> <li>When the power is turned on, abnormal noises will be heard from the machine.</li> <li>Any of the following errors occurs: <ul> <li>Dark level offset data level error for scanning</li> <li>Gain control data level error for scanning</li> <li>Scan area right/left edge detection error</li> <li>Horizontal scanning edge reduction/enlargement detection error in scanning area setting</li> <li>White/black level data error</li> <li>Scan starting edge detection error</li> </ul> </li> </ul>                                                                                                    |                              |
| CIS flat cable               | - Any of the following images may appear on the printout of sent, copied, or scanned data:                                                                                                    |                              |
| Scanner drive unit           | - When the power is turned on, abnormal noises will be heard from the machine.                                                                                                    |                              |

| Defective component | Result                                                                                                    | Error codes       |
|---------------------|----------------------------------------------------------------------------------------------------|-------------------|
| Head/carriage unit  | - Any of the following images may appear on the printout of sent, copied, or scanned data:                                                                                        |                   |
| Carriage motor      | <ul> <li>The head/carriage unit will not be able to travel normally.</li> <li>The following image may appear on the printout of sent, copied, or scanned data:</li> </ul>         | 30, 31, 32,<br>33 |
| CR encoder strip    | <ul> <li>The head/carriage unit will not be able to travel normally.</li> <li>Any of the following images may appear on the printout of sent, copied, or scanned data:</li> </ul> | 30, 31, 32,<br>33 |
| Ink cartridge PCB   | <ul> <li>The "INK EMPTY XXX" message will appear even though there is ink.</li> <li>Even though the ink has run out, the "INK EMPTY XXX" message will not appear.</li> </ul>      | 26, 27, 28,<br>29 |
| Paper width sensor  | - A paper jam will occur.                                                                                                    | 81                |
|                     | - Print on the platen without paper.                                                                                                    | 80                |

### [3] Head/carriage unit drive and purge mechanisms

| Defective component                       | Result                                                                                     | Error codes |
|-------------------------------------------|--------------------------------------------------------------------------------------------|-------------|
| Maintenance unit<br>Head caps or<br>wiper | - Any of the following images may appear on the printout of sent, copied, or scanned data: |             |
| Purge pump                                | - The purge pump will not draw out ink from the head nozzles.                              |             |
| Purge cam switch                          | - The purge cam switch will not detect the purge cam ON/OFF timing.                        | 50, 51, 52  |

### [4] Print head mechanism

| Defective component | Result                                                                                     | Error codes |
|---------------------|--------------------------------------------------------------------------------------------|-------------|
| Head/carriage unit  | - Any of the following images may appear on the printout of sent, copied, or scanned data: |             |

### [5] ASF mechanism

| Defective component               | Result                                                                                     | Error codes |
|-----------------------------------|--------------------------------------------------------------------------------------------|-------------|
| Bank ASSY<br>(shown on page 9-36) | <ul><li>Two or more sheets of paper will be fed at once.</li><li>Paper will jam.</li></ul> | 82, 83, 88  |

## [6] Paper feeding mechanism

| Defective component                        | Result                                                                                     | Error codes |
|--------------------------------------------|--------------------------------------------------------------------------------------------|-------------|
| Paper feed roller<br>Paper ejection roller | - Any of the following images may appear on the printout of sent, copied, or scanned data: |             |
| PF encoder disk<br>PF encoder sensor       | - The following image may appear on the printout of sent, copied, or scanned data:         |             |

## [7] Speaker

| Defective component | Result                                                                                                    | Error codes |
|---------------------|----------------------------------------------------------------------------------------------------|-------------|
| Speaker             | <ul> <li>No key clicks will be heard.</li> <li>Abnormal noises will be heard from the machine.</li> <li>The telephone will not ring.</li> <li>No tone will be transmitted.</li> </ul> |             |

### [8] Control panel

| Defective component | Result                                                                   | Error codes |
|---------------------|--------------------------------------------------------------------------|-------------|
| Rubber keypad       | - Keys will not work.                                                    |             |
| Control panel PCB   | <ul><li>The LCD will show nothing.</li><li>Keys will not work.</li></ul> |             |

## [9] PCBs

| Defective component | Result                                                                                                    | Error codes |
|---------------------|----------------------------------------------------------------------------------------------------|-------------|
| Main PCB            | <ul> <li>No faxes will be able to be sent.</li> <li>No phone calls will be able to be made.</li> <li>Copying will not be possible.</li> <li>PC-driven printing will not be possible.</li> <li>Scanning will not be possible.</li> <li>The machine will not be able to be turned on.</li> <li>Any of the following images may appear on the printout of sent, copied, or scanned data:</li> <li>Image: Any of the following image image is a print of the following image is a print of the following image is a print of the print of the</li></ul> |             |
| МЈ РСВ              | <ul> <li>No faxes will be able to be sent.</li> <li>No phone calls will be able to be made.</li> <li>The telephone will not ring.</li> <li>No tone will be detected.</li> <li>The machine will not be able to switch to the external telephone.</li> </ul>                                                                                                    | D*          |
| Power supply PCB    | <ul><li>The machine will not be able to be turned on.</li><li>The printed image will become lighter.</li></ul>                                                                                                    |             |

## [10] Adjustments/data in the memories

| Adjustment/data<br>setting not<br>performed                                                                   | Result                                                                                                    | Refer to:                                                                                    | Error<br>codes    |
|----------------------------------------------------------------------------------------------------|----------------------------------------------------------------------------------------------------|----------------------------------------------------------------------------------------------|-------------------|
| Proper customizing<br>code (in the<br>EEPROM)                                                                 | - The machine will not work correctly at the shipping destination.                                                                                       | <ul><li> Chapter 8,<br/>Section 8.5.17</li><li> Appendix 3</li></ul>                         |                   |
| ID code                                                                                                    | - The machine will not be able to be<br>identified by the PC connected to it<br>when more than one machine is<br>connected to that PC via USB.           | - Chapter 6,<br>Section 6.3, [7]                                                             |                   |
| Head property data (in the EEPROM)                                                                            | - The print quality will deteriorate.                                                                                                    | <ul> <li>Chapter 6,<br/>Section 6.2, [2]</li> <li>Chapter 8,<br/>Section 8.5.15</li> </ul>   |                   |
| Correction of head<br>positioning error                                                                       | <ul> <li>Any of the following images may appear on the printout of sent, copied, or scanned data:</li> </ul>                                             | - Chapter 6,<br>Section 6.2, [ 4 ]                                                           |                   |
| Updating of the<br>paper feeding<br>correction value<br>for the paper feed<br>roller/paper<br>ejection roller | - Any of the following images may appear on the printout of sent, copied, or scanned data:                                                               | <ul> <li>Chapter 6,<br/>Section 6.2, [ 5 ]</li> <li>Chapter 8,<br/>Section 8.5.11</li> </ul> |                   |
| Setting of the CIS<br>scanner area                                                                            | <ul> <li>The white and black level data will<br/>not be compensated properly.</li> <li>The scanning center position will not<br/>be centered.</li> </ul> | - Chapter 8,<br>Section 8.5.10                                                               | B3, B4,<br>B5, B6 |

| Adjustment/data<br>setting not<br>performed | Result                                                                                   | Refer to:                                                                                    | Error<br>codes |
|---------------------------------------------|------------------------------------------------------------------------------------------|----------------------------------------------------------------------------------------------|----------------|
| Alignment of<br>vertical print lines        | - The following image may appear on<br>the printout of sent, copied, or<br>scanned data: | <ul> <li>Chapter 6,<br/>Section 6.2, [ 6 ]</li> <li>Chapter 8,<br/>Section 8.5.13</li> </ul> |                |

# MFC3340CN/3240C FAX1940CN/1840C/1835C

## Appendix 1. Serial Numbering System

This appendix shows the location of serial number labels put on some parts and lists the coding information pertaining to the serial numbers.

Confidential

## SERIAL NUMBERING SYSTEM

Individual machines have a serial number label for the machine itself and a property label for the head/carriage unit. Individual ink cartridges also have a serial number label.

This section lists the coding information for those serial numbers and property codes.

#### (1) Serial number label for the machine itself

Lower cover

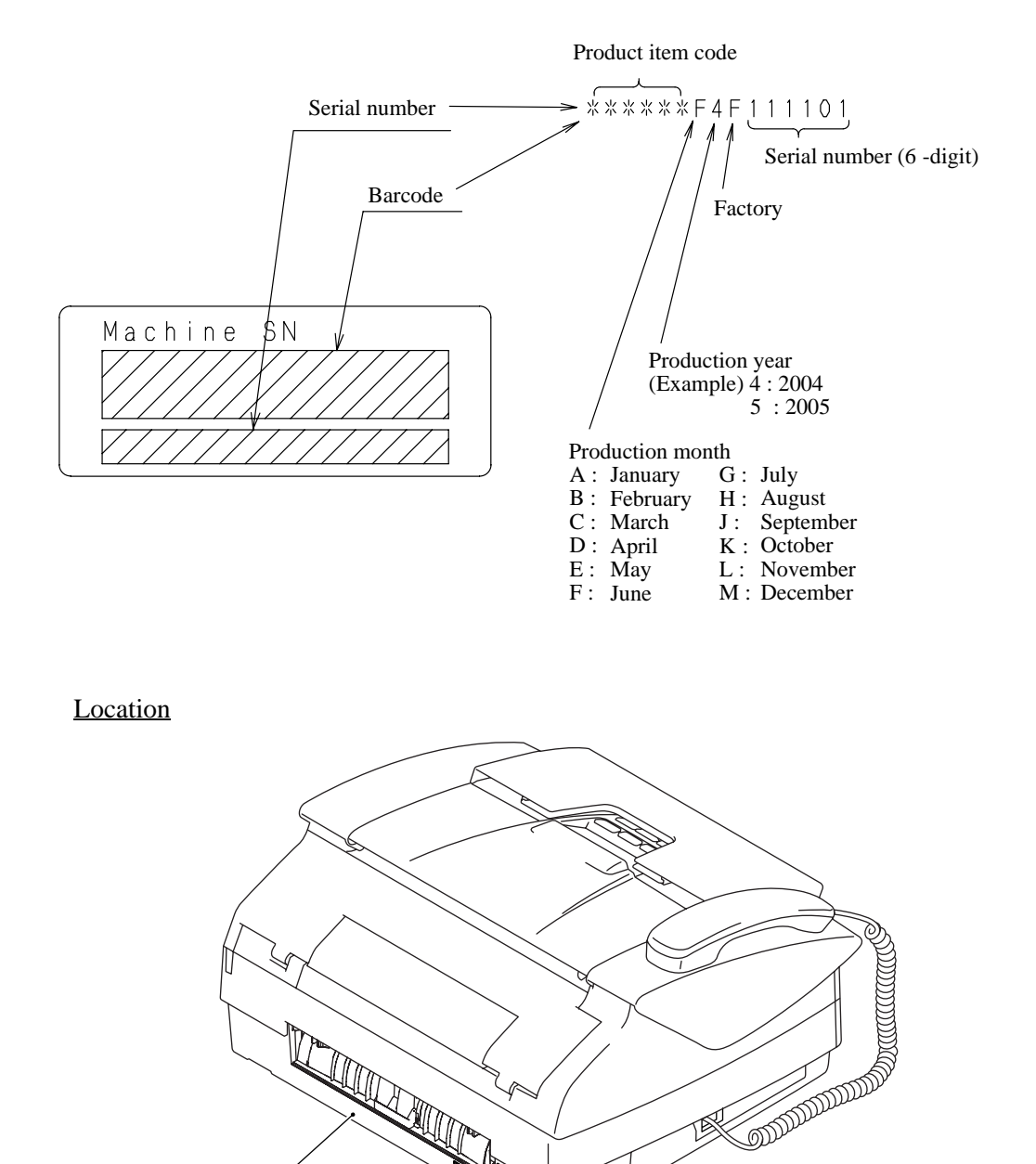

#### (2) Head property label

■ Property label for the head/carriage unit

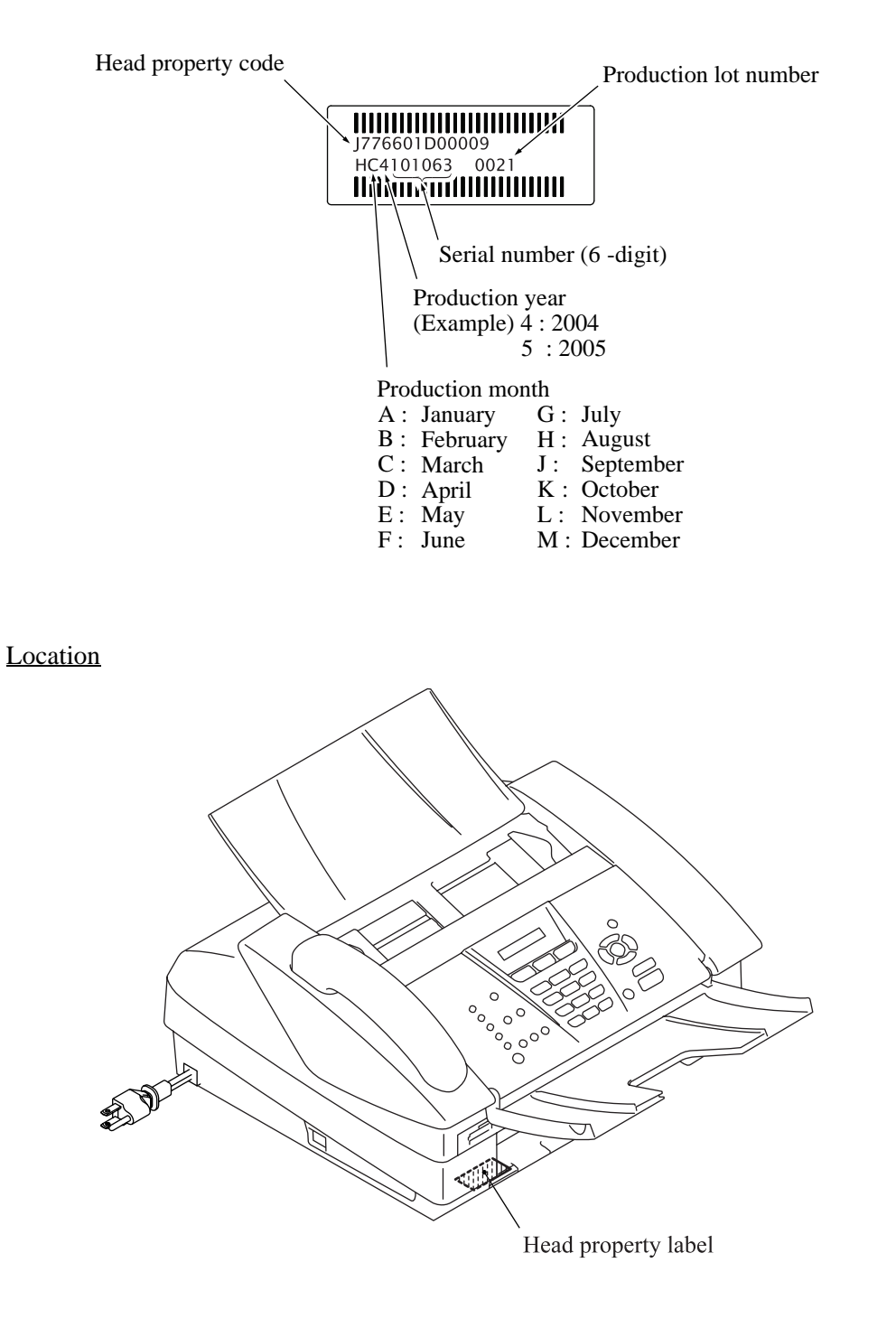

#### (3) Serial number label for ink cartridges

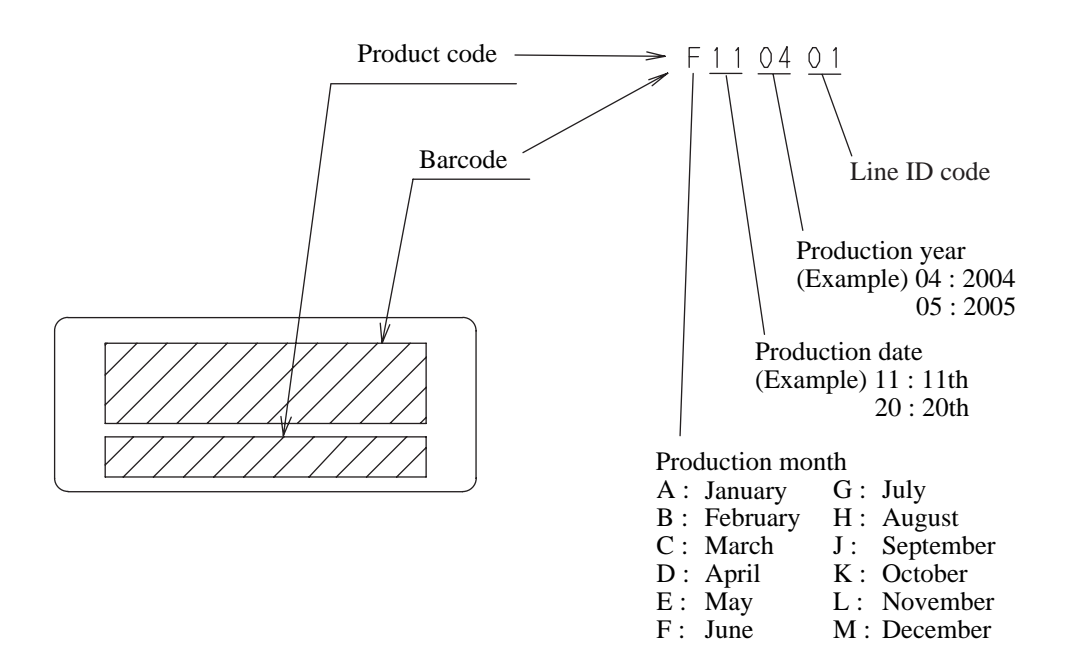

#### Location

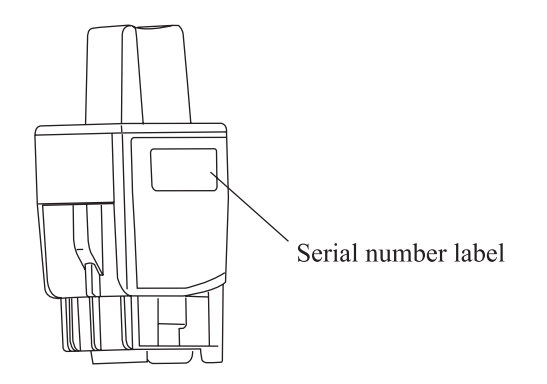

## MFC3340CN/3240C FAX1940CN/1840C/1835C

# **Appendix 2. Firmware Installation**

This appendix provides instructions on how to update firmware stored in the flash ROM on the main PCB or load firmware to a new main PCB from the host PC.

No hardware replacement is required for updating.

A2.1 Loading the Update Programs/Data to the Flash ROM...... App.2-1

Confidential

## A2.1 Loading the Update Programs/Data to the Flash ROM

If you want to update the current programs/data stored in the flash ROM on the main PCB or after you replace the main PCB, load the update programs/data to the flash ROM.

Writing requires a PC/AT-compatible computer running Windows 98/98SE, Windows Me, Windows 2000 Professional, or Windows XP Home/Professional.

**CAUTION:** During loading, do not turn the power off, interrupt loading operation, or load invalid data. If you do so, loading will fail, causing the PCB to be unusable. You will need to replace the main PCB and load update programs/data to a new PCB.

#### Preparation

You need to have the BHL2-Maintenance Printer driver and FILEDG32.exe (provided by Brother Industries) on hand. Save them in an arbitrary folder in your PC.

#### Installing the BHL2-Maintenance Printer driver

To identify terminals connected via USB interface, a PC requires the corresponding <u>virtual</u> USB devices to be implemented by driver/software. If you connect any number of machines to your PC, therefore, the same number of virtual USB devices will be automatically configured on your PC. To prevent virtual USB devices from being configured limitlessly, use the unique driver installation procedure described below that enables your PC to identify terminals via a single virtual USB device.

**NOTE:** Once this installation procedure is carried out for a PC, no more driver/software installation will be required for that PC to identify machines. If the BHL2-Maintenance Printer driver has been already installed to your PC according to this procedure, skip this section.

**NOTE:** Before proceeding to the procedure given below, make sure that the BHL2-Maintenance Printer driver (listed in Chapter 6, Section 6.1.1) is stored in your PC.

(1) Make sure that the power cord of the machine is unplugged from the electrical outlet.

If the machine is connected to a PC, unplug the USB cable.

- (2) Switch on your PC.
- (3) Plug the power cord of the machine into an electrical outlet.
- (4) Enter the maintenance mode. (Refer to Chapter 8.)
- (5) Connect the machine to your PC using a USB cable.

The following window appears.

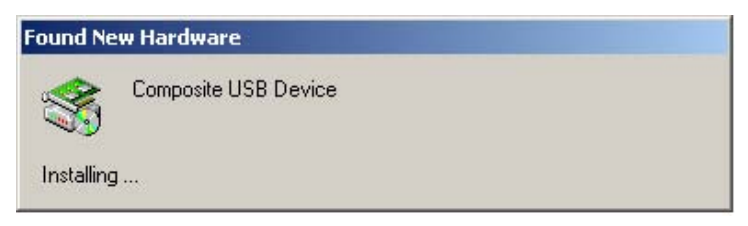

(6) The following screen appears, indicating the detection of new hardware device by the system. Click **Next** to proceed.

| Welcome to the Found New |
|--------------------------|
| Hardware Wizard          |
| hardware device.         |
|                          |
|                          |
|                          |
|                          |
| To continue, click Next. |
| < Back Cancel            |

(7) Select "Search for a suitable driver for my device (recommended)" and click Next.

| ound New Hardware Wizard                                                                                                    |
|----------------------------------------------------------------------------------------------------|
| Install Hardware Device Drivers<br>A device driver is a software program that enables a hardware device to work with<br>an operating system.                                                    |
| This wizard will complete the installation for this device:                                                                                                    |
| Composite USB Device                                                                                                    |
| A device driver is a software program that makes a hardware device work. Windows<br>needs driver files for your new device. To locate driver files and complete the<br>installation click Next. |
| What do you want the wizard to do?                                                                                                    |
| • Search for a suitable driver for my device (recommended)                                                                                                    |
| C Display a list of the known drivers for this device so that I can choose a specific driver                                                                                                    |
| < <u>B</u> ack <u>N</u> ext > Cancel                                                                                                    |

(8) Select "Specify a location" and click Next.

| und New Hardware Wizard                                                                    |                                                                          |
|--------------------------------------------------------------------------------------------|--------------------------------------------------------------------------|
| Locate Driver Files<br>Where do you want Windows to search                                 | for driver files?                                                        |
| Search for driver files for the following ha                                               | rdware device:                                                           |
| Composite USB Device                                                                       |                                                                          |
| The wizard searches for suitable drivers i<br>any of the following optional search local   | n its driver database on your computer and in<br>tions that you specify. |
| To start the search, click Next. If you are<br>insert the floppy disk or CD before clickin | searching on a floppy disk or CD-ROM drive,<br>ng Next.                  |
| Optional search locations:                                                                 |                                                                          |
| Floppy <u>disk</u> drives                                                                  |                                                                          |
| CD-ROM drives                                                                              |                                                                          |
| 🔽 Specify a location 🧹 🛄                                                                   |                                                                          |
| Microsoft Windows Update                                                                   | $\square$                                                                |
|                                                                                            | < <u>B</u> ack <u>N</u> ext > Cancel                                     |

(9) Select the folder where the copy of the BHL2-Maintenance Printer driver is located (or click **Browse** to specify it), then click **OK**.

(This sample screen is captured on the Windows 2000 desktop.)

| Found Ne | w Hardware Wizard                                                                       | ×            |
|----------|-----------------------------------------------------------------------------------------|--------------|
|          | Insert the manufacturer's installation disk into the drive selected, and then click DK. | OK<br>Cancel |
|          | Copy manufacturer's files from:<br>E:\TOOL\usb_download_2kxp                            | Browse       |

(10) Click Next.

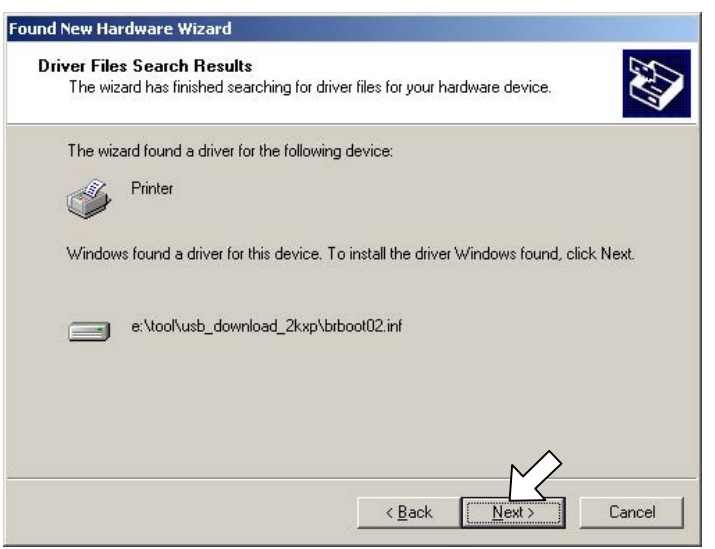

(11) To proceed, click Yes.

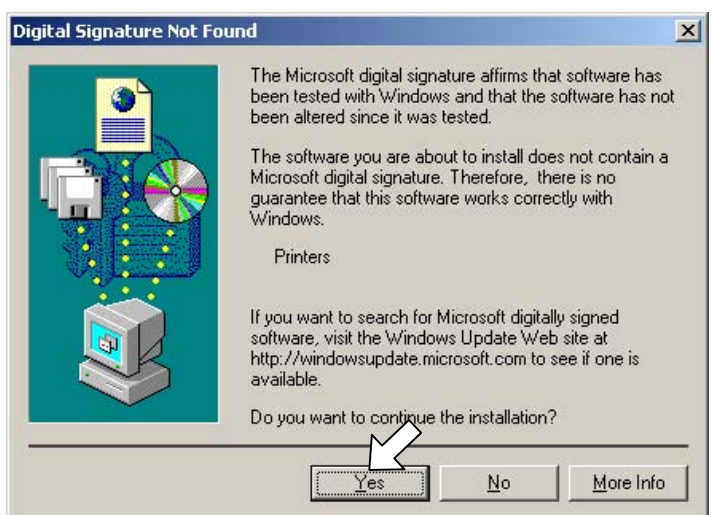

(12) If the driver is successfully installed, the following message window appears. Click **Finish** to return to Windows.

| Found New Hardware Wizard |                                                                                                    |
|---------------------------|----------------------------------------------------------------------------------------------------|
|                           | Completing the Found New<br>Hardware Wizard<br>Brother BHL2-Maintnance Printer<br>Windows has finished installing the software for this device. |
|                           | To close this wizard, click Finish.                                                                                                    |

**NOTE:** After completion of the driver installation, if the machine exits the maintenance mode, the "Found New Hardware Wizard" screen in step (6) appears again. Click **Cancel**.

**NOTE:** To check that the printer driver is successfully installed, click **Start|Settings|Printers** to call up the Printers window as shown below and confirm that the Brother BHL2-Maintenance Printer icon is displayed.

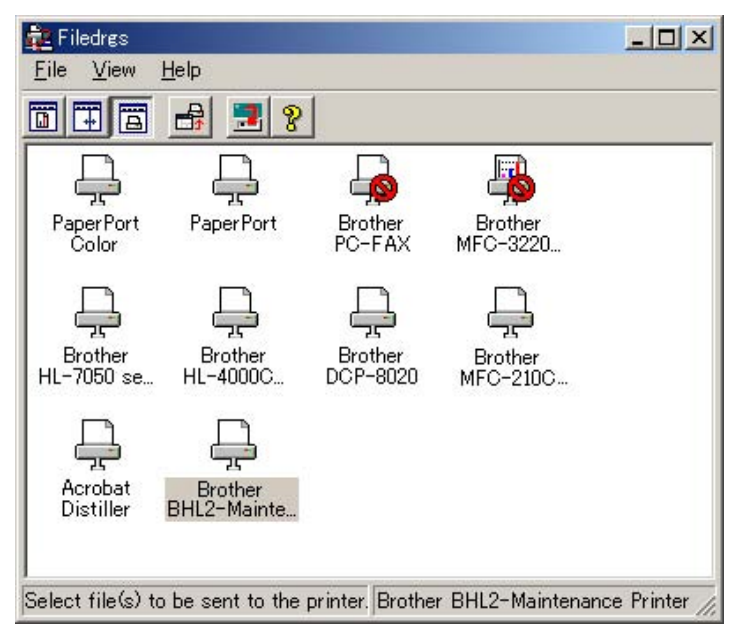

#### Loading the update programs/data onto the flash ROM of the machine

#### ■ After replacing the main PCB with a new one

After the installation procedure of the printer driver, proceed to the firmware loading operation.

When the power is first applied to the machine equipped with a new main PCB, the machine automatically enters the maintenance mode.

Make sure that the machine is connected with your PC using a USB cable.

**NOTE:** Never turn off the machine or PC or unplug the USB cable during loading.

(1) Run "FILEDG32.exe."

The Filedrgs window will appear as shown below.

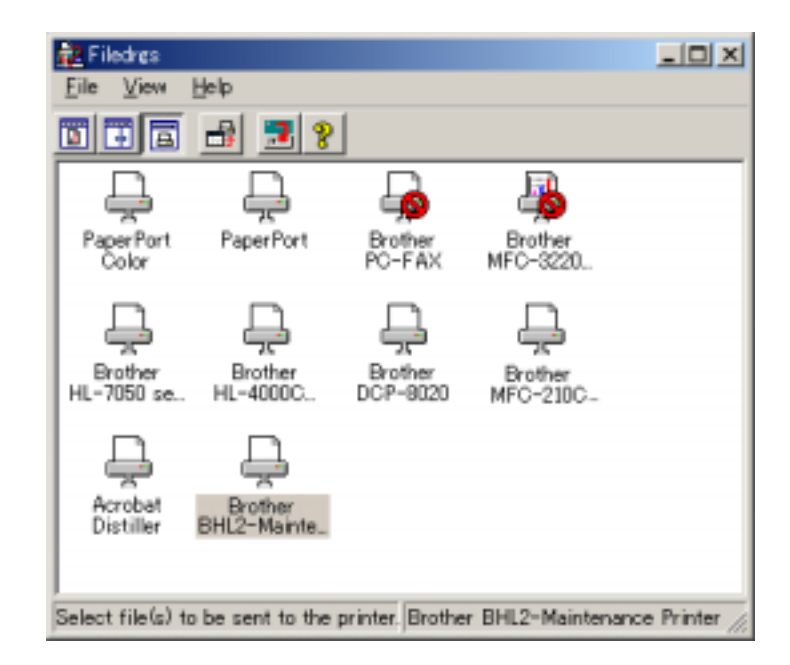

(2) Drag and drop the firmware (e.g., LZ0023\_A.pjl) onto the BHL2-Maintenance Printer icon in the Filedrgs window shown above.

**NOTE:** Use a firmware file after extracting. It is a self-extracting file having the extension .exe. Double-click the exe file to extract it.

**NOTE:** New main PCB doesn't accept the file having the extension .upd.

When loading operation starts, the machine beeps intermittently. After approx. 2 to 5 minutes, the loading operation is complete and the machine automatically reboots and returns to the standby state.

(3) Press the \* and # keys at the same time when the machine is on standby. The firmware version appears on the LCD.

In this example, if "A0307252244:CF30" appears, it means that the loading operation has been successfully finished.

(4) If loading operation finishes abnormally, turn the machine off and on. The machine automatically enters the load mode and emits a large beep. Perform the loading procedure above again.

#### ■ After replacing the main PCB with the one used for other machines

After the installation procedure of the printer driver, proceed to the firmware loading operation.

If the printer driver has been installed so that you start from loading firmware, unplug the power cord from the electrical outlet, and then plug it into an electrical outlet while holding down the **5** key.

NOTE: Never unplug the machine's or PC's power cord or the USB cable during loading.

Make sure that the machine is connected with your PC using a USB cable.

(1) Run "FILEDG32.exe."

The Filedrgs window will appear as shown below.

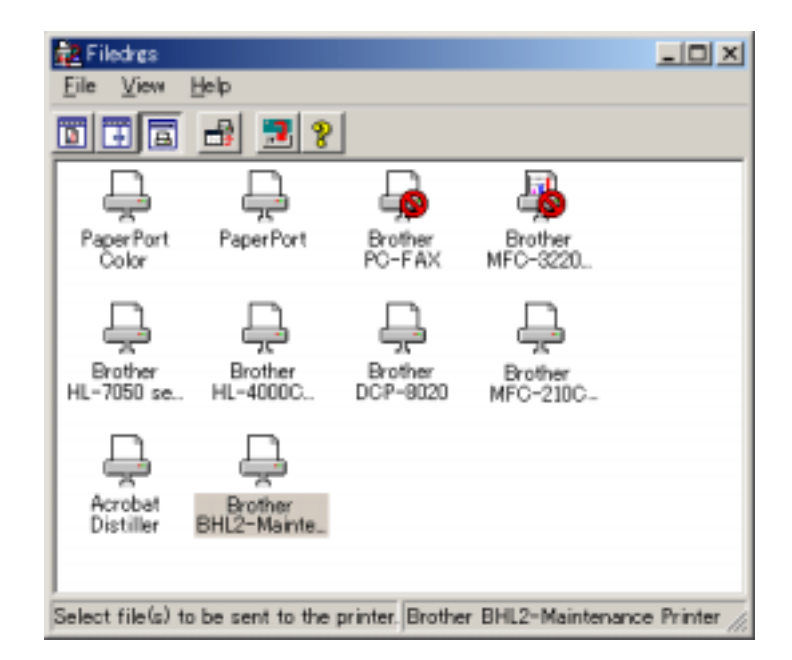

(2) Drag and drop the firmware (e.g., LZ0023\_A.upd) onto the BHL2-Maintenance Printer icon in the Filedrgs window shown above.

**NOTE:** Use a firmware file after extracting. It is a self-extracting file having the extension .exe. Double-click the exe file to extract it.

**NOTE:** If the main PCB isn't new or blank, use the file having the extension. upd. It prevents from writing the wrong program which the PCB doesn't accept.

When loading operation starts, the machine beeps intermittently. After approx. 2 to 5 minutes, loading operation is complete and the machine automatically reboots and returns to the standby state.

(3) Press the \* and # keys at the same time when the machine is on standby. The firmware version appears on the LCD.

In this example, if "A0307252244:CF30" appears, it means that the loading operation has been successfully finished.

(4) If loading operation finishes abnormally, turn the machine off and on. The machine automatically enters the load mode and emits a large beep. Perform the loading procedure above again.

# MFC3340CN/3240C FAX1940CN/1840C/1835C

## Appendix 3. Customizing Codes According to Shipping Destination

This appendix provides instructions on how to set up the customizing codes for the various preferences exclusively designed for each destination (e.g. language). Those codes are stored in the memory (EEPROM) mounted on the main PCB. If the main PCB is replaced, therefore, you need to set up the proper customizing code with the machine in the maintenance mode.

Note: Customizing codes customize firmware for individual models, enabling the common firmware to be used for various models. They come with the firmware data provided by Brother Industries.

## **EEPROM CUSTOMIZING CODES**

This function allows you to customize the EEPROM according to language, function settings, and firmware switch settings.

### Operating Procedure

(1) Press the **Menu/Set** and **Black Start** (Mono Start) keys. Next press the ▲ key four times to make the machine enter the maintenance mode.

The machine beeps for approx. one second and displays "■■ MAINTENANCE ■■■ " on the LCD.

(2) Press the 7 and 4 keys in this order in the initial stage of the maintenance mode.

The current customizing code appears (e.g., 0001 in the case of MFC3340CN U.S.A. model).

(3) Enter the desired customizing code (e.g., 0002 in the case of MFC3340CN Canadian model).

The newly entered code appears.

*NOTE:* If a wrong 4-digit code is entered, the machine will malfunction.

(4) Press the **Black Start** (Mono Start) key.

The machine saves the setting and returns to the initial stage of the maintenance mode.

If you press the **Stop/Exit** key or no keys are pressed for one minute in the above procedure, the machine stops the procedure and returns to the initial stage of the maintenance mode.

## MFC3340CN/3240C FAX1940CN/1840C/1835C

## Appendix 4. Firmware Switches (WSW)

This appendix describes the functions of the firmware switches, which can be divided into two groups: one is for customizing preferences designed for the shipping destination (as described in Appendix 3) and the other is for modifying preferences that match the machine to the environmental conditions. Use the latter group if the machine malfunctions due to mismatching.

Confidential

| WSW No.       | Function                                                     | Refer to: |
|---------------|--------------------------------------------------------------|-----------|
| WSW01         | Dial pulse setting                                           | App. 4-2  |
| WSW02         | Tone signal setting                                          | App. 4-3  |
| WSW03         | PABX mode setting                                            | App. 4-4  |
| WSW04         | TRANSFER facility setting                                    | App. 4-5  |
| WSW05         | 1st dial tone and busy tone detection                        | App. 4-6  |
| WSW06         | <b>Pause</b> key setting and 2nd dial tone detection         | App. 4-8  |
| WSW07         | Dial tone setting 1                                          | App. 4-10 |
| WSW08         | Dial tone setting 2                                          | App. 4-11 |
| WSW09         | Protocol definition 1                                        | App. 4-12 |
| WSW10         | Protocol definition 2                                        | App. 4-13 |
| WSW11         | Busy tone setting                                            | App. 4-14 |
| WSW12         | Signal detection condition setting                           | App. 4-15 |
| WSW13         | Modem setting                                                | App. 4-16 |
| WSW14         | AUTO ANS facility setting                                    | App. 4-17 |
| WSW15         | REDIAL facility setting                                      | App. 4-18 |
| WSW16         | Function setting 1                                           | App. 4-19 |
| WSW17         | Function setting 2                                           | App. 4-20 |
| WSW18         | Function setting 3                                           | App. 4-21 |
| <b>WSW</b> 19 | Transmission speed setting                                   | App. 4-22 |
| WSW20         | Overseas communications mode setting                         | App. 4-23 |
| WSW21         | TAD setting 1                                                | App. 4-24 |
| WSW22         | ECM and call waiting caller ID                               | App. 4-25 |
| WSW23         | Communications setting                                       | App. 4-26 |
| WSW24         | TAD setting 2                                                | App. 4-27 |
| WSW25         | TAD setting 3                                                | App. 4-28 |
| WSW26         | Function setting 4                                           | App. 4-29 |
| WSW27         | Function setting 5                                           | App. 4-30 |
| WSW28         | Function setting 6                                           | App. 4-31 |
| WSW29         | Function setting 7                                           | App. 4-32 |
| WSW30         | Function setting 8                                           | App. 4-33 |
| <b>WSW31</b>  | Function setting 9                                           | App. 4-34 |
| WSW32         | Function setting 10                                          | App. 4-35 |
| WSW33         | Function setting 11                                          | App. 4-36 |
| WSW34         | Function setting 12                                          | App. 4-37 |
| WSW35         | Function setting 13                                          | App. 4-38 |
| WSW36         | Function setting 14                                          | App. 4-39 |
| WSW37         | Function setting 15                                          | App. 4-40 |
| WSW38         | V.34 transmission settings                                   | App. 4-41 |
| WSW39         | V.34 transmission speed                                      | App. 4-42 |
| WSW40         | V.34 modem settings                                          | App. 4-43 |
| WSW41         | ON-duration of the scanning light source                     | App. 4-45 |
| WSW42         | Internet mail settings                                       | App. 4-46 |
| WSW43         | Function setting 21                                          | App. 4-46 |
| WSW44         | Speeding up scanning-1                                       | App. 4-47 |
| WSW45         | Speeding up scanning-2                                       | App. 4-48 |
| WSW46         | Monitor of power ON/OFF state and parallel port kept at high | App. 4-49 |
| WSW47         | Switching between high- and full-speed USB                   | App. 4-50 |
| WSW48         | USB setup latency                                            | App. 4-51 |
| WSW49         | End-of-copying beep and print in black                       | App. 4-51 |
| WSW50         | SDAA settings                                                | App. 4-52 |
| WSW51         | Function setting 16                                          | App. 4-53 |

| Selector<br>No. | Function                                                                         | Setting     | and Specifications          |
|-----------------|----------------------------------------------------------------------------------|-------------|-----------------------------|
| 1               |                                                                                  | No. 1 2     | N                           |
| _               | Dial pulse generation mode                                                       | 0 0         | N<br>N+1                    |
| 2               | 2 m passe generation more                                                        | 1 0 :       | 10-N                        |
| 2               |                                                                                  | $1 \ 1 \ :$ | Ν                           |
|                 |                                                                                  | No. 3 4     |                             |
| 3               |                                                                                  | 00:         | 60 ms                       |
|                 | Break time length in pulse dialing                                               | $0 \ 1$ :   | 67 ms                       |
| 4               |                                                                                  | $1 \ 0$ :   | 40 ms (for 16 PPS)          |
|                 |                                                                                  | $1 \ 1 \ :$ | 64 ms (at 106-ms intervals) |
|                 |                                                                                  | No. 5 6     |                             |
| 5               |                                                                                  | 0 0 :       | 800 ms                      |
|                 | Inter-digit pause                                                                | 0 1 :       | 850 ms                      |
| 6               |                                                                                  | $1 \ 0$ :   | 950 ms                      |
|                 |                                                                                  | $1 \ 1 \ :$ | 600 ms                      |
| 7               | Switching between pulse (DP) and<br>tone (PB) dialing, by the function<br>switch | 0: Yes      | 1: No                       |
| 8               | Default dialing mode, pulse (DP) or tone (PB) dialing                            | 0: PB       | 1: DP                       |

#### WSW01 (Dial pulse setting)

#### • Selectors 1 and 2: Dial pulse generation mode

These selectors set the number of pulses to be generated in pulse dialing.

- N: Dialing "N" generates "N" pulses. (Dialing "0" generates 10 pulses.)
- N + 1: Dialing "N" generates "N + 1" pulses. 10 N: Dialing "N" generates "10 N" pulses.

#### Selectors 3 and 4: Break time length in pulse dialing

These selectors set the break time length in pulse dialing. (Example: If "1," "2," and "3" are dialed when N is set by selectors 1 and 2.)

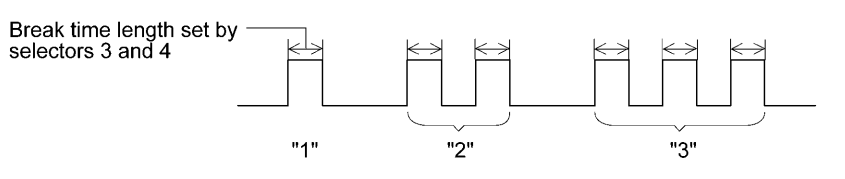

#### Selectors 5 and 6: Inter-digit pause

These selectors set the inter-digit pause in pulse dialing. (Example: If "1," "2," and "3" are dialed when N is set by selectors 1 and 2.)

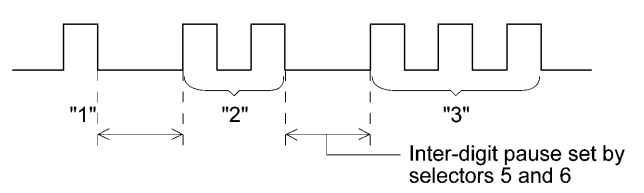

App. 4-2

Confidential

#### • Selector 7: Switching between pulse (DP) and tone (PB) dialing, by the function switch

This selector determines whether or not the dialing mode can be switched between the pulse (DP) and tone (PB) dialing by using the function switch.

#### • Selector 8: Default dialing mode, pulse (DP) or tone (PB) dialing

This selector sets the default dialing mode (pulse dialing or tone dialing) which can be changed by the function switch. If the user switches it with the function switch when selector 7 is set to "0," the setting specified by this selector will also be switched automatically.

| Selector<br>No. | Function                                                                                                    | Setting and Specifications                                               |
|-----------------|----------------------------------------------------------------------------------------------------|--------------------------------------------------------------------------|
| 1               | Tona signal transmission time                                                                                     | No. 1 2<br>0 0 : 70 ms                                                   |
| 2               | length                                                                                                    | 0 1 : 80 ms<br>1 0 : 90 ms<br>1 1 : 100 ms                               |
| 3               | Min nouse in tone dialing                                                                                         | No. 3 4<br>0 0 : 70 ms                                                   |
| 4               | white pause in tone draning                                                                                       | 1 0 : 90 ms<br>1 1 : 140 ms                                              |
| 5<br> <br>8     | Attenuator for pseudo ring<br>backtone to the line (selectable in<br>the range of 0-15 dB, in 1 dB<br>increments) | 0: 0 dB 1: 8 dB<br>0: 0 dB 1: 4 dB<br>0: 0 dB 1: 2 dB<br>0: 0 dB 1: 1 dB |

#### WSW02 (Tone signal setting)

#### • Selectors 1 through 4: Tone signal transmission time length and Min. pause in tone dialing

These selectors set the tone signal transmission time length and minimum pause in tone dialing. (Example: If "1," "2," "3," "4," and "5" are dialed.)

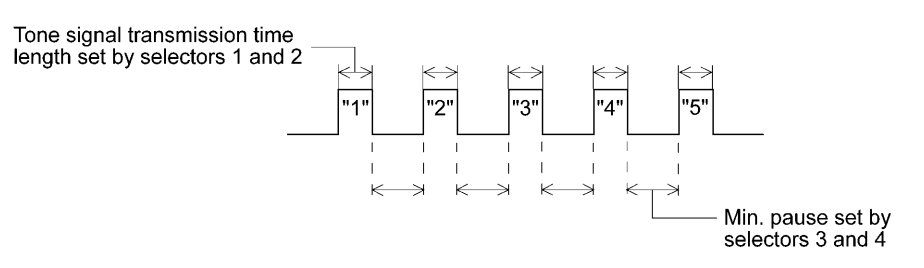

#### • Selectors 5 through 8: Attenuator for pseudo ring backtone to the line

These selectors are used to adjust the sound volume of a ring backtone in the F/T mode, an on-hold sound, or a beep generated as a signal during remote control operation or at the start of ICM recording.

The larger the value specified by these selectors, the greater the attenuation.

| Selector<br>No. | Function                                                                                     | Setting and Specifications                                                                                                    |
|-----------------|----------------------------------------------------------------------------------------------|----------------------------------------------------------------------------------------------------|
| 1               | CNG detection when sharing a modular wall socket with a telephone                            | 0: A 1: B                                                                                                    |
| 2<br> <br>4     | Detection time length of<br>PABX* dial tone, required for<br>starting dialing<br>(Not used.) | No. $2$ $3$ $4$ $0$ $0$ $0$ $1$ $50$ ms $0$ $0$ $1$ $210$ ms $0$ $1$ $0$ $500$ ms $0$ $1$ $1$ $800$ ms $1$ $0$ $0$ $900$ ms $1$ $0$ $1$ $1.5$ sec. $1$ $1$ $0$ $2.0$ sec. $1$ $1$ $1$ $2.5$ sec. |
| 5               | CNG detection when sharing<br>a modular wall socket with a<br>telephone                      | 0: A 1: B                                                                                                    |
| 6<br>7          | Dial tone detection in PABX*<br>(Not used.)                                                  | No.6700: No detection<br>$(3.5 \text{ sec. WAIT})$ 01: No detection<br>$(5 \text{ sec. WAIT})$ 10: No detection<br>$(7 \text{ sec. WAIT})$ 11: Detection<br>(Frequency only)                     |
| 8               | Not used.                                                                                    |                                                                                                    |

#### WSW03 (PABX\* mode setting)

\* PABX: Private automatic branch exchange

**NOTE:** Selectors 2 through 4, 6 and 7 are not applicable where no PABX is installed.

#### • Selectors 1 and 5: CNG detection when sharing a modular wall socket with a telephone

These selectors determine whether or not the machine detects a CNG signal when a line is connected to a telephone sharing a modular wall socket with the machine. Upon detection of CNG signals by the number of cycles specified by these selectors, the machine interprets CNG as an effective signal and then starts FAX reception.

| Selector<br>No. 1 No. 5                                                                                           | Cycle                                              |
|----------------------------------------------------------------------------------------------------|----------------------------------------------------|
| $\begin{array}{ccc} 0 & (A) & 0 & (A) \\ 0 & (A) & 1 & (B) \\ 1 & (B) & 0 & (A) \\ 1 & (B) & 1 & (B) \end{array}$ | 0.5 cycle<br>1.0 cycle<br>1.5 cycles<br>2.0 cycles |

# • Selectors 2 through 4: Detection time length of PABX dial tone, required for starting dialing (Not used.)

Upon detection of the PABX dial tone for the time length set by these selectors, the machine starts dialing.

These selectors are effective only when both selectors 6 and 7 are set to "1" (Detection).

#### • Selectors 6 and 7: Dial tone detection in PABX (Not used.)

These selectors activate or deactivate the dial tone detection function which detects a dial tone when a line is connected to the PABX.

Setting both of these selectors to "1" activates the dial tone detection function so that the machine starts dialing upon detection of a dial tone when a line is connected.

Other setting combinations deactivate the dial tone detection function so that the machine starts dialing after the specified WAIT (3.5, 5.0, or 7.0 sec.) without detection of a dial tone when a line is connected.

| Selector<br>No. | Function                                          | Setting and Specifications                                                                             |
|-----------------|---------------------------------------------------|----------------------------------------------------------------------------------------------------|
| 1               | Earth function in transfer facility (Not used.)   | 0: Provided 1: Not provided                                                                            |
| 2<br>3          | Dual tone detection frequency<br>in ICM recording | No. 2 3<br>0 0 : 350 and 440 Hz (A)<br>0 1 : 440 and 480 Hz (B)<br>1 0 :<br>1 1 : $480$ and 620 Hz (C) |
| 4               | Dual tone detection sensitivity in ICM recording  | 0: Normal 1: High                                                                                      |
| 5               | Earth time length for earth function              | No. 5 6<br>0 0 : 200 ms<br>0 1 : 300 ms                                                                |
| 6               |                                                   | 1 0 : 500 ms<br>1 1 : 700 ms                                                                           |
| 7               | Prock time longth for flesh                       | No. 7 8<br>0 0 : 80 ms                                                                                 |
| 8               | function                                          | 0 1 : 110 ms<br>1 0 : 250 ms<br>1 1 : 500 ms                                                           |

### WSW04 (TRANSFER facility setting)

**NOTE:** Selectors 1 and 5 through 8 are not applicable in those countries where no transfer facility is supported.

**NOTE:** Selectors 2 through 4 are applicable to models equipped with built-in TADs.

#### • Selector 1: Earth function in transfer facility (Not used.)

This selector determines whether or not the earth function is added to the transfer setting menu to be accessed by the function switch.

#### • Selectors 2 and 3: Dual tone detection frequency in ICM recording

If the machine detects either of the frequencies set by these selectors in ICM recording, it disconnects the line. For example, if these selectors are set to "0, 0," the machine disconnects the line upon detection of 350 Hz or 440 Hz.

#### • Selector 4: Dual tone detection sensitivity in ICM recording

Setting this selector to "1" increases the tone detection sensitivity in ICM recording.

#### • Selectors 5 and 6: Earth time length for earth function (Not used.)

These selectors set the short-circuiting time length of the telephone line (La or Lb) to ground.

This setting is effective only when the earth function is selected for the R key by using the function switch.

#### • Selectors 7 and 8: Break time length for flash function

These selectors set the break time length.

This setting is effective only when the flash function is selected for the Speed Dial key by using the function switch.

| Selector<br>No. | Function                                                     | Setting and Specifications                                                                                                    |
|-----------------|--------------------------------------------------------------|----------------------------------------------------------------------------------------------------|
| 1<br> <br>3     | 1st dial tone detection                                      | No. 1       2       3         0       0       0       1.5 sec. WAIT         0       1       1.7.0 sec. WAIT         0       1       1.1.5 sec. WAIT         0       1       1.1.5 sec. WAIT         1       0       1.1.5 sec. WAIT         1       0.0       1.1.5 sec. WAIT         1       0.0       1.1.5 sec. WAIT         1       0.0       1.1.5 sec. WAIT |
|                 |                                                              | 1       0       1       21.0 sec. wAll         1       1       0       :       24.5 sec. WAIT         1       1       1       :       Detection (Without WAIT)                                                                                                    |
| 4               | Max. pause time allowable for remote ID code detection       | 0 : 2 seconds 1: 1 second                                                                                                    |
| 5               | 5<br>Busy tone detection in auto-<br>matic sending mode<br>6 | No. 5 6<br>0 0 : No detection                                                                                                    |
| 6               |                                                              | 01:Detection only after dialing10:No detection11:Detection before and after dialing                                                                                                    |
| 7               | Busy tone detection in auto-<br>matic receiving mode         | 0: Yes 1: No                                                                                                    |
| 8               | Not used.                                                    |                                                                                                    |

#### WSW05 (1st dial tone and busy tone detection)

**NOTE:** Selectors 5 through 7 are not applicable in those countries where no busy tone detection is supported.

#### • Selectors 1 through 3: 1st dial tone detection

These selectors activate or deactivate the 1st dial tone detection function which detects the 1st dial tone issued from the PSTN when a line is connected to the PSTN.

Setting all of these selectors to "1" activates the dial tone detection function so that the machine starts dialing upon detection of a dial tone when a line is connected. (However, in those countries which support no dial tone detection function, e.g., in the U.S.A., setting these selectors to "1" makes the machine start dialing after a WAIT of 3.5 seconds.) For the detecting conditions of the 1st dial tone, refer to WSW07 and WSW08.

Other setting combinations deactivate the dial tone detection function so that the machine starts dialing after the specified WAIT (3.5, 7.0, 10.5, 14.0, 17.5, 21.0, or 24.5 seconds) without detection of a dial tone when a line is connected to the PSTN.

#### • Selector 4: Max. pause time allowable for remote ID code detection

This selector sets the maximum pause time allowable for detecting the second digit of a remote ID code after detection of the first digit in remote reception.

If selector 4 is set to "0" (2 seconds), for instance, only a remote ID code whose second digit is detected within 2 seconds after detection of the first digit will become effective so as to activate the remote function.

#### • Selectors 5 and 6: Busy tone detection in automatic sending mode

These selectors determine whether or not the machine automatically disconnects a line upon detection of a busy tone in automatic sending mode.

Setting selector 6 to "0" ignores a busy tone so that the machine does not disconnect the line.

Setting selectors 5 and 6 to "0" and "1," respectively, makes the machine detect a busy tone only after dialing and disconnect the line.

Setting both of selectors 5 and 6 to "1" makes the machine detect a busy tone before and after dialing and then disconnect the line.

#### • Selector 7: Busy tone detection in automatic receiving mode

This selector determines whether or not the machine automatically disconnects the line upon detection of a busy tone in automatic receiving mode.

| Selector<br>No. | Function                                                            | Setting and Specifications                                                                                                    |
|-----------------|---------------------------------------------------------------------|----------------------------------------------------------------------------------------------------|
| 1<br> <br>3     | <b>Pause</b> key setting and 2nd dial tone detection                | No. 1 2 3<br>0 0 0 : No pause<br>0 0 1 : $3.5 \text{ sec. WAIT}$<br>0 1 0 : 7 sec. WAIT<br>0 1 1 : 10.5 sec. WAIT<br>1 0 0 : 14 sec. WAIT<br>1 0 0 : 14 sec. WAIT<br>1 0 0 : 2nd dial tone detection<br>only in pulse dialing (DP)<br>system<br>1 0 1 :<br>2nd dial tone detection<br>both in DP and push-button<br>(PB) dialing system                                                   |
| 4<br> <br>6     | Detection of international tone                                     | No. 4       5       6         0       0       1       50 ms         0       1       1       210 ms         0       1       1       210 ms         0       1       1       500 ms         0       1       1       800 ms         1       0       1       900 ms         1       0       1       1.5 sec.         1       1       0       2.0 sec.         1       1       1       2.5 sec. |
| 7               | No. of 2nd dial tone detection cycles                               | 0: 1 cycle 1: 2 cycles                                                                                                    |
| 8               | Allowable instantaneous interrupt during reception of 2nd dial tone | 0: 30 ms 1: 50 ms                                                                                                    |

#### WSW06 (Pause key setting and 2nd dial tone detection)

**NOTE:** Selectors 4 through 8 are not applicable in those countries where no dial tone detection is supported, e.g., U.S.A.

| Selectors<br>1 2 3                                   |                                                                                                    |
|------------------------------------------------------|----------------------------------------------------------------------------------------------------|
| 0 0 0                                                | No WAIT is inserted even if the <b>Pause</b> key is pressed.                                                                                                    |
| $\begin{array}{cccccccccccccccccccccccccccccccccccc$ | If you press the <b>Pause</b> key during dialing, the machine will insert WAIT as defined in the above table.<br>If the <b>Pause</b> key is pressed repeatedly, the machine inserts the specified WAIT multiplied by the number of depressions. It applies also in hook-up dialing.                             |
| $1 \ 0 \ 1$                                          | When these selectors are set to "1, 0, 1":                                                                                                    |
| $\begin{array}{ccc}1 & 1 & 0\\1 & 1 & 1\end{array}$  | Each time you press the <b>Pause</b> key in dialing, the machine will wait for the 2nd dial tone to be sent via the communications line regardless of pulse dialing or tone dialing.                                                                                                    |
|                                                      | When these selectors are set to "1, 1, $0$ ":                                                                                                    |
|                                                      | If you press the <b>Pause</b> key in pulse dialing, the machine will first wait for the 2nd dial tone to be sent via the communications line. After that, pressing the <b>Pause</b> key will cause the machine to insert a WAIT of 3.5 seconds. In tone dialing, the machine will insert a WAIT of 3.5 seconds. |
|                                                      | When these selectors are set to "1, 1, 1":                                                                                                    |
|                                                      | If you press the <b>Pause</b> key, the machine will first wait for the 2nd dial tone to be sent via the communications line regardless of pulse dialing or tone dialing. After that, pressing the <b>Pause</b> key will cause the machine to insert a WAIT of 3.5 seconds.                                      |
|                                                      | (In those countries where no dial tone detection function is supported, setting these selectors to "1, 0, 1," "1, 1, 0," or "1, 1, 1" inserts a WAIT of 3.5 seconds.)                                                                                                    |

#### • Selectors 1 through 3: Pause key setting and 2nd dial tone detection

#### • Selectors 4 through 6: Detection of international tone

Upon detection of the 2nd dial tone for the time length specified by these selectors, the machine starts dialing.

This setting is effective only when the 2nd dial tone detection function is activated by selectors 1 through 3 (Setting 101, 110, or 111).

This function does not apply in those countries where no dial tone detection function is supported.

#### • Selector 7: No. of 2nd dial tone detection cycles

This selector sets the number of dial tone detection cycles required for starting dialing.

#### • Selector 8: Allowable instantaneous interrupt during reception of 2nd dial tone

This selector sets the allowable instantaneous interrupt period that should be ignored during reception of the 2nd dial tone.

| Selector<br>No. | Function                                                                  | Setting and Specifications                                                                                                    |
|-----------------|---------------------------------------------------------------------------|----------------------------------------------------------------------------------------------------|
| 1 2             | Dial tone frequency band control                                          | No.         1         2           0         0         :         Narrows by 10 Hz           0         1         :         Initial value           1         X         :         Widens by 10 Hz |
| 3               | Line current detection (Not used.)                                        | 0: No 1: Yes                                                                                                    |
| 4<br> <br>6     | 2nd dial tone detection level<br>(Z = $600 \Omega$ )                      | No. 4 5 6<br>0 0 0 : -21 dBm<br>0 0 1 : -24 dBm<br>0 1 0 : -27 dBm<br>0 1 1 : -30 dBm<br>1 0 0 : -33 dBm<br>1 0 1 : -36 dBm<br>1 1 0 : -39 dBm<br>1 1 1 : -42 dBm                              |
| 7               | Allowable instantaneous<br>interrupt during reception of 1st<br>dial tone | 0: 30 ms 1: 50 ms                                                                                                    |
| 8               | Not used.                                                                 |                                                                                                    |

### WSW07 (Dial tone setting 1)

**NOTE:** Selectors 1, 2, 4 through 7 are not applicable in those countries where no dial tone or line current detection is supported, e.g., U.S.A.

**NOTE:** Selector 3 is not applicable to those models having no loop current detection function.

#### • Selectors 1 and 2: Dial tone frequency band control

These selectors set the frequency band for the 1st dial tone and busy tone (before dialing) to be detected.

This setting is effective only when selectors 1 through 3 of WSW05 are set to "1,1,1."

#### • Selector 3: Line current detection (Not used.)

This selector determines whether or not to detect a line current before starting dialing.

#### • Selectors 4 through 6: 2nd dial tone detection level

These selectors set the detection level of the 2nd dial tone.

#### • Selector 7: Allowable instantaneous interrupt during reception of 1st dial tone

This selector sets the allowable instantaneous interrupt period that should be ignored during reception of the 1st dial tone.

| Selector<br>No. | Function                                                            | Setting and Specifications                                                                                                    |
|-----------------|---------------------------------------------------------------------|----------------------------------------------------------------------------------------------------|
| 1<br> <br>3     | 1st dial tone detection time<br>length                              | No. 1       2       3         0       0       0       :       50 ms         0       0       1       :       210 ms         0       1       0       :       500 ms         0       1       0       :       500 ms         0       1       1       :       800 ms         1       0       0       :       900 ms         1       0       1       :       1.5 sec.         1       1       0       :       2.0 sec.         1       1       1       :       2.5 sec. |
| 4<br>5          | Time-out length for 1st and<br>2nd dial tone detection              | No. 4 5<br>0 0 : 10 sec.<br>0 1 : 20 sec.<br>1 0 : 15 sec.<br>1 1 : 30 sec.                                                                                                    |
| 6<br> <br>8     | Detection level of 1st dial<br>tone and busy tone before<br>dialing | No. 6       7       8         0       0       0       :       -21 dBm         0       0       1       :       -24 dBm         0       1       0       :       -27 dBm         0       1       1       :       -30 dBm         1       0       0       :       -33 dBm         1       0       1       :       -36 dBm         1       1       0       :       -39 dBm         1       1       1       :       -42 dBm                                             |

#### WSW08 (Dial tone setting 2)

**NOTE:** The WSW08 is not applicable in those countries where no dial tone detection is supported, e.g., U.S.A.

#### • Selectors 1 through 3: 1st dial tone detection time length

Upon detection of the 1st dial tone for the time length set by these selectors, the machine starts dialing.

This setting is effective only when selectors 1 through 3 of WSW05 are set to "1,1,1."

#### • Selectors 4 and 5: Time-out length for 1st and 2nd dial tone detection

These selectors set the time-out length for the 1st and 2nd dial tone detection so that the machine waits dial tone input for the specified time length and disconnects itself from the line when no dial tone is inputted.

| Selector<br>No. | Function                                                                     | Setting and Specifications                                                                                                    |
|-----------------|------------------------------------------------------------------------------|----------------------------------------------------------------------------------------------------|
| 1               | Frame length selection                                                       | 0: 256 octets 1: 64 octets                                                                                                    |
| 2               | Use of non-standard commands                                                 | 0: Allowed 1: Prohibited                                                                                                    |
| 3               | No. of retries                                                               | No. $3  4$<br>0  0  :  4  times<br>0  1  :  3  times<br>1  0  :  2  times<br>1  1  :  1  time                                                                                                    |
| 5               | T5 timer                                                                     | 0: 300 sec. 1: 60 sec.                                                                                                    |
| 6               | T1 timer                                                                     | 0: 35 sec. 1: 40 sec.                                                                                                    |
| 7<br>8          | Timeout for response from<br>the called station in<br>automatic sending mode | No. 7 8<br>0 0 : $\begin{cases} 55 \text{ sec.} & (\text{in U.S.A. and Canadian} \\ \text{models}) \\ 60 \text{ sec.} & (\text{in other models}) \end{cases}$<br>0 1 : 140 sec.<br>1 0 : 90 sec.<br>1 1 : 35 sec. |

#### WSW09 (Protocol definition 1)

NOTE: Selectors 1 through 5 are not applicable in those models which do not support ECM.

#### • Selector 1: Frame length selection

Usually a single frame consists of 256 octets (1 octet = 8 bits). For communications lines with higher bit error rate, however, set selector 1 to "1" so that the machine can divide a message into 64-octet frames.

**Remarks**: The error correction mode (ECM) is a facsimile transmission manner in which the machine divides a message into frames for transmission so that if any data error occurs on the transmission line, the machine retransmits only those frames containing the error data.

#### • Selector 2: Use of non-standard commands

If this selector is set to "0," the machine can use non-standard commands (the machine's native-mode commands, e.g., NSF, NSC, and NSS) for communications. If it is set to "1," the machine will use standard commands only.

#### • Selectors 3 and 4: No. of retries

These selectors set the number of retries in each specified modem transmission speed.

#### • Selector 5: T5 timer

This selector sets the time length for the T5 timer.

#### • Selector 6: T1 timer

This selector sets the time length for the T1 timer.

• Selectors 7 and 8: Timeout for response from the called station in automatic sending mode

If the machine (calling station) receives no response (no G3 command) from the called terminal in automatic sending mode for the period specified by these selectors, it disconnects the line.
#### WSW10 (Protocol definition 2)

| Selector<br>No. | Function                                                                              |                | Setting   |                       |                       | etting      | g and Sj                             | pecifications |
|-----------------|---------------------------------------------------------------------------------------|----------------|-----------|-----------------------|-----------------------|-------------|--------------------------------------|---------------|
| 1               | Not used.                                                                             |                |           |                       |                       |             |                                      |               |
| 2               | Time length from transport<br>of the last dial digit to O<br>ON                       | mission<br>CML | 0: 100 ms |                       | ms                    | 1:          | 50 ms                                |               |
| 3               | Time length from CML CNG transmission                                                 | ON to          | 0: 2 sec. |                       | 1:                    | 4 sec.      |                                      |               |
| 4               | Time length from CML<br>CED transmission (exc<br>facsimile-to-telephone<br>switching) | ON to cept for |           | 0:                    | 0.5 s                 | ec.         | 1:                                   | 2 sec.        |
| 5<br>6          | No. of training retries                                                               |                | No.       | 5<br>0<br>0<br>1<br>1 | 6<br>0<br>1<br>0<br>1 | :<br>:<br>: | 1 time<br>2 time<br>3 time<br>4 time | s<br>s<br>s   |
| 7               | Encoding system                                                                       | MR             |           | 0:                    | Allo                  | wed         | 1:                                   | Not allowed   |
| 8               | (Compression)                                                                         | MMR            |           | 0:                    | Allo                  | wed         | 1:                                   | Not allowed   |

#### Selector 2: Time length from transmission of the last dial digit to CML ON

This selector sets the time length from when the machine transmits the last dial digit until the CML relay comes on.

#### • Selector 3: Time length from CML ON to CNG transmission

This selector sets the time length until the machine transmits a CNG after it turns on the CML relay.

#### • Selector 4: Time length from CML ON to CED transmission

This selector sets the time length until the machine transmits a CED after it turns on the CML relay. This setting does not apply to switching between facsimile and telephone.

#### • Selectors 5 and 6: No. of training retries

These selectors set the number of training retries to be repeated before automatic fallback.

#### • Selectors 7 and 8: Encoding system (Compression)

This selector determines whether or not to allow the use of the MR/MMR coding system.

| <b>WSW11</b> | (Busy tone | setting) |
|--------------|------------|----------|
|--------------|------------|----------|

| Selector<br>No. | Function                                   | Setting and Specifications                                                                                                    |  |  |  |  |  |
|-----------------|--------------------------------------------|----------------------------------------------------------------------------------------------------|--|--|--|--|--|
| 1<br>2          | Busy tone frequency band control           | No.         1         2           0         0         :         Narrows by 10 Hz           0         1         :         Initial value           1         x         :         Widens by 10 Hz |  |  |  |  |  |
| 3               |                                            | 1: 250-750/250-750 ms                                                                                                    |  |  |  |  |  |
| 4               |                                            | 1: 400-600/400-600 ms                                                                                                    |  |  |  |  |  |
| 5               | ON/OFF time length ranges<br>for busy tone | 1: 175-440/175-440 ms                                                                                                    |  |  |  |  |  |
| 6               | (More than one setting allowed)            | 1: 100-1000 ms/17-660 ms                                                                                                    |  |  |  |  |  |
| 7               |                                            | 1: 110-410/320-550 ms                                                                                                    |  |  |  |  |  |
| 8               |                                            | 1: 100-660/100-660 ms                                                                                                    |  |  |  |  |  |

NOTE: WSW11 is not applicable in those countries where no busy tone detection is supported.

**NOTE:** The setting of WSW11 is effective only when selectors 5 and 6 of WSW05 are set to "0, 1" or "1, 1" (Busy tone detection).

#### • Selectors 1 and 2: Busy tone frequency band control

These selectors set the frequency band for busy tone to be detected.

#### • Selectors 3 through 8: ON/OFF time length ranges for busy tone

These selectors set the ON and OFF time length ranges for busy tone to be detected. If more than one selector is set to "1," the ranges become wider. For example, if selectors 4 and 5 are set to "1," the ON and OFF time length ranges are from 175 to 600 ms.

| Selector<br>No. | Function                                                               | Setting and Specifications                            |
|-----------------|------------------------------------------------------------------------|-------------------------------------------------------|
|                 |                                                                        | No. 1 2                                               |
| 1               | Min detection period required                                          | 0 0 : 1500 ms                                         |
|                 | for interpreting incoming                                              | 0 1 : 500 ms                                          |
| 2               | calling signal (CI) as OFF                                             | 1 0 : 700 ms                                          |
|                 |                                                                        | 1 1 : 900 ms                                          |
|                 |                                                                        | No. 3 4                                               |
| 3               | Max. detection period for<br>incoming calling signal (CI)<br>being OFF | 0 0 : 6  sec.                                         |
|                 |                                                                        | 0 1 : 7  sec.                                         |
| 4               |                                                                        | 1  0  :  9  sec.                                      |
|                 |                                                                        | $1 \ 1 \ : \ 11 \text{ sec.}$                         |
|                 |                                                                        | No. 5 6                                               |
| 5               | Min. detection period required                                         | 0 0 : 800 ms (1000 ms*)                               |
|                 | for acknowledging incoming                                             | 0 1 : 200 ms                                          |
| 6               | calling signal (CI) as ON                                              | 1 0 : 250 ms                                          |
|                 |                                                                        | 1 1 : 150 ms                                          |
| 7               | Line connection timing                                                 | 0: Ringer-OFF 1: Ringer-ON<br>period (default) period |
| 8               | Not used.                                                              |                                                       |

#### WSW12 (Signal detection condition setting)

\*1000 ms in Chinese models.

## Selectors 1 through 4: Min. detection period required for interpreting incoming calling signal (CI) as OFF

Max. detection period for incoming calling signal (CI) being OFF

If the machine detects the OFF state of a CI signal for the period greater than the value set by selectors 1 and 2 and less than the value set by selectors 3 and 4, it interprets the CI signal as OFF.

### • Selectors 5 and 6: Min. detection period required for acknowledging incoming calling signal (CI) as ON

These selectors set the period required to make the machine acknowledge itself to be called. That is, if the machine continuously detects a CI signal with the frequency set by selectors 1 through 4 of WSW14 during the period set by these selectors 5 and 6, then it acknowledges the call.

#### • Selector 7: Line connection timing

If a line is connected in a ringer-ON period, FAX models equipped with SDAA circuits may malfunction due to the ringer voltage. To make the line connection stable, this selector should be set to "0" so that a line is connected in a ringer-OFF period.

| Selector<br>No. | Function         | Setting and Specifications                                                                                                    |  |  |  |  |  |  |
|-----------------|------------------|----------------------------------------------------------------------------------------------------|--|--|--|--|--|--|
| 1               |                  | No. 1 2<br>0 0 : 0 km                                                                                                    |  |  |  |  |  |  |
| 2               | Cable equalizer  | 0 1 : 1.8 km<br>1 0 : 3.6 km<br>1 1 : 5.6 km                                                                                                    |  |  |  |  |  |  |
| 3               | Reception level  | No. 3 4<br>0 0 : -43 dBm<br>0 1 : -47 dBm<br>1 0 : -49 dBm<br>1 1 : -51 dBm                                                                                     |  |  |  |  |  |  |
| 5<br> <br>8     | Modem attenuator | 0:       0 dB       1:       8 dB         0:       0 dB       1:       4 dB         0:       0 dB       1:       2 dB         0:       0 dB       1:       1 dB |  |  |  |  |  |  |

#### WSW13 (Modem setting)

The modem should be adjusted according to the user's line conditions.

#### • Selectors 1 and 2: Cable equalizer

These selectors are used to improve the pass-band characteristics of analogue signals on a line. (Attenuation in the high-band frequency is greater than in the low-band frequency.)

Set these selectors according to the distance from the telephone switchboard to the machine.

#### • Selectors 3 and 4: Reception level

These selectors set the optimum receive signal level.

#### • Selectors 5 through 8: Modem attenuator

These selectors are used to adjust the transmitting level attenuation of the modem when the reception level at the remote station is improper due to line loss. This function applies for G3 protocol signals.

Setting two or more selectors to "1" produces addition of attenuation assigned to each selector.

If selector 8 of WSW23 is set to "0," this setting is so limited that 10 dB (1 dB in France) or higher setting only is effective. Note that in Japan and China, 9 dB or higher and 2 dB or higher settings only are effective, respectively, regardless of whether selector of WSW23 is set to "0."

| Selector<br>No. | Function                                                                   |     |                                                                                                    | Set                                                                                                    | tting                                                                       | g and Spec                                                                                                    | cifications                                                                                                    |
|-----------------|----------------------------------------------------------------------------|-----|----------------------------------------------------------------------------------------------------|----------------------------------------------------------------------------------------------------|-----------------------------------------------------------------------------|----------------------------------------------------------------------------------------------------|----------------------------------------------------------------------------------------------------|
| 1               | Frequency band selection (lower<br>limit) for incoming calling signal (CI) | No. | 1<br>0<br>0<br>1                                                                                                    | 2<br>0<br>1<br>0                                                                                         | ::                                                                          | 13 Hz<br>15 Hz<br>23 Hz                                                                                                    |                                                                                                    |
| 3 4             | Frequency band selection (upper<br>limit) for incoming calling signal (CI) | No. | 1<br>3<br>0<br>0<br>1                                                                                                    | 1<br>4<br>0<br>1<br>0                                                                                    | :                                                                           | 20 Hz<br>30 Hz<br>55 Hz<br>70 Hz                                                                                                    |                                                                                                    |
| 5<br> <br>8     | No. of rings in AUTO ANS mode                                              | No. | $   \begin{array}{c}     1 \\     5 \\     0 \\     0 \\     0 \\     0 \\     0 \\     0 \\     0 \\     0 \\     0 \\     0 \\     1 \\     1 \\     1 \\     1 \\     1 \\     1   \end{array} $ | $ \begin{array}{c} 1 \\ 6 \\ 0 \\ 0 \\ 0 \\ 1 \\ 1 \\ 1 \\ 0 \\ 0 \\ 0 \\ 1 \\ 1 \\ 1 \\ 1 \end{array} $ | $\begin{array}{c} : \\ 7 \\ 0 \\ 0 \\ 1 \\ 1 \\ 0 \\ 0 \\ 1 \\ 1 \\ 0 \\ 0$ | 8         0       :         1       :         0       :         1       :         0       :         1       :         0       :         1       :         0       :         1       :         0       :         1       :         0       :         1       :         0       :         1       :         0       :         1       :         0       :         1       :         0       :         1       :         0       :         1       :         0       :         1       :         0       :         1       : | Fixed to once<br>Fixed to 2 times<br>Fixed to 3 times<br>Fixed to 4 times<br>1 to 2 times<br>1 to 3 times<br>1 to 4 times<br>1 to 5 times<br>2 to 3 times<br>2 to 4 times<br>2 to 5 times<br>2 to 6 times<br>1 to 10 times<br>3 to 5 times<br>4 to 10 times |

#### WSW14 (AUTO ANS facility setting)

#### • Selectors 1 through 4: Frequency band selection for incoming calling signal (CI)

These selectors are used to select the frequency band of CI for activating the AUTO ANS facility.

In the French models, if the user sets the PBX to OFF from the control panel, the setting made by selectors 1 and 2 will take no effect and the frequency's lower limit will be fixed to 32 Hz. (Even if the setting made by these selectors does not apply, it will be printed on the configuration list.)

#### • Selectors 5 through 8: No. of rings in AUTO ANS mode

These selectors set the number of rings to initiate the AUTO ANS facility.

| Selector<br>No. | Function          | Setting and Specifications            |
|-----------------|-------------------|---------------------------------------|
| 1               |                   | No. 1 2<br>0 0 : 5 minutes            |
|                 | Redial interval   | 0 1 : 1 minute                        |
| 2               |                   | 1  0  :  2  minutes                   |
| -               |                   | 1  1  :  3  minutes                   |
|                 |                   | No. 3 4 5 6                           |
| 2               |                   | $0 \ 0 \ 0 \ 0 : 16 \text{ times}$    |
| 3               |                   | $0 \ 0 \ 0 \ 1 \ : \ 1 \text{ times}$ |
|                 | No. of redialings | $0 \ 0 \ 1 \ 0 \ : \ 2 \text{ times}$ |
| 6               |                   | $0 \ 0 \ 1 \ 1 \ : \ 3 \text{ times}$ |
|                 |                   |                                       |
|                 |                   | 1 1 1 1 : 15 times                    |
| 7               | Not used.         |                                       |
| 8               | CRP option        | 0: Disable 1: Enable                  |

### WSW15 (REDIAL facility setting)

### • Selectors 1 through 6: Redial interval and No. of redialings

The machine redials by the number of times set by selectors 3 through 6 at intervals set by selectors 1 and 2.

#### • Selector 8: CRP option

If a command error occurs in the machine (calling station), the machine usually waits for three seconds and then makes a retry three times. This CRP option is a request command that can be sent from the called station for requesting the calling station to retry the failed command immediately.

#### WSW16 (Function setting 1)

| Selector<br>No. | Function                                 | Setting and Specifications |               |  |  |  |  |
|-----------------|------------------------------------------|----------------------------|---------------|--|--|--|--|
| 1               | Not used.                                |                            |               |  |  |  |  |
| 2               | ITU-T (CCITT) superfine recommendation   | 0: OFF                     | 1: ON         |  |  |  |  |
| 3<br> <br>6     | Not used.                                |                            |               |  |  |  |  |
| 7               | Max. document length limitation          | 0: 400 cm                  | 1: 90 cm      |  |  |  |  |
| 8               | <b>Stop</b> key pressed during reception | 0: Not functional          | 1: Functional |  |  |  |  |

#### • Selector 2: ITU-T (CCITT) superfine recommendation

If this selector is set to "1," the machine communicates in ITU-T (CCITT) recommended superfine mode (15.4 lines/mm). If it is set to "0," it communicates in native superfine mode.

#### • Selector 7: Max. document length limitation

This selector is used to select the maximum length of a document to be sent.

#### • Selector 8: Stop key pressed during reception

If this selector is set to "1," pressing the **Stop** key can stop the current receiving operation. The received data will be lost.

| Selector<br>No. | Function            |                      | Se               | letting and Specifications                                                                                            |
|-----------------|---------------------|----------------------|------------------|----------------------------------------------------------------------------------------------------|
| 1 2             | Off-hook alarm      | No. 1<br>0<br>0<br>1 | 2<br>0<br>1<br>X | <ul> <li>No alarm</li> <li>Always valid</li> <li>Valid except when<br/>'call reservation'<br/>is selected.</li> </ul> |
| 3<br>4          | Not used.           |                      |                  |                                                                                                    |
| 5               | Calendar clock type | 0:                   | U.\$             | S.A. type 1: European type                                                                                            |
| 6               | Not used.           |                      |                  |                                                                                                    |
| 7               | Non-ring reception  | 0:                   | OF               | FF 1: ON                                                                                                    |
| 8               | Not used.           |                      |                  |                                                                                                    |

### WSW17 (Function setting 2)

#### • Selectors 1 and 2: Off-hook alarm

These selectors activate or deactivate the alarm function which sounds an alarm when the communication is completed with the handset being off the hook.

#### • Selector 5: Calendar clock type

If this selector is set to "0" (USA), the MM/DD/YY hh:mm format applies; if it is set to "1" (Europe), the DD/MM/YY hh:mm format applies: DD is the day, MM is the month, YY is the last two digits of the year, hh is the hour, and mm is the minute.

#### • Selector 7: Non-ring reception

Setting this selector to "1" makes the machine receive calls without ringer sound if the Ring Delay is set to 0.

#### WSW18 (Function setting 3)

| Selector<br>No. | Function                                   | Setting and Specifications                                                                                                    |
|-----------------|--------------------------------------------|----------------------------------------------------------------------------------------------------|
| 1               | Not used.                                  |                                                                                                    |
| 2<br>3          | Detection enabled time for CNG and no tone | No. 2       3         0       0       :       40 sec.         0       1       :       0 sec.       (No detection)         1       0       :       5 sec.         1       1       :       80 sec. |
| 4<br>5          | Not used.                                  |                                                                                                    |
| 6               | Registration of station ID                 | 0: Permitted 1: Prohibited                                                                                                    |
| 7<br>8          | Tone sound monitoring                      | No. 780X:No monitoring10:Up to phase B at the<br>calling station only11:All transmission phases<br>both at the calling and<br>called stations                                                    |

#### • Selectors 2 and 3: Detection enabled time for CNG and no tone

After the line is connected via the external telephone or by picking up the handset of the machine, the machine can detect a CNG signal or no tone for the time length specified by these selectors. The setting specified by these selectors becomes effective only when selector 8 of WSW20 is set to "1."

#### • Selector 6: Registration of station ID

Setting this selector to "0" permits the registration of station ID for Austrian and Czech models.

### • Selectors 7 and 8: Tone sound monitoring

These selectors set monitoring specifications of the tone sound inputted from the line.

| Selector<br>No. | Function                                     | Setting and Specifications                                                                                                    |  |  |  |  |
|-----------------|----------------------------------------------|----------------------------------------------------------------------------------------------------|--|--|--|--|
| 1<br> <br>3     | First transmission speed choice for fallback | No. 1         2         3           No. 4         5         6           0         0         :         2,400 bps           0         0         1         :         4,800 bps           0         1         0         :         7,200 bps |  |  |  |  |
| 4<br> <br>6     | Last transmission speed choice for fallback  | $ \begin{array}{cccccccccccccccccccccccccccccccccccc$                                                                                                    |  |  |  |  |
| 7               | V.34 mode                                    | 0: Permitted 1: Prohibited                                                                                                    |  |  |  |  |
| 8               | V.17 mode                                    | 0: Permitted 1: Prohibited                                                                                                    |  |  |  |  |

#### WSW19 (Transmission speed setting)

NOTE: Selector 7 takes effect only in models supporting V.34 mode.

#### • Selectors 1 through 6: First and last choices of transmission speed for fallback

These selectors are used to set the MODEM speed range. With the first transmission speed choice specified by selectors 1 through 3, the machine attempts to establish the transmission link via the MODEM. If the establishment fails, the machine automatically steps down to the next lowest speed and attempts to establish the transmission link again. The machine repeats this sequence while stepping down the transmission speed to the last choice specified by selectors 4 through 6.

If the MODEM always falls back to a low transmission speed (e.g., 4,800 bps), set the first transmission speed choice to the lower one (e.g., modify it from 12,000 bps to 7,200 bps) in order to deactivate the high-speed MODEM function and reduce the training time for shorter transmission time.

Generally, to save the transmission time, set the last transmission speed choice to a higher one.

| Selector<br>No. | Function                                                                               | Setting and Specifications                                                                                                    |  |
|-----------------|----------------------------------------------------------------------------------------|----------------------------------------------------------------------------------------------------|--|
| 1               | EP* tone prefix                                                                        | 0: OFF 1: ON                                                                                                    |  |
| 2               | Overseas communications mode (Reception)                                               | 0: 2100 Hz 1: 1100 Hz                                                                                                    |  |
| 3               | Overseas communications mode (Transmission)                                            | 0: OFF 1: Ignores DIS once.                                                                                                    |  |
| 4<br>5          | Min. time length from reception<br>of CFR to start of transmission<br>of video signals | No.       4       5         0       0       :       100 ms         0       1       :       200 ms         1       0       :       300 ms         1       1       :       400 ms |  |
| 6<br>7          | At CNG detection, elimination of chattering noise                                      | No. 6 7<br>0 0 : Yes, at both ON/OFF timings<br>0 1 : Yes, at OFF timing<br>1 X : No                                                                                            |  |
| 8               | Limitation on CNG detection                                                            | 0: OFF 1: ON                                                                                                    |  |

#### WSW20 (Overseas communications mode setting)

\* EP: Echo protection

**NOTE:** Selectors 6 and 7 are applicable to models equipped with SDAA circuits.

#### • Selector 1: EP tone prefix

Setting this selector to "1" makes the machine transmit a 1700 Hz echo protection (EP) tone immediately preceding training in V.29 modulation system to prevent omission of training signals.

Prefixing an EP tone is useful when the machine fails to transmit at the V.29 modem speed and always has to fall back to 4800 bps transmission.

The setting made by this selector takes effect only when the Overseas Mode is set to ON.

#### • Selectors 2 and 3: Overseas communications mode

These selectors should be used if the machine malfunctions in overseas communications. According to the communications error state, select the signal specifications.

Setting selector 2 to "1" allows the machine to use 1100 Hz CED signal instead of 2100 Hz in receiving operation. This prevents malfunctions resulting from echoes, since the 1100 Hz signal does not disable the echo suppressor (ES) while the 2100 Hz signal does.

Setting selector 3 to "1" allows the machine to ignore a DIS signal sent from the called station once in sending operation. This operation suppresses echoes since the first DIS signal immediately follows a 2100 Hz CED (which disables the ES) so that it is likely to be affected by echoes in the disabled ES state. However, such a disabled ES state will be removed soon so that the second and the following DIS signals are not susceptible to data distortion due to echoes. Note that some models when called may cause error by receiving a self-outputted DIS.

The setting made by selector 3 takes effect only when the Overseas Communications Mode is set to ON. (The setting made by selector 2 is always effective.)

#### • Selectors 8: Limitation on CNG detection

If this selector is set to "1," the machine detects a CNG signal according to the condition preset by selectors 2 and 3 of WSW18 after a line is connected. If it is set to "0," the machine detects a CNG signal as long as the line is connected.

| Selector<br>No. | Function                                                                 | Setting and Specifications                           |  |  |
|-----------------|--------------------------------------------------------------------------|------------------------------------------------------|--|--|
|                 |                                                                          | No. 1 2 3 4 5                                        |  |  |
|                 |                                                                          | 0 $0$ $0$ $0$ $0$ $0$ : No detection                 |  |  |
|                 |                                                                          | $0  0  0  0  1  : \ 1 \text{ sec.}$                  |  |  |
| 1               | Max waiting time for voice                                               | $0 \ 0 \ 0 \ 1 \ 0 \ : 2 \text{ sec.}$               |  |  |
|                 | signal                                                                   | $0  0  0  1  1  : \ 3 \text{ sec.}$                  |  |  |
| 3               | 6                                                                        |                                                      |  |  |
|                 |                                                                          | $0 \ 1 \ 0 \ 0 \ : 8 \text{ sec.}$                   |  |  |
|                 |                                                                          |                                                      |  |  |
|                 |                                                                          | $1 \ 1 \ 1 \ 1 \ 1 \ 1 \ 31$ sec.                    |  |  |
|                 | Taping the call                                                          | No. 6 7                                              |  |  |
|                 |                                                                          | 0 0 : Enable (signaling for U.S.A.)                  |  |  |
| 6<br>7          |                                                                          | 0 1 : Enable (signaling for countries except U.S.A.) |  |  |
|                 |                                                                          | 1 0 : Enable (without signaling)                     |  |  |
|                 |                                                                          | 1 1 : Disable                                        |  |  |
| 8               | Erasure of message stored in<br>the memory after the message<br>transfer | 0: Yes 1: No                                         |  |  |

### WSW21 (TAD setting 1)

**NOTE:** Selectors 1 through 5 are applicable to models equipped with ICM recorders.

**NOTE:** Selectors 6 and 7 are applicable to models with internal TADs.

NOTE: Selector 8 is applicable to models equipped with TADs.

#### • Selectors 1 through 5: Max. waiting time for voice signal

In the TAD mode, the machine waits for voice signal for the time length specified by these selectors before it automatically shifts to the facsimile message receive mode or disconnects the line.

#### • Selectors 6 and 7: Taping the call

These selectors select whether or not to tape the call. Setting them to "1, 0" enables taping the call without signaling to the calling station that the call is being taped.

#### • Selector 8: Erasure of message stored in the memory after the message transfer

Setting this selector to "0" will erase the message recorded in the memory after the document retrieval feature transfers the message.

#### WSW22 (ECM and call waiting caller ID)

| Selector<br>No. | Function                                                               | Setting and Specifications                                                                                                    |
|-----------------|------------------------------------------------------------------------|----------------------------------------------------------------------------------------------------|
| 1               | ECM* in sending                                                        | 0: ON 1: OFF                                                                                                    |
| 2               | ECM* in receiving                                                      | 0: ON 1: OFF                                                                                                    |
| 3               | Call Waiting Caller ID                                                 | 0: ON 1: OFF                                                                                                    |
| 4               | Not used.                                                              |                                                                                                    |
| 5<br> <br>8     | Acceptable TCF bit error rate (%)<br>(Only at 4800 bps)<br>(Not used.) | 0:         0%         1:         8%           0:         0%         1:         4%           0:         0%         1:         2%           0:         0%         1:         1% |

\* ECM: Error correction mode

**NOTE:** Selector 3 is applicable to the American models only.

**NOTE:** Selectors 5 through 8 are applicable to the Chinese, Taiwanese and Asian models only.

#### • Selector 3: Call Waiting Caller ID

Setting this selector to "0" allows the user to decide whether or not to interrupt the current call when a new call comes in. If Call Waiting Caller ID service is available in the area and the user subscribes to it, he/she can see information about his/her incoming call on the LCD.

#### • Selectors 5 through 8: Acceptable TCF bit error rate (%) (Not used.)

Setting two or more selectors to "1" produces addition of percent assigned to each selector. If you set selectors 7 and 8 to "1," the acceptable TCF bit error rate will be 3%.

| Selector<br>No. | Function                                       | Setting and Specifications                                                                  |
|-----------------|------------------------------------------------|---------------------------------------------------------------------------------------------|
| 1               | Starting point of training check (TCF)         | <ul><li>0: From the head of a series of zeros</li><li>1: From any arbitrary point</li></ul> |
| 2<br>3          | Allowable training error rate                  | No. 2 3<br>0 0 : 0%<br>0 1 : 0.5%<br>1 0 : 1%<br>1 1 : 2%                                   |
| 4<br>5          | Decoding error rate for<br>transmission of RTN | No. 4 5<br>0 0 : 16%<br>0 1 : 14%<br>1 0 : 10%<br>1 1 : 8%                                  |
| 6<br>7          | Not used.                                      |                                                                                             |
| 8               | Limitation of attenuation level                | 0: Yes 1: No                                                                                |

#### WSW23 (Communications setting)

**NOTE:** Selector 8 is not applicable to the French models.

#### • Selector 1: Starting point of training check (TCF)

At the training phase of receiving operation, the called station detects for 1.0 second a training check (TCF) command, a series of zeros which is sent from the calling station for 1.5 seconds to verify training and give the first indication of the acceptability of the line.

This selector sets the starting point from which the called station should start counting those zeros. If this selector is set to "0," the called station starts counting zeros 100 ms after the head of a series of zeros is detected.

If it is set to "1," the called station starts counting zeros upon detection of 10-ms successive zeros 50 ms after the head of a series of zeros is detected. In this case, if the detection of 10-ms successive zeros is too late, the data counting period will become less than 1.0 second, making the called station judge the line condition unacceptable.

#### • Selectors 2 and 3: Allowable training error rate

The called station checks a series of zeros gathered in training (as described in Selector 1) according to the allowable training error rate set by these selectors. If the called station judges the line condition to be accepted, it responds with CFR; if not, it responds with FTT.

#### • Selectors 4 and 5: Decoding error rate for transmission of RTN

The machine checks the actual decoding errors and then transmits an RTN according to the decoding error rate (Number of lines containing an error per page  $\div$  Total number of lines per page) set by these selectors.

#### • Selector 8: Limitation of attenuation level

Setting this selector to "0" limits the transmitting level of the modem to 10 dB (1 dB in France).

This setting has priority over the settings selected by WSW02 (selectors 5 through 8) and WSW13 (selectors 5 through 8).

#### WSW24 (TAD setting 2)

| Selector<br>No. | Function                                                                                       |     |                       | Se                           | etting           | g and Spec                               | rifications                  |
|-----------------|------------------------------------------------------------------------------------------------|-----|-----------------------|------------------------------|------------------|------------------------------------------|------------------------------|
| 1<br>2          | Maximum OGM recording time                                                                     | No. | 1<br>0<br>0<br>1<br>1 | 2<br>0<br>1<br>0<br>1        | :<br>:<br>:      | 15 sec.<br>20 sec.<br>30 sec.<br>50 sec. |                              |
| 3<br>4          | Time length from CML ON<br>to start of pseudo ring<br>backtone transmission                    | No. | 3<br>0<br>0<br>1<br>1 | 4<br>0<br>1<br>0<br>1        | ::               | 4 sec.<br>3 sec.<br>2 sec.<br>1 sec.     |                              |
| 5<br> <br>8     | Attenuator for playback of<br>ICM/OGM to the line<br>(Selectable from the range of<br>0-15 dB) |     | 0:<br>0:<br>0:<br>0:  | 0 dl<br>0 dl<br>0 dl<br>0 dl | B<br>B<br>B<br>B | 1:<br>1:<br>1:<br>1:                     | 8 dB<br>4 dB<br>2 dB<br>1 dB |

#### • Selectors 1 and 2: Maximum OGM recording time

These selectors set the allowable maximum recording time for an OGM.

#### • Selectors 3 and 4: Time length from CML ON to start of pseudo ring backtone transmission

These selectors set the length of time from CML-ON up to the start of pseudo ring backtone transmission.

In models with OGM facilities, the settings made by these selectors also apply to the length of time from CML-ON up to the start of OGM transmission.

#### • Selectors 5 through 8: Attenuator for playback of ICM/OGM to the line

Setting two or more selectors to "1" produces addition of attenuation assigned to each selector.

This setting is not limited by selector 8 of WSW23.

#### WSW25 (TAD setting 3)

| Selector<br>No. | Function                               | Setting and Specifications                                                                                                    |
|-----------------|----------------------------------------|----------------------------------------------------------------------------------------------------|
| 1<br> <br>4     | Not used.                              |                                                                                                    |
| 5<br> <br>7     | Pause between paging number<br>and PIN | No.       5       6       7         0       0       0       :       2 sec.         0       0       1       :       4 sec.         0       1       0       :       6 sec.         0       1       1       :       8 sec.         1       0       0       :       10 sec.         1       0       1       :       12 sec.         1       1       0       :       14 sec.         1       1       1       :       16 sec. |
| 8               | Not used.                              |                                                                                                    |

**NOTE:** Selectors 5 through 7 are applicable to the U.S.A. models only.

#### • Selectors 5 through 7: Pause between paging number and PIN

These selectors set the pause time between a telephone number being paged and PIN (personal identification number) for the paging feature.

#### WSW26 (Function setting 4)

| Selector<br>No. | Function                                                                                                    | Setting and Specifications                                                                                                    |
|-----------------|----------------------------------------------------------------------------------------------------|----------------------------------------------------------------------------------------------------|
| 1<br>2          | Not used.                                                                                                    |                                                                                                    |
| 3               | Dialing during document<br>reading into the temporary<br>memory in in-memory message<br>transmission                                                                                                    | 0: Disable 1: Enable                                                                                                    |
| 4<br>5          | No. of CNG cycles to be<br>detected<br>(when the line is connected via<br>the external telephone except in<br>the external TAD mode or via<br>the built-in telephone)                                                                                | No. 4       5       (A)         0       0       :       0.5       (A)         0       1       :       1       (B)         1       0       :       1.5       (C)         1       1       :       2       (D) |
| 6<br>7          | No. of CNG cycles to be<br>detected<br>(when the line is connected via<br>the external telephone in the<br>external TAD mode, via the<br>built-in telephone in the TAD<br>mode, or via the machine in the<br>automatic reception of the F/T<br>mode) | No. 6       7       (A)         0       0       :       0.5       (A)         0       1       :       1       (B)         1       0       :       1.5       (C)         1       1       :       2       (D) |
| 8               | Not used.                                                                                                    |                                                                                                    |

### • Selector 3: Dialing during document reading into the temporary memory in in-memory message transmission

If this selector is set to "0," the machine waits for document reading into the memory to complete and then starts dialing. This enables the machine to list the total number of pages in the header of the facsimile message.

### • Selectors 4 and 5: No. of CNG cycles to be detected (when the line is connected via the external telephone except in the external TAD mode or via the built-in telephone)

The machine interprets a CNG as an effective signal if it detects the CNG by the number of cycles specified by these selectors when the line is connected via the external telephone except in the external TAD mode or via the built-in telephone.

# • Selectors 6 and 7: No. of CNG cycles to be detected (when the line is connected via the external telephone in the external TAD mode, via the built-in telephone in the TAD mode, or via the machine in the automatic reception of the F/T mode)

The machine interprets a CNG as an effective signal if it detects the CNG by the number of cycles specified by these selectors when the line is connected via the external telephone in the external TAD mode, via the built-in telephone in the TAD mode, or via the machine in the automatic reception of the F/T mode.

#### WSW27 (Function setting 5)

| Selector<br>No. | Function                                                   | Setting and Specifications                |
|-----------------|------------------------------------------------------------|-------------------------------------------|
| 1               | Not used.                                                  |                                           |
| 2               | Ringer OFF setting                                         | 0: Yes 1: No                              |
| 3               | Automatic playback of OGM when switched to the TAD mode    | 0: No 1: Yes                              |
| 4<br>5          | Detection of distinctive ringing<br>pattern<br>(Not used.) | 0: Yes 1: No                              |
| 6               | Recording quality                                          | 0: Normal 1: High                         |
| 7               | Recording time for high recording quality                  | 0: Short 1: Long<br>(9.6 kbps) (8.8 kbps) |
| 8               | Not used.                                                  |                                           |

**NOTE:** Selectors 4 and 5 are applicable to the U.S.A. models only.

#### • Selector 2: Ringer OFF setting

This selector determines whether or not the ringer can be set to OFF.

#### • Selector 3: Automatic playback of OGM when switched to the TAD mode

This selector determines whether or not to automatically play back an OGM the moment the machine switches to the TAD mode.

#### • Selectors 4 and 5: Detection of distinctive ringing pattern (Not used.)

If this selector is set to "1," the machine detects only the number of rings; if it is set to "0," the machine detects the number of rings and the ringing time length to compare the detected ringing pattern with the registered distinctive one.

#### • Selector 6: Recording quality

This selector determines the recording quality for the OGM and ICM. Selecting "1" (High) increases the quality, sacrificing the recording time.

#### • Selector 7: Recording time for high recording quality

This setting takes effect when selector 6 is set to "1" (High). Setting this selector to "0" (Short) further increases the recording quality, sacrificing the recording time.

The recording quality and time to be applied when this selector is set to "1" (Long) are higher and shorter than the ones to be applied when selector 6 is set to "0" (Normal).

The recording quality and time determined by this selector being set to "1" (Long) are higher and shorter than the ones determined by selector 6 being set to "0" (Normal).

| <b>WSW28</b> | (Function | setting | 6) |
|--------------|-----------|---------|----|
|--------------|-----------|---------|----|

| Selector<br>No. | Function                                                   | Setting and Specifications                                                                                                    |
|-----------------|------------------------------------------------------------|----------------------------------------------------------------------------------------------------|
| 1<br> <br>3     | Transmission level of DTMF<br>high-band frequency signal   | No.       1       2       3         0       0       0       :       0       0       0         0       0       1       :       +1       dB         0       1       0       :       +2       dB         0       1       1       :       +3       dB         1       0       0       :       0       dB         1       0       1       :       -1       dB         1       1       0       :       -2       dB         1       1       1       :       -3       dB |
| 4<br> <br>6     | Transmission level of<br>DTMF low-band frequency<br>signal | No.       4       5       6         0       0       0       :       0       dB         0       0       1       :       +1       dB         0       1       0       :       +2       dB         0       1       1       :       +3       dB         1       0       0       :       0       dB         1       0       1       :       -1       dB         1       1       0       :       -2       dB         1       1       1       :       -3       dB        |
| 7<br>8          | Not used.                                                  |                                                                                                    |

#### • Selectors 1 through 6: Transmission level of DTMF high-/low-band frequency signal

These selectors are intended for the manufacturer who tests the machine for the Standard. Never access them.

#### WSW29 (Function setting 7)

| Selector<br>No. | Function                                                                                                    | Setting and Specifications                                                                                                    |  |  |
|-----------------|----------------------------------------------------------------------------------------------------|----------------------------------------------------------------------------------------------------|--|--|
| 1<br> <br>3     | Compression threshold level for<br>voice signals inputted via the<br>telephone line in the built-in<br>TAD operation | No.123000:-47.0 dBm(A)001:-48.5 dBm(B)010:-50.0 dBm(C)011:-51.5 dBm(D)100:-53.0 dBm(E)101:-54.5 dBm(F)110:-56.0 dBm(G)111:OFF(H)                                                                                                    |  |  |
| 4<br> <br>6     | Compression threshold level for<br>voice signals inputted via the<br>handset in the built-in TAD<br>operation        | No.       4       5       6         0       0       0       :       -44.0 dBm       (A)         0       0       1       :       -45.5 dBm       (B)         0       1       0       :       -47.0 dBm       (C)         0       1       1       :       -48.5 dBm       (D)         1       0       0       :       -50.0 dBm       (E)         1       0       1       :       -51.5 dBm       (F)         1       1       0       :       -53.0 dBm       (G)         1       1       1       :       OFF       (H) |  |  |
| 7               | Impedance switching control in pulse dialing                                                                         | 0: OFF 1: ON                                                                                                    |  |  |
| 8               | Prompt beep when the memory<br>area for the activity report<br>becomes full                                          | 0: No 1: Yes                                                                                                    |  |  |

**NOTE:** Selectors 1 through 6 are applicable to models equipped with built-in TADs.

**NOTE:** Selectors 7 and 8 are applicable only to the European versions.

### • Selectors 1 through 6: Compression threshold level for voice signals inputted via the telephone line in the built-in TAD operation

If voice signals inputted via the telephone line are below the level specified by these selectors, the TAD interprets those received voice signals as no signal, compressing the recording time.

#### • Selector 8: Prompt beep for activity report

This selector determines whether or not to beep if the memory area for the activity report becomes full, for prompting you to print out the report. (Printing it out will clear the memory area.)

| Selector<br>No. | Function                                                                      | Setting and Specifications                                                                                                    |
|-----------------|-------------------------------------------------------------------------------|----------------------------------------------------------------------------------------------------|
| 1<br> <br>3     | Dial tone/busy tone detection<br>level during recording of ICM<br>(Not used.) | No.123000: $-38.0 \text{ dBm}$ (A)001: $-39.5 \text{ dBm}$ (B)010: $-41.0 \text{ dBm}$ (C)011: $-42.5 \text{ dBm}$ (D)100: $-44.0 \text{ dBm}$ (E)101: $-45.5 \text{ dBm}$ (F)110: $-47.0 \text{ dBm}$ (G)111: $-48.5 \text{ dBm}$ (H) |
| 4<br> <br>8     | Not used.                                                                     |                                                                                                    |

#### WSW30 (Function setting 8)

**NOTE:** Selectors 1 through 3 are applicable to models equipped with internal TADs.

#### • Selectors 1 through 3: Dial tone/busy tone detection level during recording of ICM (Not used.)

If the machine (called station) detects dial tone (400 Hz continuously) or busy tone (400 Hz intermittently) exceeding the detection level specified by these selectors for the period specified by selectors 1 through 4 of WSW35, then it interprets the calling station as being disconnected. The machine stops TAD recording and disconnects the line.

#### WSW31 (Function setting 9)

| Selector<br>No. | Function                                                                             | Setting and Specifications |
|-----------------|--------------------------------------------------------------------------------------|----------------------------|
| 1               | Not used.                                                                            |                            |
| 2               | Default reduction rate for<br>failure of automatic reduction<br>during recording     | 0: 100% 1: 70%             |
| 3               | Not used.                                                                            |                            |
| 4               | (Do not disturb this selector.)                                                      |                            |
| 5               | Minimum ON and OFF<br>duration of ringer signals<br>effective in distinctive ringing | 0: 130 ms 1: 90 ms         |
| 6<br> <br>8     | Not used.                                                                            |                            |

**NOTE:** Selector 5 is applicable only to the U.S.A. models.

#### • Selector 2: Default reduction rate for failure of automatic reduction during recording

This selector sets the default reduction rate to be applied if the automatic reduction function fails to record one-page data sent from the calling station in a single page of the current recording paper.

If it is set to "0," the machine records one-page data at full size (100%) without reduction; if it is set to "1," the machine records it at 70% size.

#### • Selector 5: Minimum ON and OFF duration of ringer signals effective in distinctive ringing

The ringer pattern consists of short and long rings, e.g., short-short-long rings. This selector sets the minimum ON and OFF duration of ringer signals that are required for the machine to interpret ringer signals as being ON or OFF. This is to prevent components of a ringer pattern from being misinterpreted due to chattering in distinctive ringing.

The machine monitors ringer signals at 10-ms intervals. If the signal is ON, the machine counts +1; if it is OFF, it counts -1. If the counter increments up to +5 or +13 when this selector is set to "1" (50 ms) or "0" (130 ms), respectively, the machine interprets the current signal as being ON.

If the counter returns to zero, the machine interprets the signal as being OFF.

If the Distinctive Ring is set to OFF, this selector is not effective.

#### WSW32 (Function setting 10)

| Selector<br>No. | Function           | Setting and Specifications                                                                                                    |  |  |  |  |  |
|-----------------|--------------------|----------------------------------------------------------------------------------------------------|--|--|--|--|--|
| 1<br> <br>4     | Not used.          |                                                                                                    |  |  |  |  |  |
| 5<br>6          | Default resolution | No.         5         6           0         0         :         Standard           0         1         :         Fine           1         0         :         Super fine           1         1         :         Photo |  |  |  |  |  |
| 7<br>8          | Default contrast   | No.780X:Automatic10:Super light11:Super dark                                                                                                    |  |  |  |  |  |

#### • Selectors 5 and 6: Default resolution

These selectors set the default resolution which applies when the machine is turned on or completes a transaction.

#### • Selectors 7 and 8: Default contrast

These selectors set the default contrast which applies when the machine is turned on or completes a transaction.

#### Selector Function Setting and Specifications No. 2 3 No. 1 0 0 0 : -42.5 dBm (A) 0 0 1 -44.0 dBm (B) • -45.5 dBm (C) 0 1 0 : 1 Detection threshold level of "no 0 1 1 : -47.0 dBm (D) tone" during recording of ICM 3 0 0 1 : -48.5 dBm (E) 1 0 1 -50.0 dBm (F) • 1 1 0 ٠ -51.5 dBm (G) 1 1 1 : -53.0 dBm (H) 5 No. 4 FAX receiving speed to be kept 0 0 : 14,400 bps 4 within the transmission speed 0 1 12,000 bps : 5 limit to the PC 9,600 bps 1 0 : 7,200 bps 1 1 : Report output of polled 0: Yes 1: No 6 transmission requests No. 7 8 0 0 OFF : 7 Comfortable noise level 0 1 : Low (A) (Not used.) 8 1 0 : Medium **(B)** 1 1 High (C) :

#### WSW33 (Function setting 11)

**NOTE:** Selectors 1 through 3 are applicable to models equipped with internal TADs.

#### • Selectors 1 through 3: Detection threshold level of "no tone" during recording of ICM

If the tone level during recording of ICM is less than the threshold setting made by these selectors, the tone is interpreted as "no tone." When the "no tone" state is kept for the period specified by selectors 1 through 5 of WSW21, the machine disconnects the line.

#### • Selectors 4 and 5: FAX receiving speed to be kept within the transmission speed limit to the PC

To transmit FAX data being received from other machine to the connected PC, you may need to keep the FAX receiving speed within the transmission speed limit specified for the PC. In an initial negotiation sequence for transmission, the machine responds to the calling station with the allowable FAX receiving speed specified by these selectors.

#### • Selectors 7 and 8: Comfortable noise level (Not used.)

These selectors set the level of noise to be added during playing-back of voice signals recorded with no-signal compression.

If they are set to "0, 0," no noise will be added.

Confidential

#### WSW34 (Function setting 12)

| Selector<br>No. | Function                                                                                                    | Setting and Specifications               |                                             |                                           |                      |                                                                              |  |
|-----------------|----------------------------------------------------------------------------------------------------|------------------------------------------|---------------------------------------------|-------------------------------------------|----------------------|------------------------------------------------------------------------------|--|
| 1<br> <br>3     | Erasing time length of ICM<br>tone recorded preceding the<br>tone detection starting point in<br>the case of automatic line<br>disconnection due to no voice<br>signal received | No. 1<br>0<br>0<br>0<br>1<br>1<br>1<br>1 | $2 \\ 0 \\ 0 \\ 1 \\ 1 \\ 0 \\ 0 \\ 1 \\ 1$ | 3<br>0<br>1<br>0<br>1<br>0<br>1<br>0<br>1 | ::                   | 0 sec.<br>1 sec.<br>2 sec.<br>3 sec.<br>4 sec.<br>5 sec.<br>6 sec.<br>7 sec. |  |
| 4<br>5          | No. of CNG cycles to be<br>detected<br>(when the line is connected via<br>the external telephone in the<br>external TAD mode or via the<br>machine in F/T mode)                 | No. 4<br>0<br>0<br>1<br>1                | 5<br>0<br>1<br>0<br>1                       | :<br>:<br>:                               | 0.5<br>1<br>1.5<br>2 | (A)<br>(B)<br>(C)<br>(D)                                                     |  |
| 6<br>7          | Number of DTMF tone signals<br>for inhibiting the detection of<br>CNG during external TAD<br>operation                                                                          | No. 6<br>0<br>1<br>1                     | 7<br>0<br>1<br>0<br>1                       | :<br>:<br>:                               | 3<br>2<br>1<br>OFF   | 3                                                                            |  |
| 8               | Not used.                                                                                                    |                                          |                                             |                                           |                      |                                                                              |  |

**NOTE:** Selectors 1 through 5 are applicable to models equipped with built-in TADs.

#### • Selectors 1 through 3: Erasing time length of ICM tone recorded preceding the tone detection starting point in the case of automatic line disconnection due to no voice signal received

If the machine has disconnected the line after detection of disconnection tone in ICM recording, it erases tone recorded preceding the tone detection starting point for the time length set by these selectors.

### • Selectors 4 and 5: No. of CNG cycles to be detected (when the line is connected via the external telephone in the external TAD mode or via the machine in F/T mode)

The machine interprets a CNG as an effective signal if it detects a CNG signal by the number of cycles specified by these selectors when the line is connected via the external telephone in the external TAD mode or via the machine in F/T mode.

### • Selectors 6 and 7: Number of DTMF tone signals for inhibiting the detection of CNG during external TAD operation

If the machine receives this specified number of DTMF tone signals during external TAD operation, it will not detect CNG afterwards.

If these selectors are set to "1, 1," the CNG detection will not be inhibited.

#### WSW35 (Function setting 13)

| Selector<br>No. | Function                                                                   | Setting and Specifications |                  |                  |                            |                       |             |                                                       |
|-----------------|----------------------------------------------------------------------------|----------------------------|------------------|------------------|----------------------------|-----------------------|-------------|-------------------------------------------------------|
| 1<br> <br>4     | Max. detection period of dial<br>tone/busy tone during recording of<br>ICM | No.                        | 1<br>0<br>0<br>0 | 2<br>0<br>0<br>1 | 3<br>0<br>1<br>0<br> <br>1 | 4<br>0<br>1<br>0<br>0 | :<br>:<br>: | No detection<br>1 sec.<br>2 sec.<br>4 sec.<br>15 sec. |
| 5<br> <br>8     | Not used.                                                                  |                            |                  |                  |                            |                       |             |                                                       |

**NOTE:** Selectors 1 through 4 are applicable to models equipped with internal TADs.

### • Selectors 1 through 4: Max. detection period of dial tone/busy tone during recording of ICM

If the machine (called station) detects dial tone or busy tone exceeding the detection level specified by selectors 1 through 3 of WSW30 for the period specified by these selectors, then it disconnects the line.

#### WSW36 (Function setting 14)

| Selector<br>No. | Function                                                                                                    | Setting and Specifications                                                                                                    |  |  |  |  |  |
|-----------------|----------------------------------------------------------------------------------------------------|----------------------------------------------------------------------------------------------------|--|--|--|--|--|
| 1               | ECP mode*<br>(Not used.)                                                                                      | 0: ON 1: OFF                                                                                                    |  |  |  |  |  |
| 2               | Recovery from Inactive PC<br>Interface<br>(Not used.)                                                         | 0: Disable 1: Enable                                                                                                    |  |  |  |  |  |
| 3               | PC Power-off Recognition<br>Time<br>(Not used.)                                                               | 0: Normal 1: Long                                                                                                    |  |  |  |  |  |
| 4               | Not used.                                                                                                    |                                                                                                    |  |  |  |  |  |
| 5               | Escape from phase C                                                                                           | 0: Yes 1: No                                                                                                    |  |  |  |  |  |
| 6<br> <br>8     | Extension of incoming calling<br>signal (CI) frequency band<br>specified by selectors 1<br>through 4 of WSW14 | No. 6 7 8<br>0 0 0 : 0 (Ignored)<br>0 0 1 : 4 (448 Hz)<br>0 1 0 : 8 (244 Hz)<br>0 1 1 : 12 (162 Hz)<br>1 0 0 : 16 (122 Hz)<br>1 0 1 : 20 (97 Hz)<br>1 1 0 : 24 (81 Hz)<br>1 1 1 : 28 (69 Hz) |  |  |  |  |  |

\*ECP (Enhanced Capabilities Port)

#### • Selector 1: ECP mode (Not used.)

The ECP mode enhances the normal bidirectional communications between the machine and the connected PC for higher transmission speed.

#### • Selector 2: Recovery from Inactive PC Interface (Not used.)

If the machine recognizes via the STB signal line that the connected PC is powered off, it will turn the PC interface outputs Low to protect the PC from hazards that could be caused by weak electric current accidentally flown from the machine.

This selector determines whether or not the machine should recover from the inactive PC interface to normal interfacing state upon receipt of data from the PC.

#### • Selector 3: PC Power-off Recognition Time (Not used.)

This selector sets the time length from when the machine detects the PC powered off until it recognizes the detected state as power-off.

If selector 2 is set to "0," it is recommended that selector 3 be set to "1"; otherwise, the machine may mistakenly detect PC powered off.

#### • Selector 5: Escape from phase C

This selector determines whether or not the machine will escape from phase C when it detects an RTC (Return to Control) in non-ECM mode or an RCP (Return to Control Partial page) in ECM mode.

### • Selectors 6 through 8: Extension of incoming calling signal (CI) frequency band specified by selectors 1 through 4 of WSW14

At the start of reception, if the machine detects the frequency of a CI signal specified by selectors 1 through 4 of WSW14, it starts the ringer sounding. However, the machine may fail to detect the CI signal normally due to noise superimposed at the time of reception. To prevent it, use selectors 6 through 8 of WSW36.

If the machine detects higher frequencies than the setting made here, it regards them as noise and interprets the detecting state as being normal, allowing the ringer to keep sounding according to the preset number of ringers (until it starts automatic reception of FAX data in the FAX mode or enters the TAD mode in the TEL mode).

| Selector<br>No. | Function                                                                                                    | Setting and Specifications |  |  |  |  |
|-----------------|----------------------------------------------------------------------------------------------------|----------------------------|--|--|--|--|
| 1               | Printout of the stored image<br>data of an unsent document<br>onto an error report                                            | 0: No 1: Yes               |  |  |  |  |
| 2               | Erasure of the stored image<br>data of an unsent document at<br>the time of the subsequent in-<br>memory message transmission | 0: No 1: Yes               |  |  |  |  |
| 3<br> <br>8     | Not used.                                                                                                    |                            |  |  |  |  |

#### WSW37 (Function setting 15)

#### • Selector 1: Printout of the stored image data of an unsent document onto an error report

This selector determines whether or not to print out the 1st-page image data of a document onto the error report if the document image data stored in the temporary memory cannot be transmitted normally.

### • Selector 2: Erasure of the stored image data of an unsent document at the time of the subsequent in-memory message transmission

If in-memory message transmission fails repeatedly when selector 1 is set to "1," the temporary memory will be occupied with image data. Setting selector 2 to "1" will automatically erase the stored 1st-page image data of an unsent document at the time of the subsequent in-memory message transmission only when recording paper or toner runs out.

| Selector<br>No. | Function                                                      | Setting and Specifications                                            |
|-----------------|---------------------------------------------------------------|-----------------------------------------------------------------------|
| 1<br>2          | Setting of the equalizer                                      | No. 120X: Automatic10: Fixed to 4 points11: Fixed to 16 points        |
| 3               | Sending level of guard tone at phase 2                        | 0: Normal - 7 db 1: Normal                                            |
| 4               | Stepping down the transmission speed at fallback each         | 0: 2400 bps 1: 4800 bps                                               |
|                 |                                                               | No. 5 6                                                               |
|                 |                                                               | 0 0 : For higher transmission speed<br>than the current setting       |
| 5               | Automatic control of modem's EQM gain for proper transmission | 0 1 : No change from the current setting                              |
| 0               | speed choice                                                  | 1 0 : For lower transmission speed than the current setting           |
|                 |                                                               | 1 1 : For further lower transmission<br>than the setting made by 1, 0 |
| 7               | Redialing when a communications error occurs                  | 0: ON 1: OFF                                                          |
| 8               | Detection of CED for stopping<br>CNG                          | 0: ON 1: OFF                                                          |

#### WSW38 (V.34 transmission settings)

**NOTE:** WSW38 takes effect only when the V.34 mode is permitted (WSW19, selector 7) in models supporting V.34 mode.

#### • Selectors 1 and 2: Setting of the equalizer

These selectors set the equalizer's training level to be applied if the machine fails to send training due to weak line connection. If these selectors are set to "0, X," the modem will automatically set the appropriate training level.

#### • Selector 3: Sending level of guard tone at phase 2

This selector sets the sending level of guard tone for 1800 Hz to be sent at Phase 2 in the V. 34 mode.

#### • Selector 4: Stepping down the transmission speed at fallback each

This selector determines how much the modem steps down the transmission speed at fallback when called by the remote station. If this selector is set to "1," the modem may step down the transmission speed from 33600 bps to 28800 bps by one-time fallback.

#### • Selectors 5 and 6: Automatic control of modem's EQM gain for proper transmission speed choice

These selectors determine how the modem controls the EQM (Eye Quality Monitor) gain for proper choice of the transmission speed, which applies if the modem selects higher transmission speed than the possible speed so that it always repeats falling back.

#### • Selector 8: Detection of CED for stopping CNG

If this selector is set to "0," the detection time of CED specified by WSW43, selectors 4 and 5 will apply.

| Selector<br>No. | Function                            | Setting and Specifications |     |        |        |        |   |           |
|-----------------|-------------------------------------|----------------------------|-----|--------|--------|--------|---|-----------|
|                 |                                     | No. 1<br>No. 5             |     | 2<br>6 | 3<br>7 | 4<br>8 |   |           |
|                 |                                     | 0                          | ) ( | 0      | 0      | 0      | : | 2400 bps  |
|                 |                                     | 0                          | ) ( | 0      | 0      | 1      | : | 4800 bps  |
| 1               | First transmission speed choice for | 0                          | ) ( | 0      | 1      | 0      | : | 7200 bps  |
| 4               | fallback                            | 0                          | ) ( | 0      | 1      | 1      | : | 9600 bps  |
|                 |                                     | 0                          |     | 1      | 0      | 0      | : | 12000 bps |
|                 |                                     | 0                          |     | 1      | 0      | 1      | : | 14400 bps |
|                 |                                     | 0                          |     | 1      | 1      | 0      | : | 16800 bps |
|                 |                                     | 0                          |     | 1      | 1      | 1      | : | 19200 bps |
|                 |                                     | 1                          | (   | 0      | 0      | 0      | : | 21600 bps |
|                 |                                     | 1                          | (   | 0      | 0      | 1      | : | 24000 bps |
| _               |                                     | 1                          | (   | 0      | 1      | 0      | : | 26400 bps |
| 5               | Last transmission speed choice for  | 1                          | (   | 0      | 1      | 1      | : | 28800 bps |
| 8               | fallback                            | 1                          |     | 1      | 0      | 0      | : | 31200 bps |
|                 |                                     | 1                          |     | 1      | 0      | 1      | : | 33600 bps |
|                 |                                     | 1                          |     | 1      | 1      | 0      | : | 33600 bps |
|                 |                                     | 1                          |     | 1      | 1      | 1      | : | 33600 bps |

#### WSW39 (V.34 transmission speed)

**NOTE:** WSW39 takes effect only when the V.34 mode is permitted (WSW19, selector 7) in models supporting V.34 mode. For the transmission speed setting in other modes, refer to WSW19.

#### • Selectors 1 through 8: First and last choices of transmission speed for fallback

These selectors are used to set the modem speed range. With the first transmission speed choice specified by selectors 1 through 4, the machine attempts to establish the transmission link via the modem. If the establishment fails, the machine automatically steps down to the next highest speed and attempts to establish the transmission link again. The machine repeats this sequence while stepping down the transmission speed to the last choice specified by selectors 5 through 8.

If the modem always falls back to a low transmission speed (e.g., 24,000 bps), set the first transmission speed choice to the lower one (e.g., modify it from 31,200 bps to 26,400 bps) in order to deactivate the high-speed modem function and reduce the training time for shorter transmission time.

WSW39 will be limited by selectors 3 through 8 of WSW40.

| WSW40 | (V.34 | modem | settings) |
|-------|-------|-------|-----------|
|-------|-------|-------|-----------|

| Selector<br>No. | Function                  | Setting and Specifications |             |         |                  |  |
|-----------------|---------------------------|----------------------------|-------------|---------|------------------|--|
| 1<br>2          | Not used.                 |                            |             |         |                  |  |
|                 |                           |                            | Not masking | Masking |                  |  |
|                 | Masking of symbol rate(s) | No. 3                      | 0           | 1       | 3429 symbols/sec |  |
| 3               |                           | No. 4                      | 0           | 1       | 3200 symbols/sec |  |
|                 |                           | No. 5                      | 0           | 1       | 3000 symbols/sec |  |
| 8               |                           | No. 6                      | 0           | 1       | 2800 symbols/sec |  |
|                 |                           | No. 7                      | -           | -       | Not used.        |  |
|                 |                           | No. 8                      | 0           | 1       | 2400 symbols/sec |  |

**NOTE:** WSW40 takes effect only when the V.34 mode is permitted (WSW19, selector 7) in models supporting V.34 mode.

#### • Selectors 3 through 8: Masking of symbol rate(s)

These selectors allow you to limit the transmission speed range in V.34 mode by masking the desired symbol rate(s). Transmission speeds assigned to the symbol rates are listed on the next page. The setting made by these selectors will limit the setting made by selectors 1 through 4 of WSW39.

If selector 3 is set to "1" to mask the 3429 symbols/second when the first transmission speed choice is 33600 bps (specified by selectors 1 through 4 of WSW39), for example, then the allowable maximum transmission speed will be limited to 31200 bps. If selector 8 is set to "1" to mask the 2400 symbols/second when the first transmission speed choice is 33600 bps, then the allowable maximum transmission speed remains 33600 bps.

If selector 8 is set to "1" to mask the 2400 symbols/second when the first transmission speed choice is 21600 bps (specified by selectors 1 through 4 of WSW39), then the allowable maximum transmission speed remains 21600 bps but the minimum transmission speed will be limited to 4800 bps.

| Symbol rate | Transmission speed<br>(bps) | Symbol rate | Transmission speed<br>(bps) | Symbol rate | Transmission speed<br>(bps) |
|-------------|-----------------------------|-------------|-----------------------------|-------------|-----------------------------|
| 2400        | 2400                        | 3000        | 4800                        | 3429        | 4800                        |
|             | 4800                        |             | 7200                        |             | 7200                        |
|             | 7200                        |             | 9600                        |             | 9600                        |
|             | 9600                        |             | 12000                       |             | 12000                       |
|             | 12000                       |             | 14400                       |             | 14400                       |
|             | 14400                       |             | 16800                       |             | 16800                       |
|             | 16800                       |             | 19200                       |             | 19200                       |
|             | 19200                       |             | 21600                       |             | 21600                       |
|             | 21600                       |             | 24000                       |             | 24000                       |
| 2800        | 4800                        |             | 26400                       |             | 28800                       |
|             | 7200                        |             | 28800                       |             | 31200                       |
|             | 9600                        | 3200        | 4800                        |             | 33600                       |
|             | 12000                       |             | 7200                        |             |                             |
|             | 14400                       |             | 9600                        |             |                             |
|             | 16800                       |             | 12000                       |             |                             |
|             | 19200                       |             | 14400                       |             |                             |
|             | 21600                       |             | 16800                       |             |                             |
|             | 24000                       |             | 19200                       |             |                             |
|             | 26400                       |             | 21600                       |             |                             |
|             |                             |             | 24000                       |             |                             |
|             |                             |             | 26400                       |             |                             |
|             |                             |             | 28800                       |             |                             |
|             |                             |             | 31200                       |             |                             |

| Selector<br>No. | Function                                                                          | Setting and Specifications                                                                                                    |  |  |  |  |
|-----------------|-----------------------------------------------------------------------------------|----------------------------------------------------------------------------------------------------|--|--|--|--|
| 1<br> <br>3     | ON-duration of the scanning<br>light source at room<br>temperature<br>(Not used.) | No. 1       2       3         0       0       0       :       16 hours         0       0       1       :       24 hours         0       1       0       :       12 hours         0       1       1       :       8 hours         1       0       0       :       4 hours         1       0       1       :       2 hours         1       1       0       :       10 minutes         1       1       1       :       0 minute |  |  |  |  |
| 4               | Not used.                                                                         |                                                                                                    |  |  |  |  |
| 5<br> <br>8     | Modem attenuator                                                                  | No.       5       6       7       8         0       0       0       0       :       -10 dBm         0       0       0       1       :       -11 dBm         0       0       1       0       :       -12 dBm         0       0       1       1       :       -13 dBm         0       1       0       0       :       -14 dBm         1       1       1       1       :       -25 dBm                                          |  |  |  |  |

#### WSW41 (ON-duration of the scanning light source)

#### • Selectors 1 through 3: ON-duration of the scanning light source at room temperature (Not used.)

If the scanning operation is started when the scanning light source is off, then it will come on for scanning. These selectors determine how long the light source is ON after scanning.

If these selectors are set to "1, 1, 1," the light source goes off immediately after the scanning sequence.

#### • Selectors 5 through 8: Modem attenuator

These selectors are used to adjust the transmitting level of the modem when the reception level at the remote station is improper due to line loss. This function applies to super G3 protocol signals.

| WSW42 | (Internet | mail | settings) |
|-------|-----------|------|-----------|
|-------|-----------|------|-----------|

| Selector<br>No. | Function                                                                  | Setting and Specifications |
|-----------------|---------------------------------------------------------------------------|----------------------------|
| 1               | Access to the incoming mail<br>(POP3) server<br>(Periodical or on-demand) | 0: Disable 1: Enable       |
| 2               | Access to the outgoing mail (SMTP) server                                 | 0: Disable 1: Enable       |
| 3               | I-FAX relay                                                               | 0: Disable 1: Enable       |
| 4<br> <br>8     | Not used.                                                                 |                            |

**NOTE:** WSW42 is applicable to models equipped with LAN interface.

#### WSW43 (Function setting 21)

| Selector<br>No. | Function                                                                     | Setting and Specifications                                                                                                    |
|-----------------|------------------------------------------------------------------------------|----------------------------------------------------------------------------------------------------|
| 1               | Not used.                                                                    |                                                                                                    |
| 2<br>3          | Wait time for PC-Fax reception<br>(Class 2) and FPTS command<br>transmission | No.         2         3           0         0         :         50 ms           0         1         :         100 ms           1         0         :         150 ms           1         1         :         0 ms    |
| 4<br>5          | Detection time of 2100 Hz CED<br>or ANSam                                    | No.         4         5           0         0         :         200 ms           0         1         :         300 ms           1         0         :         400 ms           1         1         :         500 ms |
| 6               | Not used.                                                                    |                                                                                                    |
| 7               | Automatic start of remote maintenance                                        | 0: No 1: Yes                                                                                                    |
| 8               | JPEG coding                                                                  | 0: Disable 1: Enable                                                                                                    |

#### • Selector 8: JPEG coding

Setting this selector to "0" disables the machine from sending/receiving JPEG color images and from receiving JPEG monochrome images.

| Selector<br>No. | Function                                                                                            | Setting and Specifications                                                                 |
|-----------------|----------------------------------------------------------------------------------------------------|--------------------------------------------------------------------------------------------|
| 1<br> <br>5     | Not used.                                                                                           |                                                                                            |
| 6<br> <br>8     | Effective time length of the<br>white level compensation data<br>obtained beforehand<br>(Not used.) | No.678000:Obtained compensation data<br>ineffective001:1010:3011:5100:10101:15110:20111:30 |

#### WSW44 (Speeding up scanning-1)

**NOTE:** Selectors 6 through 8 are applicable only to models equipped with ADF units.

### • Selectors 6 through 8: Effective time length of the white level compensation data obtained beforehand (Not used.)

If you set documents in the ADF and the document front sensor detects them, the controller will make correction of the reference voltage to be applied to white level compensation for document scanning before the **Copy** key is pressed.

These selectors determine how long compensation data obtained beforehand will keep effective.

#### WSW45 (Speeding up scanning-2)

| Selector<br>No. | Function                                                                                                    | Setting and Specifications                                                                                                    |
|-----------------|----------------------------------------------------------------------------------------------------|----------------------------------------------------------------------------------------------------|
| 1<br> <br>3     | Delay time from when<br>documents are set until the<br>ADF starts drawing them in<br>(Not used.)                                                                    | No. 123000:No automatic drawing-in001:1 sec.010:2 sec.011:3 sec.100:4 sec.101:5 sec.110:6 sec.111:7 sec.                                  |
| 4<br> <br>6     | Periodical correction intervals<br>of the reference voltage to be<br>applied to white level<br>compensation for document<br>scanning, during standby<br>(Not used.) | No. 456000:No correction of reference<br>voltage during standby001:10 sec.010:30 sec.011:1 min.100:3 min.101:5 min.110:10 min.111:30 min. |
| 7               | Standby position of the CIS unit (Not used.)                                                                                                    | 0: CIS home position 1: Location of<br>the white-level<br>reference film                                                                  |
| 8               | Not used.                                                                                                    |                                                                                                    |

NOTE: WSW45 is applicable only to models equipped with ADF units.

### • Selectors 1 through 3: Delay time from when documents are set until the ADF starts drawing them in (Not used.)

These selectors determine how long the ADF will delay automatic drawing-in of documents (to the scanning standby position) after you set them in the ADF, as well as determining whether or not the ADF automatically draws in documents.

### • Selectors 4 through 6: Periodical correction intervals of the reference voltage applied to white level compensation for document scanning, during standby (Not used.)

These selectors set the correction intervals (in seconds) of the reference voltage to be applied to white level compensation for document scanning during standby, as well as determining whether or not the controller makes the reference voltage correction during standby. (Conventionally, the correction has been made immediately before the start of actual scanning)

This function takes effect in copying. Making the correction during standby may shorten the preparation time for copying.

**NOTE:** Do not access these selectors.

#### • Selector 7: Standby position of the CIS unit (Not used.)

This selector determines whether the standby position of the CIS unit should be the home position or the location of the white-level reference film (attached to the inside of the scanner top cover). If the location of the reference film is selected, the CIS unit will not return to the home position so as to shorten the travel time, decreasing the preparation time for copying.
| Selector<br>No. | Function                                                                     | Setting and Specifications                                                                  |
|-----------------|------------------------------------------------------------------------------|---------------------------------------------------------------------------------------------|
| 12              | Monitoring the PC ON/OFF<br>state<br>(Not used.)                             | No.1200:Disable01:Monitor SELECT IN10:Monitor STROBE11:Monitor both SELECT IN and<br>STROBE |
| 3               | Parallel port output pins kept at<br>high level<br>(Not used.)               | 0: Enable 1: Disable                                                                        |
| 4               | Previous filtering parameters for<br>white level compensation<br>(Not used.) | 0: Enable 1: Disable                                                                        |
| 5<br> <br>8     | Not used.                                                                    |                                                                                             |

### WSW46 (Monitor of power ON/OFF state and parallel port kept at high)

### • Selectors 1 and 2: Monitoring the PC ON/OFF state (Not used.)

For the related functions, refer to WSW36, selectors 2 and 3.

### • Selector 3: Parallel port output pins kept at high level (Not used.)

Setting this selector to "0" will keep all parallel output pins of the machine at high level. Use this setting if Resource Manager (bundled with MFC models) installed to WindowsNT running on the connected PC fails to monitor the power ON/OFF state of the machine.

#### • Selector 4: Previous filtering parameters for white level compensation (Not used.)

At the start of scanning operation, the machine usually initializes white and black level data stored in the EEPROM by scanning the while-level reference film attached to the inside of the scanner top cover. After long use of the machine, however, the film may be contaminated with dust or dirt. Accordingly, incorrect white level data will be set up so that white vertical streaks will be brought on the scanning result.

Setting this selector to "0" (Enabled) will apply previously saved white level data instead of new incorrect compensation.

| Selector<br>No. | Function                                                                                           | Setting and Specifications                                                                                                    |
|-----------------|----------------------------------------------------------------------------------------------------|----------------------------------------------------------------------------------------------------|
| 1               | Handling paper at the<br>occurrence of a paper feed<br>timing error<br>(Not used.)                 | 0: Eject paper w/o print 1: Print on the current paper                                                                                                    |
| 2               | Not used.                                                                                          |                                                                                                    |
| 3 4             | Delay of FAX line<br>disconnection when switching to<br>the pseudo-ringing external<br>telephone   | No.         3         4           0         0         :         200 ms           0         1         :         400 ms           1         0         :         700 ms           1         1         :         1000 ms |
| 5               | Disable the ringer of external telephone at non-ring reception                                     | 0: No 1: Yes                                                                                                    |
| 6               | Not used.                                                                                          |                                                                                                    |
| 7               | Disable the ringer of external<br>telephone with CAR signal when<br>caller ID service is available | 0: No 1: Yes                                                                                                    |
| 8               | Switching between high-speed<br>USB and full-speed USB                                             | 0: Auto switching between 1: Fixed to full-speed<br>high-speed USB (ver. 2.0) USB (ver. 1.1)<br>and full-speed USB (ver. 1.1)                                                                                        |

#### WSW47 (Switching between high- and full-speed USB)

**NOTE:** Selector 1 is applicable only to models equipped with flat-bed scanners.

**NOTE:** Selectors 3 and 4 are applicable only to models supporting pseudo-ringing of a connected external telephone.

#### • Selector 1: Handling paper at the occurrence of a paper feed timing error

When feeding paper to the print start position, the machine might cause a feed timing error so that the registration sensor goes ON signaling the presence of paper. This selector determines whether the machine prints on the current paper or ejects the current paper without printing and prints on the next paper.

## • Selectors 3 and 4: Delay of FAX line disconnection when switching to the pseudo-ringing external telephone

When the machine receives a phone call, it can make the connected external telephone ring (so called pseudo-ringing). During pseudo-ringing, if you pick up the handset of the external telephone, the line might be disconnected due to cut-off of the line current.

To hold the line, the machine may supply line current by making use of the pulse generator circuit that forms a parallel loop. This way the FAX line disconnection may be delayed. These selectors determine the delay period.

### WSW48 (USB setup latency)

| Selector<br>No. | Function          | Setting and Specifications                                                                                                    |
|-----------------|-------------------|----------------------------------------------------------------------------------------------------|
| 1<br> <br>5     | Not used.         |                                                                                                    |
| 6<br> <br>8     | USB setup latency | No.       6       7       8         0       0       0       :       Default period         0       0       1       :       Shorter 1         0       1       0       :       Longer 1         0       1       1       :       Longer 2         1       0       0       :       Longer 3         1       0       1       :       Longer 4         1       0       0       :       Shorter 2         1       1       1       Shorter 3 |

### • Selectors 6 through 8: USB setup latency

These selectors should not be disturbed.

| Selector<br>No. | Function                    | Setting and Spec                                                        | ifications |
|-----------------|-----------------------------|-------------------------------------------------------------------------|------------|
| 1<br>2          | Not used.                   |                                                                         |            |
| 3               | End-of-copying beep         | 0: Yes                                                                  | 1: No      |
| 4<br>5          | Command flag detection time | No. 4 5<br>0 0 : 150 ms<br>0 1 : 350 ms<br>1 0 : 550 ms<br>1 1 : 750 ms |            |
| 6<br>7          | Not used.                   |                                                                         |            |
| 8               | Print in black              | 0: No (Normal color print)                                              | 1: Yes     |

### WSW49 (End-of-copying beep and print in black)

#### • Selectors 4 and 5: Command flag detection time

After receiving a command flag, the machine will wait for the command that should follow for the time length specified by these selectors.

#### • Selector 8: Print in black

Setting this selector to "1" allows printing in black only so that the machine can continue printing even if any color ink cartridge sensor detects empty. That is, the machine can be used as a monochrome machine.

### WSW50 (SDAA settings)

| Selector<br>No. | Function                                                                                                    | Setting and Specifications                                                                                                    |
|-----------------|----------------------------------------------------------------------------------------------------|----------------------------------------------------------------------------------------------------|
| 12              | Percentage voltage for<br>interpreting the external<br>telephone as being hooked up<br>(based on the network's standard<br>voltage) | No. 1 2<br>0 0 : 80%<br>0 1 : 90%<br>1 0 : 70%<br>1 1 : No detection                                                                 |
| 3               | DC mask curve table to be<br>applied when the line is<br>connected                                                                  | <ol> <li>O: Apply the initial value specified by local<br/>regulations</li> <li>1: Apply table DC5 prepared specially</li> </ol>     |
| 4               | AC impedance to be applied when the line is connected                                                                               | <ul><li>0: 600Ω termination</li><li>1: ZR termination</li></ul>                                                                      |
| 5<br>6          | Current control to be applied<br>immediately after connection<br>of the line                                                        | No.5600:Standard01:Increase start-up current for<br>termination10:Fine current control for termination11:Not used. (equal to "0, 0") |
| 7 8             | AC voltage threshold for detection of ring                                                                                          | No. 7 8<br>0 0 : 19 V<br>0 1 : 11 V<br>1 0 : 25 V<br>1 1 : 31 V                                                                      |

**NOTE:** WSW50 is applicable to models equipped with SDAA circuits.

#### • Selectors 5 and 6: Current control to be applied immediately after connection of the line

FAX models equipped with an SDAA circuit (on which an NTU chip is mounted) might not be connected to a broad band line such as an ADSL (Asynchronous Digital Subscriber Line) in a stable condition. If those models fail to connect to such a line, try to change the current control to be applied immediately after connection of the line by using selectors 5 and 6.

If selectors 5 and 6 are set to "0" and "1," respectively, the SDAA draws more current, decreasing the period required to terminate the current control. If they are set to "1" and "0," the SDAA finely controls precision of the termination current against the voltage to approach nearer to the specified DC curve that specifies the current vs. voltage characteristics of the network termination. Selecting either control may solve an unstable connection problem.

## WSW51 (Function setting 16)

| Selector<br>No. | Function                                                                                      | Setting and Specifications                          |
|-----------------|-----------------------------------------------------------------------------------------------|-----------------------------------------------------|
| 1               | Output of communications error<br>report when transmission<br>verification report is disabled | 0: Enable 1: Disable                                |
| 2               | CR motor control for reducing torque fluctuation                                              | 0: Activate 1: Deactivate                           |
| 3<br> <br>7     | Not used.                                                                                     |                                                     |
| 8               | Switching from ink near-empty to<br>ink empty when opening the scanner<br>cover               | 0: Yes 1: No<br>(No change from ink near-<br>empty) |

### • Selector 2: CR motor control for reducing torque fluctuation

When the CR motor runs, the motor torque may vary so as to cause the head/carriage unit travel velocity to fluctuate, affecting the print quality. Setting this selector to "0" activates the CR motor control that regulates the motor drive current to reduce torque fluctuation, running the CR motor smoothly.

### • Selector 8: Switching from ink near-empty to ink empty when opening the scanner cover

If this selector is set to "0," opening the scanner cover switches from ink near-empty (if detected) to ink empty state, prompting the user to replace the near-empty ink cartridge(s) immediately.

# MFC3340CN/3240C FAX1940CN/1840C/1835C

## Appendix 5. Wiring Diagram

This appendix provides the wiring diagram that helps you understand the connections between PCBs.

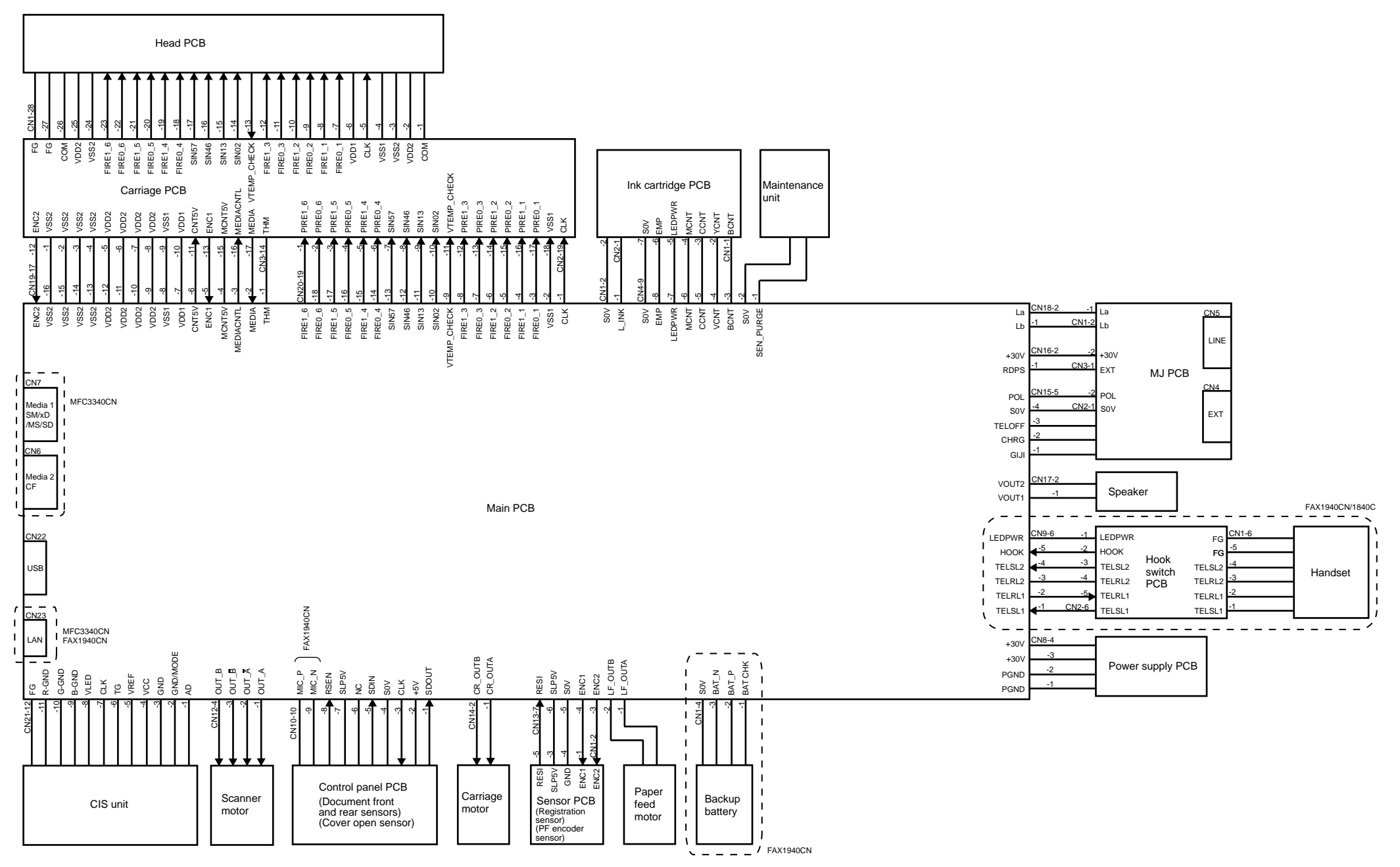

# MFC3340CN/3240C FAX1940CN/1840C/1835C

## **Appendix 6. Circuit Diagrams**

This appendix provides the circuit diagrams of the MJ PCB and power supply PCB.

- A. MJ PCB (U.S.A., Canadian and Asian models) MJ PCB (European models)
- B. Power supply PCB (U.S.A. and Canadian models) Power supply PCB (European and Asian models)

A. MJ PCB

(U.S.A., Canadian and Asian models)

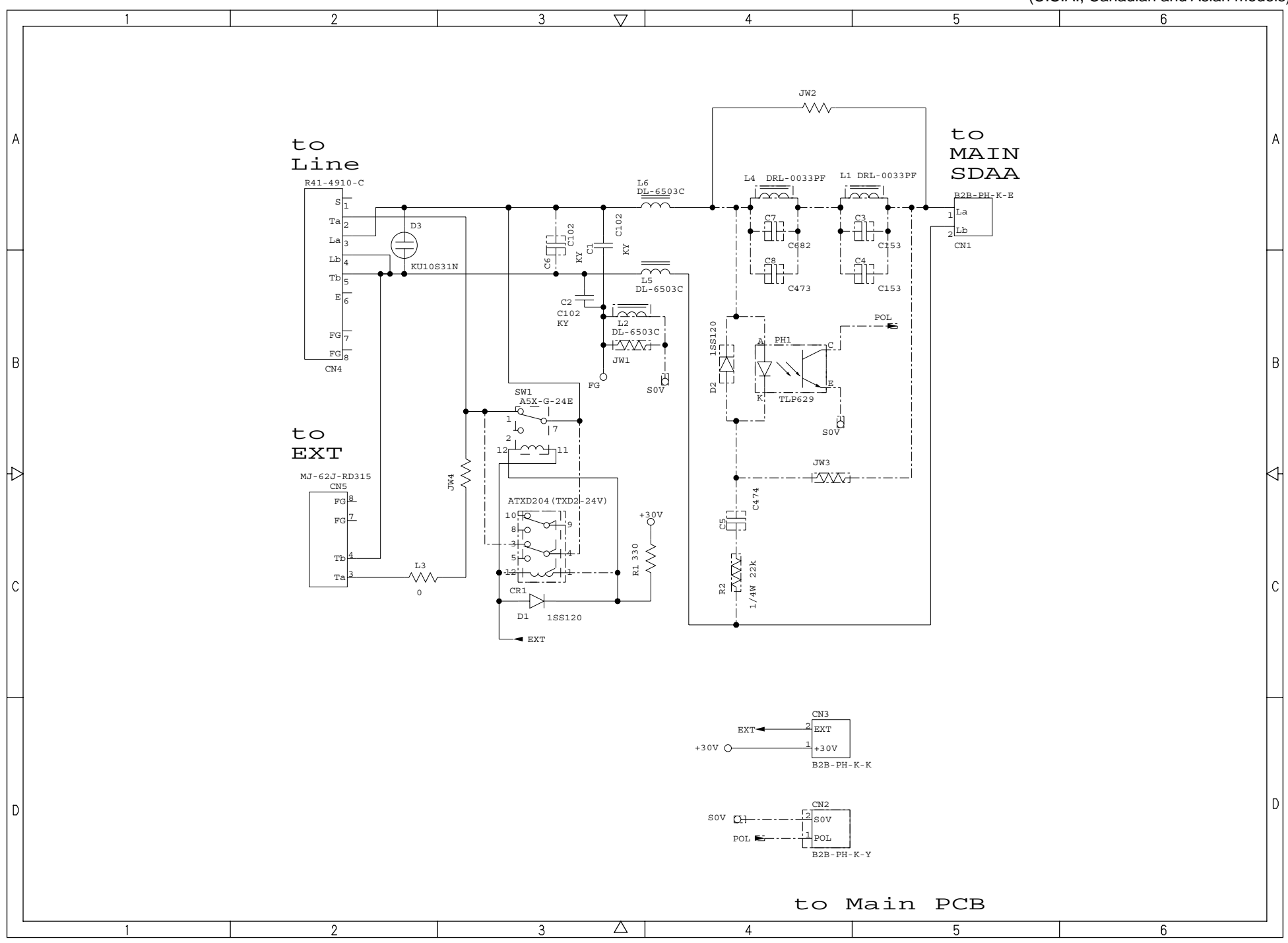

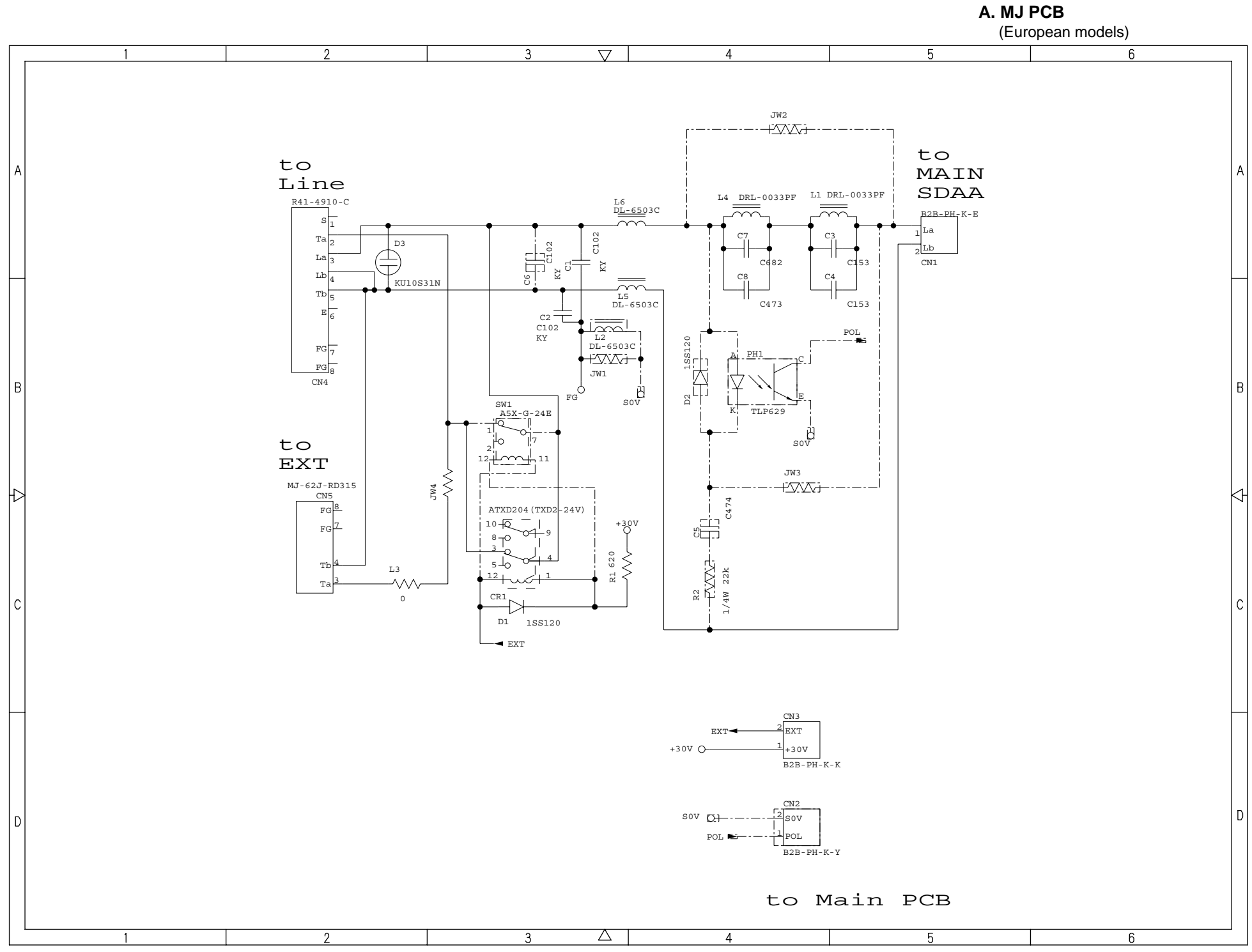

Confidential

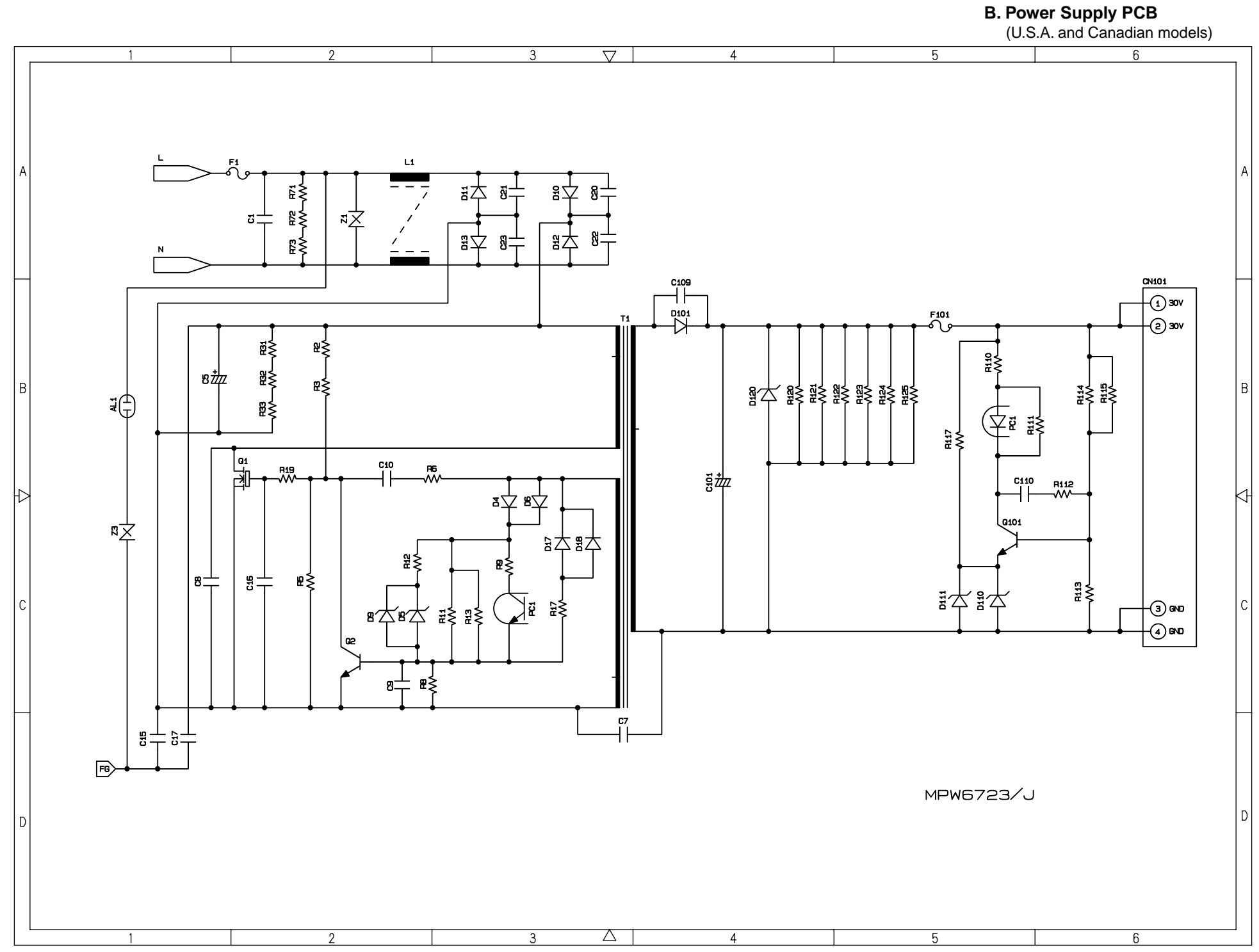

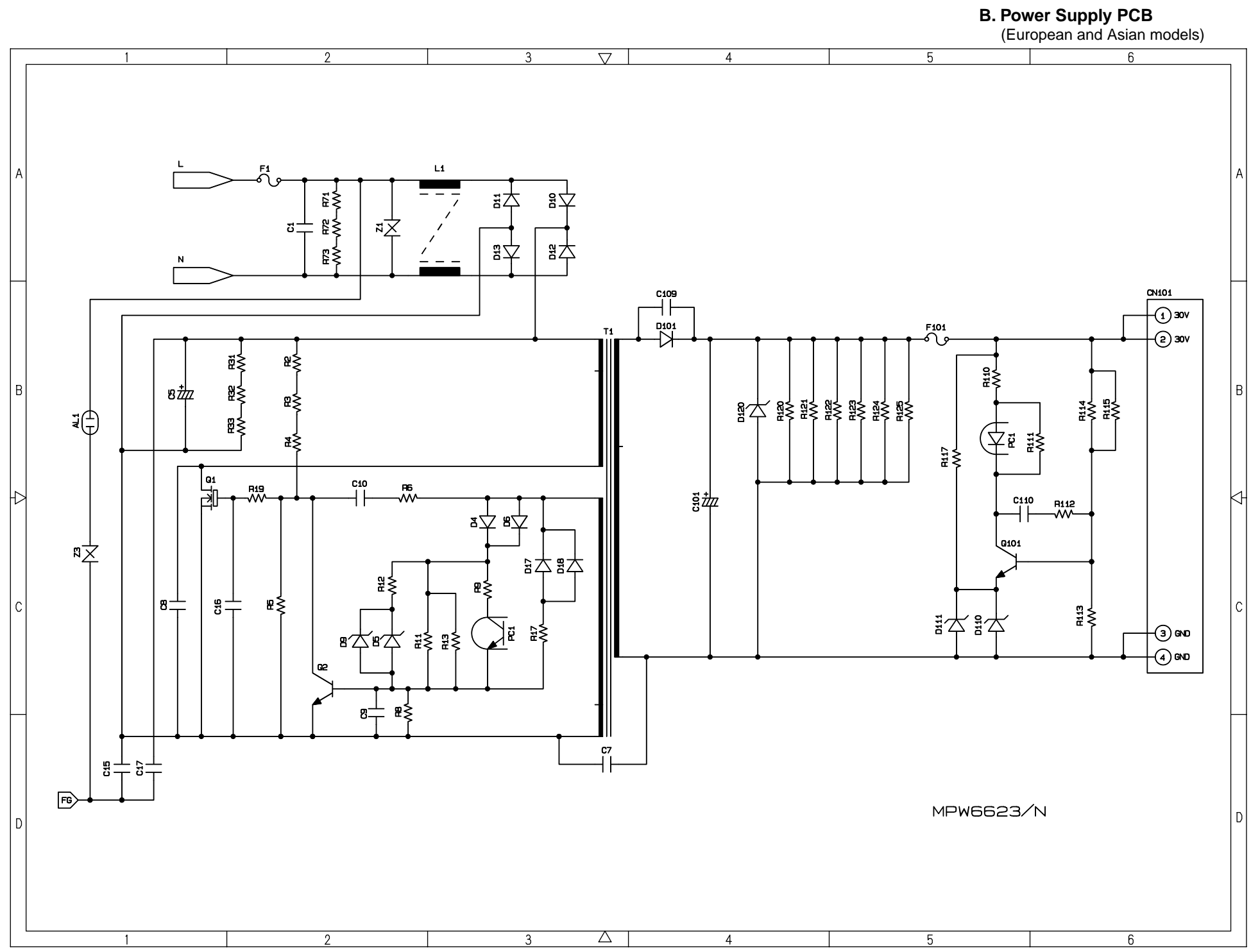

# MFC3340CN/3240C FAX1940CN/1840C/1835C

## Appendix 7. Viewing the Event Log File

When installing the printer driver, the installer logs events that occur during the installation process in the event log file. This appendix views a sample of the event log file. Selecting Start | Program | Brother | MFL-Pro Suite *model name* | Installation Diagnostics reads out the event log file.

#### BH3 installation log file C:\Documents and Settings\All Users\Application Data\Brother\BrLog\BrtINSTL.log

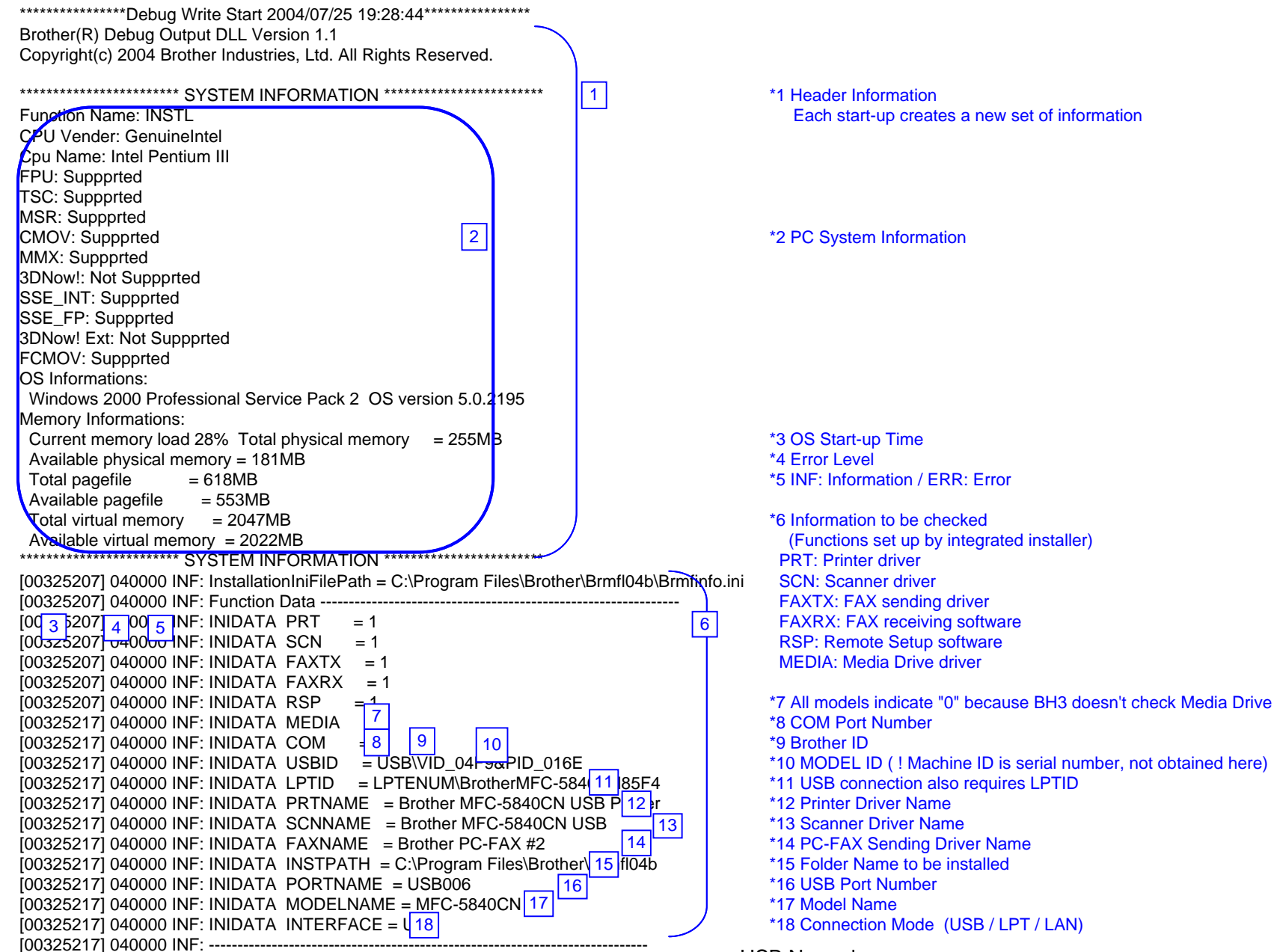

**USB** Normal

| [00325217] 040000 INF: Win2K         [00325217] 040000 INF: Printer Driver Check Start         [00325217] 040000 INF: PARAM MODEL NAME         MFC-5840CN         [00325217] 040000 INF: PARAM CMP PRINTER NAME         Brother MFC-5840CN USB         [00325217] 040000 INF: PARAM CMP PRINTER NAME         Brother MFC-5840CN USB         [00325217] 040000 INF: PARAM INTERFACE         [00325217] 040000 INF: PARAM PRINTER ID         [00325217] 040000 INF: PARAM MODE         0 | *19 Installation Check Detail<br>*20 Printer Driver Installation Check                                                               |
|----------------------------------------------------------------------------------------------------|----------------------------------------------------------------------------------------------------|
| [00325227] 040000 INF: PARAM CMP NAME CHANGE<br>[00325227] 040000 INF: PARAM CMP NAME CHANGE<br>[00325227] 040000 INF: PARAM CMP NAME CHANGE<br>[00325227] 040000 INF: PARAM CMP NAME CHANGE<br>                                                                                                    | *21 If there is EXIST DRIVER NAME, the printer driver is properly installed.                                                         |
| [00325227]       040000       INF:       Scanner Driver Check Start       23         [00325497]       040000       INF: Initialize()       Result = 0       23         [00325497]       040000       INF: Scanner Install       = OK       24         [00325497]       040000       INF: Scanner Install       = OK       24         [00325497]       040000       INF:       Scanner Driver Check End                                                                                 | *22 Scanner Driver Installation Check<br>*23 Scanner Error Code<br>*24 If Scanner Install =OK, Scanner Driver is properly installed. |
| [00325497] 040000 INF: FAXTX Driver Check Start       25         [00325497] 040000 INF: PARAM MODEL NAME       PC-FAX       25         [00325497] 040000 INF: PARAM CMP PRINTER NAME       Brother PC-FAX #2         [00325497] 040000 INF: PARAM INTERFACE       USB                                                                                                    | *25 FAX(Tx) Driver Installation Check                                                                                                |
| [00325497] 040000 INF: PARAM PRINTER ID<br>[00325497] 040000 INF: PARAM MODE 0<br>[00325507] 040000 INF: EXIST DRIVER NAME = Brother PC-F, 26 2<br>[00325507] 040000 INF: PC-FAX PORT NAME = USB006<br>[00325507] 040000 INF: FAXTX Driver Check End                                                                                                    | *26 If there is EXIST DRIVER NAME, PC-FAX sending driver is properly installed.                                                      |
| [00325507] 040000 INF: FAXRX Check Start<br>[00325507] 040000 INF: FAXRX FILE CHECK = 28<br>[00325507] 040000 INF: FAXRX Check End                                                                                                    | *27 FAX(Rx) File Check<br>*28 If FAXRX FILE CHECK =OK, FAX receiving file is properly copied.                                        |
| [00325507] 040000 INF: RSP Check Start<br>[00325507] 040000 INF: RSP FILE CHECK = 30<br>[00325507] 040000 INF: RSP Check End                                                                                                    | *29 Remote Setup File Check<br>*30 If RSP FILE CHECK =OK, RSP file is properly copied.                                               |
| [00325507] 040000 INF: Serial Port Check Start         [00326508] 040000 INF: FAXRX Connect OK         [00326508] 040000 INF: RSP Connect OK         [00326528] 040000 INF: Serial Port Check End                                                                                                    | *31 Serial Port ( COM Port Driver Check )<br>*32 FAX receiving and RSP are communicating properly with COM port.                     |

[00326528] 040000 INF: ----- Enumerate Host Controllers Check Start -----[00326649] 040000 INF: USB Host Controler: \\\HCD0 = Intel 82371AB/EB PCI to USB Universal Host Controller \*33 Communication Check 33 34 [00327280] 040000 INF: ----- Connect Device Information Start -\*34 USB device is connected to USB Port1. [00327280] 040000 INF: Port1: Dev1 = USB Composite Device If other USB devices are connected to USB Port2, it will be also indicated. [00327280] 040000 IN F: ----- Connect Device Information End ! If no device is recognized, HUB might be connected to the port. In this case, displace it. [00328181] 040000 INF: ----- Printer Connect Check Start -----[00328181] 040000 INF: PARAM MODEL NAME MFC-5840CN [00328181] 040000 INF: PARAM CMP PRINTER NAME Brother MFC-5840CN USB Printer [00328181] 040000 INF: PARAM INTERFACE USB 35 \*35 Printer Driver Communication Check [00328181] 040000 INF: PARAM PRINTER ID 7&19fa3abd&0&USB006 [00328181] 040000 INF: PARAM MODE 1 [00328191] 040000 INF: Get Printer ID = USBPRINT\BROTHERMFC-5840CN\7&19FA3ABD&0&USB006 [00328191] 040000 INF: Printer ID is agreement! [00328191] 040000 NF: REAL PORT = USB006 36 \*36 Port Name created by installer 003281911 040000 INF: ----- Printer Port Check Start -----= USB 37 [00328191] 040000 INF: PRINTER PORT CHECK \*37 Communication Check to this port [00328191] 040000 INF: INTERFACE = USB 38 \*38 Port Type (USB/LPT/LAN) 39 \*39 Communication Check Result [00328191] 040000 INF: PORT CHECK = OK [00328191] 040000 INF: ----- Printer Port Check End -----[00328191] 040000 INF: PARAM MODEL NAME PC-FAX [00328191] 040000 INF: PARAM CMP PRINTER NAME Brother PC-FAX #2 40 [00328191] 040000 INF: PARAM INTERFACE USB \*40 PC-FAX Sending Driver Check [00328191] 040000 INF: PARAM PRINTER ID 7&19FA3ABD&0&USB006 [00328191] 040000 INF: PARAM MODE 1 [00328191] 040000 INF: ----- Fax Port Check Start -----= USB00641 [00328191] 040000 INF: FAX PORT CHECK \*41 Communication Check to this port [00328191] 040000 INF: INTERFACE = USB \*42 Port Type (USB/LPT/LAN) 42 43 \*43 Communication Check Result [00328191] 040000 INF: PORT CHECK = OK [00328191] 040000 INF: ----- Fax Port Check End -----[00328191] 040000 INF: ----- Printer Connect Check End -----003281911 040000 INF: ----- Connect Device Information Start --00328191] 040000 INF: Port1: Dev1 = Brother MFC-5840CN USB 44 Iter \*44 No meaning (Ignore) 003281911 040000 INF: ----- Connect Device Information End [00328621] 040000 INF: ----- Scanner Connect Check Start -----\*45 Scanner Driver Communication Check 46 45 [00328872] 040000 INF: Initialize() Result = 0 \*46 Scanner Error Code (Refer to the Scanner Error Code List [00329302] 040000 INF: ChkStiDevice() Result = 0 [00329302] 040000 INF: ChkWiaDevice() Result = 3 [00331215] 040000 INF: ChkTwainDs() Result = 0 [00331215] 040000 INF: Get ScannerName = Brother MFC-5840CN USB [00331656] 040000 INF: GetDefaultTwds() Result = 0 [00331656] 040000 INF: Get DefaultDS = TWAIN 32 Brother MFL Pro Scanner [00332177] 040000 INF: GetPortName() Result = 0 [00332177] 040000 INF: Get PortName = \\.\BrUsca 47 \*47 Port Name the scanner is using [00332617] 040000 INF: ChkDevCommunication() Result 48 \*48 ! If USB ID is not correct, it indicates "6" [00332617] 040000 INF: Scanner Connect = OK [00332617] 040000 INF: ----- Scanner Connect Check End -----

USB Normal

| [00334049] 040000 INF: Media Connect Check Start 49<br>[00334049] 040000 INF: Media Connect Check End                                                                                                    | *49 BH3 doesn't check the media drive driver.                                                                                                    |
|----------------------------------------------------------------------------------------------------|----------------------------------------------------------------------------------------------------|
| [00334049] 040000 INF: Connect Device Information Start<br>[00334049] 040000 INF: Port1: Dev1 = Brother MFC-5840CN USE D 50;e<br>[00334049] 040000 INF: Connect Device Information End                                                                                                    | *50 No meaning (Ignore)                                                                                                    |
| [00334049] 040000 INF: Connect Device Information Start<br>[00334049] 040000 INF: Port1: Dev1 = USB Printing Support<br>[00334049] 040000 INF: Port1: Dev2 = Brother MFC-5840CN USB<br>[00334049] 040000 INF: Port1: Dev3 = Brother MFC-5840CN USB Remote Setup Po 52 OM5)<br>[00334049] 040000 INF: Port1: Dev4 = USB Mass Storage Device<br>[00334049] 040000 INF: Connect Device Information End                                                                                                    | <ul> <li>*51 It indicates connected devices</li> <li>(A connected device can be indicated including other company's products)</li> <li>*52 If another device is connected to USB Port2, it is also indicated.</li> </ul> |
| [00334049] 040000 INF: USB Hub Information: [Port1] DeviceConnected = USB Composite Device<br>[00334049] 040000 INF: USB Hub Information: [Port2] NoDeviceConnected = NoDeviceConnected                                                                                                    | *53 It indicates that each port is connected to devices or not.                                                                                                    |
| [00334049] 040000 INF: Enumerate Host Controllers Check End                                                                                                    |                                                                                                    |
| [00334510] 040000 INF: USB Chip information Check Start[00334510] 040000 INF: USB Chip0(Device25)= Intel 82371AB/EB PCI to ISA bridge (ISA mode)[00334510] 040000 INF: USB Chip1(Device26)= Intel(r) 82371AB/EB PCI to USB Universal IDE Controller[00334510] 040000 INF: USB Chip2(Device27)= Intel 82371AB/EB PCI to USB Universal Host Q 54 ol[00334510] 040000 INF: USB Chip3(Device28)= Intel 82443BX Pentium(r) II Processor to PCI Bridge[00334510] 040000 INF: USB Chip4(Device29)= Intel 82443BX Pentium(r) II Processor to AGP Control[00334510] 040000 INF: USB Chip information Check End                                                                                                    | ller *54 USB Chip Information                                                                                                    |
| [00334510] 040000 INF: ADD/REMOVE APPLICATION Check Start[00334510] 040000 INF: AddRemove Display Name:DisplayName1[00334510] 040000 INF: AddRemove Display Name:DisplayName2[00334510] 040000 INF: AddRemove Display Name:DisplayName3[00334510] 040000 INF: AddRemove Display Name:DisplayName3[00334510] 040000 INF: AddRemove Display Name:DisplayName3[00334510] 040000 INF: AddRemove Display Name:DisplayName4[00334510] 040000 INF: AddRemove Display Name:DisplayName5[00334510] 040000 INF: AddRemove Display Name:DisplayName6[00334510] 040000 INF: AddRemove Display Name:DisplayName6[00334510] 040000 INF: AddRemove Display Name:DisplayName6[00334510] 040000 INF: AddRemove Display Name:DisplayName6[00334510] 040000 INF: AddRemove Display Name:DisplayName7[00334510] 040000 INF: AddRemove Display Name:DisplayName8[00334510] 040000 INF: AddRemove Display Name:DisplayName8[00334510] 040000 INF: AddRemove Display Name:DisplayName8[00334510] 040000 INF: AddRemove Display Name:DisplayName8[00334510] 040000 INF: AddRemove Display Name:DisplayName8[00334510] 040000 INF: AddRemove Display Name:DisplayName8[00334510] 040000 INF: AddRemove Display Name:DisplayName8[00334510] 040000 INF: AddRemove Display Name:DisplayName8[00334510] 040000 INF: AddRemove Display Name:DisplayName8[00334510] 040000 INF: AddRemove Display Name:DisplayName8[00334510] 040000 INF: AddRemove Display Name:DisplayName9< | Drivers<br>erprise Edition<br>ard 1.53<br>55 *55 Add/Remove Application Information                                                                                                    |

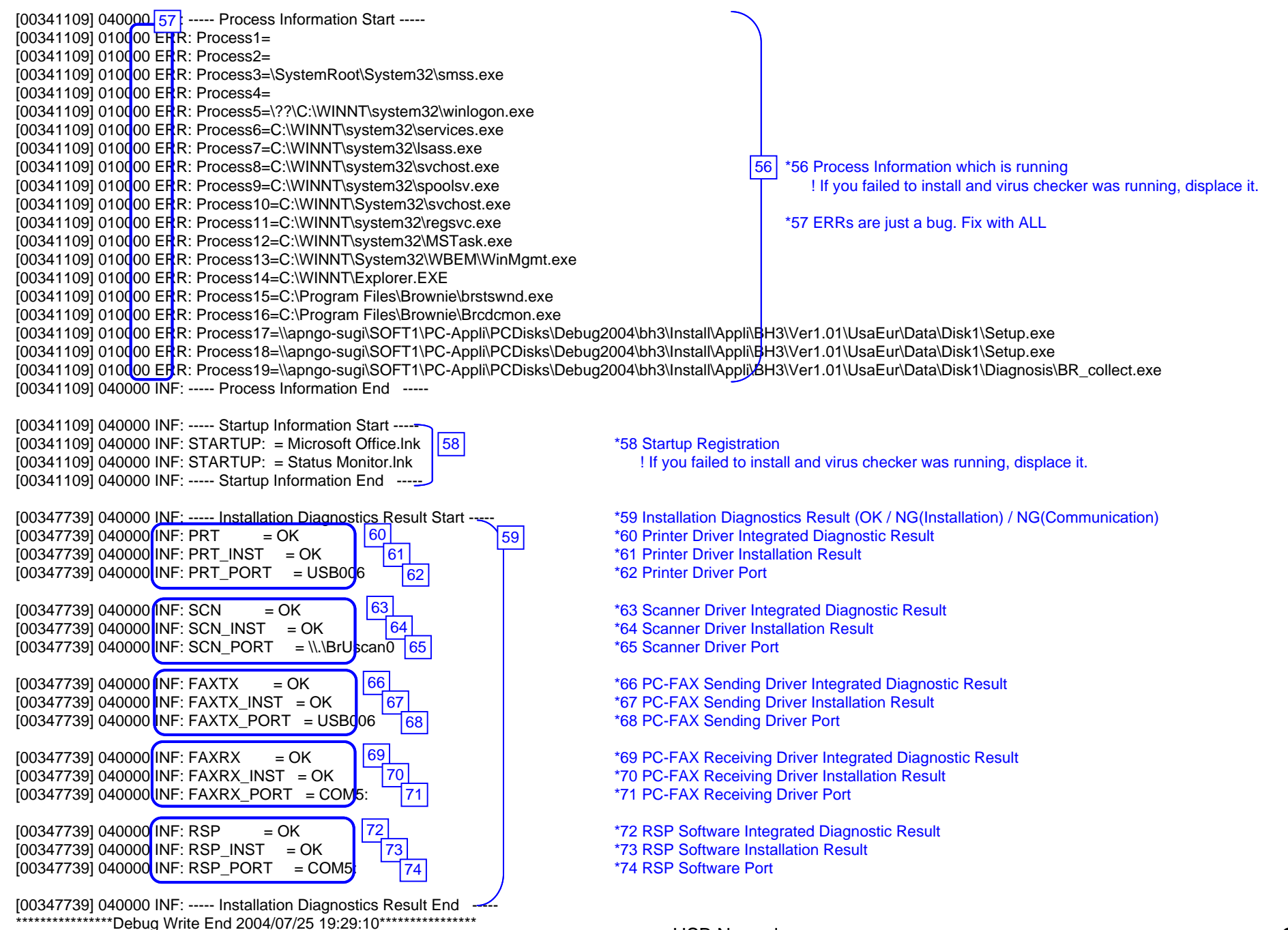

**USB** Normal

#### BH3 installation log file C:\Documents and Settings\All Users\Application Data\Brother\BrLog\BrtINSTL.log

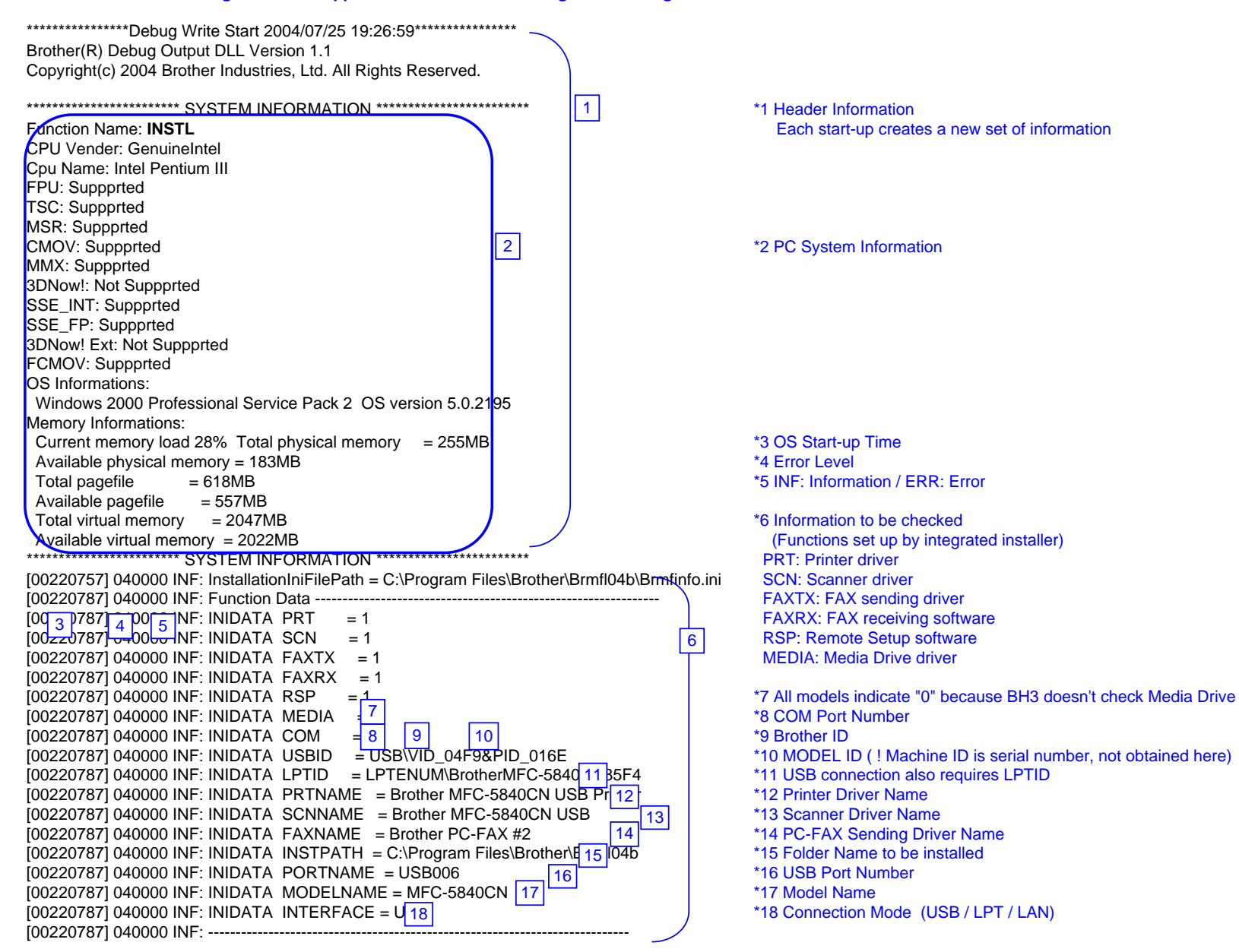

| [00220787] 040000 INF: Win2K[00220837] 040000 INF: Printer Driver Check Start[00220847] 040000 INF: PARAM MODEL NAME[00220847] 040000 INF: PARAM MODEL NAME[00220847] 040000 INF: PARAM CMP PRINTER NAME[00220847] 040000 INF: PARAM INTERFACE[00220847] 040000 INF: PARAM PRINTER ID[00220857] 040000 INF: PARAM MODE[00220857] 040000 INF: PARAM CMP NAME CHANGE[00220857] 040000 INF: PARAM CMP NAME CHANGE[00220857] 040000 INF: PARAM CMP NAME CHANGE[00220857] 040000 INF: PARAM CMP NAME CHANGE[00220857] 040000 INF: PARAM CMP NAME CHANGE[00220857] 040000 INF: PARAM CMP NAME[00220857] 040000 INF: EXIST DRIVER NAME= Brother MFC-5840CN USE[00220857] 040000 INF: LOCAL PORT NAME= USB006[00220857] 040000 INF: Printer Driver Check End | *19 Installation Check Detail<br>*20 Printer Driver Installation Check                                                                                                    |  |
|----------------------------------------------------------------------------------------------------|----------------------------------------------------------------------------------------------------|--|
| [00220857] 040000 INF: Scanner Driver Check Start       23         [00221158] 040000 INF: Initialize() Result = 5       23         [00221158] 040000 INF: Scanner Install = OK       24         [00221158] 040000 INF: Scanner Driver Check End                                                                                                    | *22 Scanner Driver Installation Check<br>*23 Scanner Error Code:5 = The specified device is not connected ( only USB connection ).<br>*24 If Scanner Install =OK, Scanner Driver is properly installed. |  |
| [00221158] 040000 INF: FAXTX Driver Check Start<br>[00221158] 040000 INF: PARAM MODEL NAME PC-FAX 25<br>[00221158] 040000 INF: PARAM CMP PRINTER NAME Brother PC-FAX #2<br>[00221158] 040000 INF: PARAM INTERFACE USB<br>[00221158] 040000 INF: PARAM PRINTER ID<br>[00221158] 040000 INF: PARAM MODE 0<br>[00221158] 040000 INF: EXIST DRIVER NAME = Brother PC-FA 26 2<br>[00221158] 040000 INF: PC-FAX PORT NAME = USB006<br>[00221158] 040000 INF: FAXTX Driver Check End                                                                                                    | *25 FAX(Tx) Driver Installation Check<br>*26 If there is EXIST DRIVER NAME, PC-FAX sending driver is properly installed.                                                                                |  |
| [00221168] 040000 INF: FAXRX Check Start<br>[00221168] 040000 NF: FAXRX FILE CHECK = 28<br>[00221168] 040000 INF: FAXRX Check End                                                                                                    | *27 FAX(Rx) File Check<br>*28 If FAXRX FILE CHECK =OK, FAX receiving file is properly copied.                                                                                                    |  |
| [00221168] 040000 INF: RSP Check Start<br>[00221168] 040000 INF: RSP FILE CHECK = 30<br>[00221168] 040000 INF: RSP Check End                                                                                                    | *29 Remote Setup File Check<br>*30 If RSP FILE CHECK =OK, RSP file is properly copied.                                                                                                    |  |
| [00221168] 040000 INF: Serial Port Check Start<br>[00221168] 010000 ERR: Open Serial Port Failu 32<br>[00221168] 010000 ERR: Port Name = \.\CCOM5<br>[00221168] 040000 INF: Serial Port Check End                                                                                                    | *31 Serial Port ( COM Port Driver Check )<br>*32 PC-FAXRX is not available due to serial port failure                                                                                                   |  |
| [00221168] 040000 INF: Enumerate Host Controllers Check Start<br>[00221288] 040000 INF: USB Host Controler: \\.\HCD0 = Intel 82371AB/EB PCI to USB Universal Host Col33 ler *33 Communication Check                                                                                                    |                                                                                                    |  |
| [00221288] 040000 INF: USB Hub Information: [Port1] NoDeviceConnected = NoDevic 34 n                                                                                                    | *34 No device is connected to USB or no device is recognized because of HUB.         Communication check is not attempted because the connection is not recognizable.                                   |  |
| [00221288] 040000 INF: USB Hub Information: [Port2] NoDeviceConnected = NoDeviceCon                                                                                                    | nected                                                                                                    |  |
| [00221288] 040000 INF: Enumerate Host Controllers Check End                                                                                                    |                                                                                                    |  |

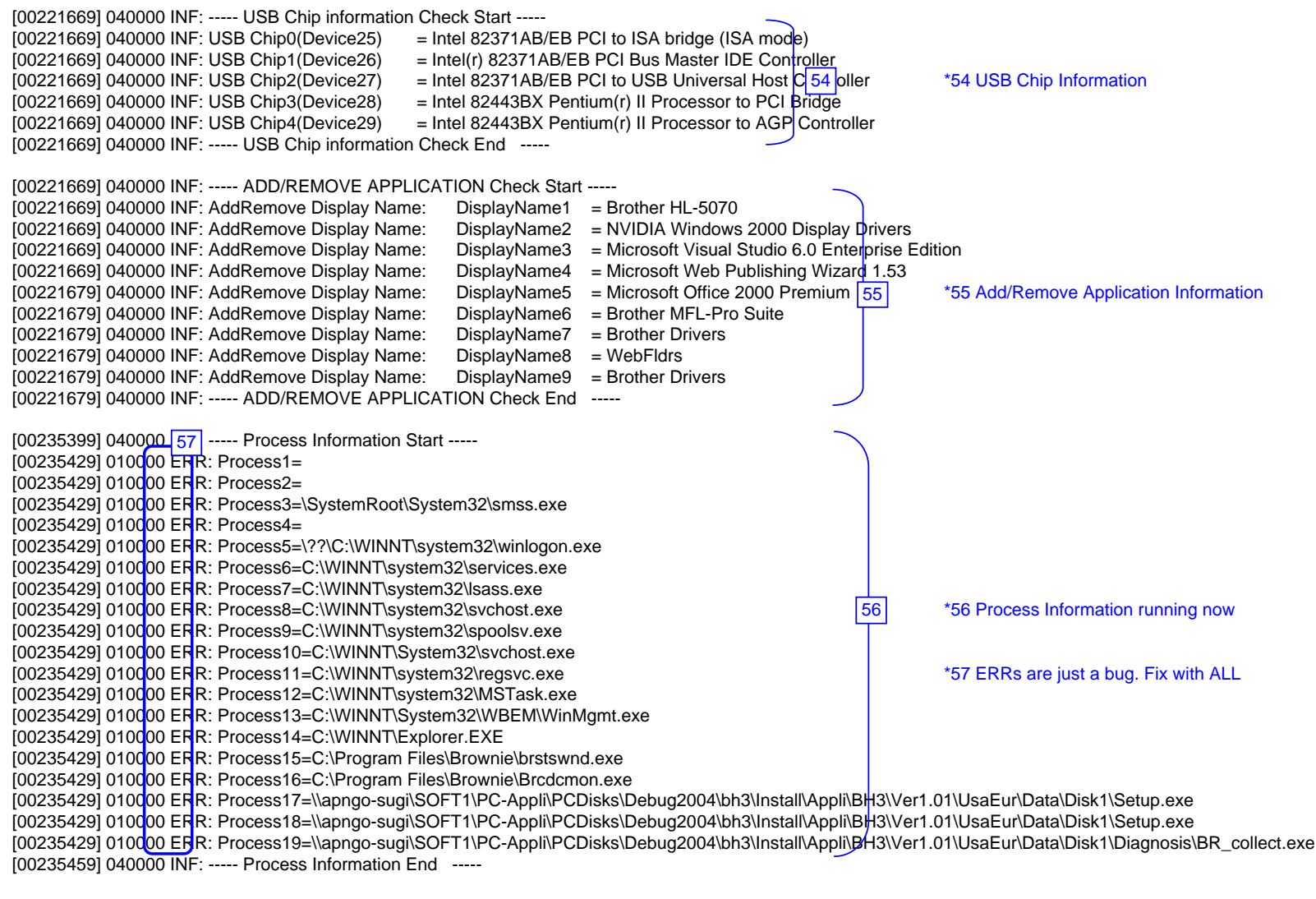

[00235459] 040000 INF: ----- Startup Information Start -----[00235459] 040000 INF: STARTUP: = Microsoft Office.Ink [00235459] 040000 INF: STARTUP: = Status Monitor.Ink [00235459] 040000 INF: ----- Startup Information End

\*58 Startup Registration

| [00242088] 040000 INF: Installation Diagnostics Result Start                   |
|--------------------------------------------------------------------------------|
| [00242088] 010000 ERR: PRT = NG (Communicat 60                                 |
| [00242088] 010000 ERR: PRT_INST = OK 61                                        |
| [00242088] 010000 ERR: PRT_PORT = USB006 62                                    |
|                                                                                |
| [00242088] 010000 ERR: SCN = NG (Communic <mark>at 63</mark>                   |
| [00242088] 010000 ERR: SCN_INST = OK 64                                        |
| [00242088] 010000 ERR: SCN_PORT = 65                                           |
|                                                                                |
| [00242088] 010 <mark>0</mark> 00 ERR: FAXTX = NG (Communi <mark>c 66 h)</mark> |
| [00242088] 010000 ERR: FAXTX_INST = OK 67                                      |
| [00242088] 010000 ERR: FAXTX_PORT = USB006 68                                  |
|                                                                                |
| [00242088] 010000  ERR: FAXRX = NG (Communite 69 h)                            |
| [00242088] 010000 ERR: FAXRX_INST = OK 70                                      |
| [00242088] 010000 ERR: FAXRX_PORT = COM5: 71                                   |
|                                                                                |
| [00242088] 010000  ERR: RSP = NG (Communical 72)                               |
| $[00242088] 010000 \text{ ERR: RSP_INST} = OK$ 73                              |
| [00242088] 010000 ERR: RSP_PORT = COM5: 74                                     |
|                                                                                |
| [00242088] 040000 INF: Installation Diagnostics Result End                     |

59

\*\*\*\*\*\*\*\*\*\*\*\*\*\*\*\*\*\*Debug Write End 2004/07/25 19:27:25\*\*\*\*\*\*\*\*\*\*\*\*\*\*\*\*\*\*\*\*\*

\*59 Installation Diagnostics Result (OK / NG(Installation) / NG(Communication)
\*60 Printer Driver Installation Failure (CANNOT Communicate)
\*61 Printer Driver Installation Result
\*62 Printer Driver Port

\*63 Scanner Driver Installation Failure (CANNOT Communicate) \*64 Scanner Driver Installation Result \*65 Scanner Driver Port

\*66 PC-FAX Sending Driver Installation Failure( CANNOT Communicate) \*67 PC-FAX Sending Driver Installation Result \*68 PC-FAX Sending Driver Port

\*69 PC-FAX Receiving Software Installation Failure( CANNOT Communicate) \*70 PC-FAX Receiving Software Installation Result \*71 PC-FAX Receiving Software Port

\*72 RSP Software Installation Failure (CANNOT Communicate)
\*73 RSP Software Installation Result
\*74 RSP Software Port

#### BH3 installation log file C:\Documents and Settings\All Users\Application Data\Brother\BrLog\BrtINSTL.log

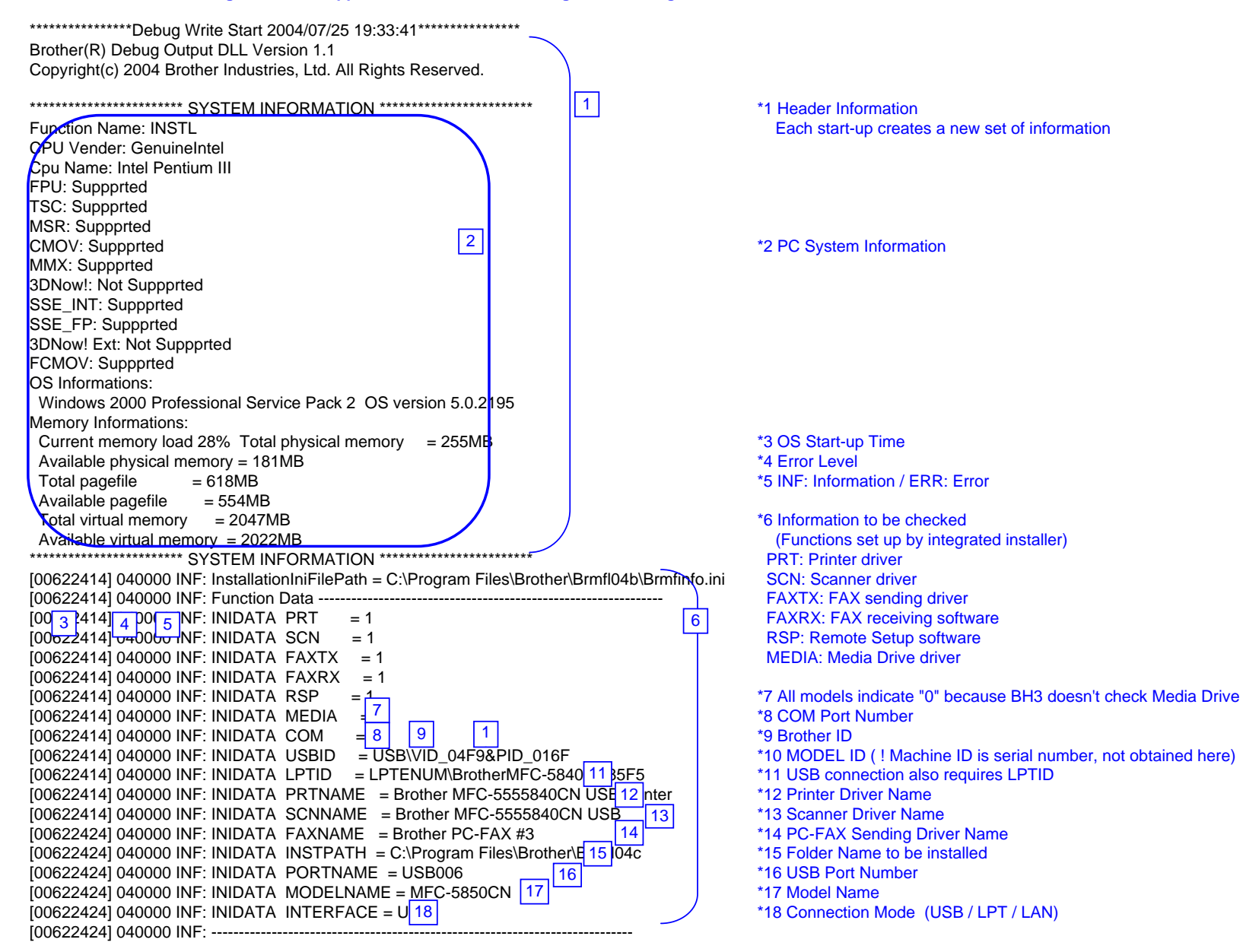

Insatallation Failure

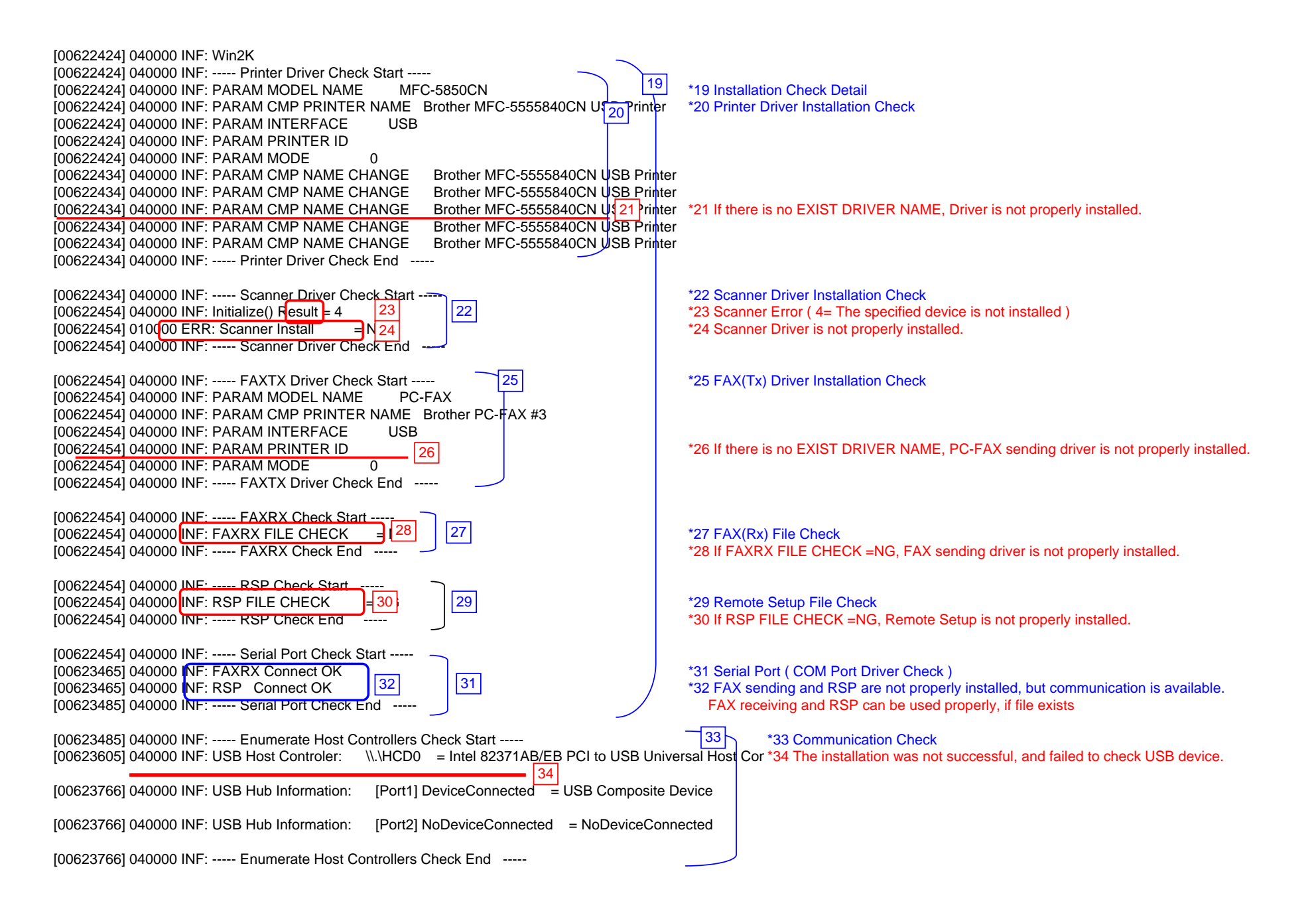

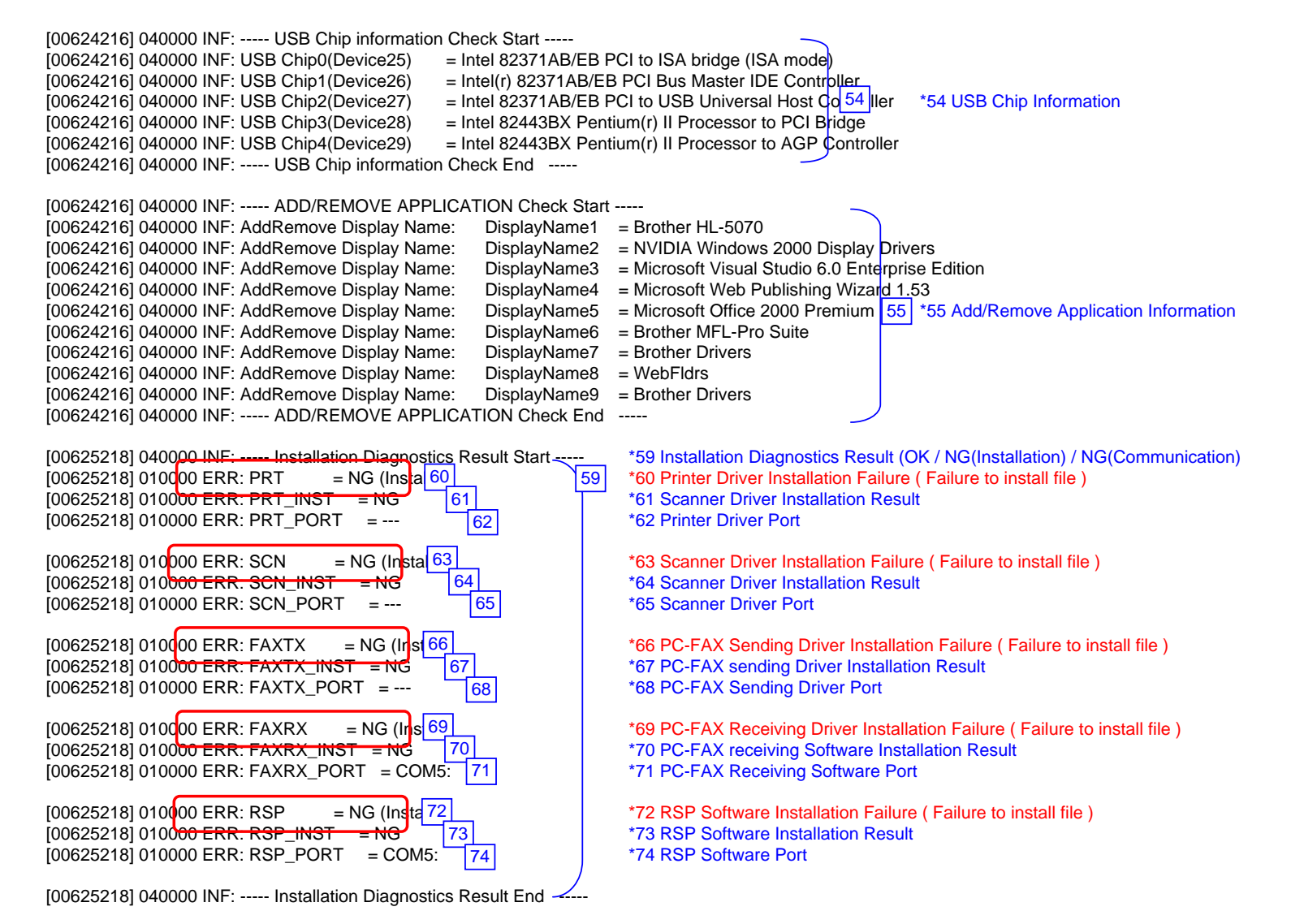

#### BH3 installation log file C:\Documents and Settings\All Users\Application Data\Brother\BrLog\BrtINSTL.log

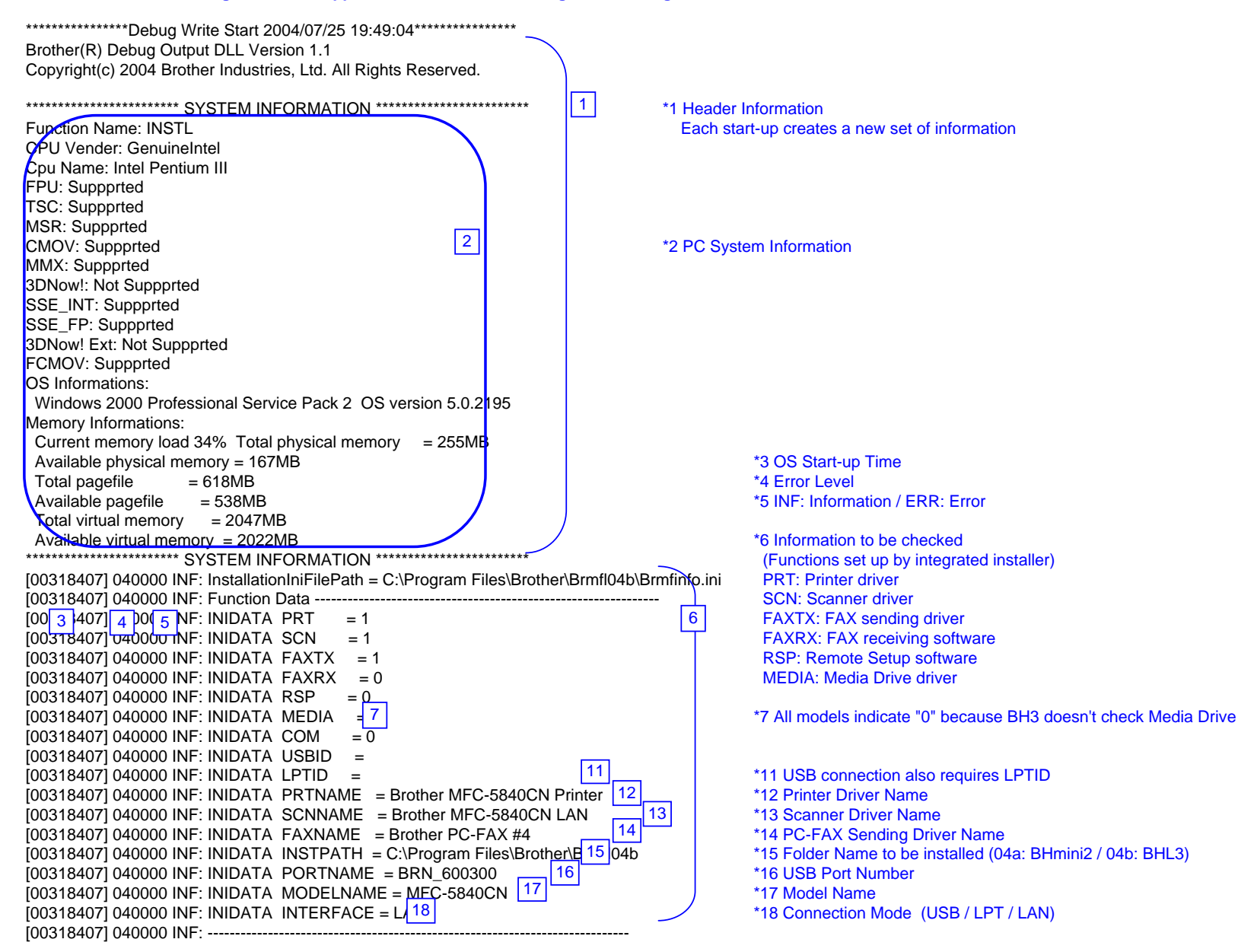

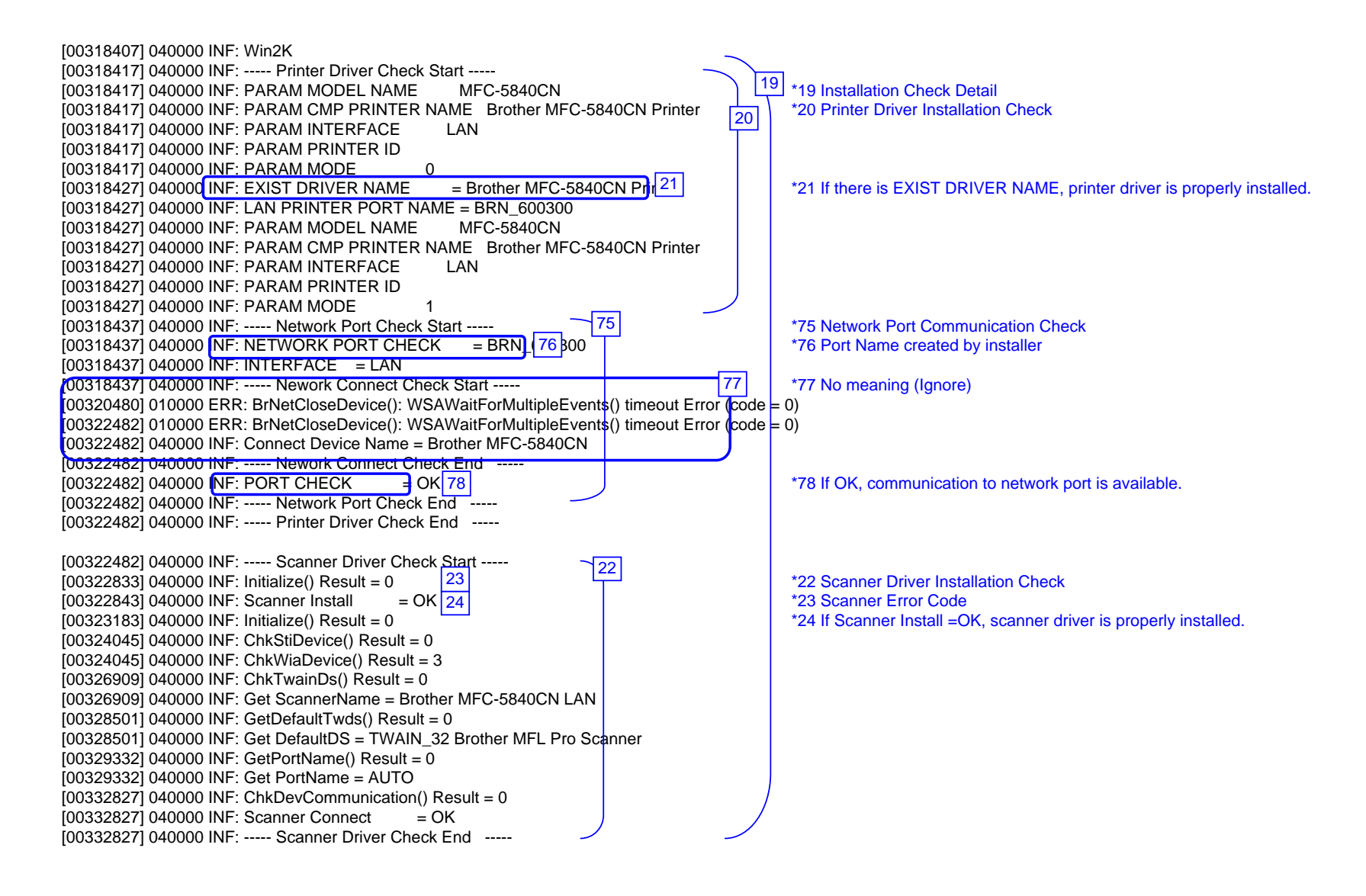

| [00332827] 040000 INF: FAXTX Driver Check Start<br>[00332827] 040000 INF: PARAM MODEL NAME PC-FAX 2<br>[00332827] 040000 INF: PARAM CMP PRINTER NAME Brother PC-FAX<br>[00332827] 040000 INF: PARAM INTERFACE LAN<br>[00332827] 040000 INF: PARAM PRINTER ID | <ul><li>*25 FAX(Tx) Driver Installation Check</li><li>#4</li></ul>                                                                                                    |
|----------------------------------------------------------------------------------------------------|----------------------------------------------------------------------------------------------------|
| [00332827] 040000 INF: PARAM MODE 0<br>[00332827] 040000 INF: EXIST DRIVER NAME = Brother PC F 26 #4<br>[00332827] 040000 INF: PC-FAX PORT NAME = BRN_600300<br>[00332827] 040000 INF: PARAM MODEL NAME PC-FAX                                               | *26 If there is EXIST DRIVER NAME, PC-FAX sending driver is properly installed.                                                                                                    |
| [00332827] 040000 INF: PARAM CMP PRINTER NAME Brotner PC-FAX<br>[00332827] 040000 INF: PARAM INTERFACE LAN<br>[00332827] 040000 INF: PARAM PRINTER ID<br>[00332827] 040000 INF: PARAM MODE 1<br>[00332827] 040000 INF: Fax Port Check Start                  | #4                                                                                                    |
| [00332827] 040000 INF: FAX PORT CHECK = BRN_600300<br>[00332827] 040000 INF: INTERFACE = LAN<br>[00332827] 040000 INF: Nework Connect Check Start<br>[00334850] 010000 ERR: BrNetCloseDevice(): WSAWaitForMultipleEvents                                     | s() timeout Error (code = 0)                                                                                                    |
| [00336853] 010000 ERR: BrNetCloseDevice(): WSAWaitForMultipleEvents<br>[00336853] 040000 INF: Connect Device Name = Brother MFC-5840CN<br>[00336853] 040000 INF: Nework Connect Check End<br>[00336853] 040000 INF: PORT CHECK = OK                          | () timeout Error (code = 0)                                                                                                    |
| [00336853] 040000 INF: Fax Port Check End<br>[00336853] 040000 INF: FAXTX Driver Check End                                                                                                    |                                                                                                    |
| [00336853] 040000 INF: FAXRX Check Start<br>[00336853] 040000 INF: FAXRX FILE CHECK = 28<br>[00336853] 040000 INF: FAXRX Check End                                                                                                    | <ul> <li>*27 FAX(Rx) File Check</li> <li>*28 If installation was done by network connection, it indicates NG.<br/>In this example, installation is done by local connection in advance.</li> </ul>     |
| [00336853] 040000 INF: RSP Check Start<br>[00336853] 040000 INF: RSP FILE CHECK = 30<br>[00336853] 040000 INF: RSP Check End                                                                                                    | <ul> <li>*29 Remote Setup File Check</li> <li>*30 If installation was done by network connection, it indicates NG<br/>In this example, installation is done by local connection in advance.</li> </ul> |
| [00336853] 040000 INF: Serial Port Check Start 32_ 31<br>[00336853] 040000 INF: Serial Port Check End 32_ 31                                                                                                    | *31 Serial Port ( COM Port Driver Check )<br>*32 Network connection doesn't support RSP, PC-FAXRx(COM Port Driver) and doesn't indicate.                                                               |

[00336853] 040000 INF: ----- Enumerate Host Controllers Check Start -----1003369831 040000 INF: USB Host Controler: \\\HCD0 = Intel 82371AB/EB PCI to USB Universal Host Controller 33 \*33 Communication Check [00337604] 040000 INF: ----- Connect Device Information Start -(When connecting network, obtains local network connection) 34 [00337604] 040000 INF: Port1: Dev1 = USB Composite Device \*34 USB device is connected to USB Port1 [00337604] 040000 INF: ----- Connect Device Information End If other USB devices are connected to USB Port2, it will be also indicated. ! If no device is recognized, HUB might be connected to the port. In this case, displace it, [00338095] 040000 INF: ----- Connect Device Information Start 1003380951 040000 INF: ----- Connect Device Information End 79 \*79 No meaning (Ignore) 1003385861 040000 IN F: ----- Connect Device Information Start [00338586] 040000 IN F: ----- Connect Device Information End 1003385861 040000 INF: ----- Connect Device Information Start -----51 \*51 It indicates connected devices [00338586] 040000 INF: Port1: Dev1 = USB Printing Support (A connected device can be indicated including other company's products) [00338586] 040000 INF: Port1: Dev2 = USB Mass Storage Device 52 \*52 If another device is connected to USB Port2, it is also indicated. 1003385861 040000 INF: ----- Connect Device Information End [00338586] 040000 INF: USB Hub Information: [Port1] DeviceConnected = USB Composite Device 53 \*53 It indicates that each port is connected to devices or not. [00338586] 040000 INF: USB Hub Information: [Port2] NoDeviceConnected = NoDeviceConnected [00338586] 040000 INF: ----- Enumerate Host Controllers Check End -----[00339036] 040000 INF: ----- USB Chip information Check Start -----[00339036] 040000 INF: USB Chip0(Device25) = Intel 82371AB/EB PCI to ISA bridge (ISA mode) [00339036] 040000 INF: USB Chip1(Device26) = Intel(r) 82371AB/EB PCI Bus Master IDE Controller [00339036] 040000 INF: USB Chip2(Device27) = Intel 82371AB/EB PCI to USB Universal Host Cd 54 Iller \*54 USB Chip Information [00339036] 040000 INF: USB Chip3(Device28) = Intel 82443BX Pentium(r) II Processor to PCI Bridge [00339036] 040000 INF: USB Chip4(Device29) = Intel 82443BX Pentium(r) II Processor to AGP Controller [00339036] 040000 INF: ----- USB Chip information Check End -----[00339036] 040000 INF: ----- ADD/REMOVE APPLICATION Check Start -----[00339036] 040000 INF: AddRemove Display Name: DisplavName1 = Brother HL-5070 [00339036] 040000 INF: AddRemove Display Name: DisplayName2 = NVIDIA Windows 2000 Display Drivers [00339036] 040000 INF: AddRemove Display Name: DisplayName3 = Microsoft Visual Studio 6.0 Enterprise Edition [00339036] 040000 INF: AddRemove Display Name: DisplavName4 = Microsoft Web Publishing Wizard 1.53 [00339036] 040000 INF: AddRemove Display Name: DisplayName5 = Microsoft Office 2000 Pr 55 um \*55 Add/Remove Application Information [00339036] 040000 INF: AddRemove Display Name: DisplayName6 = Brother MFL-Pro Suite [00339036] 040000 INF: AddRemove Display Name: DisplayName7 = Brother Drivers [00339036] 040000 INF: AddRemove Display Name: DisplavName8 = WebFldrs

[00339036] 040000 INF: AddRemove Display Name: DisplayName9 = Brother Drivers

[00339036] 040000 INF: ----- ADD/REMOVE APPLICATION Check End -----

| [00345566] 040000 INF: Process Information Start                                                                                                    |                                                                                |
|----------------------------------------------------------------------------------------------------|--------------------------------------------------------------------------------|
| [00345566] 010000 57 }: Process1=                                                                                                    |                                                                                |
| [00345566] 010000 ERR: Process2=                                                                                                    |                                                                                |
| [00345566] 010000 ERR: Process3-\SvstemRoot\Svstem32\smss.eve                                                                                                    |                                                                                |
| [00345566] 010000 ERR: Process4-                                                                                                    |                                                                                |
| [00345566] 010000 ERR: Process5-\22\C:\W/INI/IT\system32\winlogon exe                                                                                                    |                                                                                |
| [00345566] 010000 ERR: Process6–C:\W/INIT(system32)services exe                                                                                                    |                                                                                |
| [00345566] 010000 ERR: Process7-C:\W/INIT/system32\lsass eve                                                                                                    |                                                                                |
| [00345566] 010000 ERR: Process8–C:\\\/\NNIT\system32\sychost exe                                                                                                    | 56 *56 Process Information which is running                                    |
| [00345566] 010000 ERR: Process9–C:\\//INI/T\system32\spoolsv.exe                                                                                                    | I If you failed to install and virus checker was running duit the software     |
| [00345566] 010000 EPR: Process10-C:\W/INIT\System32\sychost exe                                                                                                    |                                                                                |
| [00345566] 010000 EPR: Process11-C:\\//ININT\system32\reasyc.exe                                                                                                    | *57 EPRs are just a bug. Fix with ALL                                          |
| [00345566] 010000 EPP: Process12-C:\\//ININT/system32\MSTack.exe                                                                                                    | ST ERRS are just a bug. The with ALE                                           |
| [00345566] 010000 ERR: Flocess12=C.\WildletSystem32\W/STask.exe                                                                                                    |                                                                                |
| [00345566] 010000 ERR: Process13=C.\WinterSystems2\WbLintwinningmi.exe                                                                                                    |                                                                                |
| [00345566] 010000 ERR: Process14=C./Winni Lexpioler.EXE                                                                                                    |                                                                                |
| [00345566] 010000 ERR: Process15=C. (Program Files)Drownie/Drokswiu.exe                                                                                                    |                                                                                |
| [00345500] 010000 ERR. FIOCESSTO=C./FIOgram Files/Drownie/Droucinon.exe                                                                                                    |                                                                                |
| [00345566] 010000 ERR. Process17=\\appigo-sugi\SOFT1\FC-Appii\FCDisks\Debugz                                                                                                    | 2004/bh2/linstall/Appli/DH2///er1.01/UsaEur/Data/Disk1/Setup.exe               |
| [00345566] 010000 ERR. Processio=\\appigo-sugi\SOFT1\PC-Appii\PCDisks\Debugz                                                                                                    | 2004/bh/s/instan/Appin/Bh/s/Ver1.01/UsaEur/Data/Disk1/Setup.exe                |
| [00345566] 010000 EKR. Process 19=\\aphigo-sugi\SOF11\PC-Appii\PCDISKS\Debugz                                                                                                    |                                                                                |
| [00345566] 0400 <del>00 IN</del> F Process information End                                                                                                    |                                                                                |
| [0024EE66] 040000 INE. Startup Information Start                                                                                                    |                                                                                |
| [00345566] 040000 INF Statup Information Statt                                                                                                    | *E9. Stortup Desigtration                                                      |
| [00345500] 040000 INF: STARTUP: = Microsoft Office.Ink [30]                                                                                                    | 56 Stattup Registration                                                        |
| [00345500] 040000 INF. STARTUP. = Status Monitor Ink                                                                                                    | In you railed to install and virus checker was running, quit the software.     |
| [00345566] 040000 INF: Startup Information End                                                                                                    |                                                                                |
| [00252175] 040000 INE: Installation Disgnastics Pagult Start                                                                                                    | *50 Installation Diagnostics Result (OK / NC(Installation) / NC(Communication) |
| 1003521751 040000 NE: PPT _ OK 60                                                                                                    | 59 Installation Diagnostics Result (OK / NG(Installation) / NG(Communication)  |
| $[00352175] 040000 \text{ NI: PKI = OK } 00 \ 33$                                                                                                    | *61 Printer Driver Instellation Result                                         |
| $[00352175] 040000  NI: PRI_INST = OR 01 01 01 01 00000 NI: PRI_INST = OR 01 01 01 01 00000 NI: PRI_INST = OR 01 01 01 01 01 00000 NI: PRI_INST = OR 01 01 01 01 01 01 01 01 01 01 01 01 01 $ | *62 Printer Driver Dort                                                        |
| [00352175] 040000 [NF. FRI_FORT = BRN_000300 62                                                                                                    |                                                                                |
| 1002521751 040000 INE: SCN _ OK 63                                                                                                    | *62 Scapper Driver Integrated Diagnostic Popult                                |
| [00352175] 040000  N  = CN = CN = CN = CN = CN = CN = CN                                                                                                    | *64 Seanner Driver Integrated Diagnostic Nesdit                                |
|                                                                                                    | *65 Seanner Driver Port                                                        |
| [00332173] 040000 NI . SON_PORT = A010                                                                                                    | 05 Scallier Driver Fort                                                        |
| 1003521751 040000 INE: EAXTY - OK 66                                                                                                    | *66 PC-EAX Sending Driver Integrated Diagnostic Result                         |
| [00352175] 040000 INF EAXTX INST - OK 67                                                                                                    | *67 PC-FAX Sending Driver Integrated Diagnostic Result                         |
| [00352175] 040000 INF: FAXTX PORT - BRN 60030 62                                                                                                    | *68 PC-FAX Sending Driver Port                                                 |
|                                                                                                    |                                                                                |
| [00352175] 040000 INF: Installation Diagnostics Result End                                                                                                    |                                                                                |
|                                                                                                    |                                                                                |

#### BH3 installation log file C:\Documents and Settings\All Users\Application Data\Brother\BrLog\BrtINSTL.log

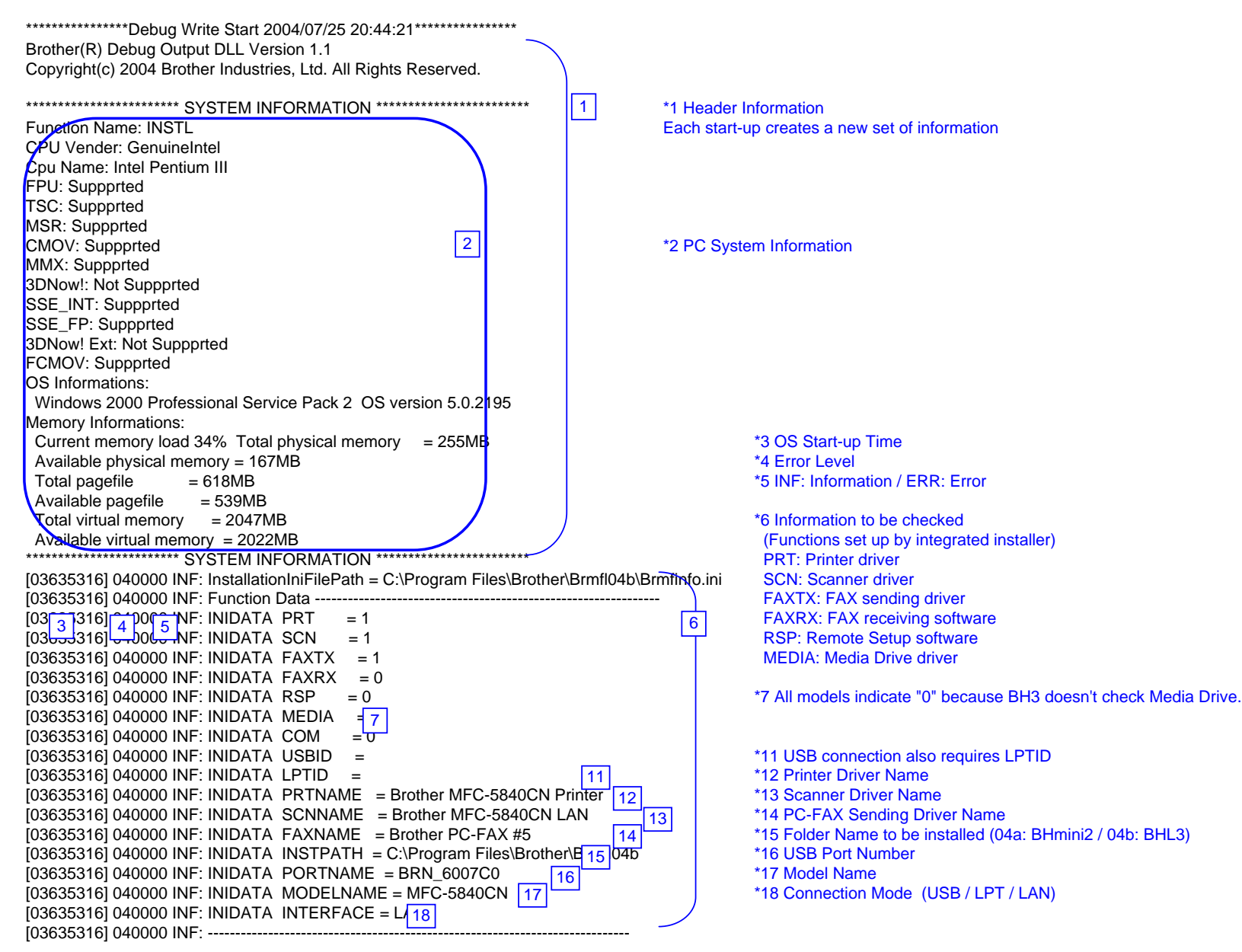

Net Cable Disconnected

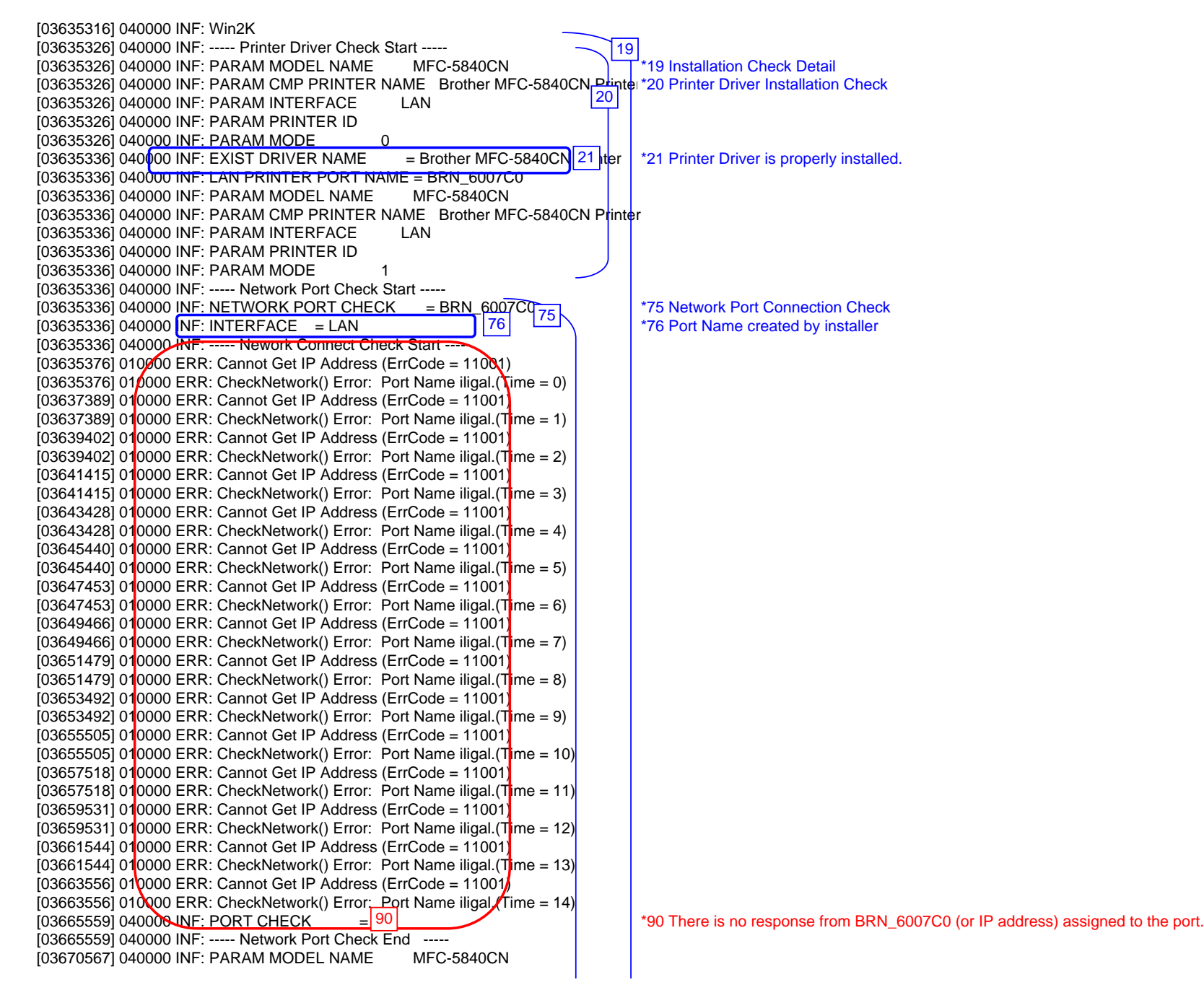

Net Cable Disconnected

|                                                                           | 1         |
|---------------------------------------------------------------------------|-----------|
| [03670567] 040000 INF: PARAM CMP PRINTER NAME Brother MFC-58400           | N Printer |
| [03670567] 040000 INF: PARAM INTERFACE LAN                                |           |
| [03670567] 040000 INF: PARAM PRINTER ID                                   |           |
| [03670567] 040000 INF: PARAM MODE 1                                       |           |
| [03670567] 040000 INF: Network Port Check Start                           |           |
| [03670567] 040000 INF: NETWORK PORT CHECK = BRN_6007C0                    |           |
| [03670567] 040000 INF: INTERFACE = LAN                                    |           |
| [03670567] 040000 INF: Nework Connect Check Start 91                      | 4         |
| [03670577] 010000 ERR: Cannot Get IP Address (ErrCode = 1100              |           |
| [03670577] 010000 ERR: CheckNetwork() Error: Port Name iligal.(Time = 0)  |           |
| [03672589] 010000 ERR: Cannot Get IP Address (ErrCode = 11001)            |           |
| [03672589] 010000 ERR: CheckNetwork() Error: Port Name iligal.(Time = 1)  |           |
| [03674602] 010000 ERR: Cannot Get IP Address (ErrCode = 11001)            |           |
| [03674602] 010000 ERR: CheckNetwork() Error: Port Name iligal.(Time = 2)  |           |
| [03676615] 010000 ERR: Cannot Get IP Address (ErrCode = 11001)            |           |
| [03676615] 010000 ERR: CheckNetwork() Error: Port Name iligal.(Time = 3)  |           |
| [03678628] 010000 ERR: Cannot Get IP Address (ErrCode = 11001)            |           |
| [03678628] 010000 ERR: CheckNetwork() Error: Port Name iligal.(Time = 4)  |           |
| [03680641] 010000 ERR: Cannot Get IP Address (ErrCode = 11001)            |           |
| [03680641] 010000 ERR: CheckNetwork() Error: Port Name iligal.(Time = 5)  |           |
| [03682654] 010000 ERR: Cannot Get IP Address (ErrCode = 11001)            |           |
| [03682654] 010000 ERR: CheckNetwork() Error: Port Name iligal.(Time = 6)  |           |
| [03684667] 010000 ERR: Cannot Get IP Address (ErrCode = 11001)            |           |
| [03684667] 010000 ERR: CheckNetwork() Error: Port Name iligal.(Time = 7)  |           |
| [03686680] 010000 ERR: Cannot Get IP Address (ErrCode = 11001)            |           |
| [03686680] 010000 ERR: CheckNetwork() Error: Port Name iligal.(Time = 8)  |           |
| [03688693] 010000 ERR: Cannot Get IP Address (ErrCode = 11001)            |           |
| [03688693] 010000 ERR: CheckNetwork() Error: Port Name iligal.(Time = 9)  |           |
| [03690706] 010000 ERR: Cannot Get IP Address (ErrCode = 11001)            |           |
| [03690706] 010000 ERR: CheckNetwork() Error: Port Name iligal.(Time = 10) |           |
| [03692718] 010000 ERR: Cannot Get IP Address (ErrCode = 11001)            |           |
| [03692718] 010000 ERR: CheckNetwork() Error: Port Name iligal.(Time = 11) |           |
| [03694731] 010000 ERR: Cannot Get IP Address (ErrCode = 11001)            |           |
| [03694731] 010000 ERR: CheckNetwork() Error: Port Name iligal.(Time = 12) |           |
| [03696744] 010000 ERR: Cannot Get IP Address (ErrCode = 11001)            |           |
| [03696744] 010000 ERR: CheckNetwork() Error: Port Name iligal.(Time = 13) |           |
| [03698757] 0 0000 ERR: Cannot Get IP Address (ErrCode = 11001)            |           |
| [03698757] 010000 ERR: CheckNetwork() Error: Port Name iligal.(Type = 14) |           |
| [03700760] 040000 INF: PORT CHECK = NG                                    |           |
| [03700760] 040000 INF: Network Port Check End                             |           |
| [03700760] 040000 INF: Printer Driver Check End                           |           |

\*91 There is no response from BRN\_6007C0(or IP address) assigned to the port and attempting again.

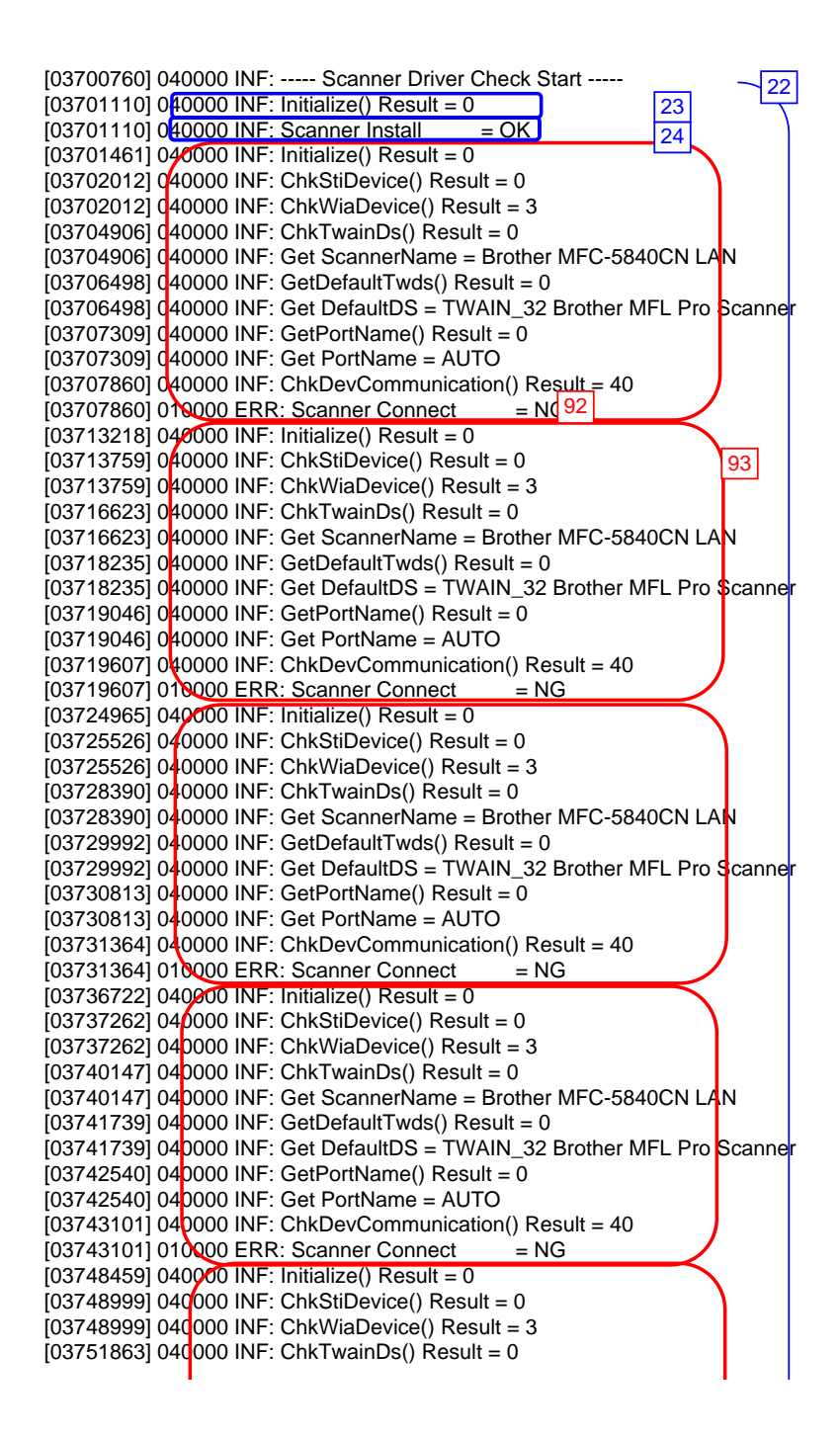

\*22 Scanner Driver Installation Check \*23 There is no error in scanner \*24 Driver is properly installed

\*92 It cannot make a connection to Scanner Brother MFC-5840CN LAN.

\*93 Attempting again because the first attempt was NG

[03751863] 040000 INF: Get ScannerName = Brother MFC-5840CN LAN [03753476] 040000 INF: GetDefaultTwds() Result = 0 [03753476] 040000 INF: Get DefaultDS = TWAIN 32 Brother MFL Pro Scanner [03754297] 040000 INF: GetPortName() Result = 0 [03754297] 040000 INF: Get PortName = AUTO [03754848] 040000 INF: ChkDevCommunication() Result = 40 037548481 010000 ERR: Scanner Connect = NG[03760205] 040000 INF: Initialize() Result = 0 [03760756] 040000 INF: ChkStiDevice() Result = 0 [03760756] 040000 INF: ChkWiaDevice() Result = 3 [03763630] 040000 INF: ChkTwainDs() Result = 0 [03763630] 040000 INF: Get ScannerName = Brother MFC-5840CN LAN [03765223] 040000 INF: GetDefaultTwds() Result = 0 [03765223] 040000 INF: Get DefaultDS = TWAIN\_32 Brother MFL Pro Scanner [03766034] 040000 INF: GetPortName() Result = 0 [03766034] 040000 INF: Get PortName = AUTO [03766605] 040000 INF: ChkDevCommunication() Result = 40 1037666051 010000 ERR: Scanner Connect = NG[03771612] 040000 INF: ----- Scanner Driver Check End -----[03771612] 040000 INF: ----- FAXTX Driver Check Start -----[03771612] 040000 INF: PARAM MODEL NAME PC-FAX [03771612] 040000 INF: PARAM CMP PRINTER NAME Brother PC-FAX #5 [03771612] 040000 INF: PARAM INTERFACE LAN [03771612] 040000 INF: PARAM PRINTER ID [03771612] 040000 INF: PARAM MODE 0 = Brother PC-F 26 #5 [03771612] 040000 INF: EXIST DRIVER NAME [03771612] 040000 INF: PC-FAX PORT NAME = BRN 6007C0 [03771612] 040000 INF: PARAM MODEL NAME PC-FAX [03771612] 040000 INF: PARAM CMP PRINTER NAME Brother PC-FAX #5 [03771612] 040000 INF: PARAM INTERFACE LAN [03771612] 040000 INF: PARAM PRINTER ID [03771612] 040000 INF: PARAM MODE 1 [03771612] 040000 INF: ----- Fax Port Check Start -----[03771612] 040000 INF: FAX PORT CHECK = BRN 6007C0[03771612] 040000 INF: INTERFACE = LAN [03771612] 040000 HVF: ----- Nework Connect Check Start -----[03771632] 010000 ERR: Cannot Get IP Address (ErrCode = 11001) [03771632] 010000 ERR: CheckNetwork() Error: Port Name iligal.(Time = 0) [03773645] 010000 ERR: Cannot Get IP Address (ErrCode = 11001) [03773645] 010000 ERR: CheckNetwork() Error: Port Name iligal.(Time = 1) [03775658] 010000 ERR: Cannot Get IP Address (ErrCode = 11001) [03775658] 010000 ERR: CheckNetwork() Error: Port Name iligal.(Time = 2) [03777671] 010000 ERR: Cannot Get IP Address (ErrCode = 11001) [03777671] 010000 ERR: CheckNetwork() Error: Port Name iligal.(Time = 3) [03779683] 010000 ERR: Cannot Get IP Address (ErrCode = 11001) [03779683] 010000 ERR: CheckNetwork() Error: Port Name iligal.(Time = 4) [03781696] 010000 ERR: Cannot Get IP Address (ErrCode = 11001) [03781696] 010000 ERR: CheckNetwork() Error: Port Name iligal.(Time = 5) [03783709] 010000 ERR: Cannot Get IP Address (ErrCode = 11001) [03783709] 010000 ERR: CheckNetwork() Error: Port Name iligal.(Time = 6)

\*26 PC-FAX sending driver is properly installed.

[03785722] 010000 ERR: Cannot Get IP Address (ErrCode = 11001) [03785722] 010000 ERR: CheckNetwork() Error: Port Name iligal.(Time = 7) [03787735] 010000 ERR: Cannot Get IP Address (ErrCode = 11001) [03787735] 010000 ERR: CheckNetwork() Error: Port Name iligal.(Time = 8) [03789748] 010000 ERR: Cannot Get IP Address (ErrCode = 11001) [03789748] 010000 ERR: CheckNetwork() Error: Port Name iligal (Time = 9) [03791761] 010000 ERR: Cannot Get IP Address (ErrCode = 11001) [03791761] 010000 ERR: CheckNetwork() Error: Port Name iligal.(Time = 10) [03793774] 010000 ERR: Cannot Get IP Address (ErrCode = 11001) [03793774] 010000 ERR: CheckNetwork() Error: Port Name iligal.(Time = 11) [03795787] 010000 ERR: Cannot Get IP Address (ErrCode = 11001) [03795787] 010000 ERR: CheckNetwork() Error: Port Name iligal.(Time = 12) [03797800] 010000 ERR: Cannot Get IP Address (ErrCode = 11001) [03797800] 010000 ERR: CheckNetwork() Error: Port Name iligal.(Time = 13) [03799812] 010000 ERR: Cannot Get IP Address (ErrCode = 11001) 037998121 010000 ERR: CheckNetwork() Error: Port Name iligal.(Time = 14) 1038018151 040000 INF: PORT CHECK = NG 94 [03801815] 040000 INF: ----- Fax Port Check End -----[03806822] 040000 INF: PARAM MODEL NAME PC-FAX [03806822] 040000 INF: PARAM CMP PRINTER NAME Brother PC-FAX #5 [03806822] 040000 INF: PARAM INTERFACE LAN [03806822] 040000 INF: PARAM PRINTER ID [03806822] 040000 INF: PARAM MODE 1 [03806822] 040000 INF: ----- Fax Port Check Start -----[03806822] 040000 INF: FAX PORT CHECK = BRN 6007C0 [03806822] 040000 INF: INTERFACE = LAN [03806822] 040000 INF: ----- Nework Connect Check Start -[03806832] 01000 ERR: Cannot Get IP Address (ErrCode = 1100 95 [03806832] 010000 ERR: CheckNetwork() Error: Port Name iligal.(Time = 0) [03808845] 0 0000 ERR: Cannot Get IP Address (ErrCode = 11001) [03808845] 010000 ERR: CheckNetwork() Error: Port Name iligal.(Time = 1) [03810858] 010000 ERR: Cannot Get IP Address (ErrCode = 11001) [03810858] 010000 ERR: CheckNetwork() Error: Port Name iligal.(Time = 2) [03812871] 0 0000 ERR: Cannot Get IP Address (ErrCode = 11001) [03812871] 0 0000 ERR: CheckNetwork() Error: Port Name iligal.(Time = 3) [03814884] 010000 ERR: Cannot Get IP Address (ErrCode = 11001) [03814884] 0 0000 ERR: CheckNetwork() Error: Port Name iligal.(Time = 4) [03816897] 010000 ERR: Cannot Get IP Address (ErrCode = 11001) [03816897] 010000 ERR: CheckNetwork() Error: Port Name iligal.(Time = 5) [03818910] 010000 ERR: Cannot Get IP Address (ErrCode = 11001) [03818910] 010000 ERR: CheckNetwork() Error: Port Name iligal.(Time = 6) [03820923] 010000 ERR: Cannot Get IP Address (ErrCode = 11001) [03820923] 0 0000 ERR: CheckNetwork() Error: Port Name iligal.(Time = 7) [03822936] 010000 ERR: Cannot Get IP Address (ErrCode = 11001) [03822936] 01 0000 ERR: CheckNetwork() Error: Port Name iligal.(Time = 8) [03824949] 010000 ERR: Cannot Get IP Address (ErrCode = 11001) [03824949] 010000 ERR: CheckNetwork() Error: Port Name iligal.(Time = 9) [03826961] 010000 ERR: Cannot Get IP Address (ErrCode = 11001) [03826961] 010000 ERR: CheckNetwork() Error: Port Name iligal.(Time = 10) [03828974] 010000 ERR: Cannot Get IP Address (ErrCode = 11001) [03828974] 0 0000 ERR: CheckNetwork() Error: Port Name iligal.(Time = 11)

\*94 There is no response from BRN\_6007C0 (or IP address) assigned to the port and attempting again.

\*95 Attempting again because the first attempt was NG
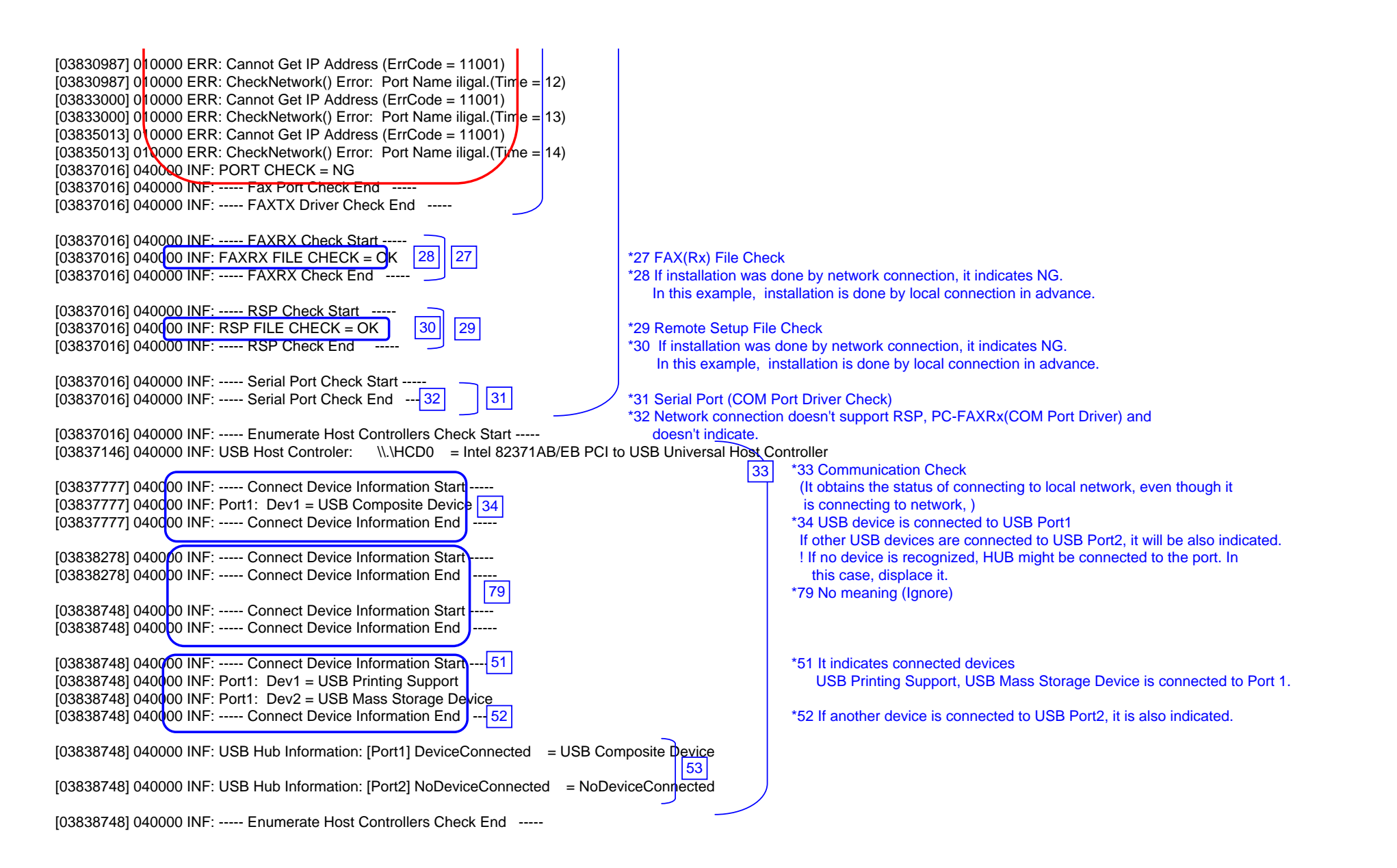

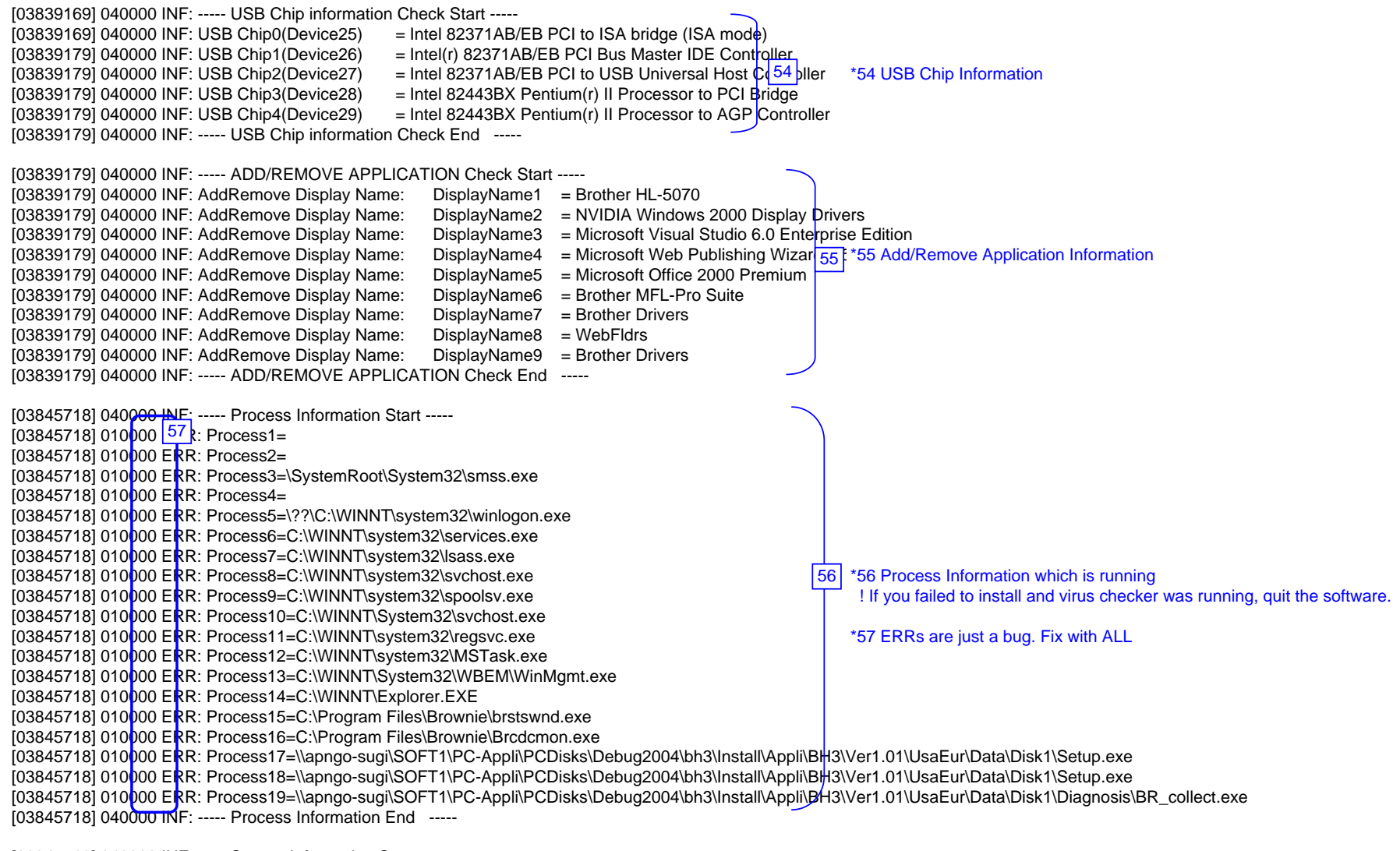

[03845718] 040000 INF: ----- Startup Information Start -----[03845718] 040000 INF: STARTUP: = Microsoft Office.Ink [03845718] 040000 INF: STARTUP: = Status Monitor.Ink [03845718] 040000 INF: ----- Startup Information End

\*58 Startup Registration ! If you failed to install and virus checker was running, quit the software.

| [03852358] 040000 INF: Installation Diagnostics Result Start         [03852358] 010000 ERR: PRT = NG (Communicat 60         [03852358] 010000 ERR: PRT_INST = OK         [03852358] 010000 ERR: PRT_PORT = BRN_6007C0 | <ul> <li>*59 Installation Diagnostics Result (OK / NG(Installation) / NG(Communication)</li> <li>*60 Printer Driver Installation Failure ( cannot communicate )</li> <li>*61 Scanner Driver Installation Result</li> <li>*62 Printer Driver Port</li> </ul> |
|----------------------------------------------------------------------------------------------------|----------------------------------------------------------------------------------------------------|
| [03852358] 010000 ERR: SCN = NG (Communicat 63]                                                                                                    | *63 Scanner Driver Installation Failure ( cannot communicate )                                                                                                    |
| [03852358] 010000 ERR: SCN_INST = OK 64                                                                                                    | *64 Scanner Driver Installation Result                                                                                                    |
| [03852358] 010000 ERR: SCN_PORT = AUTO 65                                                                                                    | *65 Scanner Driver Port                                                                                                    |
| [03852358] 010000 ERR: FAXTX = NG (Communic 66 h)                                                                                                    | *66 PC-FAX Sending Driver Installation Failure ( cannot communicate )                                                                                                    |
| [03852358] 010000 ERR: FAXTX_INST = OK 67                                                                                                    | *67 PC-FAX Sending Driver Installation Result                                                                                                    |
| [03852358] 010000 ERR: FAXTX_PORT = BRN_6007C0 68                                                                                                    | *68 PC-FAX Sending Driver Port                                                                                                    |
| [03852358] 040000 INF: Installation Diagnostics Result End                                                                                                    |                                                                                                    |

## Scanner Error Code

| Define name                  | Error Code | Contents                                                                                                    |
|------------------------------|------------|----------------------------------------------------------------------------------------------------|
| SCDIAG_OK                    | 0          | The processing is completed or confirmation is successful.                                                                                      |
| SCDIAG_FAIL                  | 1          | The system stopped processing due to errors which don't fall into ones above, such as the lack of memory.                                       |
| SCDIAG_NOT_INITIALIZE        | 2          | The system tried to run functions without the initialization processing.                                                                        |
| SCDIAG_NOT_SUPPORT           | 3          | This Scanner driver type doesn't support the function which is tried to run, This confirmation of the function is not necessary.                |
| SCDIAG_NOT_INSTALL           | 4          | The specified device is not installed.                                                                                                    |
| SCDIAG_NOT_CONNECTED         | 5          | The specified device is not connected. (only USB connection)                                                                                    |
| SCDIAG_NOT_FOUND_DEVICE      | 6          | The specified device is not found, No device may be connected or may fail to install.                                                           |
| SCDIAG_NOT_FOUND_TWDS        | 10         | The specified TWAIN Data Source is not found, No device may be connected or may fail to install.                                                |
| SCDIAG_NOT_SELECT_TWDS       | 11         | The TWAIN Data Source Manager fails to recognize the default TWAIN Data Source.                                                                 |
| SCDIAG_TWAIN_SYSTEM_ERROR    | 12         | The TWAIN Data Source Manager to use the TWAIN protocol is not available.<br>The TWAIN Data Source Manager may not exist.                       |
| SCDIAG_STIDEVICE_CREATE_FAIL | 20         | The system failed to create the STI device.<br>The STI/WIA service or the minidriver may have problems.                                         |
| SCDIAG_STI_SYSTEM_ERROR      | 21         | The STI Interface (IStillImage) is not available.<br>The STI service may not start or the operation system may have problems.                   |
| SCDIAG_WIADEVICE_CREATE_FAIL | 30         | The system failed to create the WIA device.<br>The WIA service or the minidriver may have problems.                                             |
| SCDIAG_WIA_SYSTEM_ERROR      | 31         | The WIA Service (IWiaDevMgr Interface and so on) is not available.<br>The WIA service may not start or the operation system may have problems.  |
| SCDIAG_OPEN_ERROR            | 40         | The system failed to open the scanner device.<br>The attempt may be rejected because the object device is running or so.                        |
| SCDIAG_WRITE_ERROR           | 41         | The system failed to send the scanner command.                                                                                                  |
| SCDIAG_READ_ERROR            | 42         | The system failed to read the data from the device.                                                                                             |
| SCDIAG_TIMEOUT               | 43         | The system failed to receive the response after the request has timed out.                                                                      |
| SCDIAG_NO_RSM                | 44         | The system failed to recognize the Resource Manager and failed to restart.<br>The Resource Manager may not be installed or running incorrectly. |

## brother

February '05 SM-FAX032 8XA901 (5) Printed in Japan

Confidential